# ACCOUNTS RECEIVABLE User Manual

© 2001 Enterprise Computer Systems, Inc. Dim3D (Rev. 10.0)

### NOTICE

This manual is designed to enhance your Dimensions system capabilities. It is your responsibility to determine that this information is in accordance with your own business procedures.

Enterprise Computer Systems, Inc. has prepared this document for use by Enterprise associates, customers, and prospective customers. The information herein shall not be reproduced in whole or part without the prior approval of Enterprise Computer Systems, Inc.

Enterprise Computer Systems, Inc. reserves the right to make changes in specifications and other information in this document without prior notice, and you should in all cases consult Enterprise Computer Systems, Inc. to determine if such changes have been made.

In no event shall Enterprise Computer Systems, Inc. be liable for any incidental, indirect, special or consequential damages whatsoever (including but not limited to lost profits) arising out of or related to this document or the information in it.

Enterprise Computer Systems, Inc. 4910 Amelia Earhart Drive, Suite 100 Salt Lake City, UT 84116

Corporate Headquarters: Enterprise Computer Systems, Inc. PO Box 2383 Greenville, SC 29602-2383 www.ecs-inc.com

© Enterprise Computer Systems, Inc. 2001. Printed in the United States of America. All rights reserved.

### ACCOUNTS RECEIVABLE USER MANUAL DIM3D (Rev. 10.0) TABLE OF CONTENTS

| SECTION 1: A/R Procedures                                      | 1  |
|----------------------------------------------------------------|----|
| Add Job                                                        | 2  |
| Add New Customer                                               | 3  |
| Adjustments (Debit/Credit Memos)                               | 12 |
| Apply Credits to Customer                                      |    |
| A/R File Inquiry                                               | 20 |
| Cosh Dessint Applied to Wrong Customer                         |    |
|                                                                |    |
| Cash Receipt Applied to Wrong Invoice                          | 37 |
| Cash Receipts by Batch                                         |    |
| STEP 1 Compile the Checks                                      |    |
| STEP 2 Set up the Batch                                        |    |
| STEP 3A Enter A/R Cash Receipts - Select by Customer Number    |    |
| Enter the Check Data                                           |    |
| Apply A/R Credits                                              |    |
| SIEP 3B Enter A/R Cash Receipts - Select by Transaction Number |    |
| Apply By Transaction                                           | ,  |
| STEP 4 Enter Non A/R Cash Receipts                             |    |
| STEP 5 Print the Edit List                                     |    |
| STEP 6 Edit A/R Cash Receipts                                  |    |
| STEP 7 Update to Customers and G/L                             | 59 |
| STEP 8 Print the G/L Entries Report (GPOST)                    | 61 |
| STEP 9 Print the Applied Open Items Report                     | 61 |
| STEP 10 File the Reports                                       | 63 |
| Change Credit Limit                                            | 64 |
| Change Credit Limit Release Code                               | 65 |
| Change Customers                                               | 66 |
| Change Selected Fields CM1.D                                   |    |
| Customer Master File CM1.D                                     |    |
| Customer Misc. File CM2.D                                      | 70 |
| Change Customers by Batch                                      |    |
| Credit Hold (Put On/Take Off)                                  |    |
| Credit Hold Release                                            | 81 |
| Credit Limit Release                                           | 82 |
| Credit Notes/History                                           | 83 |
| Customer Out of Balance                                        | 86 |
| Day End                                                        | 89 |
| Delete Customer                                                | 92 |

| Employee Paid on Account                     | 94  |
|----------------------------------------------|-----|
| Extra Signatures                             |     |
| Manual Finance Charge                        |     |
| Month End                                    |     |
| Payment History                              |     |
| Post Finance Charges Billed to Balance Sheet |     |
| Purge Credit Notes by Date                   |     |
| Received on Account (ROA)                    |     |
| Recover Bad Debt                             | 114 |
| Refund Credit Balance                        | 115 |
| Returned Checks                              |     |
| Revolving                                    |     |
| Sales Tax Codes                              |     |
| Search For & Select a Customer               |     |
| Transfer A/R to Notes Receivable             |     |
| Write Off Bad Debt                           |     |
| Write Off Finance Charge                     | 134 |

## SECTION 2: A/R Reports ......136

| Lists                                   | 143 |
|-----------------------------------------|-----|
| 1. Name & Address                       |     |
| 2. Codes                                |     |
| 3. Phone/Contact/Tax Exempt             |     |
| 4. Customer List/Fax Information        |     |
| 5. Ship To Address                      |     |
| 6. Authorized Signatures                |     |
| 7. Messages                             |     |
| 8. Customer Labels                      |     |
| 8-1. Mailing Labels                     |     |
| 8-2. Manual Shipping Labels             |     |
| Aging Reports                           | 158 |
| 9. Traditional (Standard Aged Analysis) |     |
| 10. Other Aging Formats                 |     |
| 10-1. Aging by Transaction Store        |     |
| 10-2. Aging by Invoice                  |     |
| 10-3. Aging by Invoice Status           |     |
| 10-4. Aging by % of Balance             |     |
| 11. Customers Out of Balance            |     |
| Statement Formats                       | 171 |
| 12. Blank Paper Statement               |     |
| 13. Form - Preprinted Heading           |     |
| 14. Form - Print Heading                |     |

| 15. Other Statement Formats                                                                                                    |                                                                                                    |
|----------------------------------------------------------------------------------------------------|----------------------------------------------------------------------------------------------------|
| 15-1. Form - Print Trans Discount                                                                                                    |                                                                                                    |
| 15-2. Form - Discount Options                                                                                                    |                                                                                                    |
| 15-3. Form - Revolving                                                                                                    |                                                                                                    |
| 15-4. Blank Paper - Invoice Detail                                                                                                    |                                                                                                    |
| 15-5. Applied Open Items                                                                                                    |                                                                                                    |
| 15-6. Statement Backup Report                                                                                                    |                                                                                                    |
| Customer Sales Reports                                                                                                    |                                                                                                    |
| 16. Profit Analysis                                                                                                    | 188                                                                                                    |
| 16.1 Profitability Report Format A                                                                                                    |                                                                                                    |
| 16.9 Profitability Report Format R                                                                                                    |                                                                                                    |
| 17 Salas Tax Respirt Report                                                                                                    |                                                                                                    |
| 18. Voor to Data Information                                                                                                    |                                                                                                    |
|                                                                                                    |                                                                                                    |
| Credit Info                                                                                                    |                                                                                                    |
| 19. Credit Limit                                                                                                    |                                                                                                    |
| 20. Credit Hold                                                                                                    |                                                                                                    |
| 21. Credit Note Report                                                                                                    |                                                                                                    |
| 22. Credit Analysis & Sales Report                                                                                                    |                                                                                                    |
| 23. History Reports                                                                                                    |                                                                                                    |
| 23-1. Credit History Report                                                                                                    |                                                                                                    |
| 23-2. Invoices Applied History                                                                                                    |                                                                                                    |
| 23-3. Customer Payment History                                                                                                    |                                                                                                    |
| 23-4. Payment History By Batch                                                                                                    |                                                                                                    |
| 24. Mechanics Lien Report                                                                                                    |                                                                                                    |
|                                                                                                    |                                                                                                    |
| 1. Terms Information                                                                                                    |                                                                                                    |
| 1. Terms Information     2. Statement Information                                                                                                    | 209                                                                                                    |
| <ol> <li>Terms Information</li> <li>Statement Information</li> <li>2-1. A/R Statement Messages</li> </ol>                                                                                                    | <b>209</b><br><b>217</b><br>218                                                                                                    |
| <ol> <li>Terms Information</li> <li>Statement Information</li> <li>2-1. A/R Statement Messages</li> <li>2-2. A/R Statement Options</li> </ol>                                                                                                    |                                                                                                    |
| <ol> <li>Terms Information</li> <li>Statement Information</li> <li>2-1. A/R Statement Messages</li> <li>2-2. A/R Statement Options</li> <li>3. Special Pricing</li> </ol>                                                                                                    |                                                                                                    |
| <ol> <li>Terms Information</li> <li>Statement Information</li> <li>2-1. A/R Statement Messages</li> <li>2-2. A/R Statement Options</li> <li>Special Pricing</li> <li>A Descriptions</li> </ol>                                                                                                    |                                                                                                    |
| <ol> <li>Terms Information</li> <li>Statement Information</li> <li>2-1. A/R Statement Messages</li> <li>2-2. A/R Statement Options</li> <li>Special Pricing</li> <li>Descriptions</li> </ol>                                                                                                    |                                                                                                    |
| <ol> <li>Terms Information</li> <li>Statement Information</li> <li>2-1. A/R Statement Messages</li> <li>2-2. A/R Statement Options</li> <li>3. Special Pricing</li> <li>4. Descriptions</li> <li>4-1. Customer Class Descriptions</li> </ol>                                                                                                    |                                                                                                    |
| <ol> <li>Terms Information</li></ol>                                                                                                    | 209<br>217<br>218<br>218<br>219<br>220<br>220<br>221<br>222<br>223<br>223                                                                                            |
| <ol> <li>Terms Information</li></ol>                                                                                                    |                                                                                                    |
| <ol> <li>Terms Information</li></ol>                                                                                                    |                                                                                                    |
| <ol> <li>Terms Information</li></ol>                                                                                                    | 209<br>217<br>218<br>218<br>219<br>220<br>220<br>221<br>222<br>223<br>224<br>225<br>226                                                                              |
| <ol> <li>Terms Information</li> <li>Statement Information</li> <li>2-1. A/R Statement Messages</li> <li>2-2. A/R Statement Options</li> <li>Special Pricing</li> <li>4. Descriptions</li> <li>4-1. Customer Class Descriptions</li> <li>4-2. Credit Hold Descriptions</li> <li>4-3. Extra Code Descriptions</li> <li>5. Transaction Numbers</li> <li>6. G/L Integration</li> <li>7. Miscellaneous Codes</li> </ol>                                                                                                    |                                                                                                    |
| <ol> <li>Terms Information</li> <li>Statement Information</li> <li>2-1. A/R Statement Messages</li> <li>2-2. A/R Statement Options</li> <li>Special Pricing</li> <li>A Descriptions</li> <li>4-1. Customer Class Descriptions</li> <li>4-2. Credit Hold Descriptions</li> <li>4-3. Extra Code Descriptions</li> <li>5. Transaction Numbers</li> <li>6. G/L Integration</li> <li>7. Miscellaneous Codes</li> </ol>                                                                                                    |                                                                                                    |
| <ol> <li>Terms Information</li> <li>Statement Information</li> <li>2-1. A/R Statement Messages</li> <li>2-2. A/R Statement Options</li> <li>Special Pricing</li> <li>4. Descriptions</li> <li>4-1. Customer Class Descriptions</li> <li>4-2. Credit Hold Descriptions</li> <li>4-3. Extra Code Descriptions</li> <li>5. Transaction Numbers</li> <li>6. G/L Integration</li> <li>7. Miscellaneous Codes</li> <li>7-2. Volume Discount Table</li> </ol>                                                                                                    | 209<br>217<br>218<br>218<br>219<br>220<br>220<br>221<br>222<br>223<br>224<br>225<br>226<br>226<br>227<br>228<br>228                                                  |
| <ol> <li>Terms Information</li> <li>Statement Information</li> <li>2-1. A/R Statement Messages</li> <li>2-2. A/R Statement Options</li> <li>Special Pricing</li> <li>Descriptions</li> <li>4-1. Customer Class Descriptions</li> <li>4-2. Credit Hold Descriptions</li> <li>4-3. Extra Code Descriptions</li> <li>5. Transaction Numbers</li> <li>6. G/L Integration</li> <li>7. Miscellaneous Codes</li> <li>7-2. Volume Discount Table</li> <li>7-3. Purre/Undate Dates</li> </ol>                                                                                                    | 209<br>217<br>218<br>218<br>219<br>220<br>220<br>221<br>222<br>223<br>223<br>224<br>225<br>226<br>227<br>228<br>228<br>229<br>229<br>230                             |
| <ol> <li>Terms Information</li> <li>Statement Information</li> <li>2-1. A/R Statement Messages</li> <li>2-2. A/R Statement Options</li> <li>Special Pricing</li> <li>Descriptions</li> <li>4-1. Customer Class Descriptions</li> <li>4-2. Credit Hold Descriptions</li> <li>4-3. Extra Code Descriptions</li> <li>5. Transaction Numbers</li> <li>6. G/L Integration</li> <li>7. Miscellaneous Codes</li> <li>7-2. Volume Discount Table</li> <li>7-3. Purge/Update Dates</li> </ol>                                                                                                    | 209<br>217<br>218<br>218<br>219<br>220<br>220<br>221<br>223<br>223<br>224<br>225<br>226<br>227<br>228<br>229<br>230                                                  |
| 1. Terms Information         2. Statement Information         2-1. A/R Statement Messages         2-2. A/R Statement Options         3. Special Pricing         4. Descriptions         4.1. Customer Class Descriptions         4-2. Credit Hold Descriptions         4-3. Extra Code Descriptions         5. Transaction Numbers         6. G/L Integration         7. Miscellaneous Codes         7-2. Volume Discount Table         7-3. Purge/Update Dates         8. Password Account Options                                                                                                    | 209 217 218 219 220 221 222 223 224 225 225 226 227 228 229 230 230 231                                                                                              |
| <ol> <li>Terms Information</li> <li>Statement Information</li> <li>2-1. A/R Statement Messages</li> <li>2-2. A/R Statement Options</li> <li>Special Pricing</li> <li>4. Descriptions</li> <li>4-1. Customer Class Descriptions</li> <li>4-2. Credit Hold Descriptions</li> <li>4-3. Extra Code Descriptions</li> <li>5. Transaction Numbers</li> <li>6. G/L Integration</li> <li>7. Miscellaneous Codes</li> <li>7-2. Volume Discount Table</li> <li>7-3. Purge/Update Dates</li> <li>8. Password Account Options</li> </ol>                                                                                                    | 209 217 218 219 220 221 222 223 224 225 225 226 227 228 229 230 230 231 232                                                                                          |
| <ol> <li>Terms Information</li> <li>Statement Information</li> <li>2-1. A/R Statement Messages</li> <li>2-2. A/R Statement Options</li> <li>Special Pricing</li> <li>4. Descriptions</li> <li>4-1. Customer Class Descriptions</li> <li>4-2. Credit Hold Descriptions</li> <li>4-3. Extra Code Descriptions</li> <li>5. Transaction Numbers</li> <li>6. G/L Integration</li> <li>7. Miscellaneous Codes</li> <li>7-2. Volume Discount Table</li> <li>7-3. Purge/Update Dates</li> <li>8. Password Account Options</li> <li>8-1. Add/Maintain CM1 Fields</li> <li>8-2. Add/Maintain CM2 Fields</li> </ol>                                           | 209<br>217<br>218<br>218<br>219<br>220<br>220<br>221<br>222<br>223<br>225<br>226<br>226<br>227<br>228<br>229<br>230<br>231<br>232<br>232                             |
| <ol> <li>Terms Information</li> <li>Statement Information</li> <li>2-1. A/R Statement Messages</li> <li>2-2. A/R Statement Options</li> <li>Special Pricing</li> <li>4-1. Customer Class Descriptions</li> <li>4-2. Credit Hold Descriptions</li> <li>4-3. Extra Code Descriptions</li> <li>5. Transaction Numbers</li> <li>6. G/L Integration</li> <li>7. Miscellaneous Codes</li> <li>7-1. Miscellaneous Codes</li> <li>7-2. Volume Discount Table</li> <li>7-3. Purge/Update Dates</li> <li>8. Password Account Options</li> <li>8-1. Add/Maintain CM1 Fields</li> <li>8-2. Add/Maintain CM2 Fields</li> <li>8-3. A/R Inquiry Fields</li> </ol> | 209<br>217<br>218<br>218<br>219<br>220<br>220<br>221<br>222<br>223<br>223<br>225<br>226<br>226<br>227<br>228<br>228<br>230<br>231<br>231<br>232<br>232<br>233<br>234 |
| <ol> <li>Terms Information</li> <li>Statement Information</li> <li>2-1. A/R Statement Messages</li> <li>2-2. A/R Statement Options</li> <li>Special Pricing</li> <li>4-1. Customer Class Descriptions</li> <li>4-2. Credit Hold Descriptions</li> <li>4-3. Extra Code Descriptions</li> <li>5. Transaction Numbers</li> <li>6. G/L Integration</li> <li>7. Miscellaneous Codes</li> <li>7-2. Volume Discount Table</li> <li>7-3. Purge/Update Dates</li> <li>8. Password Account Options</li> <li>8-1. Add/Maintain CM1 Fields</li> <li>8-2. Add/Maintain CM2 Fields</li> <li>8-4. Other Password Account Options</li> </ol>                       | 209<br>217<br>218<br>218<br>219<br>220<br>220<br>221<br>222<br>223<br>224<br>225<br>226<br>226<br>226<br>227<br>228<br>228<br>230<br>231<br>232<br>234<br>234<br>235 |

| SECTION 4: A/R Special Maintenance                                    | 237 |
|-----------------------------------------------------------------------|-----|
| 1. Customer Master File Maint CM1                                     | 239 |
| 2. Change Fields W/ Range CM1                                         |     |
| 3. Change Cust Numbers CM1/CM2                                        |     |
| 4. Delete Customers/Range CM1/CM2                                     | 244 |
| 5. Customer Misc File Maint CM2                                       | 245 |
| 6. Transaction Maintenance CM3                                        | 246 |
| 7. Print Unmatched Trans CM3                                          | 247 |
| 8. Change CM3 Due Dates by Range                                      | 248 |
| 9. Recalculate A/R Due Dates                                          | 250 |
| 10. Payments Maintenance CM4                                          |     |
| 11. Open Items Applied Maint. CM5                                     | 253 |
| 12. Credit History File CM9                                           |     |
| 13. Purge CM9                                                         | 255 |
| 14. Credit Note File CM10                                             |     |
| 15. Multiple Credit Note File CM16                                    |     |
| 16. Extra Signature File CM14                                         |     |
| 17. Purge Unupdated CM15 Batches                                      |     |
| 18. A/R Cutover Process                                               |     |
| 19. Print Customer Data to File                                       |     |
| 20. Apply Late Charges - Manual                                       |     |
| 21. A/R Month End Update                                              |     |
| 22. Maintain CM15 - Header                                            |     |
| 23. Maintain CM15 - Detail                                            | 273 |
| 24. Maintain Payment History CM4H                                     | 274 |
| 25. Maintain Applied Items History                                    | 275 |
| 26. A/R Year End Update                                               |     |
| APPENDIX A: A/R Files                                                 | 282 |
| APPENDIX B: Pre-Liens                                                 | 287 |
| Part 1. Maintain Pre-Lien Information                                 |     |
| Part 1-1: Add New Customers                                           |     |
| Part 1-2. Delete Customers<br>Part 1-3: Maintain Pre-Lien Information |     |
|                                                                       |     |

| Part 2. Process Pre-Liens               | 298 |  |
|-----------------------------------------|-----|--|
| Part 2-1: Print Edit List               |     |  |
| Part 2-2: Print Labels                  |     |  |
| Part 2-3: Print Lien Forms              |     |  |
| Part 3. Pre-Lien Reports                |     |  |
| Part 3-1: Pre-Lien Master List          |     |  |
| Part 3-2: Reprint Pre-Lien with Logo    | 309 |  |
| Part 3-3: Reprint Pre-Lien without Logo |     |  |
| Part 4. Pre-Lien Variable File          | 313 |  |
| Part 4-1: Pre-Lien Maintenance          |     |  |
| Part 4-2: Pre-Lien Report               |     |  |
| Part 5: Purge Pre-Liens by Date File    | 317 |  |
| INDEX                                   |     |  |

## **SECTION 1: A/R Procedures**

This section contains Accounts Receivable procedures. You can use it as a supplementary aid as you learn the Dimensions system, as a reference guide to answer certain procedural questions for regular Accounts Receivable activities, and as a teaching tool for new personnel.

This guide contains both general and specific information about A/R. It is designed to be a continuing source of instruction and reference as you use Dimensions software. You will find practices for both new and advanced users. Some procedures you may find helpful using on a day-to-day basis or in giving you ideas on how to run your business. Others will be used occasionally under special circumstances. Many topics are suggestions only and reflect the opinions and recommendations of the Dimensions training and support staff. If you already have established company procedures and they are working successfully, continue using them. If you need to institute some procedures or you are just starting up the system, take into consideration the concepts presented in this section. You will find some good tools to help you manage your business.

It is assumed you have read *Getting Started* and know how to move through menus and use the special keys (**Enter**, **Esc**, **TAB**, and up arrow  $\blacktriangle$ ). See Chapter 2, System Training, for this information.

### How to Use This Section

The procedures in this section are written following a standard pattern.

- Each topic begins on a new page.
- The purpose is stated and any special set up instructions are given in BEFORE YOU BEGIN.
- The steps in the procedure are numbered and are to be followed in a regular definite order. An effort was made to keep the steps simple and concise. Each step contains one action.
- In the left margin you are referred to other procedure topics at any point where you can use them.
- And finally, there is a space for additional notes and special helps. Feel free to make your own notes and reminders where needed.

## Add Job

PURPOSE: Use this procedure to add a new customer job from the existing main customer. An example of a job account is a contractor with several building projects going that have different pricing and ship to addresses. Remember, the main account must already be set up as a customer.

#### PROCEDURE:

#### See Also

- 1 Go to Accounts Receivable then File Maintenance.
- 2 Select Add New Customers.
- **3** The computer displays the add screen. At **1**. **Cust No**, press up arrow to add a new job.
- **4** At Enter Main Customer Account, enter the customer number of the main job account.
- **5** The computer displays CM1.D information for the main account (bill to address, phone, contact, and so forth). Enter the new customer account number for the new job. The next available job number is displayed for you. You can press **Tab** to accept it.
- **6** The new account uses the main customer's set up information. Enter the following fields for the new job:

Open date Credit limit type Statement detail Installment payment Resale price level Ship to address (3 lines) Messages/Notes (3 lines)

Or enter . (period) and press **Enter** to bypass entering these fields. Most likely, you will want to enter the ship to address for the new job.

Add New<br/>Customer7If you are using extra signatures, the computer displays the extra signatures<br/>screen. Either press up arrow to copy all signatures from the main account<br/>or enter the required signatures for this job account. Follow normal<br/>procedures for adding extra signatures.

Add New Customer 8 Add the credit information for this new job (credit contact and fax number).

**9** The customer is added and you are returned to Step 3. Press **Esc** to end the add process.

NOTES:

## Add New Customer

PURPOSE: Use this procedure to add a new customer. This procedure describes every field in the Customer Master File (CM1.D) and the Customer Misc. File (CM2.D) that can be set up when you add a new customer.

NOTE: If you have the Variable File option set to display only certain A/R fields by password account name, this procedure will be altered. As it stands, it describes <u>every</u> field as if they had been selected in the Variable File (A/R Variable File, Password Account Options, Add/Maintain CM1/CM2 Fields).

#### PROCEDURE:

#### See Also

- **1** Go to Accounts Receivable then File Maintenance.
- 2 Select Add New Customers.
- **3** The computer displays the ADD CUSTOMERS screen:

| DS02011C<br>Rev10.0.18 | Add New Cu     | sto | mer DIM10 DATA         |      | Date port<br>Store  | nm/dd/yy<br>36<br>01 |
|------------------------|----------------|-----|------------------------|------|---------------------|----------------------|
| 1.Cust No              | .000           |     | 2.Name                 |      |                     |                      |
| 3.Addr 1               |                |     | 4.Addr 2               |      |                     |                      |
| 5.Addr 3               |                |     | 6.Zip                  |      |                     |                      |
| 7.Phone                |                |     | 8.Contact              |      |                     |                      |
| 9.Tax No               |                |     | 10.A/R Group           | 0    | 11.A/R Type         |                      |
| 12.Tax Type            |                |     | 13.Each Price (Y/N)    |      | 14.PO Required      |                      |
| 15.Signature           | Req (Y/N)      |     | 16.Cust Has Jobs (Y/N) |      | 17.Save History     |                      |
| 18.Save Lien           | Info           |     | 19.Store Number        | 0    | 20.Rep Number       | 0                    |
| 21.Price Lev           | el             | 0   | 22.Class               | 0    | 23.Credit Hold      | 0                    |
| 24.Terms               |                | 0   | 25.Statement Day       | 0    | 26.Tax Code         | 0                    |
| 27.Extra Cod           | e              | 0   | 28.Credit Limit        | 0    | 29.Bid Number       |                      |
| 30.Open Date           | 1              |     | 31.Credit Limit Type   |      | 32.Statement Detail | 1                    |
| 33.Install P           | mt             |     | 34.SSN #               |      | 35.Resale Price Le  | vel                  |
| 36.Delivery            | Zone           |     | 37.Route Difficulty    |      | 38.Map Code         |                      |
| 39.Ship To 1           |                |     | 40.Ship 1              | 'o 2 |                     |                      |
| 41.Ship To 3           |                |     | 42.Builde              | er's | Club #              |                      |
| 43.Email 44.Cell Phone |                |     |                        |      |                     |                      |
| 45.Message/N           | iote 1         |     |                        |      |                     |                      |
| 46.Message/Note 2      |                |     |                        |      |                     |                      |
| 47.Message/Note 3      |                |     |                        |      |                     |                      |
| <esc>=End</esc>        | <f1>=Help</f1> |     | <upa>=New Job</upa>    |      |                     |                      |

The cursor is at field 1, Cust No. You have 3 options:

- Enter a customer number as described below.
- Press **Esc** to end this program and return to the previous menu.
- Press up arrow to add a new job from an existing customer's data.

#### Customer Master File (CM1.D) Fields:

| 1. Cust No | 1. The customer number can be up to 6 digits long   |
|------------|-----------------------------------------------------|
|            | plus three digits after the decimal point for a job |
|            | number. It must be all numeric. For example,        |
|            | 123456.001. When entering a customer number         |
|            | without jobs, it is not necessary to enter the      |
|            | decimal point and trailing zeroes.                  |
|            | 2. It is required that customer numbers 1-99 be     |
|            | reserved for cash sales. Customer number 1 is       |
|            | typically the account number used for regular       |

|          | <ul> <li>walk-in cash sales where the method of payment is cash, check, or credit card. Regular A/R customer numbers will then begin at 100.</li> <li>Customers with jobs will keep track of A/R transactions by job number. The main account number must end in zeroes (i.e., 1010.000) and be flagged as having jobs. See field 16, CUST HAS JOBS. Then each subsequent job number will have the same account number as the main account with a different job number following the decimal (i.e., 1010.100, 1010.200, 1010.300, etc.). Aging reports and statements will show a total for each job as well as a consolidation for all jobs in the main account.</li> <li>Other methods of numbering sometimes used: - Use last 6 digits of phone number - Give often-used customers easy to remember account numbers (i.e., "5555" or "123")</li> <li>Additional uses of customer number: - Separate cash and charge customers for special quotes such as decks, sheds, houses, etc.</li> <li>Special "spiff" customer to be used when creating a spiff as a quote first - House account</li> <li>Employee A/R accounts in a separate range of numbers</li> <li>Affiliate companies in a range of numbers</li> </ul> |
|----------|----------------------------------------------------------------------------------------------------|
| 2. Name  | <ol> <li>The customer name can be up to 30 characters<br/>long. Enter the name exactly as you wish it to<br/>appear on screens, invoices, reports, and<br/>statements.</li> <li>For an individual's name, use a slash to show last<br/>name then first name (i.e., <b>LEE/ROB</b>). This<br/>account will be alphabetized under LEE but be<br/>printed as ROB LEE. Company names are<br/>entered without the slash.</li> </ol>                                                                                                    |
| 3. Addr1 | Enter the bill to P.O. box or ATTN information, up to 25 alpha-numeric characters.                                                                                                    |
| 4. Addr2 | Enter the bill to street address (25 alpha-numeric characters). The ship to address is kept in CM2.D, fields 2-4. See below.                                                                                                    |
| 5. Addr3 | Enter the bill to city and state (25 characters).                                                                                                    |
| 6. Zip   | Enter the zip code or postal code exactly as you wish<br>it to appear, up to 10 characters. For example,<br><b>87101</b> , <b>87101-9999</b> .                                                                                                    |
| 7. Phone | Enter the phone number exactly as you wish it to<br>print on reports, transaction entry screens, and<br>inquiry screens, up to 12 characters (examples:                                                                                                    |
|          | 800/222-333, 800-222-3333, 222-3333x123).                                                                                                    |

| 8. Contact    | Enter the name of the contact person, up to 20 characters.                                                                                                    |
|---------------|----------------------------------------------------------------------------------------------------|
| 9. Tax No     | If the customer is tax exempt, enter their sales tax<br>ID number as found on a sales tax exemption<br>certificate, up to 15 characters.                                                                                                    |
| 10. A/R Group | <ol> <li>Four major groupings of A/R accounts can be<br/>specified. A total for each group will be accumu-<br/>lated with separate G/L numbers provided for in<br/>the Variable File (A/R Variable File, G/L<br/>Integration).</li> <li>The A/R groups set up in the standard G/L chart<br/>of accounts are:         <ol> <li>A/R Trade (1210.00)</li> <li>A/R Other (1220.00)</li> <li>A/R Employees (1230.00)</li> <li>A/R Affiliate Co. (1240.00)</li> </ol> </li> <li>If no special groupings are required, enter 1 for all<br/>accounts.</li> </ol>                                                                    |
| 11. A/R Type  | <ul> <li>B= Balance Forward. Customer statements show payments made and an invoice summary but not the balance due for each invoice. The account summary section, however, shows the total ending balance for the account.</li> <li>O= Open Item (default). Customer statements show payments made and open invoices including the balance due for each invoice. The account summary section also shows the total ending balance for the account.</li> <li>R= Revolving. A revolving account is non-aged balance forward with a calculated payment amount. Payments are made against the ending monthly balance.</li> </ul> |
| 12. Тах Туре  | This field works in conjunction with the taxable<br>status assigned to each inventory item and will<br>result in different conditions for sales tax to be<br>charged. For example, if a customer is normally<br>non-taxable except when he buys certain items, like<br>tools for their own use, this provides the condition to<br>charge tax on tools. See the following table:                                                                                                    |
|               | If the customer is: And the item is: Then:                                                                                                    |

| If the customer is: | And the item is: | Then:  |
|---------------------|------------------|--------|
|                     |                  |        |
| R (regular)         | N (taxable)      | Tax    |
| R                   | Y (non-taxable)  | No tax |
| R                   | S (special)      | Tax    |
| S (special)         | N                | No tax |
| S                   | Y                | No tax |
| S                   | S                | Tax    |

|                                | 13. Each Price (Y/N)    | <ul> <li>N= Price and extend items on invoices entered at POS using the conversion factor for the inventory item.</li> <li>Y= Price and extend items by the piece (each) rather than by board foot or square foot.</li> </ul>                                                                                                    |
|--------------------------------|-------------------------|----------------------------------------------------------------------------------------------------|
|                                | 14. PO Required         | <ul> <li>Y= At POS, the customer must supply a P.O. number for orders and invoices to finish processing the ticket.</li> <li>N= At POS, no P.O. number or ship to address is required.</li> <li>S= At POS, you must supply a ship to address for orders and invoices to finish processing the ticket.</li> <li>B= Both P.O. numbers and ship to addresses are required at POS to finish processing the ticket.</li> </ul>                                                                  |
|                                |                         | NOTE: To require a ship to address on invoices, you must set the<br>Sales Variable File option which makes it a company-wide<br>feature. See Sales Variable File, Entry Options, POS<br>Back Screen, field 1 (Require Ship To Addresses on<br>Invoice = Y). This works only if PO Req=S or B here in<br>CM1.D.                                                                                                    |
| Extra Signatures 15. Signature | 15. Signature Req (Y/N) | <ul> <li>Y= During POS processing, a list of authorized persons to sign for a purchase will be displayed on the screen. You will be asked to verify the signatures before continuing with the ticket. If additional signatures are required for this customer, they are entered in the Extra Signatures File (CM14.D).</li> <li>N= No special signatures are required during POS processing.</li> </ul>                                                                                    |
|                                | 16. Cust Has Jobs (Y/N) | <ul> <li>Y= This customer has multiple jobs. A "*" will appear next the customer number on inquiries and searches. The main job account is answered Y whereas the individual job accounts are answered N.</li> <li>N= This customer does <u>not</u> have jobs.</li> </ul>                                                                                                    |
|                                | 17. Save History        | <ul> <li>Y= Save sales and cost by inventory group for this customer. The saved information is printed on the Sales Analysis report "Group Totals - Customer" which comes from the TOTG0.D file.</li> <li>N= Do not save sales and cost by inventory group for this customer.</li> <li>C= Save sales and cost by customer class for this customer. The saved information is printed on the Sales Analysis report "Group Totals - Class" which also comes from the TOTG0.D file.</li> </ul> |
|                                | 18. Save Lien Info      | <ul><li>Y= Save lien date and lien invoice. This can be overridden at POS.</li><li>N= No lien information needed for this customer.</li></ul>                                                                                                    |
|                                | 19. Store Number        | <ol> <li>Enter the store number from which this customer<br/>usually buys.</li> <li>For single store operations, enter 1.</li> </ol>                                                                                                    |

| 20. Rep Number  | <ol> <li>Enter the assigned rep code assigned to this<br/>customer according to the sales reps you set up in<br/>the Variable File (Sales Variable File,<br/>Descriptions, Rep Number Descriptions). See<br/><i>Getting Started</i>, Getting A/R Started.</li> <li>Assigned rep numbers can be used if you pay<br/>commissions by assigned salesman or have<br/>salesmen who perform outside sales functions.</li> <li>"Assigned salesman" is different from "written by<br/>salesman". Each ticket is given a written by<br/>salesman number at POS. Sales information by<br/>assigned <u>and</u> written by salesmen is found on the<br/>Sales Analysis Report.</li> <li>If you do not use rep numbers, set up salesman<br/>number 1 as HOUSE ACCOUNT and assign it to<br/>all customers.</li> </ol> |
|-----------------|----------------------------------------------------------------------------------------------------|
| 21. Price Level | <ol> <li>Enter the price level assigned to this customer<br/>according to the pricing scheme you set up for<br/>inventory. See <i>Getting Started</i>, pages 4-23 and<br/>5-31.</li> <li>Normal price levels are 1-9. For example:         <ol> <li>1 = Retail</li> <li>2 = Level I contractors</li> <li>3 = Level II contractors</li> <li>4 = Level III contractors</li> <li>5 = Government</li> </ol> </li> <li>Price levels 10-99 apply to matrix pricing.</li> </ol>                                                                                                    |
| 22. Class       | <ol> <li>Enter the customer class assigned to this<br/>customer according to the classes you set up in the<br/>Variable File (A/R Variable File, Descriptions,<br/>Customer Class Descriptions). See <i>Getting</i><br/><i>Started</i>, pages 4-22 and 4-41.</li> <li>The computer uses customer class information for<br/>sales analysis. It is usually tied to the pricing<br/>scheme. Class numbers group certain types of<br/>customers. For example:<br/>Retail<br/>Home builder/owner<br/>Level I contractors (small)<br/>Level II contractors (medium)<br/>Level III contractors (large)<br/>Subtrades (painters, drywallers, etc.)<br/>Government<br/>Wholesale</li> </ol>                                                                                                    |
| 23. Credit Hold | <ol> <li>0=Customer is not on credit hold.</li> <li>1-99=You can have up to 99 messages in the<br/>Variable File (A/R Variable File, Descriptions,<br/>Credit Hold Descriptions) defining various<br/>reasons for credit hold.</li> <li>Credit hold 99 is used for closed jobs. A customer<br/>with credit hold 99 will not be displayed in the<br/>customer job searches.</li> </ol>                                                                                                    |

| 24. Terms         | Enter the terms code (1-99) assigned to this<br>customer according to the terms you set up in the<br>Variable File (A/R Variable File, Terms<br>Information). See <i>Getting Started</i> , Getting A/R<br>Started.                                                                                                    |
|-------------------|----------------------------------------------------------------------------------------------------|
| 25. Statement Day | <ol> <li>0=Normal statement day (during Month End<br/>Processing).</li> <li>1-31=Send statement on a certain day of the<br/>month different from your normal month end run<br/>of statements. The statement programs allow you<br/>to enter a statement day to match the day entered<br/>here so only the accounts matching the statement<br/>day are printed.</li> </ol>                                                                                                    |
| 26. Tax Code      | Enter the tax code for this customer according to the tax codes you set up in the Variable File (Sales Variable File, Sales Tax). See <i>Getting Started</i> , Getting A/R Started.                                                                                                    |
| 27. Extra Code    | Optional. This field can be user defined. Can be<br>used to select certain customers, usually for report<br>printing only.                                                                                                    |
|                   | NOTE: If the flag for Use Customer Store for Pricing=Y<br>(Sales Variable File, Entry Options, POS Enter Detail<br>Screen, field 6), transfers done at cost would take the<br>receiving store's cost to calculate the selling price. The<br>receiving store is the "customer" in this case. Since<br>transfers should always use the selling store's pricing<br>as the receiving store's cost, new functionality allows<br>using the customer store for pricing on non-transfer<br>transactions. Enter 91 in this field (Extra Code) to<br>ignore the flag in the Sales Variable File for Use<br>Customer Store for Pricing. |
| 28. Credit Limit  | <ol> <li>Enter the amount of credit allowed for this<br/>customer. Enter it in whole dollars, up to 8 digits.</li> <li>0 indicates no limit (unlimited credit).</li> </ol>                                                                                                    |
| 29. Bid Number    | <ol> <li>Enter a valid bid number for special pricing if<br/>there is one for this customer. Then at POS, this<br/>customer will receive the bid prices corresponding<br/>to the items on the bid.</li> <li>0 indicates there is no bid assigned.</li> <li>Bids are created in Special Pricing.</li> <li>If you create a bid for this customer under Special<br/>Pricing, the computer will automatically insert the<br/>bid number here.</li> </ol>                                                                                                    |
| 30. Open Date     | <ol> <li>Enter the date you opened this account in the<br/>standard date format (mmddyy).</li> <li>If the date is left blank, the date of the first<br/>invoice written at POS for this customer will be<br/>inserted here automatically.</li> </ol>                                                                                                    |

| 31. Credit Limit Type               | <ul> <li>Available credit is calculated according to these codes, compared to CREDIT LIMIT:</li> <li>T=total jobs + on order + account balance</li> <li>J=total jobs (no on order) + account balance</li> <li>O=on order (no total jobs) + account balance</li> <li>Others=account balance only (no jobs and no on order)</li> </ul>                                                                         |  |
|-------------------------------------|----------------------------------------------------------------------------------------------------|--|
| 32. Statement-Detail                | <ul> <li>Y= When printing blank paper statements, the computer will print the statement for this customer and immediately follow with printing a recap of the invoices for the current period. This will work only if you are saving sales history because the invoice detail comes from Sales History (SH0.D).</li> <li>N= Will not print the invoices after printing the customer's statements.</li> </ul> |  |
| 33. Install Pmt                     | For revolving customers with fixed payments, enter<br>the amount of the installment payment to be used<br>instead of calculating a revolving payment (see A/R<br>Variable File, Terms Information, <b>23. Minimum</b><br><b>Payment</b> ). Be sure the terms code in field 24<br>corresponds to a revolving terms type.                                                                                      |  |
| 34. SSN #                           | Social Security Number – up to 11 characters (CM2.D).                                                                                                    |  |
| 35. Resale Price Lvl                | Used in custom software only. Contact Dimensions for further information.                                                                                                    |  |
| Customer Misc. File (CM2.D) Fields: |                                                                                                    |  |
| 36. Delivery Zone                   | Used in Dispatch & Delivery system. See DDS documentation.                                                                                                    |  |
| 37. Route Difficulty                | Used in Dispatch & Delivery system. See DDS documentation.                                                                                                    |  |
| 38. Map Code                        | Used in Dispatch & Delivery system. See DDS documentation.                                                                                                    |  |
| 39. Ship 1                          | <ol> <li>Enter the ship to P.O. box or ATTN information<br/>up to 20 characters. This ship to address can be<br/>the job site.</li> <li>If no ship to address is desired, skip this entry by</li> </ol>                                                                                                    |  |

pressing Enter through each ship to field.
3. If you do not wish to add a CM2.D record (the remaining fields), enter . (period) and press Enter. Go to Step 4.

Enter the ship to street address, up to 20 characters, if desired.

Enter the ship to city/state/zip code, up to 20 characters, if desired.

**42.** Builder's Club # Enter up to 15 characters for the Builder's Club account number, if participating.

40. Ship 2

41. Ship 3

| 43. Email                                | Enter up to 30 characters for an e-mail address.                                                                                                    |
|------------------------------------------|----------------------------------------------------------------------------------------------------|
| 44. Cell Phone                           | Enter up to 12 characters for a cell phone number.                                                                                                    |
| 45. Message 1/Note                       | <ol> <li>Enter the first line of a credit note or message, up to 40 characters.</li> <li>A credit note can be used by the credit department to clarify a credit hold or alert the counter salesperson as to certain limitations for this customer. For example:         <ul> <li>ABC CONSTR. HAS WRITTEN 3</li> <li>BAD CHECKS IN THE LAST MONTH. CASH ONLY PLEASE!!!</li> </ul> </li> <li>The credit note/message will appear on the screen during POS processing. It can be changed at POS if necessary using the silent option "M". The computer will store the new message here.</li> </ol> |
| 46. Message 2/Note<br>47. Message 3/Note | You can have up to 3 lines of 40 characters each for the credit note/message.                                                                                                    |

Extra Signatures File (CM14.D) Fields:

Extra Signatures **4** If the computer finds an Extra Signatures File on the system, the screen displays the extra signatures screen:

| DS020114 Ma       | intain Signatures ABC COM | PANY | Date mm/dd/yy<br>Port 37 |  |
|-------------------|---------------------------|------|--------------------------|--|
| Customer :        | 4060.000 LICHTIE CONSTRUC | TION | Store 01                 |  |
| 1.                | 19.                       | 37.  |                          |  |
| 2.                | 20.                       | 38.  |                          |  |
| 3.                | 21.                       | 39.  |                          |  |
| 4.                | 22.                       | 40.  |                          |  |
| 5.                | 23.                       | 41.  |                          |  |
| 6.                | 24.                       | 42.  |                          |  |
| 7.                | 25.                       | 43.  |                          |  |
| 8.                | 26.                       | 44.  |                          |  |
| 9.                | 27.                       | 45.  |                          |  |
| 10.               | 28.                       | 46.  |                          |  |
| 11.               | 29.                       | 47.  |                          |  |
| 12.               | 30.                       | 48.  |                          |  |
| 13.               | 31.                       | 49.  |                          |  |
| 14.               | 32.                       | 50.  |                          |  |
| 15.               | 33.                       | 51.  |                          |  |
| 16.               | 34.                       | 52.  |                          |  |
| 17.               | 35.                       | 53.  |                          |  |
| 18.               | 36.                       | 54.  |                          |  |
| <upa> = End</upa> |                           |      |                          |  |
| <upa> = End</upa> |                           |      |                          |  |

The cursor is positioned at the first line:

1.\_\_\_\_\_

1. Enter a name, up to 15 characters, allowed to sign for purchases at POS.

- Or press up arrow to end this option. Skip to Step
   6.
- **5** The cursor moves to the next line. You can do one of the following options:
  - Enter another name.
  - Press Esc to back up one line to the prior signature.
  - > Delete a name by pressing **Enter** at the beginning of the line.
  - Change a name by typing over it.
  - Press up arrow to end this process and continue to Step 6.

Repeat until all names are entered. This first screen allows up to 54 names.

Enter=Accept Signatures <Esc>=Reject Signatures

Press **Enter** to accept them and continue to Step 7. Or press **Esc** to reject them and continue to Step 7.

### Credit Note File (CM10.D) Fields:

7 Then the computer displays the credit information screen:

Enter the next 2 fields:

| 1. Credit Contact                   | Enter the credit contact person. This could be<br>different from the contact person you entered<br>above. It can be up to 20 characters. |  |
|-------------------------------------|----------------------------------------------------------------------------------------------------|--|
| 2. Fax Number                       | Enter up to 12 characters for this customer's fax number.                                                                                |  |
| The customer is added and customer. | l you are returned to Step 3 to enter another                                                                                            |  |

NOTES:

8

## Adjustments (Debit/Credit Memos)

PURPOSE: Use this procedure to enter adjustments to customer accounts (debit and credit memos). This is done through the Cash Receipts by Batch program. A typical adjustment is trade of goods or services in exchange for credit on a customer account. Do not make an adjustment for returns or tax corrections. That should be done through POS or Invoice Posting.

#### PROCEDURE:

#### See Also

Cash Receipts

By Batch

**1** Start a new cash receipts batch for adjustments.

- 2 Select and accept the customer needing an adjustment.
- **3** Enter the date of adjustment.
- 4 At Check No, press Enter to bypass.
- 5 Enter a reference number, such as a customer's invoice number or CR MEMO).
- **6** Make the following entries:

| Bank     | (DR) : | Press <b>Enter</b> if the bank will not be affected. |
|----------|--------|------------------------------------------------------|
| Discount | (DR) : | Press <b>Enter</b> .                                 |
| Fin Chg  | (DR) : | Press Enter.                                         |

- 7 At A/R (CR), enter the amount to adjust A/R. Since this is Cash Receipts, a positive amount will <u>decrease</u> A/R (credit) and a negative amount will <u>increase</u> A/R (debit).
- **8** If the proof total is not zero, you need to specify the G/L account and amount for the offsetting entry.

#### --- MISC DEBITS/CREDITS ---

- **G/L No:** Enter the G/L account number to debit (or credit if the A/R amount was a negative). You can search for a G/L number by pressing up arrow. After entering a G/L account number, the computer displays the account description for your verification.
- Amount: Enter the debit (or credit) amount to offset A/R. Or press up arrow to pick up the proof total if that is the amount to be posted to this account. A positive amount will <u>increase</u> (debit) and a negative amount will <u>decrease</u> (credit).
- **9** As you enter the data, the **Running Batch Totals** are updated. If the **Proof** is not zero, you can repeat Step 8 two more times to enter all the entries necessary (up to 3 entries allowed).
- **10** Check that the proof is zero. After the amounts have been entered, look them over very carefully before accepting them (press **Enter** to accept the entry).
- **11** Select an apply option.
  - NOTE: If you want this adjustment to appear on the customer's statement as a separate transaction, make it an unapplied cash. If you do this, just remember you'll need to come in at some point later to apply the unapplied transaction.

- **12** Apply the credit amounts to the appropriate invoices if you did not select unapplied cash.
- **13** When done applying transactions, you are returned to Step 2.
- 14 Select another customer for an adjustment or end this entry process.
- **15** Finish the batch by printing an Edit List, updating G/L entries to GPOST, and printing the G/L Entries.

#### NOTES:

For example:

Your customer B&B MAINTENANCE has an A/R balance of \$2,000. They have completed repairs to your roof in the amount of \$1,500. You have agreed to credit their account for \$1,500. The entry would be made as follows:

| DS02601 ENTER CASH RECEIPTS<br>1070.000 B&B MAINTENANCE<br>DATE : 100494<br>CHECK NO :<br>REFERENCE: TRADE | (BATCH) ABC CO.<br>BEG BAL:<br>BAL:<br>STMT DISC AVAIL: | DATE mm/dd/yy<br>2000.00 PORT pp<br>2000.00 STORE ss<br>0.00 BATCH CRB0415AA<br>PERIOD pp                                              |
|----------------------------------------------------------------------------------------------------|---------------------------------------------------------|----------------------------------------------------------------------------------------------------|
| BANK (DR): 0.00<br>DISCOUNT (DR): 0.00<br>FIN CHG (DR): 0.00<br>A/R (CR): 1500.00                          | G/L NO: 6010.00<br>AMOUNT: 1500.00                      | (REPAIRS-EUILDING & PROPERTY)                                                                                                    |
| LAST PAY DATE IF BANK DEBIT                                                                                |                                                         | RUNNING BATCH TOTALS<br>BANK DEBITS : .00<br>DISCOUNTS : .00<br>FIN CHG : .00<br>OTHER DR/CR : 1500.00<br>A/R : 1500.00<br>PROOF : .00 |

This cash receipt entry will show as an adjustment on the customer's statement.

## Apply Credits to Customer

PURPOSE: There are 4 methods of applying credits to customer balances:

### METHOD 1 - APPLY CREDITS TO OLD BALANCE

This method allows you to take the credit balance of selected customers and apply it to the oldest invoices. It performs the following steps for balance forward and open item customers.

- 1 Credit balances of each selected customer with the requested type of account are added together into a credit total and the credit balances are zeroed out.
- 2 The credit total is applied to the customer's oldest invoices based on the transaction date without regard to store number.
- 3 If all invoices are paid off and there is still credit left, an unapplied transaction will be generated automatically using the store number for the customer found in the CM1.D (Customer Master File).

NOTE: All batches in Cash Receipts by Batch must be posted before you can apply credits to old balances.

### METHOD 2 - SAME CUSTOMER

Use this procedure if a customer wishes to apply a return or a group of returns to charges on his account or match a return to the invoice on which the original goods were bought. This is done on a customer-by-customer basis and allows you to apply the credit to any charge whether current or past due. Use this procedure instead of Apply Credits to Old Balance if you have either or both of the following conditions:

- One specific customer needs the adjustment.
- You need to apply the credit to transactions without regard for transaction date.

#### METHOD 3 - DIFFERENT CUSTOMERS (AUDIT TRAIL)

Use this procedure to take a credit balance from one customer and apply it to another customer's balance. This is useful for customers with job accounts. This method leaves an audit trail of which credit was applied to which transaction.

#### METHOD 4 - DIFFERENT CUSTOMERS (NO AUDIT TRAIL)

Same as Method 3 but a simpler way to apply a credit from one customer to a transaction on another customer. This method does not leave an audit trail.

BEFORE YOU BEGIN: For Methods 3 and 4, you must know the transaction numbers of the credit and the transaction being paid.

### PROCEDURE: METHOD 1 - APPLY CREDITS TO OLD BALANCE

1 From the Accounts Receivable Menu, select Cash Receipts. Then select Apply Credits to Old Balance.

**2** The computer displays:

| DS02109 APPLY CREDIT BALANCES ABC COMPANY | DATE mm/dd/yy<br>PORT 37<br>STORE 01 |
|-------------------------------------------|--------------------------------------|
| 1. INPUT PARAMETERS                       |                                      |
| BEGINNING CUSTOMER NUMBER .000            |                                      |
| ENDING CUSTOMER NUMBER 999999.999         |                                      |
|                                           |                                      |
| 1 = BALANCE FORWARD                       |                                      |
| 2 = OPEN ITEM                             |                                      |
| 3 = BOTH (BAL FWD & OPEN ITEM)            |                                      |
| 2. APPLY CREDITS                          |                                      |
| ENTER OPTION(E-END):                      |                                      |

You have the following options:

- Enter 1 to enter new input parameters. Go to Step 3.
- Enter 2 to apply credits according to the data in the input parameters. Go to Step 5.
- Enter **E** to end this process and return to the previous menu.
- **3** If you entered **1** to change the input parameters, the cursor moves to the first field. Enter the following parameters:

| BEGINNING CUSTOMER NUMBER                                                           | Enter the beginning customer to use or <b>Tab</b> to start with the first customer. |
|-------------------------------------------------------------------------------------|-------------------------------------------------------------------------------------|
| ENDING CUSTOMER NUMBER                                                              | Enter the ending customer to use or <b>Tab</b> to use all remaining customers.      |
| TYPE OF ACCOUNT<br>1=BALANCE FORWARD<br>2=OPEN ITEM<br>3=BOTH (BAL FWD & OPEN ITEM) | Enter the type of account you wish to process.                                      |

- **4** You are returned to Step 2 where you can enter **2** to begin applying the credits.
- **5** The computer begins immediately to apply credits for the selected customers and displays:

NOW APPLYING CREDITS OF 262.17 FOR CUSTOMER 1300.000

6 When the process is complete, the computer displays:

```
CREDIT BALANCES HAVE BEEN APPLIED TO OLDEST BALANCES FOR SELECTED CUSTOMERS.
```

Press **Enter** to acknowledge this message. Return to Step 2 to enter another range of customers or select **E** to end this procedure.

| See Also                             |    |                                                                                                    |  |  |
|--------------------------------------|----|----------------------------------------------------------------------------------------------------|--|--|
| Cash Receipts by Batch               | 1  | 1 Select Cash Receipts by Batch. Enter a batch ID then select Enter A/R Cash<br>Receipts.                                                                                                    |  |  |
|                                      | 2  | Enter the selection method ( <b>1</b> =Select by Customer Number or <b>2</b> =Select by Transaction Number).                                                                                                    |  |  |
| Search For &<br>Select a<br>Customer | 3  | Enter and accept the customer at Enter Customer.                                                                                                    |  |  |
|                                      | 4  | Tab through Date and Check No.                                                                                                    |  |  |
|                                      | 5  | Enter a reference, if desired, to indicate this is an adjustment.                                                                                                    |  |  |
|                                      | 6  | Tab through Bank, Discount, and Fin Chg.                                                                                                    |  |  |
|                                      | 7  | At A/R (CR), enter <b>0</b> (zero).                                                                                                    |  |  |
|                                      | 8  | Select <b>3</b> for Apply By Transaction.                                                                                                    |  |  |
|                                      | 9  | You will first need to pick up all the credits you wish to apply. Enter the line<br>number or transaction number of the credit transaction. The credit<br>transaction will appear as a negative amount.                                                                                                    |  |  |
|                                      | 10 | For each credit at <b>Applied</b> , enter the credit amount with the negative sign to put that amount in <b>Remaining</b> at the top of the screen.                                                                                                    |  |  |
|                                      | 11 | Once in <b>Remaining</b> , apply that amount to any desired charges (sales, finance charges, etc.) using normal cash receipt procedures. Select the line number or transaction number of the desired transaction. Then enter the amount to apply to the transaction, or press <b>Enter</b> to apply the remaining balance, or enter <b>0</b> to skip it and pick a different transaction. Repeat this step until the <b>Remaining</b> amount is zero. |  |  |
|                                      | 12 | When done applying credits, press <b>Enter</b> to accept the entry.                                                                                                    |  |  |
|                                      | 13 | You are returned to Step 3 (Enter Customer) to make another entry.                                                                                                    |  |  |
|                                      |    |                                                                                                    |  |  |

#### PROCEDURE: <u>METHOD 2 - SAME CUSTOMER</u>

#### PROCEDURE: METHOD 3 - DIFFERENT CUSTOMERS (AUDIT TRAIL)

#### See Also

Cash Receipts 1 Go to Cash Receipts by Batch, enter a batch ID, then select Enter A/R Cash by Batch Receipts.

- 2 Select 2 for Select By Transaction Number.
- 3 Zero Out Credit From Originating Customer

The computer displays the check data and debit/credit information screen. The cursor is positioned at **Date**. Press **Tab** to accept the displayed date or enter the appropriate date of this entry.

4 Check No

Press **Tab** to bypass.

5 Reference

Enter a brief description such as "TO JOB 100," up to 10 characters.

6 Fill in the following debit/credit information:

| Bank     | (DR) : | <b>0</b> (zero)                   |
|----------|--------|-----------------------------------|
| Discount | (DR) : | <b>0</b> (zero)                   |
| Fin Chg  | (DR) : | <b>0</b> (zero)                   |
| A/R      | (CR) : | Negative amount (same as balance) |

- **7** Fill in the following G/L information to post the credit amount to a clearing or suspense account:
  - G/L No : 1212.01 Unapplied Payments (or other clearing or suspense account)

- 8 The computer displays the Apply By Transaction screen. The cursor is positioned at Trans #. Enter the transaction number being zeroed out.
- **9** The selected transaction is displayed along with its corresponding customer. The cursor is positioned under **Applied**. Press **Enter** to apply the remaining balance of this transaction.
- **10** If the **Remaining** balance is zero and this was the correct credit to zero out, press up arrow to end this entry.
- **11** Then press **Enter** to accept it.
- 12 Apply Credit to Destination Customer

The screen returns to the check data and debit/credit information screen. The cursor is positioned at **Date**. Press **Tab** to accept the displayed date or enter the appropriate date of this entry.

13 Check No

Press **Tab** to bypass.

14 Reference

Enter a brief description such as "FROM .000," up to 10 characters.

**15** Fill in the following debit/credit information:

| Bank     | (DR) : | <b>0</b> (zero)                     |
|----------|--------|-------------------------------------|
| Discount | (DR) : | <b>0</b> (zero)                     |
| Fin Chg  | (DR) : | <b>0</b> (zero)                     |
| A/R      | (CR) : | Positive amount (same as in Step 6) |

- **16** Fill in the following G/L information to remove the amount from the clearing or suspense account:
  - G/L No : 1212.01 Unapplied Payments (or the same account entered in Step 7).
  - Amount : Press Enter to default to the amount entered in Step 15 (A/R).
- 17 The computer displays the Apply By Transaction screen. The cursor is positioned at Trans #. Enter the transaction number being paid with the credit.
- **18** The selected transaction is displayed along with its corresponding customer. The cursor is positioned under **Applied**. Press **Enter** to apply the remaining balance of this transaction.

Amount : Press Enter to default to the negative amount entered in Step 6 (A/R).

- **19** If the **Remaining** balance is zero and this was the correct transaction to pay, press up arrow to end this entry.
- **20** The press **Enter** to accept it.
- **21** Print an Edit List. It should show zero totals and A/R, Bank, Disc, Fin Chg, and G/L Amt.
- 22 If correct, update the batch to customers and G/L (#8 on the menu).
- 23 Print the G/L Entries. The totals should be zero.

#### PROCEDURE: METHOD 4 - DIFFERENT CUSTOMERS (NO AUDIT TRAIL)

#### See Also

Cash Receipts by Batch

- $1 \quad {\rm Go \ to \ Cash \ Receipts \ by \ Batch, \ enter \ a \ batch \ ID, \ then \ select \ Enter \ A/R \ Cash \ Receipts.}$
- 2 Select 2 for Select By Transaction Number.
- 3 The computer displays the check data and debit/credit information screen. The cursor is positioned at **Date**. Press **Tab** to accept the displayed date or enter the appropriate date of this entry.
- 4 Check No

Press **Tab** to bypass.

5 Reference

Enter a brief description such as "APPLY CRED," up to 10 characters.

**6** Fill in the following debit/credit information:

| Bank     | (DR) : | <b>0</b> (zero) |
|----------|--------|-----------------|
| Discount | (DR) : | <b>0</b> (zero) |
| Fin Chg  | (DR) : | <b>0</b> (zero) |
| A/R      | (CR) : | <b>0</b> (zero) |

- 7 The computer displays the Apply By Transaction screen. The cursor is positioned at Trans #. Enter the credit transaction number being zeroed out.
- 8 The selected transaction is displayed along with its corresponding customer. The cursor is positioned under Applied. Enter the credit balance amount as a negative amount. It is displayed in Remaining.
- **9** Then enter the transaction number to which this credit is to be applied.
- 10 The selected transaction is displayed along with its corresponding customer. The cursor is positioned under Applied. If correct, press Enter to apply the Remaining balance to this transaction. It not correct, press Esc to go back to Step 9 to enter a different transaction number.
- **11** If the **Remaining** balance is zero and this was the correct credit to zero out, press up arrow to end this entry.
- **12** Then press **Enter** to accept it.
- 13 At Date, press  $\mathbf{Esc}$  twice to return to the Cash Receipts by Batch Menu.
- 14 Print an Edit List. It should show zero totals and A/R, Bank, Disc, Fin Chg, and G/L Amt.

- 15 If correct, update the batch to customers and G/L (#8 on the menu).
- **16** Print the G/L Entries. The totals should be zero.

NOTES:

## A/R File Inquiry

PURPOSE: Use this procedure to examine the status of any customer account. You can view information such as how the customer is set up, the last payment and last charge dates, available credit, year-to-date balances, a monthly account activity summary, as well as payment and invoice detail. You can also change credit information if your password user level is high enough.

NOTE: If you have the Variable File option set to display only certain A/R fields by password account name, this procedure will be altered. As it stands, it describes <u>every</u> field as if they had been selected. See A/R Variable File, Password Account Options, A/R Inquiry Fields.

### PROCEDURE:

#### See Also

Search For & Select a Customer

- 1 From Accounts Receivable, select File Inquiry.
- **2** Using the standard search and select routine, select the desired customer.
- **3** The computer calculates the aging balances according to the current data in CM1.D and CM3.D and displays the inquiry screen. For example:

| Rel Cd: 5100           501 S.W. MCLEOD ST.         801-444-9876 ERYCE MILLER         Store: 1           P.O. EOX 3456         501 Store Store St |
|----------------------------------------------------------------------------------------------------|
| 501 S.W. MCLEOD ST. 801-444-9876 BRYCE MILLER Store : 1<br>P.O. BOX 3456                                                                                                    |
| P.O. BOX 3456                                                                                                    |
|                                                                                                    |
| JORDAN, UT A/R Group: 1 BF B Each-Prices Bid: 8000.000                                                                                                    |
| 85113 PO-Required Sig-Required Save-Lien                                                                                                    |
|                                                                                                    |
| Store : 1 Credit Limit : 10000 STM Disc : .00                                                                                                    |
| SMan : 2 Available Credit: 6243 Begin Month Bal: 1452.67                                                                                                    |
| Price : 1 Opened Date :03/31/94 Charges : 3561.50                                                                                                    |
| Class : 3 Last Payment :02/29/96 1256.28 Returns : .00                                                                                                    |
| Terms : 1 Last Charge :03/25/96 Payments : -1256.28                                                                                                    |
| St Day: 0 Lien Date :03/25/96 Inv#: 2100178 Discounts : .00                                                                                                    |
| Tax : 1 High Balance :03/25/96 Amt : 3757 Late Chgs : .00                                                                                                    |
| Extra : 0 Previous Year High Bal Amt : 25246 Adjustments : .00                                                                                                    |
| YTD Sales: 4710.48 History :02400000034 Ending Balance : 3757.89                                                                                                    |
| YTD F/C : 21.47 MTD Disc : 43.21                                                                                                    |
| On-Order: 50.11                                                                                                    |
|                                                                                                    |
|                                                                                                    |
|                                                                                                    |
|                                                                                                    |
| (N)=Next Number (A)=Next Name (P)=Previous (S)=Signatures (I)=Item Pricing                                                                                                    |
| (C)=Credit Options (L)=Lien Data (D)=Detail <esc>=Back to Select</esc>                                                                                                    |

Each item of information is described below:

| <u>FIELD</u>         | FILE  |                                                                                                    |  |  |  |
|----------------------|-------|----------------------------------------------------------------------------------------------------|--|--|--|
| Number               | CM1.D | Customer number. "*" indicates this customer has jobs.                                                              |  |  |  |
| Name & Address CM1.D |       | Customer name and 3 lines of bill to address.<br>If a job account, the displayed address is the<br>ship to address. |  |  |  |

|                 | Phone                                            | CM1.D                    | Customer phone number.                                                                                                    |  |  |  |
|-----------------|--------------------------------------------------|--------------------------|----------------------------------------------------------------------------------------------------|--|--|--|
|                 | Contact                                          | CM1.D                    | Contact person.                                                                                                    |  |  |  |
|                 | If the password is groups is displayed in the up | eater thar<br>oper right | n user level 6, the following credit information hand corner.                                                                                                    |  |  |  |
|                 | Credit Hold Message                              | VM0.D                    | A/R Variable File, Descriptions, Credit Hold<br>Descriptions.                                                                                                    |  |  |  |
|                 | Cr Lim Rel Cd                                    | VM0.D                    | A/R Variable File, Miscellaneous Codes,<br>Miscellaneous Codes, <b>4. Credit Limit Release Code</b> .<br>Displays only if customer is over their credit<br>limit.                                                                                                    |  |  |  |
|                 | Cr Hold                                          | CM1.D                    | Credit hold code assigned to customer. If none is assigned, nothing is displayed                                                                                                    |  |  |  |
|                 | Rel Cd                                           | VM0.D                    | Credit hold release code. Computer generated.                                                                                                    |  |  |  |
|                 | Store                                            | VM0.D                    | System Manager Variable File, Port<br>Information, Port Options, <b>3. Store Number</b> .<br>Store number of port running the A/R File<br>Inquiry.                                                                                                    |  |  |  |
|                 | A/R Group                                        | CM1.D                    | Assigned A/R group.                                                                                                    |  |  |  |
|                 | OI or BF or REV                                  | CM1.D                    | OI=Open Item<br>F=Balance Forward<br>REV=Revolving                                                                                                    |  |  |  |
|                 | Each-Prices                                      | CM1.D                    | Displays only if <b>Ea Price=Y</b> .                                                                                                    |  |  |  |
|                 | Bid                                              | CM1.D                    | Bid number. Displays only if customer has a bid.                                                                                                    |  |  |  |
|                 | PO-Required                                      | CM1.D                    | Displays only if <b>PO Required=Y.</b>                                                                                                    |  |  |  |
|                 | Sig-Required                                     | CM1.D                    | Displays only if Sig-Required =Y.                                                                                                    |  |  |  |
|                 | Job-Limit                                        | CM1.D                    | Displays only if <b>Cust Has Jobs=Y</b> regardless of credit limit type.                                                                                                    |  |  |  |
|                 | Save-Group                                       | CM1.D                    | Displays only if Save Grp Hist=Y.                                                                                                    |  |  |  |
|                 | Save-Lien                                        | CM1.D                    | Displays only if Save Lien Info=Y.                                                                                                    |  |  |  |
| Running Balance | Running Balance<br>(i.e., <b>PALLETS</b> )       | CM1.D                    | Displays only if you are keeping a running<br>balance for items such as pallets. The<br>description comes from the Inventory Variable<br>File, Other Options, Running Balance (3.<br>Running Balance Description). Also displays<br>current running balance (beginning + add to -<br>subtract from). |  |  |  |
|                 | <u>1st Column</u>                                |                          |                                                                                                    |  |  |  |
|                 | Store                                            | CM1.D                    | Store number assigned to the selected customer.                                                                                                    |  |  |  |
|                 | SMan                                             | CM1.D                    | Assigned salesman number.                                                                                                    |  |  |  |
|                 | Price                                            | CM1.D                    | Assigned price level.                                                                                                    |  |  |  |

| Class                         | CM1.D | Assigned customer class.                                                                                                    |  |  |
|-------------------------------|-------|----------------------------------------------------------------------------------------------------|--|--|
| Terms                         | CM1.D | Assigned terms code.                                                                                                    |  |  |
| St Day                        | CM1.D | Statement day.                                                                                                    |  |  |
| Тах                           | CM1.D | Assigned tax code.                                                                                                    |  |  |
| Extra                         | CM1.D | Assigned extra code (user defined).                                                                                                    |  |  |
| YTD Sales                     | CM1.D | Year-to-date sales without tax and addons.                                                                                                    |  |  |
| YTD F/C                       | CM1.D | Year-to-date finance charges.                                                                                                    |  |  |
| On-Order                      | CM1.D | Dollar amount currently on order. This<br>amount may or may not be included in<br>available credit depending on the credit limit<br>type.                                                                                                    |  |  |
| 2nd Column                    |       |                                                                                                    |  |  |
| Credit Limit                  | CM1.D | Credit limit in whole dollars.                                                                                                    |  |  |
| Available Credit              |       | Calculated depending on credit limit type and customer balance.                                                                                                    |  |  |
| Opened Date                   | CM1.D | Date when account was opened or the first charge date.                                                                                                    |  |  |
| Last Payment                  | CM1.D | Last payment date. Also shows last payment amount.                                                                                                    |  |  |
| Last Charge                   | CM1.D | Last charge date.                                                                                                    |  |  |
| Lien Date                     | CM1.D | Date of last lienable invoice. Also shows the                                                                                                    |  |  |
| High Balance                  | CM1.D | Date of highest balance. Also shows the<br>highest balance amount in whole dollars. If<br>you selected a main account with jobs with a<br>credit limit type T or J, this balance includes<br>the main account and <u>all</u> jobs associated with<br>it.                                                                                                    |  |  |
| Previous Year High<br>Bal Amt | CM1.D | Amount of previous year's highest balance<br>in whole dollars. If you selected a main<br>account with jobs with a credit limit type T or<br>J, this balance includes the main account and<br><u>all</u> jobs associated with it.                                                                                                    |  |  |
| History                       | CM9.D | The HISTORY field shows a comparison check<br>of the Credit History File, CM9, beginning<br>with the most recent month and going back 12<br>months, 1 character for each month. The<br>computer looks for the highest bucket amount<br>in each month and assigns a code to be shown<br>in the display. If the highest amount for that<br>month is in the current bucket, the computer<br>displays "0". Or if no history is found, it also<br>shows "0".<br>1=1-30 days<br>2=31-60 days<br>3=61-90 days<br>4=91+ days |  |  |

|                    |       | 104321110000 and the current month is c                                                                                                    |  |  |  |
|--------------------|-------|----------------------------------------------------------------------------------------------------|--|--|--|
|                    |       | DEC = 1 Highest balance was in 1-30 day bucket<br>NOV = 0 Highest balance was in current<br>OCT = 4 " 91+ bucket<br>SEP = 3 " 61-90 day bucket<br>AUG = 2 " 31-60 day bucket<br>JUL = 1 " 1-30 day bucket<br>JUN = 1 " 1-30 day bucket<br>MAY = 1 " 1-30 day bucket<br>APR = 0 Either highest balance was in current or<br>no history was found<br>MAY = 0 "<br>FEB = 0 "<br>JAN = 0 " |  |  |  |
| MTD Disc           | CM1.D | Current discount amount that will be available on the statement at the end of the month.                                                                                                    |  |  |  |
| <u> 3rd Column</u> |       |                                                                                                    |  |  |  |
| STM Disc           | CM9.D | Last month's discount that can be taken when paying from the statement from last month end.                                                                                                    |  |  |  |
| Begin Month Bal    | CM1.D | Beginning monthly balance.                                                                                                    |  |  |  |
| Charges            | CM1.D | Month-to-date charges including tax and addons.                                                                                                    |  |  |  |
| Returns            | CM1.D | Month-to-date returns.                                                                                                    |  |  |  |
| Payments           | CM1.D | Month-to-date payments.                                                                                                    |  |  |  |
| Discounts          | CM1.D | Month-to-date discount taken.                                                                                                    |  |  |  |
| Late Chgs          | CM1.D | Month-to-date late charges (finance charges) charged.                                                                                                    |  |  |  |
| Adjustments        | CM1.D | Month-to-date adjustments (made through<br>Cash ReceiptsF/C write off, misc. G/L<br>postings).                                                                                                    |  |  |  |
| Ending Balance     |       | Calculated from <b>Begin Month Bal</b> plus monthly<br>activity. At month end, the ending balance is<br>moved to <b>Begin Month Bal</b> and the remaining<br>monthly fields are zeroed out.                                                                                                    |  |  |  |
| Jobs Balance       | CM1.D | Calculated from all job accounts.                                                                                                    |  |  |  |
| Jobs MTD Disc      | CM1.D | Month-to-date discount calculated from all job accounts.                                                                                                    |  |  |  |
| Job account info   | CM2.D | Ship to address, messages, and other data from CM2. D file.                                                                                                    |  |  |  |
| (T) 1              | 1.    |                                                                                                    |  |  |  |

# For example, if the **History** field shows **104321110000** and the current month is c

4 There are several options displayed. See below for an explanation of each.

| (N)=Next Number (A)=Next M<br>(C)=Credit Options (L)=Lier | Name (P)=Previous (S)=Signatures<br>n Data (D)=Detail (M)=Misc | (I)=Item Pricing<br><esc>=Back to Select</esc> |
|-----------------------------------------------------------|----------------------------------------------------------------|------------------------------------------------|
| (N)=Next Number                                           | Goes to next customer i                                        | n numerical order.                             |
| (A)=Next Name                                             | Goes to next customer i                                        | n alphabetical order.                          |
| (P)=Previous                                              | Goes to previous custon                                        | ner in numerical order.                        |

| (S)=Signatures     | Option displays only if there are extra signatures in CM14.D for the selected customer. Shows extra signatures for this customer. See Step 5.                                                                 |  |  |  |  |
|--------------------|----------------------------------------------------------------------------------------------------|--|--|--|--|
| (I)=Item Pricing   | Shows pricing and costs for any item you select for this customer. See Step 6.                                                                                                    |  |  |  |  |
| (C)=Credit Options | Changes credit information. See Step 7.                                                                                                    |  |  |  |  |
|                    | <ul> <li>Put On Credit Hold</li> <li>Take Off Credit Hold</li> <li>Change Credit Limit Release Code</li> <li>Change Credit Limit</li> <li>Credit Notes/History</li> <li>Credit Contact/Fax#</li> </ul>        |  |  |  |  |
| (L)=Lien Data      | Option displays only if there are lienable invoices entered in the Pre-Lien system. See Step 8.                                                                                                    |  |  |  |  |
| (D)=Detail         | Shows payment and invoice detail for this customer.<br>See Step 9.                                                                                                    |  |  |  |  |
| (M)=Misc           | Option displays only if there is a CM2 record for this customer. Shows CM2.D information:                                                                                                    |  |  |  |  |
|                    | Number 1010.000 F P S, INC. DBA BURGER KING                                                                                                    |  |  |  |  |
|                    | Ship To 1<br>Ship To 2<br>Ship To 3<br>Builder's Club Acct<br>Email Address<br>Cell Phone Number<br>Message 1 CALL HOME NOW!!!<br>Message 2<br>Message 3<br>Delivery Zone 288<br>Route Difficulty<br>Map Code |  |  |  |  |
|                    | <ent> to Continue</ent>                                                                                                    |  |  |  |  |

<Esc>=Back to Select

Ends this screen and goes back to Enter Customer.

**5** If you selected **S=Signatures** in Step 4, the computer displays the extra signatures for this customer. For example:

| NUMBI        | ER 1060.0             | 00 BRODERICK ANI              | D ZARBOCK | PLUMBIN | 1G                                                                  |          |       |         |  |
|--------------|-----------------------|-------------------------------|-----------|---------|---------------------------------------------------------------------|----------|-------|---------|--|
| ANDY<br>JEAN | PHILLIPS<br>BRODERICK | BETTY SOUTH<br>TODD BRODERICK | ERNESTINE | WHITE   | FRED                                                                | ANDERSON | HARRY | ZARBOCK |  |
|              |                       |                               |           |         |                                                                     |          |       |         |  |
|              |                       |                               |           |         |                                                                     |          |       |         |  |
| Next         | Signature:            |                               |           |         | <esc:< td=""><td>&gt; = End</td><td></td><td></td><td></td></esc:<> | > = End  |       |         |  |

They are displayed in alphabetical order according to the first character of the name. Either enter another signature name to begin the display or press **Esc** to end this screen and return to Step 3.

6 If you selected (I)=Item Pricing in Step 4, the computer displays the item selection routine. For example:

| Select Item:                         |                      |                      |
|--------------------------------------|----------------------|----------------------|
|                                      |                      |                      |
| <ent> = Display Search Options</ent> | <upa>=Continue</upa> | ? <ent> = Help</ent> |

If you are running multi-stores, you must enter the store number first. Then the cursor is positioned at **Select Item**. Select the item you wish to display using the standard item selection routine. The computer displays the following information:

| Select Item:         |         |         | Item # | : 24091130     |        | Catlg # | : 475SS         |      |
|----------------------|---------|---------|--------|----------------|--------|---------|-----------------|------|
|                      |         |         | Mfg #  | :              |        | Short   | : INS SILL      |      |
|                      |         |         |        |                |        |         |                 |      |
| 4" X 75' SILL        | SEALER  |         |        | 8.80           | EA     | 38.75%  | 8.80            | 7.43 |
| ST: 1 OH             | 40.00   | L/B     | 5.50   |                |        |         | 8.53            |      |
| OR                   | .00     | Ave     | 5.39   |                |        |         | 8.25            |      |
| Net                  | 40.00   | Last    | 5.50   |                |        |         | 7.98            |      |
| 00                   | .00     | Mkt     | 5.25   |                |        |         | 7.70            |      |
| <ent> = Displa</ent> | ay Sear | ch Opti | ons    | <upa>=Co</upa> | ontinu | le      | ? <ent> =</ent> | Help |
| Ent> = Displa        | ay Sear | ch Opti | ons    | <upa>=Co</upa> | ontini | le      | ? <ent> =</ent> | нетр |

This shows on hand information, cost information (if the password user level is 7), the customer's price, margin %, and price levels 1-9 (or the ones that are used). You are returned to **Select Item**:. You can do one of the following options:

| <ent>=Display Search Options</ent> | Press <b>Enter</b> to display the search options box again.                                        |  |
|------------------------------------|----------------------------------------------------------------------------------------------------|--|
| <upa>=Continue</upa>               | Press the up arrow to go back to the customer inquiry screen.                                      |  |
| ? <ent>=Help</ent>                 | Enter <b>?</b> and press <b>Enter</b> for the help with thi field. The following box is displayed: |  |

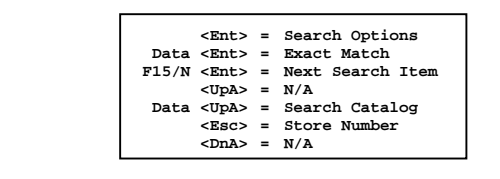

These are all the options you can do at **Select Item:**.

- <Ent> Press Enter display the search options in the standard item selection routine.
- Data <Ent> Enter some data, such as the item number or catalog number, and press Enter to select an exact matching item.

| F15/N <ent></ent> | Press either <b>F15</b> (function key 15) or<br><b>N</b> and press <b>Enter</b> to view the next<br>search item in the search mode. If<br>you were searching by item number,<br>the computer displays the next item<br>number. If you were searching by<br>catalog number, the computer<br>displays the next catalog number.                                                                                                    |
|-------------------|----------------------------------------------------------------------------------------------------|
| Data <upa></upa>  | Enter some data, in this case catalog<br>number, and press up arrow. The<br>computer immediately goes to the<br>search mode beginning with the<br>entered catalog number. This is the<br>default key for inventory searches as<br>set up in the Inventory Variable<br>File, Basic Inventory Information,<br>Store Information (1. Main Inventory<br>Search Key) or Password Account<br>Options, Other Password Account<br>Options. |
| <esc></esc>       | Press <b>Esc</b> to enter another store<br>number (for multi-stores) or go back<br>to Step 4.                                                                                                    |

7 If you selected **C=Credit Options** and your password user level is 6 or greater, the computer displays the following options:

| 1 = Put On Credit Hold               | 5 = Credit Notes/History           |
|--------------------------------------|------------------------------------|
| 2 = Take Off Credit Hold             | <pre>6 = Credit Contact/Fax#</pre> |
| 3 = Change Credit Limit Release Code |                                    |
| 4 = Change Credit Limit              |                                    |
| Enter Option Or <esc> To End</esc>   |                                    |

You can do one of the following options:

1=Put On Credit Hold

When a customer account is put on credit hold, no Point of Sale transactions can be written for the account without a credit release code being entered. The credit release code is a number from 1-9999 randomly generated by the computer. This number must be entered before anyone can proceed writing a POS transaction. (The pass-word security level for most sales personnel does not allow them access to the release code number.) An account can be put on credit hold for a variety of reasons. The account may be past due, have bad checks outstanding, be COD only, etc. You can define up to 99 credit holds in the A/R Variable File, Descriptions, Credit Hold). The computer displays the first credit hold description.

CALL THE CREDIT MANAGER
 (A)=Accept <Ent>=Next Message Enter Credit Hold Number

You now have 3 options:

- **A** and **Enter** to accept the displayed message and assign it to this customer.
- Press **Enter** to display the next credit hold message.
- Enter the desired credit hold number to assign to this customer. Then enter the **Credit Hold Written By** code and accept it (press **Enter**). This is the same as the written by salesman number.

NOTE: If you put the main account of a customer with jobs on credit hold, the computer also asks:
 Apply to All Jobs (Y/N):
 Enter Y to put <u>all jobs</u> on credit hold as well. Or

enter **N** to put the <u>main account only</u> on credit hold. Once you select a credit hold, the description will be displayed flashing in the upper right hand corner of the screen. The computer will also display the credit

the screen. The computer will also display the credit hold number corresponding to the description and the credit hold release code.

③ QUICK TIP: You could put customer accounts which have had no sales activity for at least a year or more on credit hold until you can get an update on their financial or credit standing.

2=Take Off Credit Hold

The computer asks: Taken Off Credit Hold By:

Enter the Taken Off Credit Hold By code (written by) and accept it (press **Enter**).

0

NOTE: If you take off the main account of a customer with jobs from credit hold, the computer also asks:
 Apply to All Jobs (Y/N):
 Enter Y to take off <u>all jobs</u> from credit hold as well. Or enter N to take off the <u>main account only</u> from credit hold.

The computer displays:

Now Off Credit Hold (Ent>=Continue

Press **Enter** to activate the new credit status.

| 3=Change Credit Limit<br>Release Code | If the option in the Variable File is turned on to<br>allow the credit limit release code to be changed, the<br>computer asks:                                                                                                    |  |  |  |
|---------------------------------------|----------------------------------------------------------------------------------------------------|--|--|--|
|                                       | New Credit Limit Release Code BIGBIRD                                                                                                    |  |  |  |
|                                       | The current credit limit release code is displayed.<br>Enter the new release code (up to 10 characters) to<br>be used for all customers and press <b>Enter</b> . The<br>credit limit release code is used during POS<br>processing for a customer exceeding their credit<br>limit. Unlike the credit hold release code which<br>changes constantly, the credit limit release code<br>remains the same until it is manually changed in<br>the computer. You would need to supply the credit<br>limit release code to continue with the transaction.<br>Changing the credit limit release code here also<br>changes it in the A/R Variable File, Miscellaneous<br>Codes, Miscellaneous Codes, 4. Credit Limit Release<br>Code. If a credit limit release code is not entered, it<br>will default to the credit limit release code found in<br>the Variable File. |  |  |  |
|                                       | If the option is <u>not</u> turned on in the Variable File,<br>the computer displays: <b>3=Not Available</b> .                                                                                                    |  |  |  |
| 4=Change Credit Limit                 | The computer asks:                                                                                                    |  |  |  |
|                                       | Enter New Credit Limit:                                                                                                    |  |  |  |
|                                       | Enter the new credit limit in whole dollars and press <b>Enter</b> . <b>CAUTION:</b> If the credit limit equals zero, the customer has unlimited credit.                                                                                                    |  |  |  |
| (® QUICK                              | <ul> <li>TIP: It is recommended that you periodically review and change the credit limits for customers. There may be certain customers who pay promptly but who are always exceeding their credit limit. The credit department may determine they have the financial ability to handle a higher limit. On the other hand, there may be certain customers whose payment history and credit worthiness have deteriorated and their credit limits should be reduced. The keys to match a customer to the proper credit limit are:</li> <li>1) Their financial strength and ability to pay</li> <li>2) Their level of purchases from your company</li> <li>The reports found on the A/R Reports Menu under Credit limits</li> </ul>                                                                                                    |  |  |  |

**5=Credit Notes/History** Many credit personnel keep notes on the conversations and commitments they receive from customers. Often these notes are kept on notepads or hand-written on A/R reports. There are two difficulties with this method:

1 - If the person who made the notes is out of the office, other personnel may not have access to the information.

2 - The person may forget to follow up with a customer commitment on a timely manner unless there is a good tickler file to remind them.

The credit note system overcomes these difficulties by providing:

1 - Credit personnel and other managers with password access to credit options in A/R File Inquiry can enter credit notes regarding a specific customer and they can review past notes that have been entered.

2 - Each credit note carries a date and a follow up date. You can print the Credit Note report by date range as a reminder of which customers need to be contacted. See a sample report in the A/R Reports section.

This accesses information in the Customer Master File (CM1.D), Customer Credit Note File (CM10.D), and Multiple Credit Note File (CM16.D). The computer displays:

| Credit Contact : PH #: 262-2574 Fax #:<br>Current Balance: 86.01 Account High Balance: .00<br>Credit Limit : 5<br>Credit Hold Date : 01/23/95 By: 1<br>Taken Off Date : 01/23/95 By: 2<br>Last Credit Hold #: 1<br>Date Last Sale : 05/06/91 Date Last Payment : 10/08/93 Amount: 1000.00<br>6/20/94 ACCOUNT ASSIGNED TO COLLECTIONS R US<br>(A)=Add (C)=Change (D)=Delete (E)=End | Number 1050.000 BONHA                       | M/STAN                                                  |                 |
|----------------------------------------------------------------------------------------------------|---------------------------------------------|---------------------------------------------------------|-----------------|
| Credit Limit : 5<br>Credit Hold # : 0<br>Credit Hold Date : 01/23/95 By: 1<br>Taken Off Date : 01/23/95 By: 2<br>Last Credit Hold #: 1<br>Date Last Sale : 05/06/91 Date Last Fayment : 10/08/93 Amount: 1000.00<br>6/20/94 ACCOUNT ASSIGNED TO COLLECTIONS R US<br>(A)=Add (C)=Change (D)=Delete (E)=End                                                                          | Credit Contact :<br>Current Balance: 8      | PH #: 262-2574 Fa<br>6.01 Account High Balance:         | ax #:<br>.00    |
| (A)=Add       (C)=Change       (D)=Delete       (E)=End                                                                                                    | Credit Limit :                              | 5                                                       |                 |
| Last Credit Hold #: 1<br>Date Last Sale : 05/06/91 Date Last Payment : 10/08/93 Amount: 1000.00<br>6/20/94 ACCOUNT ASSIGNED TO COLLECTIONS R US<br>(A)=Add (C)=Change (D)=Delete (E)=End                                                                                                    | Credit Hold # : 0                           | Taken Off Date : 01/23/95 H                             | By: 2           |
| <pre>6/20/94 ACCOUNT ASSIGNED TO COLLECTIONS R US (A)=Add (C)=Change (D)=Delete (E)=End</pre>                                                                                                    | Date Last Sale : 05/06/9                    | Last Credit Hold #: 1<br>Date Last Payment : 10/08/93 A | Amount: 1000.00 |
| (A)=Add (C)=Change (D)=Delete (E)=End                                                                                                    | 6/20/94 ACCOUNT ASSIGNE                     | ED TO COLLECTIONS R US                                  |                 |
| (A)=Add (C)=Change (D)=Delete (E)=End                                                                                                    |                                             |                                                         |                 |
| (A)=Add (C)=Change (D)=Delete (E)=End                                                                                                    |                                             |                                                         |                 |
| (A)=Add (C)=Change (D)=Delete (E)=End                                                                                                    |                                             |                                                         |                 |
| (A)=Add (C)=Change (D)=Delete (E)=End                                                                                                    |                                             |                                                         |                 |
| (A)=Add (C)=Change (D)=Delete (E)=End                                                                                                    |                                             |                                                         |                 |
| (N)=Next (P)=Previous (H)=History Enter Option Or A Date To View                                                                                                    | (A)=Add (C)=Change<br>(N)=Next (P)=Previous | (D)=Delete (E)=End<br>(H)=History Enter Option Or A I   | Date To View    |

The information on the top half of the screen comes from CM10.D and the bottom half comes from CM16.D. You have the following options:
| A=Add                       | The computer asks:                                                                                                    |  |  |
|-----------------------------|----------------------------------------------------------------------------------------------------|--|--|
|                             | Please Enter Date to Add                                                                                                    |  |  |
|                             | The current date is displayed. Press<br><b>Tab</b> to accept today's date or enter<br>the date you wish to follow up with<br>the customer. You can then enter<br>the credit note (up to 70 characters<br>per line, unlimited lines). Press the<br>up arrow to end entering credit<br>notes.                                                                                                    |  |  |
| C=Change                    | The computer asks:                                                                                                    |  |  |
|                             | Please Enter Date To Change                                                                                                    |  |  |
|                             | Enter the date of the credit note you<br>wish to change in the standard date<br>format (mmddyy). The cursor moves<br>to the selected credit note and allows<br>you to change it by typing over the<br>existing message. Press the up<br>arrow to end changing the selected<br>credit note.                                                                                                    |  |  |
|                             | NOTE: You can have only one credit note<br>for each date. However, there can<br>be multiple lines on the credit note.                                                                                                    |  |  |
|                             |                                                                                                    |  |  |
| D=Delete                    | The computer asks:                                                                                                    |  |  |
| D=Delete                    | The computer asks:<br>Please Enter Date To Delete                                                                                                    |  |  |
| D=Delete                    | The computer asks:<br><b>Please Enter Date To Delete</b><br>Enter the date of the credit note you<br>wish to delete in the standard date<br>format (mmddyy). The message is<br>displayed and the computer asks:                                                                                                    |  |  |
| D=Delete                    | The computer asks:<br>Please Enter Date To Delete<br>Enter the date of the credit note you<br>wish to delete in the standard date<br>format (mmddyy). The message is<br>displayed and the computer asks:<br>Are You Sure (Y/N)                                                                                                    |  |  |
| D=Delete                    | The computer asks:<br>Please Enter Date To Delete<br>Enter the date of the credit note you<br>wish to delete in the standard date<br>format (mmddyy). The message is<br>displayed and the computer asks:<br>Are You Sure (Y/N)<br>Enter Y to delete the credit note or<br>N to leave it. If you enter N, the<br>computer allows you to enter<br>another date to delete. Press Esc to<br>return to the previous options.                                                                                                    |  |  |
| D=Delete<br>E=End           | The computer asks:<br>Please Enter Date To Delete<br>Enter the date of the credit note you<br>wish to delete in the standard date<br>format (mmddyy). The message is<br>displayed and the computer asks:<br>Are You Sure (Y/N)<br>Enter Y to delete the credit note or<br>N to leave it. If you enter N, the<br>computer allows you to enter<br>another date to delete. Press Esc to<br>return to the previous options.<br>Ends the credit notes/history option<br>and returns to Step 3 (main inquiry<br>screen).                                                                                                    |  |  |
| D=Delete<br>E=End<br>N=Next | The computer asks:<br>Please Enter Date To Delete<br>Enter the date of the credit note you<br>wish to delete in the standard date<br>format (mmddyy). The message is<br>displayed and the computer asks:<br>Are You Sure (Y/N)<br>Enter Y to delete the credit note or<br>N to leave it. If you enter N, the<br>computer allows you to enter<br>another date to delete. Press Esc to<br>return to the previous options.<br>Ends the credit notes/history option<br>and returns to Step 3 (main inquiry<br>screen).<br>Allows you to review the next page<br>of notes for this customer. Twelve<br>lines are displayed per screen. They<br>are displayed in reverse<br>chronological order. |  |  |

H=History This accesses information in the Credit History File (CM9.D). The Credit History File is updated as part of the A/R month end update. It stores information regarding the month end aging totals, sales, payments, discounts, etc. This screen contains a large amount of data so it is displayed automatically in compressed print. For example:

| Number                                         | Number 3000.000 CLASSY DOORS & WINDOWS                                             |                                |                                                                                            |                                                                                     |                                                  |                                           |                                                      |                          |                            |           |       |
|------------------------------------------------|------------------------------------------------------------------------------------|--------------------------------|--------------------------------------------------------------------------------------------|-------------------------------------------------------------------------------------|--------------------------------------------------|-------------------------------------------|------------------------------------------------------|--------------------------|----------------------------|-----------|-------|
| Credit<br>Curren<br>Credit<br>Credit<br>Date L | Contact :<br>t Balance: 4037<br>Limit : 40000<br>Hold # : 1<br>ast Sale : 03/05/96 | 7.49 A<br>D C<br>T<br>1<br>6 D | Ph<br>Account Hig<br>Aumulative<br>Aredit Hold<br>Aken Off D<br>Last Credit<br>Date Last F | <pre>#: 303-424 gh Balance: DSO : l Date : 0 Date : 0 c Hold #: 0 Payment : 0</pre> | -1187 Fax<br>3/05/96 B<br>0/00/00 B<br>2/17/97 A | #:<br>.00<br>76<br>y: 3<br>y: 0<br>mount: | Sales/Invoi<br>Margin/Invo<br>Return/Invo<br>5000.00 | ce :<br>ice :<br>ice % : | 1187.41<br>186.33<br>18.75 |           |       |
| Date                                           | Balance Curr                                                                       | rent                           | 1-30                                                                                       | 31-60                                                                               | 61-90                                            | Over 90                                   | Payments D                                           | isc Taken                | Fin Chg                    | MTD Sales | DSO   |
| 1/96                                           | 11551.52 10019                                                                     | 9.81                           | .00\$                                                                                      | 624.75\$                                                                            | .00\$                                            | 884.32\$                                  | 13707.59                                             | .00                      | 22.64                      | 2160.24   | 153   |
| 12/95                                          | 20768.40 9233                                                                      | 3.62                           | .00\$                                                                                      | 2172.81\$                                                                           | 3205.97\$                                        | 7632.80\$                                 | 20000.00                                             | .00                      | .00                        | 14904.30  | 37    |
| 11/95                                          | ** No History For                                                                  | This M                         | ionth **                                                                                   | -                                                                                   | -                                                | -                                         |                                                      |                          |                            |           |       |
| 10/95                                          | ** No History For                                                                  | This M                         | Ionth **                                                                                   |                                                                                     |                                                  |                                           |                                                      |                          |                            |           |       |
| 9/95                                           | ** No History For                                                                  | This M                         | Ionth **                                                                                   |                                                                                     |                                                  |                                           |                                                      |                          |                            |           |       |
| 8/95                                           | ** No History For                                                                  | This M                         | Ionth **                                                                                   |                                                                                     |                                                  |                                           |                                                      |                          |                            |           |       |
| 7/95                                           | 34158.12                                                                           | .00                            | 30000.00\$                                                                                 | 33028.73\$                                                                          | .00\$                                            | .00\$                                     | 1000.00                                              | .00                      | .00                        | 1000.00   | 1038  |
| 6/95                                           | 34158.12 30000                                                                     | 0.00                           | 33028.73\$                                                                                 | .00\$                                                                               | .00\$                                            | .00\$                                     | 1500.00                                              | .00                      | .00                        | 1500.00   | 519   |
| 5/95                                           | 34158.12 1092                                                                      | 2.09                           | 13881.67\$                                                                                 | 18054.97\$                                                                          | .00\$                                            | .00\$                                     | .00                                                  | .00                      | .00                        | 2500.00   | 415   |
| 4/95                                           | 24850.73 173                                                                       | 3.40-                          | .00\$                                                                                      | .00\$-                                                                              | 118.75\$                                         | 23317.48\$                                | .00                                                  | .00                      | .00                        | 163.20-   | -6371 |
| 3/95                                           | 25142.88                                                                           | .00                            | .00\$                                                                                      | .00\$                                                                               | 160.00\$                                         | 23157.48\$                                | .00                                                  | .00                      | 349.76                     | 160.00    | 1912  |
| 2/95                                           | 24559.02                                                                           | .00                            | .00\$                                                                                      | .00\$                                                                               | .00\$                                            | 23083.38\$                                | 28600.00                                             | 271.25                   | 346.25                     | 18135.35  | 38    |
| (P)=Pe                                         | (P)=Percentages (C)=Credit Notes <esc>=End</esc>                                   |                                |                                                                                            |                                                                                     |                                                  |                                           |                                                      |                          |                            |           |       |

You have the following options:

#### **P=Percentages**

Displays the aging balances as percentages rather than dollar amounts.

#### D=Dollars

(after displaying percentages) Displays the aging balances as dollars rather than percentages.

#### C=Credit Notes

Goes back to display the credit notes.

#### Esc=End

Ends this history option and returns to Step 3 (main inquiry screen).

| Number 1050.000 BONHAM/ST | 'AN                                          |
|---------------------------|----------------------------------------------|
| Credit Contact :          | PH #: 262-2574 Fax #:                        |
| Current Balance: 86.01    | Account High Balance: .00                    |
| Credit Limit : 5          |                                              |
| Credit Hold # : 0         | Credit Hold Date : 01/23/95 By: 1            |
|                           | Taken Off Date : 01/23/95 By: 2              |
|                           | Last Credit Hold #: 1                        |
| Date Last Sale : 05/06/91 | Date Last Payment : 10/08/93 Amount: 1000.00 |
|                           |                                              |
| C = Contact F = Fax       | ESC = Previous Screen                        |

**6=Credit Contact/Fax#** The computer displays:

Enter **C** to change the contact name, **F** to change the fax number, or **Esc** to return to the previous screen.

8 If your password is a user level 6 or higher and if you have lien data for this customer and you selected L=Lien Data in Step 4, the computer displays the lien data. For example:

| CUSTOMER LIEN FILE                        |                                   |
|-------------------------------------------|-----------------------------------|
| CUSTOMER NUMBER 6090.000                  |                                   |
| ** JOB ADDRESS **                         | 19. LENDER 1ST BANK OF USA        |
| 2. ADDR 1 3000 SOUTH GREENWOOD            | 20. ADDR 1 11 S. STATE            |
| 3. ADDR 2                                 | 21. ADDR 2 P.O. BOX 1100          |
| 4. CITY SALT LAKE CITY                    | 22. CITY SALT LAKE CITY           |
| 5. STATE UT                               | 23. STATE UT                      |
| 6. ZIP 88888                              | 24. ZIP 88887                     |
| 7. PROPERTY OWNR TOM THOMPSON             |                                   |
| <ol> <li>ADDR 1 909 EAST BENCH</li> </ol> |                                   |
| 9. ADDR 2                                 | 25. ESTIMATED COST .00            |
| 10. CITY SALT LAKE CITY                   | 26. PROJ TYPE                     |
| 11. STATE UT                              | 27. PRE-LEIN NUMBER 645509        |
| 12. ZIP 88888                             | 28. PRE-LEIN DATE 42994           |
| 13. ORIG. CNTRCTR AAA CONTRACTORS         | 29. PRE-LEIN INVOICECE : 20003865 |
| 14. ADDR 1                                | 30. PRE-LEIN INVOICE DATE 32994   |
| 15. ADDR 2                                | 31. NOT USED 0                    |
| 16. CITY                                  | 32. MISC - 1                      |
| 17. STATE                                 | 33. MISC - 2                      |
| 18. ZIP                                   |                                   |
|                                           | 34. PRINT FLAG (Y/N/U)            |
| CR - RETURN TO PREVIOUS SCREEN            |                                   |

Press Enter to end this screen and return to Step 3.

9 If you selected **D=Detail** in Step 4, the computer displays the following options:

1. View Payment Detail Displays current month's payments and discounts. This comes from CM4.D. If there is more than one payment, each check number and corresponding information is also displayed. Press **Enter** to view more payments for the customer. To end the display, press **Enter** at **No More Payments**. Return to the options above.

| 2. View Transaction Detail | Displays open invoices on the customer's account.<br>This comes from CM3.D. You can scroll through the transactions using the standard procedure ( $\blacktriangle$ , $\checkmark$ , etc.). You can change the order of the trans-actions from transaction number order to date order by entering; (semi-colon) and <b>Enter</b> . Then you can select a transaction to view the detail lines by pressing <b>Enter</b> . This option recalls the detail for the selected transaction if found in the Sales History File (SH0.D). This is helpful for credit personnel who call customers regarding outstanding invoices. Many times the customer wants to know what the charges are and for what. No changes can be made to the detail. To end the display, press <b>Esc</b> . Return to the options above. |  |  |
|----------------------------|----------------------------------------------------------------------------------------------------|--|--|
|                            | NOTE: If a reprinted invoice is required, that must be done<br>through Sales History Menu.                                                                                                    |  |  |
| 3. View Store Totals       | Displays the customer's total balance, current, and past due amounts by store. Press <b>Enter</b> to return to the options above.                                                                                                    |  |  |
| 4. View Payment History)   | <ul> <li>Allows you to view the customer's payment history from CM4H.D) and CM5H.D) if payment history data is found. These files are updated during the A/R month end update process. It allows you to view past customer payment information for prior months either by check number or by customer invoice number.</li> <li>A. The screen displays:</li> </ul>                                                                                                    |  |  |

```
DS02201H Customer Payment History ABC COMPANY Date mm/dd/yy
Port 40
Store 01
(1) View Batches By Date
(2) View Specific Invoice
Enter Option (1,2,E)
```

You have the following options:

- 1 = View the check numbers and invoices applied beginning with a period you enter. See Steps B-C below.
- 2 = View a specific paid invoice. See Steps D-F below. You must know the invoice number before selecting this option.
- E = End this option and return to the options above.

#### (1) View Batches by Date

B. If you selected **1** above, the computer asks for the beginning period you wish to view:

#### Enter Beginning Period (MMYY)

Enter the 2-digit fiscal period (month) and 2digit year of the first check batch you wish to view. For example, **0596** for May 1996 if you are running on a calendar year. Or press **Esc** to return to Step A.

C. The computer displays the first check (with check date, batch, reference, and check number) for the selected period (or the next closest match) along with the transaction detail of how the check was applied to the account. For example:

| DS022        | 201H Cus                                 | stome | r Payme | ent Hist | tory ABC CO | MPANY        | Date m<br>Port | m/dd/yy<br>40   |
|--------------|------------------------------------------|-------|---------|----------|-------------|--------------|----------------|-----------------|
| Custo<br>800 | Customer # Name<br>8000.000 HOUSES R' US |       |         |          |             |              |                |                 |
| Date         | Bato                                     | ch    | Rei     | Eerence  | Check       |              |                |                 |
| 02/12        | 2/96 CR01                                | L3196 |         |          | 25          |              |                |                 |
|              | Receiv                                   | 7ed   | App]    | Lied     | Discount    | Fin Chg      | Other          |                 |
|              | 2479.                                    | .12   | 2479    | 9.12     | .00         | .00          | .00            |                 |
|              |                                          |       | Inv     | Due      | Invoice     | old          |                | New             |
| Str          | Tran #                                   | Туре  | Date    | Date     | Amount      | Balance      | Applied 1      | Balance         |
| 1            | 103                                      | INV   | 102095  | 950925   | 94.72       | 94.72        | 94.72          | .00             |
| 1            | 850                                      | INV   | 102695  | 950925   | 1634.66     | 1634.66      | 1634.66        | .00             |
| 1 2          | 2100044                                  | INV   | 53095   | 950325   | 858.50      | 858.50       | 858.50         | .00             |
| 1 2          | 2100045                                  | INV   | 53095   | 950325   | 211.44      | 211.44       | 211.44         | .00             |
| 1 2          | 2100046                                  | RET   | 53095   | 950325   | -159.16     | -159.16      | -159.16        | .00             |
| 1 2          | 2100052                                  | INV   | 60895   | 950325   | 67.47       | 67.47        | 67.47          | .00             |
| 1 2          | 2100057                                  | INV   | 61295   | 950325   | 40.00       | 40.00        | 40.00          | .00             |
| 1 2          | 2100079                                  | INV   | 71995   | 950525   | 895.00      | 895.00       | 895.00         | .00             |
| 1 2          | 2100104                                  | INV   | 81595   | 950625   | 362.00      | 362.00       | 362.00         | .00             |
| 1 2          | 2100105                                  | INV   | 81595   | 950625   | 190.75      | 190.75       | 190.75         | .00             |
| <ent></ent>  | >=More De                                | etail | (N)=1   | Next Bai | tch/Check   | (P)=Previous | Batch/Check    | <esc>=End</esc> |

You have the following options:

#### <Ent>=More Detail

If there are more line of detail than will fit on one screen, press **Enter** to see more detail. This option will not appear if the detail lines fit on one screen.

#### (N)=Next Batch/Check

Enter **N** to view the next check in the batch for the selected customer. If there are no more checks in the batch, **N** goes to the next batch.

#### (P)=Previous Batch/Check

Enter  $\mathbf{P}$  to view the previous check in the batch for the selected customer. If there are no more checks in the batch,  $\mathbf{P}$  goes to the previous batch.

#### <Esc>=End

Press **Esc** to end this display and return to Step A, **Enter Option (1,2,E)**.

(2) View Specific Invoice

D. If you selected **2** above, the computer asks:

#### Enter Invoice Number

Enter the specific invoice you wish to view. Or press **Esc** to end this option and return to Step A.

E. The computer displays the selected invoice with transaction number, store, invoice date, invoice amount, available discount, payment date, batch, reference, check number, old balance, applied amount, and new balance. For example:

| DS02201H Customer Payment F | istory                     | ABC COMPANY          | Date mm/dd/yy<br>Port 40 |  |  |  |  |
|-----------------------------|----------------------------|----------------------|--------------------------|--|--|--|--|
| Customer # Name             |                            |                      |                          |  |  |  |  |
| Thvoice Thvoi               | ce Available Payment       | 0                    | ld New                   |  |  |  |  |
| Tran # Str Date Amou        | nt Discount Date Batch     | Reference Check Bala | nce Applied Balance      |  |  |  |  |
| 2100167 1 02/12/96 1990.    | 06 37.26 02/29/96 CR022996 | BY TRANS # 2 1800.   | 00 190.06 1609.94        |  |  |  |  |
|                             |                            |                      |                          |  |  |  |  |
|                             |                            |                      |                          |  |  |  |  |
| (E)=End                     |                            |                      |                          |  |  |  |  |
|                             |                            | 1.1.1.1              | 1                        |  |  |  |  |

F. Press **E** to end this display and return to Step A, Enter Option (1,2,E).

# Cash Receipt Applied to Wrong Customer

PURPOSE: Use this procedure to correct an A/R cash receipt posted to the wrong customer. You will need to back out the incorrect entry and then re-enter it.

#### PROCEDURE:

The same accounting month only.

#### See Also

Cash Receipts By Batch
Select Cash Receipts by Batch, enter a batch ID, then select Enter A/R Cash Receipts.
Use Selection Method 1 for Select by Customer Number.
Enter and accept the customer who received the incorrect payment at Enter Customer (Number or Name).
Enter the date or press Enter to accept the displayed date.
Enter the same check number and reference number as the original entry, adding an R for "reversing" if desired.

- 6 At Bank (DR), enter a negative amount.
- 7 Press Enter at Discount and Fin Chg.
- 8 At A/R (CR), press Enter to pick up the same amount (defaults to remainder).
- **9** Select the same apply option used originally. If it was applied to oldest, apply to oldest again; if it was applied by transaction, apply by transaction and so on.
- **10** Finish the reversing entry.
- **11** Enter the cash receipt to the correct customer.

## Cash Receipt Applied to Wrong Invoice

PURPOSE: Use the following procedure to correct an A/R cash receipt posted to the wrong invoice for the customer. This can only be done before a month end processing because the "paid" invoice will be deleted from the Customer Transaction File (CM3.D) if it has a zero balance.

#### PROCEDURE:

PNOTE: Use this procedure to correct entries within the same accounting month only.

See Also

Cash Receipts By Batch

- $1 \hspace{0.1in} \text{Select Cash Receipts by Batch, enter a batch ID, then select Enter A/R Cash Receipts.}$
- **2** Use Selection Method 1 for Select by Customer Number.
- 3 Enter and accept the customer who received the incorrect payment at Enter Customer (Number or Name).
- 4 Enter the date or press **Enter** to accept the displayed date.
- 5 Enter a reference indicating this is an adjustment.
- 6 Press Enter at Bank, Discount, Fin Chg.
- **7** At A/R (CR), enter **0** (zero).
- 8 Select 3 for Apply By Transaction.
- **9** Select the invoice (enter the line number or transaction number) of the incorrectly "paid" invoice.
- **10** Enter a <u>negative</u> amount under **Applied**. The amount will be displayed above, next to **Remaining**.
- **11** Select the correct invoice (enter the line number or transaction number).
- **12** Apply the payment by pressing **Enter**.
- **13** Press **Enter** to end the entry.

# Cash Receipts by Batch

#### PURPOSE:

Cash Receipts by Batch is the process of entering customer payments into a batch, checking the entries for accuracy, editing the batch if necessary, and then updating the batch to the customer, General Ledger, and Totals files. This can be done daily, semi-weekly, weekly, or any other regular interval. We recommend that you post cash receipts daily since you are most likely making bank deposits daily. This helps you correlate a bank deposit to a cash receipts batch and provides you with the most current financial information possible.

You can also use this process to enter adjustments (debit and credit memos) to customer accounts, finance charge write offs, ROAs from Point of Sale, and non A/R cash receipts such as vending machine receipts, rebates, and sale of assets.

#### Batch Process

As the name implies, Cash Receipts by Batch is a batch process. It follows a general pattern of steps to prepare, enter, and update the batch.

- **STEP 1 Compile the checks.** Collect all payments (checks or copies of checks) to be entered. Run an adding machine tape on the total net cash amount to be deposited.
- STEP 2 Set up the batch on the computer. The program allows only one user in a cash receipt batch at a time. This avoids problems with updating the batch while more entries are being made. As soon as one user has entered a record into CM15.D (Cash Receipts by Batch File) and it is in use, then any other user trying to enter that batch will receive the following message: "Batch is selected by another user access not allowed."
- **STEP 3 Enter the A/R cash receipts.** There are 2 methods of entering. Each will be presented separately.
  - A. Select by customer number
  - B. Select by transaction number
- STEP 4 Enter non A/R cash receipts.
- **STEP 5 Print the Edit List.** Compare the total cash amount on the Edit List to the adding machine tape total. If the totals are the same, skip to STEP 7. If the totals are different, determine the source of the error. Edit the batch if needed. Go to STEP 6.
- **STEP 6 Edit A/R cash receipts.** Print the Edit List again to check the totals.
- STEP 7 Update the batch to the customer, G/L, and Totals files.
- **STEP 8 Print the G/L Entries report (GPOST).**
- **STEP 9 Print the Applied Open Items report.**
- **STEP 10** File the reports. Attach the adding machine tape and a copy of the deposit slip (if desired) to the reports and file it all in a cash receipts binder.

Each step is described in further detail in the following pages.

## STEP 1 Compile the Checks

#### PROCEDURE:

1 Collect all payments (checks or copies of checks) received today from the mail, customer walk-in payments, ROAs (if desired).

NOTE: You may wish to run a separate batch for ROAs taken at POS. See the procedure for Received on Account (ROA).

- **2** Run an adding machine tape to total this batch of checks and attach it to the stack.
- **3** Fill out your daily deposit slip for A/R payments. Make sure the deposit total equals the adding machine total.

## STEP 2 Set up the Batch

#### PROCEDURE:

- 1 From the Dimensions Main Menu, select Accounts Receivable.
- 2 Then select Cash Receipts.
- **3** Select Cash Receipts by Batch.
- 4 The computer displays:

| DS02600<br>Rev10.0.5 | Cash Receipts By Batch DIM10 DATA                                                                                                    | Date mm/dd/yy<br>Port 37<br>Store 01 |
|----------------------|----------------------------------------------------------------------------------------------------|--------------------------------------|
|                      | <ol> <li>Batch Identification: CR</li> <li>Calendar Month(1-12): 4 Period Code:</li> <li>Change Store No</li> <li>Enter A/R Cash Receipts</li> <li>Enter Non A/R Cash Receipts</li> <li>Print Edit List</li> <li>Edit A/R Cash Receipts</li> <li>Update To Customers and G/L</li> <li>Print G/L Entries</li> <li>Print Applied Open Items</li> </ol> | 4                                    |
|                      | 99. Change Date                                                                                                    |                                      |

This is the **Cash Receipts By Batch Menu**. You will work from this menu for the remaining steps.

**5** The cursor is positioned on the first line.

1. Batch Identification: CR

Enter the batch I.D., date and initials (i.e., **0415AA**). The computer indicates if this is a new or old batch.

NOTE: An "old" batch has entries in it that have not been updated. Unless you are adding to an old batch, you should be careful to complete an old batch by updating and printing the reports before entering a new batch.

- **6** Check the displayed calendar month and period code. This comes from the G/L Variable File, Basic Store Information, **2. Current Calendar Month.**, . All payments in this batch will be posted to this G/L accounting period. Change if necessary. At **Enter Option -(E) to End:**, enter **2** for **Calendar Month (1-12)**. Then enter the appropriate calendar month.
- 7 Check the store number as displayed in the upper right hand corner of the screen. All payments in this batch will be posted to this store. Change if necessary. At Enter Option (E) to End, enter 3 for Change Store No. ., Then enter the appropriate store number.
- 8 Check the date as displayed in the upper right hand corner of the screen. All payments in this batch will be assigned this date as the payment date. Change if necessary. At Enter Option (E) to End, enter 99 for Change Date. ., Then enter the correct date to be used as the payment date.

# STEP 3A Enter A/R Cash Receipts - Select by Customer Number

PROCEDURE:

#### See Also

- 1 From the Cash Receipts By Batch Menu, select 4 for Enter A/R Cash Receipts.
- **2** The computer displays:

```
DS02601 Enter Cash Receipts (B) DIM10 DATA Date mm/dd/yy
Rev10.0.1 Port 37
Store 1
Batch CR123
Enter Selection Method : 1 Period 04
1. Select by Customer Number
2. Select by Transaction Number
```

Select 1 for Select by Customer Number.

**3** Then the computer allows you to change the apply options. The apply options change the way the computer handles credits, finance charges, and multiple stores. This works in conjunction With **Apply To Oldest** (and **By Job**) and **Apply By Range**. These options are in effect for all cash receipt entries made during this entry session. If you go back to the **Cash Receipt by Batch Menu** and come back in to **Enter Cash Receipts**, the apply options revert back to "NO EFFECT." The computer asks:

| DS02601 Enter Cash Receipts (B)<br>Rev10.0.1<br>Enter Selection Method : 1       | DIM10 DATA              | Date mm/dd/yy<br>Port 37<br>Store 1<br>Batch CR123<br>Period 04 |
|----------------------------------------------------------------------------------|-------------------------|-----------------------------------------------------------------|
| <ol> <li>Select by Customer Number</li> <li>Select by Transaction Num</li> </ol> | r<br>mber               |                                                                 |
| Do you wish to change Apply Options for                                          | the batch? <y n=""></y> | ←───                                                            |
| <esc>=Back to Menu</esc>                                                         |                         |                                                                 |

Enter **Y** to change any or all of the three apply options. Continue to Step 4. Or enter **N** to bypass changing the apply options and continue entering the cash receipt by selecting the customer. Skip to Step 5.

**4** If you entered **Y** in Step 3 above, the computer displays at the bottom of the screen:

| Apply Opti   | ons                                    |     |   |
|--------------|----------------------------------------|-----|---|
| Apply Credit | s First (Y/N)                          | N   | ◀ |
| Apply To F/C | 1 = First<br>2 = Last<br>3 = No Effect | 3   |   |
| Store Number | (0=All)                                | 0 * |   |

The cursor is positioned at Apply Credits First (Y/N). Enter the following options for the batch:

| Apply Credits First (Y/N)                              | <ul> <li>Y = The computer adds the amount of credits on<br/>the account to the amount of the cash receipt<br/>and then applies it to outstanding invoices.</li> <li>N = The computer uses the amount of the cash<br/>receipt only.</li> </ul>               |
|--------------------------------------------------------|----------------------------------------------------------------------------------------------------|
| Apply to F/C<br>1 = First<br>2 = Last<br>3 = No Effect | <ol> <li>Apply cash receipt to finance charges first in chronological order (before applying to the invoices).</li> <li>Apply cash receipt to finance charges last (after applying to the invoices).</li> <li>No effect. Apply to invoices only.</li> </ol> |
| Store No (0=All)                                       | If running multiple stores, enter the store number<br>for transactions to be affected by the cash receipt<br>( <b>0</b> =all stores).                                                                                                    |

Search For & **5** The computer displays the standard customer selection routine:

Select a Customer

| DS02601<br>Rev10.0.1<br>Enter Custor | Enter Cash Receipts | (B) DIM10 DATA              | Date mm/dd/yy<br>Port 37<br>Store 1 |
|--------------------------------------|---------------------|-----------------------------|-------------------------------------|
| 211002 040000                        |                     |                             | Batch CR123                         |
|                                      |                     | <up arrow=""> = Search</up> | Period 04                           |
|                                      |                     |                             |                                     |
|                                      |                     |                             |                                     |
|                                      |                     |                             |                                     |
|                                      |                     |                             |                                     |
|                                      |                     |                             |                                     |
|                                      |                     |                             |                                     |
|                                      |                     |                             |                                     |
|                                      |                     |                             |                                     |
|                                      |                     |                             |                                     |
|                                      |                     |                             |                                     |
|                                      |                     |                             |                                     |
|                                      |                     |                             |                                     |

Select the customer by number or name using the standard customer selection routine.

<sup>\*</sup> Appears only if multi-store

## Enter the Check Data

6 The computer displays the check data and debit/credit information screen:

| DS02601           | Enter Cash Receipts (B) | DIM10 DATA      | 257 10      | Dat    | te mm/dd/yy |
|-------------------|-------------------------|-----------------|-------------|--------|-------------|
|                   |                         | Beg Bal:        | 357.10      | POL    | 37          |
| 1070.000          | 0 CHRISTENSEN/DAVID     | Bal:            | 369.53      | Store  | 1           |
|                   |                         |                 | 1           | Batch  | CR123       |
| Date              | . 70601                 |                 | 1           | Period | 04          |
| Check No.         |                         |                 |             |        | •-          |
| Check NO :        | :                       |                 |             |        |             |
| Reference:        | :                       |                 |             |        |             |
|                   |                         |                 |             |        |             |
| Bank (            | (DR):                   |                 |             |        |             |
| Discount (        | (DR):                   |                 |             |        |             |
| Fin Cha           |                         |                 |             |        |             |
| Fin Chg (         |                         |                 |             |        |             |
| A/R (             | (CR):                   |                 |             |        |             |
|                   |                         |                 |             |        |             |
|                   |                         |                 |             |        |             |
|                   |                         |                 |             |        |             |
|                   |                         |                 | Running     | Batch  | Totals      |
|                   |                         |                 | Bank Debit: | s:     | .00         |
|                   |                         |                 | Discounts   | :      | .00         |
|                   |                         |                 | Fin Chg     | :      | .00         |
|                   |                         |                 | Other DR/C  | R:     | .00         |
|                   |                         |                 | A/R         | :      | .00         |
| Last Pay Da       | ate if Bank Debit       |                 | Proof       |        | - 00        |
| Last Tuy De       |                         |                 |             | •      |             |
| <upa>=A/R ]</upa> | Inquiry (.)=Toggle Last | Pay Date Option |             |        |             |

The cursor is positioned at **Date**. You can do one of the following options:

|                  | Press Enter     | Accept the current displayed date.                                                                                                    |
|------------------|-----------------|----------------------------------------------------------------------------------------------------|
|                  | Enter a date    | Change the payment date if needed.                                                                                                    |
| A/R File Inquiry | <upa> (▲)</upa> | Go to A/R inquiry. When returning from the inquiry, you are returned here.                                                                                                    |
|                  | . (period)      | Toggle the Last Pay Date option. Towards the bottom<br>of the screen, the Last Pay Date selection is displayed.<br>The Last Pay Date can be handled two different ways.<br>Enter a period to change between the 2 methods.                                                                                                    |
|                  |                 | If the message shows <u>Last Pay Date If Bank Debit</u> , the CM1.D record for Last Pay Date and Amount will only be updated if there is an amount in <b>Bank</b> (DR) (Step 9). This is the default.                                                                                                    |
|                  |                 | If the message shows <u>Last Pay Date If A/R Credit</u> , the<br>Last Pay Date and Amount will always be updated<br>in the Customer Master File (CM1.D). This will<br>handle an ROA which does not have a Bank (DR)<br>entry because cash was affected when it was<br>taken at POS. The cash receipts procedure is<br>used to apply the payment to the customer's<br>transaction(s). |
|                  | Esc             | Go back to Step 5, customer selection routine.                                                                                                    |

#### 7 Check No:

Enter the check number (up to 7 digits) or **Enter** to bypass. Or press  $\blacktriangle$  to use the previously entered check number (once a check number has been entered). This is not a required field.

#### 8 Reference:

Enter a reference number (up to 10 characters). The reference number can be an invoice number, credit memo number, a brief description, a cash-in transaction number, **CASH**, the VISA/MasterCard credit slip number, or anything you wish to identify the entry. It is for your information only. It is a non-required field. Or you can press up arrow to use the previously entered reference number (once a reference number has been entered). Or press **Enter** to bypass.

**9** Fill in the following debit/credit information:

| Bank     | (DR) | : Net a                                   | mount of check.                                                                                         |
|----------|------|-------------------------------------------|----------------------------------------------------------------------------------------------------|
| Discount | (DR) | : If the amou                             | re is a discount taken, enter the discount<br>nt with <u>no negative sign</u> .                         |
| Fin Chg  | (DR) | : If the amou                             | re is a finance charge written off, enter the nt with <u>no negative sign</u> .                         |
| A/R      | (CR) | : The t                                   | otal debits ( <b>DR</b> ) must equal the credit <b>(CR</b> ).                                           |
|          | P:   | After you enter the<br>(CR): to automatic | debits (bank, discount, finance charge), press Enter at A/R ally enter the credit amount (proof total). |

As you enter the data, the computer updates the  ${\sf Running}$  Batch Totals. See the examples below:

Example: Payment with no discount or finance charge write-off:

| Bank     | (DR) : | 100.00 |
|----------|--------|--------|
| Discount | (DR) : | .00    |
| Fin Chg  | (DR) : | .00    |
| A/R      | (CR) : | 100.00 |

Example: Payment with discount taken:

| Bank     | (DR) : | 95.00  |
|----------|--------|--------|
| Discount | (DR) : | 5.00   |
| Fin Chg  | (DR) : | .00    |
| A/R      | (CR) : | 100.00 |

Example: Payment with finance charge write-off:

| Bank    | (DR) :   | 500.00 |
|---------|----------|--------|
| Discoun | t (DR) : | .00    |
| Fin Chg | (DR) :   | 30.00  |
| A/R     | (CR) :   | 530.00 |

## Apply A/R Credits

**10** After you have entered the check data and debit/credit information above, you need to apply the payment to the customer's account. The computer displays the **Apply Menu**.

| Apply Menu                         |                 |          |
|------------------------------------|-----------------|----------|
| 0. Apply to Oldest by Job *        |                 |          |
| 1. Apply to Oldest                 | A/R Credit:     | 200.00   |
| 2. Apply by Range                  | Remaining :     | 200.00   |
| 3. Apply by Transaction            |                 |          |
| 4. Unapplied Cash                  | Apply Optic     | ons      |
| 5. Display Transactions            | Credits: No Ef: | fect     |
| +                                  | F/C : No Ef:    | fect     |
|                                    | Store : All St  | tores ** |
| Ent>=Select Option <esc>=End</esc> |                 |          |

\* Appears only if you had selected a customer with jobs. \*\* Appears only if you have multiple stores.

Enter your option for this payment (0-5):

| 0. Apply To Oldest By Job | Steps 11-15 (appears only if you had selected a customer with jobs) |
|---------------------------|---------------------------------------------------------------------|
| 1. Apply To Oldest        | Steps 16-18                                                         |
| 2. Apply By Range         | Steps 19-25                                                         |
| 3. Apply By Transaction   | Steps 26-29                                                         |
| 4. Unapplied Cash         | Step 30                                                             |
| 5. Display Transactions   | Step 31                                                             |
|                           |                                                                     |

**IMPORTANT**: No matter what apply option you choose, read all of the options at the bottom of the screen. This will help you more than anything to be accurate in your entries.

#### 11 0. Apply To Oldest By Job

This option applies the payment to the oldest transaction(s) by job based upon the transaction date. The computer displays:

| DS02601<br>Rev10.0.1<br>1010.000 | Enter Cash Receipts (B<br>F P S, INC. DBA BURGE<br>BURGER KING 3257 | ) DIM10<br>R KING            | DATA               | Date mm/dd/yy<br>Port 37<br>Store 1<br>Batch CR123<br>Period 04 |
|----------------------------------|---------------------------------------------------------------------|------------------------------|--------------------|-----------------------------------------------------------------|
| Apply to                         | oldest by job                                                       | A/R Credit:<br>  Remaining : | 200.00  <br>200.00 | +                                                               |
| Job                              | Job Name                                                            | Begin Mo Bal                 | Current Bal        | Amt Applied                                                     |
| 000 F P<br>200 BUR               | 5, INC. DBA BURGER KIN<br>GER KING 3257                             | G -709.64<br>2163.78         | 811.84<br>2163.78  | .00<br>.00                                                      |
| <ent>=Begin</ent>                | <pre><upa>=Previous <dna></dna></upa></pre>                         | =Next <esc>=\</esc>          | Noid Enter Job:    |                                                                 |

The computer displays up to 12 jobs for this customer.

This screen allows you to select the jobs to which to apply the payment. You can do one of the following options:

| <ent>=Begin</ent>    | ( <b>Enter</b> ) Begin applying the payment to selected jobs (after entering the job numbers). Go to Step 13. |
|----------------------|----------------------------------------------------------------------------------------------------|
| <upa>=Previous</upa> | Display the previous screen of jobs for this customer.<br>Up to 12 jobs are displayed on one screen.          |

| <dna>=Next</dna> | Display the next screen of jobs for this customer.                                      |
|------------------|-----------------------------------------------------------------------------------------|
| <esc>=Void</esc> | Void this option and return to the Apply Menu (Step 10). Any selections will be voided. |
| Enter Job:       | Select a job number to pay shown on the left side of the screen. Continue to Step 12.   |

- **12** After entering a job number above, the cursor moves to that line and asks for the **Amt Applied**. You can do one of the following options:
  - $\blacktriangleright$  Enter the amount to be applied to this job.
  - Press Enter to apply the Remaining balance as shown in the box towards the top of the screen. If the Remaining is more than the Current Bal, the Current Bal amount is used.
  - Press  $\blacktriangle$  to apply the **Beginning Monthly Balance** (**Beg Mo Bal**) for the job account as the payment amount.
  - **Esc** to reject the selected job and return to Step 11.

Repeat this step until the payment has been distributed to all needed jobs. Press **Enter** when the **Remaining** amount reaches zero.

13 After selecting the jobs to pay in Steps 9 and 10, the computer displays:

|                                              | A/R Credit:       | 200.00 |
|----------------------------------------------|-------------------|--------|
|                                              | Remaining :       | .00    |
| Store :                                      |                   |        |
| Transaction:                                 | Apply Options     |        |
| Remaining Credit:                            | Credits: No Effec | t      |
|                                              | F/C : No Effec    | t      |
|                                              | Store : All Stor  | es     |
| Segin to Apply <esc>=Back to Selection</esc> |                   |        |

Press **Enter** to begin the apply process. Or press **Esc** to return to Step 11 to redistribute the payment to other jobs.

**14** The computer checks the apply options (see Step 4) and then displays each transaction number as it is applied. It starts with the oldest transaction within each job and then proceeds to the next oldest.

If there is money still left after all transactions have been paid, the computer automatically generates an unapplied transaction for the remaining balance.

**15** When complete, the computer returns to Step 5 to select another customer.

#### 16 1. Apply To Oldest

This option applies the payment to the oldest transaction(s) based upon the transaction date. The computer displays:

| Apply to oldest invoice                                  | A/R Credit:     | 250.00 |
|----------------------------------------------------------|-----------------|--------|
|                                                          | Remaining :     | 250.00 |
| Store :                                                  |                 |        |
| Transaction:                                             | Apply Optic     | ns     |
| Remaining Credit:                                        | Credits: No Eff | ect    |
|                                                          | F/C : No Eff    | ect    |
|                                                          | Store : All St  | ores   |
| <ent>=Begin to Apply <esc>=Back to Selection</esc></ent> |                 |        |

Press **Enter** to begin the apply process. Or press **Esc** to go back to the **Apply Menu** (Step 10).

**17** The computer checks the **Apply Options** with regard to credits, finance charges, and store numbers (see Step 4) and then displays each transaction number and amount as it is applied. It starts with the oldest transaction first and then proceeds to the next oldest.

If there is money still left after all transactions have been paid, the computer automatically generates an unapplied transaction for the remaining balance. If the apply amount is negative, it is processed as an unapplied transaction.

18 When complete, the computer returns to Step 5 to select another customer.

#### 19 2. Apply By Range

This option applies the payment to a range of transactions by either transaction number or date range. The computer displays:

```
Apply by Range A/R Credit: 250.00
Select by 1) Date 2 Remaining: 250.00
2) Transaction
Beginning Transaction 0
Ending Transaction 9999999
```

The cursor is positioned at Select By 1) Date. Select the type of range for selecting transactions, 1 for date or 2 for transaction number.

- **20** Enter the beginning transaction number or transaction date to pay, depending on the type of range you selected. Or press **Tab** to start with the oldest transaction.
- 21 Enter the ending transaction number or transaction date to pay. Or press **Tab** to pick up all remaining transactions.
- **22** The computer displays:

|                   | A/R Credit:      | 250.00 |
|-------------------|------------------|--------|
|                   | Remaining :      | 250.00 |
| Store :           |                  |        |
| Transaction:      | Apply Option     | ns     |
| Remaining Credit: | Credits: No Effe | ect    |
|                   | F/C : No Effe    | ect    |
|                   | Store : All Sto  | ores   |

Press **Enter** to begin the apply process. Or press **Esc** to return to The **Apply Menu** (Step 10).

- **23** The computer checks the **Apply Options** with regard to credits, finance charges, and store numbers (see Step 4).
- 24 The computer displays each transaction number and amount as it is applied.

If there is money still left after all transactions within range have been paid, the computer generates an unapplied transaction for the remaining balance. If the apply amount is negative, it is processed as an unapplied transaction.

**25** When complete, the computer returns to Step 5 to select another customer.

#### 26 3. Apply By Transaction

This option allows you to pick the selected transaction(s) to pay from a displayed list. The computer displays the **Apply By Transaction** screen:

| DS(<br>Rev | 2603<br>710.0<br>1070 | 1 Ente<br>0.1<br>0.000 CHR | r Cash<br>ISTENSE | Receipts<br>N/DAVID | (B) DIM1(                           | ) DATA             | Da<br>Port<br>Store<br>Batch | te mm/dd/yy<br>37<br>1<br>CR123 |
|------------|-----------------------|----------------------------|-------------------|---------------------|-------------------------------------|--------------------|------------------------------|---------------------------------|
|            | App:                  | ly by tran                 | saction           | ι                   | +<br>  A/R Credit:<br>  Remaining : | : 250.0<br>: 250.0 | + Period<br>0  <br>0         | 04                              |
| ļ          | St                    | Trans #                    | Туре              | Date                | Due                                 | Amount             | Balance                      | Applied                         |
| 1          | 1                     | 9000014U                   | Unapl             | 02/10/98            | 3 06/30/98                          | 200.00             | 200.00                       | .00                             |
| 2          | 1                     | 10100                      | L-Chg             | 06/01/98            | 8 07/31/98                          | 3.00               | 3.00                         | .00                             |
| 3          | 1                     | 1026U                      | L-Chg             | 06/01/98            | 8 07/31/98                          | 3.00               | 3.00                         | .00                             |
| 4          | 1                     | 2000859U                   | Sale              | 07/28/98            | 8 08/31/98                          | 42.93              | 42.93                        | .00                             |
| 5          | 1                     | 20008600                   | Sale              | 07/28/98            | 8 08/31/98                          | 51.43              | 51.43                        | .00                             |
| 6          | 1                     | 1039U                      | L-Chg             | 07/29/98            | 8 08/31/98                          | 3.00               | 3.00                         | .00                             |
| 7          | 1                     | 9000028U                   | Unapl             | 07/30/98            | 8 08/31/98                          | -303.36            | -303.36                      | .00                             |
| 8          | 1                     | 1054U                      | L-Chg             | 08/03/98            | 8 09/30/98                          | 3.00               | 3.00                         | .00                             |
| 9          | 1                     | 20008700                   | Sale              | 08/20/98            | 8 09/30/98                          | 31.88              | 31.88                        | .00                             |
| 10         | 1                     | 2100890U                   | Sale              | 10/12/98            | 8 09/30/98                          | 28.69              | 28.69                        | .00                             |
| 11         | 1                     | 2100891U                   | Sale              | 10/12/98            | 8 09/30/98                          | 38.26              | 38.26                        | .00                             |
| 12         | 1                     | 2100892U                   | Sale              | 10/12/98            | 8 09/30/98                          | 54.19              | 54.19                        | .00                             |

The cursor is positioned at the bottom of the screen at Line (or Trans#):. Select one of the following options:

- Press . and Enter to page down to show more transactions.
- > Press , and **Enter** to page up to show more transactions.
- Enter T to change the order in which the transactions are displayed (T=transaction number order and D=date order).
- Enter I to go the A/R File Inquiry. When you are done inquiring, you are returned here.
- <Ent>=End. Press Enter to end this option and return to the Apply Menu.
- Enter the transaction number or line number of the transaction being paid.
- **27** After selecting a transaction, the cursor moves to the **Applied** column. Now you can do one of the following options:
  - Enter the amount to be applied to this transaction.
  - <Ent>=Apply Remaining Balance. Press Enter to apply the Remaining balance as shown in the box towards the top of the screen. If the Remaining is more than the Balance, the Balance amount is used. If the transaction had previously been partially paid, the Balance would show how much is still owing on it.
  - (0)=Zero Applied. Enter 0 (zero) to apply nothing to this transaction and skip it.
  - **Esc>=Back To Transaction**. Go back to Step 26 to select another transaction.

| PNOTE: | There are 2 types of remaining balance, Remaining and Balance.                                                                                                    |
|--------|----------------------------------------------------------------------------------------------------|
|        | <b>Remaining</b> refers to the amount left on the cash receipt to be applied to transactions (see the box at the top of the screen):                                                                                                    |
|        | A/R Credit:<br>Remaining :                                                                                                    |
|        | The A/R Credit amount comes from the debit/credit information entered in Step 9. As the credit is applied to transactions, the amount <b>Remaining</b> is reduced.                                                                                                    |
|        | <b>Balance</b> refers to the amount remaining on the transaction. For example, the original amount (Orig. Bal) on an invoice is \$500. If a payment of \$200 had already been made, the <b>Balance</b> is now \$300. If the <b>Balance</b> is zero, the invoice has probably already been paid. Invoices with zero balances are cleared out during the A/R month end process. |

**28** Repeat Steps 26 and 27 for all transactions being paid, until **Remaining** equals zero or all desired transactions are entered.

NOTE: If there is money still left after all transactions have been paid, you will need to create an unapplied cash transaction. See Step 30.

- QUICK TIP:
   If you applied the credit to a transaction incorrectly, you can back it out at this point:
   A. At Trans#, enter the transaction number that was applied incorrectly.
   B. At Applied, enter the amount that was applied preceded by a negative sign.
   C. The amount is put in Remaining.
   D. Apply the amount Remaining to another transaction or create an unapplied transaction.
- **29** The options at the bottom of the screen change:

(.)=Pg Down (,)=Pg Up T=Trans Ord I=Inq <Ent>=End Line(or Trans#):

These are the same options as described in Step 26.

- Press . and Enter to page down to show more transactions.
- Press, and Enter to page up to show more transactions.
- Enter T to change the order in which the transactions are displayed (T=transaction number order and D=date order).
- Enter I to go the A/R File Inquiry. When you are done inquiring, you are returned here.
- <Ent>=End. Press Enter to end this option. If the Remaining balance is zero, you are returned to Step 5 to select another customer. If there is still money to apply, you are returned to the Apply Menu. At this point, you can void the detail if you wish. At the Apply Menu, press Esc and the computer asks:

OK To Void Detail Applied (Y/N)?

Enter  $\mathbf{Y}$  to void them and go to the debit/credit information in Step 7. Or enter  $\mathbf{N}$  to keep them and stay at the Apply Menu. If you want to change the apply detail, select  $\mathbf{3}$  again for Apply By Transaction.

Enter the transaction or line number of the transaction being paid.

#### 30 4. Unapplied Cash

This option applies the payment to the customer's account without providing the specific transaction(s) to pay. The computer creates an unapplied transaction using the store number found in CM1.D. You have the following options:

<Ent>=Apply Unapplied Cash <Esc>=Back To Selections

<Ent>=Apply Unapplied Cash. Press Enter to create the unapplied transaction for the amount entered in the debit/credit information. Return to Step 5 to select another customer. <Esc>=Back To Selections. Return to the Apply Options (Step 10) without creating the unapplied cash transactions. At this point you can void the detail if you wish. At the Apply Menu, press Esc and the computer asks:

OK To Void Detail Applied (Y/N)?

Enter  $\mathbf{Y}$  to void them and go to the debit/credit information in Step 9. Or enter  $\mathbf{N}$  to keep them and stay at the Apply Menu.

NOTE: You would later need to apply this cash receipt to a transaction using option 3, Apply By Transaction. Take off the unapplied cash by displaying the unapplied credit and entering a <u>negative</u> amount to back out the amount of credit you wish to use. That amount will then appear as **Remaining**. Then apply the remaining balance to the selected invoice(s) as in a normal cash receipt.

#### 31 5. Display Transactions

This option displays the customer's transactions without applying the payment. You have the following options:

(.)=Page Down (,)=Page Up (T)=Trans Order <Ent>=End

- Press . and Enter to page down to show more transactions.
- Press, and Enter to page up to show more transactions.
- Enter T to change the order in which the transactions are displayed (T=transaction number order and D=date order).
- <Ent>=End. Press Enter to end this option and return to the Apply Menu.
- **32** When you are done entering cash receipts, press **Esc** at the customer selection routine. You are returned to the **Cash Receipts By Batch Menu**.

# STEP 3B Enter A/R Cash Receipts - Select by Transaction Number

#### PROCEDURE:

Use this procedure to enter the cash receipt by selecting a transaction number rather than a customer number. This is useful if you receive a check from a customer who is paying invoices for multiple job accounts (each job is a subsidiary of the main account and has a different account number) or for multiple customer numbers (each store has a separate customer number). It allows you to enter the transaction number and have the computer find the customer associated with it. You must know the transaction numbers being paid before beginning this procedure.

1 From the Cash Receipts By Batch Menu, select 4 for Enter A/R Cash Receipts.

**2** The computer displays:

| DS02601 Enter Cash Receipts (B) DIM10 | D DATA Date mm/dd/yy |
|---------------------------------------|----------------------|
| Rev10.0.1                             | Port 37              |
|                                       | Store 1              |
|                                       | Batch CR123          |
| Enter Selection Method : 1            | Period 04            |
| 1. Select by Customer Number          |                      |
| 2. Select by Transaction Number       |                      |
|                                       |                      |
|                                       |                      |
|                                       |                      |
|                                       |                      |
|                                       |                      |
|                                       |                      |
|                                       |                      |
| <esc>=Back to Menu</esc>              |                      |

Select 2 for Select By Transaction Number.

## Enter the Check Data

**3** The computer displays the check data and debit/credit information screen:

| DS02601 Enter Cash Receipts<br>Rev10.0.1                   | (B) DIM10 DATA       | Dat<br>Port<br>Store<br>Batch                                                        | ce mm/dd/yy<br>37<br>1<br>CR123                 |
|------------------------------------------------------------|----------------------|--------------------------------------------------------------------------------------|-------------------------------------------------|
| Date : 70601<br>Check No :<br>Reference:                   |                      | Period                                                                               | 04                                              |
| Bank (DR):<br>Discount (DR):<br>Fin Chg (DR):<br>A/R (CR): |                      |                                                                                      |                                                 |
|                                                            |                      | Running Batch<br>Bank Debits :<br>Discounts :<br>Fin Chg :<br>Other DR/CR :<br>A/R : | Totals<br>950.00<br>.00<br>.00<br>.00<br>950.00 |
| Last Pay Date if Bank Debit                                |                      | Proof :                                                                              | .00                                             |
| <upa>=A/R Inquiry (.)=Toggle</upa>                         | Last Pay Date Option |                                                                                      |                                                 |

The cursor is positioned at **Date**. You can do one of the following options:

| Enter                   | Accept the current displayed date.                                                                                                    |
|-------------------------|----------------------------------------------------------------------------------------------------|
| Enter a date            | Change the payment date if needed.                                                                                                    |
| <upa>=A/R Inquiry</upa> | (Up arrow) Go to A/R inquiry. When returning from the inquiry, you are returned here.                                                                                                    |
| . (period)              | Toggle the Last Pay Date option. Towards the bottom<br>of the screen, the Last Pay Date selection is displayed.<br>The Last Pay Date can be handled two different ways.<br>Enter a period to change between the 2 methods:<br>If the message shows Last Pay Date If Bank Debit, the<br>CM1.D record for Last Pay Date and Amount will |
|                         | (DR) (Step 7). This is the default.                                                                                                    |
|                         | If the message shows <u>Last Pay Date If A/R Credit</u> , the<br>Last Pay Date and Amount will always be updated<br>in the Customer Master File (CM1.D). This will<br>handle an ROA which does not have a Bank (DR)<br>entry because cash was affected when it was                                                                    |

taken at POS. The cash receipts procedure is used to apply the payment to the customer's transaction(s).

#### Esc

Go back to Step 2, Enter Selection Method.

#### 4 Check No:

Enter the check number (up to 7 digits) or **Enter** to bypass. Or press  $\blacktriangle$  to use the previously entered check number (once a check number has been entered). This is not a required field.

#### 5 Reference:

Enter a reference number (up to 10 characters). The reference number can be an invoice number, credit memo number, a brief description, a cash-in transaction number, **CASH**, the VISA/MasterCard credit slip number, or anything you wish to identify the entry. It is for your information only. It is a non-required field. Or you can press up arrow to use the previously entered reference number (once a reference number has been entered). Or press **Enter** to bypass.

**6** Fill in the following debit/credit information:

| Bank     | (DR) :                        | Net amount of check.                                                                                        |
|----------|-------------------------------|----------------------------------------------------------------------------------------------------|
| Discount | (DR) :                        | If there is a discount taken, enter the discount amount with <u>no negative sign</u> .                      |
| Fin Chg  | (DR) :                        | If there is a finance charge written off, enter the amount with <u>no negative sign</u> .                   |
| A/R      | (CR) :                        | The total debits $(\mathbf{DR})$ must equal the credit $(\mathbf{CR})$ .                                    |
|          | P: After you e<br>(CR): to au | nter the debits (bank, discount, finance charge), press Enter at A/R at art art art art art art art art art |

As you enter the data, the computer updates the **Running Batch Totals**. See the examples below:

Example: Payment with no discount or finance charge write-off:

| Bank     | (DR) : | 100.00 |
|----------|--------|--------|
| Discount | (DR) : | .00    |
| Fin Chg  | (DR) : | .00    |
| A/R      | (CR) : | 100.00 |

Example: Payment with discount taken:

| Bank     | (DR) : | 95.00  |
|----------|--------|--------|
| Discount | (DR) : | 5.00   |
| Fin Chg  | (DR) : | .00    |
| A/R      | (CR) : | 100.00 |

Example: Payment with finance charge write-off:

| Bank    | (DR) :    | 500.00 |
|---------|-----------|--------|
| Discou  | nt (DR) : | .00    |
| Fin Chg | g (DR):   | 30.00  |
| A/R     | (CR) :    | 530.00 |

## Apply By Transaction

7 After you have entered the check data and debit/credit information above, you need to select the transaction(s) to which to apply the payment. The computer displays the Apply By Transaction screen:

| DS02601<br>Rev10.0.1 | Enter Cash F       | eceipts (B) | DIM10                      | DATA             | Dat<br>Port<br>Store<br>Batch<br>+ Period | ce mm/dd/yy<br>37<br>1<br>CR123<br>04 |
|----------------------|--------------------|-------------|----------------------------|------------------|-------------------------------------------|---------------------------------------|
| Apply by             | transaction        |             | A/R Credit:<br>Remaining : | 500.00<br>500.00 |                                           |                                       |
| St Tran              | s # Type           | Date        | Due                        | Amount           | Balance                                   | Applied;                              |
| 1                    | 0                  |             |                            |                  |                                           |                                       |
|                      |                    |             |                            |                  |                                           |                                       |
|                      |                    |             |                            |                  |                                           |                                       |
|                      |                    |             |                            |                  |                                           |                                       |
| <upa>=End</upa>      | <esc>=Change</esc> | e Store *   |                            |                  |                                           |                                       |

\*Appears only if multiple store.

The cursor is positioned at Trans#. Select one of the following options:

- Enter the transaction number being paid.
- <UpA>=End. If no transactions are selected, this goes back to the debit/ credit information in Step 6. Otherwise, this ends the option and goes to Step 10.
- <Esc>=Change Store. This option appears only if you are running multiple stores. Change the displayed store number. Then enter the transaction number for that store.

**IMPORTANT**: No matter what apply option you choose, read <u>all</u> of the options at the bottom of the screen. This will help you more than anything to be accurate in your entries.

8 After selecting a transaction, it is displayed along with its corresponding customer. For example:

| DS02601 Enter Cash Receipts (B<br>Rev10.0.1<br>998.000 PRELIEN TEST | ) DIM10 DATA                            | Date mm/dd/yy<br>Port 37<br>Store 1<br>Batch CR123 |
|---------------------------------------------------------------------|-----------------------------------------|----------------------------------------------------|
| Apply by transaction                                                | A/R Credit: 500.00<br>Remaining: 500.00 |                                                    |
| St Trans # Type Date                                                | Due Amount                              | Balance Applied                                    |
| 1 2200111U Sale 07/29/99                                            | 08/08/99 11.10                          | 11.10 .00                                          |
|                                                                     | -verse analised states                  |                                                    |

The cursor is positioned at **Applied**. Now you can do one of the following options:

- Enter the amount to be applied to this transaction.
- <Ent>=Apply Remaining Balance. Press Enter to apply the Remaining balance as shown in the box towards the top of the screen. If the Remaining is more than the Balance, the Balance amount is used. If the transaction had previously been partially paid, the Balance would show how much is still owing on it.
- (0)=Zero Applied. Enter 0 (zero) to apply nothing to this transaction and skip it.
- <Esc>=Back To Transaction. Go back to Step 7 to select another transaction.

| INOTE: | There are 2 types of remaining balance, Remaining and Balance.                                                                                                    |  |  |  |  |  |  |
|--------|----------------------------------------------------------------------------------------------------|--|--|--|--|--|--|
|        | <b>Remaining</b> refers to the amount left on the cash receipt to be applied to transactions (see the box at the top of the screen):                                                                                                    |  |  |  |  |  |  |
|        | A/R Credit:<br>Remaining :                                                                                                    |  |  |  |  |  |  |
|        | The A/R Credit amount comes from the debit/credit information entered in Step 9. As the credit is applied to transactions, the amount <b>Remaining</b> is reduced.                                                                                                    |  |  |  |  |  |  |
|        | <b>Balance</b> refers to the amount remaining on the transaction. For example, the original amount (Orig. Bal) on an invoice is \$500. If a payment of \$200 had already been made, the <b>Balance</b> is now \$300. If the <b>Balance</b> is zero, the invoice has probably already been paid. Invoices with zero balances are cleared out during the A/R month end process. |  |  |  |  |  |  |

**9** Repeat Steps 8 and 9 for all transactions being paid, until **Remaining** equals zero or all desired transactions are entered.

NOTE: If there is money still left after all transactions have been paid, you will need to create an unapplied cash transaction. See Step 30.

#### **QUICK TIP:**

If you applied the credit to a transaction incorrectly, you can back it out at this point:

- A. At Trans#, enter the transaction number that was applied incorrectly.
- B. At **Applied**, enter the amount that was applied preceded by a negative sign.
- C. The amount is put in **Remaining**.
- D. Apply the amount **Remaining** to another transaction or create an unapplied transaction.
- **10** The options at the bottom of the screen change:

<UpA>=End <Esc>=Change Store

The cursor is positioned at Trans#. Select one of the following options:

<UpA>=End. If no transactions are selected, this goes back to the debit/ credit information in Step 6. If the Remaining is zero, select one of the following options:

(I)=Inquiry (M)=More <Esc>=Void Detail <Ent>=Accept

If the Remaining is not zero, select one of the following options:

<Ent>=Create Unapplied (I)=Inquiry (M)=More <Esc>=Void Detail

- <Ent>=Create Unapplied. This applies the payment to the displayed customer/transaction and creates an unapplied transaction for the Remaining amount without providing the specific transaction(s) to pay. The computer creates an unapplied transaction using the store number found in CM1.D for this customer. You are returned to Date (Step 3) to enter another cash receipt.
- (I)=Inquiry. Go to A/R File Inquiry. Return here when done.
- (M)=More. Go back to Step 6 to select more transactions to pay or change them if needed.
- <Esc>=Void Detail. The computer asks:

OK To Void All Detail (Y/N)?

Enter  $\mathbf{Y}$  to void the selections and go to the debit/credit information in Step 6. Or enter  $\mathbf{N}$  to keep them and repeat this step if you want to change the apply detail.

- <Ent>=Accept. Accepts the entries as displayed and returns to Step 3 (Date) to enter another cash receipt.
- <Esc>=Change Store. This option appears only if you are running multiple stores. Change the displayed store number. Then enter the transaction number for that store.
- 11 When you are done entering cash receipts, press **Esc** at **Date**. Then press **Esc** again to return to the **Cash Receipts By Batch Menu**.

#### STEP 4 Enter Non A/R Cash Receipts

Use this procedure to enter cash receipts without applying them to a customer account for items such as vending machine receipts, rebates, sale of assets, etc. We recommend that non A/R cash receipts be posted in a separate batch so that the bank deposits for regular A/R payments match a specific batch. Non A/R cash receipts are usually not a daily occurrence.

- 1 From the Cash Receipts By Batch Menu, select 5 for Enter Non A/R Cash Receipts.
- **2** The computer displays:

| DS02602<br>Rev10.0.1          | Enter Non-AR Cash Receipts ** Non A/R Cash Receipts ** | DIM10 DATA | Da<br>Port<br>Store<br>Batch | te mm/dd/yy<br>37<br>1<br>CR123 |
|-------------------------------|--------------------------------------------------------|------------|------------------------------|---------------------------------|
| Date<br>Check No<br>Reference | : 70601<br>:<br>:                                      |            | Period                       | 04                              |
| Bank                          | (DR):                                                  |            |                              |                                 |
|                               |                                                        |            | -Running Batch               | Totals                          |
|                               |                                                        | A/         | R Credits :                  | 1450.00                         |
|                               |                                                        | Ba         | nk Debits:                   | 1450.00                         |
|                               |                                                        | Ot         | her DR/CR :                  | .00                             |
|                               |                                                        | Pr         | oof :                        | .00                             |
|                               |                                                        |            |                              |                                 |

The cursor is positioned at Date. You can do one of the following options:

| Enter        | Accept the current displayed date.                         |
|--------------|------------------------------------------------------------|
| Enter a date | Change the payment date if needed.                         |
| Esc          | Go back to the $\ensuremath{Cash}$ Receipts By Batch Menu. |

3 Check No:

Enter the check number (up to 7 digits) or **Enter** to bypass. This is not a required field.

4 Reference:

Enter a reference number (up to 10 characters), such as a reason for this receipt of money. It is for your information only. It is a non-required field. Or **Enter** to bypass.

5 Bank (DR):

Enter the amount received that will be deposited in the bank. This debits the bank.

6 The computer displays the G/L portion of the entry:

| DS02602<br>Rev10.0.1 | Enter Non-A | AR Cash Re | ceipts     | DIM10 DATA | D<br>Port     | ate mm/dd/yy<br>37 |
|----------------------|-------------|------------|------------|------------|---------------|--------------------|
|                      | ** NON A/H  | k Cash Red | celpts **  |            | Store         |                    |
|                      |             |            |            |            | Batch         | CR123              |
| Date                 | : 70601     |            |            |            | Period        | 04                 |
| Check No             | : 10245     |            |            |            |               |                    |
| Reference            | e:          |            |            | Misc D     | ebits/Credits |                    |
|                      |             |            | G /T . No. |            |               |                    |
| <b>D</b>             | (77)        |            | G/L NO:    | .00        |               |                    |
| Bank                 | (DR):       | 50.00      | Amount:    |            |               |                    |
|                      |             |            |            |            |               |                    |
|                      |             |            |            |            |               |                    |
|                      |             |            |            |            |               |                    |
|                      |             |            |            |            |               |                    |
|                      |             |            |            |            | Running Batc  | h Totals           |
|                      |             |            |            |            | A/R Credits : | 1450.00            |
|                      |             |            |            |            | Bank Debits:  | 1500.00            |
|                      |             |            |            |            | Other DR/CR : | .00                |
|                      |             |            |            |            | Proof :       | -50.00             |
|                      |             |            |            |            |               |                    |
|                      |             |            |            |            |               |                    |
|                      |             |            |            |            |               |                    |

The cursor is positioned at G/L No:. Enter the G/L account to credit. This is controlled by the reason for the cash receipt. It may be helpful to have a G/L chart of accounts available to look up the account number. The computer displays the account description for your verification.

- 7 Then enter the amount to credit to this account. You must enter a negative sign first. For example, -25.00. As you enter the data, the Running Batch Totals are updated.
  - ① QUICK TIP:

Press Enter to automatically enter the proof total as shown in the Running Batch Totals at the bottom of the screen.

8 If the proof is not zero, you can repeat Steps 6 and 7 two more times to enter all the credits necessary (up to 3 credits allowed).

**9** The computer asks you to verify your entry:

```
<Ent>=Accept Entry <Esc>=Reject Entry
```

Press **Enter** to accept it and continue to Step 10. Or press **Esc** to reject the entry and return to Step 2 to enter it again or end this process.

- **10** Return to Step 2 to enter more non A/R cash receipts. Press **Esc** when done to return to the **Cash Receipts By Batch Menu**.
- **11** Finish processing the batch by printing the Edit List and updating.

## STEP 5 Print the Edit List

Print this report to check the cash receipts batch before updating it to the customer, G/L, and Totals files. This report can be printed in sequence number, check number, or customer number order and with or without detail. See the samples at the end of this part.

- 1 From the Cash Receipts By Batch Menu, select 6 for Print Edit List.
- **2** The computer displays:

| DS02603 Cash Receipts Edit L<br>Rev10.0.1<br>1. Input Parameters | ist DIM10 DATA       | Date mm/dd/yy<br>Port 37<br>Store 01 |
|------------------------------------------------------------------|----------------------|--------------------------------------|
| Batch<br>Report Order                                            | CR123                |                                      |
| 1=Sequence<br>2=Check Number<br>3=Customer                       | -                    |                                      |
| Beginning Value                                                  | 0                    |                                      |
| Ending Value                                                     | 999999999            |                                      |
| Print Detail (Y/N)                                               | Y                    |                                      |
| Number of Copies                                                 | 1                    |                                      |
| Report Date                                                      | mmddyy               |                                      |
|                                                                  |                      |                                      |
| <ent>=Print Report (E)=End</ent>                                 | (1)=Input Parameters |                                      |

Print a hard copy of this report.

| Batch                                                      | The batch identification stays the same as you entered on the <b>Cash Receipts By Batch Menu</b> .                                                                                                    |
|------------------------------------------------------------|----------------------------------------------------------------------------------------------------|
| Report Order<br>1=Sequence<br>2=Check Number<br>3=Customer | Sequence numbers are assigned in chronological order automatically as cash receipts are entered.                                                                                                    |
| Print Detail (Y/N)                                         | Enter N to print the following information only:<br>- Sequence number<br>- Store number<br>- Period code<br>- Customer number and name<br>- Apply date<br>- Reference<br>- Check number<br>- A/R amount<br>- Bank amount<br>- Discount taken amount<br>- Finance charge written off amount |

Enter **Y** to print all of the information above plus the following detail information, no matter what order:

- Store number
- Transaction number & type
- Transaction date
- Original amount
- Applied amount
- **3** Verify that all cash receipts were entered with the correct amount to the correct customer.
- **4** Compare the total cash amount on the Edit List to the adding machine tape total.
  - If the totals are the same, skip to STEP 7 (Update CM Files & G/L Entries To Gpost).
  - ➢ If the totals are different, determine the source of the error. Edit the batch if needed (STEP 6, Edit A/R Cash Receipts).

### SAMPLE EDIT LISTS

### SEQUENCE ORDER

PRINT DETAIL=Y

| mm/dd/yy<br>16:14:41 | F    | BATC  | H: CR123<br>ORDER: S | Sequence  | CASH RECEI    | IPTS EDIT LIST | DIN          | 110 DATA |           |               |             | DS02603<br>PAGE 0001 |  |
|----------------------|------|-------|----------------------|-----------|---------------|----------------|--------------|----------|-----------|---------------|-------------|----------------------|--|
| SEQ NO ST            | PC   | CU    | ST NO                | NAME      |               | DATE           | REFERENCE    | CK NO    | A/R       | BANK          | DISC        | FIN CHG              |  |
|                      |      |       |                      |           |               |                |              |          |           |               |             |                      |  |
| 1001 1               | 4    | 101   | 0.000 F              | P.S. TNC  | DBA BURGER    | KING 07/06/    | 01           | 123456   | 200.00    | 200.00        | .00         | .00                  |  |
| 1001 1               | •    | STR   | TRAN NO              | 1 57 100  | DATE          | ORIGINAL AMT   | APPLIED AMOI | INT      | 200100    | 200100        |             |                      |  |
|                      |      | 1     | 9000021              | UNAPL     | 03/19/99      | 709.64-        | 709.         | 64- 101  | 0.000 FI  | S. INC. DBA   | BURGER KING |                      |  |
|                      |      | 1     | 2200257              | SALE      | 07/06/01      | 1521.48        | 909.         | 64 101   | 0.000 FI  | PS. INC. DBA  | BURGER KING |                      |  |
|                      |      | -     |                      |           |               |                |              |          |           | -,            |             |                      |  |
| 1002 1               | 4    | 107   | 0.000 CH             | RISTENSE  | N/DAVID       | 07/06/         | 01           | 111222   | 250.00    | 250.00        | .00         | .00                  |  |
|                      |      | STR   | TRAN NO              |           | DATE          | ORIGINAL AMT   | APPLIED AMOU | INT      |           |               |             |                      |  |
|                      |      | 1     | 2000859              | SALE      | 07/28/98      | 42.93          | 42.          | 93       |           |               |             |                      |  |
|                      |      | 1     | 1010                 | L-CHG     | 06/01/98      | 3.00           | 3.           | 00       |           |               |             |                      |  |
|                      |      | 1     | 1026                 | L-CHG     | 06/01/98      | 3.00           | 3.           | 00       |           |               |             |                      |  |
|                      |      | 1     | 2000860              | SALE      | 07/28/98      | 51.43          | 51.          | 43       |           |               |             |                      |  |
|                      |      | 1     | 1039                 | L-CHG     | 07/29/98      | 3.00           | 3.           | 00       |           |               |             |                      |  |
|                      |      | 1     | 1054                 | L-CHG     | 08/03/98      | 3.00           | 3.           | 00       |           |               |             |                      |  |
|                      |      | 1     | 2000870              | SALE      | 08/20/98      | 31.88          | 31.          | 88       |           |               |             |                      |  |
|                      |      | 1     | 2100890              | SALE      | 10/12/98      | 28.69          | 28.          | 69       |           |               |             |                      |  |
|                      |      | 1     | 2100891              | SALE      | 10/12/98      | 38.26          | 38.          | 26       |           |               |             |                      |  |
|                      |      | 1     | 2100892              | SALE      | 10/12/98      | 54.19          | 44.          | 81       |           |               |             |                      |  |
| 1002 1               | 4    | 104   | 0 000 81             | OF CTOPP  |               | NT 07/06/      | 01 1         | 10245    | E00 00    | E00 00        | 00          | 00                   |  |
| 1003 1               |      | STR   | TRAN NO              | SCK SIREE | DATE          | ORTGINAL AMT   | APPLIED AMOI | 12345    | 500.00    | 500.00        | .00         | .00                  |  |
|                      |      | 1     | 2200131              | SALE      | 09/27/99      | 173.31         | 173          | 31       |           |               |             |                      |  |
|                      |      | 1     | 2200132              | SALE      | 09/27/99      | 146 28         | 146          | 28       |           |               |             |                      |  |
|                      |      | 1     | 2200132              | SALE      | 09/27/99      | 146.28         | 146          | 28       |           |               |             |                      |  |
|                      |      | 1     | 2200150              | SALE      | 01/10/00      | 11.47          | 11           | 47       |           |               |             |                      |  |
|                      |      | 1     | 2200256              | SALE      | 05/24/01      | 3328.40        | 22           | 66       |           |               |             |                      |  |
|                      |      | -     | 2200250              | 01100     | 00/21/01      | 5520110        | 221          |          |           |               |             |                      |  |
| 1004 1               | 4    |       | *                    | APPLIED   | BY TRANSACTIC | ON * 07/06/    | 01           | 545454   | 500.00    | 500.00        | .00         | .00                  |  |
|                      |      | STR   | TRAN NO              |           | DATE          | ORIGINAL AMT   | APPLIED AMOU | INT      |           |               |             |                      |  |
|                      |      | 1     | 2200111              | SALE      | 07/29/99      | 11.10          | 11.          | 10 99    | 8.000 PRI | ELIEN TEST    |             |                      |  |
|                      |      | 1     | 2200109              | SALE      | 07/29/99      | 100.67         | 100.         | 67 99    | 7.000 PRI | E-LIEN TEST   |             |                      |  |
|                      |      | 1     | 2200256              | SALE      | 05/24/01      | 3328.40        | 388.         | 23 104   | 0.000 BEC | CK STREET CON | STRUCTION   |                      |  |
|                      |      |       |                      |           |               |                |              |          |           |               |             |                      |  |
|                      |      |       |                      |           |               |                |              |          |           |               |             |                      |  |
|                      |      |       | GRANI                | TOTALS    | GI. AMT       | .00            |              |          | 1450.00   | 1450.00       | . 00        | .00                  |  |
|                      |      |       | Sichiti              | , 101ADD. | 02 1211       |                |              |          | 1150.00   | 1.50.00       | .00         |                      |  |
| A/R A                | ppli | ed by | Str: 1               | STORE #1  |               |                |              |          | 1450.00   |               |             |                      |  |
|                      |      |       |                      |           |               |                |              |          |           |               |             |                      |  |
|                      |      |       |                      |           |               |                |              |          |           |               |             |                      |  |

#### SEQUENCE ORDER

PRINT DETAIL=N

| mm/dd/yy<br>16:22:33 | BATCH: CR12<br>REPORT ORDER: | 23 CASH RECEIPTS ED<br>: Sequence | IT LIST  | DIM       | LO DATA |         |         |      | DS02603<br>PAGE 0001 |  |
|----------------------|------------------------------|-----------------------------------|----------|-----------|---------|---------|---------|------|----------------------|--|
| SEQ NO ST I          | PC CUST NO                   | NAME                              | DATE     | REFERENCE | CK NO   | A/R     | BANK    | DISC | FIN CHG              |  |
| 1001 1               | 4 1010.000                   | F P S, INC. DBA BURGER KING       | 07/06/01 | L         | 123456  | 200.00  | 200.00  | .00  | .00                  |  |
| 1002 1               | 4 1070.000                   | CHRISTENSEN/DAVID                 | 07/06/01 | L         | 111222  | 250.00  | 250.00  | .00  | .00                  |  |
| 1003 1               | 4 1040.000                   | BECK STREET CONSTRUCTION          | 07/06/01 | 1         | 12345   | 500.00  | 500.00  | .00  | .00                  |  |
| 1004 1               | 4                            | * APPLIED BY TRANSACTION *        | 07/06/01 | L         | 545454  | 500.00  | 500.00  | .00  | .00                  |  |
|                      | GRA                          | AND TOTALS: GL AMT .0             | 0        |           |         | 1450.00 | 1450.00 | .00  | .00                  |  |
| A/R App              | plied by Str:                | 1 STORE #1                        |          |           |         | 1450.00 |         |      |                      |  |
|                      |                              |                                   |          |           |         |         |         |      |                      |  |

## STEP 6 Edit A/R Cash Receipts

Use this procedure to correct errors in a cash receipts batch before updating the batch. Most likely you printed an Edit List to check the batch and discovered an error.

- 1 From the Cash Receipts By Batch Menu, check the batch identification. Make sure it is the same as the original batch and the Edit List.
- 2 Select 7 for Edit A/R Cash Receipts.
- **3** The computer displays:

| DS02606 Edit/Void Cash Receipts<br>Rev9.0.3<br>Select Sequence Number: | DIM10 DATA | Date mm/dd/yy<br>Port 37<br>Store 1 |
|------------------------------------------------------------------------|------------|-------------------------------------|
| <upa></upa>                                                            | -Search    |                                     |
|                                                                        |            |                                     |
|                                                                        |            |                                     |
|                                                                        |            |                                     |
|                                                                        |            |                                     |

The cursor is positioned at **Select Sequence Number**. You can do one of the following options:

- Enter a sequence number. From the Edit List, enter the sequence number of the entry you need to edit.
- Press the up arrow to search for the sequence number. The computer displays:

| +-                        | +                                                            |
|---------------------------|--------------------------------------------------------------|
|                           | 1. Sequence Order  <br>2. Check Order  <br>3. Customer Order |
| +-                        | +                                                            |
|                           |                                                              |
| Select Order to Search on | <esc>=End</esc>                                              |

Enter 1 to search in sequence order, 2 for check order, or 3 for customer order. The computer goes to the standard search routine so you can further search for the cash receipt entry.

- Press **Esc** to return to the **Cash Receipts By Batch Menu**.
- **4** The computer displays the selected entry. For example:

| DS02606    | Edit/Voi   | id Cash Receipts       | DIM10 DATA            | Date mm/dd/yy         |
|------------|------------|------------------------|-----------------------|-----------------------|
|            |            |                        | Beg Bal:              | 709.64- Port 37       |
| 1010.00    | 0 FPS.     | INC. DBA BURGER        | KING Bal:             | .00 Store 1           |
|            |            |                        |                       | Batch CR123           |
| Data       | . 70601    |                        |                       | Deried 04             |
| Date       | . 70001    | -                      |                       | Feillod 04            |
| Check No   | : 123456   |                        |                       |                       |
| Reference  | :          |                        |                       |                       |
|            |            |                        |                       |                       |
| Bank       | (DR):      | 200.00                 |                       |                       |
| Discount   | (DR):      | .00                    |                       |                       |
| Fin Cha    | (DR):      | . 00                   |                       |                       |
| λ/P        | (CP) •     | 200 00                 |                       |                       |
| A/K        | (CR).      | 200.00                 |                       |                       |
|            |            |                        |                       |                       |
|            |            |                        |                       |                       |
|            |            |                        |                       | Running Batch Totals  |
|            |            |                        |                       | Bank Debits : 1450.00 |
|            |            |                        |                       | Discounts : .00       |
|            |            |                        |                       | Fin Chg : .00         |
|            |            |                        |                       | Other DR/CR : 00      |
|            |            |                        |                       |                       |
|            |            |                        |                       | A/K : 1450.00         |
| Last Pay D | Date if Ba | ank Debit              |                       | Proof : .00           |
| (V)=Void   | Receipt    | <ent>=Change Rec</ent> | eipt <esc>=Back</esc> | To Selection          |
| 1          |            |                        |                       |                       |

You can do one of the following options:

- ➤ (V)=Void Receipt. Enter V and Enter to void this entry from the batch.
- <Ent>=Change Receipt. Press Enter to change this cash receipt entry. Go to Step 5.
- <Esc>=Back To Selection. Press Esc to go back to Step 3 to select another sequence number or end this process.
- 5 If you are changing the receipt, the cursor moves to Date. You can now change any of the information on this entry using the same procedures as when entering cash receipts. Remember, if you do not wish to change the data in a field, press Tab to bypass it. For more information, see Enter A/R Cash Receipts Select By Customer or By Transaction Number.
- **6** When you are done changing the entry, you are returned to Step 3 to select another sequence number to change or end this process.
- 7 After editing the batch, you should print another Edit List and check it before updating the batch.

#### STEP 7 Update to Customers and G/L

It is important to update the batch as soon as you know the batch is in balance (total bank amount on Edit List agrees with adding machine tape and A/R credit total on Edit List is correct). Use this procedure to update the batch.

- 1 From the Cash Receipts By Batch Menu, check the batch identification. Make sure it is the same as the original batch and the Edit List.
- 2 Select 8 for Update to Customers and G/L.
- **3** The computer displays:

```
DS02604
           Cash Receipts Update
                                          DIM10 DATA
                                                                   Date mm/dd/yy
Rev9.0.2
                                                              Port 37
                                                              Store
                                                                      1
                                                              Batch CR123
                                                              Period 04
NOTE: This batch of cash receipts will be posted to the General Ledger
     and Totals file (Daily Report) to store:
                    1
                        STORE #1
 <Ent>=Begin Update
                         <Esc>=Change Store
```

Press **Enter** to begin the update. Or press **Esc** to change the store number. Press Esc again to end this process and return to the **Cash Receipts By Batch Menu**.

**CAUTION:** As soon as you enter the bank number below, the computer immediately begins the update process.

- 4 Enter the bank number to which this batch will be deposited (usually 1).
- 5 The computer updates the customer, G/L, and Totals files and displays:

```
DS02604
            Cash Receipts Update
                                           DIM10 DATA
                                                                     Date mm/dd/yy
Rev9.0.2
                                                                Port
                                                                       37
                                                                Store
                                                                Store 1
Batch CR123
                                                                Period 04
   Enter Bank Number: 1
   STEP 1 - Adding Totals, Checking Balances
                                                              1004
                                                      1040.000
   Step 2 - Updating Customer files
                                              1004
   Step 3 - Updating to G/L and Totals file
                                                       8140.01
Cash receipts update completed
```

Press **Enter** to acknowledge this message. You are returned to the **Cash Receipts By Batch Menu**.

NOTES: The update process does the following:

 Updates the following customer files, CM1.D, CM3.D, CM4.D), CM5.D.
 Updates T2ssyy.D file for the Daily Report.
 Updates GM3.D (GPOST) with journal entries. Uses the batch number preceded by "GC" (i.e., GC051494).

 If you follow this procedure for every cash receipts batch, you will be assured that all payments are posted to the G/L. However, to be sure of this, you may wish to print the Print Unupdated Batches-CM15 from the Cash Receipts Menu.

## STEP 8 Print the G/L Entries Report (GPOST)

Print this report to check the General Ledger entries generated by the update process. This information comes from the GPOST file (GM3.D).

This report includes the sequence number, store number, period code, G/L journal code, apply date, reference number, source description, G/L account number and description, and debit/credit amounts. There is also a report total and proof total.

- 1 From the Cash Receipts By Batch Menu, select 9 for Print G/L Entries.
- **2** The computer displays:

| DS01105 Gpost E<br>Rev10.0.1<br>1. Input Paramete | ntries    | DIM10 DATA             | Date mm/dd/yy<br>Fort 37<br>Store 01 |
|---------------------------------------------------|-----------|------------------------|--------------------------------------|
| Batch<br>Number of (<br>Report Date               | Copies    | GC123<br>1<br>mmddyy   |                                      |
| <ent> = Print Report</ent>                        | (E) = End | (1) = Input Parameters |                                      |

Print a hard copy of this report.

- **BATCH** The batch code has now been changed from "**CR**\_\_\_\_\_" to "**GC**\_\_\_\_\_", indicating the batch has been updated to the General Ledger.
- **3** Review the report. Make sure the proof is zero and the G/L numbers are valid.

## SAMPLE G/L ENTRIES (GPOST)

| mm/dd/yy BATCH: GC123<br>16:39:17          | GPOST ENTRIES                                   | DIM10 DATA                                                                      |                     | DS01105<br>PAGE 0001 |
|--------------------------------------------|-------------------------------------------------|---------------------------------------------------------------------------------|---------------------|----------------------|
| SEQ CTRL PC JL DATE                        | REF NO SOURCE DESCRIPTION                       | ACCT NO ACCT DESCRIPTION                                                        | DEBIT               | CREDIT               |
| 337 1 4 4A 07/06/01<br>338 1 4 4A 07/06/01 | C/R AUTOMATIC - AR GROU<br>C/R AUTOMATIC - BANK | 1210.01 ACCOUNTS RECEIVABLE - TRADE<br>1120.01 CASH IN BANK - CHECKING<br>TOTAL | 1450.00<br>1,450.00 | 1450.00              |
|                                            |                                                 | PROOF                                                                           | .00                 |                      |

## STEP 9 Print the Applied Open Items Report

Print this report to show how this batch of cash receipts was applied to customer accounts.

This report shows customer number and name, store number, transaction number, apply date and amount, batch code, original transaction date and amount, and balance due for the selected batch. This information comes from the Open Items Applied File (CM5.D) and is cleared out during the month end processing. It is similar to the Monthly Open Items Applied report except it is by batch.

- $1 \ \ \, {\rm From \ the \ Cash \ Receipts \ By \ Batch \ Menu, \ select \ 10 \ for \ Print \ Applied \ Open \ Items.}$
- **2** The computer displays:

| DS02108<br>Rev10.0.1<br>1. Inpu | Print Appl<br>ut Parameters                           | ied Open Items   | S DIM10 DATA              | Date mm/dd/yy<br>Port 37<br>Store 01 |
|---------------------------------|-------------------------------------------------------|------------------|---------------------------|--------------------------------------|
| F<br>F<br>F                     | Batch<br>Store Number<br>Number of Cop<br>Report Date | (0 = All)<br>ies | CR123<br>0<br>1<br>mmddyy |                                      |
|                                 |                                                       |                  |                           |                                      |
| <ent> = Pri</ent>               | int Report                                            | (E) = End        | (1) = Input Parameters    |                                      |

Print a hard copy of this report.

## SAMPLE APPLIED OPEN ITEMS (BATCH)

| mm/dd/yy<br>16:45:10 | CUSTOMER APPLIED OPI        | EN ITE | MS       |          | DIM1      | 0 DATA |          |          | DS02108<br>PAGE 0001 |  |
|----------------------|-----------------------------|--------|----------|----------|-----------|--------|----------|----------|----------------------|--|
| CUST NO              | CUST NAME                   | STR    | TRANS NO | APPLY DT | APPLY AMT | BATCH  | ORIG DT  | ORIG AMT | BALANCE DUE          |  |
| 997.000              | PRE-LIEN TEST               | 1      | 2200109  | 07/06/01 | 100.67    | CR123  | 07/29/99 | 100.67   | .00                  |  |
|                      |                             |        |          | APPLIED: | 100.67    |        |          |          |                      |  |
| 998.000              | PRELIEN TEST                | 1      | 2200111  | 07/06/01 | 11.10     | CR123  | 07/29/99 | 11.10    | .00                  |  |
|                      |                             |        |          | APPLIED: | 11.10     |        |          |          |                      |  |
| 1010 000             | F D S TNC DBA BUDGED KING   | 1      | 2200257  | 07/06/01 | 909 64    | CP123  | 07/06/01 | 1521 48  | 611 84               |  |
| 1010.000             | F P S, INC. DBA BURGER KING | 1      | 9000021  | 07/06/01 | 709.64-   | CR123  | 03/19/99 | 709.64-  | .00                  |  |
|                      | ,                           |        |          |          |           |        |          |          |                      |  |
|                      |                             |        |          | APPLIED: | 200.00    |        |          |          |                      |  |
| 1040.000             | BECK STREET CONSTRUCTION    | 1      | 2200131  | 07/06/01 | 173.31    | CR123  | 09/27/99 | 173.31   | .00                  |  |
| 1040.000             | BECK STREET CONSTRUCTION    | 1      | 2200132  | 07/06/01 | 146.28    | CR123  | 09/27/99 | 146.28   | .00                  |  |
| 1040.000             | BECK STREET CONSTRUCTION    | 1      | 2200133  | 07/06/01 | 146.28    | CR123  | 09/27/99 | 146.28   | .00                  |  |
| 1040.000             | BECK STREET CONSTRUCTION    | 1      | 2200150  | 07/06/01 | 11.47     | CR123  | 01/10/00 | 11.47    | .00                  |  |
| 1040.000             | BECK STREET CONSTRUCTION    | 1      | 2200256  | 07/06/01 | 22.66     | CR123  | 05/24/01 | 3328.40  | 3305.74              |  |
| 1040.000             | BECK STREET CONSTRUCTION    | 1      | 2200256  | 07/06/01 | 388.23    | CR123  | 05/24/01 | 3328.40  | 2917.51              |  |
|                      |                             |        |          | APPLIED: | 888.23    |        |          |          |                      |  |
| 1070.000             | CHRISTENSEN/DAVID           | 1      | 1010     | 07/06/01 | 3.00      | CR123  | 06/01/98 | 3.00     | .00                  |  |
| 1070.000             | CHRISTENSEN/DAVID           | 1      | 1026     | 07/06/01 | 3.00      | CR123  | 06/01/98 | 3.00     | .00                  |  |
| 1070.000             | CHRISTENSEN/DAVID           | 1      | 1039     | 07/06/01 | 3.00      | CR123  | 07/29/98 | 3.00     | .00                  |  |
| 1070.000             | CHRISTENSEN/DAVID           | 1      | 1054     | 07/06/01 | 3.00      | CR123  | 08/03/98 | 3.00     | .00                  |  |
| 1070.000             | CHRISTENSEN/DAVID           | 1      | 2000859  | 07/06/01 | 42.93     | CR123  | 07/28/98 | 42.93    | .00                  |  |
| 1070.000             | CHRISTENSEN/DAVID           | 1      | 2000860  | 07/06/01 | 51.43     | CR123  | 07/28/98 | 51.43    | .00                  |  |
| 1070.000             | CHRISTENSEN/DAVID           | 1      | 2000870  | 07/06/01 | 31.88     | CR123  | 08/20/98 | 31.88    | .00                  |  |
| 1070.000             | CHRISTENSEN/DAVID           | 1      | 2100890  | 07/06/01 | 28.69     | CR123  | 10/12/98 | 28.69    | .00                  |  |
| 1070.000             | CHRISTENSEN/DAVID           | 1      | 2100891  | 07/06/01 | 38.26     | CR123  | 10/12/98 | 38.26    | .00                  |  |
| 1070.000             | CHRISTENSEN/DAVID           | 1      | 2100892  | 07/06/01 | 44.81     | CR123  | 10/12/98 | 54.19    | 9.38                 |  |
|                      |                             |        |          |          |           |        |          |          |                      |  |
|                      |                             |        |          | APPLIED: | 250.00    |        |          |          |                      |  |
|                      |                             |        |          | APPLIED: | 1450.00   |        |          |          |                      |  |
|                      |                             |        |          |          |           |        |          |          |                      |  |
|                      |                             |        |          |          |           |        |          |          |                      |  |

## STEP 10 File the Reports

Attach the adding machine tape and a copy of the deposit slip (if desired) to the reports and file it all in a cash receipts binder.

# Change Credit Limit

PURPOSE: Use this procedure to change the credit limit of a specific customer.

BEFORE YOU BEGIN: Since this is a system manager or credit manager function, the password used for this procedure is assigned a user level 6 or greater. If this is not done, the option to change credit information A/R File Inquiry will not be displayed.

#### PROCEDURE:

#### See Also

|                                      | 1 | Go to Accounts Receivable then File Inquiry.                                                                                          |
|--------------------------------------|---|----------------------------------------------------------------------------------------------------|
| Search For &<br>Select a<br>Customer | 2 | Select and accept the desired customer.                                                                                               |
| A/R File<br>Inquiry                  | 3 | The inquiry screen is displayed. Select ${f C}$ for Credit Options.                                                                   |
|                                      | 4 | Select 4 to Change Credit Limit.                                                                                                    |
|                                      | 5 | Enter the new credit limit amount in whole dollars. This change is made in the customer's record in the Customer Master File (CM1.D). |
|                                      | 6 | Press <b>Esc</b> to end the change and return to Step 2 to select another customer or end this process.                               |
|                                      |   |                                                                                                    |

## Change Credit Limit Release Code

- PURPOSE: Use the procedure to change the credit limit release code. This code is used for all customers and remains the same until you change it. The credit limit release code is stored in the A/R Variable File, Miscellaneous Codes, Miscellaneous Codes, **4. Credit Limit Release Code**.
- BEFORE YOU BEGIN: Since this is a system manager or credit manager function, the password used for this procedure is assigned a user level 6 or greater. If this is not done, the option to change credit information in A/R File Inquiry will not be displayed.

In addition, there is a setting in the Variable File (Miscellaneous Codes) to turn off this option to change credit limit release codes. If the option is turned off, the computer displays: 3=Not Available. Otherwise, the computer displays: 3=Change Credit Limit Release Code.

#### PROCEDURE:

#### See Also

A/R File Inquiry

- 1 Select any customer in A/R File Inquiry.
- **2** The inquiry screen is displayed. Select **C** for **Credit Options**.
  - **3** Select **3** to Change Credit Limit Release Code. If this option appears as **3=Not** Available, the Variable File is set up to disallow the option.
- **4** Enter the new code (up to 10 characters). This change is made in the A/R Variable File as well.
- **5** Press **Esc** to end the change and return to the inquiry screen.
# Change Customers Change Selected Fields CM1.D

PURPOSE: This procedure allows you to easily change fields in the Customer Master File (CM1.D). You can change one customer at a time or automatically select the next customer (in customer number order) for only the fields you want to change.

NOTE: If you have the Variable File option set to display only certain A/R fields by password account name, this procedure will be altered. As it stands, it shows every field as if they had been selected in the Variable File. See A/R Variable File, Password Account Options, Add/Maintain CM1/CM2 Fields.

### PROCEDURE:

- 1 From the Accounts Receivable Menu, select File Maintenance.
- 2 Select Change Customers, then Change Selected Fields CM1.D.
- **3** The computer displays:

| DS02502<br>Rev10.0.1 | Change      | Select                        | CM1.D                         | Flds                                | DIM10                 | DATA                        |          |                | Date mm/dd/yy<br>Port 38<br>Store 01 |  |
|----------------------|-------------|-------------------------------|-------------------------------|-------------------------------------|-----------------------|-----------------------------|----------|----------------|--------------------------------------|--|
|                      |             |                               |                               |                                     |                       |                             |          |                |                                      |  |
|                      |             |                               |                               |                                     |                       |                             |          |                |                                      |  |
|                      |             |                               |                               |                                     |                       |                             |          |                |                                      |  |
| +                    |             |                               |                               |                                     | +                     |                             |          |                |                                      |  |
| Se                   | elect Me    | thod of                       | Adjust                        | ment:                               |                       |                             |          |                |                                      |  |
| +                    | 1<br>2<br>3 | = Manua<br>= Autor<br>= Autor | ally Se<br>natical<br>natical | lect Each<br>ly Select<br>ly Select | Custo<br>Next<br>Next | mer<br>Customer<br>Customer | in<br>in | NUMBER<br>NAME | Order<br>Order                       |  |
| Enter Meth           | od - (F     | ) to End                      | •                             |                                     |                       |                             |          |                |                                      |  |

Enter one of the following options:

- 1=Manually Select Each Customer. Allows you to select each customer to be changed, one at a time.
- 2=Automatically Select Next Customer in NUMBER Order. Allows you to select the first customer to be changed and then the computer will automatically select the next customer to change, in numerical order one at a time.
- 3=Automatically Select Next Customer in NAME Order. Same as option 2 except uses customer name order.
- **E=END.** End this program and return to the previous menu.

**4** Then the computer displays the fields that can be changed:

| DS0<br>Rev                                    | 2502<br>10.0                                                           | Change Select                                                                                                    | CM1.D Fl                                                                                                    | ds DIM10 DATA                                                                                                    | Date mm/dd/yy<br>Port 38<br>Store 01                                                                                                    |
|-----------------------------------------------|------------------------------------------------------------------------|----------------------------------------------------------------------------------------------------|----------------------------------------------------------------------------------------------------|----------------------------------------------------------------------------------------------------|----------------------------------------------------------------------------------------------------|
| [ ]<br>[ ]<br>[ ]<br>[ ]<br>[ ]<br>[ ]<br>[ ] | 3.<br>6.<br>9.<br>12.<br>15.<br>18.<br>21.<br>24.<br>27.<br>30.<br>66. | Address 1<br>Zip Code<br>Tax Exempt Number<br>Tax Type<br>Signature Require<br>Save Lien Info<br>Price Level<br>Terms<br>Extra Code<br>Open Date<br>Installment Pymnt<br>Put an 'X' in th<br>Hit <up arrow=""> i</up> | [] 4.<br>[] 7.<br>[] 10.<br>[] 13.<br>d[] 16.<br>[] 19.<br>[] 22.<br>[] 25.<br>[] 25.<br>[] 25.<br>[] 59.<br>[] 59.<br>[] 67.<br>me fields | Address 2<br>Phone Number<br>AR Group<br>Each Pricing<br>Cust has Jobs<br>Store Number<br>Class<br>Statement Day<br>Credit Limit<br>Credit Limit<br>Credit Lim Type<br>Temporary Terms<br>you wish to change<br>e finished selectin | Store 01<br>[] 5. Address 3<br>[] 8. Contact<br>[] 11. AR Type<br>[] 14. PO Required<br>[] 17. Save Cust History<br>[] 20. Salesman Number<br>[] 23. Credit Hold<br>[] 26. Tax Code<br>[] 29. Bid Number<br>[] 63. Detail w/Statement<br>[] 63. Detail w/Statement<br>[] 70. Resale Price Level |
|                                               |                                                                        |                                                                                                    |                                                                                                    |                                                                                                    |                                                                                                    |

Enter one of the following options:

- Enter an **X** next to the field(s) you wish to change.
- Press Enter to skip a field.
- Press Esc to back up one field.
- Press up arrow when you are done selecting fields to change.

Search For & Select a Customer **5** Select the customer you wish to change using the standard customer selection routine.

- 6 The selected customer is displayed along with the first field to be changed. Enter one of the following options:
  - ➢ Value for the requested field and Enter.
  - Up arrow to accept the previous value for this field from a prior customer record. (On the first customer, the "previous value" will be -0-.)
  - **Enter** to accept the current displayed value.
  - SPACE + **Enter** to clear the value in this field.
  - **Esc** to not change the customer and return to Step 4.
- 7 The next field to be changed is displayed. Make changes as instructed in Step 6. Repeat until all fields for the customer have been displayed.
- 8 Then you can select the next customer to change if you are selecting manually. Or if the computer is automatically selecting the next customer, it will be displayed.
- **9** Repeat Steps 5-8 for all customers needing changes. If you do not wish to change any more customers, press **Esc** until you return to the **Accounts Receivable Menu**.

NOTES:

# Change Customers Customer Master File CM1.D

PURPOSE: Use this procedure to change customer information in the Customer Master File. This file holds set up information such as customer bill to address, phone number, tax number, price level, terms code, PO and signature required codes, and credit limit, among other things. This is done for one customer at a time.

**3** The computer displays the standard customer selection routine:

## PROCEDURE:

#### See Also

- 1 From the Accounts Receivable Menu, select File Maintenance.
- 2 Select Change Customers, then Customer Master File CM1.D.

Search For & Select a Customer

| DS02011B Maintain CM1- Customer<br>Rev10.0.3<br>Enter Customer (Number or Name): | DIM10 DATA  | Date mm/dd/yy<br>Port 38<br>Store 01 |
|----------------------------------------------------------------------------------|-------------|--------------------------------------|
| <0p                                                                              | A> = Search |                                      |
|                                                                                  |             |                                      |
|                                                                                  |             |                                      |
|                                                                                  |             |                                      |
|                                                                                  |             |                                      |
|                                                                                  |             |                                      |
|                                                                                  |             |                                      |
|                                                                                  |             |                                      |

Select the customer you wish to change.

4 The computer displays the CM1.D screen for the selected customer:

| DS02011B Mai                    | ntain CM1-            | Customer                                                                                                    | DIM10                 | ) DATA     |          | Date m | m/dd/yy |  |
|---------------------------------|-----------------------|----------------------------------------------------------------------------------------------------|-----------------------|------------|----------|--------|---------|--|
| Rev10.0.3                       |                       |                                                                                                    |                       |            |          | Port   | 38      |  |
|                                 |                       |                                                                                                    |                       |            |          |        |         |  |
| 1.Cust No                       | 2020.000              | 2                                                                                                    | .Name                 | DYNASTY    | CORPORAT | ION    |         |  |
| 3.Addr 1 5                      | 899 SOUTH             | STATE STREET                                                                                                    | 4.Addr                | 2 NOR      | WALK, CT |        |         |  |
| 5.Addr 3 M                      | URRAY, UTA            | H                                                                                                    | 6.Zip C               | d          |          | 84107  |         |  |
| 7.Phone                         |                       | 268-9700                                                                                                    | 8.Conta               | act        | KEES V   | ERSTIG |         |  |
| 9.Tax No                        |                       |                                                                                                    | 10.A/R G              | froup(1-4) |          |        | 1       |  |
| 11.A/R Type(B,                  | 0,R)                  | 0                                                                                                    | 12.Tax 1              | lype(R,S)  |          |        | R       |  |
| 13.EA Price(Y/                  | N)                    | Y                                                                                                    | 14.PO Re              | eq(Y/N/S/E | 3)       |        | N       |  |
| 15.SIG Req(Y/N                  | )                     | N                                                                                                    | 16.Cust               | Has Jobs(  | Y/N)     |        | Y       |  |
| 17.Sav Grp His                  | t(Y/N/C)              | Y                                                                                                    | 18.Save               | Lien Info  | (Y/N)    |        | Y       |  |
| 19.Store No(1-                  | 999)                  | 1                                                                                                    | 20.Sales              | srep No(1- | 9999)    |        | 5       |  |
| 21.Price Level                  | (1-99)                | 5                                                                                                    | 22.Class              | 3(1-99)    |          |        | 5       |  |
| 23.Credit Hold                  | (0-99)                | 90                                                                                                    | 24.Terms              | 3(1-99)    |          |        | 1       |  |
| 25.Statement D                  | ay(0-31)              | 0                                                                                                    | 26.Tax C              | ode(1-999  | )        |        | 1       |  |
| 27.Extra Code(                  | 0-99)                 | 0                                                                                                    | 28.Credi              | t Limit    |          |        | 5000    |  |
| 29.Bid No                       |                       | 2020.000                                                                                                    | 30.Opn I              | te-MMDDYY  |          |        | 62481   |  |
| 59.Crd-Lim-Typ                  |                       |                                                                                                    | 63.Stmnt              | -Detail    |          |        | Y       |  |
| 66.Inst Pymt                    |                       | .00                                                                                                    | 67.Temp               | Terms      |          |        | 0       |  |
| 70.Resale Pric                  | e Lvl                 | 0                                                                                                    |                       |            |          |        |         |  |
| (N)=Next Numbe<br>(F)=Change by | r (A)=Ne:<br>Field (C | xt Name (P)=<br>)=Change <es< td=""><td>Previous<br/>c&gt;=Back I</td><td>o Custome</td><td>r</td><td></td><td></td><td></td></es<> | Previous<br>c>=Back I | o Custome  | r        |        |         |  |
|                                 | • -                   |                                                                                                    |                       |            |          |        |         |  |

You can do one of the following options:

- (N)=Next Number. Go to the next customer number.
- (A)=Next Name. Go to the next customer name in alphabetical order.
- ▶ (P)=Previous. Go to the previous customer number.
- (F)=Change By Field. Allows you to enter the field number you wish to change. The computer asks Enter Field Number and the cursor goes there so you can make the change. When you are done changing fields, press Enter at Enter Field Number.
- (C)=Change. Go to the first field allowed to be changed (3. Addr 1) and allows you to make changes to the fields in order.
- <Esc>=Back to Customer. Return to the first screen (select customer).

Add New Customer **5** The CM1.D fields are described in the procedure Add New Customer. Refer to that procedure for an explanation of each field.

NOTE: There is one additional field on this screen, 67. Temp Terms. This holds a temporary terms code used for finance charge calculation during the month end process. The computer uses the terms code found here instead of the regular terms code found in field 24. The temporary terms is used only for one month's finance charge calculation as the A/R month end update will delete it.

- 6 While you are making changes to the fields, remember the following rules:
  - > Press **Tab** to leave field unchanged.
  - Press Enter to blank out the field and leave it empty.
  - Press **Esc** to back up one field.
  - Enter . (period) and press Enter to end the change function for the displayed customer, bypassing any remaining fields.
- 7 When you are done changing fields, the computer asks:

OK to Save Changes (Y/N)

Enter  ${\bf Y}$  to make the changes effective,  ${\bf N}$  to leave the customer record unchanged.

8 Return to Step 4 to continue making changes for the selected customer or press **Esc** to go back to Step 3 to select another customer.

NOTES:

# Change Customers Customer Misc. File CM2.D

## PURPOSE: Use this procedure to change customer information in the Customer Misc. File. This file holds miscellaneous information such as ship to address, authorized signatures (names), and messages. This is done for one customer at a time.

#### PROCEDURE:

#### See Also

1 From the Accounts Receivable Menu, select File Maintenance.

```
Search For &
Select a
Customer
```

 $\label{eq:select} \textbf{2} \quad Select \ \textbf{Change Customers}, \ then \ \textbf{Customer Misc. File CM2.D}.$ 

**3** The computer displays the standard customer selection routine:

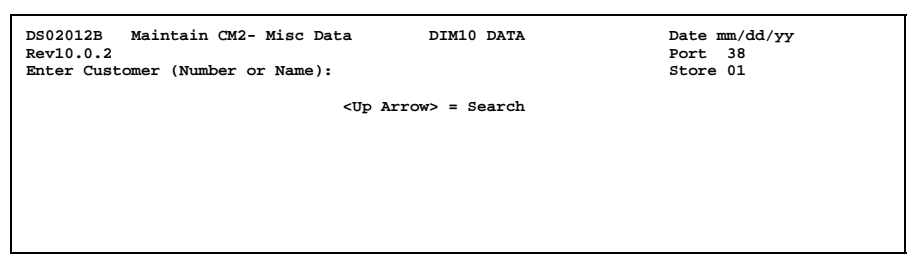

Select the customer you wish to change.

**4** If you selected a customer that does not have a CM2.D record, the computer asks:

CM2.D Record Does Not Exist - Do You Want To Add It (Y/N) ? Y

Enter **Y** if you wish to add the record and enter the following information in Step 5. Or enter **N** to not add it and return to Step 3 to select another customer.

5 The computer displays the CM2.D screen for the selected customer:

| DS02012B Maintain CM2<br>Rev10.0.2 | - Misc Data           | DIM10 DATA        | Date mm/dd/yy<br>Port 38 |
|------------------------------------|-----------------------|-------------------|--------------------------|
| 1. Cust No 1050.00                 | 0 в                   | ONHAM/STAN        |                          |
| 2. Ship 1                          | Parker Job            |                   |                          |
| 3. Ship 2                          | 4040 W. Meadowla      | rk                |                          |
| 4. Ship 3                          | Great Town, US 9      | 9999              |                          |
| 5. Builder's Club                  |                       |                   |                          |
| 6. Email                           | sbonham@aol.com       |                   |                          |
| 7. Cell Phone                      | 876-5432              |                   |                          |
| 8. SSN                             | 444-55-6666           |                   |                          |
| 9. Message 1/Note                  | CALL HOME             |                   |                          |
| 10. Message 2/Note                 |                       |                   |                          |
| 11. Message 3/Note                 |                       |                   |                          |
| 12. Delivery Zone                  | 0                     |                   |                          |
| 13. Route Difficulty               |                       |                   |                          |
| 14. Map Code                       |                       |                   |                          |
|                                    |                       |                   |                          |
|                                    |                       |                   |                          |
|                                    |                       |                   |                          |
|                                    |                       |                   |                          |
| (N)-Next Number (P)-P              | revious Number        |                   |                          |
| (F)=Change by Field (              | C)=Change <esc></esc> | =Back to Customer |                          |
| ( ) = = 3: =1 ===== (              |                       |                   |                          |

You can do one of the following options:

- (N)=Next Number. Go to the next customer number.
- (A)=Next Name. Go to the next customer name in alphabetical order.
- ▶ (P)=Previous. Go to the previous customer number.
- (F)=Change By Field. Allows you to enter the field number you wish to change. The computer asks Enter Field Number and the cursor goes there so you can make the change. When you are done changing fields, press Enter at Enter Field Number.
- (C)=Change. Goes to the first field allowed to be changed (2. Ship 1) and allows you to make changes to the fields in order.
- <Esc>=Back to Customer. Return to the first screen (select customer).

Add New Customer **6** The CM2.D fields are described in the procedure Add New Customer. Refer to that procedure for an explanation of each field.

NOTE: Fields 5-10, Signatures 1 through 6, contain authorized signatures if this customer requires signatures to be checked at POS. See the procedure for Extra Signatures for more information.

- 7 While you are making changes to the fields, remember the following rules:
  - Press Tab to leave field unchanged.
  - Press **Enter** to blank out the field and leave it empty.
  - Press Esc to back up one field.
  - Enter. (period) and press Enter to end the change function for the displayed customer, bypassing any remaining fields.
- **8** When you are done changing fields, the computer asks:

OK to Save Changes (Y/N)

Enter  ${\boldsymbol{Y}}$  to make the changes effective,  ${\boldsymbol{N}}$  to leave the customer record unchanged.

**9** Return to Step 5 to continue making changes for the selected customer or press **Esc** to go back to Step 3 to select another customer.

NOTES:

# Change Customers Change Customers by Batch

PURPOSE: This option allows you to change customers using a batch process similar to Change Inventory Items by Batch. This process uses a new file, Customer Change File, CMC.D. Customer numbers are added to this file with the new number indicated. Then you print an edit list showing what is going to be changed. Then the update changes the customer number wherever it is found throughout the system, whether it is on an order at POS or a payment in Cash Receipts. Use the following procedure to add customers to a batch, check the batch for accuracy, and then update the files with the changed customer numbers.

#### PROCEDURE:

#### See Also

- 1 From the Accounts Receivable Menu, select File Maintenance.
- 2 Select Change Customers, then Change Customers by Batch.
- **3** The computer displays the Change Customer by Batch Menu:

| <ol> <li>Add, Change, Delete Entries</li> <li>Change Customer By Range</li> <li>Edit List</li> <li>Update Batch</li> <li>Special Maintenance</li> </ol> | DIM10 DATA | === CHANGE CUS         | TOMERS BY BATCH === | 10.1 |
|----------------------------------------------------------------------------------------------------|------------|------------------------|---------------------|------|
| <ol> <li>Change Customer By Range</li> <li>Edit List</li> <li>Update Batch</li> <li>Special Maintenance</li> </ol>                                      | 1. Add     | , Change, Delete Entri | es                  |      |
| <ol> <li>Edit List</li> <li>Update Batch</li> <li>Special Maintenance</li> </ol>                                                                        | 2. Cha     | nge Customer By Range  |                     |      |
| 4. Update Batch<br>5. Special Maintenance                                                                                                    | 3. Edi     | : List                 |                     |      |
| 5. Special Maintenance                                                                                                    | 4. Upda    | ate Batch              |                     |      |
| <br>++                                                                                                    | 5. Spe     | cial Maintenance       |                     |      |
|                                                                                                    | i<br>+     |                        | i<br>+              |      |
|                                                                                                    |            |                        |                     |      |
|                                                                                                    |            |                        |                     |      |

See the following steps for each item on this menu:

| Add, Change, Delete Entries | Steps | 4-7   |
|-----------------------------|-------|-------|
| Change Customers by Range   | Steps | 8-13  |
| Edit List                   | Steps | 14-16 |
| Update Batch                | Steps | 17-25 |
| Special Maintenance         | Steps | 26-27 |

Steps 4-7 describe Add, Change, Delete Entries.

Search For & Select a Customer 4 After selecting 1 for Add, Change, Delete Entries, the computer displays:

Dim3D (Rev. 10.0)

| D502505 Change Customer Numbers<br>Rev9.0.2<br>Enter Customer (Number or Name): | DIM10 DATA | Date mm/dd/yy<br>Port 40<br>Store 01 |
|---------------------------------------------------------------------------------|------------|--------------------------------------|
| <upa> =</upa>                                                                   | Search     |                                      |
|                                                                                 |            |                                      |
|                                                                                 |            |                                      |
|                                                                                 |            |                                      |
|                                                                                 |            |                                      |
|                                                                                 |            |                                      |

Select the customer by number or name using the standard customer selection routine. Or press **Esc** to return to the previous menu.

**5** The computer displays the selected customer. For example:

| DS02505 C<br>Rev9.0.2<br>Enter Custom | Change Customer Numbers<br>Ner (Number or Name): | DIM10 DATA    | Date mm/dd/yy<br>Port 40<br>Store 01 |  |  |
|---------------------------------------|--------------------------------------------------|---------------|--------------------------------------|--|--|
| <ent>=Selec</ent>                     | t <upa dna="">=Scroll</upa>                      | (.)=Page Down | (,)=Page Up <esc>=Exit</esc>         |  |  |
|                                       |                                                  |               |                                      |  |  |
|                                       |                                                  |               | New Number                           |  |  |
| 701                                   | 0.000 VALLEY ROOFING                             | .000          |                                      |  |  |
|                                       |                                                  |               |                                      |  |  |
|                                       |                                                  |               |                                      |  |  |
| <esc> = Ig</esc>                      | nore this customer                               |               |                                      |  |  |

The cursor is positioned under **New Number**. If this is the desired customer, enter the new customer number to assign to it. If the new customer number already exists in CM1.D, the computer displays:

\* You cannot change to a number that already exists in CM1. 5001000

Press **Esc** to ignore the selected customer and return to Step 2 to enter another customer to add to the batch.

6 If you select a customer that was already in the batch, the computer displays:

| DS02505 Change Customer Numbers<br>Rev9.0.2<br>Enter Customer (Number or Name): 7010 | DIM10 DATA                                                  | Date mm/dd/yy<br>Port 40<br>Store 01 |
|--------------------------------------------------------------------------------------|-------------------------------------------------------------|--------------------------------------|
| <upa:< td=""><td>&gt; = Search</td><td></td></upa:<>                                 | > = Search                                                  |                                      |
|                                                                                      |                                                             |                                      |
|                                                                                      |                                                             |                                      |
|                                                                                      | New Num                                                     | lber                                 |
| 7010.000 VALLEY ROOFING                                                              | 7011.                                                       | 000                                  |
|                                                                                      |                                                             |                                      |
| * This OLD # has previously been assis<br><upa> = Delete this entry from CMC</upa>   | gned to the above NEW Number<br><esc> = Do Not Change</esc> |                                      |
|                                                                                      |                                                             |                                      |

To delete the displayed customer from the batch, press **Enter**. Or press **Esc** to leave it unchanged in the batch.

Continue adding customers with their new customer numbers to the batch by repeating Steps 4-6. Press Esc when done to return to the Change Customers by Batch Menu. You should print an Edit List to check the entries in the batch before updating the changes.

Steps 8-13 describe Change Customers by Range.

8 If you wish to change a range of customer numbers, select option 2 for Change Customers by Range. The computer displays:

| DS0:<br>Rev                                                                      | 2507 Char<br>8.0.1    | nge Custor           | ner Numbers by   | Range | DIM10 DATA | Date mm/dd/yy<br>Port 40<br>Store 01 |
|----------------------------------------------------------------------------------|-----------------------|----------------------|------------------|-------|------------|--------------------------------------|
|                                                                                  | Beginning<br>Ending   | Customer<br>Customer | Number<br>Number | .000  |            |                                      |
|                                                                                  | Starting<br>Increment | Customer<br>(1-100)  | Number           |       |            |                                      |
|                                                                                  |                       |                      |                  |       |            |                                      |
| <es< td=""><td>c&gt;=End</td><td></td><td></td><td></td><td></td><td></td></es<> | c>=End                |                      |                  |       |            |                                      |

Enter the beginning customer number of the range you wish to change. Or press **Esc** to return to the previous menu.

- 9 Then enter the ending customer number of the range you wish to change.
- **10** Then enter the starting customer number for the <u>new</u> range.
- 11 At Increment (1-100), enter the rate you wish to increase the new customer numbers starting with the number you entered in Step 10. For example, if the starting number was 5000 and you entered **10** here to increment by tens, the new customer numbers would be 5000, 5010, 5020, 5030, etc.
- **12** After entering the parameters, the computer displays:

| DS02<br>Rev8 | 2507 Char<br>3.0.1    | nge Custon          | ner Numbers | by Range        | DIM10     | DATA      | Date mm/dd/yy<br>Port 40<br>Store 01 |
|--------------|-----------------------|---------------------|-------------|-----------------|-----------|-----------|--------------------------------------|
|              | Beginning             | Customer            | Number      | 3030.000        | HANSEN RI | EFRIGERAT | TION                                 |
|              | Ending                | Customer            | Number      | 3040.000        | HATHAWAY  | GENERAL   | CONTRACTORS                          |
|              | Starting<br>Increment | Customer<br>(1-100) | Number      | 30030.000<br>10 |           |           |                                      |
|              |                       |                     |             |                 |           |           |                                      |
|              |                       |                     |             |                 |           |           |                                      |
|              |                       |                     |             |                 |           |           |                                      |
| Do           | You Wish t            | co Begin            | (Y/N):      |                 |           |           |                                      |

Check the displayed information and enter **Y** if you wish to begin adding customers to the batch according to the entries. Or enter **N** to discontinue this process and return to Step 8 to enter another beginning customer number or **Esc** to return to the previous menu.

**13** If you answered **Y**, the computer begins the process. When it is complete, the computer displays:

```
DS02507 Change Customer Numbers by Range DIM10 DATA Date mm/dd/yy
Rev8.0.1 Dott 40
Store 01
Beginning Customer Number 30030.000 HANSEN REFRIGERATION
Ending Customer Number 30030.000
Increment (1-100) 10
Customer Number Changes Have Been Added to CMC Batch File
```

Press **Enter** to acknowledge this message and return to the **Change Customers** by Batch Menu. You should print an Edit List to check the entries in the batch before updating the changes.

Steps 14-16 describe Edit List.

14 After selecting **3** for Edit List, the computer displays:

Enter any desired input parameters, changing the order of the report or printing for a range of numbers.

**15** Print the report using standard printing procedures. Here is a sample Edit List:

| mm/dd/yy<br>13:49:00             | CUSTOMER NO                        | O CHANGE LIST (IMC.D) DIM10 DA<br>PRINTED IN OLD CUSTOMER NO ORD       | TA<br>ER | DS02506<br>PAGE 0001 |  |
|----------------------------------|------------------------------------|------------------------------------------------------------------------|----------|----------------------|--|
| OLD #                            | NEW #                              | CUSTOMER NAME                                                          |          |                      |  |
| 3030.000<br>3040.000<br>7010.000 | 30030.000<br>30040.000<br>7011.000 | HANSEN REFRIGERATION<br>HATHAWAY GENERAL CONTRACTORS<br>VALLEY ROOFING |          |                      |  |
|                                  | NUMBER OF<br>NUMBER OF             | CUSTOMER NO TO BE CHANGED<br>CUSTOMERS NOT FOUND IN CM1.D              | 3<br>0   |                      |  |
|                                  |                                    | TOTAL                                                                  | 3        |                      |  |
|                                  |                                    |                                                                        |          |                      |  |
|                                  |                                    |                                                                        |          |                      |  |
|                                  |                                    |                                                                        |          |                      |  |

16 Check the report carefully. If needed, edit the batch using Add, Change, Delete Entries. Then print the Edit List again. Make sure this report is accurate before going on to the update.

Steps 17-25 describe Update Batch.

- **17 IMPORTANT:** Make a backup tape of you data files before beginning this update. Make sure all users are off the system for the update process.
- 18 Return to Change Customers by Batch and select 4 for Update Batch.
- **19** The computer checks the files it will be using. If it finds any files open by another user, the computer displays:

NOTE: The Following File Containing Customer Numbers is Open: OM1.D All Users Must Be Signed Off The System Before This Program Can Be Run

Make sure all users are off the system before continuing.

**20** There are certain files used by optional software programs that will not be changed using this process. If the computer finds one or more of those files, it displays:

The following files which exist in your database will not be converted: If you have any questions please check with support before continuing. FM1.D Folio File

Press Enter to acknowledge this message and continue to the next step.

**21** After the computer does all the necessary checking, it displays:

| This p | rogram will change c | ustomer | numbers in the following | g files: |               |
|--------|----------------------|---------|--------------------------|----------|---------------|
| BH0.D  | Bid Header Data      | LH1.D   | Lot Header Record TS0    | .D Tags  | Sold/Committe |
| CM1.D  | Customer Mstr Data   | OM1.D   | Purchase Ordr Tran       |          |               |
| CM2.D  | Customer Data        | OM2.D   | Receipts / Trans.        |          |               |
| CM3.D  | Customer Trans.Fil   | OEC.D   | Completed Orders-O       |          |               |
| CM4.D  | Cash Receipt Trans   | PT2.D   | Patronage Sls Paid       |          |               |
| CM4H.D | Cash Receipt Hists   | PT3.D   | Patronage Sls Tran       |          |               |
| CM5.D  | Open Items Applied   | QS1.D   | Quote Selction Fil       |          |               |
| CM5H.D | Open Items History   | QS2.D   | Recap Selction Fil       |          |               |
| CM7.D  | A/R Posting File     | RCM1.D  | Rental Cust Data         |          |               |
| CM8.D  | Customer Lien File   | RSM0.D  | Rental Sales Maste       |          |               |
| CM9.D  | A/R Credit File      | RSH0.D  | Rental Sales Hist        |          |               |
| CM10.D | Credit Note File     | SM0.D   | Sales Master Data        |          |               |
| CM14.D | Customer Signature   | SH0.D   | Sales History Data       |          |               |
| CM15.D | Cash Receipts Batc   | SN0.D   | Item/Serial Number       |          |               |
| CM16.D | Credit Note File     | SN5.D   | Cylinder History         |          |               |
| KM1.D  | Commissions Trans.   | SN7.D   | Cylinder Trans.Fil       |          |               |
| KM2.D  | Commissions Entry    | SP0.D   | Special Order Mast       |          |               |
| LD1.D  | Lot Detail Record    | TOTG0.  | Detail Group Total       |          |               |
| Do You | 1 Wish To Continue?  | (Y/N)   |                          |          |               |
|        |                      |         |                          |          |               |

Enter **Y** if you wish to continue with the update. Or enter **N** to return to the previous menu without doing the update.

**22** After entering **Y** above, the computer displays:

| DS02504 Update Cust. No. Changes ABC LUMBER COMPANY<br>Rev8.0.2                                                                                                    | Date mm/dd/yy<br>Port 08<br>Store 0     |
|----------------------------------------------------------------------------------------------------|-----------------------------------------|
| Temporary Index files are required for the following:<br>BH0 KM2 OM2 TS0                                                                                                    |                                         |
| Depending on the size of the above files, it may take hours to cr<br>indexes. If they have been previously generated then it is not r<br>create them again unless there have been changes to any of the ab | eate their<br>ecessary to<br>wve files. |
| If you are changing many customers and your files are large then<br>long time for this job to run. A log will be printed showing whi<br>in which files have been changed.                                  | it may take a<br>ch customers           |
| **IMPORTANT** ALL OF THE AFFECTED FILES MUST BE BACKED UP BEFORE<br>************************************                                                                                                   | RUNNING THIS                            |
|                                                                                                    |                                         |
| Have you backed up your files and do you wish to continue? (YES/N                                                                                                    | 0)                                      |

Enter **YES** if you have made a backup and wish to continue. Or enter **NO** to discontinue this process and return to the previous menu.

- **23** After entering **YES** above, the computer presents the standard print routine asking for the output device, compressed print, and report spacing. A report is printed during the update showing what files completed successfully.
- 24 Then the update is performed. When it is finished, the computer asks:

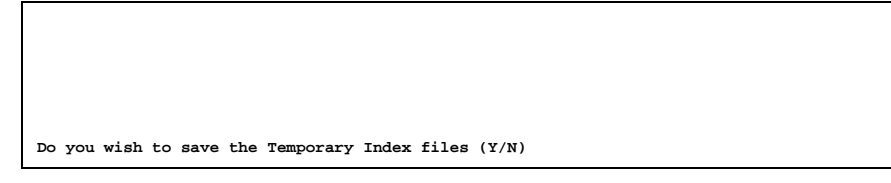

Enter  $\mathbf{Y}$  if you do not wish to resort the files the next time this process is used. Or enter  $\mathbf{N}$  to not save the temporary index file. It is unlikely that you need to save the index file, so enter  $\mathbf{N}$ .

25 You are returned to the Change Customers by Batch Menu.

Steps 26-27 describe Special Maintenance.

- **26** If you need to view or maintain the entries in the Customer Change File (CMC.D), you can use this special maintenance program. Select **5** for **Special Maintenance**.
- **27** The computer displays:

| DS02503    | MAINTAIN CUSTOMER CHANGE FILE (CMC.D)              |
|------------|----------------------------------------------------|
|            | 1. OLD CUSTOMER NUMBER:<br>2. NEW CUSTOMER NUMBER: |
|            |                                                    |
|            |                                                    |
|            |                                                    |
| ENTER OPTI | CON (A,V,E,?):                                     |

Using normal file maintenance procedures for special maintenance, you can view then change or delete entries from this file. Or you can add records one at a time, although it is easier to use the first option on the **Change Customers by Batch Menu** for this purpose.

NOTES:

## Credit Hold (Put On/Take Off)

PURPOSE: Use this procedure to put a customer's account on credit hold or to take it off credit hold. When a customer account is put on credit hold, no Point of Sale transactions can be written for the account without a credit release code being entered. The credit release code is a number from 1-9999 randomly generated by the computer. This number must be entered before anyone can proceed writing a POS transaction. (The password security level for most sales personnel does not allow them access to the release code number.) An account can be put on credit hold for a variety of reasons. The account may be past due, have bad checks outstanding, be COD only, etc. You can define up to 99 credit holds in the Variable File (A/R Variable File, Descriptions, Credit Hold Descriptions).

BEFORE YOU BEGIN: Since this is a system manager or credit manager procedure, the password used for this procedure is assigned a user level 6 or greater. If this is not done, the option to change credit information in A/R File Inquiry will not be displayed.

## PROCEDURE:

#### See Also

- 1 From the Accounts Receivable Menu, select File Inquiry.
- Search For & Select a Customer
- $\textbf{3} \hspace{0.1 cm} \text{The computer displays the inquiry screen. Select } \textbf{C} \hspace{0.1 cm} \text{for } \textbf{Credit Options.} \\$
- **4** The computer displays the credit options:

**2** Select and accept the desired customer.

```
1 = Put On Credit Hold5 = Credit Notes/History2 = Take Off Credit Hold6 = Credit Contact/Fax#3 = Change Credit Limit Release Code4 = Change Credit LimitEnter Option or <Esc> to End<UpA>=Change Store
```

Select 1 to put on credit hold or 2 to take off credit hold.

### 5 OPTION 1 - PUT ON CREDIT HOLD

The computer displays the first credit hold description:

1 CALL THE CREDIT MANAGER
(A)=Accept <Ent>=Next Message Enter Credit Hold Number

You now have 3 options:

- A and Enter to accept the displayed message and assign it to this customer.
- **Enter** to display the next credit hold message.
- Enter the desired credit hold number to assign to this customer. Then enter the **Credit Hold Written By** code and accept it (press **Enter**). The credit hold written by information is saved in the Credit Note File (CM10.D).

NOTE: If you put the main account of a customer with jobs on credit hold, the computer also asks:

Apply to All Jobs (Y/N):

Enter  ${\bm Y}$  to put <u>all jobs</u> on credit hold as well. Or enter  ${\bm N}$  to put the <u>main account</u> only on credit hold.

**6** Once you select a credit hold, the description is displayed flashing in the upper right hand corner of the screen. The computer also displays the credit hold number corresponding to the description and the credit hold release code.

① QUICK TIP: You could put customer accounts which have had no sales activity for at least a year or more on credit hold until you can get an update on their financial or credit standing.

### 7 OPTION 2 - Take off credit hold

If you are taking the customer off credit hold, the computer displays:

Taken Off Credit Hold By:

Enter the Taken Off Credit Hold By code (written by) and accept it (press Enter).

| PNOTE: | If you take off the main account of a customer with jobs from credit hold, the computer also asks: |
|--------|----------------------------------------------------------------------------------------------------|
|        | Apply To All Jobs (Y/N):                                                                           |

Enter **Y** to take off <u>all jobs</u> from credit hold as well. Or enter **N** to take off the <u>main</u> <u>account only</u> from credit hold.

**8** The computer displays:

Now Off Credit Hold (Ent>=Continue

Press Enter to activate the new credit status.

0

**9** Press **Esc** to end the file inquiry screen.

NOTES:

## Credit Hold Release

PURPOSE: Use this procedure to release a charge customer on credit hold at POS or Invoice Posting so that the transaction may be continued. If the customer has exceeded their credit limit, see the procedure for Credit Limit Release.

BEFORE YOU BEGIN: Contact the system manager or credit manager so that the proper release code may be entered (according to your company policy).

## PROCEDURE:

#### See Also

**1** After selecting a customer at POS or Invoice Posting, the computer displays the credit hold number and description. For example:

\*\*\*CREDIT HOLD 1\*\*\*\* N.S.F. CHECK ON FILE Enter Release No:

Obtain the credit hold release code from the system manager or credit manager (see below).

- A/R File
   Inquiry
   To look up the release code, proceed to A/R File Inquiry on another terminal. Select the same customer as at POS (or Invoice Posting). If the password is a certain user level, the credit hold release code is displayed in the upper right hand corner (REL CD:).
  - **3** While this information is displayed on the file inquiry screen, enter the release code on the POS (Invoice Posting) terminal. <u>DO NOT</u> clear the file inquiry screen until after the release code has been entered since once the credit hold release code has been used it is automatically changed by the system.
  - 4 Continue entering the transaction on the POS (Invoice Posting) terminal.

## NOTES:

If credit hold release is not granted, there is one other option to entering the ticket. Enter **CASH** for the credit hold release. The ticket will be changed from charge to cash automatically. The customer must then pay cash for the sale. Or press **Esc** at **Enter Release** No: to cancel the transaction and return to **Select Customer**.

## **Credit Limit Release**

PURPOSE: Use this procedure to release a charge customer exceeding their credit limit at POS or Invoice Posting so that the transaction may be continued. If the customer is on credit hold, see the procedure for Credit Hold Release.

BEFORE YOU BEGIN: Contact the system manager or credit manager so that the proper release code may be entered (according to your company policy).

NOTE: It is recommended that the credit limit release code be changed on a frequent basis (daily). Otherwise, the credit limits established for customers are of little value if the sales personnel continually override them by entering the same credit limit release code day after day.

## PROCEDURE:

#### See Also

1 After you select a customer at Select Customer in POS or Invoice Posting, the computer displays:

\*\*\* CREDIT LIMIT EXCEEDED \*\*\* Enter Release No:

Obtain the credit limit release code from the system manager or credit manager (see below).

- A/R File
   Protock up the release code, proceed to A/R File Inquiry on another terminal. Select any customer. If the password is a certain user level, the release code is displayed in the upper right hand corner (Cr Lim Rel Cd:). Or you can find the release code in the A/R Variable File, Miscellaneous Codes, Miscellaneous Codes, 4. Credit Limit Release Code.
  - **3** On the POS (or Invoice Posting) terminal, enter the release code at Enter Release No:.
  - 4 Continue entering the transaction on the POS (or Invoice Posting) terminal.

## NOTES:

If credit limit release is not granted, there is one other option to entering the ticket. Enter **CASH** for the credit limit release code. The ticket will be changed from charge to cash automatically. The customer must then pay cash for the sale. Or press **Esc** at **Enter Release No:** to cancel the transaction and return to **Select Customer**.

## **Credit Notes/History**

PURPOSE: Many credit personnel keep notes on the conversations and commitments they receive from customers. Often these notes are kept on notepads or hand-written on A/R reports. There are two difficulties with this method:

- 1 If the person who made the notes is out of the office, other personnel may not have access to the information.
- 2 The person may forget to follow up with a customer commitment on a timely manner unless there is a good tickler file to remind them.

The credit note system overcomes these difficulties by providing:

- 1 <u>Accessible Credit Notes</u> Credit personnel and other managers with password access to credit options in A/R File can enter credit notes regarding a specific customer and they can review past notes that have been entered.
- 2 <u>Follow-up Dates</u> Each credit note carries a date and a follow-up date. You can print the Credit Note report by date range as a reminder of which customers need to be contacted. See a sample report in the A/R Reports section.

This accesses information in the Customer Master File (CM1.D), Customer Credit Note File (CM10.D), and Multiple Credit Note File (CM16.D).

BEFORE YOU BEGIN: Since this is a system manager or credit manager procedure, the password used for this procedure is assigned a user level 6 or greater. If this is not done, the option to show credit information in A/R File Inquiry will not be displayed.

## PROCEDURE:

#### See Also

- 1 From the Accounts Receivable Menu, select File Inquiry.
- Search For & Select a Customer
- **2** Select and accept the desired customer.
- **3** The computer displays the inquiry screen. Select C for Credit Options.
- **4** The computer displays the credit options:

```
1 = Put On Credit Hold5 = Credit Notes/History2 = Take Off Credit Hold6 = Credit Contact/Fax#3 = Change Credit Limit Release Code4 = Change Credit LimitEnter Option Or <Esc> To End<UpA>=Change Store
```

Select **5** for credit notes/history.

**5** The computer displays:

| Number                                                                  | 4010.000 JOHN                                                    | SON/JIM                                                                        |                                                                                                    |                                                        |                                      |                  |
|-------------------------------------------------------------------------|------------------------------------------------------------------|--------------------------------------------------------------------------------|----------------------------------------------------------------------------------------------------|--------------------------------------------------------|--------------------------------------|------------------|
| Credit Co<br>Current B<br>Credit Lin<br>Credit Ho<br>SSN #<br>Date Last | ntact :<br>alance:<br>mit : 10<br>ld # : 0<br>:<br>Sale : 10/11/ | 22.46 Account<br>00 Fax Opti<br>Credit H<br>Removed<br>Last Cre<br>99 Date Las | Ph #: 359-8'<br>High Balance<br>ons (S/I/A/I<br>cold Date :<br>Date :<br>dit Hold #:<br>t Payment : | 711 Fa<br>⇒ :<br>00/00/00<br>00/00/00<br>0<br>04/09/96 | x #:<br>.00<br>By:<br>By:<br>Amount: | 0<br>0<br>350.00 |
| 2/09/97<br>4/13/96<br>4/09/96                                           | THIS IS A FANT.<br>DID I GET THE<br>JIM TOLD ME TH               | ASTIC FEATURE F<br>CHECK<br>E CHECK IS IN T                                    | OR ORGANIZI                                                                                         | NG YOUR A/                                             | R EFFOR                              |                  |
| (A)=Add<br>(N)=Next                                                     | (C)=Change<br>(P)=Previous                                       | (D)=Delete (<br>(H)=History                                                    | E)=End<br>Enter Opt                                                                                 | tion or a                                              | Date to                              | View             |

The information on the top half of the screen comes from CM10.D and the bottom half comes from CM16.D. You have the following options:

| A=Add             | Please Enter Date to Add                                                                                                    |
|-------------------|----------------------------------------------------------------------------------------------------|
|                   | The computer displays the current date. Press <b>Tab</b> to accept today's date or enter the date you wish to follow up with the customer. You can then enter the credit note (up to 70 characters per line, unlimited lines). Press up arrow to end entering credit notes.                                                                                                    |
| C=Change          | Please Enter Date To Change                                                                                                    |
|                   | Enter the date of the credit note you wish to change<br>in the standard date format (mmddyy). The cursor<br>moves to the selected credit note and allows you to<br>change it by typing over the existing message. Press<br>up arrow to end changing the selected credit note.                                                                                                    |
|                   | NOTE: You can have only one credit note for each date.<br>However, there can be multiple lines on the credit note.                                                                                                    |
|                   |                                                                                                    |
| D=Delete          | Please Enter Date To Delete                                                                                                    |
| D=Delete          | Please Enter Date To Delete<br>Enter the date of the credit note you wish to delete<br>in the standard date format (mmddyy). The<br>computer displays the message and asks:                                                                                                    |
| D=Delete          | Please Enter Date To Delete<br>Enter the date of the credit note you wish to delete<br>in the standard date format (mmddyy). The<br>computer displays the message and asks:<br>Are You Sure (Y/N)                                                                                                    |
| D=Delete          | Please Enter Date To Delete Enter the date of the credit note you wish to delete in the standard date format (mmddyy). The computer displays the message and asks: Are You Sure (Y/N) Enter Y to delete the credit note or N to leave it. If you enter N, the computer allows you to enter another date to delete. Press Esc to return to the previous options.                                                                                   |
| D=Delete<br>E=End | Please Enter Date To Delete Enter the date of the credit note you wish to delete in the standard date format (mmddyy). The computer displays the message and asks: Are You Sure (Y/N) Enter Y to delete the credit note or N to leave it. If you enter N, the computer allows you to enter another date to delete. Press Esc to return to the previous options. Ends the credit notes/history option and returns to Step 3 (main inquiry screen). |

| P=Previous | Allows you to review the previous page of notes for<br>this customer (after you have used the <b>N=Next</b><br>option).                                                                                                    |
|------------|----------------------------------------------------------------------------------------------------|
| H=History  | This accesses information in the Credit History File<br>(CM9.D). The Credit History File is updated as part<br>of the A/R month end update. It stores information<br>regarding the month end aging totals, sales, pay-<br>ments, discounts, etc. This screen contains a large<br>amount of data so it is displayed automatically in<br>compressed print. For example: |

| Credit  | Cor  | ntad | t:       |      |      | Ph         | #: 359-8   | 711 Fa   | x #:    |             |          |         |           |       |
|---------|------|------|----------|------|------|------------|------------|----------|---------|-------------|----------|---------|-----------|-------|
| Current | t Ba | alar | nce:     | 2    | 2.46 | Account Hi | gh Balance | e :      | .00     | Sales/Invoi | ce :     | 7.20    |           |       |
| Credit  | Lir  | nit  | :        | 100  | 0    | Cumulative | DSO :      |          | 0       | Margin/Invo | ice :    | 1.91    |           |       |
| Credit  | Hol  | Ld ‡ | ŧ: 0     |      |      | Credit Hol | d Date :   | 00/00/00 | By: 0   | Return/Invo | ice % :  | .00     |           |       |
| SSN #   |      |      | :        |      |      | Removed Da | te :       | 00/00/00 | By: 0   |             |          |         |           |       |
| Date La | ast  | Sal  | le : 10/ | 11/9 | 9    | Date Last  | Payment :  | 04/09/96 | Amount: | 350.00      |          |         |           |       |
| Date    |      | Ba   | alance   | Cur  | rent | 1-30       | 31-60      | 61-90    | Over 90 | Payments Di | sc Taken | Fin Chg | MTD Sales | DSO   |
| 11/00   |      |      | 22.46    |      | .00  | .00        | 22.46      | .00      | .00     | .00         | .00      | .00     | 21.60     | 30    |
| 10/00   | **   | No   | History  | For  | This | Month **   |            |          |         |             |          |         |           |       |
| 9/00    | **   | No   | History  | For  | This | Month **   |            |          |         |             |          |         |           |       |
| 8/00    | **   | No   | History  | For  | This | Month **   |            |          |         |             |          |         |           |       |
| 7/00    | **   | No   | History  | For  | This | Month **   |            |          |         |             |          |         |           |       |
| 6/00    | **   | No   | History  | For  | This | Month **   |            |          |         |             |          |         |           |       |
| 5/00    | **   | No   | History  | For  | This | Month **   |            |          |         |             |          |         |           |       |
| 4/00    | **   | No   | History  | For  | This | Month **   |            |          |         |             |          |         |           |       |
| 3/00    |      |      | 22.46    |      | .00  | .00        | .00        | .00      | 22.46   | .00         | .00      | .00     | No        | Sales |
| 2/00    |      |      | 22.46    |      | .00  | .00        | .00        | .00      | 22.46   | .00         | .00      | .00     | No        | Sales |
| 1/00    |      |      | 22.46    |      | .00  | .00        | 22.46      | .00      | .00     | .00         | .00      | .00     | No        | Sales |

You have the following options:

#### P=Percentages

Displays the aging balances as percentages rather than dollar amounts.

#### D=Dollars

(After displaying percentages) Displays the aging balances as dollars rather than percentages.

### C=Credit Notes

Goes back to display the credit notes.

#### T=Total All Jobs

(Only customers with jobs) Totals amounts from CM9.D for all jobs and displays each month's total. A message indicates that the totals include all job accounts. Then you can enter  $\mathbf{T}$  again to change back to the main account's totals only.

#### Esc=End

Ends this history option and returns to Step 3 (main inquiry screen).

## NOTES:

Г

To purge records from the Multiple Credit Note File (CM16) by date, use the procedure Purge Credit Notes by Date.

## **Customer Out of Balance**

PURPOSE: This procedure can help you determine what is wrong if you have a customer out of balance on an aging report. Due to different circumstances surrounding an out of balance customer, this procedure may not apply to every situation.

BEFORE YOU BEGIN: Read the section "A/R Aging Theory" found in the introduction to A/R Reports.

**IMPORTANT:** If you are unsure on <u>any</u> step or aspect of this procedure, call your support analyst <u>before</u> proceeding. Using Special Maintenance leaves no audit trail so you must be careful when making these changes.

### **PROCEDURE:**

- Recalculate the aging for the specific customer only. If a cash receipt had been entered but the aging was not recalculated, the customer will show \* OUT OF BALANCE \*.
- **2** The aging report will show the amount the customer is out of balance. For example:

| mm/dd/yy<br>hh:mm:dd | STORE: 00(ALL) | CUSTOMER AGING RE       | EPORT ABC CO. |         | DS02390<br>PAGE 0001        |
|----------------------|----------------|-------------------------|---------------|---------|-----------------------------|
|                      |                |                         |               | PAST DU | JE                          |
| ST                   |                | GP TY BALANCE           | CURRENT 1-30  | 31-60 6 | 51-90 OVER-90 FIN CHG L PAY |
|                      |                | CH AS DUE               | DAYS          | DAYS I  | DAYS DAYS C-LIMIT L SALE    |
| 1 7010.000 1         | VALLEY ROOFING | 1 B 98.69<br>966-8682 1 |               | 20.00   | 66.38 32.31<br>2500 112890  |
| *******              | ERROR NO: 1    | **OUT OF BALANCE**      | DIFFERENCE:   | 20.00-  | **IS AGING CURRENT?**       |
|                      |                |                         |               |         |                             |

If the difference is positive, the **BALANCE DUE** is more than the buckets. If the difference is negative, the **BALANCE DUE** is less than the buckets.

**3** You must first determine what is the correct **BALANCE DUE**.

Compare the correct **BALANCE DUE** to the printed **BALANCE DUE**. Is it overstated or is the detail (buckets) understated or vice versa? If the **BALANCE DUE** is incorrect and the detail is correct, you must change CM1.D through Special Maintenance for CM1.D. See Step 4. If the **BALANCE DUE** is correct but the detail is incorrect, you must change CM3.D transaction through Special Maintenance. See Step 5.

**!! WARNING:** Using Special Maintenance for changing account balances leaves no audit trail. Proceed with caution.

- 4 CM1.D Special Maintenance
  - Go to Accounts Receivable. Select A/R Special Maintenance.
  - Select Customer Master File Maint CM1.
  - $\triangleright$ Enter V for View.
  - Enter the customer number requiring a change.
  - Enter C for Change.
  - **Tab** to the field requiring a change. Remember, **BALANCE DUE** (or **ENDING BALANCE**) is calculated from the following fields:
    - 36. BEG-MO-BAL
    - 43. MTD-CHARGES
    - 44. MTD-RETURNS
    - 45. MTD-PYMNTS
    - 46. MTD-ADJ
    - 47. MTD-FC
    - 48. MTD-DISC

A change in any one of these fields will change the **BALANCE DUE**.

- Press Enter after entering the change.
- Press A to bypass changing the remaining fields.
- At OK to Change Record?, enter Y to accept or N to reject the change.
- Press Esc to end this special maintenance program.
- Recalculate and print a new aging report for that customer.

A/R File Inquiry

- 5 CM3.D Special Maintenance
  - ▶ Identify the transactions which have a remaining balance. Use A/R File Inquiry to display the detail screen. You will see payments first and then invoices. Take note of the transaction number and remaining balance for each invoice under the selected customer.
  - Go to Accounts Receivable. Select A/R Special Maintenance.
  - Select Transaction Maintenance CM3.
  - Enter V for View.
  - Enter the customer number, store number and transaction number requiring a change.
  - Enter C for Change.
  - Tab to the field requiring a change. Remember, the aging buckets will be calculated according to the dates and balances in this file.
  - Press Enter after entering the changes.
  - Press A to bypass changing the remaining fields.
  - $\geq$ At OK TO CHANGE RECORD?, enter Y to accept or N to reject the change.
  - Press **Esc** to end this special maintenance program.
  - Recalculate and report a new aging report for that customer.

## NOTES:

If an account is out of balance going into a month end process, the A/R month end update will add up the CM3 transactions and plug that amount in to **BEG-MO-BAL** in CM1.D as a way of forcing a balance. Even though this forces the customer to be in balance, it may not be the correct balance. To avoid this, we recommend you print a Customers Out of Balance Report for all customers before beginning the month end update and fix any out of balance errors Dim3D (Rev. 10.0) 87 before proceeding. Doing the A/R month end update removes the month-to-date detail and zero balance transactions. It's easier to fix the account while the month-to-date figures are still available.

## Day End

PURPOSE: This section provides information on what happens to Accounts Receivable during the Day End update.

PNOTE: All users must be signed off the computer during this day end process.

The only steps on the Day End Processing Menu which associate with A/R are:

- 5. Daily Report
- 6. Transaction Register
- 7. Transaction Detail
- 15. Transaction Day End Update
- 25. Customer Aging

See below for an explanation of each function.

#### 5. Daily Report

Shows total charge sales for the current day and month-to-date. Also shows the following A/R summary.

BEGINNING BALANCE INVOICES RETURNS TRANSFERS PAYMENTS DISCOUNTS GIVEN F/C CHARGED F/C WRITTEN OFF G/L ADJUSTMENTS ENDING BALANCE

① QUICK TIP: The A/R summary section should have the same figure for ENDING BALANCE in the TODAY and MTD columns. These two should also equal the BALANCE DUE on the Customer Aging Report, totals page (see 25, Customer Aging below). This is a quick check to be sure that Day End, Month End and Year End have run correctly. It is also used to check that the Cash Receipts batches have been updated.

This report comes from the Totals File (T2*ssyy*.D where *ss*=store number and *yy*=year).

| nm/dd/yy STORE 01<br>13:30:36 | DAILY REPO | ORT    | 1<br>5        | ABC CO.<br>STORE 1 | •                 |        |            |         | DS04202       |
|-------------------------------|------------|--------|---------------|--------------------|-------------------|--------|------------|---------|---------------|
|                               |            | TODA   | AY            |                    |                   |        | - MTD      |         |               |
|                               | SALES      | ADDONS | TAX           | TOTAL              | SALES             | ADD    | ONS        | TAX     | TOTAL         |
| CHARGE                        |            |        |               |                    |                   |        |            |         |               |
| INVOICES                      | .00        | .00    | .00           | .00                | 384,886.41        | 398    | .72 18,2   | 266.84  | 403,551.97    |
| RETURNS                       | .00        | .00    | .00           | .00                | 22,365.23-        | 282    | .33 1,0    | 075.09- | 23,157.99     |
| NET CHARGE                    | .00        | .00    | .00           | .00                | 362,521.18        | 681    | .05 17,1   | 91.75   | 380,393.98    |
| CASH                          |            |        |               |                    |                   |        |            |         |               |
| INVOICES                      | .00        | .00    | .00           | .00                | 125,363.32        | 124    | .37- 6,2   | 224.13  | 131,463.08    |
| RETURNS                       | .00        | .00    | .00           | .00                | 2,300.68-         | 7      | .13 1      | 14.77-  | 2,408.32      |
| NET CASH                      | .00        | .00    | .00           | .00                | 123,062.64        | 117    | .24- 6,1   | .09.36  | 129,054.76    |
| NET SALES                     | .00        | .00    | .00           | .00                | 485,583.82        | 563    | .81 23,3   | 301.11  | 509,448.74    |
| CASH IN/OUT                   | .00        | .00    | .00           | . 00               | . 00              | 306    | . 49-      | .00     | 306 49        |
| TRANSFERS                     | .00        | .00    | .00           | .00                | 141.49            | 500    | .00        | .00     | 141.49        |
| TOTAL                         | .00        | .00    | .00           | .00                | 485,725.31        | 257.32 | 23,301.11  |         | 09,283.74     |
|                               |            |        |               |                    |                   |        |            |         |               |
| ASH TRANSACTIONS              | 21         | TODAY  | MTD<br>AMOUNT | c                  | ASH SETTLEMENT    |        | TODAY      |         | MTD<br>AMOUNT |
|                               |            |        | 12100111      |                    |                   |        | 12100111   |         | 11100111      |
| INVOICES                      |            | .00    | 131,463.08    |                    | CASH              |        | .00        |         | 45,210.28     |
| RETURNS                       |            | .00    | 2,408.32-     |                    | CHANGE GIVEN      |        | .00        |         | 13,639.99     |
| CASH IN/OUT                   |            | .00    | 306.49-       |                    |                   |        |            |         |               |
| DEPOSITS RECEIVED             |            | .00    | 27,018.02     |                    | NET CASH          |        | .00        |         | 31,570.29     |
| DEPOSITS USED                 |            | .00    | 30,877.21-    |                    | aun au a          |        |            |         |               |
|                               |            |        |               |                    | CHECKS            |        | .00        |         | 59,459.32     |
| TOTAL                         |            | .00    | 124,889.08    |                    | MC                |        | .00        |         | 16,421.43     |
|                               |            |        |               |                    | MC                |        | .00        | -       | 13,775.06     |
|                               |            |        |               |                    | OTHER             |        | .00        |         | 3,521.96      |
| D SIMMADY                     |            |        |               |                    | MISC              |        | .00        |         | 141.02        |
| BEGINNING BALANCE             | 889.6      | 92.65  | 979,439.26    |                    | TOTAL             |        | .00        | 1:      | 24,889.08     |
| INVOICES                      |            | .00    | 403,551.97    |                    |                   |        |            |         |               |
| RETURNS                       |            | .00    | 23,157.99-    |                    |                   |        |            |         |               |
| TRANSFERS                     |            | .00    | 141.49        | מ                  | EPOSIT SUMMARY    |        |            |         |               |
| PAYMENTS                      |            | .00    | 463,706,60-   | <u>D</u> .         |                   |        |            |         |               |
| DISCOUNTS GIVEN               |            | .00    | 4,632,92-     |                    | BEGINNING BALAN   | CE     | 6.462.74   |         | 10.321.93     |
| E/C CHARGED                   |            | .00    | .00           |                    | DEPOSITS RECEIV   | ED.    | .00        |         | 27.018.02     |
| F/C WRITTEN OFF               |            | .00    | 288.25-       |                    | DEPOSITS HEED     |        | .00        |         | 30.877.21-    |
| G/L ADJUSTMENTS               |            | .00    | 1,654.31-     |                    | 00110 0010        |        |            |         |               |
| INDING DATANGE                |            |        |               |                    | ENDING BALAN      | CE     | 6,462.74   |         | 6,462.74      |
| ENDING BALANCE                | 009,6      | 24.00  | 009,092.05    |                    |                   |        |            |         |               |
| * MEMO **                     |            |        |               |                    | INVENTORY SUMMARY |        |            |         |               |
| STATEMENT DISCOUNTS           |            | .00    | 5,001.77      |                    | BEGINNING BALAN   | CE 1,1 | 66,610.03  | 1,1     | 19,885.98     |
| CASH RECEIPTS BANK            |            | .00    | 466,704,30    |                    | ADJUSTMENTS       |        | .00        | -       | .00           |
| CASH TRANSACTIONS             |            | .00    | 124,889.0     | 08                 | INVENTORY S       | OLD    |            | .00     | 361,204.00    |
| CASH TO ACCOUNT               | FOR        | .00    | 591,593.3     | <br>38             | ENDING B          | ALANCE | 1,166,610. | .03     | 1,166,610.03  |

## SAMPLE DAILY REPORT

NOTE: If you have multiple stores, you must add all Daily Reports together or print the Daily Report for all stores (0=all stores) to balance to the aging in the A/R summary section.

## 6. Transaction Register

Shows a summary report of all transactions made for the current day from POS or Invoice Posting. The report comes from the Sales Master File (SM0.D).

## 7. Transaction Detail

Shows the same information as the Transaction Register with line item detail from POS as well. There is no line item detail from Invoice Posting. This report comes from the Sales Master File (SM0.D).

## 15. Transaction Day End Update

Updates the Sales History File (SH0.D) and the G/L (GPOST) with the current day's activity. It clears the current day's sales activity from the

Sales Master File (SM0.D) and increments the batch number by one (this batch is automatically assigned by the computer and is stored in the Variable File). After the update, you will want to print the G/L entries generated by the update. Also, if the computer encountered any errors during the update, they will be noted on the update messages report.

## 25. Customer Aging

Recalculates aging using the current date and prints the totals page only of the aging buckets for each A/R group, how the balance was calculated, the percentages of current, 1-30, 31-60, 61-90, and 91+ days, finance charges, and revolving not due.

• QUICK TIP: To make a quick daily check to be sure all accounts are in balance, the following three totals must match:

#### GRAND TOTAL BALANCE DUE TOTAL (last line)

Also, the BALANCE DUE on this page should equal the BALANCE DUE on the Daily Report (see 5, Daily Report above).

## SAMPLE AGING REPORT TOTALS PAGE ONLY

| mm/dd/yy<br>13:46:33 | STOR       | E: 00(ALL)<br>ACCOUNTS | CUSTOMER AGING | REPORT    | ABC CO.       |         |               |          |         | DS02<br>PAGE 0 | 390<br>D01 |
|----------------------|------------|------------------------|----------------|-----------|---------------|---------|---------------|----------|---------|----------------|------------|
|                      |            |                        |                |           |               | PA      | ST DUE        |          |         |                |            |
|                      |            |                        | BALANCE        | CURRENT   | 1-30          | 31-60   | 61- 90        | OVER-90  | FIN CHG | NO. OF         |            |
|                      |            |                        | DUE            |           | DAYS          | DAYS    | DAYS          | DAYS     | BAL     | ACCOUNTS       |            |
|                      |            |                        |                |           |               |         |               |          |         |                |            |
| ACCOUNTS F           | RECEIVABLE | - TRADE                | 889692.65      | 835039.74 | 5839.13       | 3820.05 | 3169.27       | 34263.39 | 7561.07 | 1086           |            |
|                      |            |                        |                |           |               |         |               |          |         |                |            |
|                      |            |                        |                |           |               |         |               |          |         |                |            |
| GRA                  | AND TOTAL  |                        | 889692.65      | 835039.74 | 5839.13       | 3820.05 | 3169.27       | 34263.39 | 7561.07 |                |            |
| oiu                  | 101112     |                        | 000002100      |           | 5055115       | 5020105 | 5105127       | 51205155 | /50210/ |                |            |
|                      |            |                        |                | ×         |               |         |               |          |         |                |            |
|                      |            |                        | DV             |           |               |         |               |          |         |                |            |
| BAL                  | LANCE DUE  | IS CALCULATEL          | ві             |           |               |         |               |          |         |                |            |
|                      |            |                        |                | . `       |               |         |               |          |         |                |            |
|                      |            | BEGINNING BA           | L 979439.26    |           |               |         |               |          |         |                |            |
|                      |            | + MTD CHARGE           | S 403693.46    | •         |               |         |               |          |         |                |            |
|                      |            | - MTD RETURN           | IS 23157.99    | )         |               |         |               |          |         |                |            |
|                      |            | - MTD PYMTS            | 463706.60      | )         |               |         |               |          |         |                |            |
|                      |            | - MTD ADJ              | 1942.56        |           |               |         |               |          |         |                |            |
|                      |            | + MTD FIN CH           | IG .00         | )         |               |         |               |          |         |                |            |
|                      |            | - DISC ALLOW           | JED 4632.92    |           |               |         |               |          |         |                |            |
|                      |            |                        |                |           |               |         |               |          |         |                |            |
|                      |            | BALANCE DUE            | 889692.65      | •         | _             |         |               |          |         |                |            |
|                      |            |                        | 000002100      |           |               |         |               |          |         |                |            |
|                      |            |                        |                |           |               |         |               |          |         |                |            |
|                      |            |                        | AMOUNT         |           | CENT OF TOTAL | 3/P     | NO OF ACCOUN  | TTC      |         |                |            |
|                      |            |                        | AHOONI         | . 151     | CENT OF TOTAL | A/K     | NO OF ACCOUNT | 15       |         |                |            |
|                      |            | CUDDENT                | 925020 7/      |           | 02.96         |         | 1061          |          |         |                |            |
|                      |            | CORRENT                | 835039.74      |           | 55.00         |         | 1001          |          |         |                |            |
|                      |            |                        |                |           |               |         |               |          |         |                |            |
|                      |            | 1-30 DAYS              | 5839.13        | 6         | .66           |         | 22            |          |         |                |            |
|                      |            |                        |                |           |               |         |               |          |         |                |            |
|                      |            | 31-60 DAYS             | 3820.05        | 5         | .43           |         | 20            |          |         |                |            |
|                      |            |                        |                |           |               |         |               |          |         |                |            |
|                      |            | 61-90 DAYS             | 3169.27        |           | .36           |         | 10            |          |         |                |            |
|                      |            |                        |                |           |               |         |               |          |         |                |            |
|                      |            | OV 90 DAYS             | 34263.39       | )         | 3.85          |         | 27            |          |         |                |            |
|                      |            |                        |                |           |               |         |               |          |         |                |            |
|                      |            | FIN CHARGE             | 7561.07        | ,         | .85           |         | 211           |          |         |                |            |
|                      |            |                        |                |           |               |         |               |          |         |                |            |
|                      |            | REVOLV NOT I           | .00            | )         | .00           |         | 0             |          |         |                |            |
|                      |            |                        |                |           |               |         | -             |          |         |                |            |
|                      |            | TOTAL                  | 889692 6       | • •       |               |         |               |          |         |                |            |
|                      |            |                        | 305052.0.      |           |               |         |               |          |         |                |            |
|                      |            |                        |                |           |               |         |               |          |         |                |            |
|                      |            |                        |                |           |               |         |               |          |         |                |            |
|                      |            |                        |                |           |               |         |               |          |         |                |            |

#### NOTES:

For more information on the entire day end process, see the *Day/Month/Year End User Manual*.

Dim3D (Rev. 10.0)

## **Delete Customer**

PURPOSE: Use this procedure to delete a zero balance customer account with no open item detail from both the Customer Master File (CM1.D) and Customer Misc. File (CM2.D). You cannot delete a customer with transactions.

BEFORE YOU BEGIN: You must know the customer number you wish to delete before beginning. This program only allows you to select customers by number and not by name. You can print a report or do an A/R File Inquiry to obtain the customer number.

#### PROCEDURE:

#### See Also

- **1** Go to Accounts Receivable then File Maintenance.
- 2 Select Delete Customer from CM1 & CM2.
- **3** The computer displays the delete screen:

| DS02402 Delete<br>Rev10.0.2<br>Customer | customer numbers     | DIM10 DATA | Date mm/dd/yy<br>Port 41<br>Store 01 |
|-----------------------------------------|----------------------|------------|--------------------------------------|
| <ent> = :<br/><esc> = :</esc></ent>     | Next Customer<br>End |            |                                      |

The cursor is at **Customer**. Enter the customer number you wish to delete. Or press **Esc** to end this procedure and return to the previous menu.

**4** The corresponding customer name is displayed. If the selected customer has a balance in CM1.D or activity in CM3.D (Customer Transaction File), the computer displays:

Can't Delete Customer - Balance Is Not Zero

Press **Enter** to acknowledge this message. If the customer's account balance is zero but there is current month activity, you will need to run a month end update to clear out the account. Then you can delete it.

Or if the selected customer has transactions still in the Sales Master File (SM0.D), the computer displays:

Can't Delete Customer - Still Has Activity In Sm0.D: Transaction 1:4000053

Press **Enter** to acknowledge this message. The computer shows the first transaction number (preceded by the store number) found in the Sales Master File for this customer. Perhaps it is an open quote or order that is no longer valid. You could print an Open Order or Open Quote Register to locate the transaction. If appropriate, delete the transaction (see the *Sales User Manual*, POS Procedures, Void/Delete).

Or if the selected customer is a main customer but job accounts under it have transactions still in the Sales Master File (SM0.D), the computer displays a message indicating that year-to-date activity was found on job accounts and asks if you wish to delete the main account anyway.

**5** If the customer has no balances and no activity, the computer asks:

Delete Customer?

Enter **Y** to delete it from both CM1.D and CM2.D. Or press **Enter** to not delete it.

Or if the customer has no activity except for year-to-date sales and/or cost (stored in CM1.D), the computer displays:

Warning: Customer Has Year To Date Activity - Delete Anyway? (Y/N)

Answer accordingly. You may wish to wait until after doing a year end update for A/R which clears out year-to-date activity to delete this customer.

Also if you had selected a job account with YTD balances (sales and/or cost), the computer also asks:

Do You Wish To Add Ytd Totals To The Main Job Account? (Y/N)

If you wish to maintain accurate customer profitability data, enter  $\mathbf{Y}$  to add YTD sales and cost to the main account. Or enter  $\mathbf{N}$  to not add it. Either response deletes the job account because you answered  $\mathbf{Y}$  to the previous warning.

**6** If you delete an account, the computer displays:

\*\*\* Deleted \*\*\*

You are returned to Customer as in Step 3. You can do one of the following:

- Enter another customer number to delete.
- Press Enter to display the next customer in numeric order.
- Press **Esc** to end this process and return to the previous menu.

## NOTES:

If you have more than a few customers to delete, you may delete by range. This is a special maintenance function. See Section 4: A/R Special Maintenance to delete customers by range.

## Employee Paid on Account

PURPOSE: Use this procedure to handle an employee payroll deduction to pay an A/R balance. This is only for U.S. users who are using the Dimensions Payroll system.

BEFORE YOU BEGIN: Set up the following entries:

## General Ledger

Add an asset account for Employee Paid on Account. In the standard chart of accounts, use account #1213. Also add this account to the Format Master for the Balance Sheet.

#### Variable File

Add a deduction code for Employee Paid on Account. Make sure the G/L account number is 1213 or whatever you set up in the General Ledger for Employee Paid on Account.

#### Payroll

Either set up the deduction code added above in the employee's record or enter the deduction when processing payroll. If you set up the deduction in the employee's file, it will come up every time you process payroll whereas if it is a one-time deduction you would enter it only when processing payroll.

#### Accounts Receivable

Enter a charge customer account for each employee so the sale can be recorded through POS or Invoice Posting.

#### POS or Invoice Posting

When the employee "purchases" some merchandise, enter a charge transaction.

#### PROCEDURE:

#### See Also

Cash Receipts

- 1 Starting at the Enter Customer screen in Cash Receipts by Batch, select and accept the employee's customer number. by Batch
  - 2 Enter the date. Press Enter at Check No.
  - **3** Enter a reference (for example, **Payroll Deduct**).
  - 4 Press Enter at Bank, Discount, and Fin Chg.
  - 5 At A/R (CR), enter the amount deducted from the employee's check (no negative sign).
  - 6 At Misc G/L, enter 1213 for Employee Paid on Account or your equivalent from the payroll deduction set up in the Payroll Variable File.
  - 7 At Amount, enter the amount to debit to this account or press Enter to pick up the proof total.

- $8 \quad \mathrm{Accept} \ (Enter) \ \mathrm{or} \ \mathrm{reject} \ (Esc) \ \mathrm{the \ entry}.$
- **9** If accepted, apply the "payment" as in normal cash receipts.

NOTES:

## **Extra Signatures**

PURPOSE: Use this procedure to add, change, and delete names for authorized signatures in the Extra Signatures File (CM14.D). If found, this file will be used at POS to verify signatures. Extra signatures are used only for customers who require authorized signatures.

You can have an unlimited number of signatures per customer, controlled only by the size of CM14.D. Extra signatures can also be displayed at A/R File Inquiry and printed on the Customer List - Authorized Signatures.

#### PROCEDURE:

#### See Also

- **1** Go to Accounts Receivable then File Maintenance.
- 2 Select Maintain Extra Signatures.
- Search For & **3** From the standard customer selection routine, select and accept the customer requiring extra signatures.
  - **4** The computer displays the extra signature screen. For example, (if no signatures have been entered for the selected customer):

| DS020114A<br>Rev9.0.4<br>Customer : | Maintain Signatures DIM10<br>4060.000 LICHTIE CONSTRUCTION | DATA | Date mm/dd/yy<br>Port 37<br>Store 01 |
|-------------------------------------|------------------------------------------------------------|------|--------------------------------------|
| 1.                                  | 19.                                                        | 37.  |                                      |
| 2.                                  | 20.                                                        | 38.  |                                      |
| 3.                                  | 21.                                                        | 39.  |                                      |
| 4.                                  | 22.                                                        | 40.  |                                      |
| 5.                                  | 23.                                                        | 41.  |                                      |
| 6.                                  | 24.                                                        | 42.  |                                      |
| 7.                                  | 25.                                                        | 43.  |                                      |
| 8.                                  | 26.                                                        | 44.  |                                      |
| 9.                                  | 27.                                                        | 45.  |                                      |
| 10.                                 | 28.                                                        | 46.  |                                      |
| 11.                                 | 29.                                                        | 47.  |                                      |
| 12.                                 | 30.                                                        | 48.  |                                      |
| 13.                                 | 31.                                                        | 49.  |                                      |
| 14.                                 | 32.                                                        | 50.  |                                      |
| 15.                                 | 33.                                                        | 51.  |                                      |
| 16.                                 | 34.                                                        | 52.  |                                      |
| 17.                                 | 35.                                                        | 53.  |                                      |
| 18.                                 | 36.                                                        | 54.  |                                      |
| Record Does                         | n't Exist - (A)dd Record (E                                | )nd  |                                      |

Enter **A** to add the extra signatures. Or enter **E** to end this procedure and return to Step 3 to select another customer.

**5** The cursor moves to the first line. Enter a name, up to 15 characters, allowed to sign for purchases at POS. If there are some names already entered, they are displayed and the cursor is positioned at the next available line. Go to Step 6.

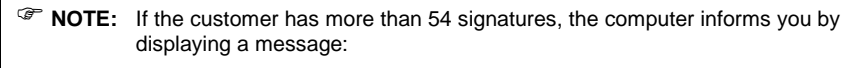

Note: Customer Has More Than 54 Signatures. <Ent> to Display More

Press **Enter** to acknowledge this message and display more signatures. Most companies do not require this many signatures but you can add more if needed.

- 6 The cursor moves to the next line. You can do one of the following options:
  - Enter another name.
  - Press Esc to back up one line to the prior signature.
  - Delete a name by pressing Enter at the beginning of the line.
  - Change a name by typing over it.
  - Press  $\blacktriangle$  to end this process and continue to Step 7.

Repeat until all names are entered. This first screen allows up to 54 names.

7 After you press the up arrow to end this entry process, the computer asks:

<Ent> = Accept Signatures <= Reject Signatures</pre>

Press **Enter** to accept them or **Esc** to reject the entries (changes/deletions). Return to Step 3 to select another customer or end this process.

#### NOTES:

Originally, six signatures were stored in CM2.D (Customer Misc. File). Then the CM14.D file (Extra Signature File) was created to accommodate more signatures. New users should use the Extra Signature File for all required signatures. The program Add New Customers automatically uses CM14.D for extra signatures, bypassing the fields in CM2.D. Older users may still have signatures in CM2.D which the system does not recognize as valid signatures. They should be put in CM14.D.

## Manual Finance Charge

PURPOSE: There are 3 methods of entering a finance charge (late charge) to a single customer. The month end process of generating finance charges affects all eligible customers. Occasionally you may need to add a finance charge for one or two customers without adding charges for all customers.

## METHOD 1 - CASH RECEIPTS BY BATCH

This method uses Cash Receipt by Batch. The results of using this method are:

- Operator determines the amount of the finance charge (not calculated by the computer)
- Posts to MTD Adj and YTD Finance Charges
- Appears on statement under Payments & Adjustments as "Late Charge" and under Open Invoices as "Unapplied"
- Generates no document for the finance charge
- A/R File Inquiry shows the manual finance charge as an adjustment, not Late Charges. If detail is displayed, the finance charge shows as an adjustment on the payment detail screen and an unapplied transaction on the transaction detail screen.
- GPOST shows a negative credit to A/R and negative debit to Finance & Carrying Charge

## METHOD 2 - A/R SPECIAL MAINTENANCE

This method uses Apply Late Charges - Manual in A/R Special Maintenance. The results of using this method are:

- Finance charge amount calculated by the computer
- Posts to MTD and YTD Finance Charges
- Appears on statement under Open Invoices as "F/C".
- Generates no document for the finance charge
- A/R File Inquiry shows it as a late charge. If detail is displayed, shows as a late charge on the transaction detail screen.
- GPOST shows a positive debit to A/R and positive credit to Finance & Carrying Charge

## METHOD 3 - POS ADDON

This method uses Point of Sale to put an addon on the customer's account. The results of using this method are:

- Operator determines the amount of the finance charge (not calculated by the computer)
- Posts to MTD Charges and current bucket (not MTD and YTD Finance Charges)
- Appears on statement under Open Invoices as an invoice
- $\blacktriangleright$  Generates an invoice for the finance charge
- ➢ A/R File Inquiry shows it as a current charge. If detail is displayed, shows as an invoice on the transaction detail screen.

#### PROCEDURE: METHOD 1 - CASH RECEIPTS BY BATCH

#### See Also

Cash Receipts by Batch 1 Using Cash Receipts by Batch, enter a negative cash receipt for the amount you calculated for the finance charge. This will add the amount to the customer's account. Enter a negative sign in front of the Fin Chg and A/R lines. For example:

| Bank     | (DR) | : | 0     |
|----------|------|---|-------|
| Discount | (DR) | : | 0     |
| Fin Chg  | (DR) | : | -5.00 |
| A/R      | (CR) | : | -5.00 |

This will debit A/R and credit Finance and Carrying Charge.

- **2** Apply the charge using unapplied cash. Finish the cash receipts batch. Note the transaction number of the unapplied transaction. You may need to display transactions for that customer to acquire the transaction number.
- **3** Go to A/R Special Maintenance.
- 4 Select Transaction Maintenance CM3.
- **5** Enter **V** for **View**. Then enter the customer number, store number, and transaction number of the unapplied transaction created in Steps 1 and 2.
- 6 The transaction is displayed. Select C for Change.
- 7 Change the source code (field 4) from S9 to S8 (S9=cash receipt, S8=FC).
- 8 Press the up arrow and enter **Y** at **OK TO CHANGE RECORD Y/N**?
- **9** Press **Esc** to end the special maintenance on CM3.D.

## PROCEDURE: METHOD 2 - A/R SPECIAL MAINTENANCE

- 1 From the Accounts Receivable Menu, select A/R Special Maintenance.
- 2 Select Apply Late Charges Manual.
- **3** The computer displays:

| DS02380<br>Rev8.1.2 | Late Charges                                                                                                    | DIM10 DATA                                                                                                    | Date mm/dd/yy<br>Port 37<br>Store 01 |
|---------------------|----------------------------------------------------------------------------------------------------|----------------------------------------------------------------------------------------------------|--------------------------------------|
|                     | <ol> <li>Change Calendar Month(1-12)</li> <li>Store Number<br/>Beginning Customer Number<br/>Ending Customer Number</li> <li>Calculate Aging Balances</li> <li>Compute Late Charges</li> <li>Print Late Charge List</li> <li>Print G/L Entries</li> <li>Change Date<br/>The above date is used as<br/>important. Transactions w<br/>this date will be current.<br/>date will be aged based on<br/>option to change it if it</li> </ol> | : 4 Period Code:<br>1<br>.000<br>999999.999<br>the aging date and is<br>ith a due date on or a<br>Everything prior to<br>days past due. Use t<br>is not correct. | 4<br>very<br>fter<br>this<br>his     |
| Enter Option        | a - (E) = End                                                                                                    |                                                                                                    |                                      |

| 1. Change Calendar Month<br>(1-12)                  | Check the displayed calendar month and change if<br>necessary. This calendar month will be used when<br>posting entries to the G/L.                         |  |  |  |  |
|-----------------------------------------------------|----------------------------------------------------------------------------------------------------|--|--|--|--|
| 2. Store Number                                     | Check the displayed store number and change if<br>necessary. This store number will be used when<br>creating the late charge (finance charge) transaction.  |  |  |  |  |
| Beginning Customer Number<br>Ending Customer Number | Also enter a beginning and ending customer<br>number if you are applying finance charges for a<br>certain customer or range of customers.                   |  |  |  |  |
| 3. Calculate Aging Balances                         | This option allows you to calculate the aging balance<br>before calculating finance charges. The computer<br>displays:                                      |  |  |  |  |
|                                                     | DS02380 Late Charges DIM10 DATA Date mm/dd/yy<br>Rev8.1.2 Port 37<br>Store 01<br>All customers transactions will be aged based on the date of:<br>07/10/01. |  |  |  |  |
|                                                     | Do you wish to continue with aging (Y/N)???                                                                                                    |  |  |  |  |

Enter  ${\boldsymbol Y}$  if the aging date is correct and you wish to continue. Or enter  ${\boldsymbol N}$  to return to the previous screen.

| ☞ NOTE: | The system uses the date entered in this program to<br>compare to the Due Date on the transaction in the<br>Customer Transaction File (CM3.D). If the due date for<br>the transaction is beyond (future) this date, the<br>transaction is considered current. If the due date for the<br>transaction is before (past) this date, the transaction is<br>considered past due, and will be totaled into an aging<br>bucket depending on the number of days between the<br>due date on the transaction and the date entered in this<br>program. |
|---------|----------------------------------------------------------------------------------------------------|
|---------|----------------------------------------------------------------------------------------------------|

If you answered **Y** above, the computer begins immediately to calculate the aging. When done, it displays:

Normal End Of Aging Calculation

Press **Enter** to acknowledge this message and return to the previous screen.

# **4. Compute Late Charges** This option computes the actual late charges . The computer begins by displaying:

| DS02380<br>Rev8.1.2                                                    | Late Charges                                                                                                    | DIM10 DATA                                                                        | Date mm/dd/yy<br>Port 37<br>Store 01                             |
|------------------------------------------------------------------------|----------------------------------------------------------------------------------------------------|-----------------------------------------------------------------------------------|------------------------------------------------------------------|
| *********                                                              | ******* IMPORTANT ****                                                                                                    | *****                                                                             | ****                                                             |
| Be sure agi<br>charges. A<br>unless othe<br>will automa<br>ledger peri | ing has been calculated<br>A late charge will be o<br>erwise specified in the<br>atically be posted to t<br>lod code of: 4. | l (Step 3) before<br>salculated for all<br>eir Terms Code. I<br>cheir account and | computing late<br>customers<br>his late charge<br>to the general |
| Please make<br>continuing!                                             | e sure the above date a                                                                                                    | and period are cor                                                                | rect before                                                      |
|                                                                        |                                                                                                    |                                                                                   |                                                                  |
|                                                                        |                                                                                                    |                                                                                   |                                                                  |
| Do you wish                                                            | to continue with the ]                                                                                                    | late charge calcul                                                                | ations? (Y/N)                                                    |

After reading the message, enter **Y** to continue or **N** to discontinue and return to the previous screen.

If you entered **Y**, the computer begins immediately to compute late charges for the selected customers. A transaction will be created in CM3.D for each late charge. It will also calculate the current payment amount for revolving customers. The payment amount will come from either:

- A. CM1.D, 66. Installment Payment (maintained manually), or
- B. Variable File for A/R, Terms Information,22. Revolving # of Payments. Payment

Ending Balance / # of Payments = Current Payment Amount

If the calculated payment is less than the amount in the Variable File (Terms Information, **23. Minimum Payment**), then the minimum payment will be used instead. The Current Payment Amount is written to CM1.D, **37. Current**.

After the late charges are computer, the computer displays:

| DS02380       | Late Charges      | ABC COMPANY | Date mm/dd/yy<br>Port 08<br>Store 01 |
|---------------|-------------------|-------------|--------------------------------------|
| Normal End Of | Late Charge Calcu | lations     |                                      |

Press **Enter** to acknowledge this message. You are returned to the previous screen.
# **5. Print Late Charge List** Print this report after computing the late charges. The computer displays:

| DS02382 Print Late Charges<br>Rev10.0.1 | DIM10 DATA        | Date mm/dd/yy<br>Port 37<br>Store 01 |
|-----------------------------------------|-------------------|--------------------------------------|
| 1. Input Parameters                     |                   |                                      |
| Number of Copies<br>Report Date         | 1<br>mmddyy       |                                      |
| <ent> = Print Report (E) = Er</ent>     | nd (1) = Input Pa | rameters                             |

### SAMPLE LATE CHARGE LIST

| mm/dd/yy<br>09:49:07 | STORE: 01          | L                    | ATE CHARGE LIST                                    | DIM10 DATA |                      |                          |                          | DS02382<br>PAGE 0001 |
|----------------------|--------------------|----------------------|----------------------------------------------------|------------|----------------------|--------------------------|--------------------------|----------------------|
| NUMBER               | TYPE               | CUST NO              | NAME                                               | TYPE       | DATE                 | ORIG AMOUNT              | BALANCE                  |                      |
| 1021<br>1022         | LATE CG<br>LATE CG | 1080.899<br>2080.000 | CLASSY BUILDERS<br>FRY CONSTRUCTION<br>GRAND TOTAL | 0<br>0     | 07/10/01<br>07/10/01 | 3.76<br>236.41<br>240.17 | 3.76<br>236.41<br>240.17 |                      |
|                      |                    |                      |                                                    |            |                      |                          |                          |                      |

6. Print G/L Entries

Print this report also after computing the late charges. The computer displays:

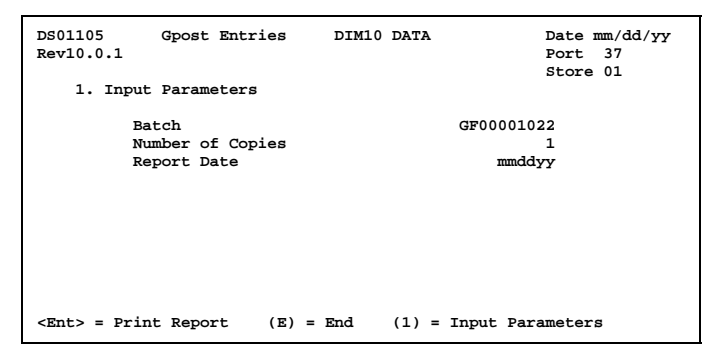

### SAMPLE G/L ENTRIES REPORT

| mm/dd/<br>09:50: | /уу в<br>:53     | ATCH: GF000010 | 022 GPOST ENTRIES         | DIM10 DATA                                                                 |        | DS01105<br>PAGE 0001 |
|------------------|------------------|----------------|---------------------------|----------------------------------------------------------------------------|--------|----------------------|
| SEQ              | CTRL PC J        | L DATE         | REF NO SOURCE DESCRIPTION | ACCT NO ACCT DESCRIPTION                                                   | DEBIT  | CREDIT               |
|                  | 1 1 4 3<br>2 1 4 | A 07/10/01     | 1022 AUTO LATE CHARGE     | 1210.01 ACCOUNTS RECEIVABLE - TRADE<br>8140.01 FINANCE AND CARRYING CHARGE | 240.17 | 240.17               |
|                  |                  |                |                           | TOTAL                                                                      | 240.17 | 240.17               |
|                  |                  |                |                           | PROOF                                                                      | .00    |                      |
|                  |                  |                |                           |                                                                            |        |                      |

### PROCEDURE: METHOD 3 - POS ADDONS

BEFORE YOU BEGIN: Since you will be generating an invoice for the finance charge, set up an addon code for finance charges (Sales Variable File, Addons). Make sure to enter a G/L account number for finance charges (8140.00 in standard chart of accounts). Set up the addon as follows:

| DSVM0102 Sales Add-On<br>Rev10.0.1 | s DIM10 DATA       | Date mm/dd/yy<br>Port 37<br>Store 01 |
|------------------------------------|--------------------|--------------------------------------|
| 1. Add-on Code (1-                 | 99) 20             |                                      |
| 2. Description                     | MANUAL FINANCE CHG |                                      |
| 3. Add-on G/L Account              | nt 8140.00         | FINANCE AND CARRYING CHARGE          |
| 4. Tax Status                      | в                  | (non-taxable)                        |
| 5. Discountable                    | N                  | (non-discountable)                   |
| 6. Add-on Type                     | 0                  | (normal)                             |
| 7. Add-on Entry Type               | e M                | (manually enter amount)              |
|                                    |                    |                                      |
|                                    |                    |                                      |
|                                    |                    |                                      |
|                                    |                    |                                      |
| <esc>=End <tab>=Go For</tab></esc> | rward One Field    | <fl>=Help</fl>                       |

#### See Also

Charge Sale, Addons (*Sales User Manual*) 1 From the Dimensions Main Menu, select Sales.

**4** Select and accept the desired customer.

2 Select Transaction Entry.

3 Select Enter Transaction.

Search For & Select a Customer

- **5** Do not enter any line items on the POS transaction. Press the up arrow two times.
- **6** At Addon Code, enter the addon you created for finance charges. You can search for addon codes by entering a code and pressing the up arrow. The computer displays a list of addon codes and you can select the appropriate addon.
- 7 Enter the amount of the finance charge addon.
- 8 Press up arrow to end the addon screen.
- **9** Finish the transaction by making the transaction a sale. The computer prints and updates the transaction and you are returned to Step 4.

### Month End

PURPOSE: This section provides information on what happens to Accounts Receivable during the Month End update.

IMPORTANT: All users must be signed off the computer during this month end process.

### PROCEDURE:

- 1 Before beginning any month end updating for A/R and after all sales and payments have been entered for the accounting month, run the month end from the Month End Processing Menu. This process checks for the following:
  - Available space for month end entries in the following files:

| CM3.D  | Customer Transaction File  |
|--------|----------------------------|
| CM4H.D | Cash Receipts History File |
| CM5H.D | Open Items Applied History |
| CM9.D  | Customer History File      |
| GM3.D  | G/L Posting File (GPOST)   |
| IM3.D  | Inventory Unit Sales       |
| IMH.D  | Inventory Sales History    |
|        |                            |

➢ Unupdated batches in A/R

| CM4.D  | A/R Payments Applied  |
|--------|-----------------------|
| CM15.D | A/R Payments by Batch |

If there are any warnings for these files, you can print a report with instructions to correct the problem. Follow the instructions then run the month end pre-test again to make sure it has no warnings.

- 2 Print the Finance Charge Edit List from the Month End Processing Menu. This report will calculate aging and print a preliminary list of the finance charges which will be charged when you apply finance charges. If the finance charges the computer calculated are incorrect, you will need to make corrections in either Terms Information in the Variable File or the customer records through File Maintenance. For instance, if you have a customer on the Edit List which was charged a finance charge when it was not supposed to, their assigned terms code might be incorrect. Change their terms code to one that does not charge a finance charge and print the Finance Charge Edit List again. Or the terms information in the Variable File may be incorrect. Fix any set up problems and print the Finance Charge Edit List again until it is correct.
- **3** Make a month end backup tape. It will store a copy of your files as they were at the end of the month before generating finance charges and clearing out the month-to-date figures.
- **4** The month end program allows you to set up certain parameters for the month end procedure such as which steps to execute. You can do the A/R month end separately from inventory and sales analysis totals to allow you to print statements before the end of the month.

You must enter the following 4 parameters:

| Tou must enter the follo                     | wing i parameters.                                                                                                    |
|----------------------------------------------|----------------------------------------------------------------------------------------------------|
| Month-End Date                               | Will appear in the heading of all month end reports.<br>You can enter <b>1</b> and the computer will automatically<br>use the first date of the following month (i.e., April<br>month end will use <b>05/01/yy</b> ).                                                                                                    |
| User Group for Backup Files                  | Will be used to copy data files to a month end<br>password. The copied files can be used to restore<br>customer files should any errors occur during the<br>update. All copy routines will use this drive:user<br>group.                                                                                                    |
| Output Device                                | <pre>P=printer S=slave printer PORT#=other addressable printer</pre>                                                                                                    |
|                                              | All month end reports will print according to this response.                                                                                                    |
| Compressed Print                             | <b>Y</b> =yes, print in compressed print.<br><b>N</b> =no, do not print in compressed print.                                                                                                    |
|                                              | All month end reports will print according to this response.                                                                                                    |
| Then you can tailor the <i>x</i> to perform. | A/R month end options, picking only those you wish                                                                                                    |
| Copy Customer Files                          | Optional. This first copy routine copies CM1.D<br>through CM7.D to the drive:user group specified<br>above. They will contain month-to-date figures<br><u>without</u> any finance charges. The copied files could<br>be used to restore the customer files should any<br>errors occur during Apply Finance Charge. This<br>process will print a report showing each file as it is<br>copied so you can verify it was successful.                                               |
| Apply Finance Charge                         | Select this option only if you have terms with<br>finance charges. This option will recalculate the<br>aging and create finance charges for eligible<br>customer using the month end date entered above.<br>A transaction will be created in CM3.D for each<br>finance charge and the CM1 balance is increased.<br>The amount of finance charges is added to the Totals<br>File. A Finance Charge List and G/L Entries will be<br>printed as G/L postings occur automatically. |
| Daily Report                                 | Optional. If you applied finance charges in the previous step, the Daily Report shows the finance charges charged in the A/R summary section. This option is not necessary if you do not charge finance charges.                                                                                                    |

Copy Cust Files after Fin Chg Optional. This second copy routine copies all customer files to the month end user group again, this time <u>with</u> the finance charges. These files will make the previous month's customer detail available for reports and statements under your

5

|                         | month end password. At this point if finance<br>charges were applied incorrectly, you would need to<br>write them off using Cash Receipts, correct any<br>problems with terms, and re-apply the finance<br>charges. This option is not available or necessary if<br>you do not charge finance charges.                                                                                                    |
|-------------------------|----------------------------------------------------------------------------------------------------|
| Copy Variable File      | This copy routine copies the Variable File to the<br>month end user group just like the customer files<br>above. This will make the previous month's<br>customer detail with correct fiscal period available<br>for reports and statements. It is required if you<br>copied customer files previously.                                                                                                    |
| Update Customer Files   | Required. This option must be done to properly<br>update the customer files and prepare them for the<br>next accounting month. It will:                                                                                                    |
|                         | <ul> <li>Clear MTD fields in CM1.D (charges, returns, payments, adjustments, finance charge written off, discount taken, sales, cost, statement discount)</li> <li>Move ending balance to BEG-MO-BAL</li> <li>Clear paid invoices from CM3.D</li> <li>Purge payment history information from CM4H.D and CM5H.D according to the number of months to keep history found in the Variable File (Sales Variable File, Miscellaneous Codes, Miscellaneous Codes, 3. Number of Months Credit and Payment History.</li> <li>Update current payment detail to CM4H.D and CM5H.D.</li> <li>Clear payments from CM4.D</li> <li>Clear open item transactions from CM5.D</li> <li>Increment the discount date and due date by one month to get ready for the next month's activity. These dates are found in the A/R Variable File, Terms Information.</li> </ul> |
| Print Terms Information | Optional. This print routine prints the terms<br>information from the Variable File so you can verify<br>the dates were changed correctly for discount/due<br>dates.                                                                                                    |

- 6 All selected steps will be performed automatically when you begin the update. A checklist will be printed showing you everything that was done so you can verify it finished successfully. Transaction entry can begin for the new month.
- 7 Sign on with your month end password and print statements. This allows you to begin entering sales and cash receipts for the new accounting month under your regular password while still preparing the month end statements under the month end password.

### NOTES:

For more information on the entire month end process, see the Day/Month/Year End User Manual. 106

## **Payment History**

PURPOSE: The payment history system allows customer payments to be saved in the Payment History Files:

### CM4H.D Cash Receipts Transaction History

Similar to CM4.D, Cash Receipts Transactions (Payment) File. It keeps a history of customer payments. It is updated at A/R month end.

CM5H.D Open Items Applied History

Similar to CM5.D, Open Items Applied. It keeps a history of how customer payments were applied to invoices. It is updated at A/R month end.

Keeping information in these files provides reports showing a history of payments made by each customer including check number, date, bank amount, A/R credit amount, and so forth. There is also an option to print the invoice detail paid by the check.

During the A/R month end update, the payment detail from the current month's CM4.D and CM5.D will be updated to CM4H.D and CM5H.D if those files exist. The A/R month end update also checks the A/R Variable File, Miscellaneous Codes, Miscellaneous Codes to determine how many months of payment history to keep (as well as credit history in CM9.D). Based on the number of months found in **3.** Number of Months Credit and Payment History, the month end will purge customer payment history information before adding new records.

The payment history reports can be found under A/R Reports, Credit Info - History Reports:

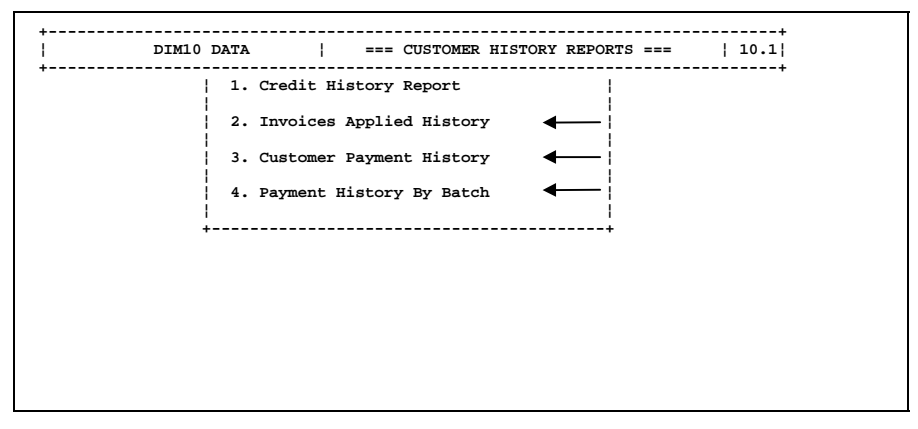

See A/R Reports for information on printing these reports.

### PROCEDURE: GETTING PAYMENT HISTORY STARTED

1 Build Payment History files. Using System Manager, File Management, Create Files (DS08911), build CM4H.D and CM5H.D. Use guidelines below to determine the number of records for each file.

CM4H.D Cash Receipts Transaction History

Multiply the average number of payments posted per month by the number of months of history you wish to keep. OR multiply the size of CM4.D by the number of months of history that you wish to keep. <u>CM5H.D</u> Open Items Applied History

Multiply the average number of invoices paid against per month by the number of months of history that you wish to keep. OR multiply the size of CM5.D by the number of months of history you wish to keep.

**2** Check the Variable File.

In the A/R Variable File, Miscellaneous Codes, Miscellaneous Codes, **3.** Number of Months Credit and Payment History, enter the number of months of payment history you wish to keep. For example, if you wish to keep a year's worth of payment history, enter **12**.

PNOTE: This also controls how many months of credit history to keep in CM9.D.

## Post Finance Charges Billed to Balance Sheet

- PURPOSE: This procedure shows you how to post finance charges which are generated during the A/R month end update to a balance sheet account rather than an income account. The standard G/L chart of accounts posts finance charges directly to an income account. Some companies and auditors believe that finance charges should not be considered as income until they are collected. If you decide to do this, use the following procedure.
- BEFORE YOU BEGIN: You must set up the G/L and Variable File to automatically post finance charges to a different account other than the standard setup.

### **GENERAL LEDGER**

1. In the G/L Master File (GM1.D), add a balance sheet account for Finance Charges Billed in the Current Asset section. This is a contra account with a credit balance, similar to Allowance for Doubtful Accounts. For example:

| Acct#      | Description                 |          |
|------------|-----------------------------|----------|
| 1210.00    | ACCOUNTS RECEIVABLE-TRADE   | (debit)  |
| 1211.00    | ALLOWANCE-DOUBTFUL ACCOUNTS | (credit) |
| 1212.00*   | FINANCE CHARGES BILLED      | (credit) |
| * New acco | punt                        |          |

2. If you set up a new G/L account in the G/L Master File (GM1.D), make sure to also add it to the G/L Format Master (GM2.D) so the account will print on the Balance Sheet. For example, the Balance Sheet could be formatted as follows:

| ACCOUNTS RECEIVABLE-TRADE<br>Less: ALLOWANCE-DOUBTFUL ACCOUNTS<br>Less: FINANCE CHARGES BILLED | 500,000<br>(15,000)<br>(9,000) |
|------------------------------------------------------------------------------------------------|--------------------------------|
| Or:                                                                                            |                                |
| ACCOUNTS RECEIVABLE Net of Allowances                                                          | 476,000                        |

### VARIABLE FILE

3. Change A/R Variable File, G/L Integration, **4.** A/R Finance Charges to be the G/L account number you set up in Step 1 above (1212.00, FINANCE CHARGES BILLED). This defines the account for the finance charges generated at A/R month end and finance charges written off during Cash Receipts.

### PROCEDURE:

1 At month end, generate finance charges. This happens during the A/R Month End process. The following G/L entries are made automatically:

ACCOUNTS RECEIVABLE-TRADE (1210.00) FINANCE CHARGES BILLED (1212.00)

No income accounts are posted, just balance sheet accounts.

- 2 Make a G/L entry to post income for finance charges collected as follows:
  - a. In General Ledger Reports, print a G/L Journal Account Summary. Find the balance of account 1212.00, FINANCE CHARGES BILLED.
  - b. In Accounts Receivable Reports, print an A/R Aging Report, totals page only. Find the finance charge balance (FIN CHG BAL) on the grand total line.
  - c. Compare the two amounts. The amount on the aging report should be less than the G/L account because of customers paying finance charges during the month.
  - d. Find the difference of the two amounts. For example:

| 6,000.00 |
|----------|
| 4,167.71 |
| 1,832.29 |
|          |

e. In G/L Journal Entries, make the following  $G/L\ entry:$ 

1212.00 FINANCE CHARGES BILLED 1,832.29 8140.00 FINANCE CHARGE INCOME 1,832.29

### Purge Credit Notes by Date

PURPOSE: Use this procedure to remove credit note comments from CM16.D by entering a range of customers and a range of credit note dates.

### **PROCEDURE**:

- **1** Go to Accounts Receivable then File Maintenance.
- 2 Select Purge Credit Notes by Date.
- **3** The computer displays:

| DS02416<br>Rev8.0.0 | Purge CM16 by Customer & Date DI                                                                                        | 410 DATA            | Date mm/dd/yy<br>Port 37<br>Store 01 |
|---------------------|----------------------------------------------------------------------------------------------------|---------------------|--------------------------------------|
|                     | Beginning Customer Number .0<br>Ending Customer Number 999999.9<br>Beginning Date (MMDDYY)<br>Ending Date (MMDDYY) 9999 | 10<br>19<br>0<br>19 |                                      |

The cursor is positioned at **Beginning Customer Number**. Enter the first customer number of the range you wish to delete. Or press **Tab** to start at the beginning of the file.

4 Ending Customer Number

Enter the last customer of the range you wish to delete. Or press **Tab** to pick up all remaining customers (in customer number order).

- **5** Then enter the beginning and ending dates you wish to delete.
- **6** Then the computer asks:

<Ent>=Begin Purge (E)=End

To begin the purge process, press **Enter**. Or if you do not wish to continue, enter **E** and **Enter**.

**7** Finally the computer asks:

Do You Wish to Proceed? (YES/NO)?

Enter **YES** to begin the purge according to the parameters entered above. Or enter **NO** to not proceed and return to the previous menu.

8 If you entered **YES** above, the computer purges the file and displays:

Normal End of Job

Press Enter to acknowledge this message and return to the previous menu.

# Received on Account (ROA)

PURPOSE: Use this procedure to post ROAs from Point of Sale to customer accounts. When a cash-in transaction with an addon for ROA is generated at Point of Sale, a copy should be routed to the Accounts Receivable department to post the payment.

There are 2 methods of entering ROAs. Method 1 generates a <u>payment</u> on the customer statement. Method 2 generates an <u>adjustment</u> on the customer statement.

You may wish to process ROAs in a separate batch.

PROCEDURE: Method 1 - Payment

#### See Also

Before beginning, set up a cash receipts bank number in the Variable File to post to G/L account 1212.00 (Unapplied Payments), possibly as Bank #3. This is done in the A/R Variable File, G/L Integration, **Cash Receipts Bank Account Numbers**.

1 Collect all ROAs and their cash-in tickets from Point of Sale from the previous day. Run a tape on the tickets to be sure the total equals the addon total from the Sales Analysis report printed at day end.

Cash Receipts by Batch

- ts **2** Set up a separate cash receipts batch for all ROAs from the previous day.
  - **3** For each ROA, enter the date, check number, and reference number (enter the POS transaction number of the cash-in ticket for the reference number).
  - **4** Make the following entry:

| (DR) : | Enter the ROA amount                                   |
|--------|--------------------------------------------------------|
| (DR) : | Enter the discount amount, if any, or press Enter      |
| (DR) : | Press Enter                                            |
| (CR) : | Press <b>Enter</b> (program will display proof amount) |
|        | (DR) :<br>(DR) :<br>(DR) :<br>(CR) :                   |

- **5** After entering all ROA payments, print the Edit List. The total cash amount should be equal to the ROAs from the previous day end. If you post ROAs as addons in Point of Sale, you should balance to the amount of addons shown on the previous day's Sales Analysis Report.
- **6** Update the batch to Bank #3 (or the bank you set up in the Variable File before Step 1). This will debit account 1212.00 (or your equivalent G/L account number).

PROCEDURE: Method 2 - Adjustment

#### See Also

- 1 Collect all ROAs and their cash-in tickets from Point of Sale.
- Cash Receipts 2 Set up a separate cash receipts batch for all ROAs from the previous day.
- by Batch
- **3** Select the ROA customer.

- **4** Enter the date, check number, and reference number (enter the POS transaction number of the cash-in ticket for the reference number).
- **5** Make the following entry:

| Bank     | (DR) :   | Press Enter                                                      |
|----------|----------|------------------------------------------------------------------|
| Discount | (DR) :   | Press Enter                                                      |
| Fin Chg  | (DR) :   | Press Enter                                                      |
| A/R      | (CR) :   | Enter the amount received in POS                                 |
| MISC G/  | L DEBITS | S/CREDITS                                                        |
| G/L No   | : Ente   | r <b>1212.00</b> (Unapplied Payments) or your equivalent G/L ber |
| Amount   | : Pres   | s <b>Enter</b>                                                   |

- **6** After entering all ROA payments, print the Edit List. The total cash amount should be equal to the ROAs from the previous day end. If you post ROAs as addons in Point of Sale, you should balance to the amount of addons shown on the previous day's Sales Analysis Report.
- 7 Finish the cash receipts batch using normal procedures.

# **Recover Bad Debt**

PURPOSE: Use this procedure to recover a previously written off bad debt when a payment is received.

There are 2 methods of recovering a bad debt depending on if the customer balance was expensed in Bad Debt Expense or saved in A/R Doubtful Accounts. See "Write Off Bad Debt".

### PROCEDURE: METHOD 1 - BAD DEBT EXPENSE

### See Also

- Cash Receipts **1** Enter a non A/R cash receipt. Enter the date, check number, and reference number (a brief description of the adjustment).
  - **2** Make the following entry:

| Bank | (DR) : | Enter the amount of the payment. | G/L No | : | Enter <b>8150</b> (Bad Debts<br>Recovered) or your               |
|------|--------|----------------------------------|--------|---|------------------------------------------------------------------|
|      |        | This will debit the bank.        | Amount | : | equivalent.<br>Enter the amount of the<br>payment as a negative. |

- **3** Check the entry and accept it if it is accurate.
- 4 Finish the cash receipts batch.

### PROCEDURE: METHOD 2 - A/R DOUBTFUL ACCOUNTS

1 Post any subsequent payments you receive from the customer to the unapplied transaction created on the customer's new account number. Follow the regular process for entering cash receipts.

### **Refund Credit Balance**

PURPOSE: Use this procedure to refund a credit balance on a customer's account.

BEFORE YOU BEGIN: Select a G/L account number which you will use as a "clearing account" in both Cash Receipts and Accounts Payable for refunding the amount of the credit. For example, account 1212.00, Unapplied Payments. The account will be credit in Cash Receipts and debited in Accounts Payable for the same amount.

### PROCEDURE:

#### See Also

**1** Go to Accounts Receivable, then Cash Receipts by Batch.

Cash Receipts by Batch

- **2** At the Select Customer screen in Cash Receipts by Batch, select and accept the desired customer.
  - 3 Enter the date.
  - 4 Bypass Check No (press Enter).
  - 5 At Reference No, enter **REFUND**.
  - **6** Fill in the appropriate debit/credit information:

| Bank     | (DR) : | Press <b>Enter</b> if the bank will not be affected  |
|----------|--------|------------------------------------------------------|
| Discount | (DR) : | Press Enter                                          |
| Fin Chg  | (DR) : | Press Enter                                          |
| A/R      | (CR) : | Enter the amount of the credit as a negative amount. |
|          |        | This will debit Accounts Receivable.                 |

7 The computer displays the G/L portion of the entry:

--- MISC G/L DEBITS/CREDITS ---

- G/L No : Enter 1212.00 (Unapplied Payments) or your selected G/L number
- Amount : Press Enter and the computer fills in the proof amount
- 8 Under the Apply Menu, select Apply By Transaction. Apply the debit amount to the credit transaction(s) the customer has on their account.
- **9** Finish the cash receipts batch using normal procedures.
- **10** Go to Accounts Payable, then Enter Invoices.
- 11 In a regular Accounts Payable invoice batch, select Generate Invoices Manually.
- **12** Use vendor number 1, Misc. Vendor, and enter the customer's name and address (unless you already have a vendor number established for this customer, then use that).
- **13** Make the following entry:

| Invoice No  | Enter the A/R transaction number being refunded |
|-------------|-------------------------------------------------|
| Description | <b>REFUND CREDIT</b>                            |
| Gross       | Enter the dollar amount to be refunded          |
| G/L No      | Enter the same G/L account number used in cash  |
|             | receipts in Step 7 above.                       |

- **14** Complete the Accounts Payable batch, including the update.
- **15** Proceed with the Invoice Select/Check Writing routine to print the refund check(s).

## **Returned Checks**

PURPOSE: Use this procedure to account for a customer's check which has been returned from the bank a second time for insufficient funds. There are 4 different methods of processing returned checks:

- 1. Charge customer using Cash Receipts
- 2. Cash customer using Non A/R Cash Receipts
- 3. Charge customer using POS addons
- 4. Cash customer using POS addons

### PROCEDURE: <u>METHOD 1 - CHARGE CUSTOMER USING CASH</u> <u>RECEIPTS</u>

#### See Also

| Cash Receipts<br>by Batch       | 1 | Through <b>Cash Receipts by Batch</b> , enter a negative payment for the check amount. For the reference you might like to use <b>NSF CHECK</b> .                                                                                                    |
|---------------------------------|---|----------------------------------------------------------------------------------------------------|
|                                 | 2 | If the original invoice(s) has not yet been cleared through a month end<br>update, apply the check negatively by transaction to the specific invoice(s). If<br>the original invoice(s) has been cleared through a month end update, apply<br>the negative amount as unapplied cash. |
|                                 | 3 | Finish the cash receipts batch.                                                                                                    |
| Addon<br>(Sales User<br>Manual) | 4 | Optional. Write an addon for a returned check charge if company policy dictates.                                                                                                    |
|                                 | 5 | When the payment is made again, process the cash receipt as a regular A/R cash receipt. If the payment includes a returned check charge, be sure to apply that as well.                                                                                                    |

### PROCEDURE: <u>METHOD 2 - CASH CUSTOMER USING NON A/R CASH</u> <u>RECEIPTS</u>

1 Through Cash Receipts by Batch, enter a negative non A/R cash receipt. For Cash Receipts by Batch example: : NSF CHECK Reference ####### **Check No** : Bank Enter the amount of the returned check as a negative : --- MISC G/L DEBITS/CREDITS ---: Enter 1270 (Returned Checks) or your equivalent G/L No Amount : Press up arrow

Press **Enter** to accept the entry.

**2** Finish the cash receipts batch.

**3** When the payment is made again, process it as a regular non A/R cash receipt.

| Reference | : | CLEAR NSF CHECK                                                           |
|-----------|---|---------------------------------------------------------------------------|
| Check No  | : | #######                                                                   |
| Bank      | : | Enter the amount of the returned check as a $\underline{\text{positive}}$ |

If a payment does not include a returned check charge, enter:

|  | MISC | G/L | DEB | ITS/ | CRE | DITS |  |
|--|------|-----|-----|------|-----|------|--|
|--|------|-----|-----|------|-----|------|--|

G/L No : Enter 1270 (Returned Checks) or your equivalent Amount : Enter the amount of the check

If the payment includes a returned check charge, you must also enter:

--- MISC G/L DEBITS/CREDITS ---

| G/L No | : | Enter <b>8140</b> (Finance and Carrying Charge) or your                       |
|--------|---|-------------------------------------------------------------------------------|
|        |   | equivalent miscellaneous income account.                                      |
| Amount | : | Enter the amount of the charge. Or press up arrow to pick up the proof total. |

**4** Finish the cash receipts batch.

### PROCEDURE: METHOD 3 – CHARGE CUSTOMER USING POS ADDONS

**1** Set up 2 addons:

|                                 |   | Addon #90         | NSF CHECKS RETURNED<br>ADDON G/L NUMBER=1120.0<br>equivalent. | <b>0</b> Cash in Bank – Checking or your                            |
|---------------------------------|---|-------------------|---------------------------------------------------------------|---------------------------------------------------------------------|
|                                 |   | Addon #91         | NSF SERVICE FEE<br>ADDON G/L NUMBER=incom                     | ne account for bank service charges                                 |
| Sales<br>(Sales User<br>Manual) | 2 | In POS, enter a t | transaction for the selecte                                   | ed customer with 2 addons only:                                     |
|                                 |   | Addon Code:       | 90 NSF CHECKS RETURNED<br>91 NSF SERVICE FEE                  | Amount of returned check<br>Amount of charge for returned<br>checks |
|                                 | 3 | Complete the PC   | OS transaction.                                               |                                                                     |
| Cash Receipts<br>by Batch       | 4 | When the custon   | ner pays, enter a normal A                                    | A/R cash receipt.                                                   |

### PROCEDURE: METHOD 4 - CASH CUSTOMER USING POS ADDONS

- **1** Set up a charge customer named "N.S.F." to use for all cash customer returned checks.
- **2** Set up 2 addons as in method 3.
- **3** In POS, enter a transaction for the N.S.F. customer number. Enter the 2 addons as in method 3.

- 4 In Misc Notes on the back screen, enter the customer name, address, phone, check number or any other pertinent information.
- **5** Complete the transaction as a charge sale.

Receipts  $\mathbf{6}$  When the customer pays, enter a normal A/R cash receipt.

Cash Receipts by Batch

### Revolving

PURPOSE: Use this procedure to start up the A/R system for revolving accounts.

### PROCEDURE:

#### See Also

Getting Started - 1Enter all revolving customers and assign them A/R type **B** for BalanceGetting A/RForward.

Started

**2** In the A/R Variable File, enter a terms code for revolving terms. For example:

| 3. Description                      | REVOLVING                                                                                                    |
|-------------------------------------|----------------------------------------------------------------------------------------------------|
| 5. Due Date/Days                    | Enter your normal due date.                                                                                                    |
| 6. Finance Charge Code              | <b>1</b> (starts applying finance charges after 1-30 days overdue)                                                                                                    |
| 7. Monthly Finance<br>Charge % (#1) | Enter the monthly finance charge percent (i.e., $1.5$ for $1\frac{1}{2}$ %).                                                                                                    |
| 9. Monthly Finance                  | Enter the same percent as Monthly Finance Charge % (#1).                                                                                                    |
| Charge % (#2)                       |                                                                                                    |
| 12. Minimum Finance<br>Charge       | If you wish, enter the minimum amount you charge<br>if a customer qualifies for a finance charge. (i.e., <b>.50</b><br>or <b>1.00</b> ).                                                                                                    |
| 16. Discount Date/Days              | Make this date the same as the $\ensuremath{\text{Due Date/Days}}.$                                                                                                    |
| 22. Revolving # of Payments         | The <b>ENDING BALANCE</b> is divided by this number of payments to calculate the current payment due. This calculation is done at month end when you calculate finance charges.                                                                                              |
| 23. Minimum Payment                 | Enter the minimum amount for a revolving payment<br>(i.e., <b>20.00</b> ). If the calculated payment (see <b>Revolving</b><br><b># of Payments</b> ) is less than this amount, the computer<br>will use this minimum amount as the <b>CURRENT</b><br>payment amount instead. |
|                                     |                                                                                                    |

Getting Started - 3 Do an A/R cutover for the revolving accounts only. Doing A/R Cutover

**4** Change the revolving customers to A/R type **R** for Revolving. You can use the Special Maintenance program Change Fields w/Range CM1 if you have a range of revolving customers to change.

### NOTES:

Revolving accounts are basically non-aged balance forward with a calculated payment amount. Payments are made against the ending monthly balance. **ENDING BALANCE** is calculated as follows:

BEG MO BAL + MTD CHARGES - MTD RETURNS - MTD PAYMENTS +/- MTD ADJ + MTD FC

As charges are made (either through POS or Invoice Posting), **MTD CHARGES** are updated. No amounts are updated to the buckets (**CURRENT**, **1-30**, **31-60**, etc.). The buckets are used for the calculated payment amount and past due payment amount.

Most of the revolving calculations occur during the month end process:

1. **Calculate Finance Charges** - this program not only calculates any finance charges it also calculates the current payment amount using either:

A. CM1.D, field 66. INST-PAY (maintained manually) OR

B. A/R Variable File, Terms Information, **Revolving # of Payments -- ENDING BALANCE + # OF PAYMENTS = CURRENT PAYMENT AMOUNT)**. If the calculated amount is less than **Minimum Payment**, then the minimum payment from the Variable File is used for the current payment amount.

The **CURRENT PAYMENT AMOUNT** as calculated above is written to CM1.D field. 37 **(CURRENT)**.

2. Print Revolving Statement (DS02391E) - This statement shows the payment due detail:

| PAST DUE PAYMENT<br>AMOUNT : | Comes from CM1.D aging buckets (1-30, 31-60, 61-90, over 90 days). If no payment was made during the over 90 days). If no payment was made during the month or if a partial payment was made, the past due payments will be "aged" during the A/R month end update. The total of all the buckets (except CURRENT) will show in PAST DUE PAYMENT AMOUNT on the statement. |
|------------------------------|----------------------------------------------------------------------------------------------------|
| CURRENT PAYMENT<br>AMOUNT :  | From CM1.D, field 37 ( <b>CURRENT</b> ). The current payment amount is calculated at month end during Calculate Finance Charges and is written to CM1.D.                                                                                                    |
| TOTAL PAYMENT DUE :          | Total of <b>PAST DUE</b> and <b>CURRENT</b> payments.                                                                                                    |

3. A/R Month End Update - If no payment was made during the month, this program "ages" the past due payment amount to 1-30 the first month of no payment, 31-60 the second month, and so on. The "aged" buckets contain past due payment amounts only. If partial past due payments are made, then the remaining balance is consequently "aged". It will appear on the revolving statement as **PAST DUE PAYMENT** AMOUNT.

### CASH RECEIPTS

Since revolving accounts are not truly aged, you can apply payments using any of the apply options. It doesn't matter how the payment is applied because it affects the total balance of the account only. However, you may wish to apply to late charges first and then to oldest balance.

## Sales Tax Codes

PURPOSE: This procedures explains the set up of all fields for sales tax codes. If you set up some sales tax information in *Getting A/R Started* (in the *Getting Started Manual*), you learned about only some of the sales tax features. This procedure explains all fields.

Sales tax is added automatically on the back screen of a POS transaction. It is posted to the appropriate G/L account. A number is assigned to correspond with each type of sales tax you may have and that number is entered for each customer in the Customer Master File (CM1.D).

Sales tax information is set up in the Sales Variable File, Sales Tax. You can have up to 999 different types of sales tax. You will need to set up all types of sales tax, whether taxable or non-taxable (as in resale or other tax exempt status).

### PROCEDURE:

- 1 From the Dimensions Main Menu, select Sales.
- **2** Select Sales Variable File.
- 3 Select Sales Tax.
- **4** The computer displays:

| DSVM0103<br>Rev9.0.4 | Sales Tax Options DIM10 DA | TA Date mm/dd/yy<br>Port 39<br>Store 01 |
|----------------------|----------------------------|-----------------------------------------|
|                      | Store Number 1             |                                         |
|                      | Choose Selection:<br>      | ptions                                  |
| <esc>=End</esc>      |                            |                                         |

Check the store number. Change if necessary (select **98** and enter the appropriate store number). Select **1** for **Sales Tax Options**.

**5** The computer displays the sales tax screen:

| DSVM0103<br>Rev9.0.4        | Sales Tax Options                                                                                                    | DIM10 | DATA                                          | Date mm/dd/yy<br>Port 39<br>Store 01 |
|-----------------------------|----------------------------------------------------------------------------------------------------|-------|-----------------------------------------------|--------------------------------------|
| 1.<br>2.<br>3.<br>4.<br>5.  | Tax Code (1-999)<br>Description<br>4 Decimal Places (Y/N)<br>Percent<br>G/L Account                                                                                                    | 0     |                                               |                                      |
| 6.<br>7.<br>8.<br>9.<br>10. | Allow Discount on Tax (Y/N)<br>Round Up if Fraction (Y/N)<br>Minimum Taxable Amount<br>Calculate Tax on Cost (Y/N)<br>Maximum Taxable Amount<br>Per Each<br>Maximum Taxable Amount<br>Per Ticket |       | MULTIPLE TAX OPT1<br>12. Use Multiple Tax Coc | ions:<br>les                         |
| <esc>=En</esc>              | nd <f1>=Help</f1>                                                                                                    |       |                                               |                                      |

The cursor is positioned at **Tax Code (1-999)**. You can have up to 999 different tax codes depending on your state and local tax laws. Enter the number of the code you are adding or changing.

6 If the tax code exists already, the fields are filled in and the computer asks:

(C)hange (D)elete (N)ext (P)revious (E)nd

Enter the desired option (C, D, N, P, or E).

If the tax code does not exist, the computer asks:

| Record Doesn't Exist - | (A)dd Record | (V)iew Next Record | (E)nd |
|------------------------|--------------|--------------------|-------|
|                        |              |                    |       |

Enter **A** if you wish to add it, **V** to view the next record, or **E** to end this option and return to the previous menu (Step 4).

7 This step describes each field on the sales tax screen:

| This description can be up to 15 characters long<br>including spaces and punctuation. Enter it exactly<br>how you wish it to appear on POS transactions,<br>Sales Analysis reports, and Sales Tax reports (all<br>caps or upper/lower case). For example, <b>6.25%</b><br><b>State Tax, Local Sales Tax, Resale</b> ,<br><b>GOVERNMENT</b> . If you are setting up multiple<br>taxes, the first 2 characters of the tax code<br>description must contain the 2-letter state<br>abbreviation for the sales tax report to sort and print<br>correctly. |  |  |
|----------------------------------------------------------------------------------------------------|--|--|
| Enter <b>Y</b> if the tax requires up to 4 decimal places<br>instead of 2. Works in conjunction with the next<br>field, <b>Percent</b> . Or enter <b>N</b> to not use this option and<br>have 2 decimal places.                                                                                                    |  |  |
| <ol> <li>Enter the percentage for this tax code. For<br/>example, 6-1/2% is entered 6.5.</li> <li>If you are setting up a tax exempt code, enter 0<br/>or leave blank.</li> <li>If the tax requires up to 4 decimal places (i.e.,<br/>5.7525), enter the percentage with the decimal<br/>before the last 4 digits. For example, 5.7525.</li> </ol>                                                                                                    |  |  |
| <ol> <li>Enter the G/L liability account number for this tax code. The selected account description will also be displayed if found in GM1.D. If not found, be sure to go to G/L to enter this account in the chart of accounts.</li> <li>If you are using the standard G/L chart of accounts, account 2350.01 is STATE SALES TAX PAYABLE.</li> <li>The G/L is updated during the day end process.</li> <li>If this tax code is tax exempt, leave blank.</li> </ol>                                                                                  |  |  |
|                                                                                                    |  |  |

| 6. Allow Discount on Tax<br>(Y/N)        | Enter <b>Y</b> if no discount is to be taken on the tax<br>amount. Or enter <b>N</b> if the tax amount is<br>discountable. This is the prompt payment discount<br>offered through Accounts Receivable.                                                                                                    |  |  |
|------------------------------------------|----------------------------------------------------------------------------------------------------|--|--|
| 7. Round Up if Fraction (Y/N)            | Enter $\mathbf{Y}$ if the sales tax amount is to be rounded up<br>to the next penny if it is calculated as a fraction of a<br>penny. Or enter $\mathbf{N}$ to use standard rounding to the<br>nearest penny (1-4 round down, 5-9 round up).                                                                                                    |  |  |
| 8. Minimum Taxable Amount                | <ol> <li>This field determines a minimum subtotal of a<br/>POS ticket on which sales tax is calculated. For<br/>example, if sales tax is not to be charged on<br/>amounts less than 50 cents, enter .50 here.</li> <li>If left blank, sales tax will be charged on all<br/>subtotals for customers with this tax code.</li> <li>This also applied to Invoice Posting.</li> </ol>                                                                                                    |  |  |
| 9. Calculate Tax on Cost<br>(Y/N)        | Enter $\mathbf{Y}$ if the sales tax is to be calculated on<br>the average cost extension instead of the price<br>extension. This accommodates usage tax. The<br>entire ticket must consist of all taxable items. Or<br>enter $\mathbf{N}$ to not use this feature.                                                                                                    |  |  |
| 10. Maximum Taxable<br>Amount Per Each   | <ol> <li>(Alaska) Enter a dollar amount indicating<br/>the maximum taxable amount allowed per each<br/>item at POS. Any "each" quantity that is<br/>greater than this amount will not have the<br/>excess included in the taxable amount.</li> <li>For example, item #123 is \$999.99 per each. If<br/>the Maximum Taxable Amount Per Each is \$1000.00,<br/>this item will be taxed at \$999.99. But item<br/>#456 is \$1001.00 and will be taxed at \$1000.00<br/>(\$1.00 will not be included in the taxable<br/>amount but will be put in the non-taxable<br/>amount).</li> <li>This works for each item no matter how many<br/>units are sold on the line.</li> </ol> |  |  |
| 11. Maximum Taxable<br>Amount Per Ticket | <ol> <li>(Alaska) Enter a dollar amount indicating<br/>the maximum taxable amount allowed per<br/>invoice at POS. Any invoice that is greater than<br/>this amount will not have the excess be included<br/>in the taxable amount.</li> <li>For example:</li> </ol>                                                                                                    |  |  |
|                                          | Maximum Taxable Amount Per Ticket = 1000.00                                                                                                    |  |  |
|                                          | INVOICE #1 = \$999.99 (It will be taxed at \$999.99)<br>INVOICE #2 = \$1999.99 (It will be taxed at \$1000.00 and<br>\$999.99 will be put in non-taxable<br>sales)                                                                                                    |  |  |
| 12. Use Multiple Tax Codes               | <ol> <li>This field determines whether or not to use<br/>multiple tax codes which allow for multi-tiered<br/>taxes.</li> <li>Depending on what you enter here, more fields<br/>are displayed below.</li> </ol>                                                                                                    |  |  |
|                                          | <ol> <li>Enter one of the following:</li> </ol>                                                                                                    |  |  |

|                                  |          | <ul> <li>A = Use single tax code. No further fields are displayed.</li> <li>B = Use 2 tax codes. Two additional fields are displayed. See below.</li> <li>C = Use multiple tax codes. Ten additional fields are displayed. See below.</li> </ul>                                                                                  |
|----------------------------------|----------|----------------------------------------------------------------------------------------------------|
| B = Use 2 Tax Cod                | es       |                                                                                                    |
| 13. Is 1st Tax Amount<br>Taxable | 1.<br>2. | This field is displayed if <b>Multiple Tax Codes = B</b> to<br>use 2 tax codes. It determines if the first tax<br>amount is to be taxable at the second tax code<br>rate. The second tax code is entered in the next<br>field.<br>Enter one of the following:                                                                     |
|                                  |          | <ul> <li>Y = The amount calculated for Tax 1 is taxable<br/>at the rate for Tax 2.</li> <li>N = The amount calculated for Tax 1 is not<br/>taxable.</li> </ul>                                                                                                    |
|                                  | 3.       | At POS, the screen and printed transaction will<br>show both subtotals for Sales Tax 1 and 2 with<br>the appropriate tax amounts.                                                                                                    |
| 14. 2nd Tax Code                 | 1.<br>2. | This field is displayed only if <b>Multiple Tax Codes =</b><br><b>B</b> . It determines the tax code to use for the second tax.<br>For example, Tax code 20 is to be set up with 2 taxes. The rates for the first tax are found in the setup for tax code 20. Then the computer needs to know where to look for the rates for the |
|                                  |          | second tax code. In this example, enter <b>21</b> for <b>2nd Tax Code</b> . Then be sure to enter a record for Tax Code 21 to set up the tax rates.                                                                                                    |

### C = Multiple Tax Entities

Multiple taxes handle situations where portions of sales tax are deposited to different entities such as state, city, local, and special funding such as public transportation. For example:

|             | Total Tax |   | State | Local        | Transportation |
|-------------|-----------|---|-------|--------------|----------------|
| City 1      | 6.6%      | I | 3%    | 3% N. County | .6%            |
| City 2      | 7.6%      | I | 3%    | 4% S. County | .6%            |
| Town        | 5.5%      | = | 3%    | 2.5% Town    |                |
| State       | 3.0%      | = | 3%    |              |                |
| Trans. Only | .6%       | = |       |              | .6%            |

All of the state sales tax can be grouped into multiple tax code 1, all of the transportation tax into multiple tax code 2, the North County tax into multiple tax code 3, the South County into multiple tax code 4, and so on. Each multiple tax code has a description (entered in Multiple Tax Descriptions) and percentage (entered on this screen). The information gathered from POS sales is used on sales tax reports only. This system provides sales tax reporting to multiple tax entities.

| 13. Multiple Tax Code 1                                                                                                    | <ol> <li>This field (along with the rest of the screen) is<br/>displayed only if Multiple Tax Codes=C. It provides<br/>the multiple tax set ups.</li> <li>Enter the tax code of the first taxing entity.</li> <li>The description for this tax code must be<br/>entered in Multiple Tax Descriptions for the<br/>sales tax reports to be meaningful.</li> </ol>                                                                                                    |
|----------------------------------------------------------------------------------------------------|----------------------------------------------------------------------------------------------------|
| 14. Multiple Tax Code %1                                                                                                    | <ol> <li>Enter the percentage of tax to be collected for<br/>the first tax entity. For example,<br/>3-1/2% would be entered 3.50.</li> <li>The percentages in fields 14, 16, 18, 20, and 22<br/>must equal the percentage in field 4 which<br/>contains the total tax percent.</li> <li>Since the multiple tax codes and percents are<br/>only printed on sales tax reports, they can be<br/>changed at any time (along with their<br/>descriptions) as long as the multiple tax<br/>percents equals field 4.</li> </ol> |
| <ol> <li>Multiple Tax Code 2</li> <li>Multiple Tax Code %2</li> <li>Multiple Tax Code 3</li> <li>Multiple Tax Code %3</li> <li>Multiple Tax Code 4</li> <li>Multiple Tax Code %4</li> <li>Multiple Tax Code 5</li> <li>Multiple Tax Code %5</li> </ol> | Continue entering multiple tax codes and<br>percents for the remaining tax entities. You<br>can have up to 5 tax entities for any one tax<br>code.                                                                                                    |

# Search For & Select a Customer

PURPOSE: Use this procedure to search for and select a customer by number or name. This routine is found in many places throughout the system wherever you are required to select a customer including A/R File Inquiry, File Maintenance, Point of Sale, Cash Receipts, and Invoice Posting.

### PROCEDURE:

**1** When you enter a program requiring a customer selection, the computer displays:

The cursor is positioned at  ${\sf Enter}\ {\sf Customer}\ ({\sf Number}\ {\sf or}\ {\sf Name}):$  . You can do one of the following options:

| Enter a customer number to look for an exact match   | If you know the customer number, enter it and<br>press <b>Enter</b> . If the computer finds the selected<br>customer, you will continue with the program. If the<br>computer does not find the customer, the following<br>message is displayed: |
|------------------------------------------------------|----------------------------------------------------------------------------------------------------|
|                                                      | 6600 Not Found (CM1)                                                                                                    |
|                                                      | Press <b>Enter</b> to acknowledge this message and try again. If you enter a customer with jobs, go to Step 3.                                                                                                    |
| Enter part or all of a<br>customer name              | This displays a list of customers in alphabetical<br>order starting with the name you entered.<br>Customers with jobs are displayed with an asterisk.<br>You are now in the search mode. Go to Step 2.                                          |
| Press the up arrow                                   | Displays customers alphabetically from the beginning of the file.                                                                                                    |
| Enter the account number<br>and press the down arrow | Displays customers numerically starting from the number you entered.                                                                                                    |
| Press down arrow                                     | This option appears only if you are running multiple stores. Change the store number for the search. Or enter $0$ (zero) to search all stores.                                                                                                  |
| Press Esc                                            | Press <b>Esc</b> to end this option and return to the previous menu.                                                                                                    |

**2** Once you have displayed some customers in the search mode, the screen displays:

| DS02<br>Rev1<br>Ente | 201<br>0.0.7<br>r Customer     | Customer Inquiry (Number or Name): | DIM10 DATA                 | Date mm/dd/yy<br>Port 39<br>Store 01 |
|----------------------|--------------------------------|------------------------------------|----------------------------|--------------------------------------|
| <en<br>L#</en<br>    | t>=Select<br><ent>=Selec</ent> | <upa dna="">=Scroll (.</upa>       | )=Page Down (,)=Page Up    | <esc>=Exit</esc>                     |
| ъ#                   |                                |                                    |                            |                                      |
| 1                    | 1010.000 *                     | F P S, INC. DBA BURGER             | PO BOX 357                 |                                      |
| 2                    | 1031.000 *                     | ANDERSON/MIKE                      | 5144 KENSINGTON STR NORWAL | LK, CT                               |
| 3                    | 1040.000                       | BECK STREET CONSTRUCTIO            | P.O. BOX 16325 NORWAL      | LK, CT                               |
| 4                    | 1050.000                       | BONHAM/STAN                        | 4410 SOUTH MAIN STR NORWAY | LK, CT                               |
| 5                    | 1060.000                       | BRODERICK AND ZARBOCK P            | 570 EAST 10345 SOUT NORWAY | LK, CT                               |
| 6                    | 1070.000                       | CHRISTENSEN/DAVID                  | 7375 SOUTH LUANA CI NORWA  | LK, CT                               |
| 7                    | 1080.000 *                     | CLASSY BUILDERS                    | 13008 SOUTH 1300 WE NORWAY | LK, CT                               |
| 8                    | 1090.000                       | CONSTRUCTION ADVISORS              | 2361 LOGAN AVE. NORWAY     | LK, CT                               |
| 9                    | 1400.000 *                     | CYSTIC FIBROSIS FOUNDAT            | 1234 WAY RD NORWAL         | LK, CT                               |
| 10                   | 2000.000                       | DRAPER/ROY                         | 9502 NORTH 6800 WES NORWA  | LK, CT                               |
| 11                   | 2010.000                       | DYNAPACK ROTATING SIGNS            | 338 WEST HAVEN AVE. NORWA  | LK, CT                               |
| 12                   | 2020.000 *                     | DYNASTY CORPORATION                | 5899 SOUTH STATE ST NORWA  | LK, CT                               |
| 13                   | 2030.000                       | ELDREDGE/JOEL                      | 6941 SOUTH 160 EAST NORWAY | LK, CT                               |
| 14                   | 2040.000                       | ENTEC                              | 145 WEST 2950 SOUTH NORWA  | LK, CT                               |
| 15                   | 2050.000                       | ESCO ENGINEERING                   | 3500 SOUTH MAIN STR NORWA  | LK, CT                               |

The computer displays up to 15 customers at a time, with a corresponding line number. The cursor is positioned at Enter Customer (Number or Name). The customer with the closest match will be the first customer highlighted on line 1 (L#). You have the following options:

| <ent>=Select</ent>              | Press <b>Enter</b> to select the highlighted customer.<br>Continue with the program.                                                                                            |                                                                                        |  |
|---------------------------------|----------------------------------------------------------------------------------------------------|----------------------------------------------------------------------------------------|--|
| <up arrow="" dn="">=Scroll</up> | Press the up or down as displayed list.                                                                                                    | rrow to scroll through the                                                             |  |
| (.)=Page Down                   | Allows you to page down, using the last customer<br>displayed as the first customer of the new display.<br>Depending on the keyboard, there are several ways<br>of paging down: |                                                                                        |  |
|                                 | > All keyboards                                                                                                    | Press the period (.) and <b>Enter</b>                                                  |  |
|                                 | ➢ IBM 3151                                                                                                    | Press Home                                                                             |  |
|                                 | <ul><li>Wyse terminals</li><li>PCs and monitors</li></ul>                                                                                                    | Press <b>PAGE</b><br>Press <b>Page Down</b>                                            |  |
| (,)=Page Up                     | Allows you to page up,<br>displayed as the last cu<br>Depending on the keyb<br>of paging up:                                                                                    | using the first customer<br>stomer of the new display.<br>oard, there are several ways |  |
|                                 | > All keyboards                                                                                                    | Press the comma (,) and <b>Enter</b>                                                   |  |
|                                 | ➢ IBM 3151                                                                                                    | Press Shift-Home                                                                       |  |
| -Foo Frit                       | <ul> <li>Wyse terminals</li> <li>PCs and monitors</li> <li>Processing Free to and this ways</li> </ul>                                                                          | Press Shift-PAGE                                                                       |  |
| <esu>=EXIL</esu>                | previous menu                                                                                                    | outine and return to the                                                               |  |

| L# <ent>=Select</ent>     | Enter the line number from the left column to select a specific customer. |
|---------------------------|---------------------------------------------------------------------------|
| Enter another name or     | To quickly go to another area of the customer list,                       |
| number to go to another   | enter the letter(s) or number(s) and press <b>Enter</b>                   |
| area of the customer list | as in Step 1.                                                             |

**3** If you selected a main account customer with jobs, the search routine is a little different. The computer displays a search routine showing the customer's jobs in job number order, starting with the main account information. For example:

| DS02<br>Rev1<br>Ente | 201<br>0.0.7<br>r Customer                     | Customer Inquiry (Number or Name):                                                         | DIM10 DATA                | Date mm/dd/yy<br>Port 39<br>Store 01 |
|----------------------|------------------------------------------------|--------------------------------------------------------------------------------------------|---------------------------|--------------------------------------|
| <en<br>L#</en<br>    | t>=Select<br><ent>=Select<br/>1010.000 *</ent> | <up><up><up><up><up><up><up><up><up><up></up></up></up></up></up></up></up></up></up></up> | )=Page Down<br>PO BOX 357 | (,)=Page Up <esc>=Exit</esc>         |
| L#                   |                                                |                                                                                            |                           |                                      |
| 1                    | 1010.000 *                                     |                                                                                            |                           |                                      |
| 2                    | 1010.100 *                                     | F P S OFFICE                                                                               | JOHN SMITH                | 413-123-4567                         |
| 3                    | 1010.101                                       | F P S, INC. DBA BURGER                                                                     | PO BOX 357                |                                      |
| 4                    | 1010.102                                       | F P S, INC. DBA BURGER                                                                     | PO BOX 357                |                                      |
| 5                    | 1010.200 *                                     | BURGER KING 3257                                                                           | JOE SMITH                 | 413-567-8923                         |
| 6                    | 1010.300 *                                     | BURGER KING-PAGE BLV                                                                       | JIM SMITH                 | 413-987-6543                         |
| 7                    | 1010.328 *                                     | JONES JOB                                                                                  |                           |                                      |
| 8                    | 1010.600 *                                     | SCHWEITZER JOB                                                                             |                           |                                      |
| 9                    | 1010.700                                       | SMITH COTTAGE                                                                              |                           |                                      |
| 10                   | 1010.800                                       | SMITH HOUSE                                                                                |                           |                                      |
| 11                   | 1010.900 *                                     | 2798 ELM STREET                                                                            |                           |                                      |
| 12                   | 1010.998                                       | CANE STREET JOB                                                                            |                           |                                      |
|                      |                                                |                                                                                            |                           |                                      |

Or if the Job Scroll Order option is set in the Sales Variable File (Entry Options, Company Options, field 2=A), the computer displays the jobs in job name (alphabetical) order) For example:

| DS02<br>Rev1<br>Ente | 201<br>0.0.7<br>r Customer                   | Customer Inquiry<br>(Number or Name):                                                      | DIM10 DATA                | Date mm/dd/yy<br>Port 36<br>Store 01 |
|----------------------|----------------------------------------------|--------------------------------------------------------------------------------------------|---------------------------|--------------------------------------|
| <en<br>L#</en<br>    | t>=Select<br><ent>=Select<br/>1010.000</ent> | <up><up><up><up><up><up><up><up><up><up></up></up></up></up></up></up></up></up></up></up> | )=Page Down<br>PO BOX 357 | (,)=Page Up <esc>=Exit</esc>         |
| L#                   |                                              |                                                                                            |                           |                                      |
| 1                    | 1010.000                                     |                                                                                            |                           |                                      |
| 2                    | 1010.900                                     | 2798 ELM STREET                                                                            |                           |                                      |
| 3                    | 1010.200                                     | BURGER KING 3257                                                                           | JOE SMITH                 | 413-567-8923                         |
| 4                    | 1010.300                                     | BURGER KING-PAGE BLV                                                                       | JIM SMITH                 | 413-987-6543                         |
| 5                    | 1010.998                                     | CANE STREET JOB                                                                            |                           |                                      |
| 6                    | 1010.100                                     | F P S OFFICE                                                                               | JOHN SMITH                | 413-123-4567                         |
| 7                    | 1010.101                                     | F P S, INC. DBA BURGER                                                                     | PO BOX 357                |                                      |
| 8                    | 1010.102                                     | F P S, INC. DBA BURGER                                                                     | PO BOX 357                |                                      |
| 9                    | 1010.328                                     | JONES JOB                                                                                  |                           |                                      |
| 10                   | 1010.600                                     | SCHWEITZER JOB                                                                             |                           |                                      |
| 11                   | 1010.700                                     | SMITH COTTAGE                                                                              |                           |                                      |
| 12                   | 1010.800                                     | SMITH HOUSE                                                                                |                           |                                      |
|                      |                                              |                                                                                            |                           |                                      |
|                      |                                              |                                                                                            |                           |                                      |
|                      |                                              |                                                                                            |                           |                                      |

Then use the arrow keys to highlight the desired account and press Enter.

# Transfer A/R to Notes Receivable

PURPOSE: Use this procedure to transfer an A/R account to Notes Receivable. There are 2 methods of transferring balances:

### METHOD 1 - ZERO OUT CUSTOMER Receivable

This method is used for a customer who will not be receiving statements. The entire sum of their balance is due on a certain day. Showing customer activity is not necessary.

### METHOD 2 – USE A/R GROUP FOR NOTES RECEIVABLE Receivable

This method is used for a customer who will be receiving statements. It also allows you to record payments and show customer activity. Reserve one A/R group code to handle notes receivable customers. However, since there are only 4 A/R groups available, you may need to reserve a group for another purpose.

BEFORE YOU BEGIN: Create a credit hold in the A/R Variable File, Descriptions, Credit Hold Descriptions, entitled "NOTES RECEIVABLE".

\*\* CAUTION: You may wish to consult with your accountant before executing this procedure.

|                           | PR                                                                                                | OCEDUR                             | E: <u>ME</u>                         | <u>THOD 1 - ZERO OUT CUSTOMER</u>                                                                                                    |  |
|---------------------------|---------------------------------------------------------------------------------------------------|------------------------------------|--------------------------------------|----------------------------------------------------------------------------------------------------|--|
| See Also                  |                                                                                                   |                                    |                                      |                                                                                                    |  |
| Credit Hold               | 1                                                                                                 | Using <b>A</b> /<br>above.         | R File Inq                           | uiry, put the customer on credit hold with the code created                                                                             |  |
| Cash Receipts<br>by Batch | <b>2</b> Go to <b>Cash Receipts by Batch</b> and create a new batch for adjustments. So customer. |                                    |                                      |                                                                                                    |  |
|                           | 3                                                                                                 | Enter th<br>desired.               | e date a                             | and reference number, indicating this is an A/R transfer, if                                                                            |  |
|                           | 4                                                                                                 | Make th                            | e follow                             | ing entry:                                                                                                    |  |
|                           |                                                                                                   | Bank<br>Discount<br>Fin Chg<br>A/R | (DR) :<br>(DR) :<br>(DR) :<br>(CR) : | Press <b>Enter</b><br>Press <b>Enter</b><br>Press <b>Enter</b><br>Enter the customer balance. No negative sign.                         |  |
|                           |                                                                                                   | MIS<br>G/L N<br>Amou               | o : [                                | For save the bad debt balance, enter <b>1280</b> (Notes Receivable)<br>for your equivalent G/L number.<br>Enter the customer's balance. |  |
|                           | 5                                                                                                 | Apply th<br>A/R Trac<br>equivale   | e adjust<br>le (1210<br>nt.          | tment by any method since it will clear out the balance from<br>)) and put it in A/R Notes Receivable (1280) or your                    |  |
|                           | 6                                                                                                 | Press <b>Es</b>                    | c to go                              | back to Enter Customer.                                                                                                    |  |
|                           | 7                                                                                                 | Post this                          | batch o                              | of cash receipts following the normal update process.                                                                                   |  |

| See Also                                               |   |                                                                                                    |
|--------------------------------------------------------|---|----------------------------------------------------------------------------------------------------|
|                                                        | 1 | Make one A/R group available for Notes Receivable. In the A/R Variable File, G/L Integration, make sure one A/R group account number is set up to go to the correct G/L account for Notes Receivable. |
| Change<br>Customer<br>Master File<br>CM1.D             | 2 | Change the customer to the A/R group assigned to notes receivable. Use File Maintenance, Change Customers, Customer Master File CM1.D.                                                                |
| <i>G/L User</i><br><i>Manual,</i><br>G/L Journal Entry | 3 | Make a General Ledger journal entry to move the customer's balance from A/R Trade to Notes Receivable.                                                                                                |
| Credit Hold                                            | 4 | Using A/R File Inquiry, put the customer on credit hold with the code created above.                                                                                                    |

PROCEDURE: METHOD 2 - USE A/R GROUP FOR NOTES RECEIVABLE

### NOTES:

See also Write Off Bad Debt.

# Write Off Bad Debt

PURPOSE: Use this procedure to write off an A/R account as a bad debt expense. You may wish to do this at year end. There are 2 methods of writing off a bad debt. You can write it off altogether as an expense (once it's gone, it's gone) or save the balance in A/R Doubtful account (there is a possibility of collecting the debt). Either method you choose there is a procedure for recovering the bad debt. See "Recover Bad Debt."

BEFORE YOU BEGIN: Create a credit hold in the A/R Variable File, Descriptions, Credit Hold Descriptions, entitled "ACCOUNT W/O". It is also recommended that you print a customer statement before writing it off and keep it to file with the customer's account.

### PROCEDURE: METHOD 1 - BAD DEBT EXPENSE

#### See Also

1 Using A/R File Maintenance or A/R File Inquiry, change the credit hold to "ACCOUNT W/O" as created above (field 23, Credit Hold (0-99)).

#### Cash Receipts by Batch

- s **2** Go to **Cash Receipts by Batch** and create a new batch for adjustments. Select the customer.
  - **3** Enter the date and reference number, indicating this is a write-off, if desired.
  - **4** Make the following entry (this may look different depending on which cash receipts program you used):

| Bank     | (DR) : | Press Enter                                   |
|----------|--------|-----------------------------------------------|
| Discount | (DR) : | Press Enter                                   |
| Fin Chg  | (DR) : | Press Enter                                   |
| A/R      | (CR) : | Enter the customer balance. No negative sign. |

### --- MISC G/L DEBITS/CREDITS ---

- G/L No :Enter 8520 (Bad Debt Expense) or your equivalent G/L number.
- Amount : Enter the customer's balance (or press **Enter** to pick up the proof total).
- **5** Apply the adjustment by any method since it will clear out the balance.
- 6 Press Esc to go back to Enter Customer.
- 7 Post this batch of cash receipts following the normal update process.

### PROCEDURE: METHOD 2 - A/R DOUBTFUL ACCOUNT

### See Also

- 1 Using A/R File Maintenance or A/R File Inquiry, change the credit hold to "ACCOUNT W/O" as created above (field 23, Credit Hold (0-99)).
- Cash Receipts 2 Go to Cash Receipts by Batch and create a new batch for adjustments. Select by customer.
  - **3** Enter the customer.

- 4 Enter the data and reference number, indicating this is a write-off, if desired.
- **5** Make the following entry:

| Bank<br>Discount<br>Fin Chg<br>A/R | (DR) :<br>(DR) :<br>(DR) :<br>(CR) : | Press <b>Enter</b><br>Press <b>Enter</b><br>Press <b>Enter</b><br>Enter the customer balance. No negative sign. |
|------------------------------------|--------------------------------------|----------------------------------------------------------------------------------------------------|
| MIS                                | C G/L DE                             | BITS/CREDITS                                                                                                    |
| G/L No                             | o :En<br>n                           | ter <b>1240</b> (A/R Doubtful Account) or your equivalent G/L umber.                                            |
| Amour                              | nt:E                                 | nter the customer's balance (or press <b>Enter</b> to pick up the roof total).                                  |
| Make one                           | e A/R gro                            | oup available for Bad Debts. In the A/R Variable File, G/L                                                      |

- **6** Make one A/R group available for Bad Debts. In the A/R Variable File, G/L Integration, make sure one A/R group account number is set up to go to the correct G/L account for Doubtful Accounts (1240.00) or your equivalent.
- **7** Assign a new series of customer numbers for the bad debt customers. A numbering sequence beginning with 90000 or 900000 could be used. You may wish to incorporate the old A/R number into the new A/R number (i.e., account 4732.000 becomes account 94732.000).
- **8** Go to **Cash Receipts by Batch** and create a new batch for adjustments. Select by customer.
- **9** Enter the new customer number.
- **10** Enter the date and reference number.
- **11** Make the following entry:

| Bank<br>Discount<br>Fin Chg<br>A/R | (DR) :<br>(DR) :<br>(DR) :<br>(CR) : | Press <b>Enter</b><br>Press <b>Enter</b><br>Press <b>Enter</b><br>Enter the customer balance as a negative amount. This<br>will be the same amount in Step 5 above. |
|------------------------------------|--------------------------------------|----------------------------------------------------------------------------------------------------|
| MIS                                | C G/L DE                             | BITS/CREDITS                                                                                                    |
| G/L No                             | e :En<br>n                           | ter <b>1240</b> (A/R Doubtful Account) or your equivalent G/L umber.                                                                                                |
| Amour                              | nt :E<br>p                           | nter the customer's balance (or press <b>Enter</b> to pick up the roof total).                                                                                      |

The same amount.

### NOTES:

See also Transfer A/R to Notes Receivable.

## Write Off Finance Charge

PURPOSE: Use this procedure to remove or write off a finance charge which has been posted to a customer's account.

### PROCEDURE:

#### See Also

- Cash Receipts **1** Starting at the Enter Customer screen in Cash Receipts by Batch, select and accept the desired customer.
  - **2** Enter the date, check number (if there is a payment to be applied), and reference number.
  - **3** Make the following entry:

If there is **no** payment to be applied:

| Bank                               | (DR) :                               | Press Enter                                                                                       |
|------------------------------------|--------------------------------------|---------------------------------------------------------------------------------------------------|
| Discount                           | (DR) :                               | Press Enter                                                                                       |
| Fin Chg                            | (DR) :                               | Enter the F/C amount being written off. Enter a positive number to decrease the customer balance. |
| A/R                                | (CR) :                               | Press <b>Enter</b> to pick up the proof total.                                                    |
| For exam                           | ple:                                 |                                                                                                   |
| Bank<br>Discount<br>Fin Chg<br>A/R | (DR) :<br>(DR) :<br>(DR) :<br>(CR) : | 10.00<br>10.00                                                                                    |
| If there is                        | s a pavn                             | pent to be applied:                                                                               |

| Bank     | (DR) : | Enter the amount to debit the bank.                      |
|----------|--------|----------------------------------------------------------|
| Discount | (DR) : | Press <b>Enter</b> .                                     |
| Fin Chg  | (DR) : | Enter the F/C amount being written off. Enter a positive |
| •        | . ,    | number to decrease the customer balance.                 |
| A/R      | (CR) : | Enter the bank debit plus F/C amount.                    |

For example:

| Bank     | (DR) : | 100.00 |
|----------|--------|--------|
| Discount | (DR) : |        |
| Fin Chg  | (DR) : | 10.00  |
| A/R      | (CR) : | 110.00 |

- **4** Check that the proof is zero.
- **5** Select Apply By Transaction.
- 6 Either enter the line number or transaction number for the finance charge for this customer. Check the Type for a late charge or finance charge description (i.e., L-CHG). Whichever way you find the finance charge, make sure the cursor is on the line for the desired transaction under Applied.
- 7 Enter the amount to apply to this transaction. Or press **Enter** to apply the **Remaining** balance. If the **Remaining** is greater than the **Balance** of the transaction, **Enter** will pay off that amount and reduce **Remaining**.
- 8 If needed, select another transaction to apply any payment (Remaining).

- $\textbf{9} \quad \text{Press } \textbf{Enter} \text{ to accept the entry and return to } \textbf{Enter Customer}.$
- **10** Post this batch following the normal update process.

# **SECTION 2: A/R Reports**

This section contains Accounts Receivable reports. When you select A/R Reports from the Accounts Receivable Menu, another menu is displayed:

| <ol> <li>Name &amp; Address</li> <li>Name &amp; Address</li> <li>Codes</li> <li>Fone / Contact/Tax Exempt</li> <li>Customer List/Fax Information</li> <li>Ship To Address</li> <li>Autorized Signatures</li> <li>Messages</li> <li>Customer Labels</li> <li>AGING REPORTS</li> <li>Traditional</li> <li>Customers Out of Balance</li> <li>Credit Hold</li> <li>Credit Note Report</li> <li>Credit Note Report</li> <li>Listory Reports</li> <li>History Reports</li> <li>History Reports</li> </ol>                                                                                                    | LISTS           |                    | 1   | STATEMENT FORMATS              |   |
|----------------------------------------------------------------------------------------------------|-----------------|--------------------|-----|--------------------------------|---|
| 2. Codes       13. Form - Preprinted Hea         3. Phone/Contact/Tax Exempt       14. Form - Print Heading         4. Customer List/Fax Information       15. Other Statement Forma         5. Ship To Address       15. Other Statement Forma         6. Authorized Signatures       16. Profit Analysis         7. Messages       16. Profit Analysis         8. Customer Labels       17. Sales Tax Receipt Rep         AGING REPORTS       18. Year to Date Informat         0. Other Aging Formats       19. Credit Limit         1. Customers Out of Balance       20. Credit Hold         21. Credit Note Report       22. Credit Analysis & Sal         23. History Reports       24. Mechanics Lien Report                                                                                                    | 1. Name & Addro | 288                | 12. | Blank Paper                    |   |
| <ul> <li>3. Phone/Contact/Tax Exempt</li> <li>4. Customer List/Fax Information</li> <li>5. Ship To Address</li> <li>6. Authorized Signatures</li> <li>7. Messages</li> <li>8. Customer Labels</li> <li>4. GING REPORTS</li> <li>9. Traditional</li> <li>10. Other Aging Formats</li> <li>11. Customers Out of Balance</li> <li>12. Credit Malysis &amp; Sal</li> <li>23. History Reports</li> <li>24. Mechanics Lien Report</li> </ul>                                                                                                    | 2. Codes        |                    | 13. | Form - Preprinted Heading      |   |
| <ul> <li>4. Customer List/Fax Information</li> <li>5. Ship To Address</li> <li>6. Authorized Signatures</li> <li>7. Messages</li> <li>8. Customer Labels</li> <li>MGING REPORTS</li> <li>9. Traditional</li> <li>10. Other Statement Formats</li> <li>11. Customers Out of Balance</li> <li>12. Credit Note Report</li> <li>12. Credit Note Report</li> <li>13. History Reports</li> <li>14. Mechanics Lien Report</li> </ul> | 3. Phone/Conta  | ct/Tax Exempt      | 14. | Form - Print Heading           |   |
| <ul> <li>5. Ship To Address</li> <li>6. Authorized Signatures</li> <li>7. Messages</li> <li>8. Customer Labels</li> <li>AGING REPORTS</li> <li>9. Traditional</li> <li>0. Other Aging Formats</li> <li>10. Customers Out of Balance</li> <li>20. Credit Hold</li> <li>21. Credit Note Report</li> <li>22. Credit Note Report</li> <li>23. History Reports</li> <li>24. Mechanics Lien Report</li> </ul>                                                                                                    | 4. Customer Li  | st/Fax Information | 15. | Other Statement Formats        |   |
| <ul> <li>6. Authorized Signatures</li> <li>7. Messages</li> <li>8. Customer Labels</li> <li>AGING REPORTS</li> <li>9. Traditional</li> <li>0. Other Aging Formats</li> <li>1. Customers Out of Balance</li> <li>20. Credit Hold</li> <li>21. Credit Note Report</li> <li>22. Credit Note Report</li> <li>23. History Reports</li> <li>24. Mechanics Lien Report</li> </ul>                                                                                                    | 5. Ship To Add  | ress               | 1   |                                |   |
| <ul> <li>7. Messages</li> <li>7. Messages</li> <li>8. Customer Labels</li> <li>AGING REPORTS</li> <li>9. Traditional</li> <li>10. Other Aging Formats</li> <li>11. Customers Out of Balance</li> <li>12. Credit Hold</li> <li>12. Credit Note Report</li> <li>12. Credit Note Report</li> <li>12. Credit Note Report</li> <li>12. Credit Note Report</li> <li>12. Credit Note Report</li> <li>12. Credit Note Report</li> <li>12. Credit Note Report</li> <li>12. Credit Note Report</li> <li>12. Credit Note Report</li> <li>13. History Reports</li> <li>14. Mechanics Lien Report</li> </ul>                                                                                                    | 6. Authorized   | Signatures         | 1   | CUSTOMER SALES REPORTS         |   |
| <ul> <li>8. Customer Labels</li> <li>AGING REPORTS</li> <li>9. Traditional</li> <li>19. Credit Limit</li> <li>19. Credit Hold</li> <li>20. Credit Hold</li> <li>21. Credit Note Report</li> <li>22. Credit Note Report</li> <li>23. History Reports</li> <li>24. Mechanics Lien Report</li> </ul>                                                                                                    | 7. Messages     |                    | 16. | Profit Analysis                |   |
| AGING REPORTS<br>9. Traditional<br>10. Other Aging Formats<br>1. Customers Out of Balance<br>20. Credit Hold<br>21. Credit Note Report<br>22. Credit Nalysis & Sal<br>23. History Reports<br>24. Mechanics Lien Report                                                                                                    | 8. Customer Lal | pels               | 17. | Sales Tax Receipt Report       |   |
| AGING REPORTS<br>9. Traditional<br>0. Other Aging Formats<br>1. Customers Out of Balance<br>20. Credit Hold<br>21. Credit Note Report<br>22. Credit Nalysis & Sal<br>23. History Reports<br>24. Mechanics Lien Report                                                                                                    |                 |                    | 18. | Year to Date Information       |   |
| 9. Traditional<br>CREDIT INFO<br>0. Other Aging Formats<br>1. Customers Out of Balance<br>20. Credit Hold<br>21. Credit Analysis & Sal<br>23. History Reports<br>24. Mechanics Lien Report                                                                                                    | AGING REPOR     | rs                 | 1   |                                |   |
| 0. Other Aging Formats   19. Credit Limit<br>1. Customers Out of Balance   20. Credit Hold<br>21. Credit Note Report<br>22. Credit Analysis & Sal<br>23. History Reports<br>24. Mechanics Lien Report                                                                                                    | 9. Traditional  |                    | 1   | CREDIT INFO                    |   |
| <ol> <li>Customers Out of Balance</li> <li>Credit Hold</li> <li>Credit Note Report</li> <li>Credit Analysis &amp; Sal</li> <li>History Reports</li> <li>Hechanics Lien Report</li> </ol>                                                                                                    | 0. Other Aging  | Formats            | 19. | Credit Limit                   |   |
| 21. Credit Note Report<br>22. Credit Analysis & Sal<br>23. History Reports<br>24. Mechanics Lien Report                                                                                                    | 1. Customers Or | it of Balance      | 20. | Credit Hold                    |   |
| 22. Credit Analysis & Sal<br>23. History Reports<br>24. Mechanics Lien Report                                                                                                    |                 |                    | 21. | Credit Note Report             |   |
| 23. History Reports<br>24. Mechanics Lien Report                                                                                                    |                 |                    | 22. | Credit Analysis & Sales Report | : |
| 24. Mechanics Lien Report                                                                                                    |                 |                    | 23. | History Reports                |   |
| 1                                                                                                    |                 |                    | 24. | Mechanics Lien Report          |   |
| •                                                                                                    |                 |                    |     |                                |   |
|                                                                                                    |                 |                    |     |                                |   |
|                                                                                                    |                 |                    |     |                                |   |
|                                                                                                    |                 |                    |     |                                |   |

The following section is organized according to this menu. Each report is described, its purpose is defined, the input parameters are displayed, and a sample report is shown.

It is assumed you have read *Getting Started* and know how to move through menus and use the standard print routine. Review Chapter 2, System Training.

### How To Use This Section

The reports in this section are written following a standard pattern.

- Each report begins on a new page.
- The purpose of the report is stated.
- A sample screen of the input parameters is presented.
- Any special or unique parameters are explained.
- And finally, a sample report is shown.

### A/R Aging Theory

In order to print accurate aging reports and statements, you must calculate the aging balances each time you print them. This process is included with every report needing an aging. Since it affects several reports, it is described below.

When you select a report that contains the aging process, such as the Standard Aged Analysis, one of the options is to calculate aging balances. For example, see option 2 below:

| DS02390    | Aging Analysis       | DIM10 I   | DATA      |           |         | Date mm/dd/yy   |
|------------|----------------------|-----------|-----------|-----------|---------|-----------------|
| Rev10.0.2  |                      |           |           |           |         | Port 37         |
|            |                      |           |           |           |         | Store 01        |
| 1. Inp     | ut Parameters        |           |           |           |         |                 |
|            | Report Date          |           |           |           | mmddyy  |                 |
|            | Customer Print Order |           |           |           | 1       | Numerically     |
|            | Beginning Customer   | (Aging &  | & Stmts)  |           | .000    |                 |
|            | Ending Customer      | (Aging &  | & Stmts)  | 999       | 999.999 |                 |
|            | Selection Code       |           |           |           | 0       | All Accounts    |
|            | Print Customers With | Zero Ba   | lances    | (Y/N)     | N       |                 |
|            | Print The Total Page | Only      |           | (Y/N)     | N       |                 |
|            | Sales/Payment Print  | Option    |           | (S/P)     | S       | Last Sale Date  |
|            | Print Optional Headi | ngs       |           | (Y/N)     | N       |                 |
|            | Number of Copies     |           |           |           | 1       |                 |
|            | Store Number         |           |           | (0 = All) | 0       |                 |
|            | Consolidate Jobs     |           |           | (Y/N)     | N       |                 |
|            | Print Credit Notes A | fter Date | e Entered | (MMDDYY)  | 0       | (0=Don't Print) |
|            | Print Pymt History A | fter Date | e Entered | (MMDDYY)  | 0       | (0=Don't Print) |
|            | Select Optional Fiel | đ         |           | (Y/N)     | N       |                 |
|            | gulata Aging Balanga | -         |           |           |         |                 |
| 2. Cal     | culate Aging Balance | 5         |           |           |         |                 |
| 3. Pri     | nt aging keport      |           |           |           |         |                 |
| Enter Opti | on - (E) to End:     |           |           |           |         |                 |

After you select **2** for Calculate Aging Balances, the computer displays:

| DS02383<br>Rev9.0.1 | Calculate            | Aging    | DIM10 DATA                                                                                                    | Date mm/dd/yy<br>Port 37<br>Store 00                   |
|---------------------|----------------------|----------|----------------------------------------------------------------------------------------------------|--------------------------------------------------------|
| Enter Aging         | Date (MMDDYY):       | : mmddyy | This date is very important.<br>with a due date on or after th<br>be current. Everything prior<br>will be aged based on days pas | Transactions<br>is date will<br>to this date<br>t due. |
| <tab>=Next</tab>    | <s-tab>=Prev</s-tab> | vious ·  | <esc>=End/Continue</esc>                                                                                                    |                                                        |

The current system date is displayed. You can do one of the following options:

- Press **Tab** to accept the date as displayed.
- > Enter a different date and press **Enter**.
- > Press **Esc** to exit this program and return to the input parameters.

This message is very important. Be sure to enter an appropriate date before continuing.

This is a past due aging. Invoices are current until they are past due according to the <u>due date</u> of the invoice. The aging process compares the due date of each transaction for each customer (open item and balance forward types) to the aging date you enter here. Invoices with a due date on or after the aging date will be placed in the current bucket. Those with due dates 1-30 days prior to the aging date will be placed in the 1-30 days bucket and so on. For example:

| Invoice | Due  | Aging | Bucket (# days |
|---------|------|-------|----------------|
| Date    | Date | Date  | past due)      |
| 3-15    | 4-10 | 3-30  | Current        |
| 2-15    | 3-10 | 3-30  | 1-30 days      |
| 1-15    | 2-10 | 3-30  | 31-60 days     |
| Invoice | Due  | Aging | Bucket (# days |  |  |  |  |
|---------|------|-------|----------------|--|--|--|--|
| Date    | Date | Date  | past due)      |  |  |  |  |
| 3-15    | 4-10 | 3-30  | Current        |  |  |  |  |
| 3-15    | 4-10 | 4-30  | 1-30 days      |  |  |  |  |
| 3-15    | 4-10 | 5-30  | 31-60 days     |  |  |  |  |

If you change the aging date and recalculate, you can change the results of the report:

After entering the aging date, the computer asks:

| The Aging is Performed as Follows:                                                                                                    |
|----------------------------------------------------------------------------------------------------|
| Step 1: Clear aging buckets for non-revolving customers.<br>Volume discounts will be calculated if applicable.<br>Step 2: Generate aging buckets for non-revolving customers |
| Do You Wish to Continue (Y/N) ???                                                                                                    |

Enter  $\mathbf{Y}$  to continue with the recalculation (or enter  $\mathbf{N}$  to not continue). If you answer  $\mathbf{Y}$ , the computer displays:

| Now Clearing Aging for Customer 1000.000   | and Calculating Volume Discount |
|--------------------------------------------|---------------------------------|
| Now Generating Aging for Customer 1000.000 | From Trans 1990                 |

The balances for current, 1-30 days, 31-60, 61-90, and over 90 days are held in the Customer Master File (CM1.D). This aging process begins by clearing these balances and replacing them with recalculated figures from actual transactions in the Customer Transaction File (CM3.D). The sum of the buckets is then compared to the customer's account balance in CM1.D to determine if the account is balanced. The account balance is also called **BALANCE DUE** and **ENDING BALANCE**. You will not find a field in CM1.D called **BALANCE DUE**. It is a calculated balance using the following fields:

|     | 36. BEG-MO-BAL                      |
|-----|-------------------------------------|
| +   | 43. MTD-CHARGES                     |
| -   | 44. MTD-RETURNS                     |
| -   | 45. MTD-PAYMNTS                     |
| -   | 48. MTD-DISC                        |
| +   | <b>47. MTD-FC</b> (finance charges) |
| +/- | 46. MTD-ADJ                         |
|     |                                     |

**BALANCE DUE (aka ENDING BALANCE)** 

You can see **ENDING BALANCE** on the A/R File Inquiry and on the Aging Report as **BALANCE DUE**. The sum of the aged buckets must equal the **ENDING BALANCE** for the customer to be in balance.

C QUICK TIP: If you are printing several reports which have option 2, Calculate Aging Balances, you only need to calculate the aging on the first report as long as no changes take place in A/R before the other reports are printed.

#### Select Optional Fields

On most A/R reports, there is an input parameter called **Select Optional Fields** which is a useful tool that allows you to customize the report. It allows you to further specify which customers to print by selecting a certain field and entering a value to compare Dim3D (Rev. 10.0)

to print (or not print) if a match is found or a range to print (or not print). For example, you might want to print a customer list only for customers of a certain A/R group or only those who have signatures required. Or you may wish to print a list showing a range of zip codes for a particular area or all customers except for a certain zip code range. Since this parameter works the same for all A/R reports containing it, its function and use is described here.

#### To Use the SELECT OPTIONAL FIELD

- 1 If you wish to use this feature to customize the report, enter **Y** at Select Optional Field while you are entering the input parameters.
- **2** The computer displays:

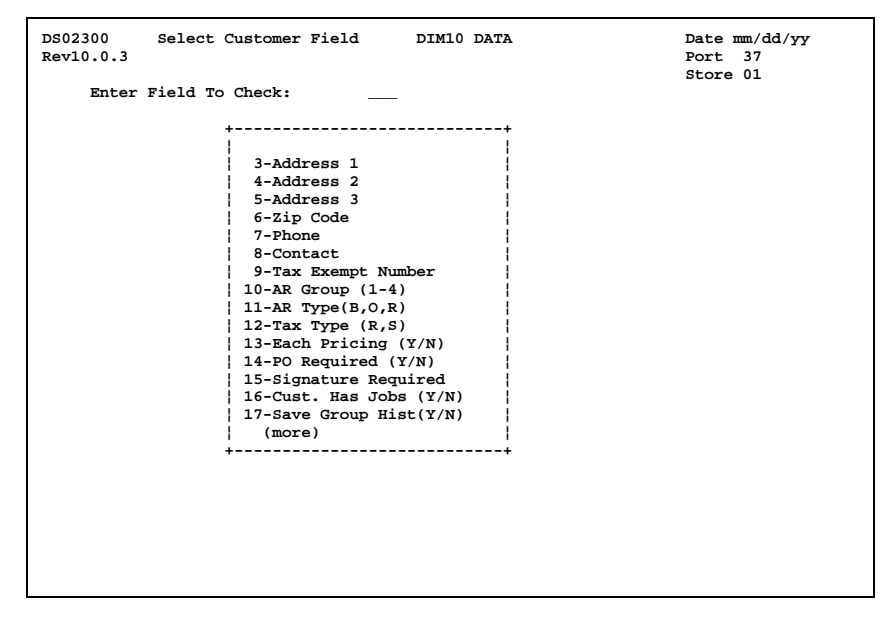

The cursor is positioned at Enter Field To Check. You can do one of three options:

- Enter the actual field number from CM1.D of the field you wish to use for comparison. The field names are listed in a box on the screen with their corresponding field numbers.
- If you need to see more fields, use the up and down arrows. Press Enter when the desired field is highlighted.
- Press Esc to go back to the input parameters screen to change them or continue printing the report.
- **3** After selecting a field above, the corresponding field name is displayed and the computer asks:

```
DS02300 Select Customer Field DIM10 DATA Date mm/dd/yy
Rev10.0.3 Port 37
Store 01
1. Enter Values To Select :
2. Enter Values To Not Select:
<Esc>=Back To Field To Check Option (1-4):
```

Press **Esc** to go back to Step 2 to select another field or enter one of the displayed options:

- 1. Enter Values To Select: :
  - a. According to the field you selected in Step 2, enter the value to match and select. For example, you selected field #10, A/R Group, and wish to print only A/R Group 2 customers. Enter 2.
  - b. You can enter up to 5 different values to match. For example, you selected field #24, Terms, and wish to print only customers with terms codes 3, 4, 7, and 99. Enter **3**, **4**, **7**, and **99**, pressing **Enter** between each entry.
  - c. When you are done entering values, press **Enter** to go to Step 4.

#### 2. Enter Values To Not Select :

- a. According to the field you selected in Step 2, enter the value to match and thereby <u>not</u> select. For example, you selected field #21, **Price Level**, and wish to print all customers with price levels <u>other than</u> 1. Enter **1**.
- b. You can also enter up to 5 different values to match and not select.
- c. When you are done entering values, press **Enter** to go to Step 4.

If you picked a field which could be selected using a range, the computer displays the following screen instead:

| DS02300<br>Rev10.0.3 | Select Customer Fie | eld DIM10 DATA                    | Date mm/dd/yy<br>Port 37 |
|----------------------|---------------------|-----------------------------------|--------------------------|
| Enter                | Field To Check:     | 6 Zip Code                        | Store 01                 |
| 3. Enter             | Range To Select     | Beginning Value:<br>Ending Value: |                          |
| 4. Enter             | Range To Not Select | Beginning Value:<br>Ending Value: |                          |
|                      |                     |                                   |                          |
| <esc>=Bac</esc>      | k To Field To Check | Option (1-4):                     |                          |

#### 3. Enter Range To Select Beginning Value: Ending Value:

- a. According to the field you selected in Step 2, enter a beginning and ending value to match and print. For example, you selected field #6, **Zip Code**, and wish to print a list of all customers with a zip code beginning with 9. Enter **90000** for the beginning value and **99999** for the ending value.
- b. You can enter up to 30 characters (alpha-numeric) for the beginning and ending values.
- c. When you are done entering values, press **Enter** to go to Step 4.

#### 4. Enter Range To Not Select Beginning Value: Ending Value:

- a. According to the field you selected in Step 2, enter a beginning and ending value to match and thereby <u>not</u> print. For example, you selected field #29, Bid Number, and wish to print a list of all customers without a bid. Enter 1 for the beginning value and **Tab** to accept all nines (999999.999) as the ending value.
- b. You can enter up to 30 characters (alpha-numeric) for the beginning and ending values.
- c. When you are done entering values, press **Enter** to go to Step 4.
- 4 After setting up the option with its values, the computer asks:

<Ent>=Accept <Esc>=Back To Field To Check Option (1-4):

You can do one of the following options:

Press Enter to accept the option and the value(s) you entered in Step 3. The selection is not effective until it is accepted. As you accept it, the computer displays in the upper right hand corner:
\*\*\* 1 Option Selected \*\*\*

Continue to Step 5.

- Press Esc to reject the entry and return to Step 2 to select another field to check or go back to the report input parameters.
- Enter another option (1-4). This rejects the current entry and returns to Step 3 to select another option.
- **5** After accepting the entry, you are returned to Step 2. You can select up to 10 fields/options all together, thereby designing a very specific report.
- **6** When you are done selecting options and values, press **Esc** to go back to the report input parameters when the computer gives you that option (see Step 2). The number of options you selected will be displayed next the **Select Optional Field (Y/N)**. You can then print the report using standard print procedures.

PNOTE: The heading of the report will indicate what options and values were selected and/or excluded.

#### A/R Reports to Print Monthly

It is recommended that the following A/R reports be printed each month:

- 1. Traditional Aging (standard aged analysis)
- 2. Statement Backup Report (or extra copy of statements printed)
- 3. Open Items Applied Report

Although these report are available under the regular password, it is recommended that they be printed under the month end password after the month end process is completed.

### Lists

### 1. Name & Address

This report shows a list of customers and their name and address information from the Customer Master File (CM1.D) including customer number, name, address, city, state, and zip code. If you select the option for the second line of data, you will also see the phone number, credit hold code, class, assigned salesman, price level, terms, tax code, and installment payment amount.

Print this report to check the customer information.

| 1. Inpu | t Parameters                        |            | Store 01 |
|---------|-------------------------------------|------------|----------|
| 0       | rder: 1)Number, 2)Name or 3)Zip     | 1          |          |
| в       | eginning Customer Number            | .000       |          |
| E       | nding Customer Number               | 999999.999 |          |
| S       | tore Number (0 = All)               | 0          |          |
| P       | rint Job Accounts (Y/N)             | Y          |          |
| P       | rint Job Address (Y/N)              | N          |          |
| N       | umber of Copies                     | 1          |          |
| R       | eport Date                          | mmddyy     |          |
| S       | econd Line of Data (Ph, Sman, etc.) | (Y/N) N    |          |
| S       | elect Optional Field (Y/N)          | N          |          |
|         |                                     |            |          |
|         |                                     |            |          |

#### Special and Unique Input Parameters

| Print Job Accounts (Y/N) | Enter <b>Y</b> if you wish to print all job accounts or <b>N</b> to print the main job (customer) only.          |
|--------------------------|----------------------------------------------------------------------------------------------------|
| Print Job Address (Y/N)  | Enter ${\bf Y}$ if you wish to print the job addresses (SHIP TO from CM2.D) or ${\bf N}$ if not.                 |
| Second Line of Data      | Enter <b>Y</b> if you wish to include the second line of information for each customer which includes:           |
|                          | Phone number<br>Credit hold code<br>Customer class<br>Assigned salesman<br>Price level<br>Terms code<br>Tax code |
|                          | Or enter <b>N</b> to not print the second line of data.                                                          |

#### SAMPLE CUSTOMER LIST - NAME & ADDRESS SECOND LINE OF DATA = N

| mm/dd/yy<br>11:25:40 | CUSTOMER LIST - NA<br>STORE : 01 | AME & ADDF     | ESS       |       | DIM         | 10 DA1     | ГА    |      |                 |        | DS02<br>PAGE | 301<br>: 0001 |  |  |  |  |
|----------------------|----------------------------------|----------------|-----------|-------|-------------|------------|-------|------|-----------------|--------|--------------|---------------|--|--|--|--|
| NUMBER               | NAME                             | ADDR1<br>PHONE | C-HOLD    | CLASS | ADD<br>SMAN | R2<br>PLVL | TERMS | TXCD | ADDR3<br>INST F | YMNT   |              | ZIP           |  |  |  |  |
| 1.000                | CASH SALES                       |                |           |       |             |            |       |      |                 |        |              |               |  |  |  |  |
| 2.000                | CASH SALES (RESALE)              |                |           |       |             |            |       |      |                 |        |              |               |  |  |  |  |
| 3.000                | CASH SALES (NON PROFIT           | )              |           |       |             |            |       |      |                 |        |              |               |  |  |  |  |
| 50.000               | CASH CUSTOMER W/ STMT            |                |           |       |             |            |       |      |                 |        |              |               |  |  |  |  |
| 99.000               | HOUSE ACCOUNT                    |                |           |       |             |            |       |      |                 |        |              |               |  |  |  |  |
| 100.000              | HOUSE CHARGE ACCOUNT             |                |           |       |             |            |       |      |                 |        |              |               |  |  |  |  |
| 1001.000             | A1 BUILDING                      | ATTN:          | BOB       |       | 6066        | S. AV      | /ENUE |      | SLC, U          | T      |              | 84000         |  |  |  |  |
| 1010.000             | AAA CONSTRUCTION                 | P.O. E         | 809 X 809 |       | 1025        | W. 72      | 25 N. |      | PARK C          | ITY, U | JT           | 84014         |  |  |  |  |
| 1010.100             | AAA CONSTRUCTION                 |                |           |       | 1025        | W. 72      | 25 N. |      | PARK C          | ITY, U | JT           | 84014         |  |  |  |  |
| 1010.200             | AAA CONSTRUCTION                 |                |           |       | 1025        | W. 72      | 25 N. |      | PARK C          | ITY, U | JT           | 84014         |  |  |  |  |
| 1010.300             | AAA CONSTRUCTION                 |                |           |       | 1025        | W. 72      | 25 N. |      | PARK C          | ITY, U | JT           | 84014         |  |  |  |  |

#### SAMPLE CUSTOMER LIST - NAME & ADDRESS SECOND LINE OF DATA = Y

| mm/dd/yy<br>10:24:50 |        | CUSTOMER LIST -<br>STORE : 01 | NAME & ADDRE | SS     |       | DIM1 | .0 D2 | ATA         |     |      |                  | DS02301<br>PAGE 0001 |
|----------------------|--------|-------------------------------|--------------|--------|-------|------|-------|-------------|-----|------|------------------|----------------------|
| NUMBER               | NAME   |                               | ADDR1        |        |       | P    | DDR   | 2           |     |      | ADDR3            | ZIP                  |
|                      |        |                               | PHONE        | C-HOLD | CLASS | SMAN | PL    | VL TE       | RMS | TXCD | INST PYMNT       |                      |
| 1.000                | CASH   | SALES                         |              |        |       |      |       |             |     |      |                  |                      |
|                      |        |                               |              | 0      | 1     | 1    |       | 1           | 90  | 5    | .00              |                      |
| 2.000                | CASH   | SALES (RESALE)                |              | 0      | 1     | 1    |       | 1           | 90  | 11   | 0.0              |                      |
| 3.000                | CASH   | SALES (NON PROFI              | IT)          | 0      | 1     | 1    |       | -           |     | 11   | .00              |                      |
|                      |        |                               | _            | 0      | 1     | 1    |       | 1           | 90  | 14   | .00              |                      |
| 50.000               | CASH   | CUSTOMER W/ STM1              | r            | 0      | 1     | 1    |       | 1           | 1   | 1    | .00              |                      |
| 99.000               | HOUSI  | E ACCOUNT                     |              |        |       |      |       |             |     |      |                  |                      |
| 100 000              | UOIIGI | F CHARGE ACCOUNT              |              | 0      | 1     | 1    |       | 1           | 90  | 1    | .00              |                      |
| 100.000              | 10055  | E CHARGE ACCOUNT              |              | 0      | 1     | 1    |       | 1           | 1   | 1    | .00              |                      |
| 1001.000             | A1 B   | JILDING                       | ATTN: B      | OB     |       | 6066 | s. 1  | AVENUE      |     |      | SLC, UT          | 84000                |
| 1010.000             | AAA (  | CONSTRUCTION                  | P.O. 80      | 9      | 1     | 1025 | w. :  | 1<br>725 N. | 2   | 11   | .00<br>PARK CITY | . UT 84014           |
|                      |        |                               | 292-3564     | 0      | 1     | 2    |       | 2           | 2   | 11   | .00              | ,                    |
| 1010.100             | AAA (  | CONSTRUCTION                  | 202 2564     |        |       | 1025 | w. 1  | 725 N.      | ~   |      | PARK CITY        | , UT 84014           |
| 1010.200             | AAA    | CONSTRUCTION                  | 292-3564     | U      | 1     | 1025 | w. :  | 2<br>725 N. | 2   | 11   | PARK CITY        | , UT 84014           |
|                      |        |                               | 292-3564     | 0      | 1     | 2    |       | 2           | 2   | 11   | .00              |                      |
| 1010.300             | AAA (  | CONSTRUCTION                  | 202-2564     | 0      | 1     | 1025 | w. 1  | 725 N.      | 2   | 11   | PARK CITY        | , UT 84014           |
|                      |        |                               | 292-3364     | 0      | 1     | 2    |       | 4           | 2   | 11   | .00              |                      |

## 2. Codes

Print this report to check customer code information (CM1.D).

This report shows a list of customers (number and name) and codes for the following fields:

- AG A/R Group (1-4) SMAssigned Salesman Number (1-99) AT Account Type (B, O, R) PLPrice Level (1-99) TTTax Type (Regular, Special) CLS Customer Class (1-99)  $\mathbf{EP}$ Each Pricing (Y,N) CRH Credit Hold (descriptions 1-99)  $\mathbf{PR}$ PO Required (Y, N, S=Ship To, TRM Terms (descriptions 1-99) B=both PO and Ship To) SDStatement Date (0, 1-31)  $\mathbf{SR}$ Signature Required (Y, N) TC Tax Code (1-99) CHJ Customer Has Jobs (Y, N) XC Extra Code (1-99) Credit Limit Η Save History (Y, N) C-LIM
- SLI Save Lien Information (Y, N)

- BID-NO
- STStore Number (1-99)
- **Bid Number OP-DAT Open Date**

| 1. : | Input Parameters                        | Store VI |
|------|-----------------------------------------|----------|
|      | Print 1) Numerically, 2) Alphabetically | 1        |
|      | Beginning Customer                      | .000     |
|      | Ending Customer 999999                  | 9.999    |
|      | Number of Copies                        | 1        |
|      | Report Date m                           | nddyy    |
|      | Select Optional Field (Y/N)             | N        |
|      |                                         |          |
|      |                                         |          |

### **SAMPLE CUSTOMER LIST - CODES**

| mm/dd/yy |            | CUSTON      | IER LI | IST | - ( | CODE | s  |    |     |   |     | г   | DIM1 | 0 1 | DATA |      |        |       |    |       | DS02302       |
|----------|------------|-------------|--------|-----|-----|------|----|----|-----|---|-----|-----|------|-----|------|------|--------|-------|----|-------|---------------|
| 13.27.46 |            |             |        |     |     |      |    |    |     |   |     |     |      |     |      |      |        |       |    | P     | AGE 0001      |
| 1012/110 |            |             |        |     |     |      |    |    |     |   |     |     |      |     |      |      |        |       |    | -     | 102 0001      |
|          |            |             |        |     |     |      |    |    |     |   |     |     |      |     |      |      |        |       |    |       |               |
| NUMBER   | NAME       |             | AG     | AT  | TT  | EР   | PR | SR | CHJ | н | SLI | SI  | SM:  | PI  | - CP | S CH | CH TRM | SD TC | xc | C-LIM | BID-NO OP-DAT |
| 1        |            |             |        |     |     |      |    |    |     |   |     |     |      |     |      |      |        |       |    |       |               |
| 1.000    | CASH SALES |             | 1      | 0   | R   | Y    | N  | N  | N   | Y | N   | 1   | . 1  |     | L :  |      | 90     | 5     |    |       | 120379        |
| 2.000    | CASH SALES | (RESALE)    | 1      | 0   | R   | Y    | N  | N  | N   | Y | N   | 1   | . 1  |     | L :  |      | 90     | 11    |    |       | 92987         |
| 3.000    | CASH SALES | (NON PROFI  | (T) 1  | 0   | R   | Y    | N  | N  | N   | Y | N   | 1   | . 1  |     | L 3  |      | 90     | 14    |    |       | 92987         |
| 50.000   | CASH CUSTO | MER W/ STMT | r 1    | 0   | R   | Y    |    |    |     |   |     | 1   | . 1  |     | ι :  |      | 1      | 1     |    | 500   |               |
| 99.000   | HOUSE ACCO | ,           | 1      | 0   | R   |      |    |    |     |   |     | 1   | 1    |     |      |      | 90     | 1     |    |       |               |
| 100 000  | HOUSE CHAR | GE ACCOUNT  | 1      | 0   | P   |      |    |    |     |   |     | 1   | 1    |     |      |      | 1      | 1     |    |       | 12291         |
| 100.000  | 10055 CHAP | GE ACCOUNT  | -      |     |     |      |    |    |     |   |     | -   |      |     |      | -    | ÷      |       |    |       | 12291         |
| 1001.000 | AT BUILDIN | G           | T      | 0   | R   | N    | x  | N  | N   |   |     | - 1 |      |     | 5.   | -    | 2      | 11    |    | 10000 | 60694         |
| 1010.000 | AAA CONSTR | UCTION      | 1      | 0   | R   | N    | Y  | Y  | Y   | Y | Y   | 1   | . 2  | - 1 | 2 1  |      | 2      | 11    | 1  | 20000 | 81281         |
| 1010.100 | AAA CONSTR | UCTION      | 1      | 0   | R   | N    | Y  | N  | N   | Y | Y   | 1   | . 2  | - 1 | 2 :  |      | 2      | 11    |    | 20000 | 21788         |
| 1010.200 | AAA CONSTR | UCTION      | 1      | 0   | R   | N    | Y  | N  | N   | Y | Y   | 1   | . 2  | 1   | 2 :  |      | 3      | 11    |    | 20000 | 30188         |
| 1010.300 | AAA CONSTR | UCTION      | 1      | 0   | R   | N    | Y  | N  | N   | Y | Y   | 1   | 2    |     | 2 :  |      | 2      | 11    |    | 20000 | 31588         |
|          |            |             | -      | -   |     |      | -  |    |     | - | -   |     |      |     |      |      | -      |       |    |       |               |

# 3. Phone/Contact/Tax Exempt

Print this report to check customer phone numbers, contact names, and tax exempt numbers (CM1.D).

| DS02303 C<br>Rev10.0.1 | Customer List - Phon | e,Contact,Tax-No   | DIM10 DATA | DATE mm/dd/yy<br>Port 39<br>Store 01 |
|------------------------|----------------------|--------------------|------------|--------------------------------------|
| 1. Input               | Parameters           |                    |            |                                      |
|                        |                      |                    |            |                                      |
| Pri                    | .nt 1) Numerically,  | 2) Alphabetically  | 1          |                                      |
| Beg                    | inning Customer      |                    | .000       |                                      |
| End                    | ling Customer        | 999999             | .999       |                                      |
| Num                    | ber of Copies        |                    | 1          |                                      |
| Rep                    | ort Date             | m                  | iddyy      |                                      |
| -                      |                      |                    |            |                                      |
| Sel                    | ect Optional Field   | (Y/N)              | N          |                                      |
|                        | -                    |                    |            |                                      |
|                        |                      |                    |            |                                      |
|                        |                      |                    |            |                                      |
|                        |                      |                    |            |                                      |
|                        |                      |                    |            |                                      |
|                        |                      |                    |            |                                      |
|                        |                      |                    |            |                                      |
|                        |                      |                    |            |                                      |
| <ent> = Print</ent>    | Report (E) = En      | d (1) = Input Para | meters     |                                      |
| -                      | ,                    | • • • • •          |            |                                      |

#### SAMPLE CUSTOMER LIST - PHONE/CONTACT/TAX EXEMPT

| mm/dd/yy<br>13:29:27 | CUSTOMER LIST - PHONE,  | CONTACT, TAX | NUMBER       | DIM10 DATA | DS02303<br>PAGE 0001 |   |
|----------------------|-------------------------|--------------|--------------|------------|----------------------|---|
| NUMBER               | NAME                    | PHONE        | CONTACT      | TAX NUMBER |                      |   |
| 1.000                | CASH SALES              |              |              |            |                      |   |
| 2.000                | CASH SALES (RESALE)     |              |              |            |                      |   |
| 3.000                | CASH SALES (NON PROFIT) |              |              |            |                      |   |
| 50.000               | CASH CUSTOMER W/ STMT   |              |              |            |                      |   |
| 99.000               | HOUSE ACCOUNT           |              |              |            |                      |   |
| 100.000              | HOUSE CHARGE ACCOUNT    |              |              |            |                      |   |
| 1001.000             | A1 BUILDING             | 292-8411     | BOB ANDERSON | C87900     |                      |   |
| 1010.000             | AAA CONSTRUCTION        | 292-3564     | MR. SMITH    | C79809     |                      | 1 |
| 1010.100             | AAA CONSTRUCTION        | 292-3564     |              |            |                      | 1 |
| 1010.200             | AAA CONSTRUCTION        | 292-3564     |              |            |                      |   |
| 1010.300             | AAA CONSTRUCTION        | 292-3564     |              |            |                      |   |

## 4. Customer List/Fax Information

Print this report to check customer numbers, names, and fax numbers. Fax numbers are stored in the Customer Credit File (CM10.D).

| DS02317<br>Rev10.0.1<br>1. Ing | Customer List - Fax                                                                               | Information   | DIM10 DATA                                  | Date mm/dd/yy<br>Port 39<br>Store 01 |
|--------------------------------|---------------------------------------------------------------------------------------------------|---------------|---------------------------------------------|--------------------------------------|
|                                | Print 1) Numerically,<br>Beginning Customer<br>Ending Customer<br>Number of Copies<br>Report Date | 2) Alphabetic | ally 1<br>.000<br>999999.999<br>1<br>mmddyy |                                      |
|                                | Select Optional Field                                                                             | (Y/N)         | N                                           |                                      |
|                                |                                                                                                   |               |                                             |                                      |
| <ent> = Pr</ent>               | rint Report (E) = E                                                                               | nd (1) = Inp  | out Parameters                              |                                      |

### SAMPLE CUSTOMER LIST – FAX INFORMATION

| mm/dd/yy<br>13:37:52 | CUSTOMER LIST - FAX INF      | ORMATION     | DIM10 DATA   |              | DS02317<br>PAGE 0001 |
|----------------------|------------------------------|--------------|--------------|--------------|----------------------|
| NUMBER               | NAME                         | PHONE        | CONTACT      | FAX NUMBER   | OPTION               |
| 1.000                | CASH SALE                    |              |              |              |                      |
| 2.000                | SOUTH OF THE BORDER          |              | PEDRO        |              |                      |
| 99.000               | CASH SALE - EMPLOYEE         |              |              |              |                      |
| 1000.000             | ACME CONSTRUCTION            | 801-555-1212 | PAT          |              |                      |
| 1000.001             | ACME CONSTRUCTION            | 801-555-1212 | PAT          |              |                      |
| 1000.002             | ACME CONSTRUCTION            | 801-555-1212 | PAT          |              |                      |
| 1000.003             | ACME CONSTRUCTION            | 801-555-1212 | PAT          |              |                      |
| 1000.999             | ACME CONSTRUCTION            | 801-555-1212 | PAT          |              |                      |
| 4500.250             | HOME QUARTERS WAREHOUSE, INC |              | JACK TIPTON  |              |                      |
| 4500.500             | HOME QUARTERS WAREHOUSE, INC |              | JACK TIPTON  |              |                      |
| 5000.000             | EVERETT COMPANY              | 801-123-4567 | SANDY        |              |                      |
| 5001.000             | CONSTRUCTION ADVISORS        | 555-1212     | MR. JONES    |              |                      |
| 5555.000             | AAA BUILDERS                 |              |              |              |                      |
| 6000.000             | FLOWER SHOPPE                | 523-6978     | DAISY        |              |                      |
| 7000.000             | GENERAL CONSTRUCTION CO.     | 801-345-4321 | BOB JONES    | 801-555-6789 |                      |
| 7000.995             | GENERAL CONSTRUCTION CO.     | 801-345-4321 | BOB JONES    |              |                      |
| 7000.996             | GENERAL CONSTRUCTION CO.     | 801-345-4321 | BOB JONES    | 801-555-1212 |                      |
| 7000.997             | GENERAL CONSTRUCTION CO.     | 801-345-4321 | BOB JONES    | 801-555-6767 |                      |
| 7000.998             | GENERAL CONSTRUCTION CO.     | 801-345-4321 | BOB JONES    | 801-555-6767 |                      |
| 7000.999             | GENERAL CONSTRUCTION CO.     | 801-345-4321 | BOB JONES    | 801-555-6767 |                      |
| 7777.000             | ZASDFA                       |              |              |              |                      |
| 8000.000             | HOUSES R' US                 | 801-444-9876 | BRYCE MILLER |              |                      |
| 8500.000             | KING PLUMBING CO.            | 801-767-4545 | BILL KING    |              |                      |
| 8590.000             | MARTIN LUMBER                |              |              |              |                      |
| 8598.000             | MILES CONTRUCTION            |              |              |              |                      |
|                      |                              |              |              |              |                      |
|                      |                              |              |              |              |                      |
|                      |                              |              |              |              |                      |
| 1                    |                              |              |              |              |                      |

## 5. Ship To Address

Print this report to check customer ship to address information. The ship to address is kept in the Customer Misc. File (CM2.D).

| DS02311 Customer List - Ship-To<br>Rev10.0.1                                                            | DIM10 DATA                                           | Date mm/dd/yy<br>Port 39<br>Store 01 |
|----------------------------------------------------------------------------------------------------|------------------------------------------------------|--------------------------------------|
| 1. Input Parameters                                                                                     |                                                      |                                      |
| Print 1) Numerically, 2) Al<br>Beginning Customer<br>Ending Customer<br>Number of Copies<br>Report Date | Lphabetically 1<br>.000<br>999999.999<br>1<br>mmddvy |                                      |
|                                                                                                    |                                                      |                                      |
| Select Optional Field (Y/N)                                                                             | N                                                    |                                      |
|                                                                                                    |                                                      |                                      |
|                                                                                                    |                                                      |                                      |
|                                                                                                    |                                                      |                                      |
|                                                                                                    |                                                      |                                      |
| <ent> = Print Report (E) = End (</ent>                                                                  | (1) = Input Parameters                               |                                      |

### SAMPLE CUSTOMER LIST - SHIP TO ADDRESS

| mm/dd/yy<br>13:30:25 | CUSTOMER LIST - SHIP TO  | ADDRESSES      | DIM10 DATA | DS02311<br>PAGE 0001 |  |
|----------------------|--------------------------|----------------|------------|----------------------|--|
| NUMBER               | NAME                     | SHIP TO 1      | SHIP TO 2  | SHIP TO 3            |  |
| 1010.000             | AAA CONSTRUCTION         |                |            |                      |  |
| 1010.100             | AAA CONSTRUCTION         | LOT 100 WILLOW | CREEK      |                      |  |
| 1010.200             | AAA CONSTRUCTION         | LOT 200 WILLOW | CREEK      |                      |  |
| 1010.300             | AAA CONSTRUCTION         | LOT 300 WILLOW | CREEK      |                      |  |
| 1040.000             | BECK STREET CONSTRUCTION |                |            |                      |  |
| 1040.001             | BECK STREET CONSTRUCTION | JOB #1         |            |                      |  |
| 1040.002             | BECK STREET CONSTRUCTION | JOB #2         |            |                      |  |
| 1040.003             | BECK STREET CONSTRUCTION | JOB #3         |            |                      |  |
|                      |                          |                |            |                      |  |

## 6. Authorized Signatures

Print this report to check authorized signature information. This information is kept in the Extra Signature File (CM14.D).

| DS02312 Customer List - Signatures<br>Rev10.0.1                                                          | DIM10 DATA                                         | DATE mm/dd/yy<br>Port 39<br>Store 01 |
|----------------------------------------------------------------------------------------------------|----------------------------------------------------|--------------------------------------|
| 1. Input Parameters                                                                                      |                                                    |                                      |
| Print 1) Numerically, 2) Alg<br>Beginning Customer<br>Ending Customer<br>Number of Copies<br>Report Date | habetically 1<br>.000<br>999999.999<br>1<br>mmddyy |                                      |
| Select Optional Field (Y/N)                                                                              | N                                                  |                                      |
|                                                                                                    | ·                                                  |                                      |
| <ent> = Print Report (E) = End (1</ent>                                                                  | ) = Input Parameters                               |                                      |

### SAMPLE CUSTOMER LIST - AUTHORIZED SIGNATURES

| mm/dd/yy<br>13:31:45                                                                         | CUSTOMER                                                                                         | LIST - SIGNATU                                                                           | RES                                                                     | DIM10 D                                                                     | DATA                                                            |             | DS02312<br>PAGE 0001 |
|----------------------------------------------------------------------------------------------|--------------------------------------------------------------------------------------------------|------------------------------------------------------------------------------------------|-------------------------------------------------------------------------|-----------------------------------------------------------------------------|-----------------------------------------------------------------|-------------|----------------------|
| NUMBER NAM                                                                                   | ME                                                                                               | SIGNATURE 1                                                                              | SIGNATURE 2                                                             | SIGNATURE 3                                                                 | SIGNATURE 4                                                     | SIGNATURE 5 | 5 SIGNATURE 6        |
| 1010.000 AAA<br>1010.100 AAA<br>1010.200 AAA<br>1010.300 AAA<br>1020.000 ALL<br>1030.000 ANE | A CONSTRUCTION<br>A CONSTRUCTION<br>A CONSTRUCTION<br>A CONSTRUCTION<br>LEN/DAVID<br>DERSON/MIKE | BETTY JAMES<br>BETTY JAMES<br>BETTY JAMES<br>BETTY JAMES<br>DAVID ALLEN<br>MIKE ANDERSON | FRANK WHITE<br>FRANK WHITE<br>FRANK WHITE<br>FRANK WHITE<br>MARRY ALLEN | HAROLD JAMES<br>HAROLD JAMES<br>HAROLD JAMES<br>HAROLD JAMES<br>JOHN PARKER | JOE GREEN<br>JOE GREEN<br>JOE GREEN<br>JOE GREEN<br>STEVE SMITH |             |                      |

## 7. Messages

Print this report to check customer messages (sometimes called credit notes). This information is kept in the Customer Misc. File (CM2.D). Messages appear during Point of Sale after selecting a customer. They can be changed at POS even though they are stored in CM2.D.

| DS02313 Customer List - Credit Not<br>Rev10.0.1                                                        | es DIM10 DATA                                        | Date mm/dd/yy<br>Port 39<br>Store 01 |
|----------------------------------------------------------------------------------------------------|------------------------------------------------------|--------------------------------------|
| 1. Input Parameters                                                                                    |                                                      |                                      |
| Print 1) Numerically, 2) A<br>Beginning Customer<br>Ending Customer<br>Number of Copies<br>Report Date | lphabetically 1<br>.000<br>999999,999<br>1<br>mmddyy |                                      |
| Select Optional Field (Y/N)                                                                            | N                                                    |                                      |
|                                                                                                    |                                                      |                                      |
| <ent> = Print Report (E) = End</ent>                                                                   | (1) = Input Parameters                               |                                      |

### SAMPLE CUSTOMER LIST - MESSAGES

| mm/dd/yy<br>13:32:26                                                                                     | CUSTOMER LIST - C  | CREDIT NOTES   | ABC CO.     | DS02313<br>PAGE 0001 |
|----------------------------------------------------------------------------------------------------|--------------------|----------------|-------------|----------------------|
| NUMBER                                                                                                   | MESSAGE 1/NOTE     | MESSAGE 2/NOTE | E MESSAGE : | 3/NOTE               |
| 1010.000<br>1010.100<br>1010.200<br>1020.000<br>1030.000<br>1040.000<br>1040.001<br>1040.002<br>1040.003 | CHECK JOB ACCOUNTS |                |             |                      |

## 8. Customer Labels

Use these programs to print customer mailing and shipping labels. There are 2 separate print programs as shown on the following menu:

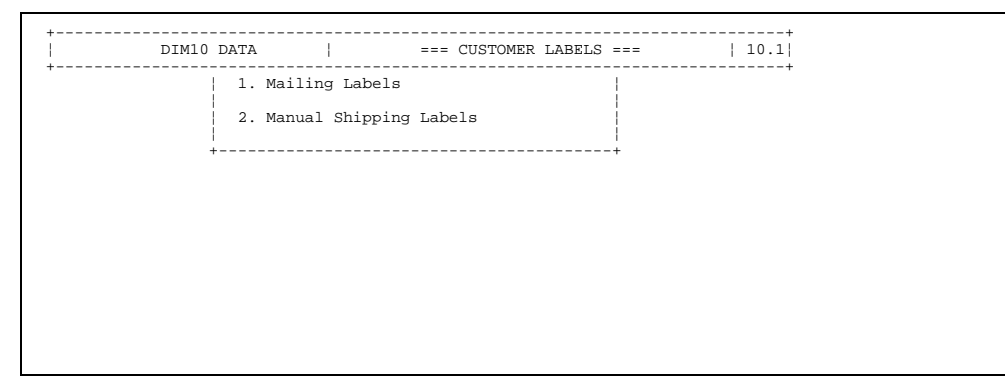

See the following two parts for descriptions of each report.

## 8-1. Mailing Labels

The first option, Mailing Labels, includes 4 different formats of self-adhesive labels for any range of A/R customers. This program can print on 1-across 1"x3", 3-across 1"x3", 1-across 3"x4", and 1-across 2-1/2"x4" labels. The labels print with the customer name and address information found in the Customer Master File (CM1.D). ) You can select to print the customer number as well. There is also an option to print customer jobs and ship to addresses.

Continuous form labels for computer printers are available at any office supply store. For example, the 1-across style is compatible with Avery Tabulabels, Permanent Self-Adhesive Labels, 3-1/2" x 15/16". Load the labels in the printer before beginning the print process.

NOTE: If you are going to print in non-compressed characters, change the characters per inch (CPI) on the printer to 10 CPI. Be sure to change the printer back when you are done printing labels.

| DS02370 Custon<br>Rev10.0.1 | mer Labels DIMIO DATA     | A          | Date mm/dd/yy<br>Port 39<br>Store 01 |  |
|-----------------------------|---------------------------|------------|--------------------------------------|--|
| 1. Input Paramo             | eters                     |            |                                      |  |
| Order:                      | 1=Number 2=Name 3=Zip (   | Code 1     |                                      |  |
| Beginning                   | g Customer                | .000       |                                      |  |
| Ending                      | Customer                  | 999999.999 |                                      |  |
| Type of 1                   | Labels                    | 1          |                                      |  |
| 1 = 3                       | 1 Across (1.0 X 3 inches) |            |                                      |  |
| 2 = 3                       | 3 Across (1.0 X 3 inches) |            |                                      |  |
| 3 = 3                       | 1 Across (3.0 X 4 inches) |            |                                      |  |
| 4 = 3                       | 1 Across (2.5 X 4 inches) |            |                                      |  |
| Print Cu                    | stomer Number (Y/N)       | N          |                                      |  |
| Print Cu                    | stomer Jobs (Y/N)         | N          |                                      |  |
| Print Sh                    | ip-To Address (Y/N)       | N          |                                      |  |
| Number o                    | f Copies                  | 1          |                                      |  |
| Report Da                   | ate                       | mmddyy     |                                      |  |
| Select O                    | ptional Field (Y/N)       | N          |                                      |  |
|                             |                           |            |                                      |  |
|                             |                           |            |                                      |  |

#### Special and Unique Input Parameters

| Print Customer Number (Y/N) | Enter ${\bf Y}$ to print the customer number in the bottom right hand corner of the label. Or enter ${\bf N}$ to not print it.                                            |
|-----------------------------|----------------------------------------------------------------------------------------------------|
| Print Customer Jobs (Y/N)   | Enter $\mathbf{Y}$ if you wish to print labels for customer jobs, $\mathbf{N}$ if not.                                                                                    |
| Print Ship To Address (Y/N) | Enter $\mathbf{Y}$ if you wish to print the ship to address from CM2.D instead of the bill to address (from CM1.D). Or enter $\mathbf{N}$ if you do not wish to print it. |

#### SAMPLE CUSTOMER LABELS - MAILING LABELS 1-ACROSS, NO CUSTOMER NUMBER

MIKE ANDERSON 5144 KENSINGTON STREET FARMINGTON, UTAH 84025

BECK STREET CONSTRUCTION P.O. BOX 16325 SALT LAKE CITY, UTAH 84116

### 3-ACROSS, WITH CUSTOMER NUMBER

| BECK STREET CONSTRUCTION | STAN BONHAM            | BRODER AND ZARBOCK   |
|--------------------------|------------------------|----------------------|
| P.O. BOX 16325           | 4410 SOUTH MAIN STREET | 570 EAST 10345 SOUTH |
| SALT LAKE CITY, UTAH     | SALT LAKE CITY, UTAH   | SANDY, UTAH          |
| 84116                    | 84115                  | 84070                |
| 1040.000                 | 1050.000               | 1060.000             |
|                          |                        |                      |

## 8-2. Manual Shipping Labels

The second option, **Manual Shipping Labels**, prints shipping labels for one customer at a time either using information from the A/R files or entering a name and address manually. This program uses 1-across 2-7/8" high x 4" wide labels. These are standard sized labels you can have pre-printed with your name and address on the top half. The mailing address will be printed on the bottom half.

Load the continuous labels on the pin feeders in the printer before beginning the print process. You will need to move the labels 1/2" to the left and roll them up to where the first name will print (approximately 1-3/4").

NOTE: If you are going to print in non-compressed characters, change the characters per inch (CPI) on the printer to 10 CPI. Be sure to change the printer back when you are done printing labels.

| DS02370D Shipping Labels<br>Rev10.0.1 | DIM10 DATA         |   | Date mm/dd/yy<br>Port 39<br>Store 01 |  |
|---------------------------------------|--------------------|---|--------------------------------------|--|
| 1. Input Parameters                   |                    |   |                                      |  |
| Select Customers By:                  |                    | 1 |                                      |  |
| 1. Customer Numbe                     | er or Manual Entry |   |                                      |  |
| 2. Sales Master 7                     | Transaction Number |   |                                      |  |
| 3. Sales History                      | Transaction Number |   |                                      |  |
| Store Number                          |                    | 1 |                                      |  |
| Brint Attn-Tot                        | (V/N)              | N |                                      |  |
| Print Roy Count                       | (1/N)<br>(Y/N)     | N |                                      |  |
| Print Box Counc                       |                    | 1 |                                      |  |
| Print ist Line of ship                | 5-10 (1/N)         | N |                                      |  |
|                                       |                    |   |                                      |  |
|                                       |                    |   |                                      |  |
|                                       |                    |   |                                      |  |
|                                       |                    |   |                                      |  |
|                                       |                    |   |                                      |  |
|                                       |                    |   |                                      |  |
|                                       |                    |   |                                      |  |

#### Special and Unique Input Parameters

| <ul> <li>Select Customers By:</li> <li>1. Customer Number Or Manual<br/>Entry</li> <li>2. Sales Master Transaction<br/>Number</li> <li>3. Sales History Transaction<br/>Number</li> </ul> | Enter <b>1</b> to select customers by number or by manual entry (see below). Enter <b>2</b> to select by Sales Master transaction number or <b>3</b> to select by Sales History transaction number (see below).                                                                                                    |
|----------------------------------------------------------------------------------------------------|----------------------------------------------------------------------------------------------------|
| Print Attn To (Y/N)                                                                                                    | Enter ${\boldsymbol Y}$ to print the contact person or a name that you enter later. Or enter ${\boldsymbol N}$ to not print it.                                                                                                    |
| Print Box Count (Y/N)                                                                                                    | Enter ${\bf Y}$ to print the box count on the label. The box count comes from the number of labels you will print.                                                                                                    |
| Print 1st Line Of Ship To (Y/N)                                                                                                    | Enter $\mathbf{Y}$ if you wish to include the first line of the ship to address on<br>the label. This option would be used if you were pulling up a Sales<br>Master or Sales History transaction and wished to print the first ship<br>to line. Or enter $\mathbf{N}$ to not print the 1st line of ship to. Or enter $\mathbf{C}$ to<br>suppress printing the customer's name from CM1.D. |

#### Select by Customer Number or Manual Entry

**1** If you wish to select by customer number or enter the label manually, the computer displays:

```
DS02370D Shipping Labels DIM10 DATA Date mm/dd/yy
Rev10.0.1 Port 39
Enter Customer (Number or Name): Store 01
<UpA> = Search
<ESC> = End (1-99) = Manually Input Name & Address for Label
```

You can do one of the following options:

- Select a customer by customer number or name or search by job or customer name. After selecting a customer, go to Step 3.
- Press **Esc** to end this program and return to the previous menu.
- Enter a number between 1 and 99 to manually enter a name and address for a one-time label. (See Step 2 below.)
- **2** If you entered a number between 1 and 99 in Step 1, the computer allows you to enter the name and address as you wish it to appear on the printed label:

| DS02370D<br>Rev10.0.1 | Shipping Labels            | DIM10 DATA                | Date mm/dd/yy<br>Port 39<br>Store 01 |
|-----------------------|----------------------------|---------------------------|--------------------------------------|
| Customer              | No000                      |                           |                                      |
|                       | Name:                      |                           |                                      |
|                       | Attn:                      |                           |                                      |
|                       | Address Line #1:           |                           |                                      |
|                       | Address Line #2:           |                           |                                      |
|                       | Zin Code:                  |                           |                                      |
|                       | Box Count:                 | 1 of 0                    |                                      |
|                       |                            |                           |                                      |
|                       | Number of Copies to P      | rint: 0                   |                                      |
| <esc> =Cha</esc>      | ange Selection <upa></upa> | =Change Label Description |                                      |

Enter the information as you wish it to appear on the mailing label:

| Name              | 30 characters      |
|-------------------|--------------------|
| Attn              | 20 characters      |
| Address Lines 1-3 | 25 characters each |
| Zip Code          | 10 characters      |
|                   |                    |

**3** If you need to enter a box count, the computer asks:

Number of Copies to Print: 0 <ESC> =Change Selection <^> =Change Label Description

You can do one of the following options:

- Enter the number of labels to print for this name and address, up to 99.
- Press **Esc** to change the customer selection. Return to Step 1.
- Press the up arrow to change the information on the label. Return to Step 2.
- **4** Proceed with the standard print routine.

#### Select by Sales Master or Sales History Transaction Number

1 If you wish to select by entering a Sales Master or Sales History transaction number, the computer displays:

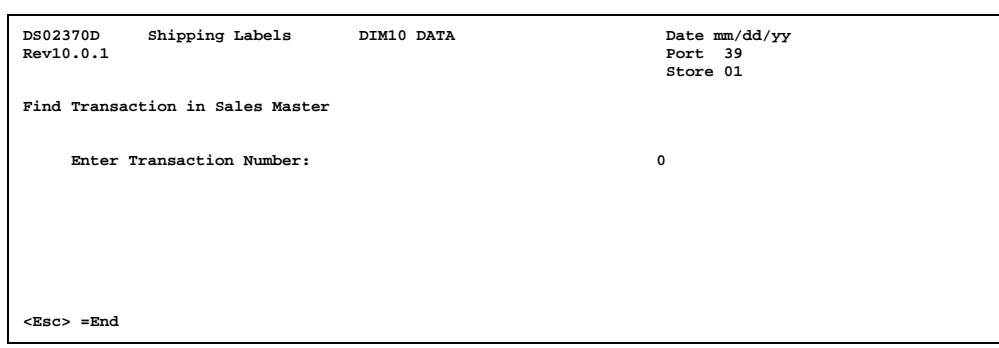

You can do one of the following options:

- Enter the transaction number you wish to use. Depending on what kind of transaction you wish to use, it can either be from the Sales Master File (SM1.D) or the Sales History File (SH0.D). If you are selecting Sales Master transactions and you enter a transaction number which had been through a day end process and therefore updated to the Sales History File, the computer will not be able to find it.
- Press Esc to return to the input parameter screen.
- **2** The ship to information from the transaction is displayed. If no ship to is found, the computer will use the customer's address from the Customer Master File (CM1.D).

```
DS02370D
             Shipping Labels
                                   DIM10 DATA
                                                                     Date mm/dd/vv
Rev10.0.1
                                                                     Port
                                                                     Store 01
 Customer No. 1010.000
                              F P S, INC. DBA BURGER KING
                     Name
                     Attn:
          Address Line #1:
                              PO BOX 357
          Address Line #2:
                              SOUTHAMPTON, MA
          Address Line #3:
                 Zip Code:
                                         01073
                Box Count:
                                1 of 0
NOTE: No address in transaction. The above is the customer address
           Number of Copies to Print:
                                                ^
<Esc> =Change Selection
                          <UpA> =Change Label Description
```

The cursor is positioned at Number of Copies to Print. You can do one of the following options:

- Enter the number of labels to print for this name and address, up to 99.
- Press Esc to change the transaction number selection. Return to Step 1.
- Press the up arrow to change the information on the label. Enter the name, Attn, and address information if necessary.
- Enter 999 to use the ship to address from the transaction (only if this option appears on the screen).
- **3** Proceed with the standard print routine.

### SAMPLE SHIPPING LABEL

| MR. BAT MAN                     |       |
|---------------------------------|-------|
| GOTHAM CITY, USA                | 88123 |
|                                 |       |
|                                 |       |
| MR. BAT MAN<br>GOTHAM CITY, USA |       |
| 2 of 2                          | 88123 |

# Aging Reports 9. Traditional (Standard Aged Analysis)

This report shows a list of customers and their account balances aged according to an aging date you enter. It includes the customer number, name, A/R group and type codes, balance due, current, 1-30 days past due, 31-60 days past due, 61-90 days past due, over 90 days past due, late charges, last pay day date and either the last sale date or last payment amount, credit hold codes, and assigned salesman. The report prints these balances for each customer's jobs as well as totals for all jobs. The grand totals include a break out for each A/R group code, percentages of current, 1-30, 31-60, 61-90 and 90 plus days, late charges, and revolving not due. The aging balances must be recalculated before printing the report in order to pick up current charges and payments. See "A/R Aging Theory" in the introduction to this A/R Reports section.

| DS02390   | Aging Analysis       | DIM10 DATA         |            |          | Date mm/dd/yy   |  |
|-----------|----------------------|--------------------|------------|----------|-----------------|--|
| Rev10.0.2 |                      |                    |            |          | Port 37         |  |
|           |                      |                    |            |          | Store 01        |  |
| 1. Inj    | put Parameters       |                    |            |          |                 |  |
|           | Report Date          |                    |            | mmddyy   |                 |  |
|           | Customer Print Orde: | r                  |            | 1        | Numerically     |  |
|           | Beginning Customer   | (Aging & Stmts)    |            | .000     |                 |  |
|           | Ending Customer      | (Aging & Stmts)    | 999        | 9999.999 |                 |  |
|           | Selection Code       |                    |            | 0        | All Accounts    |  |
|           | Print Customers Wit  | h Zero Balances    | (Y/N)      | N        |                 |  |
|           | Print The Total Page | e Only             | (Y/N)      | N        |                 |  |
|           | Sales/Payment Print  | Option             | (S/P)      | S        | Last Sale Date  |  |
|           | Print Optional Head  | ings               | (Y/N)      | N        |                 |  |
|           | Number of Copies     |                    |            | 1        |                 |  |
|           | Store Number         |                    | (0 = All)  | 0        |                 |  |
|           | Consolidate Jobs     |                    | (Y/N)      | N        |                 |  |
|           | Print Credit Notes   | After Date Entered | d (MMDDYY) | 0        | (0=Don't Print) |  |
|           | Print Pymt History   | After Date Entered | d (MMDDYY) | 0        | (0=Don't Print) |  |
|           | Select Optional Fie  | ld                 | (Y/N)      | N        |                 |  |
|           |                      |                    |            |          |                 |  |
| 2. Ca     | lculate Aging Balanc | es                 |            |          |                 |  |
| 3. Pr     | int Aging Report     |                    |            |          |                 |  |
|           |                      |                    |            |          |                 |  |
| inter Opt | ION - (E) to End:    |                    |            |          |                 |  |

#### Special and Unique Input Parameters

| Selection Code:<br>0=All Accounts<br>1=Only Past Due<br>31=Only Over 30<br>61=Only Over 60<br>91=Only Over 90 | Enter the customer aging category you wish to include on the report. The default is $0$ (zero) which prints all accounts.                                                                                       |
|----------------------------------------------------------------------------------------------------|----------------------------------------------------------------------------------------------------|
| Print Customers With Zero<br>Balances (Y/N)                                                                   | Enter <b>Y</b> if you wish to print customers with zero balances only. Or enter <b>N</b> to print all customers regardless of balance.                                                                          |
| Print The Total Page Only (Y/N)                                                                               | Enter <b>Y</b> if you wish to bypass printing each account and print only the grand totals (by A/R group). Or enter <b>N</b> if you wish to print each customer's aging which includes the grand totals anyway. |
| Sales/Payment Print Option<br>(S/P)                                                                           | Enter <b>S</b> to print the last sale date or <b>P</b> to print the payment amount next to the last payment date (last column on the report).                                                                   |
| Print Optional Headings (Y/N)                                                                                 | Enter <b>N</b> if you do not wish to print the optional headings as described below. Or enter <b>Y</b> if you wish to tailor the report headings by entering the month names. The computer also asks:           |
|                                                                                                    | Optional Headings: Curr = MAR $61-90$ = DEC<br>1-30 = FEB Over 90 = NOV                                                                                                    |

31-60 = JAN FinChg = FIN CHG

|                                                   | The computer determines the current month from the report date<br>entered as an input parameters. The cursor is positioned at the first<br>character of the current month. Either type in up to 3 characters of<br>description for this heading or <b>Tab</b> to leave unchanged and go on to<br>the next heading. Or press <b>Esc</b> to not enter any headings but print<br>them as displayed. |
|---------------------------------------------------|----------------------------------------------------------------------------------------------------|
| Print Credit Notes After Date<br>Entered (MMDDYY) | This allows you to print credit notes applicable to an account directly below the aging balances. Credit notes on or after the date entered will be printed.                                                                                                    |
| Print Pymt History After Date<br>Entered (MMDDYY) | This allows you to print payment history applicable to an account<br>directly below the aging balances. Payment history on or after the<br>date entered will be printed.                                                                                                    |
| 2. Calculate Aging Balances                       | See the introduction to A/R Reports, "A/R Aging Theory". You must recalculate in order to have an up-to-date and current aging.                                                                                                    |
| 3. Print Aging Report                             | Proceed with the standard print routine by selecting your output device (printer, terminal, etc.) or press <b>Esc</b> if you need to return to the input parameter screen and calculate the aging balances.                                                                                                    |

### SAMPLE AGED ANALYSIS ALL INPUT PARAMETERS BY DEFAULT

| mm/dd/yy<br>13:51:51       | STORE                               | : 00(ALL)                            | CUST        | OMER AG      | ING REPO             | RT ABC         | co.          |                |                          | D<br>P             | S02390<br>AGE 00 | )<br>)01          |
|----------------------------|-------------------------------------|--------------------------------------|-------------|--------------|----------------------|----------------|--------------|----------------|--------------------------|--------------------|------------------|-------------------|
| ST                         |                                     |                                      |             | GP TY<br>CH  | BALANCE<br>AS DUE    | CURRENT        | 1-30<br>DAYS | 31-60<br>DAYS  | PAST DU<br>61-90<br>DAYS | OVER-90<br>DAYS C- | FINCHO           | G L PAY<br>L SALE |
| 1 1010.000                 | AAA CONST                           | RUCTION 29                           | 2-3564      | 1 0          | 100.00               | -              |              |                |                          | 100.00-            | 20000            | 92393<br>61391    |
| 1 1010.200                 | AAA CONST<br>LOT 200 W<br>** AAA CO | RUCTION<br>ILLOW 292<br>NSTRUCTION   | -3564       | 10           | 68.24<br>2<br>31.76  | -              |              |                |                          | 68.24<br>31.76-    | 20000            | 82191<br>61391    |
| 1 1040.000                 | BECK STRE                           | ET CONS.                             | -2698       | 1 0          | 279.19               | -              |              |                |                          | 244.18-            | 35.01-           | - 111293          |
| 1 1050.000                 | BONHAM/ST                           | AN 262                               | -2574       | 1 0          | 86.01<br>3           |                |              |                |                          |                    | 86.01<br>5000    | 100893<br>50691   |
| 1 1060.000                 | BRODER AN                           | D ZARBOCK<br>572                     | -1258       | 10           | 2.51<br>3            |                |              | 282.26         |                          | 114.78-            | 164.97<br>2000   | 7- 31494<br>31494 |
| *******                    | ******                              | ****                                 |             |              |                      |                |              |                |                          |                    |                  |                   |
|                            |                                     |                                      |             |              |                      |                | PAST         | DUE            |                          |                    |                  |                   |
|                            |                                     | BAL                                  | ANCE        | CURREN       | r 1-<br>DA           | 30 31<br>YS 1  | L-60<br>DAYS | 61- 90<br>DAYS | OVER-90<br>DAYS          | FIN CHG<br>BAL     | NO.<br>ACC       | OF<br>COUNTS      |
| A/R - TRADE<br>A/R - TRADE | REVOLVIN                            | 2150<br>3 14                         | 0.24        | .0<br>2.1    | 0 500.<br>1 142.     | 00 16419<br>67 | .00          | 202.06         | 3623.24<br>.00           | 755.44<br>.00      |                  | 20<br>1           |
| TOTAL A/R -                | TRADE                               | 2164                                 | 5.02        | 2.1          | 1 642.               | 67 16419       | 9.50         | 202.06         | 3623.24                  | 755.44             |                  | 21                |
| GRAN                       | D TOTAL                             | 2164                                 | 5.02        | 2.1          | 1 642.               | 67 16419       | 9.50         | 202.06         | 3623.24                  | 755.44             |                  |                   |
| BALA                       | NCE DUE I                           | S CALCULAT                           | ED BY       |              |                      |                |              |                |                          |                    |                  |                   |
|                            | 1                                   | BEGINNING<br>+ MTD CHAR              | BAL         | 100:<br>172: | 20.60<br>22.83       |                |              |                |                          |                    |                  |                   |
|                            |                                     | - MTD RETU<br>- MTD PYMT             | 'RNS        | 59           | .00<br>12.40         |                |              |                |                          |                    |                  |                   |
|                            | -                                   | - MTD ADJ<br>+ MTD FIN<br>- DISC ALL | CHG<br>OWED | 3            | 5.33<br>19.32<br>.00 |                |              |                |                          |                    |                  |                   |
|                            | 1                                   | BALANCE DU                           | E           | 216          | 45.02                |                |              |                |                          |                    |                  |                   |
|                            |                                     |                                      |             | A            | MOUNT                | PERCEI         | T OF TO      | TAL A/R        | NO OF                    | ACCOUNTS           |                  |                   |
|                            |                                     | CURRENT<br>1-30 DAYS                 |             | 6            | 2.11<br>42.67        |                | .01          | ;              |                          | 0<br>1             |                  |                   |
|                            |                                     | 31-60 DAYS                           |             | 164          | 19.50                |                | 75.86        | 5              |                          | 7                  |                  |                   |
|                            |                                     | 61-90 DAYS                           |             | 2            | 02.06                |                | .93          | 3              |                          | 3                  |                  |                   |
|                            |                                     | OV 90 DAYS                           |             | 36           | 23.24                |                | 16.74        |                |                          | 15                 |                  |                   |
|                            | 1                                   | FIN CHARGE                           |             | 7            | .00                  |                | 3.45         | ,              |                          | 15                 |                  |                   |
|                            |                                     | TOTAL                                |             | 216          | 45.02                |                |              |                |                          | -                  |                  |                   |

\*\*\*\*\*\*\*\*\*\*\* = indicates a break in the printed sample

### SAMPLE AGED ANALYSIS USING OPTIONAL HEADINGS

| <pre>mm/dd/yy STORE: 00(ALL) CUST<br/>13:51:51</pre> | OMER AGING | REPORT    | ABC CO.     |             | DS02390<br>PAGE 0001  |
|------------------------------------------------------|------------|-----------|-------------|-------------|-----------------------|
|                                                      |            |           |             | PAST DUE -  |                       |
| ST                                                   | GP TY B    | ALANCE CU | IRRENT 1-30 | 31-60 61-90 | OVER-90 FINCHG L PAY  |
|                                                      | CH AS      | DUE       | JUN MAY     | APR MAR     | FEB C-LIMIT L SALE    |
|                                                      |            |           |             |             |                       |
| 1 1010.000 AAA CONSTRUCTION                          | 10 1       | 100.00-   |             |             | 100.00- 92393         |
| 292-3564                                             | 2          |           |             |             | 20000 61391           |
| 1 1010.200 AAA CONSTRUCTION                          | 10         | 68.24     |             |             | 68.24 82191           |
| LOT 200 WILLOW 292-3564                              | 2          |           |             |             | 20000 61391           |
| ** AAA CONSTRUCTION                                  |            | 31.76-    |             |             | 31.76-                |
|                                                      |            |           |             |             |                       |
| 1 1040.000 BECK STREET CONS.                         | 10 2       | 279.19-   |             |             | 244.18- 35.01- 111293 |
| 531-2698                                             | 3          |           |             |             | 5000 50391            |
| 1 1050.000 BONHAM/STAN                               | 1 0        | 86.01     |             |             | 86.01 100893          |
| 262-2574                                             | 3          |           |             |             | 5000 50691            |
| 1 1060.000 BRODER AND ZARBOCK                        | 10         | 2.51      |             | 282.26      | 114.78- 164.97- 31494 |
| E 10001000 ERODER IND EREDOR                         | - ° ,      | 2.51      |             | 202120      | 2000 21494            |
| 572-1258                                             | 3          |           |             |             | 2000 31494            |
|                                                      |            |           |             |             |                       |
|                                                      |            |           |             |             |                       |
|                                                      |            |           |             |             |                       |
| etc.                                                 |            |           |             |             |                       |

## 10. Other Aging Formats

When you select 10 (Other Aging Formats) from the A/R Reports Menu, the computer displays the following menu:

| 2. Aging by Invoice        |
|----------------------------|
|                            |
| 3. Aging by Invoice Status |
| 4. Aging by % of Balance   |

See the following four parts for descriptions of each report.

## 10-1. Aging by Transaction Store

This report shows a list of customers and their aging balances by store number. It includes the customer number and name, store number, balance due, current, 1-30 days past due, 61-90 days past due, over 90 days past due, credit limit, finance charges, and either the last sale date or last payment amount. It also prints grand totals for the entire report.

| DS02390C Customer Aging by Store DIM10 DATA   | Date mm/dd/yy |
|-----------------------------------------------|---------------|
| Rev10.0.6                                     | Port 39       |
|                                               | Store 01      |
| 1. Input Parameters                           |               |
| Report Date mmddyy                            |               |
| Print 1) Numerically, 2) Alphabetically 1     |               |
| Beginning Customer (Aging & Stmts) .000       |               |
| Ending Customer (Aging & Stmts) 999999.999    |               |
| Consolidate Jobs (Y/N) N                      |               |
| Selection Code: 0 = All Accounts 0            |               |
| 1 = Only Past Due 31 = Only Over 30           |               |
| 61 = Only Over 60 $91 = Only Over 90$         |               |
| Print Customers with Zero Balances (Y/N) N    |               |
| Print the Totals Page Only (Y/N) N            |               |
| Print Last Sale Date or Last Pymt Amt (S/P) S |               |
| Print Optional Headings (Y/N) N               |               |
| Number of Copies 1                            |               |
| Store Number $(0 = All Stores)$ 0             |               |
| Select Optional Field (Y/N) N                 |               |
| 2. Print Aging Report                         |               |
|                                               |               |
| Enter Option - (E) to End                     |               |
|                                               |               |

#### Special and Unique Input Parameters

| Consolidate Jobs (Y/N)                                                                                       | Enter ${f Y}$ if you wish to consolidate the job totals into the main account and print the total, ${f N}$ if not.                                                                                                    |  |  |  |  |  |  |
|----------------------------------------------------------------------------------------------------|----------------------------------------------------------------------------------------------------|--|--|--|--|--|--|
| Selection Code<br>0=All Accounts<br>1=Only Past Due<br>31=Only Over 30<br>61=Only Over 60<br>91=Only Over 90 | Enter the customer aging category you wish to include on the report. The default is $0$ (zero) which prints all accounts.                                                                                                    |  |  |  |  |  |  |
| Print Customers With<br>Zero Balances (Y/N)                                                                  | Enter <b>Y</b> to print customers with zero balances only, <b>N</b> if you wish to print all customers regardless of balance.                                                                                                    |  |  |  |  |  |  |
| Print the Totals Page<br>Only (Y/N)                                                                          | Enter <b>Y</b> if you wish to bypass printing each account and only print the grand totals (by A/R group). Or enter <b>N</b> if you wish to print each customer's aging which includes the grand totals anyway.                                                                                                    |  |  |  |  |  |  |
| Print Last Sale Date or<br>Last Pymnt Amt (S/P)                                                              | Enter <b>S</b> to print the last sale date or <b>P</b> to print the payment amount next to the last payment date (last column on the report).                                                                                                    |  |  |  |  |  |  |
| Print Optional Headings (Y/N)                                                                                | Enter <b>N</b> if you do not wish to print the optional headings as described<br>below. Or enter <b>Y</b> if you wish to tailor the report headings by entering<br>the month names. The computer also asks:                                                                                                    |  |  |  |  |  |  |
|                                                                                                    | Optional Headings: Curr Jul 61-90=Apr<br>1-30=Jun Over 90=Mar<br>31-60=May Finchg=Fin Chg                                                                                                    |  |  |  |  |  |  |
|                                                                                                    | The computer determines the current month from the report date<br>entered as an input parameters. The cursor is positioned at the first<br>character of the current month. Either type in up to 3 characters of<br>description for this heading or <b>Tab</b> to leave unchanged and go on to<br>the next heading. Or press <b>Esc</b> to not enter any headings but print<br>them as displayed. |  |  |  |  |  |  |

2. Print Aging Report

Standard print routine.

### SAMPLE AGING BY TRANSACTION STORE

| mm/dd/yy<br>12:42:56 | STORE: 00(ALL)<br>ALL ACOUNTS  | CUSTOME      | ER AGING BY                       | STORE   | DIM10 DATA           |                   |                  |               |                                  | 1                            | DS02390C<br>PAGE 0001 |
|----------------------|--------------------------------|--------------|-----------------------------------|---------|----------------------|-------------------|------------------|---------------|----------------------------------|------------------------------|-----------------------|
| CUST #               |                                | ST           | BALANCE                           | CURRENT | 1-30 DAYS            | PAS<br>31-60 DAYS | r DUE<br>61-90 I | AYS           | 90+ DAYS                         | - C-LIMIT<br>FIN CHG         | L PAY<br>L SALE       |
| 1010.000             | F P S, INC. DBA BURG           | GER KING     | 3<br>105490.22                    | 611.84  | 1,4135277<br>2917.51 | 474 TYPE:0        | GROUP:1          |               | 98715.57                         | 1<br>3245.30                 | 70601<br>70601        |
|                      | Total                          | 2            | 5941.11-<br>99549.11              | 611.84  | 2917.51              | .00               |                  | .00           | 5943.11-<br>92772.46             | - 2.00<br>3247.30            |                       |
|                      | Job Tota                       | als          | 99549.11                          | 611.84  | 2917.51              | .00               |                  | .00           | 92772.46                         | 3247.30                      |                       |
| 1031.000             | ANDERSON/MIKE                  |              | SHIP T                            | 0 1     | 480-2311             | TYPE:0            | GROUP:1          |               |                                  |                              | 80299                 |
|                      | Total                          | 1<br>2       | 102714.60<br>5941.11-<br>96773.49 | .00     | 2917.51<br>2917.51   | .00               |                  | .00           | 97021.54<br>5943.11-<br>91078.43 | 2775.55<br>- 2.00<br>2777.55 | 81000                 |
|                      | Job Tota                       | als          | 96773.49                          | .00     | 2917.51              | .00               |                  | .00           | 91078.43                         | 2777.55                      |                       |
| 1040.000             | BECK STREET CONSTRUC           | CTION<br>1   | 2917.51                           |         | 531-2698<br>2917.51  | TYPE:0            | GROUP:1          |               |                                  | 40000                        | 70601<br>52401        |
|                      | Total                          | 2            | 122.33<br>3039.84                 | .00     | 2917.51              | .00               |                  | .00           | 122.33<br>122.33                 | .00                          |                       |
| 1050.000             | BONHAM/STAN                    | 1            | Parker<br>805.53                  | Job     | 262-2574             | TYPE:0            | GROUP:1          |               | 805.53                           | 999999                       | 90299<br>111599       |
| 1060.000             | BRODERICK AND ZARBOO           | CK PLUME     | 316.78                            |         | 572-1258             | TYPE:0            | GROUP:1          |               | 316.78                           |                              | 21699<br>111999       |
| 1070.000             | CHRISTENSEN/DAVID              | 1            | 119.53                            |         | 485-1187             | TYPE:0            | GROUP:1          |               | 119.53                           | 10000                        | 70601                 |
| 1080.000             | CLASSY BUILDEDC                | -            | 117.55                            |         | 254-0484             | TYDE . O          | GROTTP • 1       |               |                                  | 3500                         | 101500                |
| 2000.000             |                                | 1<br>2       | 97413.40<br>6066.14-              |         | 231-0104             | 111-11-0          | 5400F : 1        |               | 94637.85<br>6068.14-             | 2775.55                      | 100499                |
|                      | Total                          | -            | 91347.26                          | .00     | .00                  | .00               |                  | .00           | 88569.71                         | 2777.55                      |                       |
|                      | Job Tota                       | als          | 91347.26                          | .00     | .00                  | .00               |                  | .00           | 88569.71                         | 2777.55                      |                       |
| 1090.000             | CONSTRUCTION ADVISOR           | RS<br>1      | 490.72                            |         | 583-8043             | TYPE:B            | GROUP:1          |               | 490.72                           |                              | 21699<br>101900       |
| 1400.000             | CYSTIC FIBROSIS FOUN           | NDATION<br>1 | 96531.70                          |         | 612-587-1            | 212 TYPE:B        | GROUP:1          |               | 93786.73                         | 10000<br>2744.97             |                       |
|                      | Total                          | 2            | 6338.06-<br>90193.64              | .00     | .00                  | - 00              |                  | .00           | 6340.06-<br>87446.67             | - 2.00                       |                       |
| 2000.000             | DRAPER/ROY                     |              |                                   |         | 566-9393             | TYPE:0            | GROUP:1          |               |                                  | 1500                         | 21996                 |
|                      |                                | 1<br>2       | 17026.65<br>773.50                |         |                      |                   |                  |               | 16260.87<br>773.50               | 765.78                       | 21100                 |
|                      | Total                          |              | 17800.15                          | .00     | .00                  | .00               |                  | .00           | 17034.37                         | 765.78                       |                       |
|                      |                                |              |                                   |         |                      | PAST              | DUE              |               |                                  |                              |                       |
|                      |                                |              | DUE                               | CORRENT | DAYS                 | DAYS              | DAYS             | 015           | DAYS                             | BAL ACCO                     | OF                    |
| STORE TOTAL          | s<br>1                         | 4            | 23826.64                          | 611.84  | 8752.53              | .00               | .00              | 40215         | 5.12 1230                        | 07.15                        |                       |
|                      | 2<br>TOTAL                     | 4            | 23390.59-<br>100436.05            | .00     | .00<br>8752.53       | .00               | .00              | 2339<br>37875 | 8.59-<br>6.53 1231               | 8.00                         |                       |
|                      |                                |              |                                   |         |                      |                   |                  |               |                                  |                              |                       |
| ACCOUNTS REC         | EIVABLE - TRADE                | 4            | 100436.05                         | 611.84  | 8752.53              | .00               | .00              | 37875         | 6.53 1231                        | 15.15                        | 16                    |
| GRAND                | TOTAL                          | 4            | 100436.05                         | 611.84  | 8752.53              | .00               | .00              | 37875         | 6.53 1231                        | 15.15                        |                       |
| Balan                | ce Due is calculated           | by           |                                   |         |                      |                   |                  |               |                                  |                              |                       |
|                      | BEGINNING BAI                  | L            | 20003.76                          |         |                      |                   |                  |               |                                  |                              |                       |
|                      | - MTD RETURNS                  | 5            | .00                               |         |                      |                   |                  |               |                                  |                              |                       |
|                      | - MTD PYMTS<br>- MTD ADJ       |              | 1338.23<br>.00                    |         |                      |                   |                  |               |                                  |                              |                       |
|                      | + MTD FIN CHO<br>- DISC ALLOWE | G<br>ED      | .00                               |         |                      |                   |                  |               |                                  |                              |                       |
|                      | BALANCE DUE                    |              | 24628.15                          |         |                      |                   |                  |               |                                  |                              |                       |
|                      |                                |              | AMOUNT                            | PERCEN  | T OF TOTAL A/        | 'R NO O           | F ACCOUNT        | s             |                                  |                              |                       |
|                      | CURRENT                        |              | 611.84                            |         | .15                  |                   | 1                |               |                                  |                              |                       |
|                      | 1-30 DAYS                      |              | 8752.53                           |         | 2.19                 |                   | 3                |               |                                  |                              |                       |
|                      | 31-60 DAYS                     |              | .00                               |         | .00                  |                   | 0                |               |                                  |                              |                       |
|                      | 61-90 DAYS                     |              | .00                               |         | .00                  |                   | 0                |               |                                  |                              |                       |
|                      | OV 90 DAYS                     | 3            | 378756.53                         |         | 94.59                |                   | 15               |               |                                  |                              |                       |
|                      | FIN CHARGE                     |              | 12315.15                          |         | 3.08                 |                   | 9                |               |                                  |                              |                       |
|                      | REVOLV NOT DU                  | UE           | .00                               |         | .00                  |                   | 0                |               |                                  |                              |                       |
|                      | TOTAL                          | 4            | 100436.05                         |         |                      |                   |                  |               |                                  |                              |                       |
|                      |                                |              |                                   |         |                      |                   |                  |               |                                  |                              |                       |

## 10-2. Aging by Invoice

This report prints an aging report which places each transaction in its proper aging column. It also shows a partial paid column. If an asterisk appears next to an invoice, the balance due is not equal to the original balance (indicates a partial payment has been made). It shows the following information for each transaction under each customer:

- Store number
- Transaction date
- Transaction type (INVC, RTRN, FCHG, UNAP)
- Invoice (transaction) number
- Due date
- Charges this period

- Payments this period
- Total balance due
- Partial payment flag (\*)
- Current bucket
- Aging buckets (1-30, 31-60, 61-90, 91+)
- Finance charge

| S02390D Customer Aging By Invoice DIM10 | DATA       | Date mm/dd/yy   |
|-----------------------------------------|------------|-----------------|
| lev10.0.3                               |            | Port 39         |
| 1. Input Parameters                     |            | Store 01        |
| Aging Date                              | mmddyy     |                 |
| Customer Print Order                    | 1          |                 |
| Beginning Customer                      | .000       | Numerically     |
| Ending Customer                         | 999999.999 |                 |
| Assigned Salesrep (0 = all)             | 0          |                 |
| Customer Class (0 = all)                | 0          |                 |
| A/R Group (0 = all)                     | 0          |                 |
| Selection Code                          | 0          |                 |
| Statement Day:                          | 0          | All Accounts    |
| 0 = Print All Accounts                  |            |                 |
| 1-31 = Only if Match on CM1.D           |            |                 |
| Print Zero Balance with Activity (Y/N)  | N          |                 |
| Print Ship-To Address (Y/N)             | N          |                 |
| Print Credit Notes After Date Entered   | 0          | (0=Don't Print) |
| Print Pymt History After Date Entered   | 0          | (0=Don't Print) |
| Print Credit Information (Y/N)          | Y          |                 |
| Store Number (0 = all)                  | 0          |                 |
| Number of Copies                        | 1          |                 |
| Select Optional Field (Y/N)             | N          |                 |
| 2. Print Customer Aging by Invoice      |            |                 |
| Enter Option - (E) to End               |            |                 |

#### Special and Unique Input Parameters

| Customer Print Order                                                                                                    | Enter 1 to print in customer number order or 2 to print in customer name order.                                                                              |
|----------------------------------------------------------------------------------------------------|----------------------------------------------------------------------------------------------------|
| Selection Code<br>0=All Accounts<br>1=Only Past Due<br>31=Only Over 30<br>61=Only Over 60<br>91=Only Over 90<br>99=Only with Unapplied<br>Payments | Enter the customer aging category you wish to include on the report. The default is ${\bf 0}$ (zero) which prints all accounts.                              |
| Statement Day: 0                                                                                                    | Enter $0$ (zero) to print all accounts or a day (1-31) to print only those accounts with a matching statement day found in the Customer Master File (CM1.D). |
| Print Zero Balance With<br>Activity (Y/N)                                                                                                    | Enter $\mathbf{Y}$ to print customer with activity <u>and</u> zero balances, $\mathbf{N}$ to not print them.                                                 |
| Print Ship To Address (Y/N)                                                                                                    | Enter ${f Y}$ if you wish to print the ship to address of each applicable customer on the report, ${f N}$ if not.                                            |

| Print Credit Notes After Date<br>Entered | If you wish to print credit notes from the Credit Note File (CM16.D), enter a date (mmddyy). Credit notes on or after the entered date will be included on the report. Or enter <b>0</b> if you do not wish to print credit notes.                                                                |
|------------------------------------------|----------------------------------------------------------------------------------------------------|
| Print Pymt History After Date<br>Entered | If you wish to print payment history from the Cash Receipts<br>Transaction History File (CM4H.D – customer payment history), enter<br>a date (mmddyy). Payments on or after the entered date will be<br>included on the report. Or enter <b>0</b> if you do not wish to print payment<br>history. |
| Print Credit Information (Y/N)           | Enter <b>Y</b> if you wish to print the customers' credit information (which was added in release 9.0.4). Or enter <b>N</b> if you do not wish to include it.                                                                                                    |

SAMPLE AGING BY INVOICE

| mm/dd/yy<br>13:05:45   | STORE:           | A11             | (ALL)                | A/R TH          | RANSA      | ACTION AGING            | I                 | DIM10  | DATA         |                |               |               |                      |                      | DS02390D<br>PAGE 0001 |
|------------------------|------------------|-----------------|----------------------|-----------------|------------|-------------------------|-------------------|--------|--------------|----------------|---------------|---------------|----------------------|----------------------|-----------------------|
| ST DATE                | TRAN             | IS-NO           | DUE                  | CHARC<br>THIS 1 | GES<br>PER | PAYMENTS<br>THIS PER BA | TOTAL<br>LANCE DU | UE<br> | CURRENT      |                | 1-30<br>DAYS  | 31-60<br>DAYS | 61-90<br>DAYS        | 90+ DAYS<br>AND OVER | FIN-CHG               |
| 1010.000               | OFP<br>POE       | S, IN<br>SOX 35 | IC. DBA B            | URGER KIN       | NG         | CREDIT                  | LIMIT:            |        | 1<br>SOUTHAI | DATE<br>MPTON, | OPENED:<br>MA | 08/12/81      | PHONE #:<br>CONTACT: | 1,4135277474         | L                     |
| 1 07/06/0<br>1 07/06/0 | 1 I 220<br>1 PMT | 0257            | 08/05/01<br>07/06/01 | . 1521.         | .48        | 200.00-                 |                   |        | 611.84       |                |               |               |                      |                      |                       |
| PREVIOU                | S BAL:           |                 | 709.64-              | 1521            | .48        | 200.00-                 | 611.8             | 84     | 611.84       |                |               |               |                      |                      |                       |
| 1010.200               | O BURG           | ER KI           |                      | ,               |            | CREDIT                  | LIMIT:            |        | 2000         | DATE           | OPENED:       | 03/01/88      | PHONE #:             | 413-737-113          | )                     |
|                        | LIBE             | RTY S           | T., SPGF             | 'LD PLAZA       |            |                         |                   |        | SPRING       | FIELD,         | MA            |               | CONTACT:             |                      |                       |
| 1 05/08/9              | 8 I 600          | 0172            | 06/30/98             | \$              |            |                         |                   |        |              |                |               |               |                      | 531.25               |                       |
| 1 05/08/9              | 8 I 700          | 0032            | 06/30/98             | \$              |            |                         |                   |        |              |                |               |               |                      | 5732.19              |                       |
| 1 06/01/9              | 8 F              | 1004            | 07/31/98             | 1               |            |                         |                   |        |              |                |               |               |                      |                      | 93.95                 |
| 1 06/01/9              | 8 F              | 1020            | 07/31/98             | ,               |            |                         |                   |        |              |                |               |               |                      |                      | 93.95                 |
| 1 07/29/9              | 0 5              | 1050            | 08/31/98             | ,               |            |                         |                   |        |              |                |               |               |                      |                      | 93.95                 |
| 1 08/05/9              | 8 F              | 1051            | 09/30/98             | 2               |            |                         |                   |        |              |                |               |               |                      |                      | 93.95                 |
| 1 08/10/9              | 8 U 900          | 0031            | 09/30/98             | ŝ               |            |                         |                   |        |              |                |               |               |                      | 4569.41-             | 55.55                 |
|                        |                  |                 |                      |                 |            |                         |                   |        |              |                |               |               |                      |                      |                       |
| PREVIOU                | S BAL:           | 2               | :163.78              |                 |            |                         | 2163.7            | 78<br> |              |                |               |               |                      | 1694.03              | 469.75                |
|                        |                  |                 |                      |                 |            |                         |                   |        |              |                |               |               |                      |                      |                       |
| 1031.000               | O ANDE           | RSON/           | MIKE                 |                 |            | CREDIT                  | LIMIT:            | UNLI   | MITED        | DATE           | OPENED:       | 02/24/86      | PHONE #:             | 480-2311             |                       |
|                        | 5144             | KENS            | INGTON S             | TREET           | NC         | DRWALK, CT              |                   |        |              |                |               |               | CONTACT:             |                      |                       |
| 08/19/9                | 9 T 220          | 0119            | 09/18/99             | •               |            |                         |                   |        |              |                |               |               |                      | 239.63               |                       |
| L 08/19/9              | 9 I 620          | 00032           | 09/18/99             |                 |            |                         |                   |        |              |                |               |               |                      | 125.14               |                       |
| 1 08/09/0              | 0 I 220          | 0247            | 09/08/00             | 204             | .98        |                         |                   |        |              |                |               |               |                      | 204.98               |                       |
| 1 08/09/0              | 0 I 220          | 0248            | 09/08/00             | 204             | .98        |                         |                   |        |              |                |               |               |                      | 204.98               |                       |
| 1 08/09/0              | 0 I 220          | 0249            | 09/08/00             | 204             | .98        |                         |                   |        |              |                |               |               |                      | 204.98               |                       |
| 1 08/10/0              | 0 I 220          | 0250            | 09/09/00             | ) 5.            | .82        |                         |                   |        |              |                |               |               |                      | 5.82                 |                       |
| L 08/10/0              | 0 I 220          | 0251            | 09/09/00             | ) 5             | .82        |                         |                   |        |              |                |               |               |                      | 5.82                 |                       |
| PREVIOU                | S BAL:           |                 | 364.77               | 626             | .58        |                         | 991.3             | 35     |              |                |               |               |                      | 991.35               |                       |
|                        |                  |                 |                      |                 |            |                         |                   |        |              |                |               |               |                      |                      |                       |
|                        |                  |                 |                      |                 |            |                         |                   |        |              |                |               |               | PHONE !!             |                      |                       |
| 1031.001               | O ANDE           | RSON/           | MIKE                 |                 |            | CREDIT                  | LIMIT:            | UNLI   | MITED        | DATE           | OPENED:       | 07/27/99      | PHONE #:             | 480-2311             |                       |
|                        | 2144             | E KENS          | INGION 5             | IREEI           | NC         | JRWALK, CI              |                   |        |              |                |               |               | CONTACT              |                      |                       |
| 1 08/19/9              | 9 I 620          | 0033            | 09/18/99             | a               |            |                         |                   |        |              |                |               |               |                      | 116.49               |                       |
| 1 09/08/9              | 9 I 220          | 0130            | 10/08/99             |                 |            |                         |                   |        |              |                |               |               |                      | 18.41                |                       |
| 2 10/04/9              | 9 I 220          | 0108            | 11/03/99             | <b>)</b>        |            |                         |                   |        |              |                |               |               |                      | 2.70                 |                       |
| 1 10/11/9              | 9 I 220          | 0136            | 11/10/99             | <b>)</b>        |            |                         |                   |        |              |                |               |               |                      | 15.60                |                       |
|                        |                  |                 |                      |                 |            |                         |                   |        |              |                |               |               |                      |                      |                       |
| PREVIOU                | S BAL:           |                 | 153.20               |                 |            |                         | 153.2             | 20     |              |                |               |               |                      | 153.20               |                       |
|                        |                  |                 |                      |                 |            |                         |                   |        |              |                |               |               |                      |                      |                       |
| 1040.000               | O BECR           | STRE            | ET CONST             | RUCTION         |            | CREDIT                  | LIMIT:            | 4      | 0000         | DATE           | OPENED:       | 04/21/80      | PHONE #:             | 531-2698             |                       |
|                        | P.O.             | BOX             | 16325                |                 | NC         | DRWALK, CT              |                   |        |              |                |               |               | CONTACT:             |                      |                       |
|                        |                  |                 |                      |                 |            |                         |                   |        |              |                |               |               |                      |                      |                       |
| 2 01/05/9              | 9 I 220          | 0111            | 02/04/99             | ,               |            |                         |                   |        |              |                |               |               |                      | 13.79                |                       |
| 2 10/05/9              | 9 I 220          | 0109            | 11/04/99             | ,               |            |                         |                   |        |              |                |               |               |                      | 108.54               |                       |
| 1 05/24/0              | 1 I 220          | 0256            | 06/23/01             | . 3328.         | .40        | 500.00                  |                   |        |              | 29             | 17.51         |               |                      |                      |                       |
| 1 07/06/0              | 1 PM1            |                 | 07/06/01             | -               |            | 500.00-                 |                   |        |              |                |               |               |                      |                      |                       |
| L 07/06/0              | I PMI            |                 | 07/06/01             |                 |            | 300.23-                 |                   |        |              |                |               |               |                      |                      |                       |
| PREVIOU                | S BAL:           |                 | 599.67               | 3328            | .40        | 888.23-                 | 3039.8            | 84     |              | 29             | 917.51        |               |                      | 122.33               |                       |
|                        |                  |                 |                      |                 |            |                         |                   |        |              |                |               |               |                      |                      |                       |
|                        |                  |                 |                      |                 | *          | ***********             | NVOICE #          | AGING  | REPORT ?     | TOTALS         | ; *****       | ****          |                      |                      |                       |
|                        |                  | PF              | EV-BAL               | CHAR            | GES        | PAYMENTS                | BAL-DI            | UE     | CURRENT      | 1-30           | DAYS 3        | 1-60 DAYS     | 61-90 DAYS           | 90+ DAYS             | FIN-CHG               |
|                        |                  | 2               | 571.78               | 5476            | .46        |                         | 6960.0            | 01     |              | 29             | 917.51        |               |                      |                      | 469.75                |
|                        |                  |                 |                      |                 |            | 1088.23-                |                   |        | 611.84       |                |               |               |                      | 2960.91              |                       |
| MINIONE O              |                  | MEDC            |                      | -               |            | autora.                 | 4200 07           | -      |              |                |               |               |                      |                      |                       |
| NUMBER O               | F TRANS          | ACTIC           | :<br>DNS:            | 26              | NEI        | CHANGE:                 | 4308.23           | 3      |              |                |               |               |                      |                      |                       |
|                        |                  |                 |                      |                 |            |                         |                   |        |              |                |               |               |                      |                      |                       |

## 10-3. Aging by Invoice Status

This report shows the following information for each transaction under each customer:

- Store number
- Type of transaction (INV, RET, F/C, UAP unapplied payment)
- Transaction number
- Transaction date
- Invoice amount
- Discount available
- Amount paid
- Last paid date
- Amount due
- Due date
- Status (# of days past due)

This is useful where most of the customers are A/R Type O (open item). It shows the aging status by invoice for each customer.

| DS02390I Aging - Invoice Status DIM10 DA | TA Date mm/dd/yy |
|------------------------------------------|------------------|
| Rev10.0.1                                | Port 39          |
| 1. Input Parameters                      | Store 00         |
| Report Date                              | mmddyy           |
| Print 1) Numerically or 2) Alphabetic    | ally 1           |
| Beginning Customer (Aging & Report)      | .000             |
| Ending Customer (Aging & Report)         | 999999.999       |
| Assigned Salesman (0 = All)              | 0                |
| Customer Class (0 = All)                 | 0                |
| A/R Group (0 = All)                      | 0                |
| Selection Code:                          | 0                |
| 0 = All Accounts                         |                  |
| 1 = Only Past Due 31 = Only Over 3       | 30               |
| 61 = Only Over 60 91 = Only Over 9       | 00               |
| Statement Day                            | 0                |
| 0 = Print All Accounts                   |                  |
| 1-31 = Only if Match on CM1.D            |                  |
| Print Zero Balance with Activity (Y/N)   | N                |
| Number of Copies                         | 1                |
| Store Number (0=All Stores)              | 0                |
| 2. Calculate Aging Balances              |                  |
| 3. Print Customer Aging by Invoice       |                  |
| Enter Option - (E) to End:               |                  |

### Special and Unique Input Parameters

| Selection Code<br>0=All Accounts<br>1=Only Past Due<br>31=Only Over 30<br>61=Only Over 60<br>91=Only Over 90 | Enter the customer aging category you wish to include on the report. The default is $0$ (zero) which prints all accounts.                                                  |
|----------------------------------------------------------------------------------------------------|----------------------------------------------------------------------------------------------------|
| Statement Day: 0                                                                                             | Enter <b>0</b> (zero) to print all accounts or a day ( <b>1-31</b> ) to print only those accounts with a matching statement day found in the Customer Master File (CM1.D). |
| Print Zero Balance With<br>Activity (Y/N)                                                                    | Enter ${\bf Y}$ to print customer with activity and zero balances, ${\bf N}$ to not print them.                                                                            |
| 2. Calculate Aging Balances                                                                                  | See the introduction to A/R Reports, "A/R Aging Theory". You must recalculate in order to have an up-to-date and current aging.                                            |
| 3. Print Customer Aging By<br>Invoice                                                                        | Standard print routine.                                                                                                    |

### SAMPLE AGING BY INVOICE STATUS

| mm/dd/yy<br>13:13:57 | STOR        | E: (/             | LL)                        | AGING -                          | INVOICE           | STATUS RE                  | EPORT    |                    |             | DIM10 DAT      | 'A            |                      |                   |                                  | DS02390<br>PAGE 00              | DI<br>001 |
|----------------------|-------------|-------------------|----------------------------|----------------------------------|-------------------|----------------------------|----------|--------------------|-------------|----------------|---------------|----------------------|-------------------|----------------------------------|---------------------------------|-----------|
| :                    | STR         | TYPE              | INVOIC                     | CE DAT                           | Е                 | INVOICE<br>AMOUNT          | OF<br>D1 | RIGINAL<br>ISC AMT |             | AMOUNT<br>PAID | LAST<br>PAID  | AMOUNT E             | DUE               | DUE<br>DATE                      | STATUS                          |           |
| 1010.000             | F           | P.S. 1            | NC. DB                     | BURGER                           | KING              | 1 4135275                  | 7474 (   | ONTACT.            |             |                |               |                      |                   |                                  |                                 |           |
| 10101000             | 1           | INV               | 220025                     | 57 07/06                         | /01               | 1521.48                    |          |                    |             | 909.64         | 07/06/01      | 611.                 | .84               | 08/05/01                         | CURRENT                         |           |
|                      | -           | CUSTO             | MER TOT                    | TALS                             | ,                 | 1521.48                    |          |                    |             | 909.64         | 07,00,01      | 611.                 | .84               | 00,00,01                         | CONTRACTO                       |           |
| 1010.200             | BU          | RGER              | TNG #32                    | 257                              |                   | 413-737-1                  | 1130 0   | CONTACT:           |             |                |               |                      |                   |                                  |                                 |           |
|                      | SH          | IP TO:            | BURGE                      | ER KING 3                        | 257               | JOE SMITH                  | 1        |                    | 413-56      | 7-8923         |               |                      |                   |                                  |                                 |           |
|                      | 1<br>1      | F/C<br>F/C        | 100<br>102                 | 04 06/01<br>20 06/01             | /98<br>/98        | 93.95<br>93.95             |          |                    |             |                |               | 93.<br>93.           | .95<br>.95        | 07/31/98<br>07/31/98             | 1078 DAYS<br>1078 DAYS          |           |
|                      | 1           | F/C<br>F/C        | 103                        | 36 07/29<br>51 08/03             | /98<br>/98        | 93.95<br>93.95             |          |                    |             |                |               | 93.<br>93.           | .95<br>.95        | 08/31/98<br>09/30/98             | 1047 DAYS<br>1017 DAYS          |           |
|                      | 1           | F/C<br>TNV        | 106                        | 56 08/06<br>72 05/08             | /98<br>/98        | 93.95<br>531.25            |          | 50.00              |             |                |               | 93.<br>531.          | 95                | 09/30/98                         | 1017 DAYS                       |           |
|                      | 1           | INV               | 700003                     | 32 05/08<br>31 08/10             | /98               | 5732.19                    |          | 539.50             |             |                |               | 5732.                | .19               | 06/30/98                         | 1109 DAYS                       |           |
|                      | -           | CULET             | MED TOT                    |                                  | / 50              | 2162 70                    |          | E90 E0             |             |                |               | 2007.                | 70                | 057 507 50                       | CORRENT                         |           |
|                      |             | TOB               | TO1                        | TALS                             |                   | 3685 26                    |          | 589.50             |             | 909 64         |               | 2103.                | 62                |                                  |                                 |           |
| 1031.000             | AN          | DERSON            | I/MTKE                     | IALD                             |                   | 480-2311                   |          | TONTACT.           |             | 505.04         |               | 2775.                | .02               |                                  |                                 |           |
| 1001.000             | SH          | IP TO:            | SHIP                       | TO 1                             |                   | SHIP TO 2                  | 2        | LONIACI:           | SHIP T      | 03             |               |                      |                   |                                  |                                 |           |
|                      | 1           | INV               | 220011                     | L9 08/19                         | /99<br>/00        | 239.63                     |          | 2.30               |             |                |               | 239.                 | .63<br>.98        | 09/18/99                         | 664 DAYS                        |           |
|                      | 1           | INV               | 220024                     | 18 08/09                         | /00               | 204.98                     |          |                    |             |                |               | 204.                 | .98               | 09/08/00                         | 308 DAYS                        |           |
|                      | 1           | INV               | 220024                     | 50 08/10                         | /00               | 5.82                       |          |                    |             |                |               | 204.                 | .82               | 09/09/00                         | 307 DAYS                        |           |
|                      | 1           | INV               | 620003                     | 51 08/10<br>32 08/19             | /00<br>/99        | 5.82<br>125.14             |          | 1.20               |             |                |               | 5.<br>125.           | .82<br>.14        | 09/09/00<br>09/18/99             | 307 DAYS<br>664 DAYS            |           |
|                      |             | CUSTO             | MER TOT                    | TALS                             |                   | 991.35                     |          | 3.50               |             |                |               | 991.                 | .35               |                                  |                                 |           |
| 1031.001             | AN<br>SH    | DERSON            | /MIKE<br>SHIP              | TO 1                             |                   | 480-2311<br>SHIP TO 2      | 2        | CONTACT:           | SHIP T      | 03             |               |                      |                   |                                  |                                 |           |
|                      | 1           | INV               | 220013                     | 30 09/08                         | /99               | 18.41                      |          | .18                |             |                |               | 18.                  | .41               | 10/08/99                         | 644 DAYS                        |           |
|                      | 1<br>1      | INV<br>INV        | 220013<br>620003           | 36 10/11<br>33 08/19             | /99<br>/99        | 15.60<br>116.49            |          | 1.12               |             |                |               | 15.<br>116.          | .60<br>.49        | 11/10/99<br>09/18/99             | 611 DAYS<br>664 DAYS            |           |
|                      | 2           | INV               | 220010                     | 08 10/04                         | /99               | 2.70                       |          | .03                |             |                |               | 2.                   | .70               | 11/03/99                         | 618 DAYS                        |           |
|                      |             | CUSTO             | MER TOT                    | TALS                             |                   | 153.20                     |          | 1.33               |             |                |               | 153.                 | .20               |                                  |                                 |           |
|                      |             | JOB               | TOT                        | TALS                             |                   | 1144.55                    |          | 4.83               |             |                |               | 1144.                | .55               |                                  |                                 |           |
| 1040.000             | BE          | CK STR            | LEET CON                   | ISTRUCTIO                        | N                 | 531-2698                   | c        | CONTACT:           |             |                |               |                      |                   |                                  |                                 |           |
|                      | 1<br>2<br>2 | INV<br>INV<br>INV | 220025<br>220010<br>220011 | 56 05/24<br>09 10/05<br>11 01/05 | /01<br>/99<br>/99 | 3328.40<br>108.54<br>13.79 |          | 1.09               |             | 410.89         | 07/06/01      | 2917.<br>108.<br>13. | .51<br>.54<br>.79 | 06/23/01<br>11/04/99<br>02/04/99 | 20 DAYS<br>617 DAYS<br>890 DAYS |           |
|                      |             | CUSTO             | MER TOT                    | TALS                             |                   | 3450.73                    |          | 1.09               |             | 410.89         |               | 3039.                | .84               |                                  |                                 |           |
|                      |             |                   |                            |                                  |                   |                            |          | -                  |             | P              | AST DUE       |                      |                   |                                  |                                 |           |
|                      |             |                   |                            |                                  | BA                | LANCE (<br>DUE             | URREN'   | г<br>              | 1-30<br>AYS | 31-60<br>DAYS  | 61- 9<br>DAYS | 90 OVER-9<br>S DAYS  | 90<br>5           | FIN CHG<br>BAL                   | NO. OF<br>ACCOUNTS              |           |
| ACCOUNTS R           | ECEI        | VABLE             | - TRADE                    | 5                                | 69                | 60.01                      | 611.84   | 4 291              | 7.51        | .00            |               | 00 2960.             | .91               | 469.75                           | 5                               |           |
| GRAI                 | ND          | TOTAL.            |                            |                                  | 69                | 60.01                      | 611.84   | 4 291              | 7.51        | - 00           |               | 00 2960              | .91               | 469.75                           |                                 |           |
|                      |             |                   |                            |                                  |                   |                            |          |                    |             |                |               |                      |                   |                                  |                                 |           |
| Bala                 | ance        | Due i             | s calcu                    | lated by                         |                   |                            |          |                    |             |                |               |                      |                   |                                  |                                 |           |
|                      |             |                   | BEGINNI<br>+ MTD C         | ING BAL                          | 25<br>54          | 71.78                      |          |                    |             |                |               |                      |                   |                                  |                                 |           |
|                      |             |                   | - MTD F                    | RETURNS                          | 10                | .00                        |          |                    |             |                |               |                      |                   |                                  |                                 |           |
|                      |             |                   | - MTD #                    | ADJ                              | 10                | .00                        |          |                    |             |                |               |                      |                   |                                  |                                 |           |
|                      |             |                   | - DISC                     | ALLOWED                          |                   | .00                        |          |                    |             |                |               |                      |                   |                                  |                                 |           |
|                      |             |                   | BALANCE                    | DUE                              | 69                | 60.01                      |          |                    |             |                |               |                      |                   |                                  |                                 |           |
|                      |             |                   |                            |                                  | А                 | MOUNT                      | PE       | RCENT OF           | TOTAL       | A/R            | NO OF AC      | COUNTS               |                   |                                  |                                 |           |
|                      |             |                   | CURRENT                    | r                                | 6                 | 11.84                      |          | 8                  | 3.79        |                |               | 1                    |                   |                                  |                                 |           |
|                      |             |                   | 1-30 T                     | DAYS                             | 29                | 17.51                      |          | 41                 | .92         |                |               | 1                    |                   |                                  |                                 |           |
|                      |             |                   | 31-60 7                    | DAYS                             | 29                | .00                        |          |                    | .00         |                |               | 0                    |                   |                                  |                                 |           |
|                      |             |                   | 61-90 7                    | DAYS                             |                   | .00                        |          |                    | .00         |                |               | -                    |                   |                                  |                                 |           |
|                      |             |                   | OV 90 T                    | DAYS                             | 29                | 60.91                      |          | 40                 |             |                |               | 4                    |                   |                                  |                                 |           |
|                      |             |                   | FIN CU                     | ARGE                             | 29                | 69.75                      |          | 12                 |             |                |               | 1                    |                   |                                  |                                 |           |
|                      |             |                   | DEVOLUT                    | NOT DUP                          | -                 | 00                         |          | 0                  | 00          |                |               | ÷                    |                   |                                  |                                 |           |
|                      |             |                   | TOTAL                      | NOT DUE                          | -                 | .00                        |          |                    |             |                |               | U                    |                   |                                  |                                 |           |
|                      |             |                   | TOTAL                      |                                  | 69                | 00.UT                      |          |                    |             |                |               |                      |                   |                                  |                                 |           |

## 10-4. Aging by % of Balance

This report allows you to print a breakdown of account showing a specified percentage of the account balance for any of the aging buckets. For example, you can print an aging for all accounts with 20% of their balance in 60 days past due. It includes the customer number, name, A/R group and type codes, balance due, current, 1-30 days past due, 31-60 days past due, 61-90 days past due, over 90 days past due, late charges, last pay day date and either the last sale date or last payment amount, credit hold codes, and assigned salesman. The report prints these balances for each customer's jobs as well as totals for all jobs. The grand totals include a break out for each A/R group code, percentages of current, 1-30, 31-60, 61-90 and 90 plus days, late charges, and revolving not due. The aging balances must be recalculated before printing the report in order to pick up current charges and payments. See "A/R Aging Theory" in the introduction to this A/R Reports section.

| S02390P            | Age Analysis DIM                         | M10 DATA        | Date mm/dd/yy |  |
|--------------------|------------------------------------------|-----------------|---------------|--|
| ev10.0.2           |                                          |                 | Port 39       |  |
|                    |                                          |                 | Store 00      |  |
| 1. Inpu            | ut Parameters                            |                 |               |  |
| F                  | Report Date                              | 71301           |               |  |
| I                  | Print 1) Numerically, 2) Alphabet        | ically 1        |               |  |
| I                  | Beginning Customer (Aging & Stmts)       | .000            |               |  |
| I                  | Inding Customer (Aging & Stmts)          | ) 999999.999    |               |  |
| 1                  | Aging Breakdown for Classification       | n:              |               |  |
|                    | Aging Selection Code                     | 61              | 60 Days Past  |  |
|                    | Percentage of Balance in Select          | tion Code 20.00 |               |  |
| I                  | Print Selection Code                     | 2               | Within Aging  |  |
| I                  | Print Customers with Zero Balances       | s (Y/N) N       |               |  |
| I                  | Print the Total Page Only (Y/N)          | N               |               |  |
| I                  | Print Optional Headings (Y/N)            | N               |               |  |
| 1                  | Number of Copies                         | 1               |               |  |
| 5                  | Store Number (0 = All Stores)            | 0               |               |  |
| 5                  | Select Optional Field (Y/N)              | N               |               |  |
| 2. Calc<br>3. Prin | culate Aging Balances<br>ht Aging Report |                 |               |  |

### Special and Unique Input Parameters

| Aging Breakdown for Classification:<br>Aging Selection Code: | Towards the bottom of the screen, the computer displays a list of<br>aging codes. If you wish to classify accounts by a percent of balan-<br>select which aging bucket you wish to use in the classification:                                                      |  |  |  |  |  |
|--------------------------------------------------------------|----------------------------------------------------------------------------------------------------|--|--|--|--|--|
|                                                              | 0 = All Accounts<br>1 = Past Due<br>31 = 30 Days Past<br>61 = 60 Days Past<br>91 = 90 Days Past                                                                                                    |  |  |  |  |  |
|                                                              | For example, if you wish to classify accounts with 20% of their balance in 60 days past due, enter $61$ here and $20$ in Percentage of Balance in Selection Code below.                                                                                            |  |  |  |  |  |
| Percentage of Balance in<br>Selection Code                   | This works with the <b>Aging Selection Code</b> above. Enter the percentage of balance for which you wish to classify accounts according to the aging bucket you selected above.                                                                                   |  |  |  |  |  |
| Print Selection Code                                         | Towards the bottom of the screen, the computer displays a list of print<br>selection codes. This selection controls which accounts are printed<br>according to the aging breakdown you entered above. Enter the print<br>selection you wish to see on this report. |  |  |  |  |  |

|                                             | 0 = All Accounts<br>1 = Past Due<br>2 = Customers That Match Breakdown<br>3 = Customers That Do Not Match Breakdown<br>31 = 30 Days Past<br>61 = 60 Days Past<br>91 = 90 Days Past                              |  |  |  |  |  |
|---------------------------------------------|----------------------------------------------------------------------------------------------------|--|--|--|--|--|
| Print Customers With Zero<br>Balances (Y/N) | Enter <b>Y</b> to print customers with balances only, <b>N</b> to print all customers regardless of balance.                                                                                                    |  |  |  |  |  |
| Print Total Page Only (Y/N)                 | Enter <b>Y</b> if you wish to bypass printing each account and print only the grand totals (by A/R group). Or enter <b>N</b> if you wish to print each customer's aging which includes the grand totals anyway. |  |  |  |  |  |
| Print Optional Headings (Y/N)               | If you answer <b>Y</b> , a list of aging buckets is displayed at the bottom of<br>the screen where you can enter the name of the month for each buck<br>(3 characters) or default to the displayed months.      |  |  |  |  |  |
|                                             | Curr         = JAN         61-90         = OCT           1-30         = DEC         Over90         = SEP           31-60         = NOV         FinChg         = FIN CHG                                         |  |  |  |  |  |

### SAMPLE AGING BY % OF BALANCE

| mm/dd<br>13:37 | /yy<br>:48 | STORE             | : 00(ALL)<br>= CUSTOMERS  | CUSTOMER<br>WITH 20.0 | AGING<br>00% OF | REPOR<br>BALAN | T<br>CE PAST 60 | DIM<br>DAYS OLD | 10 DATA |                 |         |             | DS0<br>PAG     | 2390P<br>E 0001 |  |
|----------------|------------|-------------------|---------------------------|-----------------------|-----------------|----------------|-----------------|-----------------|---------|-----------------|---------|-------------|----------------|-----------------|--|
| ST             |            |                   |                           |                       | GP              | тү             | BALANCE         | -<br>CURRENT    | 1-30    | PAST I<br>31-60 | OUE     | <br>OVER-90 | FIN CHG        | L PAY           |  |
| 51             |            |                   |                           |                       | 01              | CH AS          | DUE             | COLUMN          | DAYS    | DAYS            | DAYS    | DAYS        | C-LIMIT        | L SALE          |  |
| 1 *            | 1010.20    | 0 BURGE<br>BURGER | R KING #3257<br>KING 3257 | 413-73                | 1<br>7-1130     | 0              | 2163.78<br>20   |                 |         |                 |         | 1694.03     | 469.75<br>2000 | 81098<br>50898  |  |
|                |            | ** F              | P S, INC. DB              | A BURGER I            | KING            |                | 2163.78         |                 |         |                 |         | 1694.03     | 469.75         |                 |  |
| 12 *           | 1031.00    | 0 ANDER<br>SHIP 1 | SON/MIKE                  | 480-23                | 1               | 0              | 991.35<br>2     |                 |         |                 |         | 991.35      |                | 80299<br>81000  |  |
| 1 *            | 1031.00    | 1 ANDER<br>SHIP 1 | SON/MIKE                  | 480-23                | 1               | 0              | 153.20<br>2     |                 |         |                 |         | 153.20      |                | 101199          |  |
|                |            | ** AN             | DERSON/MIKE               |                       |                 |                | 1144.55         |                 |         |                 |         | 1144.55     |                |                 |  |
| ACCOU          | NTS RECE   | IVABLE            | - TRADE                   | :                     | 3308.3          | 3              | .00             | .00             | .00     | .00             | 2838.58 | 469.75      | 3              |                 |  |
|                | GRAND      | TOTAL             |                           | :                     | 3308.3          | 3              | .00             | .00             | .00     | .00             | 2838.58 | 469.75      |                |                 |  |
|                | Balanc     | e Due i           | s calculated              | by                    |                 |                |                 |                 |         |                 |         |             |                |                 |  |
|                |            |                   | BEGINNING BA              | L :                   | 2681.7          | 5              |                 |                 |         |                 |         |             |                |                 |  |
|                |            |                   | + MTD CHARGE              | s                     | 626.5           | B<br>N         |                 |                 |         |                 |         |             |                |                 |  |
|                |            |                   | - MTD PYMTS               | 5                     | .0              | 0              |                 |                 |         |                 |         |             |                |                 |  |
|                |            |                   | - MTD ADJ                 |                       | .0              | 0              |                 |                 |         |                 |         |             |                |                 |  |
|                |            |                   | + MTD FIN CH              | G                     | .0              | 0              |                 |                 |         |                 |         |             |                |                 |  |
|                |            |                   | - DISC ALLOW              | ED                    | .0              | 0              |                 |                 |         |                 |         |             |                |                 |  |
|                |            |                   | BALANCE DUE               | :                     | 3308.3          | 3              |                 |                 |         |                 |         |             |                |                 |  |
|                |            |                   |                           |                       | AMOUN           | r              | PERCENT         | OF TOTAL A/R    | NO OF   | ACCOUNTS        | 5       |             |                |                 |  |
|                |            |                   | CURRENT                   |                       | .0              | D              |                 | .00             |         | 0               |         |             |                |                 |  |
|                |            |                   | 1-30 DAYS                 |                       | .0              | D              |                 | .00             |         | 0               |         |             |                |                 |  |
|                |            |                   | 31-60 DAYS                |                       | .0              | D              |                 | .00             |         | 0               |         |             |                |                 |  |
|                |            |                   | 61-90 DAYS                |                       | .0              | 0              |                 | .00             |         | 0               |         |             |                |                 |  |
|                |            |                   | OV 90 DAYS                | :                     | 2838.5          | в              |                 | 85.80           |         | 3               |         |             |                |                 |  |
|                |            |                   | FIN CHARGE                |                       | 469.7           | 5              |                 | 14.20           |         | 1               |         |             |                |                 |  |
|                |            |                   | REVOLV NOT D              | UE                    | .0              | 0              |                 | .00             |         | 0               |         |             |                |                 |  |
|                |            |                   | TOTAL                     | :                     | 3308.3          | 3              |                 |                 |         |                 |         |             |                |                 |  |
|                |            |                   |                           |                       |                 |                |                 |                 |         |                 |         |             |                |                 |  |
|                |            |                   |                           |                       |                 |                |                 |                 |         |                 |         |             |                |                 |  |
|                |            |                   |                           |                       |                 |                |                 |                 |         |                 |         |             |                |                 |  |

## 11. Customers Out of Balance

This report shows an aging recap for any customer(s) out of balance, even accounts where the CM1 balance is zero with transactions that have balances. This will help you determine what is wrong with the account so you can correct the error.

| DS02390X<br>Rev10.0.1 | Aging-Out of Balance    | Report DIM10     | DATA       | Date mm/dd/yy<br>Port 39<br>Store 00 |  |
|-----------------------|-------------------------|------------------|------------|--------------------------------------|--|
| 1. Input              | t Parameters            |                  |            |                                      |  |
| R                     | eport Date              |                  | mmddyy     |                                      |  |
| P                     | rint 1) Numerically, 2) | ) Alphabetically | 1          |                                      |  |
| Be                    | eginning Customer       |                  | .000       |                                      |  |
| E                     | nding Customer          |                  | 999999.999 |                                      |  |
| N                     | umber of Copies         |                  | 1          |                                      |  |
| 3. Prin               | t Aging Report          |                  |            |                                      |  |
|                       |                         |                  |            |                                      |  |
|                       |                         |                  |            |                                      |  |
|                       |                         |                  |            |                                      |  |

### SAMPLE AGING -CUSTOMERS OUT OF BALANCE

| mm/dd/yy<br>15:26:55 | STORE:   | 00(ALL)   | CUSTOMER | AGING  | REPO       | ORT AE         | C COMPANY   |              |                           |               |                 | CPM<br>PAG         | R2390<br>E 0001 |  |
|----------------------|----------|-----------|----------|--------|------------|----------------|-------------|--------------|---------------------------|---------------|-----------------|--------------------|-----------------|--|
| ST                   |          |           |          | GP     | тү<br>Сназ | BALANCE<br>DUE | CURRENT     | 1-30<br>DAYS | - PAST I<br>31-60<br>DAYS | 61-90<br>DAYS | OVER-90<br>DAYS | FIN CHG<br>C-LIMIT | L PAY<br>L SALE |  |
| 1 33335.000          | LARRY'S  | LUXURIOUS | HOMES    | 1      | 0          | 695.58         |             |              |                           |               | 95.58           |                    | 32497<br>32596  |  |
| *********            | RROR NO: | 1         | **OUT    | OF BAL | ANCE**     |                | DIFFERENCE: | 600.00       |                           | **IS AGING    | CURRENT?*       | *                  |                 |  |
|                      |          |           |          |        |            |                |             |              |                           |               |                 |                    |                 |  |
|                      |          |           |          |        |            |                |             |              |                           |               |                 |                    |                 |  |
|                      |          |           |          |        |            |                |             |              |                           |               |                 |                    |                 |  |
|                      |          |           |          |        |            |                |             |              |                           |               |                 |                    |                 |  |

# Statement Formats 12. Blank Paper Statement

This statement can be printed on blank paper (8-1/2"x11" continuous feed computer paper). Your company name and address will be printed at the top of each statement. It also prints a heading, account summary, payments and adjustments information, open invoices, aging buckets, balance due, and statement message. It will also show invoice detail if you select to print detail and if it is found in the Sales History File (SH0.D). The invoice detail information will be printed following the statement.

#### HEADING

Your company name & address Customer name & bill to address Store number, customer account number, A/R type code (B, O, R), statement date Allowed discount amount & message

#### ACCOUNT SUMMARY

Beginning month balance Monthly charges Monthly payments Monthly late charges Ending balance

#### PAYMENTS & ADJUSTMENTS

Store number, payment date, check number Payment amount

#### OPEN INVOICES

(listed in trans number order) Store number Transaction type (sale, return, late charge) Transaction number Transaction date Due date Transaction amount Transaction balance

#### <u>AGING BUCKET</u> (CURRENT, 1-30 balance, etc.) <u>BALANCE DUE</u> <u>STATEMENT MESSAGE</u>

In order to have current and up-to-date information on the statements, you should recalculate the aging balances. If you are printing statements from your month end password as part of your month end procedures, there is no need to recalculate the aging balances if they were recalculated before copying the files.

#### INVOICE DETAIL

Header Info: Invoice number Customer number & name Invoice date Customer PO number Written by Line Detail: Line number Item number & description Units & tally Price Discount Extended amount Totals Info: Subtotal Tax Addons Total of ticket

| DS02391P A/R Statements DIM10 DATA |     | Date mm/dd/yy                 |
|------------------------------------|-----|-------------------------------|
| Revi0.0.4                          |     | Port 39                       |
| 1. Input Parameters                |     |                               |
| Statement Date mmd                 | dyy |                               |
| Order: 1=Number 2=Name 3=Zip       | 1   |                               |
| Beginning Customer .               | 000 |                               |
| Ending Customer 999999.            | 999 |                               |
| Assigned Salesman $(0 = All)$      | 0   | Print Ship-To Address Y       |
| Customer Class (0 = All)           | 0   | Print YTD Finance Charges N   |
| A/R Group (0 = All)                | 0   | Print Job Consolidated Stmt Y |
| Selection Code                     | 0   | Print Detail (Y/N) Y          |
| 0 = All Accounts                   |     |                               |
| 1 = Past Due 31 = Over 30          |     |                               |
| 61 = 0 ver  60  91 = 0 ver  90     |     |                               |
| Statement Day                      | 0   |                               |
| 0 = Print All Accounts             |     |                               |
| 1-31 = Only if Match on CM1.D      |     |                               |
| Print Zero Balance with Activity   | N   |                               |
| Number of Copies                   | 1   |                               |
| Store Number (0=All Stores)        | 0   |                               |
| 2. Calculate Aging Balances        |     |                               |
| 3. Print Statements                |     |                               |
|                                    |     |                               |
| Enter Option - (E) to End:         |     |                               |

### Special and Unique Input Parameters

| Statement Date                                                                           | Enter the date you wish to print as the statement date. Or press <b>Tab</b> to accept the current displayed date.                                                                                                    |
|------------------------------------------------------------------------------------------|----------------------------------------------------------------------------------------------------|
| Selection Code<br>0=All Accounts<br>1=Past Due<br>31=Over 30<br>61=Over 60<br>91=Over 90 | Enter the customer aging category you wish to include on the report. The default is ${\bf 0}$ (zero) which prints all accounts.                                                                                                    |
| Statement Day<br>0=Print All Accounts<br>1-31=Only If Match On CM1.D                     | Enter <b>0</b> (zero) to print all accounts or a day ( <b>1-31</b> ) to print only those accounts with a matching statement day found in the Customer Master File (CM1.D).                                                                                                    |
| Print Zero Balance with<br>Activity                                                      | Enter <b>Y</b> to print customers with zero balances showing activity,<br><b>N</b> if you wish to print all customers regardless of balance or activity.                                                                                                    |
| Print Ship To Address                                                                    | Enter $\mathbf{Y}$ if you wish to print the ship to addresses of the customers with jobs. This ship to address will appear at the top of the printed statements. Or enter $\mathbf{N}$ to not print any ship to address.                                                                                                    |
| Print YTD Finance Charges                                                                | Enter ${\bf Y}$ if you wish to print YTD finance charges on each statement, ${\bf N}$ if not.                                                                                                    |
| Print Job Consolidated Stmt                                                              | Enter $\mathbf{Y}$ if you wish to print individual statements for the jobs and then total all jobs on a separate statement. Or enter $\mathbf{N}$ if you wish to print only the individual job statements.                                                                                                    |
| Print Detail (Y/N)                                                                       | Enter <b>Y</b> if you wish to print a recap of all invoices for the customer immediately after the statement prints. This option will work only for customers who have been coded to print statement detail ( <b>STMNT-DETAIL=Y</b> ) and if you are saving sales history. Or enter <b>N</b> if you do not wish to print the invoice detail following the statement. |

#### **SAMPLE STATEMENT - BLANK PAPER** ALL INPUT PARAMETERS BY DEFAULT

| DIM10 1<br>5500 Au<br>Salt La<br>(801) 3 | DATA<br>melia Earh<br>ake City,<br>364-5687 | art Drive<br>Utah 84               | ≥ #100<br>£116         |            |         |                 | STATEMENT       |      |  |
|------------------------------------------|---------------------------------------------|------------------------------------|------------------------|------------|---------|-----------------|-----------------|------|--|
|                                          | DAVID C<br>7375 SC<br>SALT LA               | HRISTENSE<br>UTH LUANA<br>KE CITY, | N<br>CIRCLE<br>UTAH 84 | 115        |         |                 |                 |      |  |
|                                          |                                             |                                    |                        |            |         |                 |                 |      |  |
|                                          | ST: 1 (                                     | ALL)                               | ACCT NUM:              | 1070.0     | 00 0    | DA              | FE mm/dd/yy     |      |  |
|                                          | \$2.                                        | 79 DISCO                           | OUNT ALLOWE            | D FOR PA   | YMENT   | WITHIN TERM     | 4               |      |  |
|                                          |                                             |                                    | 200                    |            | MARY -  |                 |                 |      |  |
|                                          |                                             | BEGINN                             | ING OF MON             | TH BALAN   | ICE     | 4780.83         |                 |      |  |
|                                          |                                             | C                                  | HARGES                 | 148        | 3.11    |                 |                 |      |  |
|                                          |                                             | F                                  | AYMENTS                | 2949       | .55-    |                 |                 |      |  |
|                                          |                                             | I                                  | ATE-CGS                | 28         | 8.60    |                 |                 |      |  |
|                                          |                                             | ENDING                             | BALANCE                |            |         | 2007.99         |                 |      |  |
|                                          |                                             |                                    | DAVMENT                | יא תואב פי | TUSTM   | NTS             |                 |      |  |
|                                          |                                             |                                    | FAIMENI                |            | 0051M   | MI5             |                 |      |  |
|                                          | s                                           | T: 1 DAT                           | E:03/29/94             | ł          |         | CK NO:          | 8421            |      |  |
|                                          |                                             | PAY                                | MENT: 2                | 2949.55    |         |                 |                 |      |  |
|                                          |                                             |                                    |                        |            |         |                 |                 |      |  |
| ST                                       |                                             |                                    | (                      | PEN INVO   | DICES - |                 |                 |      |  |
| 1                                        | TNUOTOR                                     | 2000079                            | DATE<br>11/26/90       | 12/10/0    | 20      | AMOUNT<br>72 80 | BALANCE<br>4 28 |      |  |
| 1                                        | PETIIPN                                     | 2000079                            | 11/26/90               | 11/25/9    | 0       | 4 28-           | 4.28-           |      |  |
| 1                                        | INVOICE                                     | 2000126                            | 01/22/91               | 03/15/9    | 91      | 19.02           | 19.02           |      |  |
| 1                                        | L-CHG                                       | 2000143                            | 03/25/91               | 03/25/9    | 1       | .29             | .29             |      |  |
| 1                                        | L-CHG                                       | 2000173                            | 05/31/91               | 05/31/9    | 91      | .29             | .29             |      |  |
| 1                                        | L-CHG                                       | 2000196                            | 05/31/91               | 05/31/9    | 91      | .29             | .29             |      |  |
| 1                                        | L-CHG                                       | 2000226                            | 06/11/91               | 06/11/9    | 91      | .29             | .29             |      |  |
| 1                                        | L-CHG                                       | 2000257                            | 07/29/91               | 07/29/9    | 91      | .29             | .29             |      |  |
| 1                                        | L-CHG                                       | 2000279                            | 07/29/91               | 07/29/9    | 1       | .29             | .29             |      |  |
| 1                                        | L-CHG                                       | 2000302                            | 07/29/91               | 07/29/9    | 91      | .29             | .29             |      |  |
| 1                                        | L-CHG                                       | 2000333                            | 07/29/91               | 07/29/9    | 91      | .29             | .29             |      |  |
| 1                                        | INVOICE                                     | 2000353                            | 01/06/94               | 10/10/9    | 13      | 134.41          | 134.41          |      |  |
| 1                                        | INVOICE                                     | 2000354                            | 01/06/94               | 10/10/9    | 22      | 102 70          | 122 70          |      |  |
| 1                                        | TNVOICE                                     | 2000355                            | 01/00/94               | 10/10/5    | 14      | 143./6          | 143./0          |      |  |
| 1                                        | TNVOTOR                                     | 2000385                            | 03/29/94               | 04/10/9    | 4       | 148.11          | 148.11          |      |  |
| 1                                        | L-CHG                                       | 2000389                            | 05/31/94               | 05/31/9    | 4       | 28.60           | 28.60           |      |  |
|                                          |                                             |                                    |                        |            |         |                 |                 |      |  |
|                                          | CURRENT                                     | : .0                               | 0 1-                   | -30 :      | .00     |                 | BALANCE DUE     |      |  |
|                                          | 31-60                                       | : 148.1                            | 61-                    | 90:        | .00     |                 | 2007 00         |      |  |
|                                          | OVER 90                                     | : 1758.3                           | 54 L-C                 | :HG : ]    | .01.54  |                 | 2007.99         |      |  |
| YOUR A                                   | CCOUNT IS                                   | NOW ON CR                          | REDIT HOLD.            | PLEASE     | CONT    | ACT THE CRE     | DIT MANAGER TO  | DAY. |  |
# 13. Form - Preprinted Heading

This statement is printed on statement forms with a preprinted heading (your company name and address). The form is perforated and the right hand side can be sent in by the customer with their payment.

#### LEFT SIDE

#### <u>HEADING</u>

Customer name & address Store number, account number, A/R type code (B, O, R), statement date Allowed discount amount & message ACCOUNT SUMMARY Beginning month balance Monthly charges Monthly payments Monthly late charges Ending balance **PAYMENTS & ADJUSTMENTS** Store number, payment date, check number Payment Amount Check Date Check Amount **OPEN INVOICES** (listed in trans number order) Store number Transaction type (sale, return, late charge) Transaction number Transaction date Due date Transaction amount Transaction balance AGING BUCKETS (CURRENT, 1-30, etc.) BALANCE DUE STATEMENT MESSAGE

#### **RIGHT SIDE (mail in portion)** <u>HEADING</u>

Account number, A/R type code, statement date Customer name Discount amount <u>ACCOUNT SUMMARY</u> Beginning month balance Monthly charges Monthly payments Monthly late charges Ending balance <u>PAYMENTS & ADJUSTMENTS</u> Check date, check number Payment amount

#### **OPEN INVOICES**

(listed in trans number order) Transaction number Transaction date Transaction balance

#### BALANCE DUE

In order to have current and up-to-date information on the statements, you should recalculate the aging balances. If you are printing statements from your month end password as part of your month end procedures, there is no need to recalculate the aging balances if they were recalculated before copying the files.

Load the statement forms into the printer and line them up to the top of form.

| DS02391 A/R Statements DIM10<br>Rev10.0.7<br>1. Input Parameters | ) DATA | Date mm/dd/yy<br>Port 39<br>Store 00 |
|------------------------------------------------------------------|--------|--------------------------------------|
| Statement Date                                                   | mmddvv |                                      |
| Order: 1)Number 2)Name 3)Zir                                     | 5 1    |                                      |
| Beginning Customer                                               | 000    |                                      |
| Ending Customer 90                                               |        |                                      |
| Aggigmed Salagman (0 = 311)                                      | 0      | Drint Chin to Address V              |
| Assigned Salesman $(0 = All)$                                    | 0      | Print Ship-to Address I              |
| Customer Class (0 = AII)                                         | 0      | Print HD Finance Charges N           |
| A/R Group (0 = AII)                                              | 0      | Print Job Consolidated Stmt Y        |
| Selection Code                                                   | 0      |                                      |
| 0 = All Accounts                                                 |        |                                      |
| 1 = Past Due 31 = Over                                           | : 30   |                                      |
| 61 = Over 60 91 = Over                                           | 90     |                                      |
| Statement Day                                                    | 0      |                                      |
| 0 = Print All Accounts                                           |        |                                      |
| 1-31 = Only if Match on CM                                       | 11.D   |                                      |
| Print Zero Balance with Acti                                     | vity N |                                      |
| Detail by (T)ransaction / (I                                     | )ate T |                                      |
| Number of Copies                                                 | 1      |                                      |
| Store Number (0-111 Stores)                                      | -      |                                      |
| 2 Calculate Aging Balanced                                       | 0      |                                      |
| 2. Calculate Aging Balances                                      |        |                                      |
| 3. Print Statements                                              |        |                                      |
| Enter Option - (E) to End:                                       |        |                                      |
| Enter Option - (E) to End:                                       |        |                                      |

| Statement Date                                                                           | Enter the date you wish to print as the statement date. Or press <b>Tab</b> to accept the current displayed date.                                                                                                    |
|------------------------------------------------------------------------------------------|----------------------------------------------------------------------------------------------------|
| Selection Code<br>0=All Accounts<br>1=Past Due<br>31=Over 30<br>61=Over 60<br>91=Over 90 | Enter the customer aging category you wish to include on the report. The default is $0$ (zero) which prints all accounts.                                                                                                |
| Statement Day<br>0=Print All Accounts<br>1-31=Only If Match On CM1.D                     | Enter <b>0</b> (zero) to print all accounts or a day ( <b>1-31</b> ) to print only those accounts with a matching statement day found in the Customer Master File (CM1.D).                                               |
| Print Zero Balance with<br>Activity                                                      | Enter <b>Y</b> to print customers with zero balances showing activity,<br><b>N</b> if you wish to print all customers regardless of balance or activity.                                                                 |
| Detail by (T)ransaction / (D)ate                                                         | Enter ${\bf T}$ to print transaction detail by transaction number. Or enter ${\bf D}$ to print the detail by transaction date.                                                                                           |
| Print Ship To Address (Y/N)                                                              | Enter $\mathbf{Y}$ if you wish to print the ship to addresses of the customers with jobs. This ship to address will appear at the top of the printed statements. Or enter $\mathbf{N}$ to not print any ship to address. |
| Print YTD Finance Charges                                                                | Enter ${\bf Y}$ if you wish to print YTD finance charges on each statement, ${\bf N}$ if not.                                                                                                    |
| Print Job Consolidated Stmt                                                              | Enter $\mathbf{Y}$ if you wish to print individual statements for the jobs and then total all jobs on a separate statement. Or enter $\mathbf{N}$ if you wish to print only the individual job statements.               |

### SAMPLE STATEMENT - FORM WITH PREPRINTED HEADING ALL INPUT PARAMETERS BY DEFAULT

|                                                                                      | 1070.000 0 mm/dd/v     | rv.    |
|--------------------------------------------------------------------------------------|------------------------|--------|
| DAVID CHRISTENSEN                                                                    | DAVID CHRISTENSEN      | -      |
| 7375 SOUTH LUANA CIRCLE                                                              |                        |        |
| SALT LAKE CITY, UTAH 84115                                                           |                        |        |
|                                                                                      |                        |        |
|                                                                                      | DISCOUNT:              | 2.79   |
| ST: 1 (ALL) ACCT: 1070.000 O DATE mm/dd/yy                                           |                        |        |
|                                                                                      |                        |        |
| \$ 2.79 DISCOUNT ALLOWED FOR PAYMENT WITHIN TERM                                     |                        |        |
| ACCOUNT SUMMARY                                                                      | ACCOUNT SUMMARY        |        |
| BEGINNING OF MONTH BALANCE 4780.83                                                   | BEGINNING BAL 478      | 10.83  |
| CHARGES 148.11                                                                       | CHARGES 14             | 8.11   |
| PAYMENTS 2949.55-                                                                    | PAYMENTS 294           | .9.55- |
| LATE-CGS 28.60                                                                       | LATE-CGS 2             | 8.60   |
| ENDING BALANCE 2007.99                                                               | ENDING BAL 200         | 7.99   |
| PAYMENTS AND ADJUSTMENTS                                                             | PAYMENTSADJUST         | MENTS  |
| dm. 1 Damm. 02/20/04 dm. 10.000                                                      | 32004                  | 0401   |
| ST: 1 DATE: 03/29/94 CK NO: 8421<br>DAVMENT: 2949 55                                 | 32994<br>DV 2949 55    | 8421   |
|                                                                                      |                        |        |
| OPEN INVOICES                                                                        | OPEN INVOICES          | ;      |
| ST NUMBER DATE DUE AMOUNT BALANCE                                                    | NUMBER DATE BAL        | ANCE   |
| 1 SALE 2000079 112690 1210 72.80 4.28                                                | 2000079 112690         | 4.28   |
| 1 RETRN 2000080 112690 1125 4.28- 4.28-                                              | 2000080 112690         | 4.28-  |
| I SALE 2000126 12291 315 19.02 19.02<br>1 L-CMC 2000143 32591 325 29 29              | 2000126 12291 1        | .9.02  |
| 1 L-CHG 2000173 53191 531 .29 .29                                                    | 2000143 52591          | .29    |
| 1 L-CHG 2000196 53191 531 .29 .29                                                    | 2000196 53191          | .29    |
| 1 L-CHG 2000226 61191 611 .29 .29                                                    | 2000226 61191          | .29    |
| 1 L-CHG 2000257 72991 729 .29 .29                                                    | 2000257 72991          | .29    |
| 1 L-CHG 2000279 72991 729 .29 .29                                                    | 2000279 72991          | .29    |
| 1 L-CHG 2000302 72991 729 .29 .29                                                    | 2000302 72991          | .29    |
| 1 L-CHG 2000333 72991 729 .29 .29                                                    | 2000333 72991          | .29    |
| I SALE 2000353 10694 1010 134.41 134.41<br>1 SALE 2000354 10694 1010 1481 13 1401 13 | 2000353 10694 13       | .4.41  |
| 1 SALE 2000355 10694 1010 123.78 123.78                                              | 2000355 10694 12       | 23.78  |
| 1 L-CHG 2000366 31494 314 70.62 70.62                                                | 2000366 31494 7        | 0.62   |
| 1 SALE 2000385 32994 410 148.11 148.11                                               | 2000385 32994 14       | 8.11   |
| 1 L-CHG 2000389 53194 531 28.60 28.60                                                | 2000389 53194 2        | 8.60   |
|                                                                                      |                        |        |
| CURRENT : .00 1-30 : .00 BALANCE DUE                                                 | BALANC                 | E DUE  |
| ЗІ-60 : 148.11 61-90 : .00<br>ОVER 90 • 1758 34 ІСНС • 101 54 2007 99                | 200                    | 17 99  |
| OVER 50 . 1/30.34 L-CHG : 101.34 2007.99                                             | 200                    |        |
| YOUR ACCOUNT IS NOW ON CREDIT HOLD. PLEASE CONTACT                                   | THE CREDIT MANAGER TOD | AY.    |

# 14. Form - Print Heading

This statement is printed on statement forms without a preprinted heading. The computer will print your company name and address at the top of the form. It prints the same information as the Form with Preprinted Heading.

In order to have current and up-to-date information on the statements, you should recalculate the aging balances. If you are printing statements from your month end password as part of your month end procedures, there is no need to recalculate the aging balances if they were recalculated before copying the files.

Load the statement forms into the printer and line them up to the top of form.

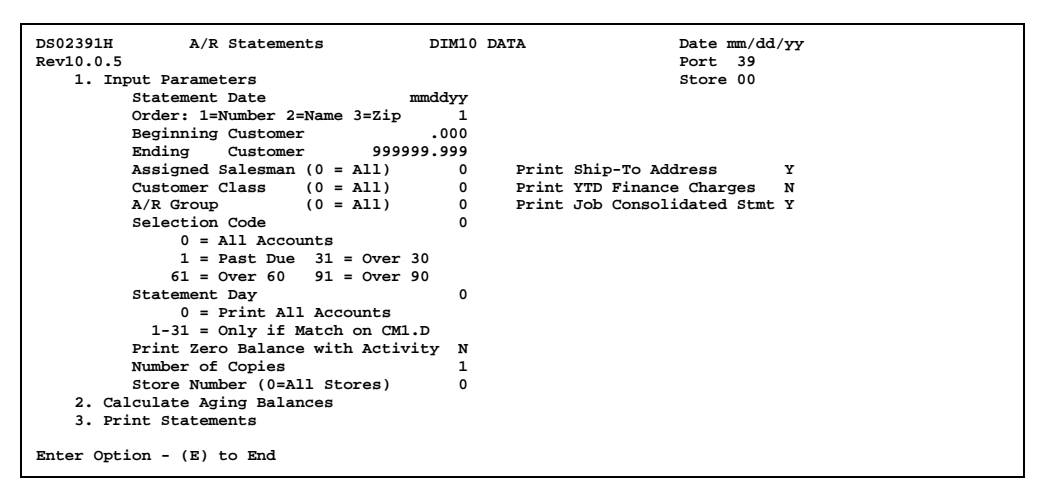

| Statement Date                                                                           | Enter the date you wish to print as the statement date. Or press <b>Tab</b> to accept the current displayed date.                                                                                          |
|------------------------------------------------------------------------------------------|----------------------------------------------------------------------------------------------------|
| Selection Code<br>0=All Accounts<br>1=Past Due<br>31=Over 30<br>61=Over 60<br>91=Over 90 | Enter the customer aging category you wish to include on the report. The default is ${\bf 0}$ (zero) which prints all accounts.                                                                            |
| Statement Day<br>0=Print All Accounts<br>1-31=Only If Match on CM1.D                     | Enter <b>0</b> (zero) to print all accounts or a day ( <b>1-31</b> ) to print only those accounts with a matching statement day found in the Customer Master File (CM1.D).                                 |
| Print Zero Balance with<br>Activity                                                      | Enter <b>Y</b> to print customers with zero balances showing activity,<br><b>N</b> if you wish to print all customers regardless of balance or activity.                                                   |
| Print YTD Finance Charges                                                                | Enter ${\bf Y}$ if you wish to print YTD finance charges on each statement, ${\bf N}$ if not.                                                                                                    |
| Print Job Consolidated Stmt                                                              | Enter $\mathbf{Y}$ if you wish to print individual statements for the jobs and then total all jobs on a separate statement. Or enter $\mathbf{N}$ if you wish to print only the individual job statements. |

### SAMPLE STATEMENT - FORM WITHOUT PREPRINTED HEADING ALL INPUT PARAMETERS BY DEFAULT

| 801) 304-308/                                                                                                    | Jtah 84116                                                                                                    | Salt Lak<br>(801) 36                                                                                                    | ce City,<br>54-5687                                                                                                    | Utah 84116                                                                                                    |                                                                                                    |                                                                                                    |
|----------------------------------------------------------------------------------------------------|----------------------------------------------------------------------------------------------------|----------------------------------------------------------------------------------------------------|----------------------------------------------------------------------------------------------------|----------------------------------------------------------------------------------------------------|----------------------------------------------------------------------------------------------------|----------------------------------------------------------------------------------------------------|
| DAVID C<br>7375 SO<br>SALT LA                                                                                                    | HRISTENSEN<br>UTH LUANA CIR<br>KE CITY, UTAH                                                                                                    | 1070.0<br>DAVID CH<br>7375 SOU<br>SALT LAM<br>84115                                                                                                  | 000 O m<br>IRISTENS<br>JTH LUAN<br>KE CITY,                                                                                                    | m/dd/yy<br>EN<br>IA CIRCLE<br>UTAH                                                                                                    |                                                                                                    |                                                                                                    |
| T:1 (ALL) A                                                                                                    | CCT: 1070.0                                                                                                    | 000 O DAT                                                                                                    | E mm/dd/yy                                                                                                    | נס                                                                                                    | ISCOUNT:                                                                                                    | 2.79                                                                                                    |
| 2.79 DISCO                                                                                                    | UNT ALLOWED F                                                                                                    | OR PAYMENT                                                                                                    | WITHIN TERM                                                                                                    |                                                                                                    |                                                                                                    |                                                                                                    |
|                                                                                                    | - ACCOUNT SUN                                                                                                    | MARY                                                                                                    |                                                                                                    | AC                                                                                                    | COUNT                                                                                                    | UMMARY                                                                                                    |
| BEGINNIN                                                                                                    | G OF MONTH BA                                                                                                    | LANCE                                                                                                    | 4780.83                                                                                                    | BEGINNI                                                                                                    | ING BAL                                                                                                    | 4780.83                                                                                                    |
| CHA                                                                                                    | RGES                                                                                                    | 148.11                                                                                                    |                                                                                                    | CHAP                                                                                                    | RGES                                                                                                    | 148.11                                                                                                    |
| PAY                                                                                                    | MENTS 2                                                                                                    | 949.55-                                                                                                    |                                                                                                    | PAYN                                                                                                    | IENTS                                                                                                    | 2949.55-                                                                                                    |
| LAT                                                                                                    | E-CGS                                                                                                    | 28.60                                                                                                    |                                                                                                    | LATE                                                                                                    | -CGS                                                                                                    | 28.60                                                                                                    |
| ENDING B                                                                                                    | ALANCE                                                                                                    |                                                                                                    | 2007.99                                                                                                    | ENDING                                                                                                    | BAL                                                                                                    | 2007.99                                                                                                    |
| РА                                                                                                    | YMENTS AND AD                                                                                                    | JUSTMENTS                                                                                                    |                                                                                                    | PAYMEN                                                                                                    | TS                                                                                                    | ADJUSTMENTS                                                                                                    |
| T: 1 DATE:03/2                                                                                                    | 9/94                                                                                                    | CK                                                                                                    | NO: 8421                                                                                                    | 32994                                                                                                    |                                                                                                    | 8421                                                                                                    |
| PAYMENT:                                                                                                    | 2949.55                                                                                                    |                                                                                                    |                                                                                                    | PY 294                                                                                                    | 19.55                                                                                                    |                                                                                                    |
|                                                                                                    | OPEN INVOI                                                                                                    | CES                                                                                                    |                                                                                                    |                                                                                                    | OPEN IN                                                                                                    | VOICES                                                                                                    |
|                                                                                                    |                                                                                                    |                                                                                                    |                                                                                                    |                                                                                                    |                                                                                                    |                                                                                                    |
| T NUMBER                                                                                                    | DATE DUE                                                                                                    | AMOUNT                                                                                                    | BALANCE                                                                                                    | NUMBER                                                                                                    | DATE                                                                                                    | BALANCE                                                                                                    |
| NUMBER                                                                                                    | DATE DUE<br>112690 1210                                                                                                    | AMOUNT<br>72.80                                                                                                    | BALANCE<br>4.28                                                                                                    | NUMBER<br>2000079                                                                                                    | DATE<br>112690                                                                                                    | BALANCE<br>4.28                                                                                                    |
| I NUMBER<br>SALE 2000079<br>RETRN 2000080                                                                                                    | DATE DUE<br>112690 1210<br>112690 1125                                                                                                    | AMOUNT<br>72.80<br>4.28-                                                                                                    | BALANCE<br>4.28<br>4.28-                                                                                                    | NUMBER<br>2000079<br>2000080                                                                                                    | DATE<br>112690<br>112690                                                                                                    | BALANCE<br>4.28<br>4.28-                                                                                                    |
| F NUMBER<br>1 SALE 2000079<br>1 RETRN 2000080<br>1 SALE 2000126                                                                                                    | DATE DUE<br>112690 1210<br>112690 1125<br>12291 315                                                                                                    | AMOUNT<br>72.80<br>4.28-<br>19.02                                                                                                    | BALANCE<br>4.28<br>4.28-<br>19.02                                                                                                    | NUMBER<br>2000079<br>2000080<br>2000126                                                                                                    | DATE<br>112690<br>112690<br>12291                                                                                                    | BALANCE<br>4.28<br>4.28-<br>19.02                                                                                                    |
| T NUMBER<br>1 SALE 2000079<br>1 RETRN 2000080<br>1 SALE 2000126<br>1 L-CHG 2000143                                                                                                    | DATE DUE<br>112690 1210<br>112690 1125<br>12291 315<br>32591 325                                                                                                    | AMOUNT<br>72.80<br>4.28-<br>19.02<br>.29                                                                                                    | BALANCE<br>4.28<br>4.28-<br>19.02<br>.29                                                                                                    | NUMBER<br>2000079<br>2000080<br>2000126<br>2000143                                                                                                    | DATE<br>112690<br>112690<br>12291<br>32591                                                                                                    | BALANCE<br>4.28<br>4.28-<br>19.02<br>.29                                                                                                    |
| T NUMBER<br>1 SALE 2000079<br>1 RETRN 2000080<br>1 SALE 2000126<br>1 L-CHG 2000143<br>L L-CHG 2000173                                                                                                    | DATE DUE<br>112690 1210<br>112690 1125<br>12291 315<br>32591 325<br>53191 531                                                                                                    | AMOUNT<br>72.80<br>4.28-<br>19.02<br>.29<br>.29                                                                                                    | BALANCE<br>4.28<br>4.28-<br>19.02<br>.29<br>.29                                                                                                    | NUMBER<br>2000079<br>2000080<br>2000126<br>2000143<br>2000173                                                                                                    | DATE<br>112690<br>112690<br>12291<br>32591<br>53191                                                                                           | BALANCE<br>4.28<br>4.28-<br>19.02<br>.29<br>.29                                                                                                    |
| T NUMBER<br>1 SALE 2000079<br>1 RETRN 2000080<br>1 SALE 2000126<br>1 L-CHG 2000143<br>1 L-CHG 2000173<br>1 L-CHG 200196                                                                                                    | DATE DUE<br>112690 1210<br>112690 1125<br>12291 315<br>32591 325<br>53191 531<br>53191 531                                                                                                    | AMOUNT<br>72.80<br>4.28-<br>19.02<br>.29<br>.29<br>.29                                                                                               | BALANCE<br>4.28<br>4.28-<br>19.02<br>.29<br>.29<br>.29                                                                                                    | NUMBER<br>2000079<br>2000080<br>2000126<br>2000143<br>2000173<br>2000196                                                                                                   | DATE<br>112690<br>112690<br>12291<br>32591<br>53191<br>53191                                                                                  | BALANCE<br>4.28<br>4.28-<br>19.02<br>.29<br>.29<br>.29                                                                                                    |
| T         NUMBER           1         SALE         2000079           1         RETRN         2000126           1         SALE         2000143           1         L-CHG         2000173           1         L-CHG         2000226                                                                                                    | DATE DUE<br>112690 1210<br>112690 1125<br>12291 315<br>32591 325<br>53191 531<br>53191 531<br>61191 611                                                                                                    | AMOUNT<br>72.80<br>4.28-<br>19.02<br>.29<br>.29<br>.29<br>.29<br>.29                                                                                 | BALANCE<br>4.28<br>4.28-<br>19.02<br>.29<br>.29<br>.29<br>.29<br>.29                                                                                                | NUMBER<br>2000079<br>2000080<br>2000126<br>2000143<br>2000173<br>2000196<br>2000226                                                                                        | DATE<br>112690<br>112690<br>12291<br>32591<br>53191<br>53191<br>61191                                                                         | BALANCE<br>4.28<br>4.28-<br>19.02<br>.29<br>.29<br>.29<br>.29<br>.29                                                                                                |
| F         NUMBER           1 SALE         2000079           1 RETRN         2000126           1 SALE         2000123           1 L-CHG         2000173           1 L-CHG         2000226           1 L-CHG         2000226                                                                                                    | DATE DUE<br>112690 1210<br>112291 315<br>32591 325<br>53191 531<br>53191 531<br>61191 611<br>72991 729                                                                                                    | AMOUNT<br>72.80<br>4.28-<br>19.02<br>.29<br>.29<br>.29<br>.29<br>.29<br>.29                                                                          | BALANCE<br>4.28<br>4.28-<br>19.02<br>.29<br>.29<br>.29<br>.29<br>.29<br>.29                                                                                         | NUMBER<br>2000079<br>2000080<br>2000126<br>2000143<br>2000173<br>2000196<br>2000226<br>2000257                                                                             | DATE<br>112690<br>112690<br>12291<br>32591<br>53191<br>53191<br>61191<br>72991                                                                | BALANCE<br>4.28<br>4.28-<br>19.02<br>.29<br>.29<br>.29<br>.29<br>.29<br>.29                                                                                         |
| I         NUMBER           SALE         2000079           RETRN         2000080           SALE         2000126           L-CHG         2000143           L-CHG         2000196           L-CHG         2000226           L-CHG         2000227           L-CHG         2000277                                                                                                    | DATE DUE<br>112690 1210<br>112690 1125<br>12291 315<br>32591 325<br>53191 531<br>61191 611<br>72991 729<br>72991 729                                                                                                    | AMOUNT<br>72.80<br>4.28-<br>19.02<br>.29<br>.29<br>.29<br>.29<br>.29<br>.29<br>.29                                                                   | BALANCE<br>4.28<br>4.28-<br>19.02<br>.29<br>.29<br>.29<br>.29<br>.29<br>.29                                                                                         | NUMBER<br>2000079<br>2000080<br>2000126<br>2000143<br>2000173<br>2000196<br>2000226<br>2000257<br>2000279                                                                  | DATE<br>112690<br>112690<br>12291<br>32591<br>53191<br>53191<br>61191<br>72991<br>72991                                                       | BALANCE<br>4.28<br>4.28-<br>19.02<br>.29<br>.29<br>.29<br>.29<br>.29<br>.29<br>.29<br>.29                                                                           |
| I         NUMBER           SALE         2000079           RETRN         2000126           SALE         2000126           L-CHG         2000143           L-CHG         2000173           L-CHG         2000126           L-CHG         2000226           L-CHG         2000227           L-CHG         2000279           L-CHG         2000279                                                                                                    | DATE DUE<br>112690 1210<br>12291 125<br>32591 325<br>53191 531<br>53191 531<br>61191 611<br>72991 729<br>72991 729                                                                                                    | AMOUNT<br>72.80<br>4.28-<br>19.02<br>.29<br>.29<br>.29<br>.29<br>.29<br>.29<br>.29<br>.29<br>.29                                                     | BALANCE<br>4.28<br>4.28-<br>19.02<br>.29<br>.29<br>.29<br>.29<br>.29<br>.29<br>.29<br>.29<br>.29                                                                    | NUMBER<br>2000079<br>200080<br>2000126<br>2000143<br>2000173<br>2000196<br>2000226<br>2000227<br>2000279<br>2000302                                                        | DATE<br>112690<br>112690<br>12291<br>32591<br>53191<br>53191<br>61191<br>72991<br>72991<br>72991                                              | BALANCE<br>4.28<br>4.28-<br>19.02<br>.29<br>.29<br>.29<br>.29<br>.29<br>.29<br>.29<br>.29                                                                           |
| SALE         NUMBER           1         SALE         2000079           1         RETRN         2000126           1         SALE         2000173           1         L-CHG         2000173           1         L-CHG         2000216           1         L-CHG         2000216           1         L-CHG         2000257           1         L-CHG         2000279           1         L-CHG         2000302           1         L-CHG         2000324                                                                                                    | DATE DUE<br>112690 1210<br>112690 1125<br>12291 315<br>32591 325<br>53191 531<br>61191 611<br>72991 729<br>72991 729<br>72991 729                                                                                                    | AMOUNT<br>72.80<br>4.28-<br>19.02<br>.29<br>.29<br>.29<br>.29<br>.29<br>.29<br>.29<br>.29<br>.29<br>.2                                               | BALANCE<br>4.28<br>4.28-<br>19.02<br>.29<br>.29<br>.29<br>.29<br>.29<br>.29<br>.29<br>.29<br>.29<br>.2                                                              | NUMBER<br>2000079<br>2000180<br>2000143<br>2000173<br>2000196<br>2000257<br>2000257<br>2000279<br>2000302<br>2000302                                                       | DATE<br>112690<br>12291<br>32591<br>53191<br>61191<br>72991<br>72991<br>72991                                                                 | BALANCE<br>4.28<br>4.28-<br>19.02<br>.29<br>.29<br>.29<br>.29<br>.29<br>.29<br>.29<br>.29<br>.29<br>.2                                                              |
| NUMBER           SALE         2000079           RETRN         2000126           SALE         2000126           L-CHG         2000143           L-CHG         2000126           L-CHG         2000226           L-CHG         2000227           L-CHG         2000227           L-CHG         2000302           L-CHG         2000302           L-CHG         2000303           L-CHG         2000333           SALE         200333                                                                                                    | DATE DUE<br>112690 1210<br>112690 1125<br>12291 315<br>32591 325<br>53191 531<br>53191 531<br>61191 611<br>72991 729<br>72991 729<br>72991 729<br>72991 729<br>10694 1010                                                                                                    | AMOUNT<br>72.80<br>4.28-<br>19.02<br>.29<br>.29<br>.29<br>.29<br>.29<br>.29<br>.29<br>.29<br>.29<br>.2                                               | BALANCE<br>4.28<br>4.28-<br>19.02<br>.29<br>.29<br>.29<br>.29<br>.29<br>.29<br>.29<br>.29<br>.29<br>.2                                                              | NUMBER<br>2000079<br>2000080<br>2000126<br>2000143<br>2000173<br>2000196<br>2000226<br>2000257<br>2000279<br>2000302<br>2000333<br>2000353                                 | DATE<br>112690<br>12291<br>32591<br>53191<br>53191<br>61191<br>72991<br>72991<br>72991<br>72991<br>10694                                      | BALANCE<br>4.28<br>4.28-<br>19.02<br>.29<br>.29<br>.29<br>.29<br>.29<br>.29<br>.29<br>.29<br>.29<br>.2                                                              |
| NUMBER           SALE         2000079           RETRN         2000126           SALE         2000126           L-CHG         2000143           L-CHG         2000126           L-CHG         2000226           L-CHG         2000227           L-CHG         2000237           L-CHG         2000333           L-CHG         2000333           SALE         2000353           SALE         200353                                                                                                    | DATE DUE<br>112690 1210<br>12291 315<br>32591 325<br>53191 531<br>53191 531<br>61191 611<br>72991 729<br>72991 729<br>72991 729<br>10694 1010<br>10694 1010                                                                                                    | AMOUNT<br>72.80<br>4.28-<br>19.02<br>.29<br>.29<br>.29<br>.29<br>.29<br>.29<br>.29<br>.29<br>.29<br>.2                                               | BALANCE<br>4.28<br>4.28-<br>19.02<br>.29<br>.29<br>.29<br>.29<br>.29<br>.29<br>.29<br>.2                                                                            | NUMBER<br>2000079<br>2000080<br>2000126<br>2000143<br>2000173<br>2000196<br>2000226<br>2000257<br>2000257<br>2000257<br>2000302<br>2000353<br>2000353                      | DATE<br>112690<br>12291<br>32591<br>53191<br>53191<br>61191<br>72991<br>72991<br>72991<br>10694<br>10694                                      | BALANCE<br>4.28<br>4.28-<br>19.02<br>.29<br>.29<br>.29<br>.29<br>.29<br>.29<br>.29<br>.29<br>.29<br>.2                                                              |
| NUMBER           SALE         200079           RETRN         200080           SALE         2000126           L-CHG         2000133           L-CHG         2000273           L-CHG         2000226           L-CHG         2000227           L-CHG         2000226           L-CHG         2000323           L-CHG         200333           SALE         2000354           SALE         2000354                                                                                                    | DATE         DUE           112690         1210           112690         1125           12291         315           32591         325           53191         531           53191         531           61191         611           72991         729           72991         729           72991         729           10694         1010           10694         1010                                                                                      | AMOUNT<br>72.80<br>4.28-<br>19.02<br>.29<br>.29<br>.29<br>.29<br>.29<br>.29<br>.29<br>.29<br>.29<br>134.41<br>1481.13<br>123.78                      | BALANCE<br>4.28<br>4.28-<br>19.02<br>.29<br>.29<br>.29<br>.29<br>.29<br>.29<br>.29<br>.29<br>.34.41<br>1481.13<br>122.78                                            | NUMBER<br>2000079<br>2000080<br>2000126<br>2000143<br>2000196<br>2000226<br>2000257<br>2000279<br>2000302<br>2000302<br>2000354<br>2000354                                 | DATE<br>112690<br>112690<br>32591<br>53191<br>53191<br>72991<br>72991<br>72991<br>72991<br>10694<br>10694                                     | BALANCE<br>4.28<br>4.28-<br>19.02<br>.29<br>.29<br>.29<br>.29<br>.29<br>.29<br>.29<br>134.41<br>1481.13<br>123.78                                                   |
| NUMBER           SALE         2000079           RETRN         2000126           SALE         2000126           L-CHG         2000143           L-CHG         2000173           L-CHG         2000226           L-CHG         2000227           L-CHG         2000302           L-CHG         2000331           SALE         2000353           SALE         2000354           LACHG         2003555                                                                                                    | DATE DUE<br>112690 1210<br>112690 1125<br>12291 315<br>53191 531<br>53191 531<br>61191 611<br>72991 729<br>72991 729<br>72991 729<br>10694 1010<br>10694 1010<br>31494 314                                                                                                    | AMOUNT<br>72.80<br>4.28-<br>19.02<br>.29<br>.29<br>.29<br>.29<br>.29<br>.29<br>.29<br>134.41<br>1481.13<br>123.78<br>70.62                           | BALANCE<br>4.28<br>4.28-<br>19.02<br>.29<br>.29<br>.29<br>.29<br>.29<br>.29<br>.29<br>.2                                                                            | NUMBER<br>2000079<br>2000186<br>2000126<br>2000143<br>2000196<br>2000226<br>2000257<br>2000279<br>2000302<br>2000302<br>2000353<br>2000355<br>2000366                      | DATE<br>112690<br>12291<br>32591<br>53191<br>53191<br>72991<br>72991<br>72991<br>72991<br>10694<br>10694<br>10694<br>31494                    | BALANCE<br>4.28<br>4.28-<br>19.02<br>.29<br>.29<br>.29<br>.29<br>.29<br>.29<br>.29<br>.29<br>.34.41<br>1481.13<br>123.78<br>70.62                                   |
| I         NUMBER           SALE         2000079           RETRN         2000126           SALE         2000143           L-CHG         2000173           L-CHG         2000266           L-CHG         2000226           L-CHG         2000237           L-CHG         2000333           L-CHG         2000333           SALE         2000355           SALE         2000356           L-CHG         2000356                                                                                                    | DATE         DUE           112690         1210           112690         1125           12291         315           32591         325           53191         531           53191         531           61191         611           72991         729           72991         729           72991         729           10694         1010           10694         1010           10694         1010           10694         314           32994         410 | AMOUNT<br>72.80<br>4.28-<br>19.02<br>.29<br>.29<br>.29<br>.29<br>.29<br>.29<br>.29<br>134.41<br>1481.13<br>123.78<br>70.62<br>148.11                 | BALANCE<br>4.28<br>4.28-<br>19.02<br>.29<br>.29<br>.29<br>.29<br>.29<br>.29<br>.29<br>.29<br>.29<br>.2                                                              | NUMBER<br>2000079<br>2000080<br>2000126<br>2000143<br>2000196<br>2000226<br>2000257<br>2000279<br>2000303<br>2000353<br>2000353<br>2000354<br>2000356<br>2000366           | DATE<br>112690<br>112690<br>12291<br>32591<br>53191<br>61191<br>72991<br>72991<br>72991<br>10694<br>10694<br>10694<br>31494<br>32994          | BALANCE<br>4.28<br>4.28-<br>19.02<br>.29<br>.29<br>.29<br>.29<br>.29<br>.29<br>.29<br>.29<br>134.41<br>1481.13<br>123.78<br>70.62<br>146.11                         |
| T         NUMBER           1         SALE         2000079           1         RETRN         2000126           1         SALE         2000173           1         L-CHG         2000173           1         L-CHG         2000226           1         L-CHG         2000302           1         L-CHG         2000333           1         L-CHG         2000333           1         SALE         2000355           1         SALE         2000356           1         SALE         2000356           1         SALE         2000386                                                                                                    | DATE         DUE           112690         1210           112690         1125           12291         315           32591         531           53191         531           61191         611           72991         729           72991         729           70694         1010           10694         1010           10694         1010           32994         410           53194         531                                                         | AMOUNT<br>72.80<br>4.28-<br>19.02<br>.29<br>.29<br>.29<br>.29<br>.29<br>.29<br>.29<br>134.41<br>1481.13<br>123.78<br>70.62<br>148.11<br>28.60        | BALANCE<br>4.28<br>4.28-<br>19.02<br>.29<br>.29<br>.29<br>.29<br>.29<br>.29<br>.29<br>.2                                                                            | NUMBER<br>2000079<br>200008<br>2000126<br>2000123<br>200019<br>2000226<br>2000257<br>2000257<br>2000352<br>2000353<br>2000354<br>2000355<br>2000365<br>2000385             | DATE<br>112690<br>112690<br>12291<br>32591<br>53191<br>61191<br>72991<br>72991<br>72991<br>10694<br>10694<br>10694<br>31494<br>32994<br>53194 | BALANCE<br>4.28<br>4.28-<br>19.02<br>.29<br>.29<br>.29<br>.29<br>.29<br>.29<br>.29<br>.29<br>.29<br>.34.41<br>1481.13<br>123.78<br>70.62<br>146.11<br>28.60         |
| TT         NUMBER           1         SALE         2000079           1         RETRN         2000126           1         SALE         2000173           1         L-CHG         200126           1         L-CHG         2000226           1         L-CHG         2000321           1         L-CHG         2000333           1         L-CHG         2000353           1         SALE         2000355           1         SALE         2000355           1         L-CHG         2000385           1         SALE         2000385           1         L-CHG         2000385           1         L-CHG         2000385           1         L-CHG         2000385           1         L-CHG         2000385           1         L-CHG         2000385 | DATE DUE<br>112690 11210<br>112690 1125<br>12291 315<br>32591 325<br>53191 531<br>61191 611<br>72991 729<br>72991 729<br>72991 729<br>72991 729<br>10694 1010<br>10694 1010<br>10694 1010<br>10694 1010<br>3144 314<br>32994 410<br>53194 531                                                                                                    | AMOUNT<br>72.80<br>4.28-<br>19.02<br>29<br>.29<br>.29<br>.29<br>.29<br>.29<br>134.41<br>1481.13<br>123.78<br>70.62<br>148.11<br>28.60<br>.00         | BALANCE<br>4.28<br>4.28-<br>19.02<br>.29<br>.29<br>.29<br>.29<br>.29<br>.29<br>.29<br>.29<br>.34.41<br>1481.13<br>123.78<br>70.62<br>148.11<br>28.60<br>BALANCE DUE | NUMBER<br>2000079<br>2000080<br>2000126<br>2000143<br>2000173<br>200026<br>2000257<br>2000279<br>2000303<br>2000353<br>2000353<br>2000354<br>2000355<br>2000366<br>2000385 | DATE<br>112690<br>12291<br>32591<br>53191<br>61191<br>72991<br>72991<br>72991<br>10694<br>10694<br>10694<br>31494<br>32994                    | BALANCE<br>4.28<br>4.28-<br>19.02<br>.29<br>.29<br>.29<br>.29<br>.29<br>.29<br>.29<br>.29<br>.34.41<br>1481.13<br>123.78<br>70.62<br>146.11<br>28.60<br>BALANCE DUE |
| T         NUMBER           1         SALE         2000079           1         RETRN         2000080           1         SALE         2000126           1         SALE         2000143           1         L-CHG         2000173           1         L-CHG         2000257           1         L-CHG         2000333           1         SALE         2000333           1         SALE         2000355           1         SALE         2000355           1         SALE         2000366           1         SALE         200389           UURRENT                                                                                                    | DATE DUE<br>112690 1125<br>12291 315<br>32591 325<br>53191 531<br>53191 531<br>61191 611<br>72991 729<br>72991 729<br>72991 729<br>72991 729<br>10694 1010<br>10694 1010<br>10694 1010<br>31494 314<br>32994 410<br>53194 531<br>00 1-30 :<br>11 61-90 :                                                                                                    | AMOUNT<br>72.80<br>4.28-<br>19.02<br>.29<br>.29<br>.29<br>.29<br>.29<br>.29<br>134.41<br>1481.13<br>123.78<br>70.62<br>148.11<br>28.60<br>.00<br>.00 | BALANCE<br>4.28<br>4.28<br>19.02<br>.29<br>.29<br>.29<br>.29<br>.29<br>.29<br>.29<br>.29<br>.29<br>.2                                                               | NUMBER<br>2000079<br>200080<br>2000126<br>2000123<br>2000193<br>2000196<br>2000257<br>2000257<br>2000257<br>2000353<br>2000353<br>2000353<br>2000355<br>2000366<br>2000385 | DATE<br>112690<br>12291<br>32591<br>53191<br>53191<br>72991<br>72991<br>72991<br>72991<br>10694<br>10694<br>31494<br>32994<br>53194           | BALANCE<br>4.28<br>4.28-<br>19.02<br>.29<br>.29<br>.29<br>.29<br>.29<br>.29<br>.34.41<br>1481.13<br>123.78<br>70.62<br>148.11<br>28.60<br>BALANCE DUE               |

# 15. Other Statement Formats

When you select **15** (Other Statement Formats) from the A/R Reports Menu, the computer displays the following menu:

| DIM1 | DATA   === STATEMENT FORMATS ===   10.1 |
|------|-----------------------------------------|
|      | 1. Form - Print Trans Discount          |
|      | 2. Form - Discount Options              |
|      | 3. Form - Revolving                     |
|      | 4. Blank Paper - Invoice Detail         |
|      | 5. Applied Open Items                   |
|      | 6. Statement Backup Report              |
|      |                                         |
|      |                                         |
|      |                                         |
|      |                                         |
|      |                                         |

See the following six parts for descriptions of each statement.

# 15-1. Form - Print Trans Discount

This statement is the same as Form - Preprinted Heading except that it also prints the discount amount for each invoice listed under the open invoice detail. It can also print invoice detail following each statement if it is found in the Sales History File (SH0.D). The detail will also print on the preprinted statement forms.

| DS02391C A/R Statements DIM10 DATA |      | Date mm/dd/yy               |
|------------------------------------|------|-----------------------------|
| Revio.0.5                          |      | FOIL JJ                     |
| 1. Input Parameters                |      | Store 00                    |
| Statement Date mmdd                | уу   |                             |
| Order: 1=Number 2=Name 3=Zip       | 1    |                             |
| Beginning Customer .0              | 00   |                             |
| Ending Customer 999999.9           | 99   |                             |
| Assigned Salesman (0 = All)        | 0 Pr | int Ship-To Address Y       |
| Customer Class (0 = All)           | 0 Pr | int YTD Finance Charges N   |
| A/R Group (0 = All)                | 0 Pr | int Job Consolidated Stmt Y |
| Selection Code                     | 0 Pr | int Detail (Y/N) N          |
| 0 = All Accounts                   |      |                             |
| 1 = Past Due 31 = Over 30          |      |                             |
| 61 = Over 60 91 = Over 90          |      |                             |
| Statement Day                      | 0    |                             |
| 0 = Print All Accounts             |      |                             |
| 1-31 = Only if Match on CM1.D      |      |                             |
| Print Zero Balance with Activity   | N    |                             |
| Number of Copies                   | 1    |                             |
| Store Number (0=All Stores)        | 0    |                             |
| 2. Calculate Aging Balances        |      |                             |
| 3. Print Statements                |      |                             |
|                                    |      |                             |
| Enter Option - (E) to End:         |      |                             |
| -                                  |      |                             |

#### Special and Unique Input Parameters

Print Detail (Y/N)

Enter  $\mathbf{Y}$  if you wish to have the computer print a recap of all invoices for the customer immediately after the statement prints. Or enter  $\mathbf{N}$  if you do not wish to print the invoice detail. This option works only for customers who have been coded to print statement detail and if you are saving sales history.

# 15-2. Form - Discount Options

This statement is the similar to Form - Preprinted Heading with two added input parameters, Minimum Sales for Discount and Exempt from Discount. These parameters control whether or not the statement discount message prints.

| DS02391D   | A/R        | Statemer  | nts        | DIM10   | DATA  | 1            | Date mm/dd | /уу |
|------------|------------|-----------|------------|---------|-------|--------------|------------|-----|
| Rev10.0.3  |            |           |            |         |       | 1            | Port 39    |     |
| 1. Inp     | ut Paramet | ers       |            |         |       | :            | Store 00   |     |
|            | Statement  | Date      |            | mmddyy  |       |              |            |     |
|            | Order: 1=N | umber 2=  | Name 3=Zip | . 1     |       |              |            |     |
|            | Beginning  | Customer  |            | .000    |       |              |            |     |
|            | Ending     | Customer  | . 999      | 999.999 |       |              |            |     |
|            | Selection  | Code      | 0 = All    | 0       | Print | Ship-To Add  | ress       | Y   |
|            | 1 = Pa     | st Due    | 31 = Over  | 30      | Print | YTD Finance  | Charges    | N   |
|            | 61 = Ov    | er 60     | 91 = Over  | 90      | Print | Job Consolid | dated Stmt | Y   |
|            | Statement  | Day       |            | 0       | Assig | ned Salesman | (0=All)    | 0   |
|            | 0 = P      | rint All  | Accounts   |         | Custo | mer Class    | (0=A11)    | 0   |
|            | 1 - 31 = 0 | nly if M  | atch on CM | 1.D     | A/R G | roup         | (0=A11)    | 0   |
|            | Minimum Sa | les for   | Disc       | .00     |       |              | . ,        |     |
|            | Exempt fro | m Discou  | int 0 = No | ne 31   |       |              |            |     |
|            | 1 = Pa     | st Due    | 31 = Over  | 30      |       |              |            |     |
|            | 61 = 0v    | er 60     | 91 = 0ver  | 90      |       |              |            |     |
|            | Print Zero | Balance   | with Acti  | vity N  |       |              |            |     |
|            | Number of  | Conies    | with Acti  | 1       |       |              |            |     |
|            | Store Numb | copieb    | 1 Stores)  | -       |       |              |            |     |
| 2 (2)      | score Numb | PEI (U-AI | i Scores)  | 0       |       |              |            |     |
| 2. Cal     | curate Agr | ng balai  | ices       |         |       |              |            |     |
| 5. PT1     | nt stateme | nts       |            |         |       |              |            |     |
| Enter Opti | on - (E) t | o End     |            |         |       |              |            |     |

| Minimum Sales for Disc | Enter the minimum MTD sales amount required in order to print the statement discount message. For example, if you require the customer to purchase \$500 a month before a discount is offered to them, enter <b>500</b> . |
|------------------------|----------------------------------------------------------------------------------------------------|
| Exempt from Discount   | If you require that there is no balance in a certain bucket, enter                                                                                                    |
| 0=None                 | the number corresponding to that bucket. For example, if the                                                                                                    |
| 1=Past Due             | customer must be current (have no past due balances at all) before                                                                                                    |
| 31=Over 30             | the discount is offered, enter <b>1</b> . Then, if any customer has a balance                                                                                                    |
| 61=Over 60             | in 1-30, 31-60, 61-90, or 91 and over, the discount message will not                                                                                                    |
| 91=Over 90             | print on their statement. The default response is <b>31</b> (customers with                                                                                                    |
|                        | balances over 30 days past due will not receive the statement discount message).                                                                                                    |

# 15-3. Form - Revolving

This statement is the same as Form - Preprinted Heading except that for revolving customers it prints the following payment information:

Past Due Payment Amount Current Payment Amount

Total Payment Due

| S02391E  | A/R         | Statemen  | its   |         | DIM10   | DATA  |      | Date n        | m/dd. | /уу |  |
|----------|-------------|-----------|-------|---------|---------|-------|------|---------------|-------|-----|--|
| ev10.0.2 |             |           |       |         |         |       |      | Port          | 39    |     |  |
| 1. Inj   | put Paramet | ters      |       |         |         |       |      | Store         | 00    |     |  |
|          | Statement   | Date      |       |         | mmddyy  |       |      |               |       |     |  |
|          | Order: 1=N  | Number 2= | Name  | 3=Zip   | 1       |       |      |               |       |     |  |
|          | Beginning   | Customer  |       |         | .000    |       |      |               |       |     |  |
|          | Ending      | Customer  |       | 9999    | 999.999 |       |      |               |       |     |  |
|          | Assigned S  | Salesman  | (0 =  | All)    | 0       | Print | Shir | -To Address   |       | Y   |  |
|          | Customer (  | Class     | (0 =  | All)    | 0       | Print | YTD  | Finance Charg | jes   | N   |  |
|          | A/R Group   |           | (0 =  | All)    | 0       | Print | Job  | Consolidated  | Stmt  | Y   |  |
|          | Selection   | Code      |       |         | 0       |       |      |               |       |     |  |
|          | 0 = 2       | All Accou | ints  |         |         |       |      |               |       |     |  |
|          | 1 = H       | Past Due  | 31 :  | = Over  | 30      |       |      |               |       |     |  |
|          | 61 = 0      | Over 60   | 91 :  | = Over  | 90      |       |      |               |       |     |  |
|          | Statement   | Day       |       |         | 0       |       |      |               |       |     |  |
|          | 0 = I       | Print All | Acco  | ounts   |         |       |      |               |       |     |  |
|          | 1 - 31 = 0  | Only if M | latch | on CM1  | L.D     |       |      |               |       |     |  |
|          | Print Zero  | o Balance | witl  | h Activ | vity N  |       |      |               |       |     |  |
|          | Number of   | Copies    |       |         | 1       |       |      |               |       |     |  |
|          | Store Numb  | ber (0=Al | 1 Sto | ores)   | 0       |       |      |               |       |     |  |
| 2. Ca    | lculate Agi | ing Balan | ces   |         |         |       |      |               |       |     |  |
| 3. Pr:   | int Stateme | ents      |       |         |         |       |      |               |       |     |  |

| Past Due Payment Amount | Comes from CM1.D aging buckets (1-30, 31-60, 61-90, 91+). If no payment was made during the month or if a partial payment was made, the past due payments will be "aged" during the A/R month end update. The total of all the buckets (except Current) will show in the Past Due Payment Amount on the statement. |
|-------------------------|----------------------------------------------------------------------------------------------------|
| Current Payment Amount  | Comes from CM1.D, <b>Current</b> . The current payment amount is calculated at month end during "Calculate Finance Charges" and is written to CM1.D.                                                                                                    |
| Total Payment Due       | Total of Past Due Payment and Current Payment Amount.                                                                                                    |

### 15-4. Blank Paper - Invoice Detail

This report prints invoice detail similar to the detail printed following a blank paper statement. No statement is printed, just the invoice detail if it is found in the Sales History File (SH0.D). The report shows transaction detail with the following information:

#### **HEADING**

Transaction number and type (invoice, return, etc.)

Customer number and name

Transaction date and time

Misc. notes, customer PO number, and delivery date as entered on the back page of the ticket Written by code

| DETAIL           | <u>TOTALS</u>        |
|------------------|----------------------|
| Line number      | Subtotal             |
| Item description | Addons               |
| Item number      | Sales tax            |
| Units            | Total of transaction |
| Price            |                      |
| Discount         |                      |
| Extended amount  |                      |
|                  |                      |

For example:

| 2000    | 239 INVOICE<br>MISC:             | 1010.20  | 0 AAA CONS<br>CUST PO: | TRUCTION<br>555  | DEL DATE:  | mm/dð<br>: mm/dd | /yy 11:55<br>/yy W-1 |
|---------|----------------------------------|----------|------------------------|------------------|------------|------------------|----------------------|
| LN<br>1 | DESCRIPTION<br>2X6-08 #2 & BTR F | TR & LAR | ITEM #<br>1102108A     | UNITS            | PRICE      | %                | AMOUNT               |
| -       | 2A0-00 #2 & DIK F.               | IN & DAK | SU                     | BTOTAL           | 550.00 MDF |                  | 316.80               |
|         |                                  |          | ST                     | ATE SALES<br>TAL | TAX        |                  | 19.80<br>336.60      |

You can print this report with a range of customers and a range of transaction dates. You can also select specific written by and assigned salesmen codes to include in the report.

| DS02391W<br>Rev10.0.3 | Statement History        | DIM10 DATA<br>STORE #1 | Date mm/dd/yy<br>Fort 39<br>Store 01 |
|-----------------------|--------------------------|------------------------|--------------------------------------|
| 1. Inj                | put Parameters           |                        |                                      |
|                       | Beginning Cust Number    | .000                   |                                      |
|                       | Ending Cust Number       | 999999.999             |                                      |
|                       | Beginning Trans Date     | 0                      |                                      |
|                       | Ending Trans Date        | 999999                 |                                      |
|                       | Written by               | (0=All) 0              |                                      |
|                       | Assigned Salesman        | (0=All) 0              |                                      |
|                       | Page Eject Between Cust  | (Y/N) Y                |                                      |
|                       | Page Eject Between Jobs  | (Y/N) Y                |                                      |
|                       | Type R,D,S               | (A=All) A              |                                      |
|                       | Print Zero Balance with  | Activity N             |                                      |
|                       | Number of Copies         | 1                      |                                      |
|                       | Store Number             | 1                      |                                      |
|                       | Report Date              | mmddyy                 |                                      |
|                       | Select Customer Optional | L Field (Y/N) N        |                                      |
|                       | Select Sales Optional    | L Field (Y/N) N        |                                      |
| <ent> = Pr</ent>      | rint Report (E) = End    | (1) = Input Parameter  | rs                                   |

| Page Eject Between Cust (Y/N)   | Enter $\mathbf{Y}$ if you wish to eject a new page between customers. Or enter $\mathbf{N}$ if you wish to print the invoice detail continuously, going over the perforations in the paper. |  |  |  |  |  |  |
|---------------------------------|----------------------------------------------------------------------------------------------------|--|--|--|--|--|--|
| Page Eject Between Jobs (Y/N)   | Enter $\mathbf{Y}$ if you wish to eject a new page between jobs. Or enter $\mathbf{N}$ if you wish to print the invoice detail continuously, going over the perforations in the paper.      |  |  |  |  |  |  |
| $D_{im}^{2}D$ ( $P_{orr}$ 10.0) | 10                                                                                                    |  |  |  |  |  |  |

Type R,D,S (A=ALL)

Enter **R** to print regular transactions, **D** for directs, or **S** for special orders. Or print all transactions by entering **A**.

### SAMPLE STATEMENT - BLANK PAPER PAGE EJECTS BETWEEN CUSTOMERS AND JOBS = N

| 2000127 RETURN<br>MISC: BAD COST R<br>LN DESCRIPTION<br>1 2X4-92 5/8 STUD WHIT | 100.000 HOUSE CHARGE ACCOUNT<br>EVERSAL CUST PO: DEL DATE<br>ITEM # UNITS PRICE<br>E WOO 1011120A 53.34 369.99 MBF<br>SUBTOTAL<br>STATE SALES TAX<br>TOTAL | 01/22/91 08:37<br>: 01/22/91 w-1<br>% AMOUNT<br>19.74<br>19.74<br>1.23<br>20.97     |
|--------------------------------------------------------------------------------|----------------------------------------------------------------------------------------------------|-------------------------------------------------------------------------------------|
| 2000128 INVOICE<br>MISC:<br>LN DESCRIPTION<br>1 2X4-92 5/8 STUD WHIT           | 100.000 HOUSE CHARGE ACCOUNT<br>CUST PO: DEL DATE<br>ITEM # UNITS PRICE<br>E WOO 1011120A 53.34 369.99 MBF<br>SUETOTAL<br>STATE SALES TAX<br>TOTAL         | 01/22/91 08:40<br>: 01/22/91 W-1<br>% AMOUNT<br>: 19.74<br>19.74<br>1.23<br>20.97   |
| 2000239 INVOICE 1<br>MISC:<br>LN DESCRIPTION<br>1 2X6-08 #2 & BTR FIR          | 010.200 AAA CONSTRUCTION<br>CUST PO: 555 DEL DATE<br>ITEM # UNITS PRICE<br>& LAR 1102108A 800.00 396.00 MBF<br>SUBTOTAL<br>STATE SALES TAX<br>TOTAL        | 06/13/91 11:55<br>: 06/13/91 W-1<br>% AMCUNT<br>316.80<br>316.80<br>19.80<br>336.60 |
| 10101 INVOICE 1<br>MISC:<br>LN DESCRIPTION<br>1 LAST ITEM                      | 040.000 BECK STREET CONSTRUCTION<br>CUST PO: DEL DATE<br>ITEM # UNITS PRICE<br>999999999<br>SUBTOTAL<br>STATE SALES TAX<br>TOTAL                           | 05/03/91 15:05<br>: 00/00/00 W-1<br>% AMOUNT<br>100.00<br>100.00<br>6.25<br>106.25  |
| 10223 INVOICE 1<br>MISC:<br>LN DESCRIPTION<br>1 LAST ITEM                      | 040.000 BECK STREET CONSTRUCTION<br>CUST PO: DEL DATE<br>ITEM # UNITS PRICE<br>999999999<br>SUBTOTAL<br>STATE SALES TAX<br>TOTAL                           | 05/03/91 15:08<br>: 00/00/00 W-1<br>% AMCUNT<br>100.00<br>100.00<br>6.25<br>106.25  |
| 2000045 RETURN 1<br>MISC:<br>LN DESCRIPTION<br>1 CR11XL HAMMER 11442           | 040.000 BECK STREET CONSTRUCTION<br>CUST PO: DEL DATE<br>ITEM # UNITS PRICE<br>36100010A 5.00 11.95 EA<br>SUBTOTAL<br>STATE SALES TAX<br>TOTAL             | 07/18/90 15:33<br>: 07/18/90 W-1<br>% AMOUNT<br>. 59.75<br>59.75<br>3.73<br>63.48   |

# 15-5. Applied Open Items

Print this report to show how payments were applied to transactions during the month. This report shows customer number and name, transaction number, apply date and amount, batch code, original transaction date and amount, and balance due for all batches. This information comes from the Open Items Applied File (CM5.D) ) and is cleared out during the month end processing.

| DS02107 Customer Applied 0.I.<br>Rev10.0.2                                                                                  | DIM10 DATA<br>STORE #1                             | Date mm/dd/yy<br>Port 39<br>Store 00 |
|----------------------------------------------------------------------------------------------------|----------------------------------------------------|--------------------------------------|
| 1. Input Parameters                                                                                                    |                                                    |                                      |
| Beginning Cust No<br>Ending Cust No<br>Number of Copies<br>Store Number ( 0 = All<br>Report Date<br>Select Optional Field ( | .000<br>999999.999<br>1<br>) 0<br>mmddyy<br>Y/N) N |                                      |
|                                                                                                    |                                                    |                                      |
| <ent> = Print Report (E) = End</ent>                                                                                        | d (1) = Input Parameters                           |                                      |

#### SAMPLE OPEN ITEMS APPLIED REPORT

| mm/dd/yy<br>15:13:17 | CUSTOMER APPLIED OF                           | ABC | со.     |          | DS02107<br>PAGE 0001 |                |          |         |     |  |
|----------------------|-----------------------------------------------|-----|---------|----------|----------------------|----------------|----------|---------|-----|--|
| CUST NO              | CUST NAME STR TRANS NO APPLY DT APPLY AMT BAT |     | BATCH   | ORIG DT  | ORIG AMT             | IT BALANCE DUE |          |         |     |  |
| 1005.000             | REVOLVING CUSTOMER                            | 1   | 2000292 | 06/06/94 | 273.64               | CRB0606        | 07/29/91 | 1328.13 | .00 |  |
| 1005.000             | REVOLVING CUSTOMER                            | 1   | 2000346 | 06/06/94 | 34.10                | CRB0606        | 07/29/91 | 34.10   | .00 |  |
| 1005.000             | REVOLVING CUSTOMER                            | 1   | 2000363 | 06/06/94 | 3.59                 | CRB0606        | 03/14/94 | 3.59    | .00 |  |
|                      | APPLIED: 311.33                               |     |         |          |                      |                |          |         |     |  |
| 1030.000             | ANDERSON/MIKE                                 | 1   | 2000085 | 03/29/94 | 126.97               | CRB0329        | 11/26/90 | 126.97  | .00 |  |
| 1030.000             | ANDERSON/MIKE                                 | 1   | 2000089 | 03/29/94 | 117.80               | CRB0329        | 11/28/90 | 117.80  | .00 |  |
| 1030.000             | ANDERSON/MIKE                                 | 1   | 2000221 | 03/29/94 | 3.67                 | CRB0329        | 06/11/91 | 3.67    | .00 |  |
| 1030.000             | ANDERSON/MIKE                                 | 1   | 2000252 | 03/29/94 | 3.67                 | CRB0329        | 07/29/91 | 3.67    | .00 |  |
| 1030.000             | ANDERSON/MIKE                                 | 1   | 2000274 | 03/29/94 | 3.67                 | CRB0329        | 07/29/91 | 3.67    | .00 |  |
| 1030.000             | ANDERSON/MIKE                                 | 1   | 2000297 | 03/29/94 | 3.67                 | CRB0329        | 07/29/91 | 3.67    | .00 |  |
| *******              | ***                                           |     |         |          |                      |                |          |         |     |  |

\*\*\*\*\*\*\*\*\*\*\*\* = indicates a break in the printed sample

# 15-6. Statement Backup Report

This report includes all information found on the statement (Form with Preprinted Heading) but it is printed in a report format. This report should be printed out for each statement run and be kept for historical purposes.

| DS02392 A/R Statement Backups DIM10 DATA         | Date mm/dd/yy |
|--------------------------------------------------|---------------|
| Rev10.0.1                                        | Port 39       |
| 1. Input Parameters                              | Store 00      |
| Report Date mmddyy                               |               |
| Print 1) Numerically or 2) Alphabetically 1      |               |
| Beginning Customer (Aging & Report) .000         |               |
| Ending Customer (Aging & Report) 999999.999      |               |
| Assigned Salesman (0 = All) 0                    |               |
| Customer Class (0 = All) 0                       |               |
| A/R Group (0 = All) 0                            |               |
| Selection Code: 0=All Accounts 1=Only Past Due 0 | ,             |
| 31=Only Over 30 61=Only Over 60 91=Only Over 90  |               |
| Statement Day 0                                  |               |
| 0=Print All Accounts 1-31=Only if Match on CM1.D |               |
| Print Zero Balance with Activity (Y/N) Y         |               |
| Print Zero Balance Invoices (Y/N) N              |               |
| Print Discount Avail per Invoice (Y/N) N         |               |
| Number of Copies 1                               |               |
| Store Number (0=All Stores) 0                    |               |
| Print Customer P.O.# N                           |               |
| Select Optional Field (Y/N)                      | ,             |
| 2. Calculate Aging Balances                      |               |
| 3. Print Statement Backup Report                 |               |
| Enter Option - (F) to End                        |               |
|                                                  |               |

| Selection Code<br>0=All Accounts<br>1=Only Past Due<br>31=Only Over 30<br>61=Only Over 60<br>91=Only Over 90 | Enter the customer aging category you wish to include on the report. The default is $0$ (zero) which prints all accounts.                                                  |
|----------------------------------------------------------------------------------------------------|----------------------------------------------------------------------------------------------------|
| Statement Day<br>0=Print All Accounts<br>1-31=Only If Match On CM1.D                                         | Enter <b>0</b> (zero) to print all accounts or a day ( <b>1-31</b> ) to print only those accounts with a matching statement day found in the Customer Master File (CM1.D). |
| Print Zero Balance With<br>Activity                                                                          | Enter $\mathbf{Y}$ to print customers with zero balances showing activity, $\mathbf{N}$ if you wish to print all customers regardless of balance or activity.              |
| Print Zero Balance Invoices                                                                                  | Enter ${\bf Y}$ to print invoices with a zero balance, ${\bf N}$ to not print them.                                                                                        |
| Print Discount Avail Per<br>Invoice                                                                          | Enter <b>Y</b> to print the available discount for each invoice on the detail portion for each customer. Or enter <b>N</b> to exclude printing the discount per invoice.   |

### SAMPLE STATEMENT BACKUP REPORT ALL INPUT PARAMETERS BY DEFAULT

| mm/dd/yy STORE: 00 (ALL) CUSTOMER STAT                                                   | EMENT ABC CO.                                   | DS02392<br>PAGE 0001                                                        |
|------------------------------------------------------------------------------------------|-------------------------------------------------|-----------------------------------------------------------------------------|
| 1010.0000 AAA CONSTRUCTION P.O.                                                          | . BOX 809 1025 W. 725 N                         | . PARK CITY, UT 84014                                                       |
| ST: 1 BBAL 100.00- CHG .00 RET                                                           | .00 PMT .00 DIS .00                             | FCG .00 ADJ .00 EBAL 100.00                                                 |
| OPEN INVOICES: ST TRANSACTION                                                            | NUMBER DATE DUE DATE                            | AMOUNT BALANCE                                                              |
| 1 UNAPPLIED                                                                              | 9000007 09/23/93 09/23/93                       | 100.00- 100.00-                                                             |
| CUR: .00 1-30: .00 31-60                                                                 | : .00 61-90: .00 OV90                           | : 100.00- FCHG: .00 PH: 292-3564                                            |
| 1010.2000 AAA CONSTRUCTION                                                               | 1025 W. 725 N.                                  | PARK CITY, UT 84014                                                         |
| ST: 1 BBAL 68.24 CHG .00 RET                                                             | .00 PMT .00 DIS .00                             | FCG .00 ADJ .00 EBAL 68.24                                                  |
| OPEN INVOICES: ST TRANSACTION                                                            | NUMBER DATE DUE DATE                            | AMOUNT BALANCE                                                              |
| 1 INVOICE                                                                                | 2000239 06/13/91 07/10/91                       | 336.60 68.24                                                                |
| CUR: .00 1-30: .00 31-60                                                                 | : .00 61-90: .00 0V90                           | : 68.24 FCHG: .00 PH: 292-3564                                              |
| 1030.0000 ANDERSON/MIKE 5:                                                               | 144 KENSINGTON STREET FARMING                   | FON, UTAH 84025                                                             |
| ST: 1 BBAL 270.46 CHG .00 RE                                                             | T .00 PMT 270.46- DIS .00                       | D FCG .00 ADJ .00 EBAL .00                                                  |
| PMTS: ST: 1 DATE: 32994 REF:<br>CUR: .00 1-30: .00 31-60:<br>1040 0000 BECK CONSTRUCTION | CK NO: 22541 PMT: 270.4<br>.00 61-90: .00 OV90: | .00 FCHG: .00 FCG: .00 ADJ: .00<br>.00 FCHG: .00 PH: 480-2311               |
| ST: 1 BBAL 279.19- CHG .00 RET<br>OPEN INVOICES: ST TRANSACTION                          | .00 PMT .00 DIS .00<br>NUMBER DATE DUE DAT      | FCG .00 ADJ .00 EBAL 279.19                                                 |
| 1 INVOICE<br>1 INVOICE                                                                   | 19 11/01/89 12/10/8<br>10101 05/03/91 05/10/9   | 39         95.16         95.16-           91         106.25         106.25- |
| 1 INVOICE                                                                                | 10223 05/03/91 05/10/9                          | 91 106.25 106.25-                                                           |
| 1 LATE CHG                                                                               | 2000008 12/11/89 12/11/8                        | 39 1.43 1.43-                                                               |
| 1 LATE CHG                                                                               | 2000025 06/01/90 06/01/9                        | 90 1.43 1.43-                                                               |

# Customer Sales Reports 16. Profit Analysis

Use these programs to print profit analysis reports. There are 2 separate reports as shown on the following menu:

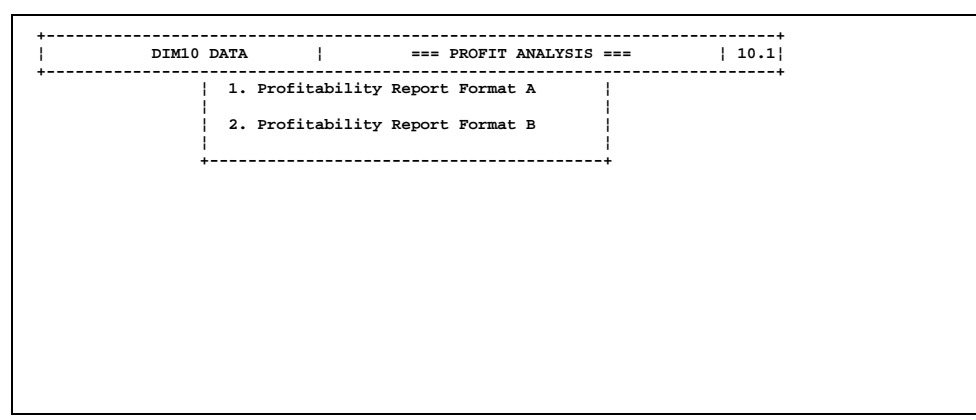

See the following two parts for descriptions of each report.

## 16-1. Profitability Report Format A

Print this report to show a profit analysis by customer (sales and margin dollars for the specified customer range). This report shows the customer number and name, month-to-date and year-to-date sales, cost, margin, and percent. The report will print these balances for each customer's jobs as well as totals for all jobs. You can also rank the customers a number of different ways (i.e., sales \$, average margin \$, average margin %, market margin \$, or market margin %), from high to low or low to high, using month-to-date or year-to-date totals.

This report is an excellent tool to determine the most (or least) profitable customers.

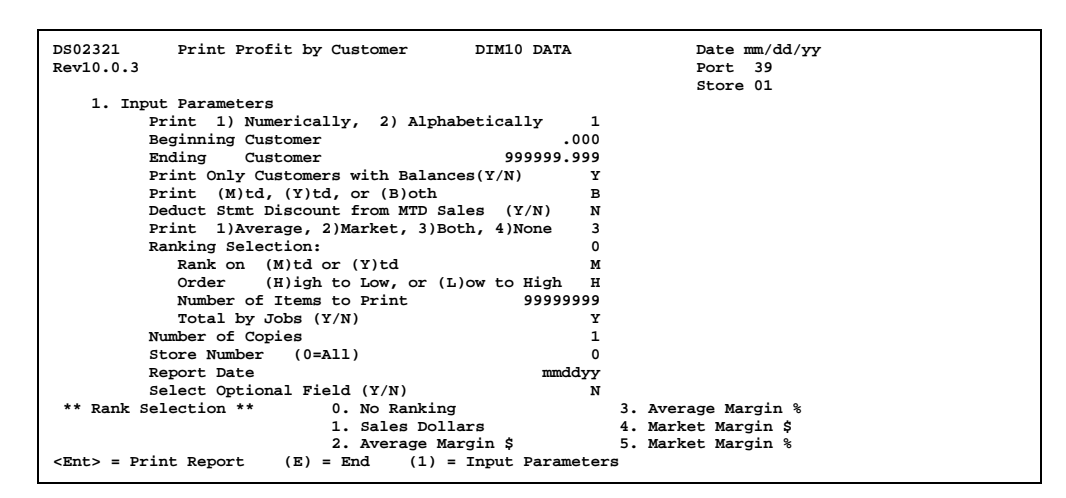

| Print 1) Average, 2) Market,<br>3) Both, 4) None | Determine what cost figures, if any, you wish to display on this report.                                                                                                    |
|--------------------------------------------------|----------------------------------------------------------------------------------------------------|
| Ranking Selection                                | Towards the bottom of the screen, the computer displays a list of ranking selections:                                                                                                    |
|                                                  | <b>0=No Ranking</b> If there is no ranking, the next 4 parameters are skipped. The report will be printed in numerical or alphabetic order, depending on your selection.<br><b>1=Sales Dollars</b><br><b>2=Average Cost Margin \$</b><br><b>3=Average Cost Margin %</b><br><b>4=Market Cost Margin \$</b><br><b>5=Market Cost Margin %</b> |
|                                                  | Enter the method of ranking you wish to use.                                                                                                    |
| Rank On (M)td Or (Y)td                           | Enter $\mathbf{M}$ to use month-to-date or $\mathbf{Y}$ to use year-to-date figures.                                                                                                    |
| Deduct Stmt Discount from MTD<br>Sales (Y/N)     | Enter $\boldsymbol{Y}$ to deduct the statement discount from sales, $\boldsymbol{N}$ if not.                                                                                                    |
| Order (H)igh to Low or<br>(L)ow to High          | Enter <b>H</b> to list the customers from highest ranking to lowest or <b>L</b> to list them lowest ranking to highest.                                                                                                    |
| Number of Items to Print                         | Enter the number of customers to print according to the rankings you set up above. For example, you can print the top 20 customers by entering <b>20</b> here and ranking from high to low. Or you can print the bottom 10 customers by entering <b>10</b> here and ranking from low to high.                                              |

Total by Jobs (Y/N)

Enter  $\boldsymbol{Y}$  if you wish to print totals by job,  $\boldsymbol{N}$  if not.

### SAMPLE PROFITABILITY REPORT FORMAT A NO RANKING

| mm/dd/yy<br>13:32:26                     | LYSIS       | YSIS ABC CO. |               |                   |               |          | DS02313<br>PAGE 0001 |               |          |               |          |  |
|------------------------------------------|-------------|--------------|---------------|-------------------|---------------|----------|----------------------|---------------|----------|---------------|----------|--|
|                                          |             | MONT         | гн то д       | I TO DATE         |               |          | YEAR TO DATE         |               |          |               |          |  |
|                                          |             | SALES        | AVE<br>MARGIN | AVE<br>%          | MKT<br>MARGIN | MKT<br>% | SALES                | AVE<br>MARGIN | AVE<br>% | MKT<br>MARGIN | MKT<br>% |  |
| 1.000 CASH SALES<br>100.000 HOUSE CHARGE | e account   | 25.00        | 6.25          | 25.00             | 6.25          | 25.00    | 4346.51<br>1056.13   | 1901.42       | 43.75    | 1901.42       | 43.75    |  |
| 1010.000 AAA CONSTRUC                    | CTION       |              |               |                   |               |          | 3137.60              | 1047.25       | 33.38    | 112 80        | 33.80    |  |
| ** AAA CONSTRUC                          | TRUCTION    |              |               |                   |               |          | 3454.40              | 1160.05       | 33.58    | 1173.38       | 33.97    |  |
| 1040.000 BECK STREET                     | CONS.       |              |               |                   |               |          | 200.00               | 50.00         | 25.00    | 50.00         | 25.00    |  |
| ** BECK STR                              | EET CONS.   |              |               |                   |               |          | 200.00               | 50.00         | 25.00    | 50.00         | 25.00    |  |
| 1050.000 BONHAM/STAN                     |             |              |               |                   | ~~ ~~         |          | 234.40               | 78.23         | 33.37    | 78.23         | 33.37    |  |
| 1050.000 BRODER AND 2                    | ARBOCK      | 244.65       | 89.15         | 36.44             | 22 20         | 36.44    | 280.65               | 105.15        | 37.47    | 1694 17       | 37.47    |  |
| 1080.000 CLASSY BUILD                    | DERS        | 139.40       | 23.30         | 10./1             | 23.30         | 10./1    | 534.77               | 160.50        | 30.01    | 160.50        | 30.01    |  |
| *****                                    | ****        |              |               |                   |               |          |                      |               |          |               |          |  |
|                                          |             |              | MONTH         | I TO DA           | TE            |          |                      | YEAR          | TO DAI   | е             |          |  |
|                                          |             | SALES        | AVE<br>MARGIN | <b>AVE</b><br>% 1 | MKT<br>MARGIN | MKT<br>% | SALES                | AVE<br>MARGIN | AVE<br>% | MKT<br>MARGIN | MKT<br>% |  |
| GRAM                                     | ND TOTALS 1 | 6234.72      | 6153.57       | 37.90             | 6125.57       | 37.73    | 39393.3              | 4 14946.      | 26 37.9  | 4 14929.      | 86 37.90 |  |

\*\*\*\*\*\*\*\*\*\*\* = indicates a break in the printed sample

#### SAMPLE PROFITABILITY REPORT FORMAT A RANKING BY SALES DOLLARS

| mm/dd/xxx | PROFTT AN           | ALVETS  |         | 37        | 20,00   |       |              |         | DG027 | 13      |       |  |  |
|-----------|---------------------|---------|---------|-----------|---------|-------|--------------|---------|-------|---------|-------|--|--|
|           | FROFII AM           | ADIDID  |         | <b>AL</b> |         |       |              |         | 02023 | 113     |       |  |  |
| 15:17:52  |                     |         |         |           |         |       |              |         | PAGE  | 0001    |       |  |  |
|           |                     |         |         |           |         |       |              |         |       |         |       |  |  |
|           |                     |         | MC      | ONTH TC   | ) DATE  |       | YEAR TO DATE |         |       |         |       |  |  |
|           |                     | SALES   | AVE     | AVE       | MKT     | MKT   | SALES        | AVE     | AVE   | MKT     | MKT   |  |  |
|           |                     |         | MARGIN  | *         | MARGIN  | 96    |              | MARGIN  | 26    | MARGIN  | %     |  |  |
|           |                     |         |         |           |         |       |              |         |       |         |       |  |  |
| 6030.000  | ROCKY MOUNTAIN SPLY | 9388.32 | 4089.20 | 43.56     | 4061.20 | 43.26 | 9388.32      | 4089.20 | 43.56 | 4061.20 | 43.26 |  |  |
| 6090.000  | TROUBLE SHOOTERS    | 5937.35 | 1820.67 | 30.66     | 1820.67 | 30.66 | 5937.35      | 1820.67 | 30.66 | 1820.67 | 30.66 |  |  |
| 7070.000  | ZCMI                | 500.00  | 125.00  | 25.00     | 125.00  | 25.00 | 500.00       | 125.00  | 25.00 | 125.00  | 25.00 |  |  |
| 1060.000  | BRODER AND ZARBOCK  | 244.65  | 89.15   | 36.44     | 89.15   | 36.44 | 280.65       | 105.15  | 37.47 | 105.15  | 37.47 |  |  |
| 1070.000  | CHRISTENSEN/DAVID   | 139.40  | 23.30   | 16.71     | 23.30   | 16.71 | 4560.35      | 629.77  | 13.81 | 1684.17 | 36.93 |  |  |
| 1.000     | CASH SALES          | 25.00   | 6.25    | 25.00     | 6.25    | 25.00 | 4346.51      | 1901.42 | 43.75 | 1901.42 | 43.75 |  |  |
| 1010.000  | AAA CONSTRUCTION    |         |         |           |         |       | 3454.40      | 1160.05 | 33.58 | 1173.38 | 33.97 |  |  |
| 1040.000  | BECK STREET CONS.   |         |         |           |         |       | 200.00       | 50.00   | 25.00 | 50.00   | 25.00 |  |  |
| 1050.000  | BONHAM/STAN         |         |         |           |         |       | 234.40       | 78.23   | 33.37 | 78.23   | 33.37 |  |  |
| 1080.000  | CLASSY BUILDERS     |         |         |           |         |       | 534.77       | 160.50  | 30.01 | 160.50  | 30.01 |  |  |
| 1090.000  | CONSTRUCTION ADVISO | RS      |         |           |         |       | 573.62       | 181.11  | 31.57 | 181.11  | 31.57 |  |  |
|           |                     |         |         |           |         |       |              |         |       |         |       |  |  |

# 16-2. Profitability Report Format B

Print this report to show another format of profit analysis by customer. This report shows the customer number and name, month-to-date and year-to-date totals (if selected) for sales, average margin, average percent, market margin, and market percent. You can summarize job accounts into the main account or keep them separate. You can also rank the customers a number of different ways (i.e., sales \$, average margin \$, average margin %, market margin \$, or market margin %; from high to low or low to high; using month-to-date or year-to-date totals).

| DS02321B         | Print Profit by Customer (B) DI        | M10 DATA    | Date mm/dd/yy       |
|------------------|----------------------------------------|-------------|---------------------|
| Rev10.0.1        |                                        |             | Port 39             |
|                  |                                        |             | Store 01            |
| 1. Inp           | put Parameters                         |             |                     |
|                  | Print 1) Numerically, 2) Alphabetica   | lly 1       |                     |
|                  | Beginning Customer                     | .000        |                     |
|                  | Ending Customer 9                      | 99999.999   |                     |
|                  | Print only customers with balances(Y/N | ) У         |                     |
|                  | Print (M)TD, (Y)TD, or (B)OTH          | в           |                     |
|                  | Summarize Customer Jobs (Y/N           | ) <u>Y</u>  |                     |
|                  | Print 1)Average, 2)Market, 3)Both, 4)  | ,<br>None 3 |                     |
|                  | Ranking Selection                      | 0           |                     |
|                  | Rank on (M)TD or (V)TD                 | м           |                     |
|                  | Order (H)igh to Low or (L)ow to        | uich u      |                     |
|                  | Wurken of Theme to Duint               |             |                     |
|                  | Number of items to Print               | 333333333   |                     |
|                  | Number of Copies                       | 1           |                     |
|                  | Store Number (0=ALL)                   | 0           |                     |
|                  | Report Date                            | mmddyy      |                     |
|                  | Select Optional Field (Y/N)            | N           |                     |
|                  |                                        |             |                     |
| ** Rank S        | Selection ** 0. No Ranking             |             | 3. Average Margin % |
|                  | 1. Sales Dollars                       |             | 4. Market Margin \$ |
|                  | 2. Average Margin \$                   |             | 5. Market Margin %  |
| <ent> = Pr</ent> | rint Report (E) = End (1) = Input      | Parameters  | S                   |
|                  |                                        |             |                     |

| Summarize Customer Jobs<br>(Y/N)                 | Enter $\mathbf{Y}$ to summarize the job accounts and print as the main account. Or enter $\mathbf{N}$ to keep each job separate and list the totals under each job.                                                                                                    |
|--------------------------------------------------|----------------------------------------------------------------------------------------------------|
| Print 1) Average, 2) Market,<br>3) Both, 4) None | Determine what cost figures, if any, you wish to display on this report.                                                                                                    |
| Ranking Selection                                | Towards the bottom of the screen, the computer displays a list of ranking selections:                                                                                                    |
|                                                  | <b>0=No Ranking</b> If there is no ranking, the next 4 parameters are skipped. The report will be printed in numerical or alphabetic order, depending on your selection.<br><b>1=Sales Dollars</b><br><b>2=Average Cost Margin \$</b><br><b>3=Average Cost Margin %</b><br><b>4=Market Cost Margin \$</b><br><b>5=Market Cost Margin %</b> |
|                                                  | Enter the method of ranking you wish to use.                                                                                                    |
| Rank On (M)td Or (Y)td                           | Enter ${f M}$ to use month-to-date or ${f Y}$ to use year-to-date figures.                                                                                                    |
| Order (H)igh to Low or<br>(L)ow to High          | Enter <b>H</b> to list the customers from highest ranking to lowest or <b>L</b> to list them lowest ranking to highest.                                                                                                    |
| Number of Items to Print                         | Enter the number of customers to print according to the rankings you set up above. For example, you can print the top 20 customers by entering <b>20</b> here and ranking from high to low. Or you can print the bottom 10 customers by entering <b>10</b> here and ranking from low to high.                                              |

# 17. Sales Tax Receipt Report

This report shows the calculated amount of sales tax due for each transaction based on cash receipts. In some states, sales tax is due when collected rather than when the invoice is generated. This report will show the tax due taking into account previous payments, original amount of tax charged, discounts, finance charge write offs, and adjustments. **NOTE:** This report can also be found in Sales, Reports, Sales Tax, Sales Tax Receipt Report. It is the same program.

This report is printed in customer number order from the customer files (CM3.D, CM4.D, ) CM5.D). If you wish to include cash sales in this report, you must be saving sales history for cash transactions. Any cash sales will come from the Sales History File (SH0.D). because they are not stored for A/R purposes in the customer files. The detail lines under each customer show the following:

C (indicates cash transaction) Store number Transaction number Invoice amount Non-taxable subtotal Taxable subtotal Tax amount Tax code and rate Previous credits Totals Non-taxable Balance Current credits (current month) Total Non-taxable Balance

Discount taken F/C written off Other adjustment Total non-bank (total of discounts taken, G/L written off, and other adjustments) Ratio (net balance : current balance from A/R credits) Net balance Net taxable balance Net tax payable

Print this report at month end before running the month end update. A wide carriage printer (13.5 inches) with compressed print is required for this report to print correctly. Be sure to set the printer to 17.1 characters per inch (CPI) and 6 lines per inch (LPI) before printing.

| DS02115 Sales Tax by Receipt DIM10 DATA                    | Date mm/dd/yy                   |
|------------------------------------------------------------|---------------------------------|
| Rev10.0.3                                                  | Port 39                         |
|                                                            | Store 01                        |
| 1. Input Parameters                                        |                                 |
| Print 1)Numerically or 2)Alphabeticall                     | .y 1                            |
| Beginning Customer                                         | .000                            |
| Ending Customer                                            | 999999.999                      |
| Print Customer Detail (Y/N)                                | Y                               |
| Print Total Page Only (Y/N)                                | N                               |
| For Cash Sales Only (SH0)                                  |                                 |
| Beginning Date (MMDDYY)                                    | 0                               |
| Ending Date (MMDDYY)                                       | 999999                          |
| Number of Copies                                           | 1                               |
| Store Number (0=All)                                       | 0                               |
| Report Date                                                | mmddvv                          |
| Select Sales Optional Field (Y/N)                          | N                               |
|                                                            |                                 |
|                                                            |                                 |
| A wide carriage printer (13.5 inches) with compr           | ress print is required for this |
| report to print correctly The operator must se             | at up the printer to print 17 1 |
| characters per inch for a minimum of 13 5 inches           |                                 |
| For C ITOH printers: function 12=17 and function           | 17=2                            |
| For control princers. Function 12-17 and function          |                                 |
|                                                            |                                 |
|                                                            |                                 |
|                                                            |                                 |
| $\langle Ent \rangle = Print Report (E) = End (1) = Input$ | Darameters                      |
| (1) = 11100 (E) = Eliq (1) = 11100                         | . I di dine cer p               |

### Special and Unique Input Parameters

| Print Customer Detail (Y/N)                          | Enter $\mathbf{Y}$ if you wish to print the detail lines showing each transaction<br>under each selected customer. Or enter $\mathbf{N}$ for no detail showing the<br>customer number and name and a total of all transactions for that<br>customer. You will most likely want to print detail lines for this<br>report. |
|------------------------------------------------------|----------------------------------------------------------------------------------------------------|
| Print Total Page Only (Y/N)                          | Enter $\mathbf{Y}$ if you wish to bypass printing each customer and only print the grand totals, or $\mathbf{N}$ if you wish to print each customer (with or without detail - see above).                                                                                                    |
| For Cash Sales Only (SH0)<br>Beginning Date (MMDDYY) | Since this is a monthly report to be printed before the month end<br>update, enter the first day of the current month in the standard date<br>format (mmddyy).                                                                                                    |
| Ending Date (MMDDYY)                                 | Enter the last day of the month.                                                                                                    |

### Sales Tax by Receipt Report Calculations

Refer to the following example for a description of each field on this report:

|                      | INVOICE AMOUNT<br>TAXABLE AMOUNT<br>NON-TAXABLE AMO<br>TAX<br>PREVIOUS CREDITS<br>APPLIED THIS MON<br>DISCOUNT TAKEN<br>OTHER ADJUSTMEN | נט<br>רH<br>T | =<br>=<br>=<br>=<br>=<br>=<br>= | $\begin{array}{c} 2453.00\\ 2300.00\\ 15.00\\ 138.00\\ 1000.00\\ 1453.00\\ 7.70\\ 10.00\end{array}$ | )<br>)<br>)<br>)<br>)                                                        |
|----------------------|----------------------------------------------------------------------------------------------------|---------------|---------------------------------|----------------------------------------------------------------------------------------------------|------------------------------------------------------------------------------|
| A.                   | INVOICE AMOUNT                                                                                                    | -             | Total a                         | mount of                                                                                            | invoice from CM3.D.                                                          |
| B.<br>C.<br>D.<br>E. | TAXABLE AMOUNT<br>NON-TAXABLE AMOUNT<br>TAX AMOUNT<br>TAX CODE                                                                          | -             | These f<br>are cale             | fields com<br>culated us                                                                            | e from SH0.D. If not found, then they sing the customer's tax code in CM1.D. |
| F.                   | TAX RATE                                                                                                    | -             | Calcula                         | ated. TAX                                                                                           | X AMOUNT / TAXABLE AMOUNT                                                    |
|                      |                                                                                                    |               | 6.                              | .00% = 138.                                                                                         | 00/2300.00                                                                   |
| G.                   | PREVIOUS CREDITS                                                                                                    | -             | Total a                         | mount pr                                                                                            | eviously applied against this invoice                                        |
|                      |                                                                                                    |               | (=1000                          | .00). The                                                                                           | calculation is as follows:                                                   |
|                      |                                                                                                    |               | C<br>-<br>+                     | RIGINA<br>BAL DU<br>AMOUN                                                                           | L AMT (CM3)<br>E (CM5)<br>T APPLIED (CM5)                                    |
| H.                   | PREVIOUS CREDITS<br>NON-TAX                                                                                                    | -             | Amoun<br>(=15.00                | t previou<br>)).                                                                                    | sly applied to non-taxable amount                                            |
| I.                   | PREVIOUS CREDITS<br>BALANCE                                                                                                    | -             | Amoun<br>(=985.0                | t previou<br>)0).                                                                                   | sly applied to taxable and tax amount                                        |
| J.                   | CURRENT CREDITS<br>TOTAL                                                                                                    | -             | Total a<br>(=1453.              | mount ap<br>.00).                                                                                   | plied during the current month                                               |
|                      |                                                                                                    |               |                                 |                                                                                                    |                                                                              |

| K. | CURRENT CREDITS<br>NON-TAX        | - | Amount applied to non-taxab<br>current month (=0.00).                                           | ole amou                             | nt dur              | ing the               |                 |
|----|-----------------------------------|---|-------------------------------------------------------------------------------------------------|--------------------------------------|---------------------|-----------------------|-----------------|
| L. | CURRENT CREDITS<br>BALANCE        | - | Amount applied to taxable an<br>the current month (=1453.00                                     | nd tax ar<br>).                      | nount               | during                |                 |
| М. | DISCOUNTS TAKEN                   | - | Total amount of discounts pe<br>(=7.70). Comes from CM4.D.                                      | er custom                            | ier for             | the mor               | nth             |
| N. | F/C WRITTEN OFF                   | - | Total amount of F/C write of<br>month (=0.00). Comes from (                                     | fs per cu:<br>CM4.D.                 | stome               | r for the             |                 |
| 0. | OTHER ADJUSTMENTS                 | - | Total amount of other adjust<br>the month (=10.00). Comes f                                     | ments pe<br>from CM                  | er cust<br>4.D.     | comer fo              | r               |
| P. | TOTAL NON-BANK<br>(payments)      | - | Total of discounts, F.C write<br>(=7.70 + 10.00 = 17.70).                                       | offs, and                            | other               | adjustn               | nents           |
| Q. | RATIO                             | - | Ratio of net balance (R) to cu<br>credits.                                                      | rrent ba                             | lance               | from A/I              | {               |
|    |                                   |   | RATIO = NET BALANCE                                                                             | / CURRI                              | ENT B               | ALANC                 | E               |
|    |                                   |   | ( .9878 = 1435.30                                                                               | /                                    | 1453.0              | 0                     | )               |
| R. | NET BALANCE                       | - | Total non-bank payments (P)<br>non-tax payment (K). The re<br>to the total current balance of   | ) will be<br>emainder<br>of all invo | applie<br>will t    | d to curi<br>hen be a | rent<br>applied |
|    |                                   |   | NET BALANCE=CURRENT                                                                             | BAL (L)                              | - REI               | MAINDI                | ER              |
|    |                                   |   | In this example, all of the no<br>against in a previous month.<br>goes against the current bala | n-tax cre<br>Therefo<br>ince.        | edit ha<br>ore, tot | d been a<br>al non-l  | applied<br>bank |
|    |                                   |   | ( 1453.30 = 1453.                                                                               | .00                                  | -                   | 17.70                 | )               |
| S. | NET BALANCE PER<br>INVOICE        | - | Current balance per invoice ;<br>( 1435.30 = 1453.00 x .9878                                    | multiplie<br>)                       | ed by t             | he ratio              | (Q).            |
| Т. | NET TAXABLE AMOUNT<br>PER INVOICE | - | Portion of net balance (S) that<br>NET BALANCE (S) / (1 -                                       | at is taxa<br>+ TAX R                | ble.<br>ATE)        | (F)                   |                 |
| U. | NET TAX PER INVOICE               | - | Portion of net balance that is<br>TAX = NET BALANCE (                                           | s tax to b<br>(S) - NI               | e paid<br>ET TA     | XABLE                 | (T)             |
|    |                                   |   | ( 81.24 = 1435.30                                                                               | -                                    | 1:                  | 354.06                | )               |

## 18. Year to Date Information

Print this report to check customer year-to-date information.

This report shows a list of customers and their name, ship to address (if any), terms code, tax code, open date, last charge date, last payment date, credit limit, balance due, year-to-date finance charges, and year-to-date sales. This report is good to print before deleting obsolete customers.

PNOTE: A general review of the credit limits for all customer accounts should be done at least annually.

| DS02324 (<br>Rev10.0.1 | Customer YTD Information | DIM10 DATA            | Date mm/dd/yy<br>Port 39<br>Store 01 |  |
|------------------------|--------------------------|-----------------------|--------------------------------------|--|
| 1. Input Pa            | arameters                |                       |                                      |  |
| Print                  | : 1) Numerically, 2) Al  | phabetically 1        |                                      |  |
| Begin                  | ning Customer            | .000                  |                                      |  |
| Endir                  | ng Customer              | 999999.999            |                                      |  |
| Numbe                  | er of Copies             | 1                     |                                      |  |
| Repor                  | t Date                   | mmddyy                |                                      |  |
| Selec                  | t Optional Field (Y/N)   | Ν                     |                                      |  |
|                        |                          |                       |                                      |  |
|                        |                          |                       |                                      |  |
|                        |                          |                       |                                      |  |
|                        |                          |                       |                                      |  |
|                        |                          |                       |                                      |  |
|                        |                          |                       |                                      |  |
| (Ent) = Print B        | Report (E) = End (       | 1) = Input Parameters |                                      |  |

#### SAMPLE YEAR-TO-DATE INFORMATION REPORT

| mm/dd/yy<br>15:18:57             | CUSTOMER YTD                                           | INFORMATION REPORT   |                        | i                        | ABC CO.         |                |                 | I              | DS02324<br>PAGE 0001 |                   |
|----------------------------------|--------------------------------------------------------|----------------------|------------------------|--------------------------|-----------------|----------------|-----------------|----------------|----------------------|-------------------|
| CUSTOMER                         | NAME                                                   | SHIP TO              | TRM TX                 | OPEN<br>DATE             | LAST<br>CHRG    | LAST<br>PYMT   | CREDIT<br>LIMIT | BALANCE<br>DUE | E YTD<br>FIN CHRG    | YTD<br>SALES      |
| 1.000 CA<br>2.000 CA<br>3.000 CA | SH SALES<br>SH SALES (RESALE)<br>SH SALES (NON PROFIT) |                      | 90 5<br>90 11<br>90 14 | 120379<br>92987<br>92987 | 41294<br>112890 |                |                 |                | 4                    | 346.51            |
| 50.000 CA<br>99.000 HO           | SH CUSTOMER W/ STMT<br>USE ACCOUNT                     |                      | 1 1<br>90 1            | 60604                    | 111290          |                | 500             |                |                      |                   |
| 1010.000 AA<br>1010.100 AA       | A CONSTRUCTION<br>A CONSTRUCTION                       | LOT 100 WILLOW CREEK | 2 11<br>2 11<br>2 11   | 81281<br>21788           | 61391           | 92393<br>10390 | 20000           | 100.00-        | - 308.50             | 3137.60           |
| 1010.200 AA<br>1010.300 AA       | A CONSTRUCTION<br>A CONSTRUCTION                       | LOT 200 WILLOW CREEK | 3 11<br>2 11           | 30188<br>31588           | 61391           | 82191          | 20000 20000     | 68.24          | 308 50               | 316.80<br>3454 40 |
| 1020.000 AL<br>1020.100 AL       | LEN/DAVID<br>LEN/DAVID                                 |                      | 1 1<br>1 1             | 72485<br>52289           | 111990<br>82191 | 50691          | 500<br>10000    | 7.14           | 500.50               | 5151.10           |

# Credit Info 19. Credit Limit

Print this report to check customers exceeding or nearing their credit limits.

This report prints store number, customer number and name, phone number, contact, assigned salesman code, sale date, pay date, high balance date and high balance, account balance, and the credit information (credit limit, unused credit, and percent used).

| DS02322 Credit Limit Report<br>Rev10.0.1 | DIM10 DATA                        | Date mm/dd/yy<br>Port 39<br>Store 01 |
|------------------------------------------|-----------------------------------|--------------------------------------|
| 1. Input Parameters                      |                                   |                                      |
| Print 1) Numerically, 2)                 | Alphabetically 1                  |                                      |
| Beginning Customer                       | 000                               |                                      |
| Ending Customer                          | 00000 000                         |                                      |
| Ending Customer                          | 333333.333                        |                                      |
| Percentage Used                          | 100                               |                                      |
| Store Number (0=A11)                     | 0                                 |                                      |
| Number of Copies                         | 1                                 |                                      |
| Report Date                              | mmddyy                            |                                      |
| Select Optional Field (Y/N)              | N                                 |                                      |
|                                          |                                   |                                      |
|                                          |                                   |                                      |
|                                          |                                   |                                      |
|                                          |                                   |                                      |
|                                          |                                   |                                      |
|                                          |                                   |                                      |
|                                          |                                   |                                      |
| <ent> = Print Report (E) = End</ent>     | <pre>(1) = Input Parameters</pre> |                                      |

#### Special and Unique Input Parameters

Percentage Used

Enter the percentage of credit used for accounts you wish to appear on this report.

### SAMPLE CREDIT LIMIT REPORT

| mm/dd/yy<br>15:23:44 | CREDIT LIMIT REP<br>CALCULATIONS BASED O | ORT<br>N 100% US | ED   | Al           | BC CO.      |                  |             |         |       | DS02<br>PAGE     | 322<br>0001 |
|----------------------|------------------------------------------|------------------|------|--------------|-------------|------------------|-------------|---------|-------|------------------|-------------|
| ST                   |                                          | PHONE            | ASMN | SALE<br>DATE | PAY<br>DATE | HIGH BAL<br>DATE | HIGH<br>BAL | BALANCE | LIMIT | CREDIT<br>UNUSED | USED %      |
| 1 6030.              | 000 ROCKY MT. SPLY<br>SUE CHRISTENSEN    | 486-3423         | 1    | 03/14/94     | 03/14/94    | 03/14/94         | 8813        | 8945.65 | 8000  | 945-             | 111.82      |
| 1 6090.              | 000 TROUBLE SHOOTERS<br>TOM SMITH        | 486-9000         | 1    | 03/29/94     | 03/29/94    |                  | 6447        | 6544.00 | 5000  | 1544-            | 130.88      |
|                      |                                          |                  |      |              |             |                  |             |         |       |                  |             |

# 20. Credit Hold

Print this report to check customers on credit hold.

This report uses data in the Customer Master File (CM1.D) ) prints store number, customer number, name, ship to address, phone number, assigned salesman code, and the credit hold code and description (reason for credit hold status).

| DS02323 Credit Hold Report DIM10 DATA<br>Rev10.0.1                                                                                                    | Date mm/dd/yy<br>Port 39<br>Store 01 |
|----------------------------------------------------------------------------------------------------|--------------------------------------|
| 1. Input Parameters                                                                                                    |                                      |
| Print 1) Numerically, 2) Alphabetically 1Beginning Cust No.000Ending Cust No999999.999Credit Hold Number (0=All)0Store Number(0=All)ONumber of CopiesReport DatemmddyySelect Optional Field (Y/N)N |                                      |
| (E)=End (1)=Tanut Descent                                                                                                    |                                      |
| CENC/-FIINC Report (E)-End (1)=Input Parameters                                                                                                    |                                      |

### SAMPLE CREDIT HOLD REPORT

| mm/dd/yy<br>15:25:05 |          | CREDIT HOLD REP    | ORT     | ABC CO.  |       |    | DS02323<br>PAGE 0001     |
|----------------------|----------|--------------------|---------|----------|-------|----|--------------------------|
| ST                   |          | NAME               | SHIP TO | PHONE    | ASMAN |    | CREDIT HOLD REASON       |
| 1                    | 4080.000 | MARRIOT HOST, INC. |         | 539-2600 | 1     | 2  | NEED A NEW CREDIT APP.   |
| 1                    | 5060.000 | OXBOW DEVELOPMENT  |         | 562-5666 | 1     | 2  | NEED A NEW CREDIT APP.   |
| 1                    | 6080.000 | TIPPETTS/CARL      |         | 486-2161 | 1     | 99 | ** ACCOUNT WRITTEN OFF * |
|                      |          |                    |         |          |       |    |                          |

# 21. Credit Note Report

Print this report to check customer credit notes.

This report prints customer number and name, credit note date (date the credit note was added or changed), and the credit note message. This information comes from the Multiple Credit Note File (CM16.D). Credit notes are added, changed, and deleted through A/R File Inquiry.

| DS02316 Print Customer Credit Note<br>Rev10.0.1                   | S DIM10 DATA                | Date mm/dd/yy<br>Port 39<br>Store 01 |
|-------------------------------------------------------------------|-----------------------------|--------------------------------------|
| 1. Input Parameters                                               |                             |                                      |
| Print 1) Customer In Nume<br>2) Customer In Alph<br>3) Date Pance | ric Order 1<br>abetic Order |                                      |
| S) Date Range                                                     | 000                         |                                      |
| Beginning Customer                                                | .000                        |                                      |
| Ending Customer                                                   | 999999.999                  |                                      |
| Number Of Copies                                                  | 1                           |                                      |
| Report Date                                                       | mmddyy                      |                                      |
| Select Optional Field (Y/                                         | N) N                        |                                      |
|                                                                   |                             |                                      |
|                                                                   |                             |                                      |
|                                                                   |                             |                                      |
| <ent> = Print Report (E) = End</ent>                              | (1) = Input Parameters      |                                      |

#### Special and Unique Input Parameters

Print

Customer In Numeric Order
 Customer In Alphabetic Order
 Date Range

Enter 1 to print in customer number order, 2 to print in customer alphabetic order, or 3 to print by credit note date range with customers listed within each date. Depending on the report order, you can then enter the beginning and ending customer numbers, names, or credit note dates.

### SAMPLE CREDIT NOTE REPORT

| mm/dd/yy CUSTOMER I<br>15:33:37 | JIST - CREDIT NOTES          | ABC CO.                        | DS02316<br>PAGE 0001 |
|---------------------------------|------------------------------|--------------------------------|----------------------|
| CUSTOMER NAME                   | DATE                         |                                |                      |
| 1050.000 BONHAM/STAN            | 06/20/94 ACCOUNT ASSIGNED TO | COLLECTIONS R US               |                      |
| 1090.000 CONSTRUCTION ADVISORS  | 06/06/94 PHONED 6-3-94. CUST | OMER IS MAKING ARRANGEMENTS FO | OR PAYMENT ASAP.     |

## 22. Credit Analysis & Sales Report

This report allows 2 values to be selected to print in addition to Credit Limit, Ave Monthly Sales, Ave Monthly Balance, High Balance, Days Sales Outstanding, and Payment History Codes.

| DS02328 Credit Analysis & Sales Report<br>Rev10.0.1                                                                                                    | DIM10 DATA                                                           | Date mm/dd/yy<br>Port 39<br>Store 01 |
|----------------------------------------------------------------------------------------------------|----------------------------------------------------------------------|--------------------------------------|
| 1. Input Parameters                                                                                                    |                                                                      |                                      |
| Customer Print Order<br>Beginning Customer<br>Ending Customer<br>Optional Column 1<br>Optional Column 2<br>Store Number (0=All)<br>Number of Copies<br>Report Date | 1<br>.000<br>999999.999<br>0No Val:<br>0No Val:<br>1<br>1<br>runddyy | ue<br>ue                             |
| Select Optional Field (Y/N)                                                                                                    | N                                                                    |                                      |
| <pre><ent> = Print Report (E) = End (1) =</ent></pre>                                                                                                    | Input Parameters                                                     |                                      |

#### Special and Unique Input Parameters

**Optional Column 1** 

If you wish to select a value for column 1, press the up arrow to display a list of eligible values. The computer displays:

| DS02328 Credit Analysis & Sales Report<br>Rev10.0.1<br>1. Input Parameters                                                                                                    | DIM10 DATA Date mm/dd/yy<br>Port 39<br>Store 01 |
|----------------------------------------------------------------------------------------------------|-------------------------------------------------|
| Customer Print Order<br>Beginning Customer<br>Ending Customer<br>Optional Column 1<br>Optional Column 2<br>Store Number (0=All)<br>Number of Copies<br>Report Date<br>Select Optional Field (Y/N) | <pre>INumerically .000 999999.9+</pre>          |
| <tab>=Next <s-tab>=Previous <esc>=End/</esc></s-tab></tab>                                                                                                    | Continue                                        |

Enter the code corresponding to the desired value. The computer displays the selected value.

**Optional Column 2** 

Same as Optional Column 1.

### SAMPLE CREDIT ANALYSIS & SALES REPORT

| mm/dd/yy<br>14:31:14 | CREDIT ANALYSIS AND SALES REPORT ABC CO. |                 |                 |                   |                 |                      | DS02328<br>PAGE 0001 |                   |                   |  |
|----------------------|------------------------------------------|-----------------|-----------------|-------------------|-----------------|----------------------|----------------------|-------------------|-------------------|--|
| CUST #               | CUSTOMER NAME                            | CREDIT<br>LIMIT | AVE MO<br>SALES | AVE MO<br>BALANCE | HIGH<br>BALANCE | DAYS SLS<br>OUTSTAND | HISTORY              | SALES/<br>INVOICE | RETURN/<br>INOICE |  |
| 1000.000             | ACME CONSTRUCTION                        | 12000           | 363             | 13                |                 |                      | 000000000000         |                   |                   |  |
| 1000.001             | ACME CONSTRUCTION                        | UNLIMITED       | 236             |                   | 1255.35         | 10                   | 000000000000         | 1182              |                   |  |
| 1000.002             | ACME CONSTRUCTION                        | UNLIMITED       | 518             |                   | 700.39          | 5                    | 000000000000         |                   |                   |  |
| 1000.003             | ACME CONSTRUCTION                        | UNLIMITED       |                 |                   |                 |                      | 000000000000         |                   |                   |  |
| 1000.999             | ACME CONSTRUCTION                        | UNLIMITED       |                 |                   | 1734.00         | 13                   | 000000000000         |                   |                   |  |
| 2000.000             | BEST BUILT HOMES                         | 15000           | 2739            | 468               | 7904.33         | 24                   | 000000000000         |                   |                   |  |
| 2500.000             | CARSON CONTRACTING/CARL                  | 2000            |                 |                   |                 |                      | 000000000000         |                   |                   |  |
| 3030.000             | FISHER'S QUICK & EASY                    | 300             | 23-             |                   | 330.89          | 3                    | 000000000000         | 4-                | 4                 |  |
| 4000.000             | DRAIN EXPERTS/THE                        | 120000          | 76              |                   |                 |                      | 000000000000         |                   |                   |  |
| 4000.100             | DRAIN EXPERTS/THE                        | UNLIMITED       |                 |                   | 2505.38         | 19                   | 000000000000         |                   |                   |  |
| 4000.200             | DRAIN EXPERTS/THE                        | UNLIMITED       |                 |                   |                 |                      | 000000000000         |                   |                   |  |
| 4000.300             | DRAIN EXPERTS/THE                        | UNLIMITED       |                 |                   |                 |                      | 000000000000         |                   |                   |  |
|                      |                                          |                 |                 |                   |                 |                      |                      |                   |                   |  |

# 23. History Reports

When you select  ${\bf 23}$  (History Reports) from the A/R Reports Menu, the computer displays the following menu:

See the following four parts for descriptions of each statement.

## 23-1. Credit History Report

Print this report to check customer credit history. This report is printed by customer showing 3 columns of information in the heading followed by the credit history detail. It shows the following information:

| <u>1st Column</u> | <u>2nd Column</u>       |
|-------------------|-------------------------|
| Customer number   | Current balance         |
| Name              | High balance            |
| Address           | Current credit hold #   |
| Phone number      | Last credit hold #      |
| Fax number        | Terms code              |
| Contact person    | Date account was opened |
| Store number      |                         |

<u>3rd Column</u> Credit limit Available credit Limit percent used Credit hold date & written by Taken off date & written by Date last sale Date last payment & amount

Credit History Detail (from CM9.D)

Date of credit history entry (month end update), balance, aging buckets shown either by dollars or by percentages (current, 1-30, 31-60, 61-90, over 90), payments, discount taken, finance charges, month-to-date sales, and number of days sales outstanding (DSO). The DSO is a calculated number of average days it takes for this customer to pay.

This information comes from the Credit History File (CM9.D) and the Customer Master File (CM1.D). Credit history is written during the inventory month end update. You can also access this information through the A/R File Inquiry.

| <pre>&gt;S02327 Credit History Report (CM9) <ev10.0.2< pre=""></ev10.0.2<></pre> | ) DIM10 DATA  | Date mm/dd/yy<br>Port 39<br>Store 01 |
|----------------------------------------------------------------------------------|---------------|--------------------------------------|
| 1. Input Parameters                                                              |               |                                      |
| Print 1) Numerically, 2) Alp                                                     | habetically 1 |                                      |
| Beginning Customer                                                               | .000          |                                      |
| Ending Customer                                                                  | 999999.999    |                                      |
| Print (D)ollars or (P)ercenta                                                    | ges D         |                                      |
| Number of Months (0=All)                                                         | 0             |                                      |
| Print Ship-To Address (Y/N)                                                      | N             |                                      |
| Separate Page per Customer (Y                                                    | /N) N         |                                      |
| Number of Copies                                                                 | 1             |                                      |
| Report Date                                                                      | mmddyy        |                                      |
| Select Optional Field (Y/N)                                                      | Ν             |                                      |
|                                                                                  |               |                                      |
|                                                                                  |               |                                      |
|                                                                                  |               |                                      |
|                                                                                  |               |                                      |

| Print (D)ollars or<br>(P)ercentages | Enter $\mathbf{D}$ if you wish to print the credit history detail showing dollar amounts for the aging buckets. Or enter $\mathbf{P}$ if you wish to show the percentages instead. |
|-------------------------------------|----------------------------------------------------------------------------------------------------|
| Number Of Months (0=All)            | Enter $0$ if you wish to print all months of available credit history or just the specific month you wish to see.                                                                  |
| Print Ship To Address (Y/N)         | Enter ${\boldsymbol Y}$ if you wish to include the ship to address for each applicable customer, ${\boldsymbol N}$ if not.                                                         |

### SAMPLE CREDIT HISTORY REPORT

| mm/dd/yy CREDIT HISTORY<br>13:42:06 # OF MONTHS: ALL  | 7 REPORT (CM9) ABC CO. DS02327<br>PAGE 0001                                                                                                    |
|-------------------------------------------------------|----------------------------------------------------------------------------------------------------|
| CUST NO: 1070.000<br>NAME : DAVID CHRISTENSEN         | CURRENT BAL : 2093.79 CREDIT LIMIT: 5000<br>AVAIL CREDIT: 2907                                                                                                    |
| 7375 SOUTH LUANA CIRCLE<br>SALT LAKE CITY, UTAH 84116 | HIGH BAL : 4710.21 LIM PCT USED: 41.88                                                                                                    |
| PHONE : 485-1187 FAX:<br>CONTACT:                     | Core Hold         #:         0         Hold         Date:         0.3/23/34         BY:         2           LAST HOLD         #:         0         TAKEN OFF:         0.3/29/94         BY:         3           TERMS CODE         :         2         2%         10TH |
| STORE : 01                                            | DATE OPENED : 01/31/85 DATE LAST SALE: 03/29/94<br>DATE LAST PMT : 03/29/94 PMT AMT: 2949.55                                                                                                    |
| DATE BALANCE CURRENT 1-30 31-                         | -60 61-90 OVER 90 PAYMENTS DISC TAKEN FIN CHG MTD SALES DSO                                                                                                    |
| 6/94 2093.79 .00 \$ .00 \$ .00                        | ) \$ .00 \$ 1906.45 2949.55 .00 114.40 139.40 429                                                                                                    |
|                                                       |                                                                                                    |
|                                                       |                                                                                                    |
|                                                       |                                                                                                    |
|                                                       |                                                                                                    |
|                                                       |                                                                                                    |

# 23-2. Invoices Applied History

Print this report to show general payment information for a specific transaction. This information comes from the Open Items Applied History File (CM5H.D). The report can be printed alphabetically or numerically.

| DS02704 Customer Invoice Applied Hi<br>Rev10.0.1<br>1. Input Parameters                                                                               | story DIM10 DATA                                                     | Date mm/dd/yy<br>Port 39<br>Store 01 |
|----------------------------------------------------------------------------------------------------|----------------------------------------------------------------------|--------------------------------------|
| Print 1) Numerically, 2) A<br>Beginning Customer<br>Ending Customer<br>Beginning Transaction<br>Ending Transaction<br>Number of Copies<br>Report Date | lphabetically 1<br>.000<br>999999.999<br>0<br>9999999<br>1<br>mmddyy |                                      |
| Select Optional Field (Y/N)                                                                                                    | N                                                                    |                                      |
| <ent> = Print Report (E) = End (</ent>                                                                                                    | 1) = Input Parameters                                                |                                      |

#### SAMPLE INVOICES APPLIED HISTORY

| mm/dd/yy CU:<br>15:05:42  | STOMER :        | INVOICES APPLI                                           | ED HISTORY                                    | REPORT        |                                         | ABC COL             | MPANY                |       | DS<br>PA                      | 02704<br>GE 0001                         |                           |         |      |
|---------------------------|-----------------|----------------------------------------------------------|-----------------------------------------------|---------------|-----------------------------------------|---------------------|----------------------|-------|-------------------------------|------------------------------------------|---------------------------|---------|------|
| 2000.000 B                | EST BUI         | LT HOMES                                                 |                                               |               |                                         |                     |                      |       |                               |                                          |                           | CUST NO | NAME |
| TRAN<br>29006             | # STR<br>56 1   | INVOICE<br>DATE<br>04/18/96                              | INVOICE<br>AMOUNT<br>106.25                   | AVAIL<br>DISC | PAYMENT<br>DATE<br>04/19/96             | BATCH<br>CR1        | REFERENCE<br>PAYMENT | CHECK | OLD BAL<br>106.25             | APPLIED<br>106.25                        | NEW BAL<br>.00            |         |      |
|                           |                 | CUSTOMER TOTA                                            | L:                                            |               |                                         |                     |                      |       |                               | 106.25                                   |                           |         |      |
| CUST NO NA<br>6000.000 FI | AME<br>LOWER SI | HOPPE                                                    |                                               |               |                                         |                     |                      |       |                               |                                          |                           |         |      |
| TRAN<br>29006<br>29006    | 43 1<br>48 1    | INVOICE<br>DATE<br>03/21/96<br>03/27/96<br>CUSTOMER TOTA | INVOICE<br>AMOUNT<br>4036.04<br>4036.04<br>L: | AVAIL<br>DISC | PAYMENT<br>DATE<br>04/19/96<br>04/19/96 | BATCH<br>CR1<br>CR1 | REFERENCE            | CHECK | OLD BAL<br>2249.27<br>4036.04 | APPLIED<br>2249.27<br>2750.73<br>5000.00 | NEW BAL<br>.00<br>1285.31 |         |      |
|                           | GRAN            | J TOTAL:                                                 |                                               |               |                                         |                     |                      |       |                               | 5100.25                                  |                           |         |      |

# 23-3. Customer Payment History

Print this report to show the payment history for a specific customer. This information comes from the Cash Receipts Transaction History File (CM4H.D). The report can be printed alphabetically or numerically. It can also be printed for a specified beginning and ending period. It can also include general payment information plus the invoice detail made by the payment.

| DS02702 Customer Payment History DI<br>Rev10.0.1 | IM10 DATA          | Date mm/dd/yy<br>Port 39<br>Store 01 |  |
|--------------------------------------------------|--------------------|--------------------------------------|--|
| 1. Input Parameters                              |                    |                                      |  |
| Print 1) Numerically, 2) Alpha                   | abetically 1       |                                      |  |
| Beginning Customer                               | .000               |                                      |  |
| Ending Customer                                  | 999999.999         |                                      |  |
| Beginning Period (MMYY)                          | 0                  |                                      |  |
| Ending Period (MMYY)                             | 9999               |                                      |  |
| Print Invoice Applied Info (Y/M                  | A) A               |                                      |  |
| Number of Copies                                 | 1                  |                                      |  |
| Report Date                                      | mmddyy             |                                      |  |
| Select Optional Field (Y/N)                      | N                  |                                      |  |
|                                                  |                    |                                      |  |
|                                                  |                    |                                      |  |
|                                                  |                    |                                      |  |
| <ent> = Print Report (E) = End (1) =</ent>       | = Input Parameters |                                      |  |

#### **Special and Unique Input Parameters**

| Beginning Period (MMYY)          | Enter the 2-digit fiscal period (month) and 2-digit year for the beginning date to include on the report.                            |
|----------------------------------|----------------------------------------------------------------------------------------------------|
| Ending Period (MMYY)             | Enter the ending date of the range to include on the report.                                                                         |
| Print Invoice Applied Info (Y/N) | <ul> <li>Y = include CM5H.D information showing how the payment was applied.</li> <li>N = do not include this information</li> </ul> |

### SAMPLE CUSTOMER PAYMENT HISTORY

| mm/dd/yy<br>15:28:50      | CUSTOMER PAYM<br>DATE RANGE | ENT HISTORY REPOR<br>: 00/0000 TO 99/9 | RT AB<br>9999                              | C COMPANY                              |                               |                               | DS0:<br>PAGI                  | 2702<br>E 0001            |
|---------------------------|-----------------------------|----------------------------------------|--------------------------------------------|----------------------------------------|-------------------------------|-------------------------------|-------------------------------|---------------------------|
| CUST NO NAM<br>2000.000 E | E<br>BEST BUILT HOM         | ES                                     |                                            |                                        |                               |                               |                               |                           |
| DATE<br>04/19/9           | BATCH<br>06 CR1             | REFERENCE C<br>PAYMENT                 | CHECK RECEIVE<br>105.0                     | D APPLIED<br>0 106.25                  | DISCOUNT<br>1.25              | FIN CHO                       | g other                       |                           |
|                           | APPLIED TO:                 | ST TRAN #<br>1 2900656                 | TYPE INV DAT<br>INV 04/18/9                | E DUE DATE<br>6 07/25/96               | INV AMT<br>106.25             | OLD BAL<br>106.25             | APPLIED<br>106.25             | NEW BAL<br>.00            |
|                           |                             | CUSTOMER TOTALS:                       | : 105.0                                    | 0 106.25                               | 1.25                          | .00                           | .00                           |                           |
| CUST NO N<br>6000.000 F   | IAME<br>LOWER SHOPPE        |                                        |                                            |                                        |                               |                               |                               |                           |
| DATE<br>04/19/9           | BATCH<br>6 CR1              | REFERENCE C                            | CHECK RECEIVE<br>5000.0                    | D APPLIED<br>0 5000.00                 | DISCOUNT                      | FIN CHO                       | G OTHER                       |                           |
|                           | APPLIED TO:                 | ST TRAN #<br>1 2900643<br>1 2900648    | TYPE INV DAT<br>INV 03/21/9<br>INV 03/27/9 | E DUE DATE<br>6 04/25/96<br>6 04/25/96 | INV AMT<br>4036.04<br>4036.04 | OLD BAL<br>2249.27<br>4036.04 | APPLIED<br>2249.27<br>2750.73 | NEW BAL<br>.00<br>1285.31 |

# 23-4. Payment History By Batch

Use this program to print an edit list by batch and period from a specific cash receipt batch. It can also include invoice detail applied by the payment. This information comes from the Cash Receipts Transaction History File (CM4H.D).

| DS02700 CR History - Batch Edit List<br>Rev10.0.2<br>1. Input Parameters                                                                 | DIM10 DATA                                  | Date mm/dd/yy<br>Port 39<br>Store 01 |
|----------------------------------------------------------------------------------------------------|---------------------------------------------|--------------------------------------|
| Batch<br>Period (YYYYMM)<br>Beginning Customer<br>Ending Customer<br>Print Invoice Applied Info (Y/N)<br>Number of Copies<br>Report Date | 0<br>.000<br>999999.999<br>Y<br>1<br>mmddyy |                                      |
| <pre><ent> = Print Report (E) = End (1) = In</ent></pre>                                                                                 | nput Parameters                             |                                      |

#### Special and Unique Input Parameters

| Period (MMYY)                         | Enter the 2-digit fiscal period (month) and 2-digit year for the beginning date to include on the report. Or leave <b>0</b> (zero) to pick up all periods.                                                                                                    |
|---------------------------------------|----------------------------------------------------------------------------------------------------|
| Beginning Customer<br>Ending Customer | These parameters allow a beginning and ending customer number<br>range. You could enter the same customer number in both <b>Beginning</b><br><b>Customer</b> and <b>Ending Customer</b> to find all invoices paid by a check from<br>that customer in a specific batch. |
| Print Invoice Applied Info (Y/N)      | <ul> <li>Y = include CM5H.D information showing how the payment was applied.</li> <li>N = do not include this information.</li> </ul>                                                                                                    |

### SAMPLE PAYMENT HISTORY BY BATCH

| mm/dd/yy<br>10:21:15     | BATCH: CR1<br>PERIOD: 04/1996 | CR HIS                       | TORY ·             | - BATCH EDIT LI                  | ST                               | ABC COMPANY                   |                     |                   | DS<br>P#                      | 502700<br>AGE 0001        |
|--------------------------|-------------------------------|------------------------------|--------------------|----------------------------------|----------------------------------|-------------------------------|---------------------|-------------------|-------------------------------|---------------------------|
| SEQ NO STR PC<br>202 1 4 | CUST NO NAME<br>2000.000 BEST | BUILT HOM                    | ES                 | DATE<br>04/19/96                 | REFERENCI<br>PAYMENT             | e ckno                        | A/R<br>106.25       | BANN<br>105.00    | C DISCNT                      | FIN CHG<br>.00            |
|                          | APPLIED TO:                   | TRAN #<br>2900656            | TYPE<br>INV        | INV DATE<br>04/18/96             | DUE DATE<br>07/25/96             | INV AMT<br>106.25             | OLD 106             | BAL<br>.25        | APPLIED<br>106.25             | NEW BAL<br>.00            |
| SEQ NO STR PC<br>203 1 4 | CUST NO NAME<br>6000.000 FLOW | ER SHOPPE                    |                    | DATE<br>04/19/96                 | REFERENCI                        | E CKNO                        | A/R<br>5000.00      | BAN9              | C DISCNT                      | FIN CHG<br>.00            |
|                          | APPLIED TO:                   | TRAN #<br>2900643<br>2900648 | TYPE<br>INV<br>INV | INV DATE<br>03/21/96<br>03/27/96 | DUE DATE<br>04/25/96<br>04/25/96 | INV AMT<br>4036.04<br>4036.04 | OLD<br>2249<br>4036 | BAL<br>.27<br>.04 | APPLIED<br>2249.27<br>2750.73 | NEW BAL<br>.00<br>1285.31 |
|                          | GRAND TOTALS                  | GL AMT                       |                    | .00                              |                                  | 5106.25                       | 5105                | .00               | 1.25                          | .00                       |

# 24. Mechanics Lien Report

Print this report to keep track of all invoices that should have a lien registered on them. A flag in the Customer Master File (CM1.D) allows you to save this information only on the accounts that you intend to lien (Save Lien Info (Y/N)). This can be overridden at Point of Sale on the back screen when entering the ticket.

Some of the options on the report include:

- Print the lien information using either the last charge or the first charge date
- Specify a range of days for which to print lienable invoices (i.e., within 45 and 90 days from the report date)
- Print invoice detail or not

This report includes:

- Customer number, name and phone number
- Last (or first) charge made with invoice number, invoice date, due date, number of days since the invoice date. If detail is selected, all invoices within the range of days are printed.
- Date account was opened and number of days since it was opened (compared to the report date)
- Invoice amount and remaining balance for the last (or first) charge
- Number of lienable transactions for the account and the total amount and remaining amount for the account

| 0S02371 Mechanic's Lien Report   | DIM10 DATA           | Date mm/dd/yy |  |
|----------------------------------|----------------------|---------------|--|
| Rev10.0.4                        |                      | Port 39       |  |
|                                  |                      | Store 01      |  |
| 1. Input Parameters              |                      |               |  |
| Print 1) Numerically or 2)       | Alphabetically 1     |               |  |
| Beginning Customer               | .000                 |               |  |
| Ending Customer                  | 999999.999           |               |  |
| Assigned Salesman (0 = All)      | 0                    |               |  |
| Customer Class (0 = All)         | 0                    |               |  |
| A/R Group (0 = All)              | 0                    |               |  |
| Days Option :                    | 1                    |               |  |
| 1. Compare Using Last Ch         | arge Date            |               |  |
| 2. Compare Using First C         | harge Date           |               |  |
| Number of Days: Beginning at     | 45                   |               |  |
| Ending at                        | 90                   |               |  |
| Detail (Y=Yes N=No C=Curre       | nt) N                |               |  |
| Store Number (0=All)             | 1                    |               |  |
| Number of Copies                 | 1                    |               |  |
| Report Date                      | mmddyy               |               |  |
| Select Optional Field (Y/N)      | N                    |               |  |
|                                  |                      |               |  |
| Ent> = Print Report (E) = End (1 | ) = Input Parameters |               |  |

#### **Special and Unique Input Parameters**

**Days Option:** 

Enter 1 to print the liens based on the last charge date or 2 based on 1-Compare Using Last Charge Date the first charge date. 2-Compare Using First Charge Date

| Number Of Days : |                                                                         |
|------------------|-------------------------------------------------------------------------|
| Beginning At     | Using the method of comparison entered above, enter the beginning       |
|                  | number of days of the range you wish to include on this report. This is |
|                  | compared to the report date. Lienable invoices older than the           |
|                  | beginning number of days will be included.                              |
| Ending At        | Enter the ending number of days of the range. Lienable invoices         |
|                  | younger than the ending number of days will be included.                |

| Detail (Y/N)         | Enter <b>Y</b> if you wish to include the following information for all lienable transactions for each customer:                                                                                                    |
|----------------------|----------------------------------------------------------------------------------------------------|
|                      | <ul> <li>Transaction number</li> <li>Transaction date</li> <li>Due date</li> <li>Age of transaction in number of days</li> <li>Transaction amount</li> <li>Remaining balance</li> </ul>                                                                                                    |
|                      | Or enter <b>N</b> to print just the last charge or first charge made<br>(depending on the method of comparison entered above), its dates and<br>amounts, and the total number of transactions for the customer with a<br>total and remaining amount for all lienable transactions.                               |
| Store Number (0=All) | Enter <b>0</b> for all stores and the report includes customers regardless of store number assigned in the Customer Master File (CM1.D). The report includes all of the customers' CM3.D transactions regardless of what store generated them. Or enter the specific store number to pick up selected customers. |

### SAMPLE MECHANICS LIEN REPORT COMPARE USING LAST CHARGE DATE BEGINNING AT 45 DAYS AND ENDING AT 90 DAYS

| mm/dd/yy<br>15:35:51 | STORI<br>WITH: | E: 01<br>EN 45 AN | МЕ<br>1090 D | CHANIC<br>AYS | C'S LIEN     | REPORT | ABC       | со.       |        | DS02371<br>PAGE 0001 |           |  |  |
|----------------------|----------------|-------------------|--------------|---------------|--------------|--------|-----------|-----------|--------|----------------------|-----------|--|--|
| CUSTOMER             | INVOICE        | INV<br>DATE       | DUE<br>DATE  | DAYS          | OPEN<br>DATE | DAYS   | AMOUNT    | REMAINING | #TRANS | TTL AMOUNT           | REMAINING |  |  |
| 1060.000             | BRODER A       | AND ZARE          | BOCK         |               |              |        |           |           |        |                      | 572-1258  |  |  |
|                      | 2000380        | 31494             | 41094        | 84            | 81484        | 3583   | 166.81    | 166.81    | 4      | 298.20               | 145.16    |  |  |
| 1070.000             | CHRISTER       | NSEN/DAV          | /ID          |               |              |        |           |           |        |                      | 485-1187  |  |  |
|                      | 2000385        | 32994             | 41094        | 69            | 13185        | 3413   | 148.11    | 148.11    | 7      | 1974.97              | 1906.45   |  |  |
| 6030.000             | ROCKY MO       | OUNTAIN           | SUPPLY       |               |              |        |           |           |        |                      | 486-3423  |  |  |
|                      | 2000384        | 31494             | 41094        | 84            | 52184        | 3668   | 7410.94   | 7410.94   | 3      | 8813.45              | 8813.45   |  |  |
| 6090.000             | TROUBLE        | SHOOTER           | s            |               |              |        |           |           |        |                      | 486-9000  |  |  |
|                      | 2000386        | 32994             | 41094        | 69            | 121483       | 3827   | 6308.43   | 6308.43   | 1      | 6308.43              | 6308.43   |  |  |
| 7070.000             | ZCMI           |                   |              |               |              |        |           |           |        |                      | 278-6969  |  |  |
|                      | 7777           | 41294             | 41094        | 55            | 91683        | 3916   | 531.25    | 531.25    | 1      | 531.25               | 531.25    |  |  |
|                      |                |                   |              |               |              |        |           |           |        |                      |           |  |  |
|                      |                |                   |              |               |              |        | REPORT TO | DTAL      | 16     | 17926.30             | 17704.74  |  |  |

## **SECTION 3: A/R Variable File**

This section presents information on the Variable File for Accounts Receivable. The Variable File is the area of the Dimensions system that contains variables to customize certain options that deal with A/R procedures.

When you select A/R Variable File from the Accounts Receivable Menu, the computer displays another menu:

| DSVM0200<br>Rev7.0.100 | A/R Variable Maintenance D                                                                                                    | IM10 DATA            | Date mm/dd/yy<br>Port 39<br>Store 01 |
|------------------------|----------------------------------------------------------------------------------------------------|----------------------|--------------------------------------|
|                        | Choose A/R Variable File Mai                                                                                                    | ntenance Menu:       |                                      |
|                        | <ul> <li>1. Terms Information</li> <li>2. Statement Informat</li> <li>3. Special Pricing</li> <li>4. Descriptions</li> <li>5. Transaction Number</li> <li>6. G/L Integration</li> <li>7. Miscellaneous Code</li> <li>8. Password Account O</li> <li>9. Reports</li> </ul> | s  <br>s  <br>ptions |                                      |
| <esc>=End</esc>        |                                                                                                    |                      |                                      |

Each menu selection goes to another screen or another menu of more options. The following section is organized according to this menu. Each screen is displayed and its purpose is defined.

It is assumed you have read the *Getting Started Manual* and know how to move through menus. See Chapter 2, *System Training*.

#### **On-Line Help**

Each field contains an on-line help screen, which explains the purpose and function of each field. On the Dimensions system, position the cursor on any field in the A/R Variable File and press F1 (function key 1) to access the help screen. Use the arrow keys to move through the help screen. When you are done with the help, press **Esc** and you are returned to the data field.

In addition to standard help, you can develop custom help for any field in the A/R Variable File. Refer to the *Getting Started Manual*, Chapter 2, *System Training*.

# 1. Terms Information

This screen allows you to set up terms codes which are assigned to each customer's account. You will provide information for finance charge calculation, prompt payment discount calculation, revolving account information, as well as other discount calculations such as auto line discount, spiff pricing, and volume discounting.

| DSVM0201 A/R Terms Information                    |   | DIM10 | DATA Date mm/dd/yy           |
|---------------------------------------------------|---|-------|------------------------------|
| Rev10.0.1                                         |   |       | Port 39                      |
|                                                   |   |       | Store 01                     |
| 1. Store Number                                   | 1 |       | PROMPT PAYMENT DISCOUNTS:    |
| 2. Terms Number (1-99)                            | 0 | 16.   | Discount Date/Days           |
| 3. Description                                    |   | 17.   | Discount % (#1)              |
| 4. Description for Invoice                        |   | 18.   | Discount Limit (#1)          |
| 5. Due Date/Days                                  |   | 19.   | Discount % (#2)              |
|                                                   |   | 20.   | Discount Limit (#2)          |
| FINANCE CHARGES:                                  |   | 21.   | Print Discount on Invoice    |
| 6. Finance Charge Code                            |   |       |                              |
| <ol> <li>Monthly Finance Charge % (#1)</li> </ol> |   |       | REVOLVING ACCOUNTS:          |
| 8. Dollar Limit for FC% (#1)                      |   | 22.   | Revolving # of Payments      |
| <ol> <li>Monthly Finance Charge % (#2)</li> </ol> |   | 23.   | Minimum Payment              |
| 10. Dollar Limit for FC% (#2)                     |   |       |                              |
| 11. Monthly Finance Charge % (#3)                 |   |       | OTHER:                       |
| 12. Minimum Finance Charge                        |   | 24.   | Auto Line Discount %         |
| 13. Minimum Past Due                              |   | 25.   | Allow Spiff Pricing          |
| 14. Charge FC if Payment Recvd (Y/N)              |   | 26.   | Customer Return Hold #(0-99) |
| 15. Calculate FC on Fin Charges (Y/N)             |   | 27.   | Special Flag                 |
|                                                   |   | 28.   | Volume Discount Code (0-99)  |
|                                                   |   | 29.   | Vol Disc on Discbl Amt (Y/N) |

The cursor is positioned at **2**. Terms Number (1-99). You have the following options:

Enter a new terms code to add. If the code does not exist, the computer displays:

| Record Doesn't Exist - | (A)dd Record | (V)iew Next Record | (E)nd |
|------------------------|--------------|--------------------|-------|

Enter **A** if you wish to add it, **V** to view the next record, or **E** to end this option and return to the previous menu. See an explanation for each field below.

Enter an existing terms code to change or delete. The terms code is displayed and the computer asks:

(C)hange (D)elete (N)ext (P)revious (E)nd

C = Change the displayed terms code. The cursor moves down to 3.Description and the computer displays the following options at the bottom of the screen:

<Esc>=Go Back One Field <Tab>=Go Forward One Field (.)=End <F1>=Help

- **Esc** = Go back one field
- **Tab** = Go forward one field without changing the data in that field.
  - = (period) End making changes for the remainder of the screen. Allows you to save changes to the current store and to all stores (if you have multiple stores).
- F1 = (function key 1). Display the on-line help for the selected field. Use up and down arrows to scroll through the information in the on-line help box. Press Esc when done to return to the same field.
- **D** = Delete the displayed terms code. The computer also asks:

Delete Record <Y/N>?

Enter Y to delete it, N to not delete it. The computer also asks:

Delete Record From All Other Stores <Y/N>?

Enter  ${\bf Y}$  to delete it from all other stores,  ${\bf N}$  to not delete it. You are returned to 2. Terms Code to select another terms code or end this process.

- **N** = Display the next terms code number.
- **P** = Display the previous terms code number.
- $\mathbf{E}$  = End this screen and return to the previous menu.
- Check the store number. To change it, press Esc to back up to 1. Store No. Enter the correct store number.
- End this screen by pressing Esc twice. You are returned to the previous menu.

| 1. Store Number            | Enter the store number for this terms code. Terms codes are kept by store number.                                                                                                    |  |  |
|----------------------------|----------------------------------------------------------------------------------------------------|--|--|
| 2. Terms Number (1-99)     | <ul> <li>Each type of terms is assigned a terms number. There can be up to 99 terms codes.</li> <li>Each customer is assigned an appropriate terms number in the Customer Master File (CM1.D). The number corresponds to this terms number.</li> </ul>                                                                                          |  |  |
| 3. Description             | Enter up to 15 characters of description for this terms code. For<br>example:<br>2% 10th<br>Net 30<br>Net 30th<br>COD                                                                                                    |  |  |
| 4. Description for Invoice | This description can be up to 12 characters long. It is printed on invoices generated at POS.                                                                                                    |  |  |
| 5. Due Date/Days           | <ol> <li>When an invoice is generated at POS, it is assigned an invoice<br/>date (date the transaction is written) and a due date based on this<br/>field. The aging used for aging reports, statements, and finance<br/>charge calculation is based on the due date of the invoice.</li> <li>There are 2 ways to use Due Date/Days.</li> </ol> |  |  |

| Finance Charges        |          | <ul> <li>Enter the on the 1 mm=modelinvoices 081094. automate 091094)</li> <li>Enter the invoice indate). Find the other of the second second</li></ul> | <ul> <li>Enter the actual date the invoices are due. If invoices are due on the 10th of every month, enter mm10yy where mm=month and yy=year. For example, if you are entering invoices in July, the due date will be August 10th. Enter 081094. During month end processing, this due date is automatically changed to the next month (in this case 091094).</li> <li>Enter the number of days after the invoice date that this invoice is due (i.e., 30 which means 30 days from the invoice date). For example, if the invoice date is June 17, the invoice is due on July 17.</li> </ul> |                                        |                                  |  |
|------------------------|----------|----------------------------------------------------------------------------------------------------|----------------------------------------------------------------------------------------------------|----------------------------------------|----------------------------------|--|
|                        | 1        |                                                                                                    | 1 1.                                                                                                    |                                        | 1 (1)                            |  |
| 6. Finance Charge Code | 1.       | Enter the co<br>date when f                                                                                                    | inance charges wil                                                                                                    | to the number of (<br>l be calculated. | days past the due                |  |
|                        |          | <ul> <li>0 = no F/C</li> <li>1 = 1-30 days overdue</li> <li>2 = 31-60 days overdue</li> <li>3 = 61-90 days overdue</li> <li>4 = 91 and over days overdue</li> <li>5 = no F/C calculated until over 90 days overdue. Calculated on 30 days and over balance plus any previously charged finance charges.</li> </ul>                                                                                                    |                                                                                                    |                                        |                                  |  |
|                        | 2.<br>3. | This is the number of days past the due date of the invoice.<br>Finance charge calculations are done during month end<br>processing.                                                                                                    |                                                                                                    |                                        | the invoice.<br>onth end         |  |
|                        |          | EXAMPLE                                                                                                    |                                                                                                    |                                        |                                  |  |
|                        |          | DUE<br>DATE                                                                                                    | # DAYS<br>PAST DUE                                                                                                    | MONTH END<br>PROCESSING<br>DATE        | FINANCE<br>CHARGE<br>CALCULATED? |  |
|                        |          | July 10<br>July 10<br>July 10<br>July 10                                                                                                    | <br>1-30<br>31-60<br>31-60                                                                                                    | July 31<br>July 31<br>Aug 31           | Yes<br>No<br>Yes                 |  |

- 4. If a finance charge is calculated, it is added to the customer's account as a separate transaction.
- 5. When finance charges are calculated at month end, the programs looks only at the balance in the specified bucket and not at any others that might be past due.
- 1. Enter the monthly percent of finance charge. For example, 1-1/2% would be entered **1.5**.
- You can have up to three different F/C percentages if your state allows you to charge different rates depending on your customer's overdue balance. This is the percentage for the first level. The dollar limit for this first level is entered in 8. Dollar Limit for F/C % (#1). For example, if you charge 2% on the first \$500 of overdue balance, enter 2 here and 500 in the next field.
- 7. Monthly Finance Charge % (#1)

|                                          | EXAMPLE                                                                                                    |  |  |  |  |
|------------------------------------------|----------------------------------------------------------------------------------------------------|--|--|--|--|
|                                          | MULTI-TIERED FINANCE CHARGES                                                                                                    |  |  |  |  |
|                                          | You can calculate finance charges on past due balances like this:                                                                                                    |  |  |  |  |
|                                          | Up to \$1000, calculate 1.5%<br>From \$1001-\$5000, calculate 1.75%<br>From \$5001 up, calculate 2%                                                                                                    |  |  |  |  |
|                                          | Set up as follows:                                                                                                    |  |  |  |  |
|                                          | 7.       Monthly Finance Charge % (#1)       1.50         8.       Dollar Limit for FC% (#1)       1000.00         9.       Monthly Finance Charge % (#2)       1.75         10.       Dollar Limit for FC% (#2)       5000.00         11.       Monthly Finance Charge % (#3)       2.00                                                                                        |  |  |  |  |
| 8. Dollar Limit for FC% (#1)             | <ol> <li>If you are setting up a multi-tiered finance charge, enter the<br/>dollar limit up to which the first F/C percent is charged. Amounts<br/>past due greater than this dollar limit will be charged using 9.<br/>Monthly Finance Charge % (#2).</li> <li>Otherwise, leave blank.</li> </ol>                                                                               |  |  |  |  |
| 9. Monthly Finance<br>Charge % (#2)      | <ol> <li>If you are setting up a multi-tiered finance charge, enter the second level percentage here. The dollar limit for the second level is entered in 10. Dollar Limit for FC% (#2).</li> <li>If the finance charge percentage is the same for all dollar amounts (total balance due), you must enter the same percentage as in 7. Monthly Finance Charge % (#1).</li> </ol> |  |  |  |  |
| 10. Dollar Limit for FC% (#2             | <ol> <li>If you are setting up a multi-tiered finance charge with 3 levels,<br/>enter the dollar limit up to which the second F/C percent is<br/>charged. Amounts past due greater than this dollar limit will be<br/>charged using 11. Monthly Finance Charge % (#3).</li> <li>Otherwise, leave blank.</li> </ol>                                                               |  |  |  |  |
| 11. Monthly Finance<br>Charge % (#3)     | <ol> <li>If you are setting up a multi-tiered finance charge, enter the<br/>third level percentage here. This is the highest level so the dollar<br/>limit is unlimited.</li> <li>Otherwise, leave blank.</li> </ol>                                                                                                    |  |  |  |  |
| 12. Minimum Fin Charge                   | Enter the minimum amount you wish to charge if a customer qualifies for a finance charge. For example:                                                                                                    |  |  |  |  |
|                                          | <b>.50</b> for 50 cents <b>1.00</b> for \$1.00                                                                                                    |  |  |  |  |
| 13. Minimum Past Due                     | Enter the minimum amount past due which qualifies for a finance<br>charge. If this amount is greater than a customer's total amount past<br>due, no finance charge is charged.                                                                                                    |  |  |  |  |
| 14. Charge FC if Payment<br>Recvd (Y/N)  | <ol> <li>Enter Y if you wish to generate a finance charge if a payment<br/>has been received within the current month.</li> <li>Or enter N if you do not wish to generate a finance charge if a<br/>payment has been received within the current month.</li> </ol>                                                                                                    |  |  |  |  |
| 15. Calculate FC on Fin<br>Charges (Y/N) | Enter ${\bf Y}$ if you wish to charge finance charges on past due finance charges, ${\bf N}$ if not.                                                                                                    |  |  |  |  |

Prompt Payment Discounts

| 16. Discount Date/Days  | 1.                                                         | <ul> <li>Enter the date or number of days when the customer must pay to receive a prompt pay discount. This discount date as well as the discount amount will be printed on invoices and statements for the customer's information.</li> <li>There are 2 ways to use Discount Date/Days:</li> <li>➢ Enter the actual date through which the discount is available. If discounts are allowed through the 5th of every month, enter mm05yy where mm=month and yy=year. For example, if you are entering invoices in July, the discount date will be August 5th. Enter 080594. During month end processing, this due date is automatically changed to the next month (in this case 090594).</li> <li>➢ Enter the number of days after the invoice date through which a prompt payment discount is allowed (i.e., 10 which means 10 days from the invoice date). For example if the invoice date is June 17, the discount date is June 27.</li> </ul> |
|-------------------------|------------------------------------------------------------|----------------------------------------------------------------------------------------------------|
| 17. Discount % (#1)     | 1.<br>2.<br>3.                                             | Enter the percentage of discount if invoices are paid before the due date. For example 2% is entered as <b>2</b> .<br>If the terms are net, enter <b>0</b> (zero).<br>You can have 2 levels of discounts based on the subtotal of each invoice. The set up for this discount method is in this and the next 3 fields. Invoices with subtotals greater than the limit in <b>18</b> .<br><b>Discount Limit (#1)</b> will receive <b>17</b> . <b>Discount % (#1)</b> . See the examples below.                                                                                                    |
| 18. Discount Limit (#1) | <ol> <li>1.</li> <li>2.</li> <li>3.</li> <li>4.</li> </ol> | If you are setting up a multi-tiered discount, enter the minimum invoice subtotal you wish to be eligible for the first discount level. If the subtotal is less than <b>18</b> . <b>Discount Limit (#1)</b> , then no discount is calculated. For example, invoices subtotaling less than 50.00 are <u>not</u> eligible for discount so enter <b>50.00</b> . If the discount is given on the entire invoice subtotal, leave blank.                                                                                                    |
| 19. Discount % (#2)     | 1.<br>2.<br>3.                                             | If you are setting up a multi-tiered discount, enter the discount<br>percentage of the second level of discount.<br>If the subtotal is greater or equal to <b>20</b> . <b>Discount Limit (#2)</b> , then use<br>this discount percent.<br>If the discount is given on the entire invoice subtotal, leave blank.                                                                                                    |
| 20. Discount Limit (#2) | 1.<br>2.<br>3.                                             | If you are setting up a multi-tiered discount, enter the dollar limit<br>of the second discount level.<br>If the subtotal is greater or equal to this amount, use <b>19. Discount %</b><br>( <b>#2</b> ) for discount calculation.<br>If the discount is given on the entire invoice subtotal, leave blank.                                                                                                    |

|                                  | EXAMPLE                                                                                                    |  |  |
|----------------------------------|----------------------------------------------------------------------------------------------------|--|--|
|                                  | PROMPT PAYMENT DISCOUNTS                                                                                                    |  |  |
|                                  | If subtotal is less than <b>Limit 1</b> then the discount is 0 (zero).<br>If subtotal is greater or equal to <b>Limit 1</b> and less than <b>Limit 2</b> , then use %1.<br>If subtotal is greater or equal to <b>Limit 2</b> , then use %2.                                                                                                    |  |  |
|                                  | No discount on all invoices                                                                                                    |  |  |
|                                  | 17. Discount % 1018. Discount Limit 1019. Discount % 2020. Discount Limit 201% discount on all invoices                                                                                                    |  |  |
|                                  | 17. Discount % 11.0018. Discount Limit 1019. Discount % 2020. Discount Limit 20                                                                                                    |  |  |
|                                  | No discount on invoices less than \$50 and 1.5% discount on invoices more than \$50                                                                                                    |  |  |
|                                  | 17. Discount % 1       1.50         18. Discount Limit 1       50.00         19. Discount % 2       0         20. Discount Limit 2       0                                                                                                    |  |  |
|                                  | <u>1% discount on invoices up to \$500 and 2% discount on invoices more</u><br>than \$500                                                                                                    |  |  |
|                                  | <ol> <li>Discount % 1</li> <li>1.00</li> <li>18. Discount Limit 1</li> <li>0</li> <li>19. Discount % 2</li> <li>2.00</li> <li>20. Discount Limit 2</li> <li>500.00</li> </ol>                                                                                                    |  |  |
| 21. Print Discount on<br>Invoice | <ul> <li>Y = Print discount on all types of POS tickets (invoices, returns, orders, etc.).</li> <li>N = Do not print discount on POS tickets.</li> <li>R = Print discount on all POS tickets <u>except</u> returns.</li> <li>Blank = Defaults to response under Miscellaneous Codes,</li> <li>1. Print Discount Amount on Invoices which is set up by store rather than by terms code.</li> </ul> |  |  |
| Revolving Accounts               |                                                                                                    |  |  |
| 22. Revolving # of<br>Payments   | For revolving customer accounts, the <b>ENDING BALANCE</b> is divided by this number to calculate the current payment due. This calculation is done at month end when finance charges are calculated.                                                                                                    |  |  |
| 23. Minimum Payment              | Enter the minimum amount for a revolving payment (i.e., <b>20.00</b> ). If<br>the calculated payment (see <b>22</b> . <b>Revolving # of Payments</b> ) is less than this<br>amount, the computer uses this minimum payment amount as the<br><b>CURRENT</b> payment instead.                                                                                                    |  |  |
| Other                            |                                                                                                    |  |  |
| 24. Auto Line Discount %         | 1. If you wish to automatically discount by line at POS, enter the discount percent here. For example, enter - <b>10</b> to give a 10% discount on every line item at POS for customers with this terms code.                                                                                                    |  |  |

|                                      | <ol> <li>You could also use this feature to add a percentage to every line<br/>item. Enter a positive percentage.</li> <li>You must have the option turned on to stop at price which is<br/>found in the Sales Variable File, Entry Options, POS Enter Detail<br/>Screen or in Password Account Options, POS Enter Detail Screen.</li> </ol>                                                                                                    |
|--------------------------------------|----------------------------------------------------------------------------------------------------|
| 25. Allow Spiff Pricing              | <ul> <li>Y = Allows spiff pricing but not auto line discount.</li> <li>D = Allows both spiff pricing <u>and</u> auto line discount.</li> <li>N = Does not allow spiff pricing.</li> </ul>                                                                                                    |
| 26. Customer Return Hold a<br>(0-99) | #1. This option is similar to credit hold. If a customer makes a return at POS and there is a return hold number other than <b>0</b> in this field, the corresponding message will be displayed and a credit release code must be entered before continuing with the return.                                                                                                    |
|                                      | 2. <b>Customer Return Hold</b> numbers are in the same area of the A/R<br>Variable File as the credit hold messages which are set up in A/R<br>Descriptions. Credit hold and return hold number do not share<br>the same number. You will need to determine which numbers<br>between 1 and 99 will be credit hold and which will be return hold<br>(i.e., 1-50 are credit hold and 51-99 are return hold).                                                                                                    |
| 27. Special Flag                     | This is a multi-purpose flag. There are 5 valid responses or a blank:                                                                                                    |
|                                      | <ul> <li>D =Always use auto line discount.</li> <li>R = Reduce credit limit. Each time a customer with this terms code makes a payment (cash receipt), the credit limit is reduced by the payment amount.</li> <li>T = Transfers only. No sales or returns allowed for customer with this terms type.</li> <li>C = Allow return if charge transaction is changed to cash transaction.</li> <li>G = Group jobs to main account. This option required custom software. Contact a Dimensions support analyst for more information.</li> </ul>                                                                                                    |
| 28. Volume Discount Code<br>(0-99)   | <ol> <li>Volume discounts are used when printing A/R statements. If a customer has purchased a certain dollar amount during the month or year, they may receive an additional discount. The volume discount is calculated each time the aging is recalculated (when printing aging reports and statements) and is written to the customer's file (CM1.D) as MTD STATEMENT DISCOUNTS. The new discount amount then overrides any previously existing discount. This discount would then be printed on their statement.</li> <li>There can be up to 99 different volume discount tables showing different discount rates. Volume discount tables are set up in the A/R Variable File, Miscellaneous Codes. Each table is given a code number. Enter the table number (code number) to be used with this terms code.</li> <li>If no volume discount table is to be used with this terms code, enter <b>0</b> (zero).</li> </ol> |
| 29. Vol Disc on Discbl<br>Amt (Y/N)  | <ul> <li>Y = Calculate volume discounts on discountable amount (CM1.D, field 68 MTD DISC).</li> <li>N = Calculate volume discounts on MTD Sales (CM1.D, field 49).</li> </ul>                                                                                                    |

NOTES:

# 2. Statement Information

This menu is displayed after selecting  ${\bf 2}$  for Statement Information from the A/R Variable File Maintenance Menu:

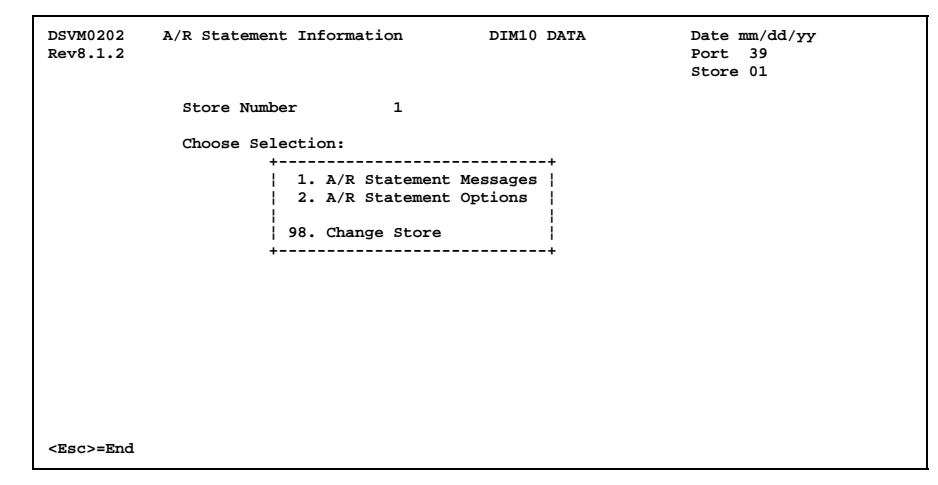

See the following two parts for descriptions of each option.

#### 2-1. A/R Statement Messages

This screen allows you to enter messages to be printed on A/R statements for accounts in different aging buckets—current, 1-30 days past due, 31-60, 61-90, and 91 and over days past due. There can be up to 3 lines of 51 characters for each message.

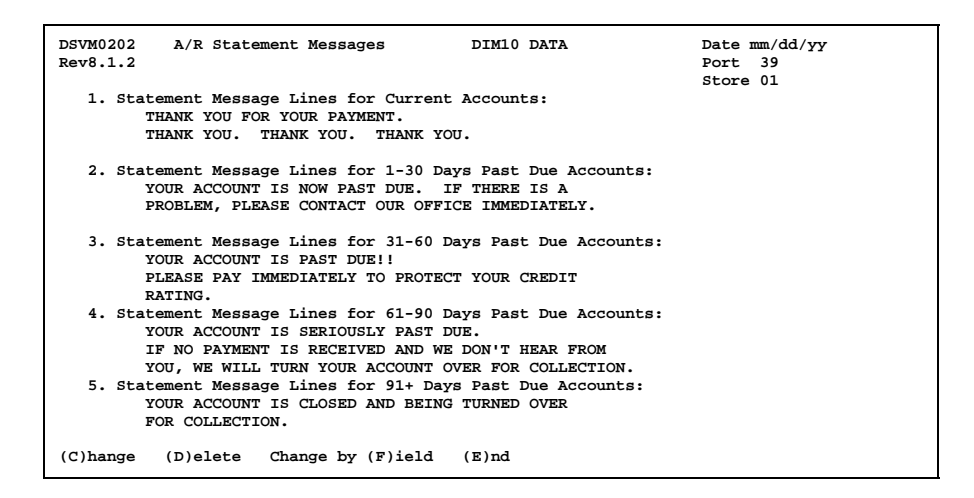

# 2-2. A/R Statement Options

This screen allows you to set up options pertaining to A/R statements such as whether or not print the discount amount, message, and due dates on statements. You can also customize the description used for finance charges (late charges) which is printed on the statement.

| DSVM0202 A/R Statement Options<br>Rev8.1.2                                                              | DIM10 DATA                                    | Date mm/dd/yy<br>Port 39<br>Store 01 |
|----------------------------------------------------------------------------------------------------|-----------------------------------------------|--------------------------------------|
| <ol> <li>Print Discount Amount and Message<br/>Discount Message:<br/>DISCOUNT MAY BE DEDUCT</li> </ol>  | e on Statements (Y/N) Y<br>YED IF PAID WITHIN |                                      |
| 2. Print Due Dates on Statements (Y/                                                                    | N) Y                                          |                                      |
| <ol> <li>Optional Statement Late Charge De<br/>Account Summary Area<br/>Invoice Detail Lines</li> </ol> | scriptions:<br>FIN CHG<br>F/CHG               |                                      |
| 4. Statement Detail Program                                                                             |                                               |                                      |
|                                                                                                    |                                               |                                      |
|                                                                                                    |                                               |                                      |
| <esc>=End <tab>=Go Forward One Field</tab></esc>                                                        | <f1>=Help</f1>                                |                                      |

#### 3. Special Pricing

This screen allows you to set up some options used for special pricing features. There are 3 different kinds of special pricing in addition to the 9 price levels allowed for in the inventory system:

- Bid A list of special prices for a specific customer for a specified quantity of items and for a specified time period.
- Spiff A list of items on sale (promo) for a certain length of time available to all customers.
- Matrix Price levels 10-99 (in addition to the 9 price levels in the inventory system) which allow custom pricing for selected customers.

| DSVM0204 A/R Special Pricing<br>Rev7.0.0                                   | DIM10   | DATA      | Date mm/dd/yy<br>Port 39<br>Store 01 |
|----------------------------------------------------------------------------|---------|-----------|--------------------------------------|
| 1. Store Number                                                            |         | 1         |                                      |
| <ol><li>Are Bids Discountable (Y/N)</li></ol>                              |         | N         |                                      |
| <ol> <li>Are Spiffs Discountable (Y/N)</li> </ol>                          |         | N         |                                      |
| 4. Take Lowest Price of Bid or Spif:                                       | f       | N         |                                      |
| M = Matrix Prices<br>O = Override Prices<br>B = Both Matrix and Override D | Prices  |           |                                      |
| <esc>=Change Store <tab>=Go Forward 0;</tab></esc>                         | ne Fiel | d (.)=End | <f1>=Help</f1>                       |

# 4. Descriptions

This menu is displayed after selecting  ${\bf 4}$  for Descriptions from the A/R Variable File Maintenance Menu:

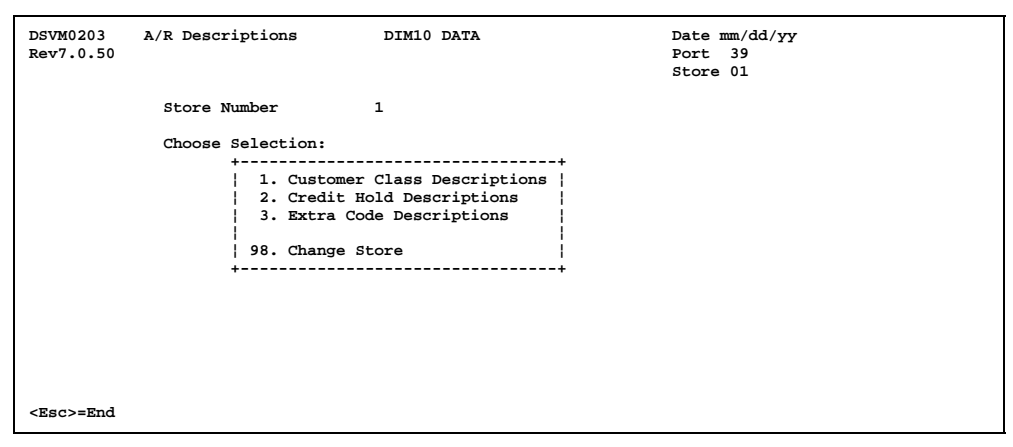

See the following three parts for descriptions of each option.

### 4-1. Customer Class Descriptions

This screen allows you to enter customer class descriptions. A customer class code is assigned to each customer. It categorizes the types of customers such as retail, small contractors, large contractors, government accounts, wholesale accounts, etc. The computer uses customer class information for sales analysis. Usually pricing strategies are matched to customer classes.

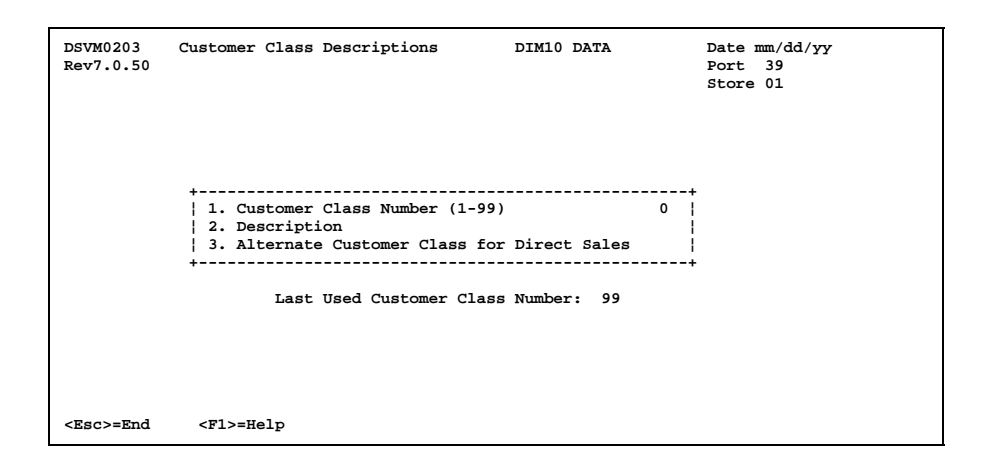

# 4-2. Credit Hold Descriptions

This screen allows you to enter credit hold descriptions. When a customer is placed on credit hold, credit is denied at POS until either release by a credit manager or system manager or paid by cash. You can have up to 99 different reasons for credit hold. Each is assigned a number from 1-99 and given a description.

Credit hold management is done through A/R File Inquiry.

| DSVM0203<br>Rev7.0.50 | Credit Hold Descriptions                     | DIM10 DATA        | Date mm/dd/yy<br>Port 39<br>Store 01 |  |
|-----------------------|----------------------------------------------|-------------------|--------------------------------------|--|
|                       | 1. Credit Hold Number (1<br>  2. Description | 99)               | 0  <br> <br>                         |  |
|                       | Last Used Credi                              | t Hold Number: 90 |                                      |  |
| <esc>=End</esc>       | <f1>=Help</f1>                               |                   |                                      |  |

# 4-3. Extra Code Descriptions

This screen allows you to enter extra code descriptions. Extra codes can be assigned in the Customer Master File (CM1.D) to each customer if needed. The extra code number is entered in CM1.D and the description is entered here. Extra codes can be used when printing reports with the select optional field feature.

| DSVM0203<br>Rev7.0.50 | Extra Code Descriptions                              | DIM10 DATA               | Date mm/dd/yy<br>Port 39<br>Store 01 |
|-----------------------|------------------------------------------------------|--------------------------|--------------------------------------|
|                       | 1. Extra Code Number (1-99)<br>  2. Description<br>+ | 0  <br>ra Code Number: 1 |                                      |
| <esc>=End</esc>       | <f1>=Help</f1>                                       |                          |                                      |

# 5. Transaction Numbers

This screen tracks the transaction number automatically assigned during the cash receipt process when entering unapplied cash transactions. As each unapplied cash transaction is entered, it is automatically assigned the next transaction number stored here, incrementing be one. These numbers start at 9000000 to distinguish unapplied cash from invoices. This field is updated automatically. There is usually no need to change it.

| DSVM0205 A/R Transac<br>Rev7.0.0     | tion Numbers         | DIM10 DATA          | Date mm/dd/yy<br>Port 39<br>Store 01 |
|--------------------------------------|----------------------|---------------------|--------------------------------------|
| 1. Store Number<br>2. Next Unapplied | Cash Transaction N   | 1<br>Number 9000001 |                                      |
|                                      |                      |                     |                                      |
|                                      |                      |                     |                                      |
|                                      |                      |                     |                                      |
| <esc>=Change Store</esc>             | (.)=End <f1>=He</f1> | lp                  |                                      |

# 6. G/L Integration

This option determines which G/L accounts are to be used when processing A/R sales and cash receipts. It also provides G/L accounts for A/R discounts and A/R finance charges.

| DSVM0206 A/R G/L Integration<br>Rev9.0.2  | D           | IM10 DATA Date mm/dd/yy<br>Port 39  |
|-------------------------------------------|-------------|-------------------------------------|
|                                           |             | Store 01                            |
| 1 Store Number                            | 1           | 50010 01                            |
| 2 A/B Group Account Number                | -           |                                     |
| 2. A/R GIOUP ACCOUNT NUMBE                | 15:         |                                     |
| GROUP G/L                                 | ACCOUNT     | DESCRIPTION                         |
| 1                                         | 1210.01     | ACCOUNTS RECEIVABLE - TRADE         |
| 2                                         | 1220.01     | ACCOUNTS RECEIVABLE - OTHER         |
| 3                                         | 1230.01     | ACCOUNTS RECEIVABLE - EMPLOYEES     |
| 4                                         | 1240.01     | ACCOUNTS RECEIVABLE - AFFILIATED CO |
| <ol><li>Cash Receipts Bank Acco</li></ol> | unt Numbers | s:                                  |
| BANK G/I                                  | ACCOUNT     | DESCRIPTION                         |
| 1                                         | 1120.01     | CASH IN BANK - CHECKING             |
| 2                                         | 1120.01     | CASH IN BANK - CHECKING             |
| 3                                         | 1120.01     | CASH IN BANK - CHECKING             |
| 4                                         | 1120.01     | CASH IN BANK - CHECKING             |
| 5                                         | 1120.01     | CASH IN BANK - CHECKING             |
| 6                                         | 1120.01     | CASH IN BANK - CHECKING             |
| 7                                         | 1120.01     | CASH IN BANK - CHECKING             |
| 8                                         | 1120.01     | CASH IN BANK - CHECKING             |
| 9                                         | 1120.01     | CASH IN BANK - CHECKING             |
| 4. A/R Discounts                          | 8510.01     | PAYMENT DISCOUNT ALLOWED            |
| 5. A/R Finance Charges                    | 8140.01     | FINANCE AND CARRYING CHARGE         |
| <esc>=Change Store (C)hange</esc>         | (D)elete    | (E)nd                               |
|                                           |             |                                     |

# 7. Miscellaneous Codes

This menu is displayed after selecting  ${\bf 7}$  for Miscellaneous Codes from the A/R Variable File Maintenance Menu:

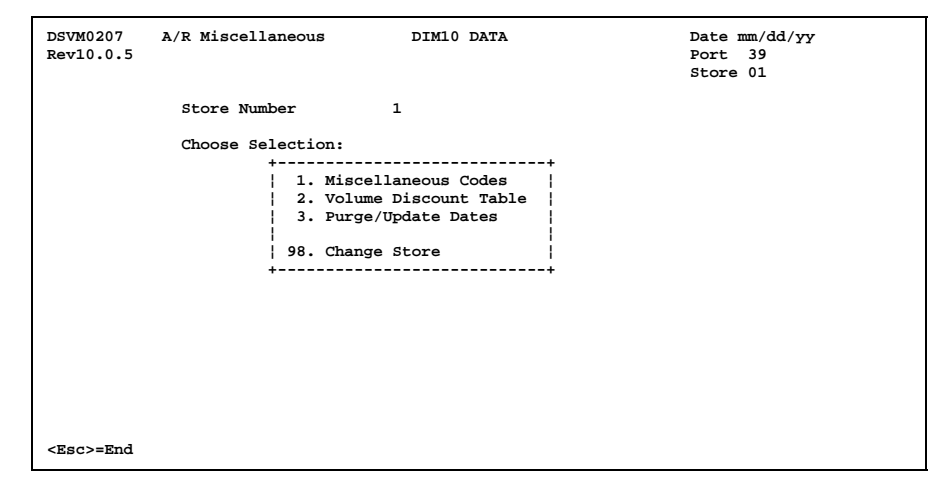

See the following three parts for descriptions of each option.

#### 7-1. Miscellaneous Codes

This screen allows you to set up several fields which do not appear on other Variable File screens:

Print Discount Amount on Invoices Returns Credit Option Number of Months for Credit and Payment History Randomly Generated Credit Limit Release Code Credit Limit Release Code

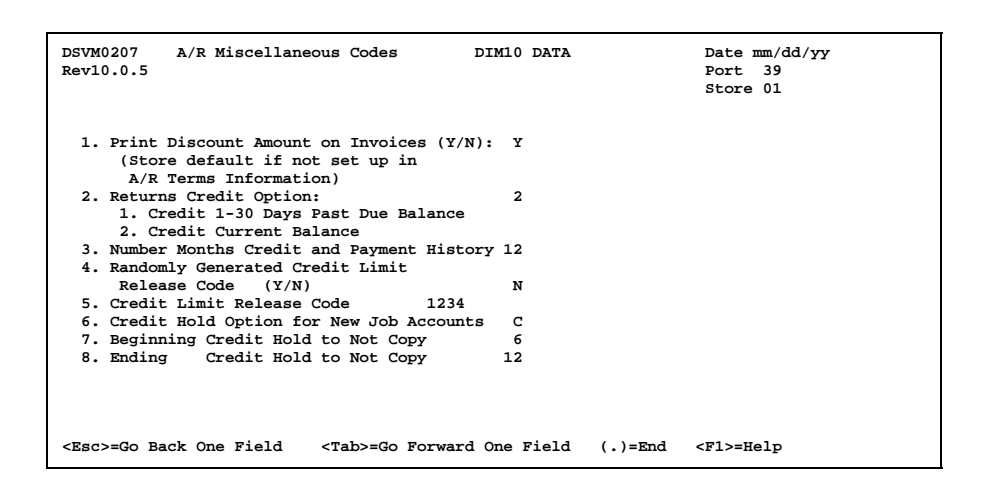

# 7-2. Volume Discount Table

Volume discounts are used when printing A/R statements. If a customer has purchased a certain dollar amount during the month, they may receive an additional discount.

The volume discount is calculated each time the aging is recalculated (when printing aging reports and statements) and is written to the customer's file (CM1.D) as MTD STATEMENT DISCOUNTS. The new discount amount then overrides any previously existing discount. This discount would then be printed on their statement.

There can be up to 99 different volume discount tables showing different discount rates. Each table is given a code number. The table number must also be entered in Terms Information so the system knows which table to access for the assigned terms type.

| DSVM0207 A/R Volume Discount Table<br>Rev10.0.5            | DIM10 DATA              | Date mm/dd/yy<br>Port 39 |
|------------------------------------------------------------|-------------------------|--------------------------|
| 1. Volume Discount Table (1-99)<br>2. Volume Discount Type | 0                       | Store 01                 |
| Interval #1 Limit                                          | Interval #7 Limit       |                          |
| Interval #1 Discount %                                     | Interval #7 Discount %  |                          |
| Tabannal #0 Tinib                                          | Teterral 40 Timit       |                          |
| Interval #2 Limit                                          | Interval #8 Limit       |                          |
| Interval #2 Discount %                                     | Interval #8 Discount %  |                          |
| Interval #3 Limit                                          | Interval #9 Limit       |                          |
| Interval #3 Discount %                                     | Interval #9 Discount %  |                          |
|                                                            |                         |                          |
| Interval #4 Limit                                          | Interval #10 Limit      |                          |
| Interval #4 Discount %                                     | Interval #10 Discount % |                          |
| Interval #5 Limit                                          | Interval #11 Limit      |                          |
| Interval #5 Discourt %                                     | Tatamal #11 Dissourt 0  |                          |
| interval #5 Discount %                                     | interval #11 Discount % |                          |
| Interval #6 Limit                                          | Interval #12 Limit      |                          |
| Interval #6 Discount %                                     | Interval #12 Discount % |                          |
| <esc>=End <tab>=Go Forward One Field</tab></esc>           | <f1>=Help</f1>          |                          |
|                                                            |                         |                          |

# 7-3. Purge/Update Dates

This screen tracks the purge dates updated when a purge is performed on the Payment Transaction History and Open Items Applied History files (CM4H.D and CM5H.D) as well as the date of the last year end done for A/R.

| DSVM0207<br>Rev10.0.5     | A/R Purge/Update Dates                                                                      | DIM10                 | DATA                 |        | Date mm/dd/yy<br>Port 39<br>Store 01 |
|---------------------------|---------------------------------------------------------------------------------------------|-----------------------|----------------------|--------|--------------------------------------|
| PAYMENT<br>1. Pa<br>2. Op | HISTORY PURGED THROUGH DATES<br>ayment Transaction History -<br>pen Items Applied History - | :<br>CM4H.D<br>CM5H.D | (MMDDYY)<br>(MMDDYY) | 0<br>0 |                                      |
| A/R YEAN<br>3. La         | R-END:<br>ast Updated - A/R & F/C                                                           |                       | (MMDDYY)             | 32596  |                                      |
|                           |                                                                                             |                       |                      |        |                                      |
|                           |                                                                                             |                       |                      |        |                                      |
|                           |                                                                                             |                       |                      |        |                                      |
| <esc>=End</esc>           | <tab>=Go Forward One Field</tab>                                                            | <f1>:</f1>            | =Help                |        |                                      |

# 8. Password Account Options

This menu is displayed after selecting  ${\bf 8}$  for Password Account Options from the A/R Variable File Maintenance Menu:

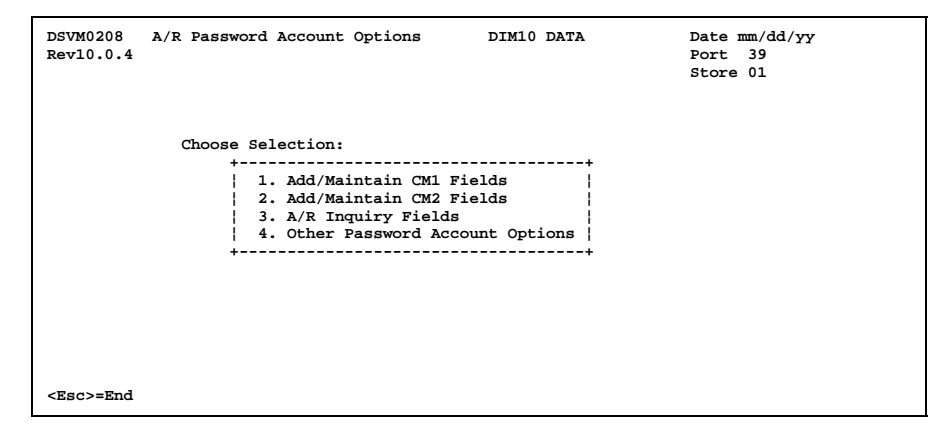

See the following four parts for descriptions of each option.

### 8-1. Add/Maintain CM1 Fields

This screen allows you to set up which fields in the Customer Master File (CM1.D) can be added and changed by password account. The program to add new customers looks for this record. If it exists and fields are checked ("X" in the box), then this record will control the access to those fields.

| OSVM0208 A/R Add/Mainta              | in CM1 Fields DIM10 DATA     | Date mm/dd/yy |
|--------------------------------------|------------------------------|---------------|
| Rev10.0.4                            |                              | Port 39       |
|                                      |                              | Store 01      |
| <ol> <li>Enter Password A</li> </ol> | account:                     |               |
|                                      |                              |               |
| CM1 CUSTOMER N                       | ASTER FILE                   |               |
| [ ] 2. Customer Name                 | [ ] 19. Store Number         |               |
| [ ] 3. Address 1                     | [ ] 20. Sales Rep            |               |
| [ ] 4. Address 2                     | [ ] 21. Price Level          |               |
| [ ] 5. Address 3                     | [ ] 22. Class                |               |
| [ ] 6. Zip Code                      | [ ] 23. Credit Hold          |               |
| [] 7. Phone Number                   | [ ] 24. Terms                |               |
| [ ] 8. Contact Person                | [ ] 25. Statement Day        |               |
| [ ] 9. Tax Exempt No                 | [ ] 26. Tax Code             |               |
| [ ] 10. A/R Group                    | [ ] 27. Extra Code           |               |
| [ ] 11. A/R Type                     | [ ] 28. Credit Limit         |               |
| [ ] 12. Tax Type                     | [ ] 29. Bid Number           |               |
| [ ] 13. Each Pricing                 | [ ] 30. Open Date            |               |
| [ ] 14. PO Required                  | [ ] 31. Credit Limit Type    |               |
| [ ] 15. Signature Reg                | [ ] 32. Statement Detail     |               |
| [ ] 16. Cust Has Jobs                | [ ] 33. Installment Pmt      |               |
| [ ] 17. Save History                 | [ ] 34. Temp Terms           |               |
| [ ] 18. Save Lien                    | [ ] 35. Resale Price Lev     |               |
| (UnA>=Search for Passwor             | d Account Name (Esc)=End (E) | >=Help        |

### 8-2. Add/Maintain CM2 Fields

This screen allows you to set up which fields in the Customer Misc. File (CM2.D) can be added and changed by password account. The program to add new customers looks for this record. If it exists and fields are checked ("X" in the box), then this record will control the access to those fields.

| DSVM0208 A/R Add/Maintain CM2 Fields                    | DIM10 DATA      | Date mm/dd/yy             |
|---------------------------------------------------------|-----------------|---------------------------|
| Rev10.0.4                                               |                 | Port 39                   |
| 1. Enter Password Account:                              |                 | Store 01                  |
| CM2 CUSTOMER MISC FILE                                  |                 |                           |
| [ ] 2. Ship To 1                                        |                 |                           |
| [ ] 3. Ship To 2                                        |                 |                           |
| [] 4. Ship To 3                                         |                 |                           |
| [ ] 5. Message/Note 1                                   |                 |                           |
| <pre>[ ] 6. Message/Note 2</pre>                        |                 |                           |
| <pre>[ ] 7. Message/Note 3</pre>                        |                 |                           |
| [ ] 8. Builders Club #                                  |                 |                           |
| [ ] 9. Email Address                                    |                 |                           |
| [ ] 10. Cell Phone #                                    |                 |                           |
| [ ] 11. SSN #                                           |                 |                           |
| [ ] 12. Delivery Zone                                   |                 |                           |
| [ ] 13. Route Difficulty                                |                 |                           |
| [ ] 14. Map Code                                        |                 |                           |
|                                                         |                 |                           |
|                                                         |                 |                           |
| <pre><upa>=search for Password Account Name</upa></pre> | <esc>=ENd</esc> | <pre><ri>=Helb</ri></pre> |

# 8-3. A/R Inquiry Fields

This option allows you to define which information to display during A/R File Inquiry by password account. The A/R file Inquiry program will look for this record. If it exists and fields are checked ("x" in the box), then this record will control which fields are displayed.

| DSVM0208 A/R Inquiry                     | Fields DIM10 DATA                | Date mm/dd/yy              |
|------------------------------------------|----------------------------------|----------------------------|
| Rev10.0.4                                |                                  | Port 39                    |
|                                          |                                  | Store 01                   |
| <ol> <li>Enter Password</li> </ol>       | Account:                         |                            |
| [ ] 2. Address 1                         | <pre>[ ] 20. Price Level</pre>   | [ ] 38. Charges            |
| [ ] 3. Address 2                         | [ ] 21. Class                    | [ ] 39. Returns            |
| [ ] 4. Address 3                         | [ ] 22. Credit Hold              | [ ] 40. Payments           |
| [] 5. Zip Code                           | [ ] 23. Terms                    | [ ] 41. Adjustments        |
| [] 6. Phone Number                       | <pre>[ ] 24. Statement Day</pre> | [ ] 42. Late Charges       |
| [ ] 7. Contact Person                    | [ ] 25. Tax Code                 | [ ] 43. Discounts          |
| [ ] 8. Tax Exempt No                     | [ ] 26. Extra Code               | [ ] 44. YTD Dollar Sales   |
| [] 9. A/R Group                          | [ ] 27. Credit Limit             | [ ] 45. YTD Finance Charge |
| [ ] 10. A/R Type                         | [ ] 28. Bid Number               | [ ] 46. High Balance       |
| [ ] 11. Tax Type                         | [ ] 29. Open Date                | [ ] 47. Prev Year High Bal |
| [ ] 12. Each Pricing                     | [ ] 30. Last Payment Date        | [ ] 48. Credit Limit Type  |
| [ ] 13. PO Required                      | [ ] 31. Last Charge Date         | [ ] 49. Last Payment Amt   |
| [ ] 14. Signature Req                    | [ ] 32. Lien Date                | [ ] 50. Dollars on Order   |
| [ ] 15. Cust Has Jobs                    | [ ] 33. Lien Invoice             | [ ] 51. Installment Pmt    |
| [ ] 16. Save History                     | [ ] 34. High Balance Date        | [ ] 52. MTD Discount       |
| [ ] 17. Store Lien                       | [ ] 35. Beginning Month Bal      | [ ] 53. Resale Price Level |
| [ ] 18. Store Number                     | [ ] 36. Current Balance          | [ ] 54. History            |
| [ ] 19. Salesman                         | [ ] 37. Finance Charge           | [ ] 55. STM Discount       |
| <pre><upa>=Search for Passwo</upa></pre> | ord Account Name <esc>=End</esc> | <f1>=Help</f1>             |

# 8-4. Other Password Account Options

This option allows you to define one more option not found on other Variable File screens. This is done by password account.

| DSVM0208 A/R Other Password Options<br>Rev10.0.4                                                                       | DIM10 DATA      | Date mm/dd/yy<br>Port 39<br>Store 01 |
|----------------------------------------------------------------------------------------------------|-----------------|--------------------------------------|
| <ol> <li>Enter Password Account:</li> <li>Enter Credit Hold Number to Not family in DOS Gustomar Search (6)</li> </ol> |                 |                                      |
| 3. Add New Customer Box Options                                                                                        | scroll          |                                      |
|                                                                                                    |                 |                                      |
|                                                                                                    |                 |                                      |
| <upa>=Search for Password Account Name</upa>                                                                           | <esc>=End</esc> | <f1>=Help</f1>                       |

### 9. Reports

This menu is displayed after selecting  ${f 9}$  for Reports from the A/R Variable File Maintenance Menu:

| DSVM0200 A/R Variable Reports DIM10 DATA<br>Rev7.0.100                                                                                                    | Date mm/dd/yy<br>Port 39<br>Store 01 |
|----------------------------------------------------------------------------------------------------|--------------------------------------|
| Choose A/R Variable File Report                                                                                                    | :                                    |
| <ul> <li>1. Basic A/R Options</li> <li>2. Terms Information</li> <li>3. Statement Information</li> <li>4. Volume Discount Tables</li> <li>5. Descriptions</li> <li>6. G/L Information</li> <li>7. Password Account Options</li> </ul> | ▼                                    |
| <esc>=End</esc>                                                                                                    |                                      |

Each option prints a report of the corresponding information.

#### **SECTION 4: A/R Special Maintenance**

#### Introduction

This section contains Accounts Receivable special maintenance. It allows you to perform maintenance on A/R files on a record-by-record basis or by a range of records, therefore making it a high level function. The information accessed through special maintenance is sensitive and should be accessed cautiously.

#### Special Maintenance Menu

When you select A/R Special Maintenance from the Accounts Receivable Menu, another menu is displayed. This menu is security protected. It appears on the Accounts Receivable Menu only if the password account has the appropriate user level.

| 2. Change Fields W/Range CM1   15. Multiple Credit Note File CM16<br>3. Change Cust Numbers CM1/CM2   16. Extra Signature File CM14<br>4. Delete Customers/Range CM1/CM2   17. Purge Unupdated CM15 Batches<br>5. Customer Misc File Maint CM2   18. A/R Cutover Process<br>6. Transaction Maintenance CM3   19. Print Customer Data to File<br>7. Print Unmatched Trans CM3   20. Apply Late Charges - Manual<br>8. Change CM3 Due Dates by Range   21. A/R Month End Update<br>9. Recalculate A/R Due Dates   22. Maintain CM15 - Header |
|----------------------------------------------------------------------------------------------------|
| 3. Change Cust Numbers       CM1/CM2       16. Extra Signature File CM14         4. Delete Customers/Range CM1/CM2       17. Purge Unupdated CM15 Batches         5. Customer Misc File Maint CM2       18. A/R Cutover Process         6. Transaction Maintenance       19. Print Customer Data to File         7. Print Unmatched Trans       CM3       20. Apply Late Charges - Manual         8. Change CM3 Due Dates by Range       21. A/R Month End Update         9. Recalculate A/R Due Dates       22. Maintain CM15 - Header    |
| 4. Delete Customers/Range CM1/CM2       17. Purge Unupdated CM15 Batches         5. Customer Misc File Maint       CM2       18. A/R Cutover Process         6. Transaction Maintenance       CM3       19. Print Customer Data to File         7. Print Unmatched Trans       CM3       20. Apply Late Charges - Manual         8. Charge CM3 Due Dates by Range       21. A/R Month End Update         9. Recalculate A/R Due Dates       22. Maintain CM15 - Header                                                                     |
| 5. Customer Misc File Maint CM2   18. A/R Cutover Process<br>6. Transaction Maintenance CM3   19. Print Customer Data to File<br>7. Print Unmatched Trans CM3   20. Apply Late Charges - Manual<br>8. Change CM3 Due Dates by Range   21. A/R Month End Update<br>9. Recalculate A/R Due Dates   22. Maintain CM15 - Header                                                                                                    |
| 6. Transaction Maintenance       CM3       19. Print Customer Data to File         7. Print Unmatched Trans       CM3       20. Apply Late Charges - Manual         8. Change CM3 Due Dates by Range       21. A/R Month End Update         9. Recalculate A/R Due Dates       22. Maintain CM15 - Header                                                                                                    |
| 7. Print Unmatched Trans       CM3       20. Apply Late Charges - Manual         8. Change CM3 Due Dates by Range       21. A/R Month End Update         9. Recalculate A/R Due Dates       22. Maintain CM15 - Header                                                                                                    |
| 8. Change CM3 Due Dates by Range       21. A/R Month End Update         9. Recalculate A/R Due Dates       22. Maintain CM15 - Header                                                                                                    |
| 9. Recalculate A/R Due Dates   22. Maintain CM15 - Header                                                                                                    |
|                                                                                                    |
| 10. Payments Maintenance CM4   23. Maintain CM15 - Detail                                                                                                    |
| 11. Open Items Applied Maint. CM5   24. Maintain Payment History CM4H                                                                                                    |
| 12. Credit History File CM9   25. Maintain Applied Items History                                                                                                    |
| 13. Purge CM9   26. A/R Year End Update                                                                                                    |

This is the menu of options for A/R special maintenance. The following section is organized according to this menu.

It is assumed you know how to move through menus, perform normal file maintenance procedures using the following options (A, C, D, N, P, V, E), and print reports using the standard print routine. If you need more information, see *Getting Started*, Chapter 2, *System Training*. Refer to the following sections:

- > Menus
- File Maintenance Guidelines
- Printing Reports

#### How To Use This Section

The options in this section are written following a standard pattern.

- Each option begins on a new page.
- > The filename and keys (if applicable) are defined.
- > The purpose of the option is stated in COMMENTS.
- A sample screen of the input parameters is presented.
- Any special fields or unique instructions are explained.

### 1. Customer Master File Maint CM1

| DS02011         | MAINTAIN CUS  | TOMER MASTER DAT | A            |              |
|-----------------|---------------|------------------|--------------|--------------|
| 1.CUST-NO       |               | 2.NAME           |              |              |
| 3.ADDR1         |               | 4.ADDR2          |              |              |
| 5.ADDR3         |               | 6.ZIP            | 7.           | PHONE        |
| 8.CONTACT       |               | 9.TAX-NO         |              | 10.AR-GROUP  |
| 11.AR-TYPE 12   | .TAX TYPE     | 13.EA PRICE      | 14.PO/SHP RQ | 15.SIG-REQ   |
| 16.HAS JOBS?    | 17.SAV-GR-HIS | 18.SAV-LIEN      | 19.STORE-NO  | 20.SMAN-NO   |
| 21.PRICE-LVL    | 22.CLASS      | 23.CR-HOLD       | 24.TERMS     | 25.STMNT-DAY |
| 26.TAX-CODE     | 27.XTRA-CD    | 28.CREDIT-LIMIT  | 29.          | BID-NO       |
| 30.OPEN-DATE    | 70.RE         | SALE PRC LVL     | **** END     | OF ADDS **** |
| 31.LAST-PAY-DT  | 32.LA         | ST-PUR-DT        | 33.LIEN-     | DT           |
| 34.LIEN-INVOICE | 35.НІ         | GH-BAL-DATE      | 36.BEG-M     | O-BAL        |
| 37.CURRENT      | 38. 1         | -30              | 39.31-60     |              |
| 40.61-90        | 41.OV         | /ER 90           | 42.FC-BA     | L            |
| 43.MTD-CHARGES  | 44.MI         | D-RETURN         | 45.MTD-P     | AYMNTS       |
| 46.MTD-ADJ      | 47.MI         | D-FC             | 48.MTD-D     | ISC          |
| 49.MTD-SALES    | 50.MI         | D-COST           | 51.YTD-S     | ALES         |
| 52.YTD-COST     | 53.11         | D-FC             | 54.HI-BA     | L-TYR        |
| 55.HI-BAL-LYR   | 56.MI         | D-MARKET         | 57.YTD-M     | ARKET        |
| 58.ST MTD-DIS   | 59.CR         | D-LMT TYP        | 60.RUN-B     | EG-BAL       |
| 61.RUN-ADD-TO   | 62.RU         | IN-SUB-FRM       | 63.STMNT     | -DETAIL      |
| 64.LST-PAY-AMT  | 65.ON         | I-ORD-AMT        | 66.INSTA     | LL-PAY       |
| 67.TEMP TERMS   | 68.MI         | D DSC SLS        | 69.YTD D     | SC SLS       |
| ENTER OPTION (A | ,C,V,E,?):    |                  |              |              |
|                 |               |                  |              |              |
|                 |               |                  |              |              |

FILENAME : CM1.D (Customer Master File)

: Customer Number

KEYS

- Customer Name
- COMMENTS: Allows you to perform maintenance on the Customer Master File (CM1.D) on a record by record basis. Allows access to customer balances and month-todate and year-to-date totals.

#### Special Fields

| 31. LAST-PAY-DT   | Uses format MMDDYY                                          |
|-------------------|-------------------------------------------------------------|
| 32. LAST-PUR-DATE | Uses format MMDDYY                                          |
| 33. LIEN-DT       | Uses format MMDDYY                                          |
| 34. LIEN-INVOICE  | Lien invoice number                                         |
| 35. HIGH-BAL-DATE | Uses format MMDDYY                                          |
| 54. HI-BAL-TYR    | High balance this year                                      |
| 55. HI-BAL-LYR    | High balance last year                                      |
| 58. ST-MTD-DIS    | Month-to-date discount amount that appears on the statement |
| 59. CRD-LMT TYP   | Credit limit type                                           |
| 60. RUN-BEG-BAL   | Beginning month balance for running balances option         |
| 61. RUN-ADD-TO    | Added to this month's running balance                       |
|                   |                                                             |

| 62. RUN-SUB-FRM  | Subtracted from this month's running balance                                                                                                    |
|------------------|----------------------------------------------------------------------------------------------------|
| 63. STMNT-DETAIL | Statement detail                                                                                                    |
|                  | Y = When printing blank paper statements, the<br>computer prints the statement for this customer<br>and immediately follows with printing a recap of<br>the invoices for the current period. This works<br>only if you are saving sales history because the<br>invoice detail comes from the Sales History File<br>(SH0.D). |
|                  | N =Do not print the invoices after printing the customer's statement.                                                                                                    |
| 64. LST-PAY-AMT  | Last pay amount                                                                                                    |
| 65. ON-ORD-AMT   | On order dollar amount                                                                                                    |
| 66. INSTALL-PAY  | Installment payment amount. Maintained manually.                                                                                                    |
| 67. TEMP-TERMS   | Changes terms temporarily for one finance charge calculation only. Zeroed out after the calculation.                                                                                                    |
| 68. MTD DSC SLS  | Month-to-date discountable sales                                                                                                    |
| 69. YTD DSC SLS  | Year-to-date discountable sales                                                                                                    |

Date mm/dd/yy Port 39 Store 01

#### 2. Change Fields W/ Range CM1

| DS02501<br>Rev9.0.2 | Change by Field (CM1.D) DIM10 DATA                                                                                       |
|---------------------|----------------------------------------------------------------------------------------------------|
| 1. Input            | Parameters:                                                                                                    |
|                     | Beginning Cust No .000<br>Ending Cust No 999999.999<br>Select Optional Fields (Y/N) N<br>Field Number to Change(3-67,70) |

FILENAME : CM1.D (Customer Master File)

KEYS : N/A

COMMENTS: Allows you to change customer data in CM1.D by selecting a range of customers.

First you select the beginning and ending customers you wish to change. Then you can select optional fields as in printing reports.

Then you select the field number (3-67, 70) you wish to change. The fields are listed on the screen showing the field number and description. For example:

| DS02501<br>Rev9.0.2                                                                                                    | Change by Field | (CM1.D) DIM10 DATA                                                                                                    | Date mm/dd/yy<br>Port 39<br>Store 01                                                                                                    |  |  |
|----------------------------------------------------------------------------------------------------|-----------------|----------------------------------------------------------------------------------------------------|----------------------------------------------------------------------------------------------------|--|--|
| 1. Input Parameters:                                                                                                    |                 |                                                                                                    |                                                                                                    |  |  |
| Beginning Cust No 1010.000<br>Ending Cust No 1010.000<br>Select Optional Fields (Y/N) N<br>Field Number to Change(3-67,70) 0                                                                                                    |                 |                                                                                                    |                                                                                                    |  |  |
| -Address 1         14           4-Address 1         14           4-Address 2         15           5-Address 3         16           6-Zip Code         17           7-Phone         18           8-Contact         19           9-Tax Exempt Number         20           10-AR Group (1-4)         21           11-AR Type (B,O,R)         22           12-TAX Type (R,S)         23           13-Each Pricing (Y/N)         24 |                 | 14-PO Required (Y/N)<br>15-Signature Required<br>16-Cust. Has Jobs (Y/N)<br>17-Save Group Hist(Y/N)<br>18-Save Lien Info (Y/N)<br>19-Store Number (1-255)<br>20-Salesman Number<br>21-Price Level (1-99)<br>22-Class (1-99)<br>23-Credit Hold (0-99)<br>24-Terms (1-99) | 25-Statement Day (0-31)<br>26-Tax Code (1-999)<br>27-Extra Code (0-99)<br>28-Credit Limit<br>29-Bid Number<br>30-Open Date (MMDDYY)<br>31-Last Pay Dt (MMDDYY)<br>32-Last Pur Dt (MMDDYY)<br>33-Lien Date (MMDDYY)<br>34-Lien Invoice<br>35-High Bal Dt (MMDDYY) |  |  |

You can press up arrow to view more fields. After selecting a field number, the field description is displayed and you can enter the new value (new information) you wish to place in that field for <u>all</u> selected customers (or **Tab** to leave unchanged):

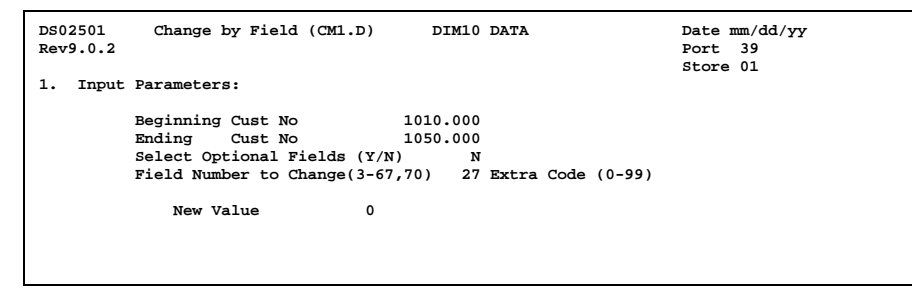

Then you can select another field number and enter its new value. When you are done selecting fields and entering the new values, press **Esc**. The computer displays what changes will be made during the update. For example:

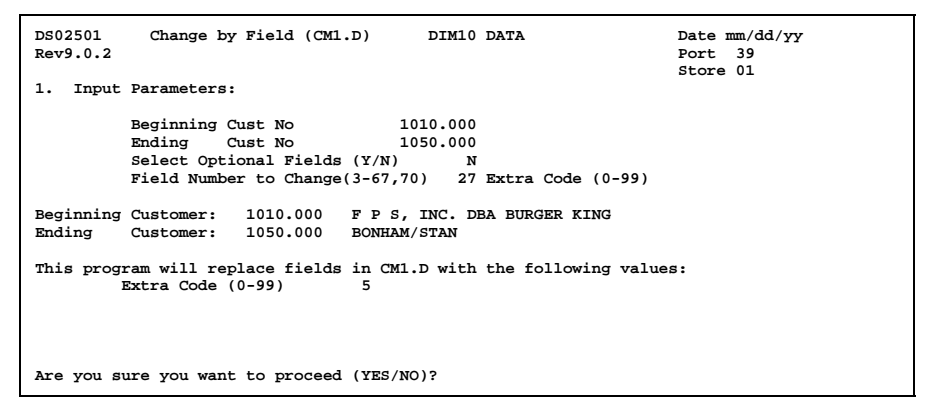

To begin the change process, you must enter **YES**. Or if you do not wish to continue, enter **NO**. You are returned to the previous menu.

#### CM1.D Fields

- 3. Address 1
- 4. Address 2
- 5. Address 3
- 6. Zip Code
- 7. Phone
- 8. Contact
- 9. Tax Exempt Number
- 10. AR Group (1-4)
- 11. AR Type (B, O, R)
- 12. Tax Type (R, S)
- 13. Each Pricing (Y/N)
- 14. PO Required (Y/N)
- 15. Signature Required
- 16. Cust Has Jobs (Y/N)
- 17. Save Group Hist (Y/N)
- 18. Save Lien Info (Y/N
- 19. Store Number (1-99)
- 20. Salesman Number (Assigned)
- 21. Price Level (1-99)
- 22. Class (1-99)
- 23. Credit Hold (0-99)
- 24. Terms (1-99)
- 25. Statement Day (0-31)
- 26. Tax Code (1-999)
- 27. Extra Code (0-99)
- 28. Credit Limit
- 29. Bid Number
- 30. Open Date (MMDDYY)
- 31. Last Payment Date (MMDDYY)
- 32. Last Purchase Date (MMDDYY)
- 33. Lien Date (MMDDYY)
- 34. Lien Invoice
- 35. High Bal Date (MMDDYY)

- 36. Beg Monthly Balance
- 37. Current Balance
- 38. 1-30 Days Past Due
- 39. 31-60 Days Past Due
- 40. 61-90 Days Pay Due
- 41. Over 90 Days Past Due
- 42. Finance Charge Balance
- 43. MTD Charges
- 44. MTD Returns
- 45. MTD Payments
- 46. MTD Adjustment
- 47. MTD Finance Charge
- 48. MTD Disc Allowed
- 49. MTD Dollar Sales
- 50. MTD Dollar Cost
- 51. YTD Dollar Sales
- 52. YTD Dollar Cost
- 53. YTD Finance Charge
- 54. High Bal This Year
- 55. High Bal Last Year
- 56. MTD Market Cost
- 57. YTD Market Cost
- 58. MTD Disc Statement
- 59. Credit Limit Type
- 60. Beginning Running Bal
- 61. Added To Running Bal
- 62. Subtract From Running Bal
- 63. Detail With Statement
- 64. Last Payment Amount
- 65. Dollars On Order
- 66. Installment Payment
- 67. Temporary Terms
- 70. Resale Price Level

#### 3. Change Cust Numbers CM1/CM2

| DS02401 Customer Number<br>Rev8.0.0<br>Old Customer Number | Changes DIM10 DA       | TA D<br>P<br>S       | ate mm/dd/yy<br>ort 39<br>tore 01 |
|------------------------------------------------------------|------------------------|----------------------|-----------------------------------|
| New Customer Number                                        |                        |                      |                                   |
| <cr> = Next Item</cr>                                      |                        |                      |                                   |
| +                                                          |                        |                      | +                                 |
| ******                                                     | ******** WARNING ****  | *****                | *****                             |
| Be very sure there are                                     | not any existing file  | s using these custom | ers. If                           |
| there are quotes, order                                    | rs, customer transacti | ons etc., then DO NO | T                                 |
| +                                                          |                        |                      | +                                 |
|                                                            |                        |                      |                                   |
|                                                            |                        |                      |                                   |
|                                                            |                        |                      |                                   |
|                                                            |                        |                      |                                   |
|                                                            |                        |                      |                                   |
|                                                            |                        |                      |                                   |
| <esc> = End</esc>                                          |                        |                      |                                   |

FILENAME : CM1.D (Customer Master File) and CM2.D (Customer Misc. File)

KEYS : Customer Number

COMMENTS: Allows you to change the customer number in both CM1.D and CM2.D. You must be sure that there are no existing entries using the customer number you wish to change. Any entries involving customers numbers such as quotes, orders, open invoices, payments, and so forth should be checked thoroughly before changing the customer number.

The program first asks for the old customer number. The computer displays the corresponding customer name and asks for the new number. Either press **Enter** to leave unchanged or enter the new customer number. The customer number is changed in both CM1.D and CM2.D. Press **Esc** to end this process and return to the previous menu.

# 4. Delete Customers/Range CM1/CM2

| DS02403 Delete Customers By Date<br>Rev10.0.3                   | DIM10 DATA | Date mm/dd/yy<br>Port 39<br>Store 00 |
|-----------------------------------------------------------------|------------|--------------------------------------|
| 1. Input Parameters                                             |            |                                      |
| Last Payment Date                                               | 0          |                                      |
| Last Invoice Date                                               | 0          |                                      |
| Beginning Customer Number                                       | .000       |                                      |
| Ending Customer Number                                          | 999999.999 |                                      |
| Store Number (0=all)                                            | 0          |                                      |
| <ol> <li>Frint Butt Report</li> <li>Delete Customers</li> </ol> |            |                                      |
| Enter Option - (E) to End                                       |            |                                      |

FILENAME : CM1.D (Customer Master File) and CM2.D (Customer Misc. File)

- KEYS : Customer Number
- COMMENTS: Allows you to delete customers from CM1.D and CM2.D by a range of customer numbers and/or by last payment or last invoice date.

You can enter the parameters as displayed above (you must enter one of the dates before continuing), print the edit report showing which customers will be deleted according to the parameters, and finally delete the selected customers. Only customers with zero balances and no current activity will be deleted.

### 5. Customer Misc File Maint CM2

| DS02012                                            | MAINTAIN CUSTOMER MISC DATA (CM2.D)                                                                                                    |
|----------------------------------------------------|----------------------------------------------------------------------------------------------------|
| 1.<br>2.<br>3.<br>4.<br>5.<br>6.<br>7.<br>8.<br>9. | CUSTOMER NUMBER<br>SHIP TO 1<br>SHIP TO 2<br>SHIP TO 3<br>BUILDER'S CLUB ACCT<br>EMAIL ADDRESS<br>CELL PHONE NUMBER<br>SOCIAL SECURITY #<br>MESSAGE 1 |
| 10.<br>11.<br>12.<br>13.<br>14.                    | MESSAGE 2<br>MESSAGE 3<br>DELIVERY ZONE<br>ROUTE DIFFICULTY<br>MAP CODE                                                                               |
| ENTER OPTIC                                        | N (A,V,E,?):                                                                                                    |

FILENAME : CM2.D (Customer Misc. File)

KEYS : Customer Number

COMMENTS: Allows you to perform maintenance on the Customer Misc. File (CM2.D) on a record by record basis. Allows access to the ship to addresses, Builder's Club account number, email address, cell phone number, Social Security number, messages, and dispatch/delivery codes.
### 6. Transaction Maintenance CM3

| DS02013 CUSTOMER           | TRANSACTION FILE            |  |
|----------------------------|-----------------------------|--|
| 1. CUSTOMER                | 2. STORE NUMBER             |  |
| 3. TRANS NUMBER            | 4. TRANS SOURCE             |  |
| 5. TRANSACTION STATUS      | 6. TRANS DATE (YYYYMMDD)    |  |
| 7. ORIGINAL AMOUNT         | 8. BALANCE                  |  |
| 9. DUE DATE (YYMMDD)       | 10. DISCOUNT AMOUNT         |  |
| 11. LIENABLE INVOICE (Y/N) | 12. LAST PYMT DATE (MMDDYY) |  |
|                            |                             |  |
|                            |                             |  |
|                            |                             |  |
|                            |                             |  |
|                            |                             |  |
|                            |                             |  |
|                            |                             |  |
|                            |                             |  |
| ENTER OPTION (A,V,E,?):    |                             |  |
|                            |                             |  |

FILENAME : CM3.D (Customer Transaction File)

- KEYS : Customer Number Store Number Transaction Number
- COMMENTS: Allows you to perform maintenance on the Customer Transaction File (CM3.D) on a record-by-record basis. Allows access to transaction amounts and dates.

#### **Special Fields**

| 3. TRANS NUMBER       | Invoice, return, transfer, finance charge, cash receipt (payment)                                                           |
|-----------------------|----------------------------------------------------------------------------------------------------|
| 4. TRANS SOURCE       | <b>S1</b> = invoice<br><b>S2</b> = return<br><b>S6</b> = transfer<br><b>S8</b> = finance charge<br><b>S9</b> = cash receipt |
| 5. TRANSACTION STATUS | Blank = not updated to G/L<br><b>U</b> = updated to G/L                                                                     |
| 6. TRANS DATE         | Uses format YYYYMMDD                                                                                                    |
| 9. DUE DATE           | Uses format YYMMDD                                                                                                    |
| 10. LAST PAYMENT DATE | Uses format MMDDYY                                                                                                    |

### 7. Print Unmatched Trans CM3

| DS09024<br>Rev10.0.1      | Print    | Unmatch | ed CM  | 3.D Reco | ords  | D      | IM10 DATA  | Date m<br>Port :<br>Store ( | n/dd/yy<br>89<br>01 |  |  |
|---------------------------|----------|---------|--------|----------|-------|--------|------------|-----------------------------|---------------------|--|--|
| 1. In                     | put Para | ameters |        |          |       |        |            |                             |                     |  |  |
|                           |          |         |        |          |       |        |            |                             |                     |  |  |
|                           | Number   | of Copi | .es    |          |       |        | 1          |                             |                     |  |  |
|                           | Report   | Date    |        |          |       |        | mmddvv     |                             |                     |  |  |
|                           | -        |         |        |          |       |        |            |                             |                     |  |  |
|                           |          |         |        |          |       |        |            |                             |                     |  |  |
|                           |          |         |        |          |       |        |            |                             |                     |  |  |
|                           |          |         |        |          |       |        |            |                             |                     |  |  |
|                           |          |         |        |          |       |        |            |                             |                     |  |  |
|                           |          |         |        |          |       |        |            |                             |                     |  |  |
|                           |          |         |        |          |       |        |            |                             |                     |  |  |
|                           |          |         |        |          |       |        |            |                             |                     |  |  |
|                           |          |         |        |          |       |        |            |                             |                     |  |  |
|                           |          |         |        |          |       |        |            |                             |                     |  |  |
|                           |          |         |        |          |       |        |            |                             |                     |  |  |
|                           |          |         |        |          |       |        |            |                             |                     |  |  |
|                           |          |         |        |          |       |        |            |                             |                     |  |  |
| ZENEN - D                 | nint Do  | ort-    | (12) - | End      | (1) = | Torret | Domomotorg |                             |                     |  |  |
| $\langle EHC \rangle = P$ | LTHC Kel | JOIL    | (5) =  | ыца      | (1) = | Input  | Farameters |                             |                     |  |  |

FILENAME : CM3.D (Customer Transaction File)

- KEYS : N/A
- COMMENTS: Allows you to print a report showing any transactions in CM3.D (Customer Transaction File) that do not have a corresponding customer in CM1.D (Customer Master File). This situation might occur if you had deleted a customer from CM1.D that still had activity in CM3.D.

The report will show the following information:

| - Customer           | - Original amount |
|----------------------|-------------------|
| - Store              | - Balance         |
| - Transaction number | - Due date        |
| - Source             | - Discount        |
| - Status             | - Lienable (Y/N)  |
|                      |                   |

- Date

### 8. Change CM3 Due Dates by Range

DS09035 Change CM3 Due Dates DIM10 DATA Date mm/dd/yy Rev8.1.2 Port 39 Store Change due dates for a range of dates based on current due date Enter the following dates in the format of 'YYYYMMDD': Beginning on or after: ? Ending before or on: With a due date of: Will change due date to:

The dates must be entered with the YYYYMMDD format.

FILENAME : CM3.D (Customer Transaction File)

KEYS : N/A

COMMENTS: Allows you to change due dates for transactions CM3.D for a range of transaction dates.

<sup>CP</sup> IMPORTANT: The dates must be entered with the YYYYMMDD format.

#### Input Parameters

| Beginning on or after:   | Enter the first transaction date of the range. You<br>must enter a date. Remember to enter the 4-digit<br>year, month, and day (YYYYMMDD). Or press <b>Esc</b><br>to return to the previous menu. |
|--------------------------|----------------------------------------------------------------------------------------------------|
| Ending before or on:     | Enter the last transaction date of the range. You must enter a date.                                                                                                    |
| With a due date of:      | Enter the due date currently assigned to the<br>transactions within the date range entered above.<br>Only transaction with this due date will be changed.                                         |
| Will change due date to: | Enter the due date you wish the selected range of transactions to have.                                                                                                    |

After you enter the input parameters, the computer asks:

| DS090<br>Rev8.                                                                                                    | 35 Change CM3 Due Dates<br>1.2                                                                    | D         | IM10 DATA                                    | Date<br>Port<br>Store | mm/dd/yy<br>39<br>9 |  |  |
|----------------------------------------------------------------------------------------------------|---------------------------------------------------------------------------------------------------|-----------|----------------------------------------------|-----------------------|---------------------|--|--|
| Chang<br>Enter                                                                                                    | e due dates for a range of dates b<br>the following dates in the format                           | ase<br>of | ed on current due date<br>'YYYYMMDD':        |                       |                     |  |  |
|                                                                                                    | Beginning on or after:<br>Ending before or on:<br>With a due date of:<br>Will change due date to: | ????      | 20000101<br>20000131<br>20000131<br>20000210 |                       |                     |  |  |
| This program will now read through the customer transactions and assign them a<br>due date based on their transaction date and the above dates. |                                                                                                   |           |                                              |                       |                     |  |  |
| Do у                                                                                                    | ou wish to proceed? (Y/N)                                                                         |           |                                              |                       |                     |  |  |

Enter  $\mathbf{Y}$  to begin the update,  $\mathbf{N}$  to end this process. If you answer  $\mathbf{Y}$ , the computer reads each existing transaction in CM3.D within the beginning and ending dates and assigns a due date according to the dates you entered above. When the process is finished, the computer displays:

All Transaction should Now Have Good Due Dates

Press **Enter** to return to the previous menu.

If you answer  ${\bf N},$  you will be returned to the previous menu without changing any due dates.

### 9. Recalculate A/R Due Dates

| DS09001A<br>Rev8.1.1 | Calculate Due Dates                   | DIM10 DATA  | Date mm/dd/yy<br>Port 39<br>Store 01 |  |
|----------------------|---------------------------------------|-------------|--------------------------------------|--|
|                      | 1. Change Store N<br>2. Calculate Due | lo<br>Dates |                                      |  |
|                      |                                       |             |                                      |  |
|                      |                                       |             |                                      |  |
| Enter Optic          | on - (E) to End:                      |             |                                      |  |

FILENAME : CM3.D (Customer Transaction File)

KEYS : N/A

COMMENTS: Allows you to change invoice <u>due</u> dates for all customers for one store based on invoice date parameters you enter. This program is useful if you have transactions with due dates less than the transaction date. This might happen if the A/R month end procedures do not complete successfully for some reason and the discount and due dates in the A/R Variable File, Terms Information, do not get incremented to the new month. Transactions processed in the new month would then carry due dates less than the invoice date. This would impact aging and finance charge calculations. This program will correct those bad due dates.

After you check the store number, select **2** for **Calculate Due Dates**. The computer displays:

DS09001A Calculate Due Dates DIM10 DATA Date mm/dd/vv Rev8.1.1 Port Store 01 Enter the Following Dates: (Sample data is for a cutoff date of 3/31/87) ----- Will be Due Invoices On or After 40187 -----51087 Invoices On or After 30187 and Before 40187 Will be Due Invoices On or After 20187 and Before 30187 Will be Due 41087 31087 Invoices On or After 10187 and Before 20187 Will be Due 21087 Invoices Before 10187 Will be Due

Enter the first invoice date (invoices written on or after this date) and then the date those invoices will be due. Then working backwards, enter the previous month's invoice date and due dates and so forth. After you enter the invoice/due dates, the computer asks:

DS09001A Calculate Due Dates DIM10 DATA Date mm/dd/yy Rev8.1.1 Port 39 Store 01 Enter the Following Dates: (Sample data is for a cutoff date of 3/31/87) Invoices On or After 40100 ----- Will be Due Invoices On or After 30100 and Before 40100 Will be Due 51000 41000 Invoices On or After 20100 and Before 30100 Will be Due Invoices On or After 10100 and Before 20100 Will be Due 31000 21000 Invoices --------- Before 10100 Will be Due 11000 This program will now read through the customer transactions and assign them a Due Date based on their Transaction Date and the above dates. Do you wish to proceed? (Y/N)

If you answer **Y**, the computer reads each existing transactions in CM3.D (invoices, returns, and so forth) and assigns a due date according to the dates you entered above. When the process is finished, the computer displays:

All transactions should now have good due dates

Press Enter to return to the Calculate Due Dates screen.

If you answer N, you are returned to the Calculate Due Dates screen without changing any due dates.

### 10. Payments Maintenance CM4

| 502014                 | CASH RECEIPTS TRANSA | CTIONS           |  |
|------------------------|----------------------|------------------|--|
| 1. BATCH               | 2.                   | SEQUENCE         |  |
| 3. STORE               | 4.                   | CUSTOMER-NUMBER  |  |
| 5. DATE (YYYYMMDD)     | 6.                   | STATUS           |  |
| CUSTOMER TYPE          | 8.                   | ACCOUNTING MONTH |  |
| 9. REFERENCE           | 10.                  | CHECK NUMBER     |  |
| . APPLIED ON ACCOUNT   | 12.                  | MONEY RECEIVED   |  |
| 3. DISCOUNT            | 14.                  | FINANCE CHARGE   |  |
| 5. GL - ACCT 1         | 16.                  | GL - AMOUNT 1    |  |
| 7. GL - ACCT 2         | 18.                  | GL - AMOUNT 2    |  |
| 9. GL - ACCT 3         | 20.                  | GL - AMOUNT 3    |  |
|                        |                      |                  |  |
| NTER OPTION (A,V,E,?): |                      |                  |  |

FILENAME : CM4.D (Cash Receipts Transactions File)

- KEYS : Batch Number Sequence Number
- COMMENTS: Allows you to perform maintenance on the Cash Receipts Transactions File (CM4.D) on a record-by-record basis. Allows access to payment amount, payment date, discounts taken, and G/L distributions.

#### **Special Fields**

| 1. BATCH    | This batch code is assigned by the operator when<br>entering cash receipts. It always begins with "CR". |
|-------------|----------------------------------------------------------------------------------------------------|
| 2. SEQUENCE | This sequence number starts with 1 for each new batch of cash receipts.                                 |
| 5. DATE     | Uses format YYYYMMDD                                                                                    |

## 11. Open Items Applied Maint. CM5

| DS02015                                                                                                    | OPEN ITEMS APPLIED |
|----------------------------------------------------------------------------------------------------|--------------------|
| <ol> <li>CUSTOMER NUMBER</li> <li>STORE NUMBER</li> <li>TRANSACTION NUMBER</li> <li>DATE</li> <li>BATCH</li> <li>ORIGINAL DATE</li> <li>ORIGINAL AMOUNT</li> <li>BALANCE DUE</li> <li>AMOUNT APPLIED</li> <li>CM4-SEQUENCE NUMBER</li> </ol> |                    |
| ENTER OPTION (A,V,E,?):                                                                                                    |                    |

- FILENAME : CM5.D (Open Items Applied File)
  - : Customer Number Store Number Transaction Number Date

**KEYS** 

COMMENTS: Allows you to perform maintenance on the Open Items Applied File (CM5.D) on a record-by-record basis. Allows access to original invoice date and amount, balance due, and amount applied so far to the transaction.

Records in this file are added during the Cash Receipts Update. They are deleted automatically during the A/R Month End Update.

NOTE: If you make any changes to CM5.D using the Special Maintenance option, the indexes <u>must</u> also be rebuilt. From the **Dimensions Main Menu**, select **System Manager**, then **File Management**, then **Reindex/Resize Files**. Then enter CM5.D for the file name to reindex.

**Special Fields** 

4. DATE

Uses format MMDDYY Uses format MMDDYY

6. ORIGINAL DATE

# 12. Credit History File CM9

| 1. CUSTOMER NUMBER:                 |                         |  |
|-------------------------------------|-------------------------|--|
| <ol><li>FULL YEAR, MONTH:</li></ol> |                         |  |
| 3. BEGINNING MONTH BALANCE:         |                         |  |
| 4. CURRENT BALANCE:                 |                         |  |
| 5. 1-30 DAYS PAST DUE:              |                         |  |
| 6. 31-60 DAYS PAST DUE:             |                         |  |
| 7. 61-90 DAYS PAST DUE:             |                         |  |
| <ol><li>OVER 90 DAYS:</li></ol>     |                         |  |
| 9. FINANCE CHARGES:                 |                         |  |
| <pre>10. MTD CHARGES:</pre>         | 20. ENDING BALANCE:     |  |
| 11. MTD RETURNS:                    | 21. NUMBER OF INVOICES: |  |
| <pre>12. MTD-PAYMENTS:</pre>        | 22. NUMBER OF RETURNS:  |  |
| 13. MTD-ADJUSTMENTS:                | 23. PAST DUE CODE:      |  |
| 14. MTD FINANCE CHARGES CHARGE      |                         |  |
| 15. MTD DISCOUNTS TAKEN:            |                         |  |
| 16. MTD DOLLAR SALES:               |                         |  |
| 17. MTD DOLLAR COST:                |                         |  |
| 18. MTD MKT COST:                   |                         |  |
| 19. MTD STATEMENT DISCOUNT:         |                         |  |

- FILENAME : CM9.D (Credit History File)
- KEYS : Customer Number Full Year and Month (YYYYMM)
- COMMENTS: Allows you to perform maintenance on the Credit History File (CM9.D) on a record-by-record basis. This file is updated during the A/R Month End Update with the information found in CM1.D at the time of the update. It also contains the number of invoices and returns as found in CM3.D at the time of the update. The file is purged automatically at A/R Month End as well according to the number of months found in the A/R Variable File, Miscellaneous Codes, Miscellaneous Codes, **3.** Number Months Credit and Payment History. The date of the update is compared to the number of months and any records with dates previous to the number of months are automatically deleted from CM9.D.

### 13. Purge CM9

| DS02404<br>Rev8.1.1 | Purge CM9 by Store & Date                                               | DIM10 DATA       | Date mm/dd/yy<br>Port 39<br>Store 01 |
|---------------------|-------------------------------------------------------------------------|------------------|--------------------------------------|
|                     | Store Number (0=All)<br>Beginning Date (MMDDYY)<br>Ending Date (MMDDYY) | 0<br>0<br>999999 |                                      |
|                     |                                                                         |                  |                                      |

FILENAME : CM9.D (Credit History File)

KEYS : N/A

COMMENTS: This option allows you to delete credit history records by store number and a range of dates. Normally this is done during the A/R Month End Update.

First you enter the store number and beginning and ending dates you wish to delete. Then the computer asks:

<Ent> = Begin Purge (E) = End

To begin the purge process, press **Enter**. Or if you do not wish to continue, enter **E** and press **Enter**. Finally the computer asks:

Do you wish to proceed (YES/NO)?

Enter your response accordingly.

# 14. Credit Note File CM10

| DS02020 MAINTAIN A/R CREDIT NOTE FILE                                                                                                    |                                                                                     |
|----------------------------------------------------------------------------------------------------|-------------------------------------------------------------------------------------|
| 1. CUSTOMER NUMBER:<br>2. FOLLOW UP DATE:                                                                                                    |                                                                                     |
| 3. HIGH BAL. SINCE ACCT OPEN:<br>4. LAST CREDIT HOLD:                                                                                                    |                                                                                     |
| 5. DATE PUT ON CREDIT HOLD:<br>6. CREDIT HOLD WRITTEN BY:                                                                                                    | <ol> <li>DATE TAKEN OFF CREDIT HOLD:</li> <li>TAKEN OFF CREDIT HOLD WEY:</li> </ol> |
| 10. CREDIT NOTE 2:<br>11. CREDIT CONTACT:<br>12. WRITTEN BY:                                                                                                   |                                                                                     |
| <ol> <li>FOLLOW UP STATUS:</li> <li>FOLLOW UP CREDIT NOTE 1:</li> <li>FOLLOW UP CREDIT NOTE 2:</li> <li>FAX NUMBER:</li> <li>FAX OPTIONS (S,I,A,N):</li> </ol> |                                                                                     |
| ENTER OPTION (A,V,E,?):                                                                                                    |                                                                                     |

FILENAME : CM10.D (Customer Credit File)

- KEYS : Customer Number
- COMMENTS: The Customer Credit File is normally maintained through A/R File Inquiry (Change Credit option). The information in this file is used on the Credit Note Report.

### 15. Multiple Credit Note File CM16

| 050201 | 16 MAINTA | AIN CREDI | NOTES F | ILE (CM16) |  |  |  |
|--------|-----------|-----------|---------|------------|--|--|--|
| . CUS  | TOMER NO  |           |         |            |  |  |  |
| . DAT  | E (YYYYM) | MDD)      |         |            |  |  |  |
| . SEQ  | /LINE NO  |           |         |            |  |  |  |
|        |           |           |         |            |  |  |  |
| . NOT  | ES        |           |         |            |  |  |  |
|        |           |           |         |            |  |  |  |
|        |           |           |         |            |  |  |  |
|        |           |           |         |            |  |  |  |
|        |           |           |         |            |  |  |  |
|        |           |           |         |            |  |  |  |
|        |           |           |         |            |  |  |  |
|        |           |           |         |            |  |  |  |
|        |           |           |         |            |  |  |  |
|        |           |           |         |            |  |  |  |
|        |           |           |         |            |  |  |  |
|        |           |           |         |            |  |  |  |
| NTER   | OPTION () | A.V.E.?): |         |            |  |  |  |
|        |           |           |         |            |  |  |  |
|        |           |           |         |            |  |  |  |

FILENAME : CM16.D (Multiple Credit Note File)

- KEYS : Customer Number Date Sequence/Line Number
- COMMENTS: The Multiple Credit Note File is normally maintained through A/R File Inquiry (Change Credit option). These are the actual comment lines entered for credit notes.

# 16. Extra Signature File CM14

| DS020114                           |  |
|------------------------------------|--|
| MAINTAIN SIGNATURE FILE            |  |
| 1. CUSTOMER NUMBER<br>2. SIGNATURE |  |
|                                    |  |
|                                    |  |
|                                    |  |
|                                    |  |
|                                    |  |
| ENTER OPTION (A,V,E,?):            |  |

- FILENAME : CM14.D (Extra Signature File)
- KEYS : Customer Number
- COMMENTS: Extra signatures are added through A/R File Maintenance or when adding new customers.

# 17. Purge Unupdated CM15 Batches

| DS02608<br>Rev8.1.1<br>1. In | Purge Un-Updated                 | l Cash Receipts Batches  | DIM10 DATA  | Date mm/dd/yy<br>Port 37<br>Store 01 |
|------------------------------|----------------------------------|--------------------------|-------------|--------------------------------------|
|                              | Store Number<br>Purge Un-updated | l Batches Thru (MMDDYY)  | 1<br>mmddyy |                                      |
| <ent> = R</ent>              | un Purge (E) =                   | = End (1) = Input Parame | ters        |                                      |

FILENAME : CM15.D (Cash Receipts by Batch File)

KEYS : N/A

COMMENTS: This option allows you to purge CM15 batches which have not been updated during Cash Receipts by Batch.

## 18. A/R Cutover Process

COMMENTS: Refer to the manual *Getting Started*, Chapter 4, Getting A/R Started, for the procedure *Doing A/R Cutover* for instructions.

### 19. Print Customer Data to File

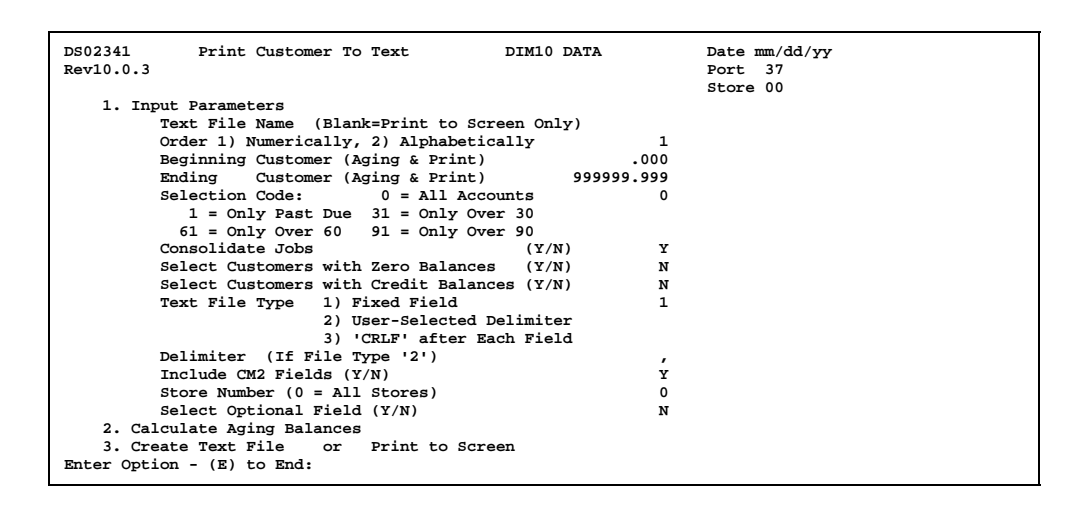

FILENAME : CM1.D (Customer Master File) and CM2.D (Customer Misc. File) )

KEYS : N/A

COMMENTS: This option allows you to export customer data to a text file which can then be used in a DOS-based application such as Lotus 1-2-3, Excel, or WordPerfect. Data can be captured from either one or both of the customer files listed above.

Select for to enter the input parameters. See below for an explanation of each field.

| Text File Name<br>(Blank=Print to<br>Screen Only) | <ol> <li>Enter up to 8 characters to identify the text file<br/>you will be creating such as CUST.TXT or<br/>CUST.PRN. The .PRN extension is a commonly<br/>used extension in DOS that signifies that the file<br/>was output as printed text. Some programs that<br/>can import data will search your system for a file<br/>ending with the .PRN extension but in most cases<br/>you can use whatever filename you choose.</li> <li>If you do not wish to create a text file but print the<br/>data to the screen, leave this field blank.</li> </ol> |
|---------------------------------------------------|----------------------------------------------------------------------------------------------------|
| Order<br>1) Numerically,<br>2) Alphabetically     | Enter <b>1</b> to select customers numerically or <b>2</b> to select alphabetically.                                                                                                    |
| Beginning Customer<br>(Aging & Print)             | If selecting in numerical order, enter the beginning<br>customer number or press <b>Enter</b> to start with the<br>first customer in the file. If selecting in alphabetical<br>order, enter the beginning customer name or press<br><b>Enter</b> to start alphabetically with the first customer<br>in the file.                                                                                                    |

| Ending Customer<br>(Aging & Print)                                                                            | If selecting in numerical order, enter the ending<br>customer number or <b>Tab</b> to accept the default<br>response (selects all remaining customers). If<br>selecting in alphabetical order, enter the ending<br>customer or <b>Tab</b> to accept the default response<br>(selects all remaining customers).                                                                                                    |
|----------------------------------------------------------------------------------------------------|----------------------------------------------------------------------------------------------------|
| Selection Code:<br>0=All Accounts<br>1=Only Past Due<br>31=Only Over 30<br>61=Only Over 60<br>91=Only Over 90 | Enter the customer aging category (1, 31, 61, or 91) you wish to select or press <b>Tab</b> to accept the default of all accounts.                                                                                                    |
| Consolidate Jobs<br>(Y/N)                                                                                     | Enter $\mathbf{Y}$ if you wish to consolidate amounts from all jobs into the main account. Or enter $\mathbf{N}$ to keep each job separate.                                                                                                    |
| Select Customers<br>with Zero Balances<br>(Y/N)                                                               | Enter $\mathbf{Y}$ to select all customers regardless of balance. Or enter $\mathbf{N}$ to select customers with balances only.                                                                                                    |
| Select Customers<br>with Credit<br>Balances (Y/N)                                                             | Enter ${\bf Y}$ to select customers with a credit balance.<br>Or enter ${\bf N}$ to not select customers with credit balances.                                                                                                    |
| Text File Type<br>1) Fixed Field<br>2) User Selected<br>Delimiter<br>3) 'CRLF' After Each<br>Field            | <ol> <li>This parameter sets up how the fields in each<br/>record are to be separated. The DOS program<br/>you will be using to import this data will ask how<br/>the data is structured so it will know how to<br/>format it when it comes over.</li> <li>1=Fixed Field. The text file will be created with<br/>fixed length fields. If the data in each field is less<br/>than the allotted field length, blank spaces will be<br/>added to fill up the field.</li> <li>2=User Selected Delimiter. The text file will be created<br/>with a delimiting character that you specify below<br/>in DELIMITER. The most common delimiter is a<br/>comma. However if your DOS application asks for<br/>something else, you can define it.</li> <li>3='CRLF' After Each Field. The text file will be created<br/>with a "carriage return line feed" between each<br/>field. This arranges the data in a column, one<br/>field under the other.</li> </ol> |
| Delimiter (If File<br>Type '2')                                                                               | You will enter this field only if you selected file type 2 for user selected delimiter. Enter the character to separate each field. The comma is the most common. For example:                                                                                                    |
|                                                                                                    | , or ; or :                                                                                                    |
| Include CM2 (Y/N)                                                                                             | Enter <b>Y</b> to include CM2.D, Customer Misc. File. Or<br>enter <b>N</b> to not include it.                                                                                                    |
| Store Number                                                                                                  | Enter the store number for customer selection. Or enter $0$ for all stores.                                                                                                    |

Select Optional Field (Y/N) Using the same concept as the optional field in the A/R reports, you can select other CM1 and CM2 fields for further customer selection.

If you need to calculate the aging balances of the selected customers, select  ${\bf 2}$  for Calculate Aging Balances.

After setting up the parameters, select **3** for **Create Text File or Print to Screen**. The computer displays (if you are printing to screen only):

<Ent> = Begin Printing

Or if you are creating a text file:

Now Creating Text File CUST.PRN Now Printing to Text File

If the filename is already in use, you will have the option of creating a new text file to replace it or to change the filename.

Wait while the data is processed. The time it takes to process the data depends on how many records are in the file, how many records are being selected, and how many files are being used. Then the computer displays:

Completed. <Ent>=Continue

This text file can now be exported from the Dimensions system to a PC. See DOSCOPY or another communication program to do this.

The following tables present the file layouts from the data dictionary of the customer files available for printing to a text file. You will need this information after exporting the text file to a DOS application so it can be edited.

#### TEXT FILE LAYOUT FOR CM1.D – CUSTOMER MASTER FILE

\_\_\_\_\_

10JAN91

| FIELD    | START<br>BYTE | END<br>BYTE | SIZE               | DEC    | TOTAL # OF BYTES: 627       |
|----------|---------------|-------------|--------------------|--------|-----------------------------|
| 1        | 2             | 5           | 4                  | 3      | CUSTOMER NUMBER             |
| 2        | 6             | 35          | 30                 | 0<br>0 | CUSTOMER NAME               |
| 3        | 36            | 60          | 25                 | 0      | ADDRESS 1                   |
| 4        | 61            | 85          | 25                 | 0      | ADDRESS 2                   |
| 5        | 86            | 110         | 25                 | 0      | ADDRESS 3                   |
| 6        | 111           | 120         | 10                 | 0      | ZIP CODE                    |
| 7        | 121           | 132         | 12                 | 0      | PHONE                       |
| 8        | 133           | 152         | 20                 | 0      | CONTACT                     |
| 9        | 153           | 167         | 15                 | 0      | TAX EXEMPT NUMBER           |
| 10       | 168           | 171         | 4 or 1             | 0      | AR GROUP (1-4)              |
| 11       | 172           | 172         | 1                  | 0      | AR TYPE (B, O, R)           |
| 12       | 173           | 173         | 1                  | 0      |                             |
| 13       | 174           | 174         | 1                  | 0      |                             |
| 14       | 175           | 175         | 1                  | 0      | PO/SHIP TO REQUIRED (Y/N)   |
| 15       | 176           | 176         | 1                  | 0      |                             |
| 10       | 179           | 170         | 1                  | 0      |                             |
| 10       | 170           | 170         | 1                  | 0      | SAVE COSTOWER HISTORT (T/N) |
| 10       | 180           | 183         | 4 or 2             | 0      | STORE NUMBER (1-99)         |
| 20       | 184           | 187         | 4 or 2             | 0      | SALESMAN NUMBER (1-99)      |
| 21       | 188           | 191         | 4 or 2             | õ      | PRICE   EVEL (1-99)         |
| 22       | 192           | 195         | 4 or 2             | Õ      | CLASS (1-99)                |
| 23       | 196           | 199         | 4 or 2             | 0      | CREDIT HOLD (0-99)          |
| 24       | 200           | 203         | 4 or 2             | 0      | TERMS (1-99)                |
| 25       | 204           | 207         | 4 or 2             | 0      | STATEMENT DAY (0-31)        |
| 26       | 208           | 211         | 4 or 3             | 0      | TAX CODE (1-999)            |
| 27       | 212           | 215         | 4 or 2             | 0      | EXTRA CODE (0-99)           |
| 28       | 216           | 219         | 4 or 8             | 0      | CREDIT LIMIT (0=NO LIMIT)   |
| 29       | 220           | 223         | 4or 10             | 3      | BID NUMBER                  |
| 30       | 224           | 227         | 4 or 6             | 0      |                             |
| 31       | 228           | 231         | 4 or 6             | 0      |                             |
| 32       | 232           | 235         | 4 0f 6             | 0      |                             |
| 34       | 230           | 239         | 4 01 0<br>4 or 7   | 0      |                             |
| 35       | 240           | 243         | 4 or 6             | 0      | HIGH BALANCE DATE (MMDDYY)  |
| 36       | 258           | 251         | 4 or 11            | 2      | BEG MONTHLY BALANCE         |
| 37       | 252           | 255         | 4 or 11            | 2      | CURRENT BALANCE             |
| 38       | 256           | 259         | 4 or 11            | 2      | 1-30 DAYS PAST DUE          |
| 39       | 260           | 263         | 4 or 11            | 2      | 31-60 DAYS PAST DUE         |
| 40       | 264           | 267         | 4 or 11            | 2      | 61-90 DAYS PAST DUE         |
| 41       | 268           | 271         | 4 or 11            | 2      | OVER 90 DAYS PAST DUE       |
| 42       | 272           | 275         | 4 or 11            | 2      | FINANCE CHARGE BALANCE      |
| 43       | 276           | 279         | 4 or 11            | 2      | MTD CHARGES                 |
| 44       | 280           | 283         | 4 or 11            | 2      | MTD RETURNS                 |
| 45       | 284           | 287         | 4 or 11            | 2      | MTD PAYMENTS                |
| 46       | 288           | 291         | 4 or 11            | 2      |                             |
| 47       | 292           | 295         | 4 or 11            | 2      |                             |
| 48       | 296           | 299         | 4 of 11            | 2      | MTD DISCOUNT - ALLOWED      |
| 49<br>50 | 300           | 303         | 4 01 11<br>4 or 11 | 2      | MTD DOLLAR SALES            |
| 51       | 308           | 311         | 4 or 11            | 2      | YTD DOLLAR SALES            |
| 52       | 312           | 315         | 4 or 11            | 2      | YTD DOLLAR COST             |
| 53       | 316           | 319         | 4 or 11            | 2      | YTD FINANCE CHARGE          |
| 54       | 320           | 323         | 4 or 11            | 2      | HIGH BAL THIS YEAR          |
| 55       | 324           | 327         | 4 or 11            | 2      | HIGH BAL LAST YEAR          |
| 56       | 328           | 331         | 4 or 11            | 2      | MTD MARKET COST             |
| 57       | 332           | 335         | 4 or 11            | 2      | YTD MARKET COST             |
| 58       | 336           | 339         | 4 or 11            | 2      | MTD DISCOUNTS – STATEMENT   |
| 59       | 340           | 340         | 1                  | 0      | CREDIT LIMIT TYPE           |
|          |               |             |                    |        |                             |

| TEXT FILE LAYOUT FOR CM1.D – CUSTOMER MASTER FILE (CONT.) |               |             |         |     |                                |  |  |  |  |
|-----------------------------------------------------------|---------------|-------------|---------|-----|--------------------------------|--|--|--|--|
| FIELD                                                     | START<br>BYTE | END<br>BYTE | SIZE    | DEC |                                |  |  |  |  |
| 60                                                        | 341           | 344         | 4 or 11 | 2   | RUNNING BALANCE (BEG MO BAL)   |  |  |  |  |
| 61                                                        | 345           | 348         | 4 or 11 | 2   | RUNNING BALANCE (ADDED MTD)    |  |  |  |  |
| 62                                                        | 349           | 352         | 4 or 11 | 2   | RUNNING BALANCE (SUBTRACT MTD) |  |  |  |  |
| 63                                                        | 353           | 353         | 1       | 0   | DETAIL WITH STATEMENT (Y/N)    |  |  |  |  |
| 64                                                        | 354           | 357         | 4 or 11 | 2   | LAST PAYMENT AMOUNT            |  |  |  |  |
| 65                                                        | 358           | 361         | 4 or 11 | 2   | DOLLARS ON ORDER               |  |  |  |  |
| 66                                                        | 362           | 365         | 4 or 11 | 2   | INSTALLMENT PAYMENT            |  |  |  |  |
| 67                                                        | 366           | 369         | 4 or 2  | 0   | TEMPORARY TERMS (1-99)         |  |  |  |  |
| 68                                                        | 370           | 373         | 4 or 11 | 2   | MTD DISCOUNTABLE SALES         |  |  |  |  |
| 69                                                        | 374           | 377         | 4 or 11 | 2   | YTD DISCOUNTABLE SALES         |  |  |  |  |
| 70                                                        | 378           | 378         | 1 or 2  | 0   | RESALE PRICE LEVEL             |  |  |  |  |

| TEXT F | ILE LAYC      | ISC. FILE 30A | UG00 |     |                            |  |  |  |  |  |
|--------|---------------|---------------|------|-----|----------------------------|--|--|--|--|--|
|        |               |               |      |     |                            |  |  |  |  |  |
|        |               |               |      |     |                            |  |  |  |  |  |
| FIELD  | START<br>BYTE | END<br>BYTE   | SIZE | DEC | TOTAL # OF BYTES: 290      |  |  |  |  |  |
| 1      | 2             | 5             | 4    | 3   | CUSTOMER NUMBER            |  |  |  |  |  |
| 2      | 6             | 25            | 20   | 0   | SHIP TO 1                  |  |  |  |  |  |
| 3      | 26            | 45            | 20   | 0   | SHIP TO 2                  |  |  |  |  |  |
| 4      | 46            | 65            | 20   | 0   | SHIP TO 3                  |  |  |  |  |  |
| 5      | 66            | 80            | 15   | 0   | BUILDER'S CLUB ACCT NUMBER |  |  |  |  |  |
| 6      | 81            | 110           | 30   | 0   | EMAIL ADDRESS              |  |  |  |  |  |
| 7      | 111           | 122           | 12   | 0   | CELL PHONE NUMBER          |  |  |  |  |  |
| 8      | 123           | 133           | 11   | 0   | SOCIAL SECURITY NUMBER     |  |  |  |  |  |
| 11     | 156           | 195           | 40   | 0   | MESSAGE 1                  |  |  |  |  |  |
| 12     | 196           | 235           | 40   | 0   | MESSAGE 2                  |  |  |  |  |  |
| 13     | 236           | 275           | 40   | 0   | MESSAGE 3                  |  |  |  |  |  |
| 14     | 276           | 279           | 4    | 0   | DELIVERY ZONE (DDS)        |  |  |  |  |  |
| 15     | 280           | 282           | 3    | 0   | ROUTE DIFFICULTY (DDS)     |  |  |  |  |  |
| 16     | 283           | 290           | 8    | 0   | MAP CODE (DDS)             |  |  |  |  |  |

### 20. Apply Late Charges - Manual

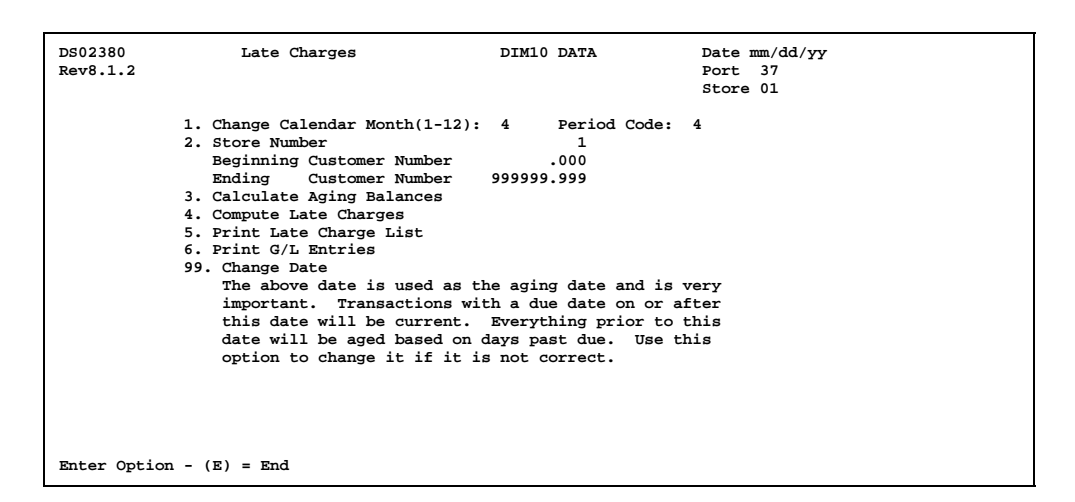

COMMENTS: This procedure allows you to apply late charges manually without using the month end process.

#### Input Parameters

| 1. Change Calendar Month<br>(1-12)                  |       | Check the displayed calendar month and change if<br>necessary. This calendar month will be used when<br>posting entries to the G/L.                        |  |  |  |  |
|-----------------------------------------------------|-------|----------------------------------------------------------------------------------------------------|--|--|--|--|
| 2. Store Number                                     |       | Check the displayed store number and change if<br>necessary. This store number will be used when<br>creating the late charge (finance charge) transaction. |  |  |  |  |
| Beginning Customer Number<br>Ending Customer Number |       | Also enter a beginning and ending customer<br>number if you are applying finance charges for a<br>certain customer or range of customers.                  |  |  |  |  |
| 3. Calculate Aging Balances                         |       | This option allows you to calculate the aging balance<br>before calculating finance charges. The computer<br>displays:                                     |  |  |  |  |
| DS0238<br>Rev8.1<br>All cu                          |       | 0 Late Charges DIM10 DATA Date mm/dd/yy<br>2 Port 37<br>stomers transactions will be aged based on the date of: mm/dd/yy                                   |  |  |  |  |
|                                                     | Do уо | u wish to continue with aging (Y/N)???                                                                                                    |  |  |  |  |

Enter  ${\bf Y}$  if the aging date is correct and you wish to continue. Or enter  ${\bf N}$  to return to the previous screen.

| P NOTE: | The system uses the date entered in this program to compare to the <b>Due Date</b> on the transaction in the Customer Transaction File (CM3.D). If the due date for the transaction is beyond (future) this date, the transaction is considered current. If the due date for the transaction is before (past) this date, the transaction is considered past due, and will be totaled into an aging bucket depending on the number of days between the due date on the transaction and the date entered in this program. |
|---------|----------------------------------------------------------------------------------------------------|
|         | piogram.                                                                                                    |

If you answered  ${\bf Y}$  above, the computer begins immediately to calculate the aging. When done, it displays:

Normal End Of Aging Calculation

T

Press **Enter** to acknowledge this message and return to the previous screen.

4. Compute Late Charges

This option computes the actual late charges. The computer begins by displaying:

| DS02380                                                                | Late Charges                                                                                | DIM DATA                                                                                                    | Date mm/dd/yy<br>Port 08<br>Store 01                         |
|------------------------------------------------------------------------|---------------------------------------------------------------------------------------------|----------------------------------------------------------------------------------------------------|--------------------------------------------------------------|
| **************                                                         | **************************************                                                      | IMPORTANT                                                                                                    |                                                              |
| Be sure aging h<br>A late charge<br>specified in th<br>posted to their | as been calculated (S<br>will be calculated<br>eir terms code. This<br>account and to the g | Step 3) before computing<br>I for all customers unles<br>I late charge will aut<br>general ledger period coc | late charges.<br>ss otherwise<br>comatically be<br>de of: 6. |
| Please make sur                                                        | e the above date and                                                                        | period are correct befor                                                                                     | re continuing!!!                                             |
|                                                                        |                                                                                             |                                                                                                    |                                                              |
| Do You Wish To                                                         | Continue With The                                                                           | Late Charge Calculation                                                                                      | ns (Y/N)???                                                  |

After reading the message, enter **Y** to continue or **N** to discontinue and return to the previous screen.

If you entered **Y**, the computer begins immediately to compute late charges for the selected customers. A transaction will be created in CM3.D for each late charge. It will also calculate the current payment amount for revolving customers. The payment amount will come from either:

- A. CM1.D, 66. Installment Payment (maintained manually), or
- B. Variable File for A/R, Terms Information, 22. Revolving # of Payments.

Ending Balance / # of Payments = Current Payment Amount

If the calculated payment is less than the amount in the Variable File (Terms Information, **23. Minimum Payment**), then the minimum payment will be used instead. The Current Payment Amount is written to CM1.D, **37. Current**.

After the late charges are computed, the computer displays:

| DS02380       | Late Charges            | DIM DATA | Date mm/dd/yy<br>Port 08<br>Store 01 |
|---------------|-------------------------|----------|--------------------------------------|
| Normal End Of | Late Charge Calculation | ons      |                                      |

Press **Enter** to acknowledge this message. You are returned to the previous screen.

#### 5. Print Late Charge List

Print this report after computing the late charges. The computer displays:

| DS02382<br>1. Input Par | Print Late Charges | DIM DATA                          | Date mm/dd/yy<br>Port 08<br>Store 01 |
|-------------------------|--------------------|-----------------------------------|--------------------------------------|
| Number<br>Report        | Of Copies<br>Date  | 1<br>mmddyy                       |                                      |
|                         |                    |                                   |                                      |
|                         |                    |                                   |                                      |
| <ent> = Print Rep</ent> | oort (E) = End     | <pre>(1) = Input Parameters</pre> |                                      |
| Shies - Fillic Kep      |                    | (1) - input falameters            |                                      |

#### SAMPLE LATE CHARGE LIST

| mm/dd/yy<br>11:30:15 |      |    | STORE: 01 | LA     | TE CHARGE | LIST | DIM DA   | ТА   | D<br>P | S02382<br>PAGE 0001 |
|----------------------|------|----|-----------|--------|-----------|------|----------|------|--------|---------------------|
| NUMBER               | TYPE |    | CUST NO   | NAME   |           | TYPE | DATE     | ORIG | AMOUNT | BALANCE             |
| 2900877              | LATE | CG | 6000.000  | FLOWER | SHOPPE    | 0    | 06/15/98 |      | 64.28  | 64.28               |
|                      |      |    |           | GRAND  | TOTAL     |      |          |      | 64.28  | 64.28               |
|                      |      |    |           |        |           |      |          |      |        |                     |

#### 6. Print G/L Entries

Print this report also after computing the late charges. The computer displays:

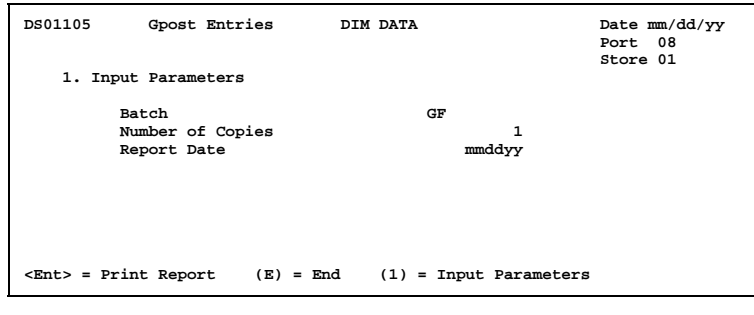

#### SAMPLE G/L ENTRIES REPORT

| mm/dd/yy BATCH: G<br>11:25:18 | GF02900877 GPOST ENTRIES  | DIM DATA                                                                 | DS01105<br>PAGE 0001 |
|-------------------------------|---------------------------|--------------------------------------------------------------------------|----------------------|
| SEQ CTRL PC JL DATE           | REF NO SOURCE DESCRIPTION | ACCT NO ACCT DESCRIPTION                                                 | DEBIT CREDIT         |
| 1 1 6 3A 06/15/98<br>2 1 6    | 2900877 AUTO LATE CHARGE  | 1210.00 ACCOUNTS RECEIVABLE - TRADE<br>8140.00 FINANCE AND CARRYING CHAR | 64.28<br>GE 64.28    |
|                               |                           | TOTAL                                                                    | 64.28 64.28          |
|                               |                           | PROOF                                                                    | .00                  |

### 21. A/R Month End Update

```
DS02398
              Month End Update
                                         DIM10 DATA
                                                                                 Date mm/dd/yy
Rev9.0.4
                                                                                 Port
                                                                                        37
                                                                                 Store 01
            Please run the month-end pre-test prior to this update to verify that
           all accounts are in balance. This program will force accounts into balance based upon the balance in CM3.D.
            1. Month-End Update
           Note: Month-End Update will be performed for all stores.
A single store cannot be selected.
            99. Change Date
                 (Use this option to change the month and year
                 for the A/R credit file.)
Enter Option - (E) to End:
```

FILENAME : CM1.D (Customer Master File) and Variable File

KEYS : N/A

COMMENTS: This option allows you to perform the month end update on the customer files only if needed. The normal month end process performs this step automatically but you may have the occasion to run it manually alone.

To begin the update process, enter **1** and press **Enter**. The computer asks:

Have All the Required Month End Files Been Backed Up? (Y/N)

It is a good idea to copy CM1.D and the Variable File (VM0.D) to your month end user group before performing the update. If you enter **Y**, the computer asks:

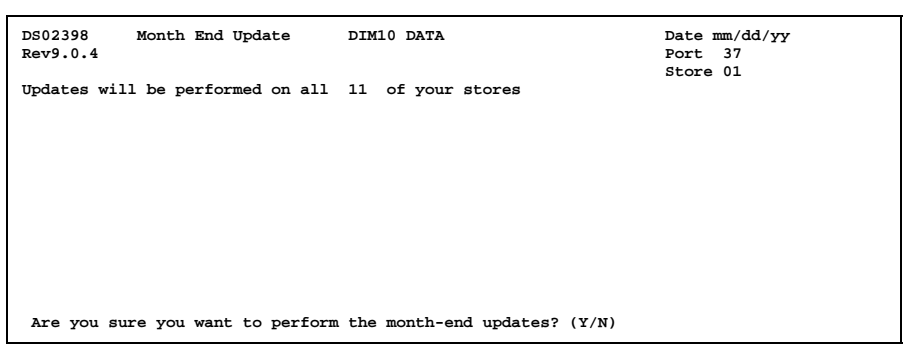

The update process will do the following:

- Clear MTD fields in CM1.D (Customer Master File) charges, returns, payments, adjustments, finance charges, discounts, sales, costs, statement discounts.
- Recalculate beginning month balances.
- Clear paid invoices from CM3.D (Customer Transaction File).
- Clear CM4.D (Cash Receipts Transactions Payments File), CM5.D (Open Items Applied File), and CM7.D (A/R Posting File).

- ➢ Update Credit History File (CM9.D) with current month's activity per customer. One record is added each month for each customer with activity during the month. The computer checks the available number of records in CM9.D with the number of customers in CM1.D If there is not enough space in CM9.D, the update will not proceed. Enlarge CM9.D and start the update again.
- Purge CM9.D of history records prior to the number of months to keep credit history according to the entry in the A/R Variable File, Miscellaneous Codes, Miscellaneous Codes, 3. Number of Months Credit and Payment History.
- Increment by one month the discount and due dates stored in the A/R Variable File, Terms Information.

If you enter **Y**, the computer displays the terms and corresponding date changes and begins the update:

```
Now Performing Updates For Customer: 999999.999
Now Deleting/Updating CM3.D Files For Cust: 999999.999
Now Clearing The Following Files: CM4, CM5, CM7
Normal End Of Month End Update - No Errors
```

Press **Enter** to acknowledge the completion of this update. (If errors were encountered during the update, print the error list to determine the nature of the problem.)

## 22. Maintain CM15 - Header

| DS020115A MAINTAIN CM15A -                                                                                         | CASH RECEIPTS BATCH                                        | HEADER RECORD                                                |  |
|----------------------------------------------------------------------------------------------------|------------------------------------------------------------|--------------------------------------------------------------|--|
| 1. BATCH<br>4. CUST NO<br>7. DATE-YYYYMMDD<br>10. STATUS                                                           | 2. SEQUENCE<br>5. STORE NO<br>8. CHECK NO<br>11. CUST TYPE | 3. LINE NO(0)<br>6. TRANS NO<br>9. REFERENCE<br>12. PER CODE |  |
| <ol> <li>APPLIED ON ACCT (A/R)</li> <li>MONEY RECEIVED (BANK)</li> <li>DISCOUNT</li> <li>FINANCE CHARGE</li> </ol> |                                                            |                                                              |  |
| 17. GL - ACCT 1<br>19. GL - ACCT 2<br>21. GL - ACCT 3                                                              | 18. GL - AMOUNT<br>20. GL - AMOUNT<br>22. GL - AMOUNT      | 1<br>2<br>3                                                  |  |
| 23. LAST PAY DATE(A/B)<br>24. NON-AR CASH RECEIPT                                                                  |                                                            |                                                              |  |
| ENTER OPTION (A,V,E,?):                                                                                            |                                                            |                                                              |  |

FILENAME : CM15.D (Cash Receipts by Batch File)

KEYS : N/A

COMMENTS: This option allows you to perform maintenance on header information in the Cash Receipts by Batch File (CM15.D) on a record-by-record basis.

Records in this file are added during Cash Receipts by Batch. They are deleted automatically during the A/R Month End Update. All batches must be updated before doing month end.

### 23. Maintain CM15 - Detail

| DS020115B MAINTAIN CM15B                                                    | - CASH RECIEPTS BATCH DETAIL RECORDS |
|-----------------------------------------------------------------------------|--------------------------------------|
| 1. BATCH<br>3. LINE NO                                                      | 2. SEQUENCE<br>4. CUSTOMER NO        |
| 5. STORE NUMBER<br>6. TRANSACTION NO<br>7. DATE-YYYYMMDD<br>8. CHECK NUMBER |                                      |
| 9. ORIGINAL AMOUNT<br>10. AMOUNT APPLIED                                    |                                      |
| 11. UNAPPLIED CASH (Y/N)                                                    |                                      |
|                                                                             |                                      |
|                                                                             |                                      |
| ENTER OPTION (A,V,E,?):                                                     |                                      |

FILENAME : CM15.D (Cash Receipts by Batch File)

KEYS : N/A

COMMENTS: This option allows you to perform maintenance on detail records of the Cash Receipts by Batch File (CM15.D) on a record-by-record basis.

Records in this file are added during Cash Receipts by Batch. They are deleted automatically during the A/R Month End Update. All batches must be updated before doing month end.

## 24. Maintain Payment History CM4H

| DS02014H MAINTAIN CM4H.D - CASH RECEIPTS                                                                                                    | TRANSACTION HISTORY                                                                                                    |
|----------------------------------------------------------------------------------------------------|----------------------------------------------------------------------------------------------------|
| <ol> <li>STORE:</li> <li>DATE (YYYMMDD):</li> <li>CUSTOMER TYPE:</li> <li>REFERENCE:</li> <li>APPLIED ON ACCOUNT:</li> <li>DISCOUNT:</li> <li>GL - ACCT 1:</li> <li>GL - ACCT 2:</li> <li>GL - ACCT 3:</li> </ol> | <ol> <li>CUSTOMER NUMBER:</li> <li>STATUS:</li> <li>PERIOD CODE (FISCAL MONTH):</li> <li>CHECK NUMBER:</li> <li>AMONEY RECEIVED:</li> <li>FINANCE CHARGE:</li> <li>GL - AMOUNT 1:</li> <li>GL - AMOUNT 3:</li> </ol> |
| 1. BATCH: 2. PERIOD:<br>ENTER OPTION (A,V,E,?):                                                                                                    | 3. SEQUENCE:                                                                                                    |

FILENAME : CM4H.D (Cash Receipts Transaction History File)

KEYS : Batch Number Period Sequence Number

COMMENTS: This option allows you to perform maintenance on the Cash Receipts (payments) History File (CM4H.D) on a record-by-record basis.

During the A/R month end update, the payment detail from the current month's CM4.D is updated to CM4H.D if this file exists. The A/R month end update also checks the A/R Variable File, Miscellaneous Codes, Miscellaneous Codes, **3.** Number of Months Credit and Payment History to determine how many months of payment history to keep. Based on the number of months found there, the month end will purge customer payment history information before adding new records.

### 25. Maintain Applied Items History

| DS02015H   | MAINTAIN OPEN ITEMS APPLIED HISTORY |
|------------|-------------------------------------|
| 1. CU      | JSTOMER NUMBER:                     |
| 2. ST      | TORE NUMBER:                        |
| 3. TR      | RANSACTION NUMBER:                  |
| 4. DA      | ATE (YYYYMMDD):                     |
| 5. BA      | ATCH:                               |
| 6. OR      | RIGINAL DATE:                       |
| 7. OR      | RIGINAL AMOUNT:                     |
| 8. BA      | ALANCE DUE:                         |
| 9. AM      | MOUNT APPLIED:                      |
| 10. CM     | 44 - SEQUENCE NUMBER:               |
| 11. PE     | BRIOD (YYYYMM):                     |
| 12. TR     | RANSACTION SOURCE:                  |
| 13. IN     | WOICE DUE DATE:                     |
| 14. DI     | ISCOUNT AMOUNT:                     |
|            |                                     |
|            |                                     |
|            |                                     |
|            |                                     |
|            |                                     |
|            |                                     |
| ENTER OPTI | ION (A,V,E,?):                      |

FILENAME : CM5H.D (Open Items Applied History File)

- KEYS : Customer Number Store Number Transaction Number Date (YYYYMMDD)
- COMMENTS: This option allows you to perform maintenance on the Open Items Applied History File (CM5H.D) on a record-by-record basis.

During the A/R month end update, the payment detail from the current month's CM5.D is updated to CM5H.D if this file exists. The A/R month end update also checks the A/R Variable File, Miscellaneous Codes, Miscellaneous Codes, **3.** Number of Months Credit and Payment History to determine how many months of payment history to keep. Based on the number of months found there, the month end will purge open items applied history information before adding new records.

NOTE: If you make any changes to CM5H.D using the Special Maintenance option, the indexes <u>must</u> also be rebuilt. From the Dimensions Main Menu, select System Manager, then File Management then Reindex/Resize Files. Then enter CM5H.D for the file name to reindex.

### 26. A/R Year End Update

| DS02399<br>Rev8.0.0 | Year-End Update                                                | DIM10 DATA | Date mm/dd/yy<br>Port 37<br>Store 00 |
|---------------------|----------------------------------------------------------------|------------|--------------------------------------|
|                     | <ol> <li>Store Number (0=A</li> <li>Year-End Update</li> </ol> | ll Stores) |                                      |
|                     |                                                                |            |                                      |
|                     |                                                                |            |                                      |
|                     |                                                                |            |                                      |
| Enter Option        | - (E) to End                                                   |            |                                      |

COMMENTS: Use this procedure only if you need to process a year end update for A/R only. Normally the year end update would be done through the Year End procedure (see *Day/Month/Year End User Manual*). However, if you need to do just the A/R portion, use this option.

#### Things to do Prior to A/R Year End Update

- 1 All cash receipts for the current year have been posted and updated.
- 2 All invoices and credit memos for the current year have been processed.
- **3** A successful day end and month have been completed.
- **4** Make a back up tape for data files.

#### A/R Year End Update Process

1 From the Special A/R Maintenance Menu, enter **26** and press **Enter**. The computer displays:

| DS02399<br>Rev8.0.0 | Year-End Update                                                 | DIM10 DATA | Date mm/dd/yy<br>Port 37<br>Store 00 |
|---------------------|-----------------------------------------------------------------|------------|--------------------------------------|
|                     | <ol> <li>Store Number (0=Al</li> <li>Year-End Update</li> </ol> | l Stores)  |                                      |
|                     |                                                                 |            |                                      |
|                     |                                                                 |            |                                      |
| Enter Option -      | (E) to End                                                      |            |                                      |

Select the store number for this year end update by entering 1 and then the store number. Or leave 0 for all stores.

**2** The computer displays:

| DS02399<br>Rev8.0.0                       | Year-End Update                                                                  | DIM10 DATA                                                                | Date mm/dd/yy<br>Port 37<br>Store 00                  |
|-------------------------------------------|----------------------------------------------------------------------------------|---------------------------------------------------------------------------|-------------------------------------------------------|
| 1. Clear al<br>2. Clear al<br>3. Clear OM | ll Year-to-Date values i<br>ll Year-to-Date values i<br>NLY Year-to-Date finance | n Customer Master INCL<br>n Customer Master EXCE<br>charges in Customer M | UDING finance charges<br>PT finance charges<br>Laster |
| NOTE: If yo<br>clear                      | our accounting year does<br>finance charges.                                     | not end December 31st                                                     | , you may not wish to                                 |
| Please sele                               | act one of the above opt                                                         | ions or enter (E) to e                                                    | nd.                                                   |

Select one of the displayed options:

- Clear all Year-to-Date If the fiscal year is the same as the calendar year, values in Customer Master select this option. INCLUDING finance charges
- 2. Clear all Year-to-date If the fiscal year is different from the calendar year, values in Customer Master select this option. EXCEPT finance charges
- 3. Clear only Year-to-date<br/>finance charges in<br/>Customer MasterIf a fiscal year end has already been processed, this<br/>option clears the finance charges at calendar year<br/>end.
- **3** The computer then asks:

Have all the required year-end files been backed up? (Y/N)

Enter  $\mathbf{Y}$  only if you made a year end backup tape before beginning the year end process. Or enter  $\mathbf{N}$  if you need to make the backup or end this process and return to Step 1.

**4** If you answered **Y**, the computer begins immediately to update the Customer Master File (CM1.D) and displays:

Now performing updates for customer: 1070.000

All YTD fields will be zeroed out in this process, depending on if you are clearing finance charges or not. Wait until all customers have been updated.

**5** When done, the computer displays:

Normal end of year-end update

Press Enter to acknowledge this message and return to Step 1.

- **6** To verify a successful update, print a Profit Analysis report, Profitability Report Format A, to check that the sales and costs are 0 (zero).
- 7 Review the current year customer sales and delete all unnecessary or obsolete customers. Verify that there are no open quotes or orders for these customers before deleting them (print Open Quote and Open Order Registers by Customer under Sales Reports).
- **8** It is recommended that you print and archive the following year end A/R reports from the A/R Reports Menu:

| Report # | Description                               |
|----------|-------------------------------------------|
| 8        | Traditional Aged Analysis (Aging Report)  |
| 14-6     | Other Statement Formats, Statement Backup |
| 15-1     | Profitability Report Format A             |
| 17       | Year to Date Information                  |
| 18       | Credit Limit Report (optional)            |

### YEAR END CHECKLIST FISCAL YEAR SAME AS CALENDAR YEAR

- □ Successful Day End
- □ Successful Month End
- □ Year End Backup Tapes

| Tape Name | Files on Tape | Backup Date |
|-----------|---------------|-------------|
|           |               |             |
|           |               |             |
|           |               |             |

| Module              | Description            | Date Completed |
|---------------------|------------------------|----------------|
| Accounts Receivable | Run Year End Update    |                |
|                     | Print Year End Reports |                |
|                     |                        |                |

### YEAR END CHECKLIST FISCAL YEAR DIFFERENT THAN CALENDAR YEAR

- □ Successful Day End
- □ Successful Month End
- □ Year End Backup Tapes

| Tape Name | Files on Tape | Backup Date |
|-----------|---------------|-------------|
|           |               |             |
|           |               |             |
|           |               |             |

| Module              | Description                              | Date Completed |
|---------------------|------------------------------------------|----------------|
| Fiscal Year End:    |                                          |                |
| Accounts Receivable | Run Year End Update (No Finance Charges) |                |
|                     | Print Year End Reports                   |                |
|                     |                                          |                |
| Calendar Year End:  |                                          |                |
|                     |                                          |                |
| Accounts Receivable | Run Year End Update (Clear F/C Only)     |                |
|                     |                                          |                |

### YEAR END REPORT CHECKLIST FOR A/R

| Module              | Report #/Description                  | Date Printed |
|---------------------|---------------------------------------|--------------|
| Accounts Receivable | # 8. Traditional Aged Analysis        |              |
|                     | # 14-6. Statement Backup              |              |
|                     | # 15-1. Profitability Report Format A |              |
|                     | # 17. Year to Date Information        |              |
|                     | # 18. Credit Limit Report (optional)  |              |
|                     |                                       |              |
|                     |                                       |              |

# APPENDIX A. A/R FILES
# **APPENDIX A: A/R Files**

Accounts Receivable information is stored and processed using several files. Each file contains very specific information and is used by the system when performing certain functions. The following table shows a description of each file along with information on how records are added and deleted during normal A/R processing.

| Filename | Title                                 | Indexes           | Description                                                                                                    | How Added                                                                                 | How Deleted                                                                                                    |
|----------|---------------------------------------|-------------------|----------------------------------------------------------------------------------------------------|-------------------------------------------------------------------------------------------|----------------------------------------------------------------------------------------------------|
| CM1.D    | Customer Master File                  | .I1<br>.J1        | Holds a list of A/R customers<br>and their balances. There is<br>one record for every active and<br>inactive customer. File size<br>should be 30% larger than the<br>total number of customers to<br>allow for future expansion. | File<br>Maintenance,<br>Add New<br>Customers                                              | File<br>Maintenance,<br>Delete<br>Customer<br>from CM1 &<br>CM2                                                                         |
| CM2.D    | Customer Misc. File                   | .I1               | Additional information about<br>A/R customers in CM1.D such<br>as ship to address, email<br>address, cell phone number,<br>and Dispatch & Delivery<br>settings                                                                   | File<br>Maintenance,<br>Add New<br>Customers.<br>Messages can<br>also be added<br>at POS. | File<br>Maintenance,<br>Delete<br>Customer<br>from CM1 &<br>CM2                                                                         |
| CM3.D    | Customer<br>Transaction File          | .I1<br>.I2<br>.I3 | Holds all open transactions<br>against customer accounts<br>including all outstanding<br>invoices, returns, and<br>unapplied payments. There is<br>one record per open<br>transaction.                                           | POS,<br>Transaction<br>Entry. Also<br>Invoice<br>Posting.                                 | A/R Month<br>End Update<br>deletes paid<br>invoices when<br>invoice<br>balance=0                                                        |
| CM4.D    | Cash Receipts<br>Transactions)        | .I1<br>.J1        | Holds all payments and<br>adjustments made by A/R<br>customers per month. There is<br>one record per payment (cash<br>receipt) and adjustment.                                                                                   | Cash<br>Receipts and<br>Cash<br>Receipts by<br>Batch                                      | A/R Month<br>End Update<br>deletes all<br>detail                                                                                        |
| CM4H.D   | Cash Receipts<br>Transaction History) | .11<br>.12<br>.J1 | Similar to CM4.D, Cash<br>Receipts Transactions. It keeps<br>a history of customer payments.                                                                                                    | A/R Month<br>End Update                                                                   | A/R Month<br>End Update<br>purges based<br>on number of<br>months to<br>keep history<br>(found in A/R<br>Variable File,<br>Misc. Codes) |
| CM5.D    | Open Items Applied<br>File)           | .J1<br>.J2        | Holds activity against a<br>customer charge, credit memo<br>used, payment made, etc. for<br>the month.                                                                                                    | Cash<br>Receipts and<br>Cash<br>Receipts by<br>Batch                                      | A/R Month<br>End Update<br>deletes all<br>detail                                                                                        |
| CM5H.D   | Open Items Applied<br>History)        | .J1<br>.J2<br>.J3 | Similar to CM5.D, Open Items<br>Applied. It keeps a history of<br>how customer payments were<br>applied to invoices.                                                                                                    | A/R Month<br>End Update                                                                   | A/R Month<br>End Update,<br>same as<br>CM4H.D                                                                                           |
| CM6.D    | Bad Check File                        | .I1<br>.I2        | Holds an identification for bad<br>checks such as a driver's license<br>or social security number.<br>There is one record per bad<br>check per year. If a match is<br>found at POS, a message will be<br>displayed.              | A/R File<br>Maintenance,<br>Bad Check<br>Files CM6,<br>Maintain<br>Bad Check<br>File      | Same as<br>adding<br>records                                                                                                    |

cont.

| Filename | Title                | Indexes           | Description                                                                                                    | How Added                                       | How Deleted                                                                                                    |
|----------|----------------------|-------------------|----------------------------------------------------------------------------------------------------|-------------------------------------------------|----------------------------------------------------------------------------------------------------|
| CM7.D    | A/R Posting File     | .I1<br>.I2<br>.I3 | Used only in A/R batch invoice<br>posting. Holds A/R invoice<br>information entered in batches<br>which can then be edited before<br>posting to the customer<br>accounts.                                                                                                    | Invoice<br>Posting                              | A/R Month<br>End Update<br>deletes all<br>detail                                                                                                    |
| CM8.D    | Customer Lien File   | .11<br>.12        | Used only in pre-lien system<br>(optional software). Holds pre-<br>lien information for each<br>customer to be printed on forms<br>for preliminary notice of work,<br>services, equipment, or<br>materials which may become<br>subject to mechanics' lien. In<br>some states it is required by<br>law that a pre-lien notice be<br>filed as soon as a customer<br>purchases materials for a job<br>which gives you the right to file<br>a lien later if necessary.<br>Contains information such as<br>customer number, names and<br>addresses of the property<br>owner, original<br>contractor, and construction<br>lender. You must be saving<br>sales history in order to use the<br>pre-lien system. | Maintain<br>Pre-lien<br>Information             | Maintain<br>Pre-lien<br>Information                                                                                                    |
| CM9.D    | Credit History File  | .11               | Holds one record per customer<br>per month of activity up to any<br>number of months. Used in<br>A/R File Inquiry, Credit<br>Options, to show a history<br>recap of sales activity by<br>month. Also used on the Credit<br>History Report.                                                                                                    | A/R Month<br>End Update                         | A/R Month<br>End Update,<br>automatic<br>purge (A/R<br>Variable File,<br>Misc. Codes,<br>field 3. Num-<br>ber Months<br>Credit and<br>Payment<br>History, de-<br>termines how<br>many months<br>of history to<br>keep) |
| CM10.D   | Customer Credit File | .I1<br>.I2        | Holds one record per customer<br>showing credit notes such as<br>high balance since account was<br>opened, credit hold detail (when<br>put on and taken off and by<br>whom), and follow up detail.<br>This is used on the Credit Note<br>Report. The actual comments<br>are entered in CM16.D.                                                                                                    | A/R File<br>Inquiry                             | A/R File<br>Inquiry                                                                                                    |
| CM14.D   | Extra Signature File | .I1               | Holds unlimited number of<br>extra signatures (authorized<br>names of buyers) for each<br>customer.                                                                                                    | File<br>Maintenance,<br>Add Extra<br>Signatures | File<br>Maintenance,<br>Add Extra<br>Signatures                                                                                                    |

| Filename | Title                          | Indexes           | Description                                                                                                    | How Added                                                                           | How Deleted                                                                                                    |
|----------|--------------------------------|-------------------|----------------------------------------------------------------------------------------------------|-------------------------------------------------------------------------------------|----------------------------------------------------------------------------------------------------|
| CM15.D   | Cash Receipts by<br>Batch File | .I1<br>.I2<br>.I2 | Holds all payments and<br>adjustments made by batch for                                                                                                    | Cash<br>Receipts by<br>Batab                                                        | A/R Month<br>End Update                                                                                                    |
|          |                                | .19               | There is one record per<br>payment (cash receipt). These<br>payments can be edited before<br>updating the batch to<br>customers accounts and<br>General Ledger.                                                                                                    | Datti                                                                               | deteris an<br>detail. All<br>batches must<br>be updated<br>before doing<br>month end.                                                                                 |
| CM16.D   | Multiple Credit Note<br>File   | .I1<br>.I2        | Holds credit notes (comments)<br>entered through A/R File<br>Inquiry.                                                                                                    | A/R File<br>Inquiry,<br>Credit<br>Options<br>(5=Credit<br>Notes/<br>History)        | A/R File<br>Inquiry,<br>Credit<br>Options<br>(5=Credit<br>Notes/<br>History). Or<br>Purge Credit<br>Notes by Date<br>found on the<br>A/R File<br>Maintenance<br>Menu. |
| CMC.D    | Customer Change<br>File        | .I1<br>.I2        | Used in Change Customer<br>Numbers by Batch. Contains<br>the customer number changes<br>as a batch and allows you to<br>edit the changes before<br>updating them throughout the<br>A/R and sales files. Holds the<br>old and new customer numbers,<br>one record for each customer<br>needing to be changed. | A/R File<br>Maintenance,<br>Change<br>Customers,<br>Change<br>Customers by<br>Batch | Same as<br>adding<br>records                                                                                                    |

# APPENDIX B. PRE-LIENS

# **APPENDIX B: Pre-Liens**

### OVERVIEW

The pre-lien system is designed to enter pre-lien information and print forms for preliminary notice of work, services, equipment, or materials furnished which may become subject to mechanic's lien. In some states it is required by law that a pre-lien notice be filed as soon as a customer purchases materials for a job which gives you the right to file a lien later if necessary.

A new file is created to accommodate the pre-lien information. The Customer Lien File (CM8.D) holds pre-lien information such as customer number, names and addresses of the property owner, original contractor, construction lender, and trust fund/leasehold owner. As a pre-lien form is printed, it is assigned a pre-lien number, date, and the first lienable invoice number and its date which is also stored in CM8.D. You must be saving sales history in order to use this pre-lien option.

After you license the programs for pre-liens, the **Accounts Receivable Menu** is changed:

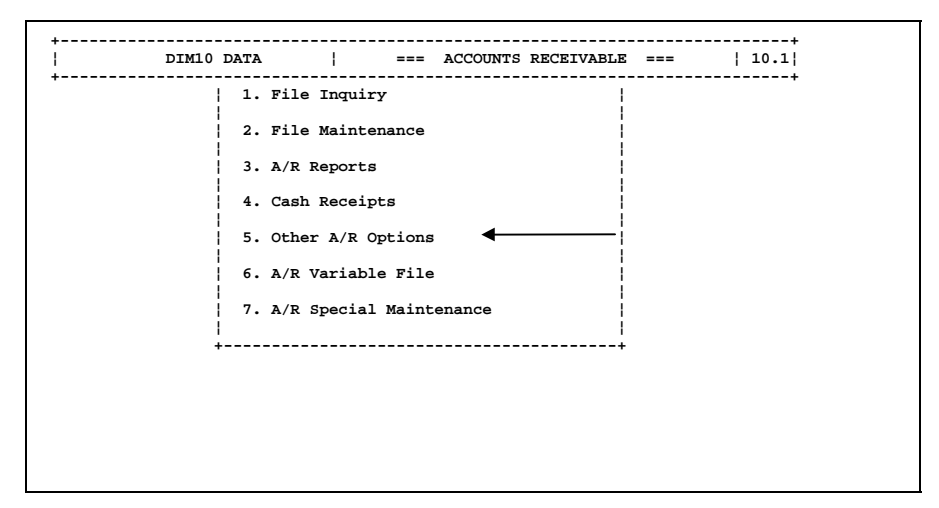

Changes have been made to A/R File Inquiry and File Maintenance (Add New Customers and Delete Customers) to accommodate pre-liens. Select 5 for Other A/R Options and the computer displays:

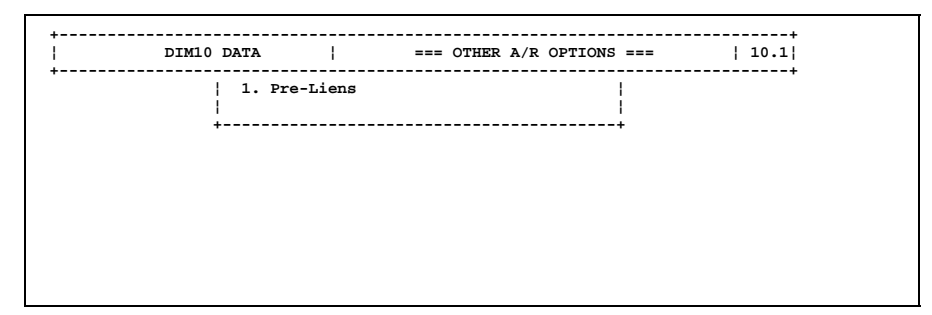

Select  $1 \mbox{ for Pre-Liens.}$  The computer displays the Pre-Lien Menu:

| DIM1 | 0 DATA      | ==:           | = PRE-LIENS = |   | 10.1 |
|------|-------------|---------------|---------------|---|------|
|      | 1. Maintair | Pre-Lien Info | ormation      |   |      |
|      | 2. Process  | Pre-Liens     |               |   |      |
|      | 3. Pre-Lier | Reports       |               |   |      |
|      | 4. Pre-Lier | Variable Fil  | e             |   |      |
|      | 5. Purge Pr | e-Liens by Da | te            |   |      |
|      | ;<br>+      |               |               | + |      |

Each menu selection is described in detail following this overview.

# Part 1. Maintain Pre-Lien Information

This part shows you how to add new customers, delete customers, and maintain pre-lien information in the Pre-Lien File (CM8.D).

| Part 1-1: | Add New<br>Customers              | Use this option to enter new customers with their existing lien information into CM1.D, CM2.D, and CM8.D. |
|-----------|-----------------------------------|----------------------------------------------------------------------------------------------------|
| Part 1-2: | Delete<br>Customer                | This option allows you to delete customers from the customer files CM1.D, CM2.D, and CM8.D.               |
| Part 1-3: | Maintain Pre-<br>Lien Information | Use this program to add or change lien information to existing A/R customers.                             |

## Part 1-1: Add New Customers

PURPOSE: This part allows you to enter a new customer (such as a customer job) along with existing lien information. This is done from the A/R File Maintenance Menu, Add New Customers. A record will be added to CM1.D, CM2.D, and CM8.D (Customer Lien File). If you have an existing customer that needs pre-lien information, use Part 1-3, Maintain Pre-Lien Information.

### PROCEDURE:

- 1 From the Accounts Receivable Menu, select File Maintenance.
- 2 Select Add New Customers.
- 3 The computer displays the Add New Customer screen:

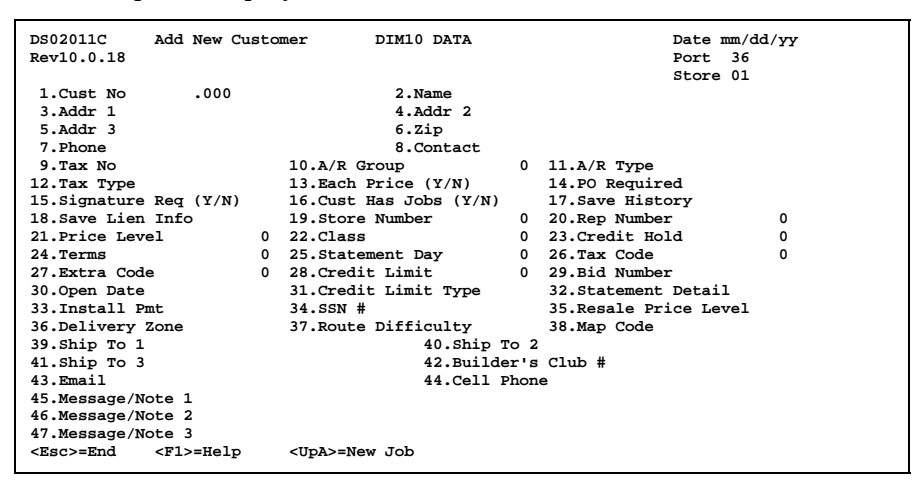

Refer to the procedure **Add New Customer** in the *Accounts Receivable User Manual* to enter the information on this screen. Answer **Y** to field 18, **Save** Lien Info.

**4** After you enter the fields on this screen as well as signatures if required, you can enter the lien information. The computer displays the following screen:

| Customer: 6464.000        | ) XYZ CORP. |                               | STR: 01 |
|---------------------------|-------------|-------------------------------|---------|
|                           | Lien        | Information                   |         |
| [1] Job Address           |             | [2] Owner of Property         |         |
| Addr 1                    |             | Name                          |         |
| Addr 2                    |             | Addr 1                        |         |
| City                      |             | Addr 2                        |         |
| State                     | Zip         | City                          |         |
|                           |             | State Zip                     |         |
| [3] Original Contra       | actor       | [4] Construction Lender       |         |
| Name                      |             | Name                          |         |
| Addr 1                    |             | Addr 1                        |         |
| Addr 2                    |             | Addr 2                        |         |
| City                      |             | City                          |         |
| State                     | Zip         | State Zip                     |         |
| [5] Subcontractor         |             | [6] Trust Fund or Leasehold ( | Owner   |
| Name                      |             | Name                          |         |
| Addr 1                    |             | Addr 1                        |         |
| Addr 2                    |             | Addr 2                        |         |
| City                      |             | City                          |         |
| State                     | Zip         | State Zip                     |         |
| [7] Project Type          |             |                               |         |
| Misc Notes 1              |             | [8] Estimated Cost            |         |
| Misc Notes 2              |             | Print Flag (Y/N)              |         |
| <upa>=Default Addre</upa> | ess (.)=End |                               |         |

There are 8 groups of information which can be provided on this screen:

- [1] Job address
- [2] Owner of property name and address
- [3] Original contractor name and address
- [4] Construction lender name and address
- [5] Subcontractor name and address
- [6] Trust fund or leasehold owner name and address
- [7] Project type with notes

| Project Type     | Up to 20 characters which describe this project (i.e.,<br>BUILDING MATERIALS). The pre-lien form<br>requests a description of material, labor, services, or<br>equipment furnished. |
|------------------|----------------------------------------------------------------------------------------------------|
| Misc Notes 1 & 2 | Up to 20 characters on each line for notes.                                                                                                    |

[8] Estimated cost with print flag

| Estimated Cost | This is most likely the credit limit on any particular job (up to 12.2 digits).                                                                                                    |
|----------------|----------------------------------------------------------------------------------------------------|
| Print Flag     | The computer defaults to the response set up in the<br>Pre-Lien Variable File (Pre-Lien Maintenance,<br>Password Account Option, field 2, <b>Default Print Flag</b> ).<br>Either press <b>Tab</b> to accept it or enter another<br>response ( <b>Y</b> =pre-lien form will be printed; <b>N</b> =pre-<br>lien is "on hold" and will not be printed until it is<br>changed to <b>Y</b> ). If no default is found, the computer<br>assumes <b>N</b> . |

The cursor is positioned at Job Address, Addr 1. The options displayed at the bottom of the screen are: <UpA>=Default Address (.)=End. You have the following options:

- Enter the first line of street address for the job. Then enter the rest of the address in the remaining fields.
- Press up arrow to select the default address to use in this field. The computer displays a menu of address options:

| 1. | CM1 Name & Address     |
|----|------------------------|
| 2. | CM2 Job Address        |
| з. | CM8 Job Address        |
| 4. | Owner of Property      |
| 5. | Original Contractor    |
| 6. | Construction Lender    |
| 7. | Subcontractor          |
| 9  | Trust Fund/Leaseholder |

- Select a default address (use up or down arrows to scroll through the list) to use for the job address and press **Enter**. Or press **Esc** if you do not wish to use any of the displayed addresses and go on to the next group.
- Press "." (period) and Enter to end this screen. The computer displays the following options:

| <ent>=Accept</ent> | <esc>=Reject Pre-Liens Change Group (1-8):</esc>                                                                                                    |        |
|--------------------|----------------------------------------------------------------------------------------------------|--------|
| <ent>=Accept</ent> | Press <b>Enter</b> to accept the entry. Go on to<br>finish entering the customer (credit contac<br>and fax number). A record will be added to<br>CM1.D, CM2.D, and CM8.D and you are | t<br>o |

Dim3D (Rev. 10.0)

|                    | returned to Step 3 to enter another customer.<br>If there is remaining lien information, it can<br>be entered later using Part 1-3, Maintain Pre-<br>Lien Information. The CM8.D record will<br>already exist so you would need to view it first<br>before changing.                                                                                                    |
|--------------------|----------------------------------------------------------------------------------------------------|
| <ent>=Accept</ent> | Press <b>Enter</b> to accept the entry. Go on to<br>finish entering the customer (credit contact<br>and fax number). A record will be added to<br>CM1.D, CM2.D, and CM8.D and you are<br>returned to Step 3 to enter another customer.<br>If there is remaining lien information, it can<br>be entered later using Part 1-3, Maintain Pre-<br>Lien Information. The CM8.D record will<br>already exist so you would need to view it first<br>before changing. |
| Esc                | Press <b>Esc</b> to reject the pre-lien information<br>entered on this screen. The customer will<br>have been added to CM1.D but the pre-lien<br>will not be added to CM8.D. You can use Part<br>1-3, Maintain Pre-Lien Information, later to<br>enter the pre-lien. You are returned to Step 3<br>where you can enter another customer if<br>desired.                                                                                                    |
| 1-8                | To change another group of information, enter<br>the corresponding number ( <b>1-8</b> ) and make the<br>appropriate entries. Repeat this step.                                                                                                    |

5 After the fields on this screen are entered and you accept them, you will finish entering the customer (credit contact and fax number) then return to Step 3 to enter another customer.

| P NOTE: | There are 4 fields in the Customer Lien File (CM8.D) which are not included in this Add New Customer program:                                                                                                    |
|---------|----------------------------------------------------------------------------------------------------|
|         | <ul> <li>pre-lien number</li> <li>pre-lien date</li> <li>POS invoice number</li> <li>POS invoice date</li> </ul>                                                                                                    |
|         | These fields are updated as the pre-lien form is printed. If you are a first-time user<br>and are entering previously filed liens, you will need to fill in these fields using Part<br>1-3, Maintain Pre-Lien Information so they will not be selected to print again. |
|         |                                                                                                    |

## Part 1-2: Delete Customers

PURPOSE: Use this program to delete customers from both CM1.D and CM2.D as well as CM8.D if lien information is found for the customer. It is also done from the A/R File Maintenance Menu, Delete Customers.

BEFORE YOU BEGIN: You must know the customer number you wish to delete before beginning. This program only allows you to select customers by number and not by name. You can print a report or do an A/R File Inquiry to obtain the customer number.

#### PROCEDURE:

- 1 From the Accounts Receivable Menu, select File Maintenance.
- 2 Select Delete Customer from CM1 & CM2.
- **3** The computer displays the delete screen:

| DS02402 Delete customer numbers<br>Rev10.0.2      | DIM10 DATA | Date mm/dd/yy<br>Port 41<br>Store 01 |
|---------------------------------------------------|------------|--------------------------------------|
| Customer .000                                     |            |                                      |
| <ent> = Next Customer<br/><esc> = End</esc></ent> |            |                                      |

The cursor is at **Customer**. Enter the customer number you wish to delete. Or press **Esc** to end this procedure and return to the previous menu.

**4** The corresponding customer name is displayed. If the selected customer has a balance in CM1.D or activity in CM3.D (Customer Transaction File), the computer displays:

Can't Delete Customer - Balance Is Not Zero

Press **Enter** to acknowledge this message. If the customer's account balance is zero but there is current month activity, you will need to run a month end update to clear out the account. Then you can delete it.

Or if the selected customer has transactions still in the Sales Master File (SM0.D), the computer displays:

Can't Delete Customer - Still Has Activity In Sm0.D: Transaction 1:4000053

Press **Enter** to acknowledge this message. The computer shows the first transaction number (preceded by the store number) found in the Sales Master File for this customer. Perhaps it is an open quote or order that is no longer valid. You could print an Open Order or Open Quote Register to locate the transaction. If appropriate, delete the transaction (see the *Sales User Manual*, POS Procedures, Void/Delete).

Or if the selected customer is a main customer but job accounts under it have transactions still in the Sales Master File (SM0.D), the computer displays a message indicating that year-to-date activity was found on job accounts and asks if you wish to delete the main account anyway.

**5** If the customer has no balances and no activity, the computer asks:

Delete Customer?

Enter **Y** to delete it from both CM1.D, CM2.D, and CM8.D. Or press **Enter** to not delete it.

Or if the customer has no activity except for year-to-date sales and/or cost (stored in CM1.D), the computer displays:

Warning: Customer Has Year To Date Activity - Delete Anyway? (Y/N)

Answer accordingly. You may wish to wait until after doing a year end update for A/R which clears out year-to-date activity to delete this customer.

Also if you had selected a job account with YTD balances (sales and/or cost), the computer also asks:

Do You Wish To Add Ytd Totals To The Main Job Account?  $\mbox{(Y/N)}$ 

If you wish to maintain accurate customer profitability data, enter  $\mathbf{Y}$  to add YTD sales and cost to the main account. Or enter  $\mathbf{N}$  to not add it. Either response deletes the job account because you answered  $\mathbf{Y}$  to the previous warning.

**6** If you delete an account, the computer displays:

\*\*\* Deleted \*\*\*

You are returned to Customer as in Step 3. You can do one of the following:

- Enter another customer number to delete.
- Press Enter to display the next customer in numeric order.
- Press Esc to end this process and return to the previous menu.

### NOTES:

If you have more than a few customers to delete, you may delete by range. This is a special maintenance function. See Section 4: A/R Special Maintenance to delete customers by range.

# Part 1-3: Maintain Pre-Lien Information

PURPOSE: Use this program to add or change lien information to existing A/R customers.

#### PROCEDURE:

- 1 From the Accounts Receivable Menu, select Other A/R Options.
- 2 Select Pre-Liens.
- 3 Select Maintain Pre-Lien Information.
- **4** The computer displays the following screen:

| DS02 | 2018      | MAINTAIN   | CM8.D - PRELIEN | FILE                       |  |
|------|-----------|------------|-----------------|----------------------------|--|
| 1.   | CUSTOMER  | NUMBER     | 25.             | ESTIMATED COST             |  |
| 2.   | ADDR 1    |            | 26.             | PROJ TYPE                  |  |
| з.   | ADDR 2    |            | 27.             | PRE-LIEN NUMBER            |  |
| 4.   | CITY      |            | 28.             | PRE-LIEN DATE              |  |
| 5.   | STATE     | 6. ZIP     | 29.             | PRE-LIEN INVOICE           |  |
| 7.   | PROPERTY  |            | 30.             | PRE-LIEN INV DATE          |  |
| 8.   | ADDR 1    |            | 31.             | NOT USED                   |  |
| 9.   | ADDR 2    |            | 32.             | MISC - 1                   |  |
| 10.  | CITY      |            | 33.             | MISC - 2                   |  |
| 11.  | STATE     | 12. ZIP    | 34.             | PRINT FLAG (Y/N/U=UPDATED) |  |
| 13.  | ORIGINAL  |            | 35.             | SUBCNTR                    |  |
| 14.  | ADDR 1    |            | 36.             | ADDR 1                     |  |
| 15.  | ADDR 2    |            | 37.             | ADDR 2                     |  |
| 16.  | CITY      |            | 38.             | CITY                       |  |
| 17.  | STATE     | 18. ZIP    | 39.             | STATE 40. ZIP              |  |
| 19.  | LENDER    |            | 41.             | TRUST                      |  |
| 20.  | ADDR 1    |            | 42.             | ADDR 1                     |  |
| 21.  | ADDR 2    |            | 43.             | ADDR 2                     |  |
| 22.  | CITY      |            | 44.             | CITY                       |  |
| 23.  | STATE     | 24. ZIP    | 45.             | STATE 46. ZIP              |  |
| ENTI | ER OPTION | (A,V,E,?): |                 |                            |  |

You have the following options:

- A Add lien information for an existing customer. Each field is described below in Step 5.
- V View existing lien information. Then you have the option to change(C) the information.
- **E** End this option and return to the previous menu.
- **5** See below for a description of each field in CM8.D:

| 1. CUSTOMER NUMBER                                                        | Enter the customer number you wish to add or view.<br>You are not allowed to change the customer number,<br>however. It is the first key to the file. |
|---------------------------------------------------------------------------|----------------------------------------------------------------------------------------------------|
| 2. ADDR 1<br>3. ADDR 2<br>4. CITY<br>5. STATE<br>6. ZIP                   | This is the job address.                                                                                                    |
| 7. PROPERTY<br>8. ADDR 1<br>9. ADDR 2<br>10. CITY<br>11. STATE<br>12. ZIP | This is the property owner's name and address.                                                                                                    |

| 13. ORIGINAL<br>14. ADDR 1<br>15. ADDR 2<br>16. CITY<br>17. STATE<br>18. ZIP | This is the original contractor's name and address.                                                                                                    |
|------------------------------------------------------------------------------|----------------------------------------------------------------------------------------------------|
| 19. LENDER<br>20. ADDR 1<br>21. ADDR 2<br>22. CITY<br>23. STATE<br>24. ZIP   | This is the construction lender's name and address.                                                                                                    |
| 25. ESTIMATED COST                                                           | This is most likely the credit limit on any particular job, up to 12.2 digits.                                                                                                    |
| 26. PROJ TYPE                                                                | Enter up to 20 characters describing this project<br>(i.e., BUILDING MATERIALS). The pre-lien form<br>requests a description of material, labor, services, or<br>equipment furnished.                                                                                                    |
| 27. PRE-LIEN NUMBER                                                          | This number is assigned automatically as the pre-<br>lien form is printed. It can be up to 7 digits long.<br>The next pre-lien number is stored in the Pre-Lien<br>Variable File in Pre-Lien Maintenance, Pre-Lien<br>Information, field 2 (Next Pre-Lien Number).                                                                                                    |
| 28. PRE-LIEN DATE                                                            | This is the date the pre-lien form is printed. It is assigned automatically by the computer.                                                                                                    |
| 29. PRE-LIEN INVOICE                                                         | This is the number of the first lienable invoice found<br>in the Sales History File (SH0.D) for this customer.<br>It is assigned by the computer when the pre-lien<br>form is printed. As invoices are entered at POS,<br>they are marked as lienable or not lienable. That<br>lienable status is carried with the invoice as it is<br>updated to the Sales History File during the day end<br>update. |
| 30. PRE-LIEN INV DATE                                                        | This is the invoice date of the first lienable invoice in<br>field 29. It is also assigned by the computer when<br>the pre-lien form is printed.                                                                                                    |
| 31. NOT USED                                                                 |                                                                                                    |
| 32. MISC - 1                                                                 | Enter up to 20 characters of miscellaneous notes about this pre-lien.                                                                                                    |
| 33. MISC - 2                                                                 | There can be 2 lines of miscellaneous notes.                                                                                                    |
| 34. PRINT FLAG (Y/N/U)                                                       | The computer will default to the response you set up<br>in the Pre-Lien Variable File, Pre-Lien Maintenance,<br>Password Account Option, field 2 ( <b>Default Print Flag</b> ).<br>Press <b>Tab</b> to accept it or enter another response:                                                                                                    |
|                                                                              | <ul> <li>Y = pre-lien form will be printed. It is "active".</li> <li>N = pre-lien form will not be printed. It is "on hold".</li> <li>U = pre-lien form has already been printed. It is "updated".</li> </ul>                                                                                                    |

|   | 35. SUBCNTR<br>36. ADDR 1<br>37. ADDR 2<br>38. CITY<br>39. STATE<br>40. ZIP | This is the subcontractor's name and address.                                                                 |
|---|-----------------------------------------------------------------------------|----------------------------------------------------------------------------------------------------|
|   | 41. TRUST<br>42. ADDR 1<br>43. ADDR 2<br>44. CITY<br>45. STATE<br>46. ZIP   | This is the trust fund or leasehold owner's name<br>and address.                                              |
| 6 | After you enter each fiel another record. When y press <b>Esc</b> .         | d, you are returned to Step 5 to add or change<br>ou are done, return to Step 5, <b>CUSTOMER NUMBER</b> , and |
| 7 | You are returned to Step<br>this process and return                         | o 3 to select another option (A,V,E,?). Enter <b>E</b> to end to the previous menu.                           |

# Part 2. Process Pre-Liens

When you select **Process Pre-Liens** from the **Pre-Liens Menu**, the computer displays the following menu:

| CS02020<br>Rev8.0.1 | Process Pre-Liens                                     | DIM10 DATA         | Date mm/dd/yy<br>Port 40<br>Store 01 |
|---------------------|-------------------------------------------------------|--------------------|--------------------------------------|
|                     | 1. Print Edit I<br>2. Print Labels<br>3. Print Lien F | vist<br>9<br>'orms |                                      |
|                     | 99. Change Date                                       |                    |                                      |
| Enter optic         | on (E) = End                                          |                    |                                      |

| Part 2-1: Print Edit List     | Prints a report from the Customer Lien File (CM8.D) of the pre-liens that are eligible to be printed on forms. Pre-liens will be printed under the following conditions:                                                                                                    |  |
|-------------------------------|----------------------------------------------------------------------------------------------------|--|
|                               | <ol> <li>Pre-lien has not been printed previously (the pre-lien<br/>number, date, POS invoice number and date are all zero<br/>in CM8.D).</li> <li>Print Flag=Y in CM8.D.</li> <li>The Customer Master File (CM1.D) has a lien date, lien<br/>amount, and a current charge.</li> <li>The transaction must exist in the Sales History File<br/>(SH0.D).</li> </ol> |  |
|                               | This report shows the pre-liens that will be printed on forms in Part 2-3, Print Lien Forms.                                                                                                    |  |
| Part 2-2: Print Labels        | Prints mailing labels for the owner, original contractor, and<br>lender for all pre-liens to be printed in Part 2-3, Print Lien<br>Forms. Use 1" x 3" single-wide mailing labels.                                                                                                    |  |
| Part 2-3: Print Lien<br>Forms | Prints the pre-lien forms for eligible pre-liens<br>(see Part 2-1 above). The print program in the Pre-Lien<br>Variable File, Pre-Lien Maintenance, Pre-Lien Information,<br>field 1 ( <b>Print Program for Pre-Lien Forms</b> ), will be used. As each<br>form is printed, the pre-lien is updated with the following:                                           |  |
|                               | <ul> <li>pre-lien number</li> <li>date</li> <li>POS invoice number</li> <li>POS invoice date</li> <li>Print Flag=U</li> <li>from Variable File</li> <li>from input parameters</li> <li>first lienable invoice found in SH0.D</li> <li>from POS invoice</li> </ul>                                                                                                 |  |
|                               | Regardless of whether you print this report to a printer or a terminal, the program assigns these fields. If you need to print again, use Reprint Form with or without Logo found under <b>Pre-Lien Reports</b> .                                                                                                    |  |

# Part 2-1: Print Edit List

PURPOSE: Print this report from the Customer Lien File (CM8.D) of the pre-liens that are eligible to be printed on forms. It prints customer pre-lien information under the following conditions:

- 1. Pre-lien has not been printed previously (the pre-lien number, date, POS invoice number and date are all zero in CM8.D).
- 2. Print Flag=Y in CM8.D.
- 3. The Customer Master File (CM1.D) has a lien date, lien amount, and a current charge.
- 4. The transaction must exist in the Sales History File (SH0.D).

PROCEDURE:

1 From the Pre-Liens Menu, select Process Pre-Liens.

NOTE: If you receive the following message, you must call Dimensions support to get this option turned on:

SORRY...CAN'T FIND A VALID SECURITY CODE FOR RUNNING LIENS.

2 The computer displays the Process Pre-Liens Menu:

| CS02020<br>Rev8.0.1 | Process Pre-Liens                                     | DIM10 DATA   | Date mm/dd/yy<br>Port 40<br>Store 01 |
|---------------------|-------------------------------------------------------|--------------|--------------------------------------|
|                     | 1. Print Edit L<br>2. Print Labels<br>3. Print Lien F | ist<br>'orms |                                      |
|                     | 99. Change Date                                       |              |                                      |
| Enter optic         | n (E) = End                                           |              |                                      |

Enter 1 for Print Edit List.

**3** The computer displays:

| CS02021 Pre-Lien Edit List DIM10 DATA<br>Rev10.0.1 | Date mm/dd/yy<br>Port 40<br>Store 01 |
|----------------------------------------------------|--------------------------------------|
| 1. Input Parameters                                |                                      |
| Print 1) Numerically, or 2) Alphabet:              | ically 1                             |
| Beginning Customer                                 | .000                                 |
| Ending Customer                                    | 999999.999                           |
| Include Invoices thru (MMDDYY)                     | 72601                                |
| Print 1) Active Pre-Liens Only                     | 1                                    |
| 2) On-Hold Pre-Liens Only                          |                                      |
| 3) Both Active & On-Hold                           |                                      |
| Store Number (0=All)                               | 0                                    |
| Number of Copies                                   | 1                                    |
| Report Date                                        | mmddyy                               |
| <ent> = Print Report (E) = End (1) = Input</ent>   | t Parameters                         |

Press **Enter** if all parameters for the report are correct and you wish to print, **E** to end this process and not print the report, or **1** to enter new parameters.

4 If you entered 1 to change the input parameters, the cursor moves to the top of the screen. Use normal procedures for entering the input parameters and printing the report.

| Include Invoices Thru | If desired, enter a transaction date through which |
|-----------------------|----------------------------------------------------|
| (MMDDYY)              | to include invoices. Customers with invoices up to |
|                       | and including this date will be printed.           |

#### Print

1) Active Pre-Liens Only 2) On-Hold Pre-Liens Only 3) Both Active & On-Hold Enter **1**, **2**, or **3** depending on which status of pre-liens you wish to print.

**5** Use normal procedures for printing the report.

### SAMPLE PRE-LIEN EDIT LIST

| mm/dd/yy<br>14:15:58    | PRE-LIEN EDIT LIST                             | DIM10 DATA                      | CS02021<br>PAGE 0001          |
|-------------------------|------------------------------------------------|---------------------------------|-------------------------------|
| 6464.000 XYZ CORP.      | Job Address:                                   | Owner of Property:              | Original Contractor:          |
| 125 FAIN SINEET         | CUST ADDR 2                                    | PROPERTY OWNER ADDR 1           | ORIGINAL CONT ADDR 1          |
| ANYTOWN, USA            | CUST CITY UT                                   | PROPERTY OWNER ADDR 2           | ORIGINAL CONT ADDR 2          |
| 91919                   | 88888                                          | PROPERTY OWNER CITY UT<br>88888 | ORIGINAL CONT CITY UT<br>8888 |
| Open Date : 07/25/01    | Construction Lender:                           | Subcontractor:                  | Trust Fund / Leaseholder:     |
| Class : 1               | CONST LENDER NAME                              | SUBCNTR NAME                    | TRUST FUND NAME               |
| Contact : FRED SMITH    | CONST LENDER ADDR 1                            | SUBCNTR ADDR 1                  | TRUST FUND ADDR 1             |
|                         | CONST LENDER ADDR                              | SUBCNTR ADDR 2                  | TRUST FUND ADDR 2             |
| Estimated Cost: 2768.90 | CONST LENDER CITY UT                           | SUBCNTR CITY UT                 | TRUST FUND CITY UT            |
| Project Type :          | 8888                                           | 88888                           | 88888                         |
| Print Lien : Y          | Invoice No : 2200258<br>Invoice Date: 07/26/01 |                                 |                               |
|                         |                                                |                                 |                               |
|                         |                                                |                                 |                               |
|                         |                                                |                                 |                               |
|                         |                                                |                                 |                               |

## Part 2-2: Print Labels

PURPOSE: This program prints mailing labels for the lender, original contractor, and property owner for all pre-liens printed on the Edit List and to be printed in Part 2-3. Use 1" x 3" single-wide mailing labels. This is optional.

BEFORE YOU BEGIN: Make sure you have the proper labels loaded in the printer.

### PROCEDURE:

- 1 From the Process Pre-Liens Menu, select 2 for Print Labels.
- **2** The computer displays:

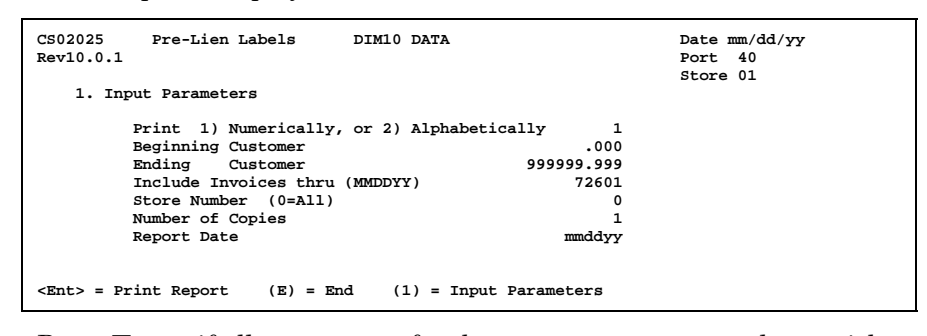

Press **Enter** if all parameters for the report are correct and you wish to print, **E** to end this process and not print the labels, or **1** to enter new parameters.

**3** If you entered **1** to change input parameters, the cursor moves to the top of the screen. Use normal procedures for entering the input parameters.

| Include | Invoices | Thru |
|---------|----------|------|
| (MM     | DDYY)    |      |

- If desired, enter a transaction date through which to include invoices. Customers with invoices up to and including this date will be printed.
- **4** Use normal procedures for printing the labels.

### SAMPLE PRE-LIEN MAILING LABELS

| 8000.000 L<br>WESTERN BANK<br>80 S. CENTER<br>SUITE 1400<br>SLC, UT | 88888 |
|---------------------------------------------------------------------|-------|
| 8000.000 C<br>HOUSES 'R' US<br>501 S.W. MCLEOD ST.                  |       |
|                                                                     | 85113 |
| 8000.000 O<br>MARK JONES<br>4040 W. LAKE ST.                        |       |
| SLC, UT                                                             | 88888 |

# Part 2-3: Print Lien Forms

PURPOSE: Regardless of whether you print this report to a printer or a terminal, it assigns the pre-lien number, date, POS invoice, and POS invoice date. If you need to print again, use Reprint Form with or without Logo found on the **Pre-Lien Reports Menu**.

Only active pre-liens will be printed (**Print Flag = Y**). Pre-liens with a print flag **N** or **U** will not be printed unless it is changed to **Y**.

BEFORE YOU BEGIN: Make sure you have the proper forms loaded in the printer.

#### **PROCEDURE:**

- $1 \quad \text{From the Process Pre-Liens Menu, select 3 for Print Pre-Lien Forms.}$
- 2 The computer displays the print program set up in the Pre-Lien Variable File, Pre-Lien Maintenance, Pre-Lien Information, field 1 (Print Program for Pre-Lien Forms):

| CS02022 Print Pre-Lien Form (A)<br>Rev10.0.1<br>1. Input Parameters                                                                                                   | DIM10 DATA                                           | Date mm/dd/yy<br>Port 40<br>Store 01 |
|----------------------------------------------------------------------------------------------------|------------------------------------------------------|--------------------------------------|
| Print 1) Numerically, or 2) A<br>Beginning Customer<br>Ending Customer<br>Include Invoices thru (MMDDYY)<br>Print Group Pre-Lien (Y/N)<br>Signature Name<br>City Name | Alphabetically 1<br>.000<br>999999.999<br>72601<br>N |                                      |
| Store Number (0=All)<br>Pre-Lien Date                                                                                                    | 0<br>mmddyy                                          |                                      |
| <ent> = Print Report (E) = End (1)</ent>                                                                                                    | = Input Parameters                                   |                                      |

| $\cap$       | r | • |
|--------------|---|---|
| $\mathbf{U}$ | т | ٠ |

| CS02023 Print Pre-Lien Form (B) DIM10 DATA<br>Rev10.0.1<br>1. Input Parameters                                                                                                    | Date mm/dd/yy<br>Port 37<br>Store 01 |
|----------------------------------------------------------------------------------------------------|--------------------------------------|
| Print 1) Numerically, or 2) Alphabetically1Beginning Customer.000EndingCustomer999999.999Include Invoices thru (MMDDYY)73101Print Group Pre-Lien (Y/N)NStore Number (0=ALL)0Pre-Lien Datemmddyy |                                      |
| <ent> = Print Report (E) = End (1) = Input Parameters</ent>                                                                                                    |                                      |

Press **Enter** if all parameters for the forms are correct and you wish to print, **E** to end this process and not print the forms, or **1** to enter new parameters.

3 If you entered 1 to change the input parameters, the cursor moves to the top of the screen. Use normal procedures for entering the input parameters.

| Include Invoices Thru<br>(MMDDYY)     | If desired, enter a transaction date through which<br>to include invoices. Customers with invoices up to<br>and including this date will be printed.                                                                                                    |
|---------------------------------------|----------------------------------------------------------------------------------------------------|
| Print Group Pre-Lien (Y/N)            | Enter $\mathbf{Y}$ to combine all selected customers on one<br>pre-lien notice. This would be used to combine a<br>customer's jobs and report them for the main<br>account. You will also be asked for the estimated<br>cost and job address below. Or enter $\mathbf{N}$ if you do not<br>wish to group the customers on one notice. |
| Signature Name                        | Enter up to 25 characters for the signature name on each pre-lien form that will be printed.                                                                                                    |
| City Name                             | Enter up to 25 characters for the city name on each pre-lien to be printed.                                                                                                    |
| Pre-Lien Date                         | Press <b>Enter</b> to accept the current system date. Or<br>enter the date you wish to assign to each pre-lien.                                                                                                    |
| Estimated Cost                        | Appears only if you are printing a group pre-lien.<br>Accumulates all eligible customers within range.<br>Press <b>Tab</b> to accept or change if needed.                                                                                                    |
| Job Address 1                         | Enter the address of the billing location. Appears only if you are printing a group pre-lien.                                                                                                    |
| Job Address 2<br>City<br>State<br>Zip |                                                                                                    |

NOTE: If you selected to group a pre-lien, the owner, original contractor, and lender will be taken from the first eligible customer's pre-lien record in CM8.D. The same pre-lien number, date, POS invoice, and POS date are assigned to all customer pre-liens in the selected group.

**4** Use normal procedures for printing the forms.

|        |                                          | 6464.000      | 07/31/01      | 3001     |
|--------|------------------------------------------|---------------|---------------|----------|
|        |                                          |               |               |          |
|        | DIM10 STORE 1                            |               |               |          |
|        | RANDALL                                  | MN 56475      | CUST ADDR 1   |          |
|        |                                          |               | CUST ADDR 2   |          |
|        | CREDIT MANAGER                           | 07/31/01      | CUST CITY     | UT 88888 |
|        |                                          |               |               |          |
| XYZ CO | DRP. 123 MAIN ST                         | TREET ANYTO   | WN, USA 91919 |          |
|        | CONST LENDER NAME                        |               |               |          |
|        | CONST LENDER ADDR 1                      | 1             |               |          |
|        | CONST LENDER ADDR                        |               | 2,768.90      |          |
|        | CONST LENDER CITY                        | UT 88888      |               |          |
|        |                                          |               |               |          |
|        | PROPERTY OWNER NAME                      | E             |               |          |
|        | PROPERTY OWNER ADDR                      | R 1<br>R 2    |               |          |
|        | PROPERTY OWNER CITY                      | Y UT 88888    |               |          |
|        |                                          |               |               |          |
|        | ORIGINAL CONT NAME                       |               |               |          |
|        | ORIGINAL CONT ADDR                       | 1             |               |          |
|        | ORIGINAL CONT ADDR<br>ORIGINAL CONT CITY | 2<br>UT 88888 |               |          |
|        |                                          |               |               |          |
|        |                                          |               |               |          |
|        |                                          |               |               |          |
|        |                                          |               | JULY 31       | 1        |
|        | JULY 31 , 200                            | 01            |               |          |
|        |                                          |               |               |          |

### SAMPLE PRE-LIEN FORM (CS02022)

### SAMPLE PRE-LIEN FORM (CS02023)

| DIM10 STORE 1<br>BOX 226<br>RANDALL, MN 56475<br>(612)-749-2721                                  |       | 07/31/01 | 3000 |  |
|--------------------------------------------------------------------------------------------------|-------|----------|------|--|
| CUST ADDR 1<br>CUST ADDR 2<br>CUST CITY, UT                                                      | 88888 |          |      |  |
| XYZ CORP.<br>123 MAIN STREET<br>ANYTOWN, USA                                                     | 91919 | 6464.000 |      |  |
| PROPERTY OWNER NAME<br>PROPERTY OWNER ADDR 1<br>PROPERTY OWNER ADDR 2<br>PROPERTY OWNER CITY, UT | 88888 |          |      |  |
| ORIGINAL CONT NAME<br>ORIGINAL CONT ADDR 1<br>ORIGINAL CONT ADDR 2<br>ORIGINAL CONT CITY, UT     | 88888 |          |      |  |
| CONST LENDER NAME<br>CONST LENDER ADDR 1<br>CONST LENDER ADDR<br>CONST LENDER CITY, UT           | 88888 |          |      |  |
| \$\$\$\$2768                                                                                     | .90   | 07/31/01 |      |  |

# Part 3. Pre-Lien Reports

When you select **Pre-Lien Reports** from the **Pre-Liens Menu**, the computer displays the following menu:

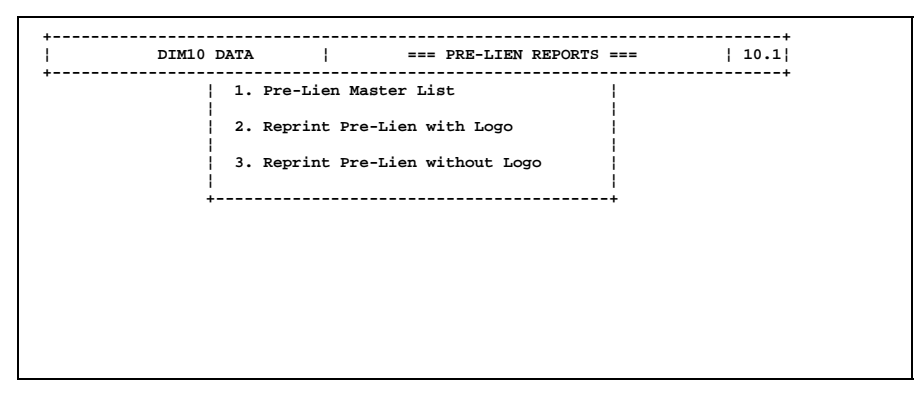

- Part 3-1: Pre-Lien Master Prints a list of the data from CM8.D (Customer Lien File). List
- Part 3-2: Reprint Pre-Lien with Logo
   Use this option to reprint a previously printed pre-lien form using a form with your company logo already printed on the form. An "R" will be printed indicating this is a reprinted form. You must know the pre-lien number you wish to print before beginning this option.
   Part 3-3: Reprint Pre-Lien Same as Part 3-2 above except using a form without your
  - without Logo company logo printed on the form.

## Part 3-1: Pre-Lien Master List

PURPOSE: Prints a list from CM8.D (Customer Lien File) showing customer number and name, job address, name and address for original contractor, property owner, construction lender, subcontractor, and trust fund/leasehold owner as well as estimated cost, project type description, and the assigned pre-lien number, date, POS invoice number, and POS invoice date (if form has been printed already).

PROCEDURE:

- 1 From the Pre-Lien Menu, select 3 for Pre-Lien Reports.
- 2 Select 1 for Pre-Lien Master List.
- **3** The computer displays:

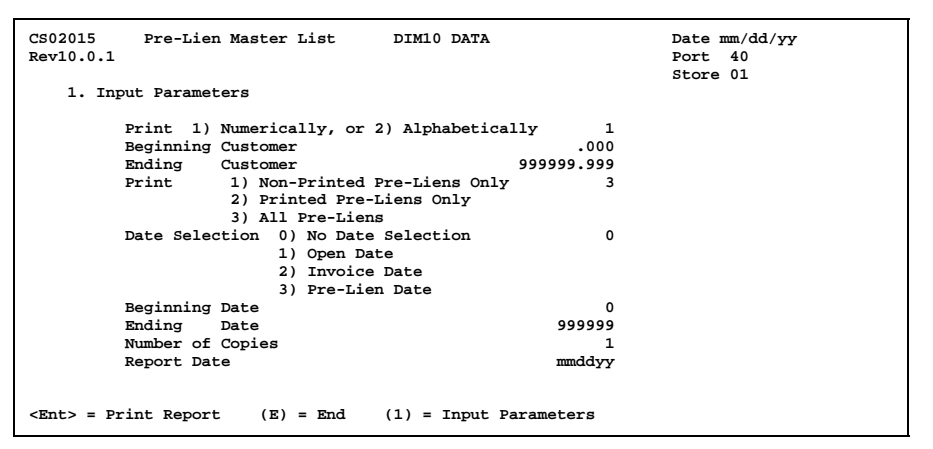

Press **Enter** if all parameters for the report are correct and you wish to print, **E** to end this process and not print the report, or **1** to enter new parameters.

**4** If you entered **1** to change the input parameters, the cursor moves to the top of the screen. Use normal procedures for entering the input parameters.

|   | Print                                                                                         | Enter <b>1</b> to include open pre-liens which have not                                                                   |
|---|-----------------------------------------------------------------------------------------------|----------------------------------------------------------------------------------------------------|
|   | 1) Non-Print Pre-Liens Only                                                                   | been printed yet, <b>2</b> to include only pre-liens which                                                                |
|   | 2) Printed Pre-Liens Only<br>3) All Pre-Liens                                                 | have been printed, or <b>3</b> to include all pre-liens.                                                                  |
|   | Date Selection<br>0) No Date Selection<br>1) Open Date<br>2) Invoice Date<br>3) Pre-Lien Date | Enter the number corresponding to the date you<br>wish to print. You will supply the beginning and<br>ending dates below. |
|   | Beginning Date                                                                                | Based on the date selection above, enter the beginning date. Or press <b>Tab</b> to begin with the first date found.      |
|   | Ending Date                                                                                   | Also enter the ending date or press <b>Tab</b> to pick up all remaining dates.                                            |
| 5 | Use normal procedures                                                                         | for printing the report.                                                                                                  |

### SAMPLE PRE-LIEN MASTER LIST

| mm/dd/yy PRE-LIEN 1<br>10:38:14                                             | MASTER LIST                                                       | ABC COMPANY                                          | CS02015<br>PAGE 0001                                         |
|-----------------------------------------------------------------------------|-------------------------------------------------------------------|------------------------------------------------------|--------------------------------------------------------------|
| 8000.000 HOUSES R' US<br>501 S.W. MCLEOD ST.<br>P.O. BOX 3456<br>JORDAN, UT | Job Address:<br>501 s.W. MCLEOD st.<br>P.O. BOX 3456<br>JORDAN UT | Owner of Property:<br>MARK JONES<br>4040 W. LAKE ST. | Original Contractor:<br>HOUSES 'R' US<br>501 S.W. MCLEOD ST. |
| 85113                                                                       | 85113                                                             | SLC UI                                               | JORDAN UT                                                    |
|                                                                             |                                                                   | 88888                                                | 85113                                                        |
| Open Date : 03/31/94                                                        | Construction Lender:                                              | Subcontractor:                                       | Trust Fund / Leaseholder:                                    |
| Contact : 3                                                                 | 80 S CENTER                                                       | 9876 S STATE ST                                      | AAAA JONES<br>4040 W LAVE ST                                 |
| Concace . DROCE RIDDER                                                      | SUITE 1400                                                        | JUIC DE DIRIE DI.                                    | TOTO W. DAKE DI.                                             |
| Estimated Cost: 5000.00                                                     | SLC UT                                                            | SLC UI                                               | SLC UT                                                       |
| Project Type : BUILDING MATERIALS                                           | 88888                                                             | 87777                                                | 88888                                                        |
| Print Lien : Y                                                              | Invoice No :                                                      | PreLien No :                                         |                                                              |
|                                                                             | Invoice Date:                                                     | PreLien Date:                                        |                                                              |
| 33335.000 LARRY'S LUXURIOUS HOMES<br>100 ELEGANT ROAD                       | Job Address:<br>100 ELEGANT ROAD                                  | Owner of Property:<br>LARRY STOOGE                   | Original Contractor:<br>LARRY'S LUXURIOUS HOMES              |
| ENNOVTOWN HC                                                                | FANOVTOPN IIC                                                     |                                                      | EAMOVTONN IIC                                                |
| 88888                                                                       | 88888                                                             |                                                      | 88888                                                        |
|                                                                             |                                                                   |                                                      |                                                              |
| Open Date : 06/20/96                                                        | Construction Lender:                                              | Subcontractor:                                       | Trust Fund / Leaseholder:                                    |
| Class : 1                                                                   |                                                                   |                                                      |                                                              |
| contact :                                                                   |                                                                   |                                                      |                                                              |
| Estimated Cost:                                                             |                                                                   |                                                      |                                                              |
| Project Type : 123                                                          |                                                                   |                                                      |                                                              |
| Print Lien : Y                                                              | Invoice No :                                                      | PreLien No :                                         |                                                              |
|                                                                             | Invoice Date:                                                     | PreLien Date:                                        |                                                              |

## Part 3-2: Reprint Pre-Lien with Logo

PURPOSE: Use this program to <u>reprint</u> a pre-lien form which has been printed already. This program will not assign another pre-lien number to the original pre-lien. You must know the pre-lien number you wish to reprint before starting this program. Print a Pre-Lien Master List if you do not know the number.

BEFORE YOU BEGIN: Make sure you have the proper forms loaded in the printer. Use forms pre-printed with your company logo.

#### PROCEDURE:

- 1 From the Pre-Liens Menu, select 3 for Pre-Lien Reports.
- 2 Select 2 for Reprint Pre-Lien with Logo.
- **3** The computer displays:

| CS02017<br>Rev10.0.1 | Re-Print Pre-Lien  | Form (B) | DIM10 DATA | Date mm/dd/yy<br>Port 40<br>Store 01 |
|----------------------|--------------------|----------|------------|--------------------------------------|
|                      | Pre-Lien to Print: | 0        |            |                                      |
|                      |                    |          |            |                                      |
|                      |                    |          |            |                                      |
|                      |                    |          |            |                                      |
|                      |                    |          |            |                                      |
| <esc> = E</esc>      | nd Program         |          |            |                                      |

The cursor is positioned at Pre-Lien to Print. You have the following options:

- Press Esc to end this process and return to the return to the previous menu.
- Press Enter to set up a group pre-lien form. A group pre-lien is used to combine a customer's jobs and report them for the main account on one notice. See Step 4.
- Enter the pre-lien you wish to re-print. Skip to Step 5.
- **4** If you wish to set up a group pre-lien and pressed **Enter** at **Pre-Lien to Print**, the computer displays the following:

| CS02017<br>Rev10.0.1 | Re-Print Pre-Lien Form (B)                                                    | DIM10 DATA Date mm/dd/yy<br>Port 40<br>Store 01            |  |
|----------------------|-------------------------------------------------------------------------------|------------------------------------------------------------|--|
|                      | Pre-Lien to Print: 0                                                          | PRE-LIEN DATE 00/00/00<br>INVOICE<br>INVOICE DATE 00/00/00 |  |
| for<br>thru          | 1031.000 ANDERSON/MIKE<br>970090.001 AC TEST                                  | ** Group Pre-Lien **                                       |  |
|                      | Estimated Cost<br>Job Address 1<br>Job Address 2<br>City<br>State<br>Zip Code | .00                                                        |  |
| <esc> = E</esc>      | nd Program                                                                    |                                                            |  |

The computer displays the customer number of the first available pre-lien. The cursor is positioned at **Estimated Cost**. Enter the following information for the group pre-lien notice and then go to Step 5.

Estimated Cost Job Address 1 Job Address 2 City State Zip Code Enter the combined estimated cost. Enter the address of the billing location.

5 If you entered the pre-lien number you wish to print, the computer fills in the corresponding information (pre-lien date, invoice number, and invoice date). The computer displays the standard print routine:

Output Device (P,T,S,F,Port#): Port No <UpA> = Search Port No

Use normal procedures for printing the form.

### SAMPLE PRE-LIEN FORM WITH LOGO (CS02017)

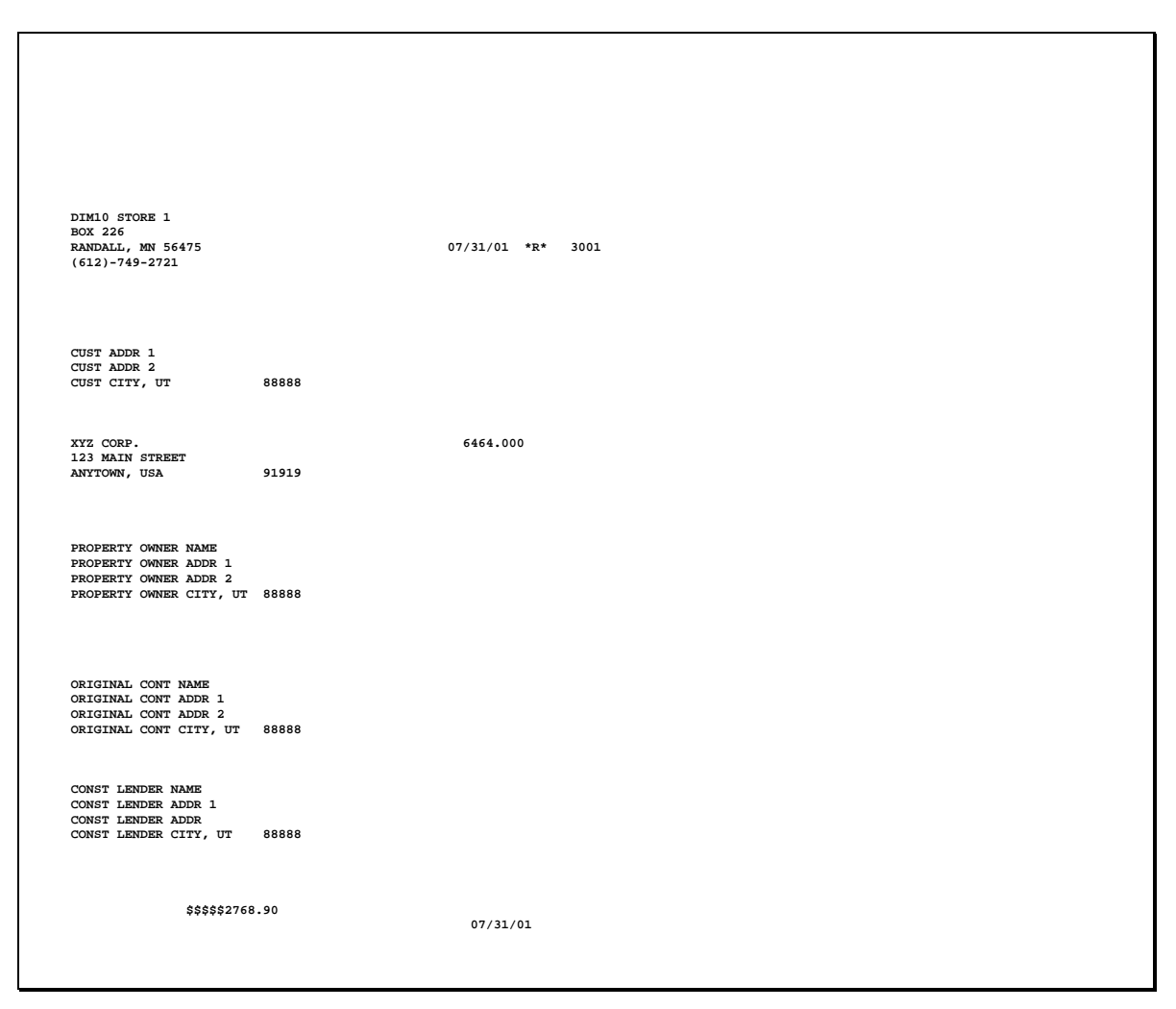

## Part 3-3: Reprint Pre-Lien without Logo

PURPOSE: Use this program to reprint a pre-lien form which has been printed already. This program will not assign another pre-lien number to the original pre-lien. You must know the pre-lien number you wish to reprint before starting this program. Print a Pre-Lien Master List if you do not know the number.

BEFORE YOU BEGIN: Make sure you have the proper forms loaded in the printer. Use forms that do not have your company logo pre-printed.

#### PROCEDURE:

- 1 From the Pre-Liens Menu, select 3 for Pre-Lien Reports.
- 2 Select 2 for Reprint Pre-Lien without Logo.
- **3** The computer displays:

| CS02016 Re-Print Pre-Lien Form<br>Rev10.0.1 | DIM10 DATA | Date mm/dd/yy<br>Port 36<br>Store 01 |
|---------------------------------------------|------------|--------------------------------------|
| Pre-Lien to Print:                          | 0          |                                      |
| <esc> = End Program</esc>                   |            |                                      |

The cursor is positioned at Pre-Lien to Print. You have the following options:

- Press Esc to end this process and return to the return to the previous menu.
- Press Enter to set up a group pre-lien form. A group pre-lien is used to combine a customer's jobs and report them for the main account on one notice. See Step 4.
- Enter the pre-lien you wish to re-print. Skip to Step 5.
- **4** If you wish to set up a group pre-lien and pressed **Enter** at **Pre-Lien to Print**, the computer displays the following:

| CS02016<br>Rev10.0.1      | Re-Print Pr                                                                  | e-Lien Form              |   | DIM10 DATA |                                          | Date mm/dd/yy<br>Port 36<br>Store 01 |
|---------------------------|------------------------------------------------------------------------------|--------------------------|---|------------|------------------------------------------|--------------------------------------|
|                           | Pre-Lien to P                                                                | rint:                    | 0 |            | PRE-LIEN DATE<br>INVOICE<br>INVOICE DATE | 00/00/00                             |
| for<br>thru               | 1031.000<br>970090.001                                                       | ANDERSON/MIKE<br>AC TEST |   |            | ** Group P                               | re-Lien **                           |
|                           | Estimated Cos<br>Job Address 1<br>Job Address 2<br>City<br>State<br>Zip Code | t                        |   |            | .00                                      |                                      |
| <esc> = End Program</esc> |                                                                              |                          |   |            |                                          |                                      |

The computer displays the customer number of the first available pre-lien. The cursor is positioned at **Estimated Cost**. Enter the following information for the group pre-lien notice and then go to Step 5. Estimated CostEnter the combined estimated cost.Job Address 1Enter the address of the billing location.Job Address 2CityCityStateZip CodeIf you entered the pre-lien number you wish to print, the computer fills in the

5 If you entered the pre-lien number you wish to print, the computer fills in the corresponding information (pre-lien date, invoice number, and invoice date). The computer displays the standard print routine:

Output Device (P,T,S,F,Port#): Port No <UpA> = Search Port No

Use normal procedures for printing the form.

### SAMPLE PRE-LIEN FORM WITHOUT LOGO (CS02016)

|                                                       | 07/31/01           | 3001 |
|-------------------------------------------------------|--------------------|------|
|                                                       | 3,, 51, 61         | *R*  |
| DIM10 STORE 1                                         |                    |      |
| BOX 226                                               |                    |      |
| RANDALL MN 56475                                      | CUST ADDR 1        |      |
|                                                       | CUST ADDR 2        |      |
| CREDIT MANAGER 07/31/                                 | 01 CUST CITY 88888 |      |
| XYZ CORP. 123 MAIN STREET                             | ANYTOWN, USA 91919 |      |
|                                                       |                    |      |
| CONST LENDER NAME                                     |                    |      |
|                                                       |                    |      |
| CONST LENDER ADDR 1                                   |                    |      |
| CONST LENDER ADDR<br>CONST LENDER CITY UT 88888       | 2768.90            |      |
|                                                       |                    |      |
|                                                       |                    |      |
| PROPERTY OWNER NAME                                   |                    |      |
| PROPERTY OWNER ADDR 1                                 |                    |      |
| PROPERTY OWNER ADDR 2<br>PROPERTY OWNER CITY UT 88888 | 3                  |      |
|                                                       |                    |      |
| OPTGINAL CONT NAME                                    |                    |      |
| ORIGINAL CONT ADDR 1                                  |                    |      |
| ORIGINAL CONT ADDR 2                                  |                    |      |
| ORIGINAL CONT ADDR 2<br>ORIGINAL CONT CITY UT 88888   | 3                  |      |
|                                                       |                    |      |
|                                                       |                    |      |
|                                                       | .TTT.V 21          | 1    |
|                                                       | 5001 51            | ÷    |
| JULY 31 , 2001                                        |                    |      |
|                                                       |                    |      |
|                                                       |                    |      |

# Part 4. Pre-Lien Variable File

This part shows the Variable File entries used throughout the pre-lien system. When you select **Pre-Lien Variable File** from the **Pre-Liens Menu**, the computer displays the following menu:

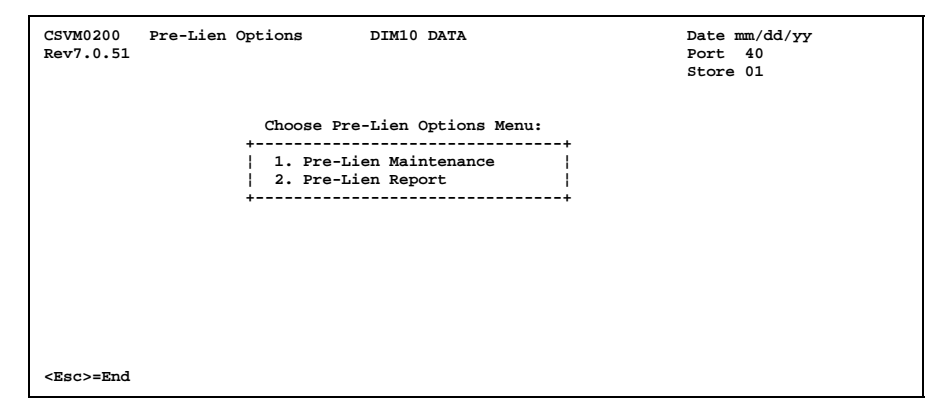

- Part 4-1: Pre-Lien<br/>MaintenanceAllows you to enter and maintain the Variable File entries<br/>for Pre-Lien Information and Password Accounts Option.
- **Part 4-2: Pre-Lien Report** Prints a report of the Variable File entries for the pre-lien system.

## Part 4-1: Pre-Lien Maintenance

PURPOSE: Use this option to enter the print program for pre-lien forms (in **Pre-Lien** Information) and the Default Print Flag (in **Password Account Option**).

#### PROCEDURE:

- **1** From the Pre-Liens Menu, select **4** for Pre-Lien Variable File.
- 2 Select 1 for Pre-Lien Maintenance.
- **3** The computer displays:

| CSVM0209<br>Rev7.0.51 | Pre-Lien Maintenance DIM10 DATA | Date mm/dd/yy<br>Port 40<br>Store 01 |
|-----------------------|---------------------------------|--------------------------------------|
|                       | Store Number 1                  |                                      |
|                       | Choose Selection:<br>+          | -+                                   |
| <esc>=End</esc>       |                                 |                                      |

You have the following options:

- **1. Pre-Lien Information** See Steps 4-5.
- 2. Password Account Option See Steps 6-7.

Steps 5 describe the fields in **1. Pre-Lien Information**.

4 If you entered 1 in Step 3 above for Pre-Lien Information, the computer displays:

| CSVM0209<br>Rev7.0.51 | Pre-Lien Information                           | DIM10 DATA     | Date mm/dd/yy<br>Port 38<br>Store 01 |
|-----------------------|------------------------------------------------|----------------|--------------------------------------|
| STORE IN<br>1.        | FORMATION:<br>Print Program for Pre-Lien F     | orms CS02022   |                                      |
| COMPANY<br>2.         | DEFAULTS (all stores):<br>Next Pre-Lien Number | 30             |                                      |
|                       |                                                |                |                                      |
|                       |                                                |                |                                      |
| <esc>=End</esc>       | <tab>=Go Forward One Field</tab>               | <f1>=Help</f1> |                                      |

Using normal Variable File entry procedures, enter the following fields:

| 1. Print Program for<br>Pre-Lien Forms | Enter the print program to use when printing pre-<br>lien forms: |                                                                 |  |
|----------------------------------------|------------------------------------------------------------------|-----------------------------------------------------------------|--|
|                                        | CS02022                                                          | Forms without company logo pre-<br>printed. Most common method. |  |
|                                        | CS02023                                                          | Forms with pre-printed company logo<br>in the heading.          |  |

- 2. Next Pre-Line Number This entry tracks the next available pre-lien number assigned automatically when printing pre-lien forms. It is <u>not</u> store specific. It tracks for all stores. The program increments this number automatically each time it creates a pre-lien.
- **5** After you enter, change, or view these fields, the computer returns you to the previous menu.

Steps 6-7 describe the field in 2. Password Account Option.

6 If you entered 2 in Step 3 above for Password Account Option, the computer displays:

| CSVM0209 Pre-Lien Password Account Opt<br>Rev7.0.51                           | ion DIM10 DATA                 | Date mm/dd/yy<br>Port 38<br>Store 01 |
|-------------------------------------------------------------------------------|--------------------------------|--------------------------------------|
| <ol> <li>Enter Password Account:</li> <li>Default Print Flag (Y/N)</li> </ol> |                                |                                      |
| <up>A&gt;=Search for Password Account Name</up>                               | <esc>=End <f1>=Help</f1></esc> |                                      |

Using normal Variable File entry procedures, make the following entries:

| 1. Enter Password Account   | Enter the account name of the password which will<br>be processing pre-liens. If more than one password<br>account will be processing pre-liens, repeat Steps 6-7<br>for each account.                       |
|-----------------------------|----------------------------------------------------------------------------------------------------|
| 2. Default Print Flag (Y/N) | This entry defines the default print flag to be used<br>when pre-liens are entered:                                                                                                    |
|                             | <b>Y</b> Active. Only active pre-liens will be printed when the pre-lien form is processed.                                                                                                    |
|                             | <b>N</b> On hold. On hold pre-liens will not be printed.                                                                                                    |
|                             | After a pre-lien form is printed, the <b>Print Flag</b> in CM8.D will be changed to <b>U</b> (updated) and will not be printed again unless you select to reprint it from the <b>Pre-Liens Report Menu</b> . |
| After you enter change      | or view these fields the computer returns you to the                                                                                                    |

7 After you enter, change, or view these fields, the computer returns you to the previous menu.

# Part 4-2: Pre-Lien Report

PURPOSE: Use this option to print the entries in the Pre-Lien Variable File.

### PROCEDURE:

- 1 From the Pre-Liens Menu, select 4 for Pre-Lien Variable File.
- 2 Select 2 for Pre-Lien Report.
- **3** The computer displays:

| CSVP0209 Pre-Lien Options Repo<br>Rev10.0.1   | ort DIM10 DATA         | Date mm/dd/yy<br>Port 38<br>Store 01 |
|-----------------------------------------------|------------------------|--------------------------------------|
| 1. Input Parameters                           |                        |                                      |
| Store Number (0=Al<br>Beginning Password Acct | 1) 1                   |                                      |
| Ending Password Acct                          | ZZZZZZ                 |                                      |
| Number of Copies                              | 1                      |                                      |
| Report Date                                   | mmddyy                 |                                      |
|                                               |                        |                                      |
| <ent> = Print Report (E) = End</ent>          | (1) = Input Parameters |                                      |

Using normal print procedures, print the report.

### SAMPLE PRE-LIEN REPORT (VARIABLE FILE)

## Part 5: Purge Pre-Liens by Date File

PURPOSE: Use this program to purge pre-liens when the Pre-Lien File (CM8.D) reaches a certain percentage full. It will delete pre-liens through a date you specify. This is done form the **Pre-Liens Menu**, option 5, **Purge Pre-Liens by Date**.

#### PROCEDURE:

- $1 \quad \mbox{From the Pre-Liens Menu, select 5 for Purge Pre-Liens by Date.}$
- **2** The computer displays the following screen:

| CS02027 Purge<br>Rev8.0.0 | Pre-Liens       | DIM10 DATA                 | Date mm/dd/yy<br>Port 38<br>Store 01 |
|---------------------------|-----------------|----------------------------|--------------------------------------|
| This program will         | purge Pre-Liens | s thru the specified date. |                                      |
| Maximum Records:          | 200 Num         | mber of Active Records: 14 |                                      |
| Pre-Lien File is          | 7 % Full!       |                            |                                      |
| Store Number              | (0=All):        | 0                          |                                      |
| Purge Pre-Liens th        | hru (MMDDYY):   | 0                          |                                      |
|                           |                 |                            |                                      |
| <esc> to end progr</esc>  | ram             |                            |                                      |

The cursor is positioned at **Store Number (0=ALL)**. You have the following options:

| Esc                     | Ends this option and returns to the previous menu.             |
|-------------------------|----------------------------------------------------------------|
| 0 (zero)                | Enter <b>0</b> to purge pre-liens for all stores.              |
| Enter a store<br>number | Enter the specific store number from which to purge pre-liens. |

3 Purge Pre-Liens thru (MMDDYY):

Enter the pre-lien date through which to purge. Pre-liens up to and including this date will be deleted from CM8.D.

4 Do you wish to begin? (Y/N):

Enter  $\mathbf{Y}$  to begin the purge process with the parameters entered above. Or enter  $\mathbf{N}$  to end this program without purging pre-liens and return to the previous menu.

**5** The computer purges the pre-liens for the specified store and date and displays:

Completed! Number of transactions purged: 10 <Ent> to Continue

Press **Enter** to acknowledge this message. You are returned to the previous menu.
# INDEX

13-Month History File (IM3.D), 104

#### Α

A/R (CR), 43, 51 A/R aging theory, 86, 136 A/R cutover revolving, 120 A/R Cutover Process, 260 A/R File Inquiry, 20 credit options, 24 change credit limit, 28 change credit limit release code, 28 credit notes/history, 29 put on credit hold, 26 take off credit hold, 27 detail, 24 item pricing, 24, 25 lien data, 24, 32 misc, 24 signatures, 24 A/R group, 5 A/R Month End Update, 270 A/R Posting File CM7.D, 270, 284 A/R reports to print monthly **Open Items Applied Report**, 142 Statement Backup Report, 142 Traditional Aging, 142 A/R Statement Messages, 218 A/R Statement Options, 219 A/R type balance forward, 5 open item, 5 revolving, 5 A/R Year End Update, 276 Add Job. 2 Add New Customer, 3 addon code finance charge, 103 address. 4 Adjustments (Debit/Credit Memos), 12 A/R (CR), 12 bank (DR), 12 G/L amount, 12 G/L number, 12 Aging by % of Balance (report), 168 Aging by Invoice (report), 164

Aging by Invoice Status (report), 166 Aging by Transaction Store (report), 162 amt applied, 45 Applied Open Items (statement), 185 apply A/R credits, 43 apply by range, 46 apply by transaction, 46 apply to oldest, 45 apply to oldest by job, 44 display transactions, 49 unapplied cash, 48 Apply Credits to Customer, 14 apply credits to old balance, 14 different customers (audit trail), 16 different customers (no audit trail), 18 same customer, 16 Apply Late Charges - Manual, 266 Authorized Signatures (report), 149 auto line discount %, 214

### В

Bad Check File CM6.D, 283 bad debt recover, 114, 132 A/R doubtful accounts, 114 bad debt expense, 114 write off, 132 A/R doubtful account, 132 bad debt expense, 132 balance, 47, 53 balance forward (type), 5 bank (DR), 43, 51 batch ID, 39 batch number day end, 90 bid number, 8 Blank Paper – Invoice Detail (statement), 183 Blank Paper Statement (report), 171 Builder's Club account number, 9

# С

calendar month, 40 cash customer, 3 Cash Receipt Applied to Wrong Customer, 36 Cash Receipt Applied to Wrong Invoice, 37 Cash Receipts by Batch, 38

compile checks, 39 Edit A/R Cash Receipts, 58 change receipt, 59 sequence number, 58 void receipt, 59 Enter A/R Cash Receipts Select by Customer Number, 40 apply A/R credits, 43 apply by range, 46 apply by transaction, 46 apply to oldest, 45 apply to oldest by job, 44 display transactions, 49 unapplied cash, 48 apply options, 40 apply credits first, 41 apply to F/C, 41 store number. 41 enter check data, 42 A/R (CR), 43 bank (DR), 43 check number, 42 discount (DR), 43 fin chg (DR), 43 reference, 43 Select by Transaction Number, 49 apply by transaction, 52 enter check data, 50 A/R (CR), 51 bank (DR), 51 check number, 51 discount (DR), 51 fin chg (DR), 51 reference, 51 Enter Non-A/R Cash Receipts, 54 bank (DR), 55 check number, 55 G/L number, 55 reference, 55 file reports, 63 Print Applied Open Items Report, 61 Print Edit List, 56 Print G/L Entries Report (GPOST), 61 set up batch, 39 batch ID, 39 calendar month, 40 date, 40 store number, 40 Update to Customers and G/L, 59 Cash Receipts by Batch File CM15.D, 38, 104, 259, 272, 273, 285 Cash Receipts Transaction History File CM4H.D, 33, 104, 107, 108, 204, 205, 230, 274, 283

Cash Receipts Transactions File CM4.D, 60, 104, 192, 252, 270, 283 cell phone number, 10 Change CM3 Due Dates by Range, 248 Change Credit Limit, 64 Change Credit Limit Release Code, 65 Change Cust Numbers CM1/CM2, 243 Change Customers Change Customers by Batch, 72 Add, Change, Delete Entries, 72 Change Customers by Range, 74 Edit List, 75 Special Maintenance, 77 Update Batch, 76 Change Selected Fields CM1.D, 66 Customer Master File CM1.D, 68 Customer Misc. File CM2.D, 70 Change Customers by Batch, 72 Add, Change, Delete Entries, 72 Change Customers by Range, 74 Edit List, 75 Special Maintenance, 77 Update Batch, 76 Change Fields W/ Range CM1, 241 change receipt, 59 Change Selected Fields CM1.D, 66 check number, 42, 51 class, 7 Codes (report), 145 construction lender, 291 construction lender (pre-liens), 296 contact name, 5 Credit Analysis & Sales Report, 199 credit contact, 11 credit contact (pre-liens), 292 credit contact/fax#, 32 Credit History File CM9, 254 Credit History File CM9.D, 104, 201, 254, 255, 271, 284 Credit History Report, 201 credit hold, 7, 26, 27, 79, 81 descriptions, 223 Credit Hold (Put On/Take Off), 79 Credit Hold (report), 197 Credit Hold Release, 81 Credit Info Credit Analysis & Sales Report, 199 Credit Hold (report), 197 Credit Limit (report), 196 Credit Note Report, 198 History Reports, 200 Credit History Report, 201 Customer Payment History (report), 204Invoices Applied History (report), 203

Payment History by Batch (report), 205Mechanics Lien Report, 206 credit limit, 8, 28, 64, 82 Credit Limit (report), 196 Credit Limit Release, 82 credit limit release code, 28, 65, 228 credit limit type, 9 credit note, 10 purge, 111 Credit Note File. See Customer Credit File CM10.D Credit Note File CM10. 256 Credit Note Report, 198 credit notes/history, 29 Credit Notes/History, 83 credit options, 24 change credit limit, 28 change credit limit release code, 28 credit notes/history, 29 put on credit hold, 26 take off credit hold, 27 customer A/R group, 5 A/R type, 5 add new, 3 address, 4 bid number, 8 Builder's Club account number, 9 cash, 3 cell phone number, 10 class, 7 class descriptions, 222 contact, 5 credit hold. 7 credit limit, 8 credit limit type, 9 cust has jobs, 6 delete, 92 delivery zone, 9 each price, 6 email address, 10 extra code, 8 installment payment, 9 map code, 9 message/credit note, 10 name, 4 number, 3 open date, 8 phone, 4 PO required, 6 price level, 7 rep number, 7 resale price level, 9 route difficulty, 9

save history, 6 save lien info, 6 search/select, 127 shipping address, 9 signature required, 6 SSN, 9 statement day, 8 statement detail, 9 store number, 6 tax code, 8 tax ID no, 5 tax type, 5 terms, 8 zip code, 4 **Customer Aging** day end, 91 Customer Change File CMC.D, 72, 285 Customer Credit File CM10.D, 11, 29, 83, 147, 256, 284 **Customer Labels** Mailing Labels (report), 152 Manual Shipping Labels (report), 154 Customer Labels (report), 151 Customer Lien File CM8.D, 284, 287, 290, 293, 307, 317 Customer List/Fax Information (report), 147Customer Master File CM1.D, 3, 20, 29, 60, 66, 83, 92, 143, 145, 146, 152, 197, 201, 232, 239, 241, 243, 244, 261, 264, 270, 283, 293 change, 68 Customer Master File Maint CM1, 239 Customer Misc File Maint CM2, 245 Customer Misc. File CM2.D, 3, 9, 24, 70, 92, 148, 150, 233, 243, 244, 245, 261, 265, 283, 293 Customer Out of Balance, 86 Customer Payment History (report), 204 customer return hold #. 215 **Customer Sales Reports** Profit Analysis, 188 Profitability Report Format A, 189 Profitability Report Format B, 191 Sales Tax Receipt Report, 192 Year to Date Information, 195 Customer Transaction File CM3.D, 20, 60, 104, 192, 246, 247, 248, 250, 283 Customers Out of Balance (report), 170

#### D

Daily Report day end, 89

month end, 105 Day End, 89 Customer Aging, 91 Daily Report, 89 Transaction Day End Update, 90 Transaction Detail, 90 Transaction Register, 90 debit/credit memos, 12 A/R (CR), 12 bank (DR), 12 G/L amount, 12 G/L number, 12 default print flag (pre-liens), 291, 296, 315 Delete Customer, 92 Delete Customers/Range CM1/CM2, 244 delivery zone, 9 Descriptions (Variable File), 221 Credit Hold Descriptions, 223 Customer Class Descriptions, 222 Extra Code Descriptions, 224 discount (DR), 43, 51 Dispatch & Delivery, 9

### Ε

each price, 6 Edit A/R Cash Receipts (Cash Receipts by Batch). 58 change receipt, 59 sequence number, 58 void receipt, 59 email address, 10 **Employee** Paid on Account, 94 Enter A/R Cash Receipts apply A/R credits, 43 apply by range, 46 apply by transaction, 46 apply to oldest, 45 apply to oldest by job, 44 display transactions, 49 unapplied cash, 48 apply by transaction, 52 apply options, 40 apply credits first, 41 apply to F/C, 41 store number, 41 enter check data, 42, 50 A/R (CR), 43, 51 bank (DR), 43, 51 check number, 42, 51 discount (DR), 43, 51 fin chg (DR), 43, 51 reference, 43, 51

Enter A/R Cash Receipts (Select by Customer Number), 40 Enter A/R Cash Receipts (Select by Transaction Number), 49 Enter Non-A/R Cash Receipts, 54 bank (DR), 55 check number, 55 G/L number, 55 reference, 55 estimated cost (pre-liens), 291, 296, 303, 310, 312 extra code, 8 descriptions, 224 Extra Signature File CM14.D, 6, 10, 24, 96, 149, 258, 284 Extra Signatures, 96

### F

fax number, 11, 32 fax number (pre-liens), 292 file reports (Cash Receipts by Batch), 63 fin chg (DR), 43, 51 finance charge, 98, 109 Cash Receipts by Batch, 98, 99 code, 211 edit list, 104 month end, 105 POS addon, 98, 103 revolving, 121 Special Maintenance, 98, 99 write off, 134 Form – Discount Options (statement), 181 Form – Preprinted Heading (report), 174 Form – Print Heading (report), 177 Form – Print Trans Discount (statement), 180Form – Revolving (statement), 182

## G

G/L amount, 12, 17, 55 G/L Integration (Variable File), 226 G/L number, 12, 17, 55 General Ledger employee paid on account, 94 recover bad debt, 114 GPOST (GM3.D), 60, 90, 104 group, 5 group pre-lien, 303, 309, 311

## Η

history (sales and cost), 6

### I

installment payment, 9, 101, 121 minimum, 9, 101 Invoices Applied History (report), 203 item pricing, 24, 25

### J

job, 2, 4, 6, 44, 80, 129 job address (pre-liens), 291, 295, 303, 310, 312 job scroll order, 129

### L

late charges. See finance charge liens, 6, 24, 32, 206

#### М

mailing labels, 152 Maintain Applied Items History, 275 Maintain CM15 - Detail, 273 Maintain CM15 - Header, 272 Maintain Payment History CM4H, 274 Maintain Pre-Lien Information, 289 Add New Customers, 290 construction lender, 291 credit contact, 292 default print flag, 291 estimated cost, 291 fax number, 292 job address, 291 misc notes 1 & 2, 291 original contractor, 291 print flag, 291 project type, 291 property owner, 291 save lien info, 290 subcontractor, 291 trust fund, 291 Delete Customers. 293 Maintain Pre-Lien Information, 295 construction lender, 296 customer number, 295 default print flag, 296

estimated cost, 296 job address, 295 misc note 1 & 2, 296 original contractor, 296 pre-lien date, 296 pre-lien invoice, 296 pre-lien invoice date, 296 pre-lien number, 296 print flag, 296 project type, 296 property owner, 295 subcontractor, 297 trust fund. 297 Manual Finance Charge, 98 Cash Receipts by Batch, 98, 99 POS addon, 98, 103 Special Maintenance, 98, 99 Manual Shipping Labels, 154 map code, 9 Mechanics Lien Report, 206 message/credit note, 10 Messages (report), 150 misc notes 1 & 2 (pre-liens), 291 Miscellaneous Codes (Variable File), 227 Miscellaneous Codes, 228 Purge/Update Dates, 230 Volume Discount Table, 229 Month End, 104 apply finance charges, 105 backup tape, 104 copy cust files after fin chg, 105 copy customer files, 105 copy Variable File, 106 Daily Report, 105 date. 105 finance charge edit list, 104 output device for reports, 105 pre-test, 104 revolving, 121 update customer files, 106 update print terms information, 106 user group for backup files, 105 Multiple Credit Note File CM16, 257 Multiple Credit Note File CM16.D, 29, 83, 85, 111, 198, 257, 285 multiple tax codes, 124 2 tax codes, 1252<sup>nd</sup> tax code, 125 is 1<sup>st</sup> tax amount taxable, 125 multiple tax entities, 125 multiple tax code %1 etc., 126 multiple tax code 1 etc., 126

#### Ν

Name & Address (report), 143 number of months credit and payment history, 107, 108, 228

### 0

on-line help, 208 open date, 8 open item (type), 5 Open Items Applied File CM5.D, 60, 61, 185, 192, 253, 270, 283 Open Items Applied History File CM5H.D, 33, 104, 107, 108, 203, 230, 275, 283 Open Items Applied Maint. CM5, 253 original contractor (pre-liens), 291, 296 Other Aging Formats, 161 Aging by % of Balance, 168 Aging by Invoice, 164 Aging by Invoice Status (report), 166 Aging by Transaction Store (report), 162 Other Statement Formats, 179 Applied Open Items (statement), 185 Blank Paper – Invoice Detail (report), 183Form – Discount Options (statement), 181 Form – Print Trans Discount (statement), 180 Form – Revolving (statement), 182 Statement Backup Report, 186

#### Ρ

paid on account, 94 Password Account Options (Variable File), 231A/R Inquiry Fields, 234 Add/Maintain CM1 Fields, 232 Add/Maintain CM2 Fields, 233 Other Password Account Options, 235 payment history, 33 Payment History, 107 build files, 107 Variable File number of months credit and payment history, 108 Payment History by Batch (report), 205 Payments Maintenance CM4, 252 payroll, 94 payroll deduction employee paid on account, 94

phone, 4 Phone/Contact/Tax Exempt (report), 146 PO required, 6 Post Finance Charges Billed to Balance Sheet, 109 pre-lien. See also liens date. 296. 303 default print flag, 315 invoice, 296 invoice date, 296 misc note 1 & 2, 296 next pre-lien number, 315 number, 296 print flag, 296 print program, 314 purge, 317 date, 317 Pre-Lien Master List. 307 Pre-Lien Reports, 306 Pre-Lien Master List, 307 Reprint Pre-Lien with Logo, 309 Reprint Pre-Lien without Logo, 311 Pre-Lien Variable File, 313 Pre-Lien Maintenance, 314 Password Account Option, 315 default print flag, 315 Pre-Lien Information, 314 next pre-lien number, 315 print program, 314 Pre-Lien Report, 316 price level, 7 Print Applied Open Items Report (Cash Receipts by Batch), 61 Print Customer Data to File, 261 print discount amount on invoices, 228 Print Edit List (Cash Receipts by Batch), 56Print Edit List (pre-liens), 299 print flag (pre-liens), 291 Print G/L Entries Report GPOST (Cash Receipts by Batch), 61 Print Labels (pre-liens), 301 Print Lien Forms (pre-liens), 302 estimated cost, 303 group pre-lien, 303 job address, 303 pre-lien date, 303 signature name, 303 Print Unmatched Trans CM3, 247 Process Pre-Liens, 298 Print Edit List. 299 Print Labels, 301 Print Lien Forms, 302 estimated cost, 303 group pre-lien, 303

Dim3D (Rev. 10.0)

job address, 303 pre-lien date, 303 signature name, 303 Profit Analysis (report), 188 Profitability Report Format A, 189 Profitability Report Format B, 191 project type, 291 project type (pre-liens), 296 property owner (pre-liens), 291, 295 Purge CM9, 255 Purge Credit Notes by Date, 111 Purge Pre-Liens by Date, 317 Purge Unupdated CM15 Batches, 259

### R

randomly generated credit limit release code, 228 Recalculate A/R Due Dates, 250 Received on Accounts (ROA), 112 adjustment, 112 payment, 112 Recover Bad Debt, 114, 132 A/R doubtful accounts, 114 bad debt expense, 114 reference, 43, 51 Refund Credit Balance, 115 remaining, 45, 47, 53 rep number, 7 Reports A/R reports to print monthly **Open Items Applied Report**, 142 Statement Backup Report, 142 Traditional Aging, 142 Aging Reports Customers Out of Balance, 170 Other Aging Formats, 161 Aging by % of Balance, 168 Aging by Invoice, 164 Aging by Invoice Status, 166 Aging by Transaction Store, 162 Traditional (Standard Aged Analysis), 158Credit Info Credit Analysis & Sales Reports, 199 Credit Hold, 197 Credit Limit, 196 Credit Note Report, 198 History Reports, 200 Credit History Report, 201 Customer Payment History (report), 204Invoices Applied History (report), 203

Payment History by batch (report), 205Mechanics Lien Report, 206 **Customer Sales Reports** Profit Analysis, 188 Profitability Report Format A, 189 Profitability Report Format B, 191 Sales Tax Receipt Report, 192 Year to Date Information, 195 Lists Authorized Signatures, 149 Codes, 145 Customer Labels, 151 Mailing Labels, 152 Manual Shipping Labels, 154 Customer List/Fax Information, 147 Messages, 150 Name & Address, 143 Phone/Contact/Tax Exempt, 146 Ship To Address, 148 Statement Formats Blank Paper Statement, 171 Form – Preprinted Heading, 174 Form – Print Heading, 177 Other Statement Formats, 179 Applied Open Items, 185 Blank Paper – Invoice Detail, 183 Form - Discount Options, 181 Form – Print Trans Discount, 180 Form – Revolving, 182 Statement Backup Report, 186 Reports (Variable File), 236 Reprint Pre-Lien with Logo, 309 Reprint Pre-Lien without Logo, 311 resale price level, 9 Returned Checks, 117 cash customer using non A/R cash, 117 cash customer using POS addons, 118 charge customer using cash, 117 charge customer using POS addons, 118 returns credit option, 228 Revolving, 120 cash receipts, 121 current payment amount, 101, 121 installment payment, 101, 121 minimum, 101 minimum payment, 120, 214 number of payments, 101, 120, 214 past due payment amount, 121 statement, 182 terms. 120 total payment due, 121 type, 5 Revolving History File (IMH.D), 104 ROA, 112

adjustment, 112 payment, 112 route difficulty, 9

### S

Sales History File SH0.D, 9, 33, 90, 171, 180, 183, 296 Sales Master File SM0.D, 90 Sales Tax Codes, 122 4 decimal places, 123 allow discount on tax, 124 calculate tax on cost, 124 description, 123 G/L account, 123 maximum taxable amount per each, 124 maximum taxable amount per ticket, 124minimum taxable amount, 124 percent, 123 round up if fraction, 124 tax code, 123 use multiple tax codes, 124 2 tax codes, 1252<sup>nd</sup> tax code, 125 is 1<sup>st</sup> tax amount taxable, 125 multiple tax entities, 125 multiple tax code %1 etc., 126 multiple tax code 1 etc., 126 Sales Tax Receipt Report, 192 save lien info, 206, 290 Search For & Select a Customer, 127 select optional fields, 139 sequence number, 58 ship to address, 6 Ship To Address (report), 148 shipping address, 9 shipping labels, 154 signature name (pre-lien), 303 signature required, 6 signatures, 10, 24 special flag, 215 **Special Maintenance** A/R Cutover Process, 260 A/R Month End Update, 270 A/R Year End Update, 276 Apply Late Charges - Manual, 266 Change CM3 Due Dates by Range, 248 Change Cust Numbers CM1/CM2, 243 Change Fields W/ Range CM1, 241 Credit History File CM9, 254 Credit Note File CM10, 256 Customer Master File Maint CM1, 239 Customer Misc File Maint CM2, 245

Delete Customers/Range CM1/CM2, 244 Extra Signature File CM14, 258 Maintain Applied Items History, 275 Maintain CM15 - Detail, 273 Maintain CM15 - Header, 272 Maintain Payment History CM4H, 274 Multiple Credit Note File CM16, 257 Open Items Applied Maint. CM5, 253 Payments Maintenance CM4, 252 Print Customer Data to File, 261 Print Unmatched Trans CM3, 247 Purge CM9, 255 Purge Unupdated CM15 Batches, 259 Recalculate A/R Due Dates, 250 Transaction Maintenance CM3, 246 special pricing, 220 Special Pricing (Variable File), 220 spiff, 215 SSN, 9 Statement Backup Report, 186 statement day, 8 statement detail, 9 Statement Information (Variable File), 217A/R Statement Messages, 218 A/R Statement Options, 219 statement messages, 218 statement options, 219 Statements print from month end password, 106 store number, 6 subcontractor, 291 subcontractor (pre-liens), 297

### T

tax code, 8 tax ID no, 5 tax type, 5 temp terms, 69 terms, 8 allow spiff pricing, 215 auto line discount %, 214 calculate FC on fin charges, 212 charge FC if payment received, 212 code, 210 customer return hold #, 215 description, 210 description for invoice, 210 discount date/days, 213 discount limit, 213 dkscount %, 213 dollar limit for FC%, 212 due date/days, 210

finance charge code, 211 minimum fin charge, 212 minimum past due, 212 minimum payment (revolving), 214 monthly finance charge %, 211 multi-tiered discount, 213 number (code), 210 print discount on invoice, 214 revolving # of payments, 214 special flag, 215 volume discount code, 215 volume discount on discountable amount. 215 Terms Information (Variable File), 209 Totals #2 File T2ssyy.D, 60, 89 Traditional Aging (report), 158 **Transaction Day End Update** day end, 90 **Transaction Detail** day end, 90 Transaction Maintenance CM3, 246 Transaction Numbers (Variable File), 225 **Transaction Register** day end, 90 Transfer A/R to Notes Receivable, 130 use A/R group for notes receivable, 130, 131zero out customer, 130 trust fund. 291 trust fund (pre-lien), 297

### U

unapplied cash, 48 manual F/C, 99 Update to Customers and G/L (Cash Receipts by Batch), 59 Use Customer Store for Pricing, 8

## V

Variable File Descriptions, 221 Credit Hold Descriptions, 223 Customer Class Descriptions, 222 Extra Code Descriptions, 224

G/L Integration, 226 Miscellaneous Codes, 227 Miscellaneous Codes, 228 Purge/Update Dates, 230 Volume Discount Table, 229 Password Account Options, 231 A/R Inquiry Fields, 234 Add/Maintain CM1 Fields, 232 Add/Maintain CM2 Fields, 233 Other Password Account Options, 235 payroll deduction employee paid on account, 94 Pre-Liens, 313 Pre-Lien Maintenance, 314 Password Account Option, 315 default print flag, 315 Pre-Lien Information, 314 next pre-lien number, 315 print program, 314 Pre-Lien Report, 316 Reports, 236 Special Pricing, 220 Statement Information, 217 A/R Statement Messages, 218 A/R Statement Options, 219 Terms Information, 209 Transaction Numbers, 225 void receipt, 59 volume discount code, 215 volume discount table, 229

### W

Write Off Bad Debt, 132 A/R doubtful account, 132 bad debt expense, 132 Write Off Finance Charge, 134

### Y

Year to Date Information (report), 195

## Ζ

zip code, 4